COORDONNEES

ĩ

### MAGICALC est une marque déposée par:

ARTSCI 5547 Satsuma Avenue North Hollywood CA 91691

APPLE est une marque déposée par:

APPLE COMPUTER 10260 Bandley Drive Cupertino Ca 95014

# VISICALC est une marque déposée par

VISICORP 1330 Bordeaux Drive Sunnyvale CA 94086

L'auteur de ce livre n'a aucun lien avec VISICORP ni avec APPLE. Les descriptions et programmes donnés dans ce livre sont fournis à titre indicatif. L'auteur n'est pas responsable des dommages pouvant résulter de ces informations

lous droits de traduction, d'adaptation et de reproducton par tous procédés réservés pour tous pays.

Toute reproduction, même partielle, de cet ouvrage est interdite. Une copie ou reproduction, par quelque procédé que ce soit, photographie, microfilm, bande magnétique, disque ou autre, constitue une contrefaçon passible des peines prévues par la loi du 11 mars 1957 sur les droits d'auteur.

(C) MNEMODYNE SARL 1983

COORDONNEES

.

Ce livre est édité par:

MNEMODYNE 71 Bis Av. G. Péri 94 100 SAINT MAUR DES FOSSES FRANCE (16-1) 283 45 02

Le manuscript a été écrit à l'aide de:

MNEMO-TEXT (programme de traitement de texte) un APPLE II PLUS, 48 K, carte langage une interface série APPLE une imprimante OLYMPIA ESW 100 KSR une carte parallèle APPLE 4 une imprimante CENTRONICS 737

Le livre a été imprimé par:

IMPRIMERIE BAYEUSAINE 51 Av de ségur 75 007 PARIS (16 1) 566 43 00

MAGICALC est une marque déposée par:

ARTSCI 5547 Satsuma Avenue North Hollywood CA 91691 (213) 985 29 22

MAGICALC est importé et distribué en France par

BIP 22 Rue Joseph Dijon 75018 PARIS (16-1) 225 44 63

Cet ouvrage a été réalisé à la suite de contacts pris entre BIP et MNEMODYNE.

COORDONNEES

DE LA MEME FACTURE

MNEMODYNE.

APPLE est une marque déposée par:

APPLE COMPUTER INC 10 260 Bandley Drive CUPERTINO, CA 95 014 USA (408) 996 10 10

APPLE est distribué en France par:

APPLE SEEDRIN Av de l'Océanie Z.A. de Courtaboeuf BP 131 91 944 LES ULIS CEDEX (16 6) 928.01 39

Christian DUBUS travaille chez MNEMODYNE, et anime des séminaires à l'INSTITUT PASCAL. Vous pouvez lui faire parvenir vos remarques ou le contacter à l'adresse de MNEMODYNE, ou de l'Institut Pascal. LIVRES

 $\sim$ 

DECOUVREZ PASCAL SUR APPLE II John COLIBRI Un grand classique. Le manuel pas à pas pour apprendre le langage PASCAL par la pratique sur un APPLE II ou //e. 400 pages - 5 ième édition BASIC APPLESOFT LEXICUM Paul MERRY Guide de référence alphabétique. Définition, utilisation exemples pour les instructions et concepts de programmation, édition de texte, traitement de fichiers. 603 pages - 2 iéme édition VISICALC LEXICUM Christian B DUBOS Guide de référence alphabétique. Définition, utilisation, exemples pour les commandes, fonctions et concepts VISICALC. 375 pages - 2ième édition. TOPIQUES PASCAL John COLIBRI

Les concepts avancés de Pascal: description des techniques et exemples d'utilisation dans des programmes ou des utilitaires. Conversions de types, tableaux dynamiques, structures VISICALC, fichiers de longueur variable, implémentation. 400 pages.

### MAGAZINES

.

CALC

Le magazine mensuel des programmes de calcul de tableaux: MAGICALC, VISICALC, MULTIPLAN, SUPEREALE... Exemples, évaluations, techniques.

#### PASCALISSIME

Magazine mensuel Pascal: programmes, évaluations, bibliographie, initiation.

۷

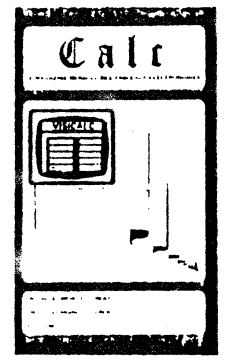

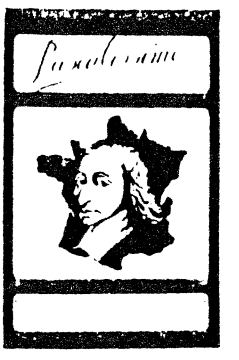

DE LA MEME FACTURE

~

TABLE DES MATIERES

| PROGRAMMES:                                                                                                    | CHAPITRE 1: PRESENTATION DE MAGICALC                                                                                                    | 1-6                                            |
|----------------------------------------------------------------------------------------------------|----------------------------------------------------------------------------------------------------|------------------------------------------------|
| MNEMO IEXT<br>Traitement de texte français. Multi-fenêtres. Minuscules<br>accentuées sur APPLE II 48K standard, avec carte langage.                                                                           | 11 qu'est-ce que MAGICALC<br>12 le succès foudroyant<br>13 domaine d'utilisation<br>14 avantages de MAGICALC                                                                                                    | 2<br>2<br>2<br>3                               |
| MNEMO COMPTA<br>comptabilité générale. 500 comptes, 2000 écritures. Tri des<br>comptes par date et par compte. Consultations complètes à<br>l'écran.                                                          | 15 qui utilise MAGICALC<br>16 différences entre VISICALC et MAGICALC<br>17 comment utiliser MAGICALC                                                                                                    | 4<br>5<br>6                                    |
|                                                                                                    | CHAPITRE 2: CONTACT !                                                                                                    | 7-30                                           |
| SEMINAIRES:                                                                                                    | 21 le matériel nécessaire                                                                                                    | 8                                              |
| SEMINAIRE COLIBRI: PASCAL 1<br>4 jours - 2 ième lundi du mois                                                                                                    | 22 chargement du programme<br>23 le curseur et son déplacement<br>24 entée de textes                                                                                                    | 8 ·<br>12<br>19 ·                              |
| SEMINAIRE DUBOS: VISICALC<br>2 jours - 3 ième lundi du mois                                                                                                    | 25 introduction de valeurs numériques<br>26 'calculs automatiques<br>27 arrêt du programme<br>28 conclusion                                                                                                    | 23<br>26<br>29<br>30                           |
| CONFERENCES (journée ou demi-journée)                                                                                                    |                                                                                                    | 5                                              |
| L'UTILISATION DE MICROS DANS LES GRANDES ENTREPRISES                                                                                                    | CHAPITRE 3: TUTORIAL 1                                                                                                    | 31-56                                          |
| - VISICALC: OUTLE DE DECISION POUR LES CADRES<br>- LA MICRO INFORMATIQUE DANS LES PME<br>- LES BASES DE DONNEES SUR MICRO ORDINATEURS                                                                         | 31 effacer les contenus précédents<br>32 panorama des commandes<br>33 un calcul de budget<br>34 recopie<br>35 la fonction somme<br>26 initialization d'uno disquetto                                                                                                    | 32<br>33<br>35<br>37<br>41                     |
| HOT - LINE                                                                                                    | 37 sauvegarde du tableau sur disquette                                                                                                    | 48                                             |
| - PASCAL: tous les lundi de 18 heures à 20 heures uniquement                                                                                                    | 38 impression du tableau<br>39 conclusion -                                                                                                    | 51<br>56                                       |
| - VISICALC: tous les mardis                                                                                                    |                                                                                                    |                                                |
|                                                                                                    | CHAPITRE 4: TUTORIAL 2                                                                                                    | 57-107                                         |
| DISQUETTES DE PROGRAMMES (expédiées contre un chèque du montant<br>indiqué, port compris):<br>- TUTORIAL PASCAL: 75F<br>- BASIC APPLESOFT LEXICUM: 75F<br>- VISICALC TUTORIAL: 75F<br>- TOPIQUES PASCAL: 100F | <ul> <li>41 chargement d'un tableau depuis une disquett</li> <li>42 fixation des titres</li> <li>43 modificatin de la largeur des colonnes</li> <li>44 visualistation de 2 parties du tableau</li> <li>45 format d'affichage des cases</li> <li>46 les attributs de protection des cases</li> <li>47 insertions suppressions et déplacements</li> <li>48 mise au point de tableaux</li> </ul> | e 58<br>61<br>64<br>70<br>75<br>84<br>86<br>96 |
|                                                                                                    | 49 anticipations et circularités<br>4A conclusion                                                                                                    | 99<br>107                                      |

.

~

>

| CHAPITRE 5: TUTORIAL 3                            | 109-136        | Cette collection a pour but de permettre une utilisation efficace<br>des tableaux de calcul electronique                                                                                                    |
|---------------------------------------------------|----------------|----------------------------------------------------------------------------------------------------|
| 51 le contenu des cases MAGICALC                  | 110            | control control contro |
| 52 les 3 types de fichiers                        | 112            |                                                                                                    |
| 63 las transforts da casos                        | 116            |                                                                                                    |
| LA log tableaux multiplac                         | 123            |                                                                                                    |
| 54 les cabiaux multiples                          | 124            |                                                                                                    |
| 55 la surcharge d'un Labieau                      | 124            | ce come i (iulorial) constitue un manuel de formation, et un recueil                                                                                                    |
| 56 les tests en MAGICALC                          | 105            | d'exercices.                                                                                                    |
| 57 précision et arrondis                          | 129            |                                                                                                    |
| 58 Lechniques spéciales                           | 130            | le lome 2 (LEXICUM) contient le quide alubabétique                                                                                                    |
| 59 conclusion                                     | 136            | indispensable pour retrouver rapidement les informations concernant<br>les commmandes, les fonctions ou les manipulations de ces<br>programmes.                                                                                                    |
| CHAPTIRE 6: LES 10 EXEMPLES                       | 137-348        |                                                                                                    |
| 60 plan pour chaque exemple                       | 138            | · · · · · · · · · · · · · · · · · · ·                                                                                                    |
| 61 calcul de devis                                | 139            | MAGICALC est un programme suformatique pormottoot disférences a                                                                                                    |
| 611 but du tableau                                | 139            | calculs de tableaux litilization are des permettant d'effectuer des                                                                                                    |
| 612 schéma général                                | 141            | particulia completativa of the same par des non-informaticiens, il est                                                                                                    |
| 613 les commandes et les fonctions utilisées      | 142            | prévisione de la precie pour les calculs de budgets, de                                                                                                    |
| 614 ontrou des labels:                            | 143            | previsions, de balances, ou de prix de revient.                                                                                                    |
| 616 ontréa des valeurs fixes                      | 147            | ٠                                                                                                    |
| Ele potrón dos formulos                           | 140            |                                                                                                    |
| oro entree des rormares                           | 14.2           |                                                                                                    |
| bi/ utilisation courance                          | 155            |                                                                                                    |
| 618 performances et extensions                    | 150            | l'objectif de ce livre est:                                                                                                    |
| 619 Conclusion                                    | 157            |                                                                                                    |
| 62 planning de production                         | 158            | - D'initier les personnes n'avant jamais été en contact avoc cu                                                                                                    |
| 63 bulletin de salaire 💦 🦓                        | 178            | Drudramme à l'aute d'exemples progressifs (margue) avec le                                                                                                    |
| 64 tacturation / stock                            | 200            | - De présenter des compres progressits (mainer pas a pas)                                                                                                    |
| 65 calcul d'investissement                        | 223            | visitation de                                                                                                    |
| 66 calculs budgétaires                            | 240            |                                                                                                    |
| 67 aualyse de CEG et de bilan                     | 262            |                                                                                                    |
| 68 or Avisions statistiones                       | 288            |                                                                                                    |
| 69 stratégie d'entreprise                         | 300            |                                                                                                    |
| 6A Avaluation do frair                            | 318            |                                                                                                    |
| the executed internation of the second line       | 212            | Cet ouvrage devrait donc intéresser:                                                                                                    |
| ob resultat resume des to exemptes                | 222            |                                                                                                    |
|                                                   |                | - Les personnes, informaticiennes ou non, souhaitant apprendre à<br>utiliser MAGICALC                                                                                                    |
| ANNEXES                                           |                | - Les personnes qui utilisent dérà en presson                                                                                                    |
|                                                   |                | de personnes qui utilisent deja ce programme, mais souhaitent                                                                                                    |
| ANNEXE 1: dictionnaire anglais- francais          | 346-349        | decouvrir de nouvelles applications, ou enrichir leur arsenal de                                                                                                    |
| ANNEXE 2: Les messages MAGICALL                   | 350-355        | techniques                                                                                                    |
| ANNEXE 3. L'écran type                            | 366            |                                                                                                    |
| ANNEXE A: Listo des fonctions MAGICALC            | 367-368        | - les personnes à la recherche d'un guide encyclopédique sur                                                                                                    |
| ANNEXE 4: HISTERES FOREFORS INVITENCE             | C 369-360      | MAGICALC.                                                                                                    |
| ANNEXE 5. UTITETENCES CHERCE TISTORIC EL MADICATI | 244            |                                                                                                    |
| ANNEXE OF THE HEPT ALCHIERT ON COTSENS            | 343 375<br>JUL |                                                                                                    |
| ANNEXE 7. 185 MEDUS MAGILALE                      | 302-3/3        |                                                                                                    |
| ANNEAL B. INDEX                                   | 3/4-382        |                                                                                                    |
| ANNEXE 9: synoptique des commandes                | 384-385        | NOUS AVONS STRUCTURE OF DUVRADE de la Escon consistence                                                                                                    |
|                                                   |                | nous atoms structure eet ouvruge de la raçon survante:                                                                                                    |
|                                                   |                | <ul> <li>Le chapitre 1 contient une présentation générale des utilisations<br/>possibles de ce programme.</li> </ul>                                                                                                    |
|                                                   |                | <ul> <li>Le chapitre 2 réalise le premier contact avec MAGICALC, en<br/>utilisant un exemple très simple</li> </ul>                                                                                                    |

IX

.

 - Les chapitres 3 à 5 constituent la présentation complète de MAGICALC, à l'aide d'un exemple progressif.

- Le chapitre 6 contient les 10 exemples complets de tableaux professionnels;
  - calcul de devis
  - planning de production
  - bulletin de salaire
  - facturation / stock
  - rentabilité d'un investissement
  - calculs budgétaires
  - compte d'exploitation et bilans comparés
  - prévisons statistiques
  - stratégie d'entreprise
  - estimation de frais

- Viennent ensuite les annexes:

- dictionnaire anglais-français
- les messages et leur traduction
- l'écran type de MAGICALC
- les fonctions MAGICALC
- les différences entre VISICALC et MAGICALC
- les commandes de déplacement du curseur
- les menus de MAGICALC
- indexe du tutorial
- synoptique des commandes MAGICAIC

le LEXICUM contient le guide de référence, qui reprend dans l'ordre alphabétique:

- chacune des commande MAGICALC
- les techniques spéciales
- la structure VISICALC
- Jes liaisons entre MAGICALC et les autres programmes, langages ou fichiers.

Nous soubaitons remercier ici Monsieur MICHEL qui a⊤recommandé nos ouvrages, et par là même initialisé cette réalisation.

Les lecteurs souhaitant éviter la frappe des tableaux contenus dans le chapitre 6 peuvent se procurer une disquette contenant ces 10 tableaux et les programmes BASEC décrits dans le LEXICUM pour le prix de 75FF TTC, auprés de MNEMODYNE.

X

Nous avons apporté un grand soin à l'élimination d'éventuelles erreurs. S'il en subsite, nous vous prions de bien vouloir nous en excuser. En fait nous apprécions beaucoup vos lettres, qui nous permettent d'améliorer sans cesse nos produits.

.

Christian DUBOS

SAINT MAUR, LE 12 Aout 1983

# CHAPITRE 1 ĩ PRESENTATION

 $\gamma = 1 \pi^2$ 

.

.

. •

٦

### Le but de ce chapitre est:

.

– de présenter MAGICALC – de décrire les utilisations possibles – d'exposer comment utiliser ce programme.

A l'issue de ce chapitre, vous saurez:

- ce qu'est MAGICALC - à quoi sert MAGICALC - que faire pour pouvoir utiliser MAGICALC

1

13

# PRESENTATION DE MAGICALC domaine d'utilisation

13

-----

Citons quelques autres applications dans tous les domaines de l'entreprise:

- pour le marketing: budget ou prévisions des ventes, planning média, calcul de commissions, analyse des ventes, analyse du carnet de commande
- pour la production: calcul de prix de revient, gammes, budget de production, calcul d'effectifs, gestion des effectifs, stocks, planning
- pour la finance: analyse financière, cash flow, investissements, amortissements, prêts, tresorerie, gestion de portefeuille, simulation, analyse comptes clients
- pour l'administration: yestion des effectifs, analyse de l'absentéisme, gestion de la masse salariale, DAS 1, gestion de la formation
- pour les professions libérales: taxes, trésorerie, budgets

Ou pour les utilisations familiales:

- budgėt, prēts, portefeuille, charges locatives, impôts

Indiquons par contraste les domaines où MAGICALC est moins bien adapté:

- les traitements n'ayant pas naturellement la structure de tableaux de calcul: le traitement de texte
- tous les travaux exigeant le traitement répétitif d'une masse importante d'informations: la paye d'une société de 1000 personnes
- les programmes graphiques: courbes, histogrammes
- les calculs scientifiques: programmes de recherche opérationnelle

14 AVANTAGES DE MAGICALC

D'un point de vue factuel, MAGICALC offre donc:

.

- les capacités de calcul d'une super calculatrice de poche
- les possibilités de mise en page instantanées, à l'écran, et sur papier

Ou donc est la nouveauté ?

Tout d'ahord MAGICALC n'exige aucune connaissance informatique préalable. Pas besoin d'être un expert en equipement, un fin Connaisseur de la programmation, ou un logicien distingué.

# MAGICALC est un programme ordinateur, permettant à toute personne sachant lire d'effectuer des calculs de tableaux.

11 OU'EST-CE QUE MAGICALC

12 IE SUCCES FOUDROYANT DES TABLEAUX ELECTRONIQUES

Les programmes de calcul de tableaux ont connu depuis l'avènement de la microinformatique un succès énorme. Le premier de ce type d'outil, VISICALC, a été vendu à plus de 400.000 exemplaires. Et en ajoutant les copies "pirates", le nombre d'utilisateurs doit largement dépasser les deux millions.

Ce type de programme a à la fois été favorisé par le développement, et a lui même accéléré la popularité des micro`ordinateurs.

Tout bon vendeur de micro informatique disposant d'un programme de tableau electronique arrivera à convaincre les non initiés que l'informatique leur sera utile et profitable. Il surprendra encore plus les utilisateurs de l'informatique centralisée, dont la réaction typique est "mais je ne savais pas qu'il existait de tels programmes".

l'utilisation intensive de VISICALC a permis de déceler quelques imperfections, et des produits concurrents, offrant des variantes et des améliorations sont apparues.

MAGICALC, qui est l'objet de ce livre, est l'une de ces versions.

### 13 DOMAINE D'UTILISATION

MAGICALC permet de réaliser efficacement tous les calculs de tableaux.

l'archétype de ces tableaux est le calcul budgétaire: tableau des revenus et des dépenses pour sur plusieurs périodes.

Ensuite MAGICALC s'apprend très vite. 20 minutes devant un ordinateur vous permettront d'établir un budget ou un devis.

finalement MAGICALC permet de traiter un ensemble de problèmes fréquents et mal traités par l'informatique actuellement: les calculs de taille moyenne.

Ce type de calculs est à la fois trop limité pour rentabiliser les frais généraux d'une étude informatique dans toute sa gloire, et trop long pour que vous preniez du plaisir à les effectuer à la main (pensez donc à votre dernier budget, et surtout à la deuxième ou la troisième passe du même budget !).

finalement MAGICALC est entièrement interactif. Vous vous asseyez devant la machine, et commencez à entrer des valeurs, de définitions de totaux, de moyennes, placez les titres. Vous ajoutez une ligne oubliée, effacez tel résultat inutile, imprimez le résultat.

Puis vous changez les valeurs. Tous les résultats sont recalculés instantanément. Voilà donc une deuxième version. Elle ne convient pas ? Qu'importe. Vous modifiez les deux ou trois valeurs, reformattez l'ensemble. Voilà.

L'ensemble est sauvegardé sur la disquette; et vous passez à un autre tableau. Quitte à rappeler le tableau précédent lorsque vous en aurez besoin.

En résumé vous aurez plus vite fait de réaliser un tableau MAGICALC que de définir un cahier des charges pour l'informatique, ou expliquer patiamment à votre adjoint ou votre secrétaire dans quelle colonne placer les taux horaires ou s'il faut des sous-totaux trimestriels ou non.

Voilà donc les ingrédients du succès: facilité d'apprentissage et d'utilisation, réponse à un besoin que l'informatique centralisée ne satisfera jamais.

### 15 QUI UTILISE MAGICALC

En informatique traditionnelle, il y a une séparation entre les utilisateurs finaux du produit, les personnes qui fournissent les informations, et les personnes qui ont défini le mode de calcul.

4

Dans le cas d'un budget, le directeur indique le contenu et le format du budget, les chefs de service définissent les valeurs et font remplir les bordereaux et les informaticiens font les programmes de calcul, rentrent les données et fournissent le résultat.

15

Il est aussi possible de procéder ainsi avec MAGICALC. C'est certainement utilisé lorsqu'il faut assurer une coordination entre plusieurs utilisateurs qui fournissent des informations pour arriver à un seul tableau.

Dans la majorité des cas cependant, c'est la personne qui a défini le tableau qui l'utilise, ou qui dirige directement la personne qui l'utilise.

Par exemple dans un calcul de budget, MAGICALC ne doit pas être utilisé uniquement pour faire imprimer la version finale qui remontera à la direction générale. L'utilisateur aura avantage à définir, calculer et modifier son budget à l'aide de MAGICALC. Il disposera d'un outil puissant pour effectuer tous les calculs annexes, les tests de différentes hypothèses, les aménagements de présentation etc...

Il arrive d'ailleurs très souvent que les personnes à qui on a sous-traité uniquement l'entrée des données se' forment progressivement et deviennent rapidement capables de définir leurs propres tableaux.

16 DIFFERENCES ENTRE VISICALC ET MAGICALC

Parmi la floraison de programmes sont apparus dans le sillage de VISICALC, MAGICALC occupe une place à part, grâce à sa compatibilité.

De nombreux programmes de tableaux fonctionnent tout à fait différemment de VISICALC. Trois inconvénients par conséquent:

- si vous connaissez déjà VISICALC, vous devrez apprendre le fonctionnement de ces programmes
- tous les tableaux que vous pouvez avoir construits ou achetés et fonctionnant à partir de VISICALC seront instillisables
- vous ne pourrez pas communiquer avec des personnes (autres sociétés, filliales...) utilisant encore VISICALC

MAGICALC ne présente pas ce défaut. Une personne connaissant VISICALC peut immédiatement utiliser MAGICALC: 90% des commandes VISICALC sont inchangées. De même, en apprenant à utiliser MAGICALC, vous saurez utiliser VISICALC sans difficulté.

5

| 1  | PRESENTATION DE MAGICALC               | 1  |
|----|----------------------------------------|----|
| 16 | différences entre VISICALC et MAGICALC | 16 |

Et en plus MAGICALC offre de nombreuses améliorations par rapport à VISICALC. Les personnes utilisant déjà VISICALC peuvent consulter en annexe 5 la liste de ces modifications.

Dans cet ouvrage, nous présenterons MAGICALC dans la première partie de l'ouvrage. Puis VISICALC sera utilisé pour les 9 premiers exemples. Finalement, pour mettre en évidence les améliorations apportées par MAGICALC, ce programme sera utilisé pour l'exemple 10.

17 COMMENT UTILISER MAGICALC

Pour démarrer l'utilisation de MAGICALC, il suffit de diposer:

- d'un micro-ordinateur (IBM-PC, APPLE, PET, TRS, etc....)

- de la disquette de programme MAGICALC

- de ce manuel

.

- de 20 minutes de temps

Ainsi, en lisant ce manuel, et en effectuant toutes les manipulations présentées, vous deviendrez rapidement un expert en la matière.

Nous vous proposons donc à présent de passer à l'action.

Les lecteurs déja familiers avec MAGICALC peuvent passer directement au chapitre 6 (cas concrets).

Si vous prenez contact avec MAGICALC pour la première fois, placez vous devant l'ordinateur et lancez vous. Il est important que vous effectuiez toutes s les opérations décrites pour acquérir rapidement l'automatisme des manipulations élémentaires. Vous avez autant de chances d'apprendre l'utilisation de MAGICALC sans pratiquer, que d'apprendre à nager en lisant un livre sur la natation.

6

Le but de ce chapitre est de vous lancer en MAGICALC. Nous exposerons:

CHAPITRE 2

CONTACT!

and the second second se

- comment débuter le programme

- comment se déplacer dans le tableau

- comment introduire des informations dans le tableau.

A l'issue de ce chapitre, vous saurez:

- charger le programme en mémoire

- déplacer le curseur et la fenêtre

- entrer des labels, des valeurs numériques et des formules.

7

22

# 21 LE MATERIEL NECESSAIRE

Pour pouvoir suivre sur votre ordinateur cet exemple, il faut que vous disposiez:

- d'un ordinateur muni d'au moins un lecteur de disquette, et éventuellement d'une imprimante. Nous supposons que les péripheriques (écran, lecteur et éventuellement l'imprimante), sont connecté, au micro ordinateur, et que l'ordinateur est débre-ché (non allumé).
- de la disquette contenant le programme MAGICALC
- d'une disquette disponible pour stocker vos résultats. Cette disquette peut être une disquette vierge (que vous venez d'acheter, et ne contenant rien) ou une disquette déjà utilisée, mais contenant encore de la place.

### 22 CHARGEMENT DU PROGRAMME

Un ordinateur peut effectuer les opérations définies dans un programme. Le programme MAGICALC est inscrit sur la disquette que vous avez acquise. Pour pouvoir utiliser ce programme, il faut d'abord le placer en mémoire.

Voici comment procéder pour placer le programme en mémoire:

- introduisez la disquette contenant le programme MAGICALC dans le lecteur 1 de votre système;
  - les disquettes sont fournies dans une pochette de protection.

Saisissez la disquette en plaçant le pouce droit sur l'étiquette et retirez la pochette:

Ouvrez le verroù du lecteur de disquettes, et insèrez la disquette, la découpe ovale entrant en premier, et l'étiquette en dernier:

8

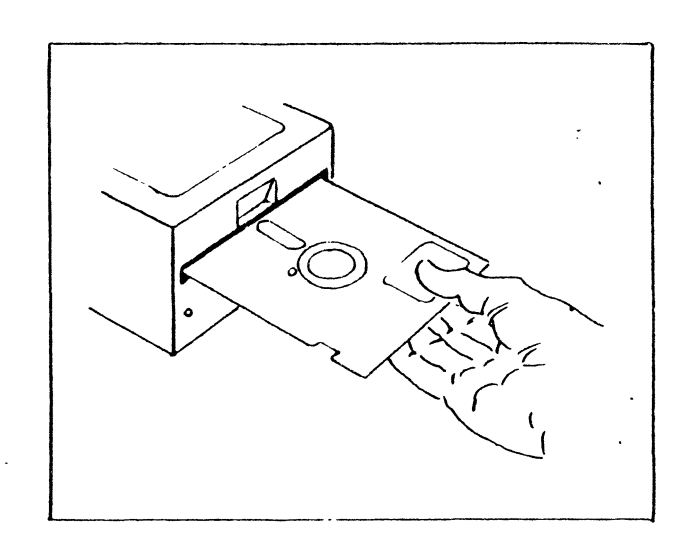

La disquette doit entrer sans difficultes.

fermez le verrou du lecteur de disquette (en l'abaissant).

- -- mettez l'écran sous tension
- -- mettez l'imprimante sous tension
- mettez le micro ordinateur sous tension. Dans le cas de l'APPLE II, l'interrupteur se trouve à l'arrière et à gauche du calculateur.
- -> le voyant "IN USE" du lecteur s'allume, et vous entendez les bruits du moteur du lecteur et les caquètements correspondant au déplacement du bras de lecture. Ces bruits sont normaux.

Vous voyez alors apparaître à l'écran:

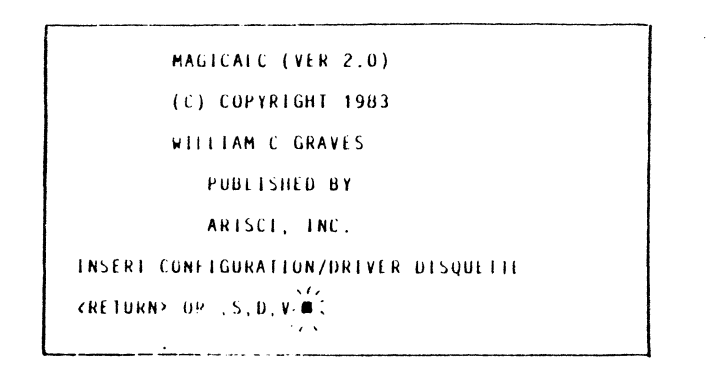

Il s'agit là de messages de bienvenue, vous demandant de plus si vous voulez utiliser des configurations ou programmes particuliers:

MAGICALC (Version 2.0)

(C) COPYRIGHT 1983

WILLIAM C GRAVES

2

22

Publié par

ARTSCI, INC.

Insérez la disquette dontenant les fichiers de configuration de les programmes particuliers d'écran

tapez <RETURN> ou ,S,D,V

-- Comme ce n'est pas le cas pour le moment, tapez RETURN (la touche marquée RETURN, située à droite du clavier).

-> MAGICALC vous présente alors le menu suivant:

MAGICALC SYSTEM MENU 1. CALCULATE SUBSYSTEM 2. FILE SUBSYSTEM 3. PRINT SUBSYSTEM 4. FORMAT SUBSYSTEM 5. CONFIGURATION SUBSYSTEM 6. BOUT NEXT PROGRAM SELECT NUMBER OR LETTER, PRESS (RETURN)

Ce menu présente l'ensemble des options que vous avez à un instant donné, CONTACT ! chargement du programme

2

22

3

.

MENU PRINCIPAL DE MAGICALC

control and a rest of the second second seco

1. Tableau de calcul

2. Sous système de gestion de fichier

3. Sous système d'impression

4. Sous système de mise en page

5. Sous système de configuration

6. Chargement d'un autre programme

et vous demande de préciser celle que vous souhaitez retenir:

Sélectionnez un nombre ou une lettre, puis tapez RETURN

Pour choisir une option, il suffit donc de taper le numéro (ou pour certains menus, la lettre) qui précède l'option de votre choix, puis taper RETURN.

De plus l'option la plus fréquente est déjà pré-sélectionnée: elle apparat en lettres noires sur fond blanc à l'écran. Pour la confirmer, il suffit de taper RETURN uniquement

-- Sélectionnez l'option 1, en tapant donc RETURN (ou 1 RETURN)

-> Vous voyez alors apparaître l'écran typique MAGICALC:

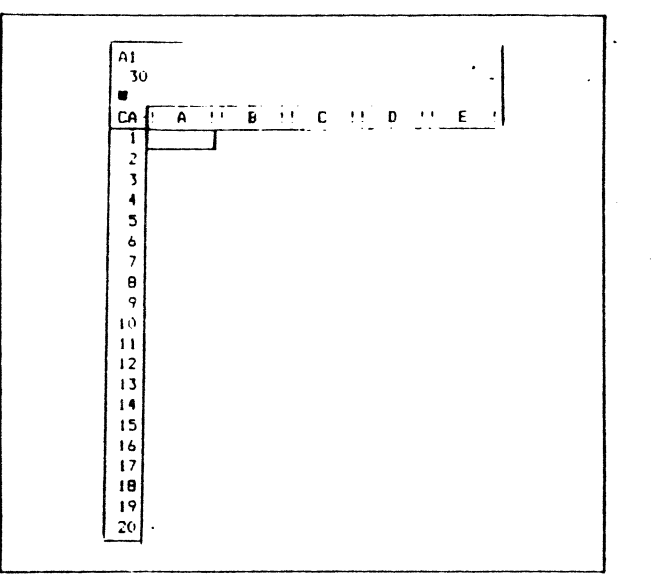

| 2  | CONTACT !               | 2  | 2  | CONTACT !                     | 2  |
|----|-------------------------|----|----|-------------------------------|----|
| 22 | chargement du programme | 22 | 23 | le curseur et son deplacement | 23 |
|    |                         |    | _  |                               |    |

 -- la disquette contenant le programme n'est plus nécessaire à présent. Retirez la du lecteur, et replacez la dans sa pochette.

Si jamais le courant était interrompu (coupure EDF, ou quelqu'un retire la prise du secteur), il vous faudra replacer le programme en mémoire.

> En résumé, pour charger le programme MAGICALC: - assurez vous que le système est correctement connecté, et éteint. - placez la disquette contenant le programme MAGICALC dans le premier lecteur de votre système

- allumez l'écran, l'imprimante et l'ordinateur
- Lapez RETURN RETURN

6 7 8 9 10 11 12 13 14 15 16 17 18 19 20

A '' B '' C '' D ''

61

.

30

# 23 LE CURSEUR ET SUN DEPENCEMENT.

le tableau que vous voyez à l'écrin comprend:

- au sommet une ligne noire comprenant les caractères Al-
- une ligne blanche précédée d'un nombre (par exemple 30)
- une ligne noire, comprenant à gauche un carré clignotant
- une ligne blanche comportant:
  - à gauche les caractères LA-
  - puis les lettres A, B, C, D et E entourées par deux exclamations
- une ligne venticale, comportant les numeros 1 a 20-
- un rectangle blanc situé sous la lettre A et en face du 1.

The rectangle sous le Alet en face du 1 est un "curseur". Vous pouvez The deplacer en utilisant les touches  $\rightarrow$  et  $\leftarrow$ . Appuyez sur  $\rightarrow$  -: le curseur se trouve sous le B, toujours à la ligne en face du 1. Appuyez encore sur  $\twoheadrightarrow$  . Le curseur continue à se déplacer sous le L. Puis sous le D et sous le E.

Sutre écran est ainsi composé de colonnes, dont le nom est formé de lettres. Le nom apparaît au sommet de chaque colonne.

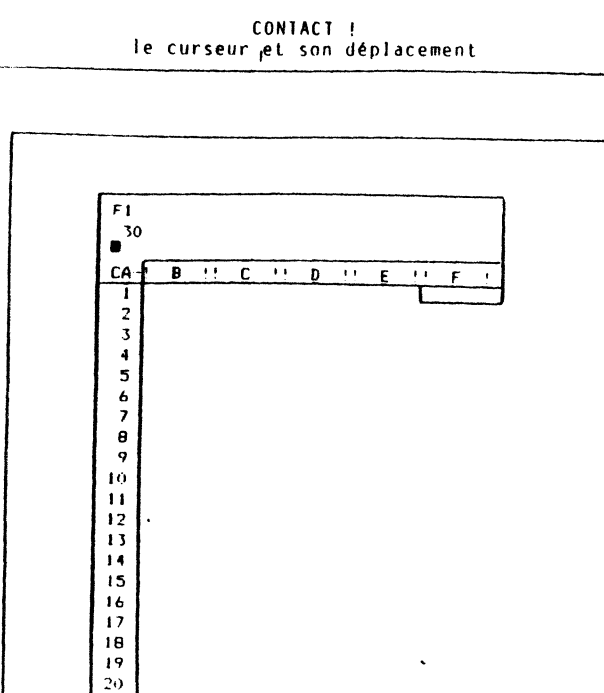

En appuyant encore sur 🌧 , ce sont les colonnes C, D, E, F et G qui seront visualisées.

Pour revenir en arrière, appuyez sur 🔶 le curseur se placera dans les colonnes F, puis E, D, C. Appuyez une fois encore sur 🔶 : à présent la colonne B repraraît, alors que G disparaît. Une dernière frappe de 🔶 vous ramène au point de départ.

It pour déplacer le cuseur verticalement ?

Si vous utilisez un Apple //e, tapez simplement sur les touches de déplacement vertical du curseur.

Tapez ainsi 🦆 : le curseur s'est placé dans la colonne A, en face du numéro 2.

Pour faire remonter le curseur, utilisez 🛉 🦲

En résumé, dans le cas de l'Apple //e, pour déplacer le curseur verticalement utilisez simplement les touches de déplacement verticales du curseur.

Si vous disposez d'un Apple II, il suffit de Laper la barre d'espace, puis agir de nouveau sur 🗲 et 🛶 .

Tapez ainsi la barre d'espace, puis → : le curseur s'est placé dans la colonne A, en face du numéro 2.

Pour faire remonter le curseur, utilisez 🔶 🥫

~

2

2

23

Récapitulons: dans le cas de l'Apple II:
pour passer du déplacement vertical au déplacement horizontal, et vice versa, utilisez la barre d'espace.
pour vous déplacer vers la gauche et le haut utilisez +
pour vous déplacer vers la droite et le bas, utilisez +
Le sens du déplacement est visualisé dans la case située au début de la 4ième ligne de l'écran, après les lettres CA:
le signe ! indique que vous êtes en déplacement vertical
le signe - indique que vous êtes en déplacement horizontal.

Appuyez plusieurs fois sur la barre d'espace pour voir vous en persuader.

Si vous avez un peu de mal à vous souvenir du résultat de ∉ ou →. voici un moyen simple: quand vous écrivez sur une feuille de papier, vous commencez en haut et à gauche, et progressez vers le bas et la droite de la feuille. Et bien de la même façon:

- In déplace le curseur vers le "début": le haut ou la gauche
 - Méplace le curseur vers la "fin": la droite ou le bas.

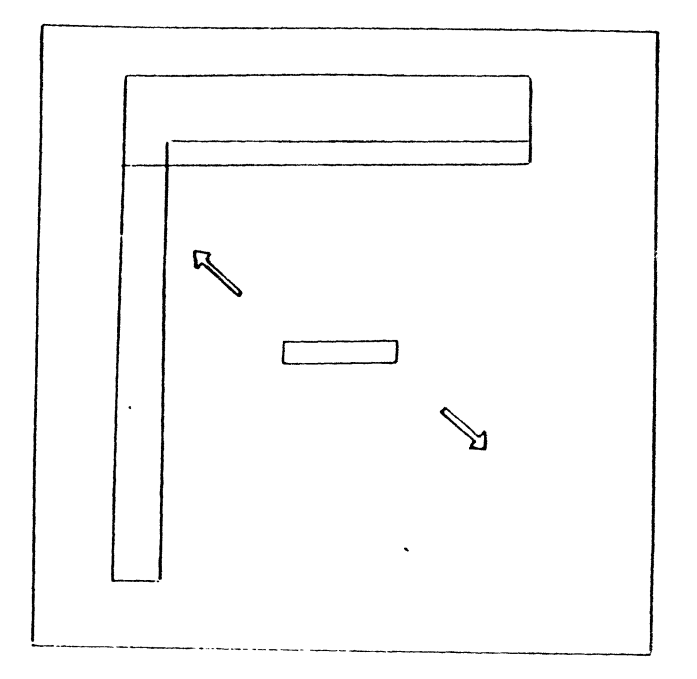

Voici donc le schéma du déplacement du curseur pour l'Apple II:

lapez encore → (ou ↓ ): le curseur se déplace en face du chiffre 3.

torsque vous serez arrivé à la ligne 20, l'ensemble des lignes "remontera" d'un cian, pour laisser la place à la ligne 21, la ligne 1 par contre disparaîtra.

Par la suite, nous supposerons que vous utilisez un Apple II. Les personnes utilisant un Apple //e transposeront sans difficulté.

thaque case du tableau est afors définie par la lettre de sa colonne et le noméro de sa ligne (comme une bataille navale, ou un mot croisé).

la case de départ est A1. La case sous effe est A2. La case à sa droite est B1 etc... Le nom de la case ou se trouve le curseur est visualisé en haut à gauche de l'écran. Chaque fois que vous déplacez le curseur, le nom est mis à jour.

Votre Lableau comporte en tout 63 colonnes (A à BK) et 254 lignes (1à 254).

Comme toutes ces cases ne peuvent pas être visibles en même temps à l'écran, nous n'en voyons chaque fois qu'une partie. Comme lorsque nous regardons un paysage avec des jumelles ou un texte à l'aide d'une loupe. L'action du curseur permet de déplacer cette fenétre de visualisation. Nous pouvons alors visualiser n'importe quelle partie du tableau.

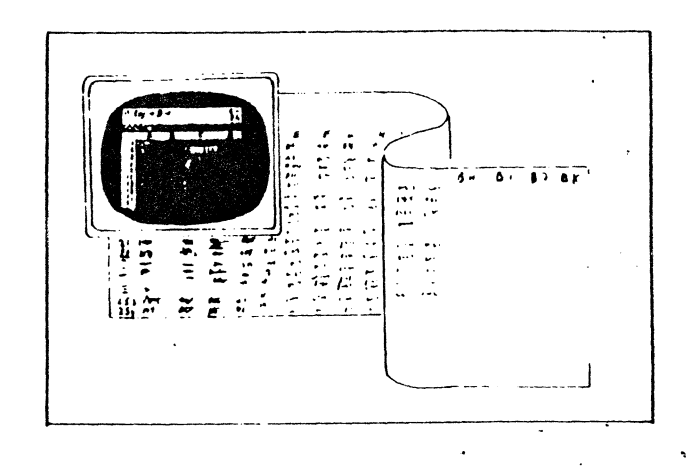

Lorsque le curseur stteint les limites de notre tableau, il n'est plus possible de le déplacer plus loin. Lorsqu'il est à la case A1, l'action sur ← est sans effet, à part un bruit sourd, qui nous indique justement qu'une limite a été atteinte.

Pour finir, déplaçons le curseur à une case définie: allons par exemple en C4:

- placez yous en déplacement horizontal:

- si le carié superéeur droit est -, vous y étes
- si le carré supérieur droit est !, tapez la barre d'espace une fois

| 2 2 3 | CONTACT !<br>le curseur et son déplacement | 23 | 2<br>2 4 | CONTACT !<br>entrée de textes |  |
|-------|--------------------------------------------|----|----------|-------------------------------|--|
|       |                                            |    |          |                               |  |

- regagnez A1. Pour cela, tapez 🔶 jusgà'à ce que le curseur ait atteint la colonne A. Puis passez en déplacement vertical en appuyant la barre d'espace une fois. Remontez à la ligne 1 en tapant 🖛 (🛉 ) jusqu'à ce que vous y soyiez.
- déplacez vous à la ligne 4 (tapez → → → ou ♦).
- déplacez vous alors à la colonne C (tapez ESPACE 🔶 🛶 )

Pour aller à des cases très éloignées de la case où se trouve le curseur à un instant donné, il serait fastidieux de répéter la frappe de 🔶 ou 🌩 . C'est pourquoi il existe 2 autres methodes pour déplacer le curseur:

- il est possible d'enfoncer la touche enfoncée, d'appuyer la touche marquée REPT (répétition). C'est alors le calculateur qui s'occupe de répéter la frappe.

Essayez par exemple d'aller a la case BA:

- -- placez vous en déplacement horizontal (tapez la barre d'espace jusqu'à ce que le signe de déplacement soit - et non plus !) -- appuyez 🔶

- -- maintenez 🔶 appuyé, et pressez REPT
- il est aussi possible de désigner directement la case où l'on souhaite se rendre en tapant le caractère > suivi du nom de la case et de la frappe de la touche RETURN.

Pour vous rendre en B4 par exemple, appuyez >B4 RETURN

En résumé:

- il est possible de répéter automatiquement la frappe d'une touche en la laissant enfoncée et en appuyant REPT - pour aller directement à une case, tapez >

suivi du nom de la case et de RETURN

MAGICALC offre encore d'autres possibilités pour déplacer le curseur. Elles sont décrites dans l'annexe 6.

# 24 ENTREE DE TEXTES

Maintenant que nous savons déplacer le curseur, nous allons placer quelques textes dans les cases.

2

24

Nous vous proposons de placer les noms des mois de JANVIER FFVRIER et MARS dans les cases A1. A2 et A3.

-- Commencez par vous placer en déplacement vertical. Si l'indicateur situé en haut et à droite de l'écran est -, tapez 1 fois la barre d'espace.

Pour entrer JANVIER dans la case A1:

-- placez vous à la case A1, par exemple en tapant >A1 RETURN -- tapez J

-> à la deuxième ligne de l'écran vient d'appra tre le mot l'ÀBEL. Le programme vous signifie par là que vous êtes en train de rentrer un texte (ici appelé label), et non pas un chiffre.

A la troisième ligne, la lettre J suivie d'un carré cliquotant est affichée. Cette ligne est utilisée pour suivre ce que vous êtes en train d'introduire. Le carré cliquotant se trouve à l'endroit où va être placé le caractère suivant

Dans la case Al se trouve aussi répété le titre que vous êtes en train d'insérer.

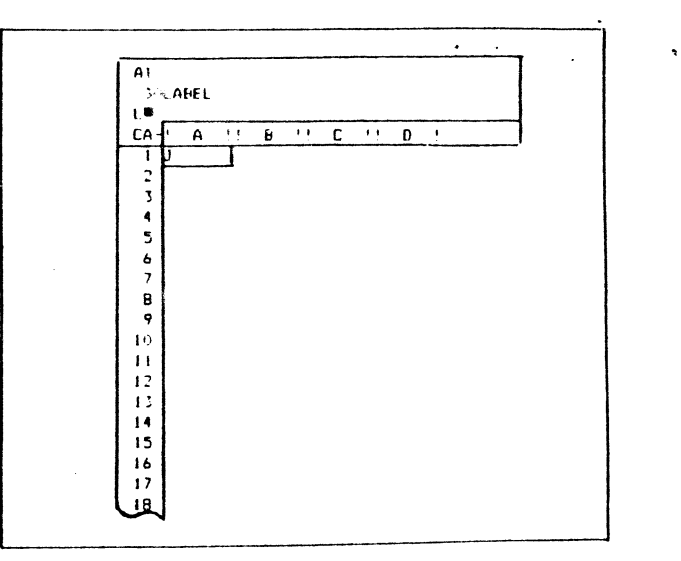

-- tapez alors les autre lettres: ANVIER.

- ->elles apparaissent à la fois à la deuxième ligne, suivies du carré clignotant, et dans la case A1.
- -- concluez en tapant la touche REIURN
- -> à la première ligne, à coté du nom de la case, est affiché le contenu de la case: A1 L: JANVIER. Ceci permet donc de savoir que la case Al contient un label et que celui-ci est JANVIER
  - la deuxième et la troisième ligne sont à nouveau vides, l'insertion étant terminée

la case A1 contient bien JANVIER.

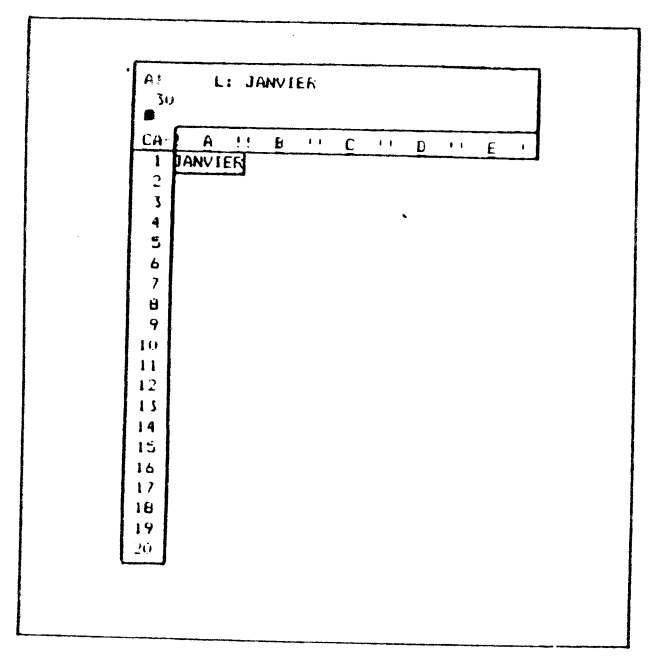

La ligne blanche au sommet de l'écran contient un résumé de ce qui se trouve dans la case ou se trouve le curseur. Nous l'appellerons la ligne du résumé.

la deux:ème ligne est utilisée au moment des insertions, et contient des précisions pour vous faciliter le choix des commandes. Nous la désignerons par le nom de ligne des messages.

| 2  | CONTACT !        | 2  |
|----|------------------|----|
| 24 | entrée de textes | 24 |
|    |                  |    |

La troisième ligne permet le suivi en cours d'insertion. Elle est appelée la ligne d'édition.

Que se passe-t-il en cas d'erreur de frappe ?

Supposons par exemple que nous souhaitions entrer MARS dans la case A2, mais que nous ayions tapé MAYS par erreur.

÷

Pour cela:

- -- déplacez le curseur à la case A2, par exemple en tapant >A2 RETURN
- -- Lapez MAYS
- -> le tableau se présente comme suit:

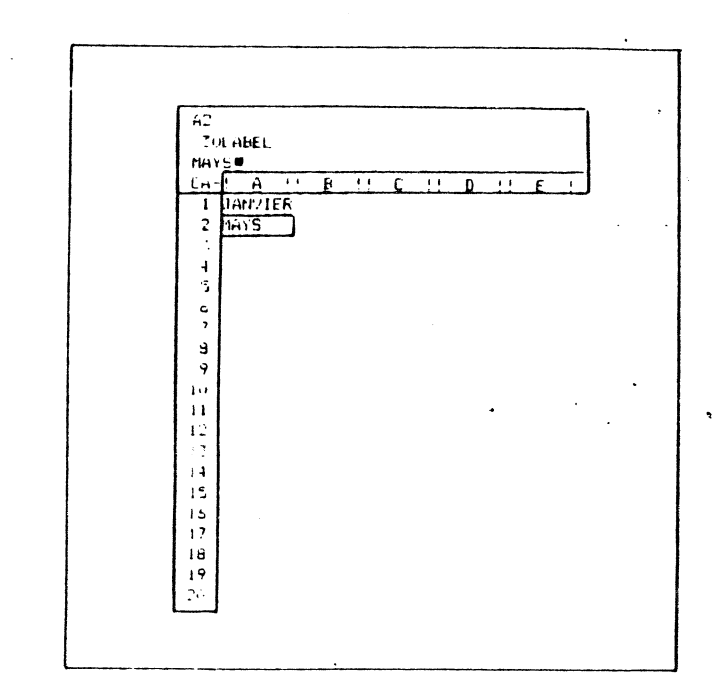

- -- pour effacer la lettre précédent le carré cliquotant, il suifit de taper la touche ESC, autant de fois que nécessaire. Tapez 1 fois ESC:
- -> il reste MAY suivi du carré
- -- tapez 1 fois encore ESC:
- -> il reste MA suivi du carré

| 2  | CONTACT !        | 2  |
|----|------------------|----|
| 24 | entrée de textes | 24 |

Pour effacer complètement un titre en cours d'insertion, il suffit de taper autant de fois ESC qu'il est nécessaire pour effacer les caractères, plus une pour enlever le carré clignotant:

-- allez en A3 en tapant 🛶 ( 🖡 )

- -- tapez MARS
- -- tapez quatre fois ESC:
- -> il ne reste plus que le carré cliqnotant
- -- tapez une dernière fols ESC, qui supprimera le carré, ainsi que le mot LABEL à la ligne de commande.

ESC n'efface que ce qui est en cours d'insertion, pas ce qui était inscrit auparavant dans une case.

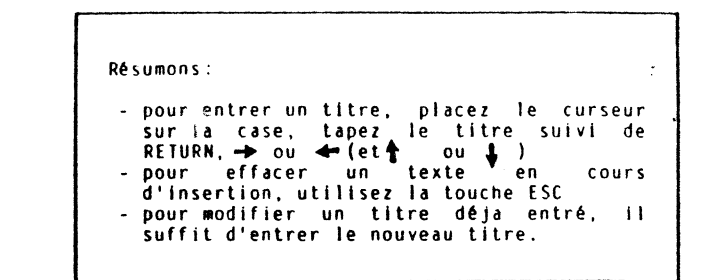

Pour modifier un titre déjà entré, il suffit de repositionner le curseur sur la case qui vous concerne, et retaper le nouveau titre.

Revenons par exemple en A2 et Lapons FEVRIER, qui remplacera MARS

Pour cela:

- -- retournez en A2 en tapant 🖛 (🕇 )
- -> la ligne de résumé visualise a nauveau A2 (L) MARS
- -- tapez FEVRIER RETURN
- -> c'est bien FEVRIER qui se trouve dans la case A2 à présent.

Ainsi que vous le constatez, il est très fréquent d'introduire un titre dans une case, et passer à la suivante pour y placer un autre titre.

C'est pourquoi il est possible de combiner ces deux opérations: lorsque vous avez tapé votre titre, il est possible de conclure en tapant → ou ←. Ceci aura le même effet que la frappe combinée de RETURN et de → ou ←.

A titre d'essai, plaçons MARS dans la case B3:

- -- allez en A3 en tapant >A3 RETURN
- -- tapez MARS 🛶
- -> MARS se trouve bien en A3 et le curseur est positionné en A4

Cette manoeuvre peut aussi être utilisée pour conclure une modification et passer directement à la case suivante.

25 INTRODUCTION DE VALEURS NUMERIQUES

Voyons à présent comment placer des nombres dans nos cases.

Nous allons par exemple placer ies valeurs 100, 110 et 120 en B1, B2, et B3.

Pour entrer le nombre 100 en A2, il faut:

- -- déplacer le curseur sur B1 en tapant >B1 RETURN
- -- taper 1a valeur 100

2

24

-> au moment de la frappe du 1, la ligne de commande a affiché le mot VALUE qui précise que vous êtes en train d'entrer une valeur, et non pas un label

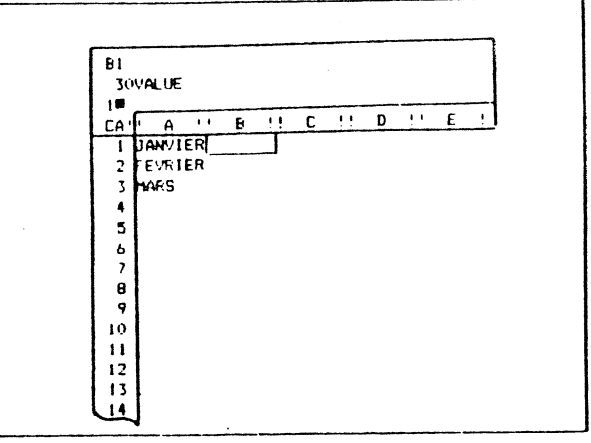

23

| 2  | CONTACT !                    | 2  | 2   | CONTACT !                    | 2  |
|----|------------------------------|----|-----|------------------------------|----|
| 25 | entrée de valeurs numériques | 25 | 2 5 | entrée de valeurs numériques | 25 |
|    |                              |    |     |                              |    |

-- Laper RETURN

-> la première ligne résume le contenu de la case B1:

B1 V: 100

et la case B1 contient effectivement ce montant.

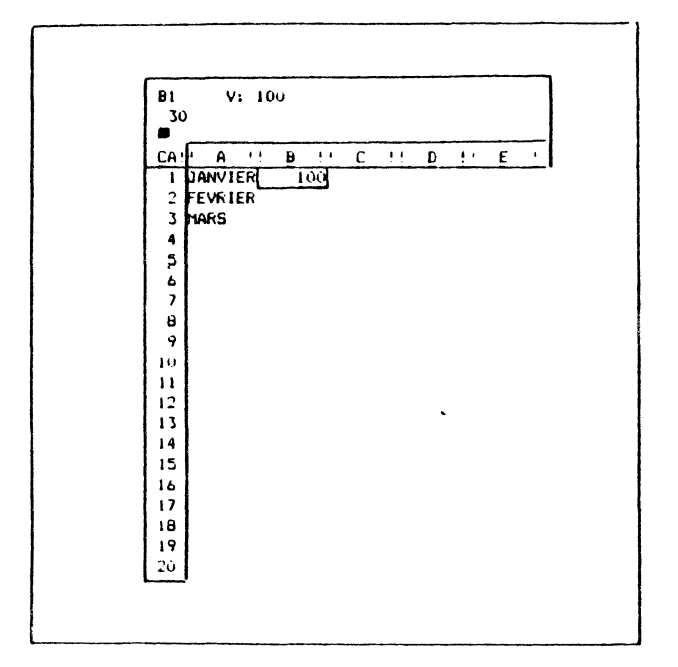

Comme pour les labels, il est possible de conclure une insertion par la frappe de 🔶 ou → (ou 🛉 🖡 ) au lieu de RETURN.

Entrons par exemple les deux valeurs 110 en B2 et 120 en B3 par cette methode:

- -- tapez →> (ou ♦) pour aller en B2 -- 110 →> (ou ♦) pour entrer la valeur 110 en B2 et aller en B3 -- 120 →> (ou ♦) pour entrer la valeur 120 en B3 et aller en B4.

Pour savoir si ce que vous introduisez est un label ou une valeur, MAGICALC considère le premier chiffre frappé.

- S'il s'agit d'un chiffre (caractère 0, 1, 2, ... 9) ou de l'un des caractères suivants: + - ( . @ ou #, l'entrée sera considérée comme une valeur
- s'il s'agit d'une lettre comprise entre A et Z, l'entrée sera considérée comme un titre.

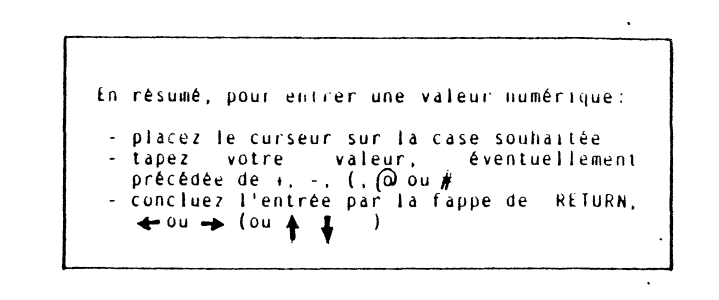

Si vous souhaitez entrer un titre qui commence comme une valeur, par exemple 1ER MOIS (label qui commence par 1), ou -TOTAL- (label qui commence par -), il suffit de précéder la frappe du titre par le caractère ". Le qui suit sera alors automatiquement considéré comme un titré.

Ainsi pour entrer -TOTAL- dans la case A4:

-- allez en A4 par la frappe de >A4 RETURN -- tapez "-lotal- RETURN

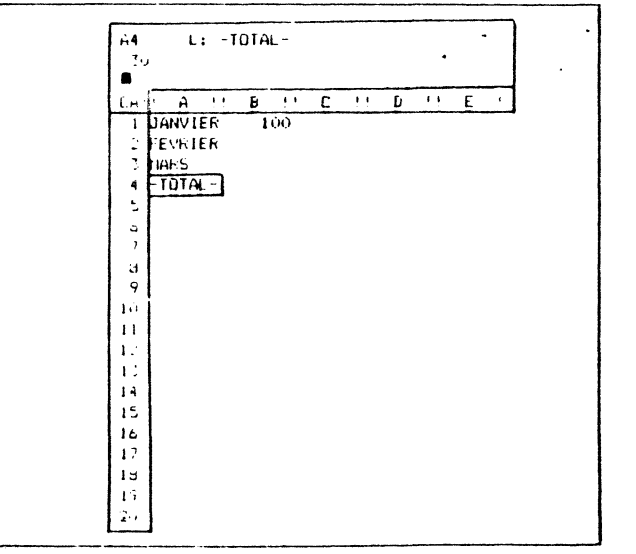

•

26

2 26

 pour entrer un label qui commence comme une valeur numérique (donc par un chiffre de 0 à 9, ou par +, -, (, ≠, ), ou (d), tapez "suivi du label.

# 26 CALCULS AUTOMATIQUES

Voici le moment venu de calculer le total des trois valeurs.

Le curseur est actuellement à la case A4. Allons d'abord en B4:

-- tapez >B4 RETURN

Nous allons demander à MAGICALC de calculer la somme 100+110+120. Autrement dit, il devra additionner le contenu des cases B1, B2 et B3.

Ceci peut s'écrire B1+B2+B3.

Nous pouvons entrer des formules de ce type, avec la petite modification suivante: si nous commençons par taper B1, MAGICALC considérera qu'il s'agit d'un label (les entrées commençant par une lettre de A a Z sont considérées comme des labels). Ceci peut être évité très simplement en placant un signe + avant B1.

Pour demander le calcul automatique de la somme de B1, B2 et B3, il faut donc:

- -> la ligne des messages affiche bien VALUE
- -- taper B1+B2+B3
- -> la ligne des messages affiche bien VALUE (et non pas LABEL)
- -- taper RETURN (ou 🔶)
- -> la ligne du sommet affiche bien B4 V: +B1+B2+B3 et le total 330 est visualisé dans la case B4.

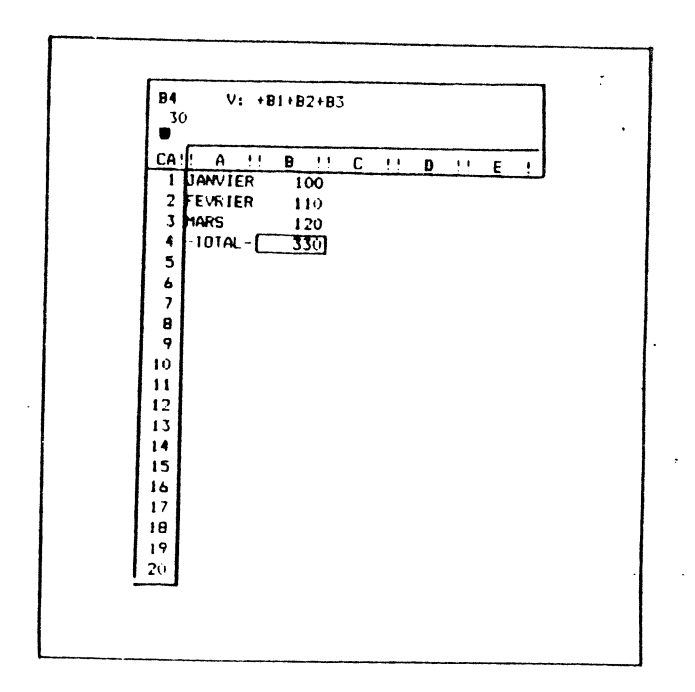

Et maintenant le bouquet final:

-- placez le curseur en B1, en tapant >B1 REIURN \*

-- modifiez la valeur 100 en 200, en tapant 200 RETURN

-> le total en B4 est instantanément modifié, et devient 430

<sup>--</sup> taper +

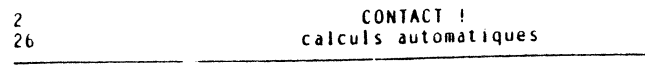

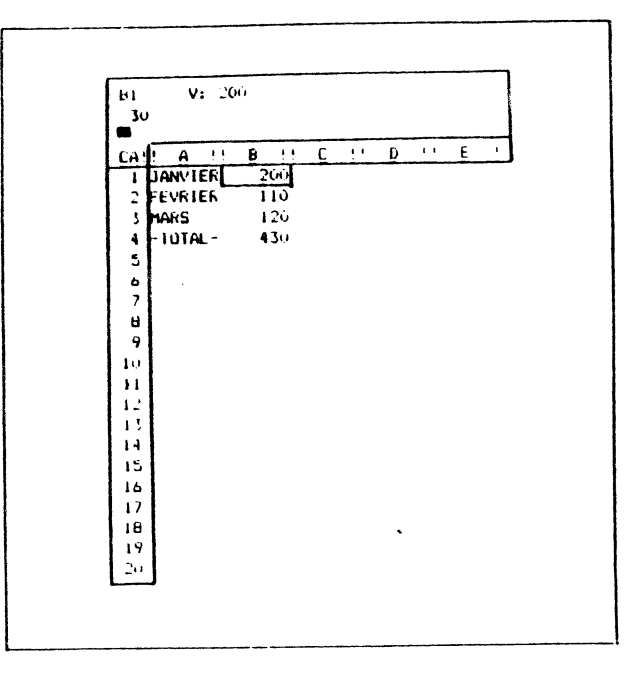

Vous venez ainsi de découvrir tout le secret de MAGICALC:

- pouvoir placer dans certaines cases des valeurs (100 en B1, 110 en B2, 120 en B3)
- pouvoir placer dans d'autres cases des formules faisant appel au contenu des premières (+B1+B2+B3 en B4)
- mettre à jour le contenu des cases contenant des formules chaque fois qu'une valeur est modifiée

Pour pouvoir faire cela, le calculateur conserve toujours en mémoire les formules que vous avez introduites. Il affiche dans le tableaule résultat des calculs utilisant ces formules.

Vous pouvez le véfier en allant en B4 en tapant B4 kéTükN. La ligne de resumé affiche encore B4 Vi +B1+B2+B3, alors que la case B4 contient le résultat de cette formule, qui dépend des valeurs actuelles de B1, B2 et B3. CONTACT I calculs automatiques

2 26

En résumé, pour placer une formule de calcul dans une case:

 placez le curseur sur cette case
 tapez la formule. Celle-ci doit toujours commencer comme une valeur, donc par un chiffre entre 0 et 9, ou un caractère +, -, (, #, ., ou @.

27 ARRET DU PROGRAMME

2

26

2

26

A ce stade, vous pouvez, si vous le souhaitez, interrompre cette présentation.

En fin de séance, il faut éteindre l'ordinateur de la façon suivante:

- -- éteignez le calculateur (dans le cas de l'Apple l'interrupteur se trouve sur le panneau arrière, à gauche)
- -- éteignez l'écran
- -- éteignez l'imprimante.
- si la disquette MAGICALC est encore dans le lecteur, retirez-la, en la saisissant le pouce sur l'étiquette et placez la dans sa pochette de protection.

Le contenu du tableau qui se trouvait dans la mémoire du calculateur a maintenant disparu.

Nous versions au chapitre susvant comment conserver un tableau sur une disquette.

les portes du lecteur peuvent rester ouvertes ou fermées.

CONTACT ! conclusion 2 29

# 28 CONCLUSION

Dans ce chapitre nous avons vu comment:

- charger le programme MAGICALC
- déplacer le curseur
- entrer des valeurs ou des labels
- effectuer à l'aide d'une formule un calcul automatique de Lotal

# Maintenant que le principe de base a été exposé, nous allons examiner dans les chapitres suivants:

- comment conserver nos tableaux sur disquette ou les imprimer
- les autres commandes, permettant de faciliter les entrées et les calculs: insérer des lignes ou des colonnes, les déplacer, utiliser d'autres formules que l'addition etc...

CHAPITRE 3

| I | U | 1 | 0 | R | ١ | A | ι | ١ |  |
|---|---|---|---|---|---|---|---|---|--|
|   |   |   |   |   |   |   |   |   |  |

Le but de ce chapitre est de présenter:

- les principales commandes MAGICALC de façon globale
- les commandes de base de façon détaillée
- les fonctions internes

>

- les commandes permettant d'initialiser les disquettes et de sauvegarder un tableau
- les commandes permettant d'imprimer un tableau.

•

A l'issue de ce chapitre, vous saurez:

- initialiser un tableau
- utiliser la commande de recopie de cases
- initialiser une disquette
- sauvegarder un tableau sur disquette
- imprimer un tableau

# J TUTORIAL 1 J 31 effacer les contenus précédents 31

### **31 EFFACER LES CONTENUS PRECEDENTS**

Nous vous proposons à présent d'effectuer un calcul de budget.

Si vous n'avez pas éteint le calculateur depuis le chapitre 2, l'ordinateur contient encore les labels et les valeurs inscrites dans le tableau précédent. Il faut donc effacer celui-ci.

Voici donc comment effacer le contenu de tout un tableau:

-- tapez /

->à la ligne des messages apparaît

/: A B C D E F G I L M P R S T W -

chaque lettre correspond a une commande possible

Dans notre cas, c'est la commande CLE&R (effacer) qui nous intéresse. Pour faire effectuer par MAGICALC cette commande, il suffit de taper C.

-- tapez alors C

-> la ligne des messages affiche:

CLEAR: TYPE Y TO ERASE EVERYTHING

ce message confirme qu'il s'agit bien de CLEAR, et nous précise ce qu'il faut faire.

lci, le message est:

Effacer: taper Y (première lettre de Yes) pour tout effacer

Autrement dit:

- Si vous avez bien l'intention d'effacer le tableau, confirmez votre décision par la frappe de Y
- Si vous avez tapé C par mégarde, la frappe de n'importe quelle autre touche que Y évitera de supprimer irrémédiablement un tableau en cours de construction.

-- dans notre cas, tapez Y

 > l'écran devient noir l'espace d'un instant, puis reparaît exactement comme si vous veniez de charger le programme. المت ،

Si vous aviez éteint l'ordinateur à la fin du chapitre 2, rechargez MAGICALC:

-- placez la disquette MAGICALC dans le lecteur

-- branchez l'écran, l'imprimante et l'ordinateur et tapez RETURN RETURN.

A ce stade, le tableau est vide de toute valeur, comme après l'opération /CY décrite ci-dessus.

De façon imagée nous pouvons comparer la mémoire de notre ordinateur à une armoire.

Au début, avant le chargement du programme MAGICALC, cette\_armoire est totalement vide.

Le chargement du programme se traduit par:

- l'occupation d'une partie de la place par le programme (transfert du programme de la disquette vers la mémoire)
- la construction dans le reste de l'armoire d'un ensemble de cases vides, qui pourront recevoir des labels et des valeurs (l'initialisation du tableau).

Lorsque vous entrez des labels ou des valeurs, vous remplissez peu à peu les cases.

La commande /CY quant à eile, permet de vider les cases. Elle ne touche pas au programme.

En résumé, pour effacer les labels, les valeurs et les formules d'un tableau:

-- tapez /CY

32 PANORAMA DES COMMANDES MAGICALC

A la suite de la frappe de /, la ligne des messages a présenté la palette des commandes MAGICALC.

Nous allons décrire ces commandes en détail dans ce chapitre et les suivants.

| 3  | TUTORIAL 1 |     |           |          |    |
|----|------------|-----|-----------|----------|----|
| 32 | panorama   | des | commandes | MAGICALC | 3  |
|    |            |     |           |          | J. |

| 3  | TUTORIAL 1                      | 3  |
|----|---------------------------------|----|
| 32 | panorama des commandes MAGICALC | 32 |
|    |                                 |    |

Pour vous donner cependant une vue d'ensemble, voici une définition globale de leur action:

| A | pour  | ATTRIBUT:  | définit des attributs pour la case où se trouve                                                           |
|---|-------|------------|----------------------------------------------------------------------------------------------------|
| 8 | pour  | BLANK:     | efface le contenu de la case ou se trouve le<br>curseur                                                   |
| C | pour  | CLEAR:     | efface tout le tableau                                                                                    |
| D | pour  | DELETE:    | efface une ligne ou une colonne                                                                           |
| £ | pour  | EDIT:      | permet de ne modifier qu'une partie d'un label ou<br>d'une formule                                        |
| F | pour  | FORMAT:    | permet de définir des formats d'affichage<br>particulier (par exemple 2 décimales)                        |
| G | pour  | GLOBAL :   | commande pour modifier la largeur des colonnes.<br>la définition globale de formats, l'ordre de<br>calcul |
| I | pour  | INSERT:    | permet d'insérer une ligne ou une colonne                                                                 |
| L | pour  | a ARGEUR : | permet de modifier la largeur d'une seule colonne                                                         |
| M | pour  | MOVE :     | permet de déplacer une ligne ou une colonne                                                               |
| P | pour. | PRINT:     | permet d'envoyer le tableau sur une imprimante ou<br>sur une disquette                                    |
| R | pour  | REPLICATE: | : permet de recopier des cases d'un endroit du<br>tableau à un autre                                      |
| S | pour  | STORE :    | permet de stocker le tableau sur disquette, ou de<br>le recharger en mémoire                              |
| T | pour  | 1111E:     | permet de figer une colonne ou une ligne de<br>tableau (en général des titres)                            |
| W | pour  | WINDOW:    | permet de visualiser plusieurs parties du tableau<br>en même temps                                        |
|   |       |            | permet de remplir une case avec un motif                                                                  |

Pour mettre en oeuvre une commande, il suffit de taper / suivi de la la lettre correspondant à la commande. Ainsi pour CLEAR, nous avions tapé C.

A ce moment, MAGICALC affiche à la ligne des messages des informations qui précisent l'opération en cours. Il se peut que ce message soit un autre choix, ou une demande d'autre informations de votre part. Dans le cas de CLEAR, il fallait ainsi taper un Y pour confirmer la commande CLEAR.

Cette façon très simple permet donc de disposer très facilement de commandes très puissantes, qui accélèreront la mise au point.

En plus des explications détaillées que nous allons aborder ci-dessous, vous aurez l'occation de vous familiariser avec ces commandes au cours des exercices du chapitre 6.

D'autre part le dictionnaire du chapitre 7 reprendra la détail de chaque commande. Vous pouvez déjà vous y reporter, si la curiosité vous y pousse.

L'index à la fin du livre indique à quelles pages de cet ouvrage les commandes ont élé mentionnées

Finalement l'arbre complet des commandes situé tout à la fin de ce livre les reprend de façon résumée.

# 33 UN CALCUL DE BUDGET

Nous allons a présent insérer un tableau de budget trimestriel, en supposant que

- les ventes sont de 500, 700, 450 et 850

- les coûts variables représentent 60% des ventes

- les coûts fixes sont de 50 par trimestre

- la marge est la différence entre les ventes et les coûts.

Notre tableau devrait donc avoir l'allure suivante:

|                        | TRIM.1    | TRIM.2    | TRIM, 3   | TRIM.4    | TOTA      |
|------------------------|-----------|-----------|-----------|-----------|-----------|
| VENTE                  | 500       | 700       | 450       | 850       | 250       |
| COUT VAR.<br>COUT FIXE | 300<br>50 | 350<br>50 | 270<br>50 | 510<br>50 | 150<br>20 |
|                        |           |           | *****     |           |           |
| MARGE                  | 150       | 230       | 130       | 290       | 80        |

| 3  | TUTORIAL 1          | 3  |
|----|---------------------|----|
| 33 | un calcul de budget | 33 |
|    |                     |    |

-- commencez par placer les titres situés en tête de colonne.

Pour cela placez le curseur en B1, en tapant 🛶 .

puis Lapez TRIM.1 → TRIM.2 → TRIM.3 → TRIM.4 → et TOTAL RETURN

-- à présent entrez la colonne verticale de titres:

allez en A3, en tapant par exemple >A3 RETURN, et passez en déplacement vertical en tapant la barre d'espace.

Tapez VENTE → → (ou 🖡 🛊 ) COUT VAR. → COUT FIXE → →

-- entrez alors le montant des ventes:

allez en 83 en tapant >83 RETURN passez en déplacement horizontal en tapant la barre d'espace tapez 500 → 700 → 450 → 800 →

Voici le résultat:

man and the second second

| E3<br>29                                                                                                    | E3<br>29                                                                                                    |                      |
|----------------------------------------------------------------------------------------------------|----------------------------------------------------------------------------------------------------|----------------------|
| CA-L A                                                                                                    | CA-L A !! B !!                                                                                                    | C 11 D 11 E 1        |
| 1                                                                                                    | 1 TRIM. 1 TR                                                                                                    | IM.2 TRIM. 3 TRIM. 4 |
| 3 /ENTE<br>4<br>5 COUT V.<br>6 COUL F<br>7<br>8 NARGE<br>9<br>10<br>11<br>12<br>13<br>14<br>15<br>16<br>17<br>18<br>17<br>18<br>19<br>20 | 3 VENTE 500<br>4<br>5 COUT VA<br>6 COUT FT<br>7<br>8 NARGE<br>9<br>10<br>11<br>12<br>13<br>14<br>15<br>14<br>15<br>16<br>17<br>18<br>19<br>20 | 700 450 <u>850</u>   |

| 3  | TUTORIAL 1 | 3  |
|----|------------|----|
| 34 | recopie    | 34 |
|    |            |    |

| Í | 34 | RECOP | I E |   |
|---|----|-------|-----|---|
|   |    |       |     | 1 |

Entrons alors la formule pour calculer le coût variable du premier trimestre.

-- allez en 85 par >85 RETURN

-- entrez la formule: .6\*B3 RETURN (les américains utilisent le point à la place de la virgule. Par conséquent 60%, qui correspond à 0,60 s'écrit 0.60. Comme le 0 du début et le 0 de la fin ne servent à rien, ils peuvent être supprimés. 60% devient donc .6)

| B5 V:.4<br>29 | *83       |         |          |       |
|---------------|-----------|---------|----------|-------|
| CA-! A !!     | B !!      | C !!    | D !!     | E !   |
| 1 TF          | RIM. 1 TR | IN.2 TR | 1M. 3 TR | IM. 4 |
| J VENTE       | 500       | 700     | 450      | 850   |
| 4             | 7.0       |         |          |       |
|               |           |         |          |       |
| 7             |           |         |          |       |
| 8 IARGE       |           |         |          |       |
| 9             |           |         |          |       |
| 10            |           |         |          |       |
| 12            |           |         |          | •     |
| 13            |           |         |          |       |
| 14            |           |         |          | •     |
| 15            |           |         |          |       |
| 16            |           |         |          |       |
| 18            |           |         |          |       |
| 19            |           |         |          |       |
| 20            |           |         |          |       |

Il serait possible à ce stade d'entrer:

- en C4 la formule .6\*C3,

- en D4 la formule .6\*D3 et
- en E4 la formule .6\*E3.

| 3  | TUTORIAL 1 | 3  |
|----|------------|----|
| 34 | recopie    | 34 |

Or ces formules sont très voisines. Seul le numéro de la case varie. Comme ceci se produit souvent dans les calculs de tableaux, il existe un moyen pour recopier les formules

#### Dans notre cas:

- -- tapez /R
- -> la ligne des messages affiche:

REPRO: (, SOURCE RANGE OR RETURN

ou:

recopier: entrez la parenthèse suive de paramètres, ou indiquez directement une plage de cases, ou tapez RETURN pour ne recopier que cette case

et la ligne d'édition affiche le nom de la première case à recopier, soit B**f**.

Nous pouvons à ce stade recopier une suite de cases (RANGE) ou une seule case.

Nous ne souhaitons recopier que la formule de la case B

-- tapez par conséquent RETURN

-> la ligne d'édition affiche B5:, qui confirme que nous copierons la case B5.

la ligne des messages affiche:

REPRO: ENTER TARGET RANGE OR RETURN

soit:

recopier: entrez la plage de cases destination ou tapez RETURN

Il faut ici indiquer dans quelles cases doit être recopiée la case B5.

Ceci se fait en indiquant le nom de la première case destination, un point, le nom de la dernière case destination et RETURN.

-- tapez donc C5 . E5 RETURN

-> la ligne d'édition affiche:

B5:C5.E5 .6\*B3

la lettre B de la case apparaissant en clair à la ligne d'édition. De plus la ligne des messages affiche:

REPRODUCE: N=NO CHANGE, R=RELATIVE

| 3  | TUTORIAL 1 | 3  |
|----|------------|----|
| 34 | recopie    | 34 |
|    |            |    |

soit:

recopier: tapez N pour recopier sans changement, R pour recopier en ajustant les noms des lignes ou des colonnes (copie relative)

si nous tapons N, notre formule sera copiée de façon identique: nous obtiendrons:

en C5 la formule .6\*B3,
en D5 la formule .6\*B3 et

- en E5 la formule .6\*B3.

Or nous souhaitons utiliser:

- en C5 la formule .6\*C3, - en D5 la formule .6\*D3 et - en E5 la formule .6\*E3.

Il faut donc que la copie se fasse en ajustant le nom des colonnes. C'est donc une copie Relative.

C'est ce que permet l'option R

-- tapez par conséquent R

-> les montants correspondants, 420, 270 et 510 sont calculés et affichés.

Vous pouvez aller en C4, D4 et E4 vérifier que les formules souhaitées ont bien été enregistrées

•

| C5 VI.6   | C3           |           |        |
|-----------|--------------|-----------|--------|
| 29        |              |           |        |
|           |              |           | 5 1    |
| LA- A     | B C          | TOTM T TE |        |
| 1 IN      | In. 1 Min. 2 | 1411.5 16 | 111. 4 |
| 2 DENTE   | 500 700      | 450       | 850    |
|           | 300 700      | 10.       | 0.50   |
| 5 COUT VA | 300 420      | 7 270     | 510    |
| 6 COUT FT |              |           |        |
| 7         |              |           |        |
| 8 MARGE   |              |           |        |
| 9         |              |           |        |
| 10        |              |           |        |
| 11        |              |           |        |
| 12        |              |           |        |
| 13        |              |           |        |
| 14        |              |           |        |
| 15        |              |           |        |
| 17        |              |           |        |
| 18        |              |           |        |
| 19        |              |           |        |
| 201       |              |           |        |

34

2

Résumons:

Your copier la formule contenue dans une seule case dans plusieurs autres cases, il faut:

- -- placer le curseur sur là case à reproduire
- taper /R RETURN
- taper le nom de la première case destination, un point, le nom de la dernière case destination, RETURN
   indiquer en tapant N ou R si la copie doit fournir une formule identique ou ajustée

Entrons à présent le montant des coûts fixes.

.

Pour cela:

-- placez le curseur en B6 en tapant >B6 RETURN

-- tapez le montant: 50 RETURN

Nous allons utiliser à nouveau la commande de copie:

- -- Lapez /R
- -- tapez RETURN (copie de la seule case 86)
- -- Lapez la plage des cases destination, soit C6 . E6 RETURN
- -> la valeur 50 est recopiée dans les cases Co, D6 et E6.

Dans ce cas, comme il n'y a pas de formule, il n'y a pas de demande de NO CHANGE ou RELATIVE.

Plaçons à présent une ligne de tirets entre les montants des coûts et ceux des marges.

Pour cela:

Recopions de C7 à L7:

- -- Lapez /R
- Lapez RETURN (copie de la seule case B7)
- -- tapez C7.E7 RETURN

L: sausa 67 29 . Cn F HIL BILCII DI EI TRIM. 1 TRIM. 2 TRIM. 3 TRIM. 4 3 VENIE 7.00 500 450 850 4 S COUL YA 300 420 270 510 6 COUL FI 50 50 50 50 ----7 B MAKGE Ŷ 1++ 11 12 15 14 15 15 17 18 15

Résumons: pour copier une valeur numérique ou un label contenus dans une case:

- -- placez le curseur sur la case à copier
- -- Lapez /R RETURN
- tapez le nom de la première case destination, un point, le nom de la dernière case destination, RELURN

35 FONCTION SOMME

Occupons nous à présent de la dernière colonne de notre tableau.

| 3  | TUTORIAL 1        | 3  | 3  | TUTORIAL 1        | 3  |
|----|-------------------|----|----|-------------------|----|
| 35 | la fonction somme | 35 | 35 | la fonction somme | 35 |
|    |                   |    |    |                   |    |

Pour calculer la somme des ventes, il serait possible d'utiliser la formule +B3+C3+D3+E3. Il est évident que si notre budget comportait 12 périodes, il faudrait désigner 12 cases, ce qui serait fastidieux. MAGICALC contient par conséquent une commande spéciale qui effectue la somme de plusieurs cases. Cette fonction s'écrit (SSUM, et contient entre parenthèses

- soit des valeurs à inclure dans la somme
- soit le nom de cases isolées
- soit des plages de cases, désignées par la première et la dernière case de la plage, séparées par des points.

Dans notre cas, nous obtenons la somme des cases 83, C3, D3 et E3 en:

- -- placant le curseur en F3
- -- tapant (OSUM( B3 . E3 ) RETURN
- -> la ligne de résumé affiche bien F3 V: @SUM(B3...E3), et la case F3 contient 2500.

| •   | ~        |          |          |             |      |
|-----|----------|----------|----------|-------------|------|
| CA- | <u> </u> | <u> </u> | 0 ''     | <u>£ ''</u> | F 1  |
|     | 161M.1 1 | RIM. 2 T | RIM. D T | RIM. 4 TO   | HAL. |
| 3   | 500      | 709      | 450      | 850         | 2500 |
| 4   |          |          |          |             |      |
| 5   | 300      | 420      | 27.9     | 510         |      |
| 6   | 50       | 50       | 50       | 50          |      |
| 7   | *****    | *****    | *****    | 27229       |      |
| 8   |          |          |          |             |      |
| 9   |          |          |          |             |      |
| 10  |          |          |          |             |      |
| 11  |          |          |          |             |      |
| 12  |          |          |          |             |      |
| 13  |          |          |          |             |      |
| 14  |          |          |          |             |      |
| 15  |          |          |          |             |      |
| 16  |          |          |          |             |      |
| 17  |          |          |          |             |      |
| 18  |          |          |          |             |      |
| 19  |          |          |          |             |      |
| 20  |          |          |          |             |      |

Pour calculer le total des coûts et le total des marges, il est possible d'utiliser cette formule de somme à nouveau. oSUM(B5...E5) en F5 et (A)SUM(B6...F6) en F6.

Il serait possible de les taper dans chacune des cases F5, et F6. Il est plus simple de recopier la formule située en F3 en utilisant à nouveau la commande de recopie /R:

- -- tapez /R
- -- tapez RETURN
- -- tapez F5 . F6 RETURN
- -> la ligne d'édition affiche alors

F3: F5.F6: @SUM(B3...E3)

et le nom de la ligne 3 de B3 apparaît en clair à la ligne d'édition.

- Nous devons donc indiquer si le nom de cette case dbit être recopié identique, ou doit etre ajusté pour devenir B5 et B6.
- -- Lapez donc R
- -> la ligne d'édition affiche alors

F3:F5.F6: (OSUM(B3...E3)

le nom de la colonne 3 de la case E3 étant en blanc à 'la 'ligne d'édition

Nous souhaitons à nouveau que le nom E3 soit ajusté en E5, et E6

-- tapez donc R

-> les montants 1500, et 200 s'affichent dans les cases F5, et F6.

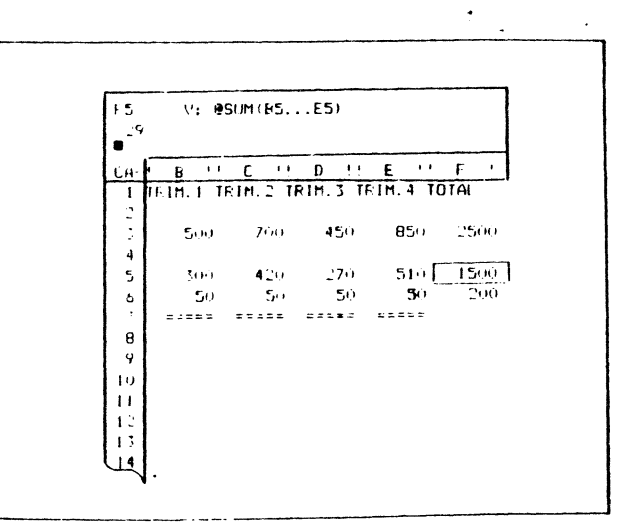

| 3  | TUIORIAL 1        | 3  | 3                        | TUIORIAL 1        | 3  |
|----|-------------------|----|--------------------------|-------------------|----|
| 35 | la fonction somme | 35 | 35                       | la fonction somme | 35 |
|    |                   |    | de la constante anno com |                   |    |

Terminous en effectuant les totaux trimestriels: Nous souhaitons placer en B8 les ventes moins la somme des coûts. Donc +B3 - @SUM(B5...B6)

Pour cela:

- -- allez en B8 par ≥88 RETURN par exemple -- tapez +83 - @SUM( 85 . 86 ) RETURN
- -> la valeur A50 s'atfiche bien en BX

Couronnons <mark>le tout par une répétition</mark> de cette formule dans les cases CB à fB:

- -- tapez /R
- -- tapez RETURN (seule B8 doit être recopiée)
- -- tapez C8 . F8 RETURN
- -- tapez RRR qui permettra l'ajustement des 3 noms de la formule.

-> votre tableau a alors l'allure suivante:

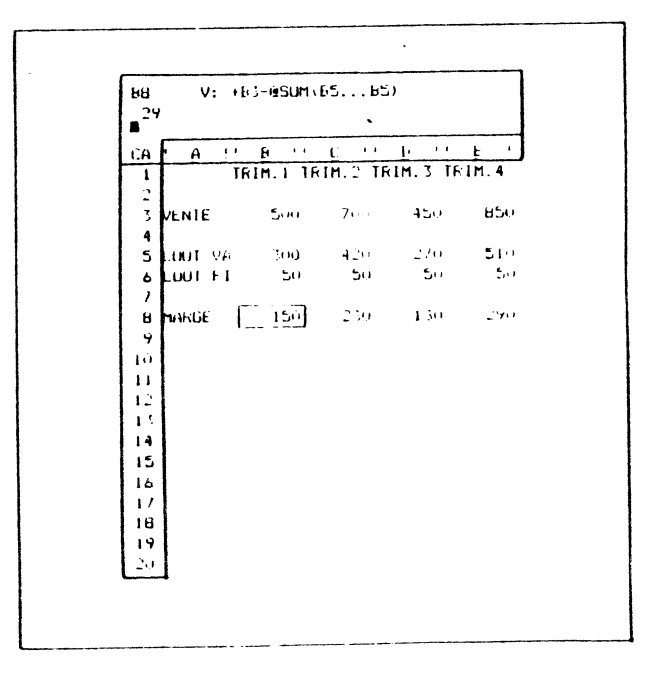

Si à ce stade la différence entre la frappe de N ou R ne vous paraît pas claire, voici une methode brevetée pour s'en sortir. Il suffit de repèrer dans la formule à recopier les noms de cases qui varient entre la formule originale et la formule recopiée. Pour repérer ces variations éventuelles, le plus simple est de placer les formules les unes sous les autres.

Reprenons le dernier exemple:

- la formule initiale est +B3 @SUM(B5...B6)
- la tormule en C5 doit être (3 @SUM(C5...C6)
- par conséquent tapez k R R

Résumons: pour savoir s'il faut utiliser N ou R dans une commande de recopie:

- ecrivez sur un papier la formule 'à recopier
- placez la formule de la première case destination sous elle ,
- s) un nom de case change d'une formule à l'autre, tapez R. Si les noms sont identiqués, tapez N.

36 INITIALISATION D'UNE DISQUEITE

Ajant un tableau complet, nous atlons le sauvegarder sur disquètte.

Usite ladvegarie nous permet de conserver le contenu de cel tableau, môme forique l'ordinateur est éteint.

thus pourrons alors.

- Cterndre l'ordinateur et reprendre le travail sur ce tableau fors d'une prochaine séance.
- Envoyer la disquette contenant le tableau à une autre personne,
- travailler sur un autre tableau, puis, si nous le souhaitons, révenir à celui-ci, etc....

le contenu des tableaux ne peut être écrit que sur des disquettes qui ont eté "formattées".

| 3<br>36                                                                                                    | TUTORIAL 1<br>initialisation d'une disquette                                                                                                    | 3<br>36                                      | 3<br>36<br>                           | TUTORIAL 1<br>initialisation d'une disquette                                                                                                    | 3<br>36  |
|----------------------------------------------------------------------------------------------------|----------------------------------------------------------------------------------------------------|----------------------------------------------|---------------------------------------|----------------------------------------------------------------------------------------------------|----------|
| Une disqui<br>de papier<br>informatio<br>disquette<br>permettan                                                                                                    | ette que nous venous d'acheter est comparable à une f<br>sans lignes ni carreaux: il est malaisé d'y écrir<br>ons. L'opération de formattage consiste à placer s<br>des repères (les lignes d'une feuille de p<br>t la lecture ou l'écriture d'informations par l'ordin | euille<br>e des<br>ur la<br>apier)<br>ateur. | Ce me<br>disqu                        | enu présente toutes les possibilités d'utilisation de<br>vette:<br>SOUS SYSTEME DE GESTION DE FICHIERS                                                       | la       |
| <pre>permettant la lecture ou l'écriture d'informations par l'ordinateur. Pour formatter une disquette: retirez la disquette MAGICALC du lecteur (toujours en la saisissant le pouce sur l'étiquette) et replacez la dans sa pochette insérez dans le lecteur une disquette vierge (que vous venez d'acheter), ou à défaut une disquette dont vous n'avez plus l'usage tapez /S -&gt; vous voyez apparaitre sur la ligne des messages: ENTER LOWER RIGHT OR RETURN qui correspond à: Entrez la case inférieure droite ou RETURN lci nous n'avons pas besoin d'entrer de nom de case tapez par conséquent RETURN</pre> |                                                                                                    | en la<br>ns sa<br>venez<br>plus              | <ul> <li>A. Case de départ</li></ul>  |                                                                                                    |          |
| -> MAGICALC affiche alors le menu de gestion des disquettes et des<br>fichiers:                                                                                                    |                                                                                                    | t des                                        | tapez par conséquent 8 RETURN         |                                                                                                    |          |
| <b>–</b>                                                                                                    |                                                                                                    |                                              | -> MAGIC                              | ALC s'assure qu'il ne s'agit pas d'une fausse manoeuvre:                                                                                                    |          |
|                                                                                                    |                                                                                                    |                                              |                                       | INSERT DISK TO BE ERASED                                                                                                    | ٩        |
|                                                                                                    | FILE SUBSYSTEM<br>A. STARTING CELL                                                                                                    |                                              |                                       | HIT «RETURN» TO CONTINUE<br>«ESC» TO ABORT                                                                                                    |          |
|                                                                                                    | C. USE DIF FORMATNO<br>D. ROW ORDER FOR DIFNO<br>F. DISK SLOT                                                                                                    |                                              | Soit:                                 |                                                                                                    |          |
| F. DISK DRIVE                                                                                                    |                                                                                                    |                                              |                                       | Insérez la disquette à initaliser. Tapoz RETURN pou<br>l'initialiser, ESC pour interrompre la manoeuvre                                                      | ur       |
|                                                                                                    | 1. MAGICALC SYSTEM MENU<br>2. CHANGE OPTIONS                                                                                                    |                                              | ces m<br>conte                        | essages vous préviennent que le formattage effacera l<br>nu de la disquette, si elle contenait déjà des fichiers.                                            | le       |
| 3. SAVE WORKSHEET<br>4. LOAD WORKSHEET                                                                                                    |                                                                                                    |                                              | C'est bien ce que nous voulons faire. |                                                                                                    |          |
|                                                                                                    | 5. FILE CATALOG<br>6. LOCK A FILE                                                                                                    |                                              | tapez                                 | RETURN                                                                                                    |          |
|                                                                                                    | 7. UNLOCK A FILE<br>8. INITIALIZE DISK<br>9. DELETE A FILE                                                                                                    |                                              | ->levo<br>etau                        | yant IN USE du lecteur s'allume, le moteur se met en route<br>bout de quelques instants, la disquette est formattée.                                         | e,       |
|                                                                                                    | SELECT NUMBER OR LETTER, PRESS RETURN                                                                                                    |                                              | Et MA<br>le cui<br>perme              | GICALC affiche à nouveau le menu de gestion des disquettes<br>rseur étant sur l'option la plus probable, l'option 1 qu<br>E de revenir su tableau de calcul. | s,<br>ui |

| 3  | IUTORIAL 1                     | 3  | 3  |  |
|----|--------------------------------|----|----|--|
| 36 | initialisation d'une disquette | 36 | 37 |  |
|    |                                |    |    |  |

 retirez la disquette du lecteur, et placez y une étiquette qui vous permettra de la reconna tre par la suite.

Cette étiquette peut comporter par exemple:

FICHIERS MAGICALC.1 01/04/82

Replacez alors la disquette dans le lecteur

-- puis revenez au Lableau en Lapant 2 fois RETURN

En résumé, pour initialiser une disquette:

 sélectionnez une disquette neuve, ou une disquette ne contenant plus des informations qui vous intéressent
 tapez /S RETURN B RETURN RETURN RETURN RETURN

Attention: toutes les informations situées antérieurement sur la disquette seront effacées par cette operation.

Nous pouvons à présent placer des informations sur cette disquette.

En particulier, nous pouvons y placer le contenu d'un tableau MAGICALC:

37 SAUVEGARDE DU TABIFAU SUR DISQUETTE

Notre disquette étant initialisée, nous pouvons y stocker notretableau.

Pour cela:

- -- Lapez /S
- -> vous voyez à nouveau apparaître sur la ligne des messages:

ENTER LOWER RIGHT OR RETURN

tupez a nouveau RETURN

3 TUTORIAL 1 3 37 sauvegarde du fichier sur disquette 37

-> apparaît le menu de gestion des disquettes.

A présent, l'option qui nous intéresse est l'option 3 SAVE A WORKSHEET (sauvegarde d'un tableau)

- -- Nous la sélectionnons en tapant 3 RETURN
- -> MAGICALC regarde s'il y a déjà des fichiers sur la disquette et demande:

SAVE: FILE NAME, NUMBER, OR RETURN

soit:

- sauvegarde: nom du fichier, numéro précédent ou même nom qu'auparavant
- Comme c'est le premier fichier de la disquette, nous devous entrer le nom sous lequel le tableau devra figurer sur la disquette.
- -- tapez alors un nom qui vous permettra de retrouver aisément ce fichier.

Nous yous proposons par exemple BUDGET1.VISI

vous tapez donc BUDGEI1.MAGI RETURN

- -> la lumière IN USE s'allume, le moteur se met en route, et au bout de quelques secondes, le fichier étant copié, MAGICAIC confirme cette sauvegarde en affichant le contenu de la disquette:
  - I 002 BUDGET.MAGI

•

<RETURN> TO CONTINUE

- en vous demander de taper RETURN lorsque vous souhaiterez passer à la suite
- -- Lapez alors RETURN 3 fois (pour quitter la disquette, le menu de gestion de disquettes, le menu principal) et vous retrouvez la ma trise du tableau.

le choix d'un nom obéit à quelques règles simples:

- commencer par une lettre
- comporter moins de 30 caractéres
- ne pas contenir les caractères, (la virgule) et RETURN CIRT M LIRT C CTRL E ou CTRL U

D'autres noms auraient pu être:

TABLEAU 1 ESSAI DEMO GESTION 81/82

mais:

TABLEAU OU TABLEAU, ET GESTION

ne sont pas valides. (commence par une lettre, contient une virgule)

le fait de sauvegarder le tableau sur la disquette ne modifie en rien le tableau contenu dans la mémoire de l'ordinateur. Celui-ci ne sera effacé que si vous éteignez l'ordinateur, ou si vous effacez volontairement le tableau par la frappe de /CY.

Résumons: pour sauvegarder lè contenu d'un fichier sur disquette, il faut:

- insérer dans le lecteur une disquette formattée contenant encore de la place libre
- taper /S RETURN 3 RETURN
- taper le nom que nous souhaitons donner a la copie sur la disquette du tableau suivi de 4 fois REIURN.

le nom d'un tableau sauvegardé sur disquette

- doit comporter moins de 30 caractères (blancs inclus)
- doit commencer par une lettre entre A et Z
   peut comporter tout caractère autre que , (virgule) et RETURN ou CIRL M, CIRL C, CIRL E, CIR U

l'opération de sauvegarde permet aussi de se protéger contre les accidents.

Si vous travaillez pendant 2 ou trois heures sur un tableau, et que celur ri est détruit, ce sont deux ou trois heures de perdues.

| 3  | TUTORIAL 1                          | 3  |
|----|-------------------------------------|----|
| 37 | sauvegarde du fichier sur disquette | 37 |

Que peut-il donc arriver qui détruise notre tableau ?

- le courant peut être coupé (quelqu'un trébuche sur le cordon, un ascenceur de l'immeuble envoie un parasite important, EDF laisse passer une microcoupure...)
- Tout ce que contient la mémoire du calculateur disparaft. Dans notre cas, aussi bien le programme MAGICALC que le contenu du tableau en cours de réalisation se seront évanouis
- vous quittez votre ordinateur pour prendre un café, et quelqu'un éteint la machine, ou efface votre tableau

Il est donc fondamental de prendre l'habitude de sauvegarder votre travail périodiquement.

C'est un conseil que je donne à mes clients. C'est un conseil que donnent tous les manuels d'informatique.

L'expérience montre que ce message a du mal à passer. L'expérience montre qu'un jour l'un des incidents mentionnés arrive fatalement un jour ou l'autre. L'expérience montre que les utilisateur échaudés sauvegardent.

38 IMPRESSION DU TABLEAU

3

37

Il est aussi intéressant de pouvoir imprimer le résultat du tableau pour disposer d'une copie sur papier.

Cette copie peut être incluse dans un rapport, une présentation, être conservée pour archivage, etc...

Le programme MAGICALC peut effectuer des copies sur pratiquement toutes les modèles d'imprimantes. Il faut cependant utiliser des commandes légèrement différentes, selon le type de machine. Pour savoir quelle est exactement la séquence de commandes, il faut effectuer quelques essais que nous allons décrire.

Nous supposons que votre imprimante est correctement reliée à l'ordinateur. Si ce n'est pas le cas, effectuez le branchement en suivant les instructions concernant votre ordinateur et votre imprimante. Attention cette connection doit être effectuée avec soin, tous appareils débranchés, sous peine d'annulation de garantie. Au besoin faites vous aider par un ami ou par votre revendeur.

.

38

Nous supposons maintenant que l'imprimante est branchée, et qu'elle est prête a recevoir des caractères de l'ordinateur (ON-LINE ou SELECT ou EN-ROUTE).

lorsqu'un ordinateur envoie des caractères à une imprimante, il émet les caractères d'une ligne les uns à la suite des autres. Puis, lorsqu'il faut imprimer la ligne suivante, il envoie un caractère spécial qui indique à l'imprimante que la tête de frappe doit retourner à la marge gauche. De plus il faut un deuxième caractère qui indique que le papier doit être avancé d'une ligne (pour ne pas écrire la deuxième ligne sur la première). Ces deux caractère s'appellent un caractère de retour chariot et un caractère d'interligne.

Ces caractères de fin de ligne peuvent être émis vers l'imprimante soit par l'ordinateur, soit par les circuits qui font la liaison entre l'ordinateur et l'imprimante, soit par par l'imprimante elle même.

De ce fait, il se peut que suivant les équipements en présence, nous ayions à chaque fin de ligne 0, 1, 2 ou 3 caractères spéciaux !

Il faut donc pouvoir s'accomoder de toutes les situations, de telle sorte que nous n'émettions qu'un et un seul caractère de retour chariot, un et un seul caractère d'interligne.

Pour definir cette séquence de caractères dans le cas de l'Apple II, nous allons procèder à l'impression des 3 premiéres lignes de notre tableau. Une impression correcte devrait montrer les lignes 1 à 3, et les colonnes A à F. En hauteur 3 lignes, en largeur 54 caractères (6\*9).

 -- commencez par placez le curseur en A1 en tapant >A1 RETURN par exemple

-- tapez /P

-> vous voyez apparaître sur la ligne des messages:

ENTER LOWER RIGHT OR RETURN

Suit.

quel est le nom de la case intérieure droite du rectangle à imprimer ?

dans le cas de notre exemple, la case la plus à droite et la plus basse de notre partie de tableau est la case f3

-- Lapez E3 RETURN

-> MAGICALC vous presente alors le menu d'imression:

| - | The state of the second second second second second second second second second second second second second se |                                 |
|---|----------------------------------------------------------------------------------------------------|---------------------------------|
|   |                                                                                                    |                                 |
|   | PRINT                                                                                                    | SUBSYSTEM                       |
|   |                                                                                                    | :<br>:                          |
|   | Α.                                                                                                    | STARTING CELL                   |
|   | Β.                                                                                                    | ENDING CELL                     |
|   | С.                                                                                                    | USE DIF FORMATNO                |
|   | D.                                                                                                    | ROW ORDER FOR DIFNO             |
| l | Ē                                                                                                    | SINGLE SHEET FEED NO            |
|   |                                                                                                    |                                 |
|   | 1.                                                                                                    | MAGICALC SYSTEM MENU            |
| L | 2.                                                                                                    | CHANGE OPTIONS                  |
|   | 3.                                                                                                    | PRINT HARDCOPY                  |
|   | 4.                                                                                                    | PRINT SOFTCOPY                  |
|   | 5                                                                                                    | PRINT IN SAVE FORMAT            |
|   | 6                                                                                                    | ENTER SETUP STRING              |
|   | • ·                                                                                                    |                                 |
|   |                                                                                                    |                                 |
|   | SELEC                                                                                                    | T NUMBER OR LETTER PRESS RETURN |
|   | JULE                                                                                                    | Wonder or terrer, ricos reform  |
|   |                                                                                                    |                                 |

soit:

#### SOUS SYSTEME D'IMPRESSION

| Α. | Case de départAl                        |   |
|----|-----------------------------------------|---|
| Β. | Case finale                             |   |
| С. | utilisation du format de fichier DIFNON |   |
| D. | Fichier DIF par ligneNON                | • |
| Ε. | Impression page à page                  |   |
|    | • • • •                                 |   |

- 1. Menu principal de MAGICALC
- 2. Changer une option (A à E)
- 3. Impression papier
- 4. Iransfert sur disque en format impression
- 5. Impression des formules
- 6. Entrée des caractères de contrôle pour l'imprimante

Sélectionnez un nombre ou une lettre, puis tapez RETURN

-- Sélectionnez la copie papier en tapant 3 RETURN

-> MAGICALE vous laisse positionner le papier:

POSITION DOCUMENT

THEN PRESS < RETURN>

soit:

positionner votre papier puis tapez RETURN

| • | <br>an a statistication and a second second |   |
|---|---------------------------------------------|---|
|   |                                             |   |
|   | *                                           | , |
|   |                                             |   |
|   | *                                           |   |
|   | ŗ.                                          |   |
|   | Ŷ                                           |   |

3 TUTORIAL 1 38 impression du tableau

- -- tapez RETURN
- -> l'imprimante doit se mettre en route et éditer les 3 premières lignes de notre tableau.

Puis vous retrouvez le menu d'impression, et regagnez le tableau MAGICALC par deux REIURN

Si les trois lignes apparaissent exactement comme montré plus haut, alors la séquence d'impression sera simplement celle définie par: /P nom case RETURN 3 RETURN RETURN, puis RETURN RETURN

Deux autres cas peuvent se produire:

- l'imprimante n'imprime que sur 40 colonnes
- les lignes sont séparées par un ligne blanche

Si la ligne est imprimée avec 40 colonnes au plus, il faut utiliser des caractères qui précisent que les lignes peuvent comporter plus de 40 caractères. Ceci se fait en envoyant à l'imprimante des commandes spéciales. Ainsi, dans le cas de l'APPLE II et de la carte parallèle, pour pouvoir imprimer 80 colonnes, il faut envoyer à l'imprimante CTRL I 80 N.

Four envoyer cette séquence avant chaque impression, nous utilisons l'uption 6 ENTER SETUP STRING du menu d'impression de MAGICALC:

-- partant du tableau, nous tapons /P F3 RETURN 6 RETURN -> MAGICALC nous demande:

USE CTRL R FOR RETURN

SOLU:

entrez votre formule, en tapant CTRL R pour envoyer un RETURN

-- nous tapons donc la formule magique:

CTRE 1 80 N CTRE R

pour revenir au menu nous concluons par REFURN

-> nous voyons à nouveau le menu d'impression.

-- nous terminons comme avant par 3 suivi de 4 REIURN

Si les lignes sont séparées par une ligne blanche, il faut supprimer un interligne. Dans le cas de l'Apple II, c'est fréquemment CTRL I K qui accomplit le miracle: TUTORIAL 1 impression du tableau

-- cepuis le tableau, tapez

3

38

3

38

/ P F3 RETURN 6 RETURN CTRL I K CTRL R RETURN 3 RETURN RETURN RETURN RETURN

3

38

-> vous êtes de retour dans votre tableau

Si votre système nécessite des séquence spéciales, un bon conseil: notez les à un endroit où vous les retrouverez rapidement, comme à la dernière page de ce livre par exemple. Vous pouvez d'ailleurs définir plusieurs séquences: pour imprimer en condensé (132 colonnes), en élargi etc...

La séquence de commandes concernant l'imprimante sera valable jusqu'à ce que vous éteignez votre système. Il suffit donc de l'entrer lors de la première impression de la journée. Les autres impressions utiliseront ce format.

Si l'utilisation de l'imprimante vous paraît frustrant, rassurez vous, nous serons tous dans ce cas tant que ces matériels ne seront pas stabilisés et normalisés. Notre meilleur conseil: trouvez un autre utilisateur ou un revendeur qui a déjà perdu les heures nécessaires pour conna tre les formules qui conviennent à votre configuration, et recopiez pieusement ses formules.

Vous trouverez des informations complémentaires sur les imprimantes dans le quide de référence.

En résumé, pour imprimer une partie du tableau, il faut:
brancher l'imprimante et la mettre en position d'attente
placer le curseur sur la case en haut à qauche de la partie de tableau à imprimer
taper /P
taper le nom de la case située dans le coin bas droit de la case à imprimer, suivi de RETURN
au besion taper 6 RETURN suivi de la séquence de commande de l'imprimante suivi de RETURN

- taper 3 RETURN.

# 39 CONCLUSION

Nous avons abordé dans ce chapitre les commandedes permettant:

- d'initialiser un tableau
- de recopier le contenu de cases - de stocker le contenu d'un tableau sur une disquette

.

- d'imprimer le tableau

La chapitre suivant nous permettra d'aborder les commandes essentielles pour la mise au point et la modification de tableaux: insertion, effacement, déplacement de cases, visualisation de parties séparées.

Le but de ce chapitre est de présenter:

-le chargement des tableaux stockés sur disquette

CHAPITRE 4

TUTORIAL 2

÷

- la fixation des titres
- la manipulation de 2 fenêtres
- le formattage des colonnes et des cases
- les mouvements globaux de lignes ou colonnes
- la pratique de la mise au point de tableaux

A l'issue de ce chapitre vous conna trez tous les outils vous permettant de:

- créer
- mettre au point
- modifier

les tableaux MAGICALC.

#### 41 CHARGEMENT D'UN TABLEAU SUR DISQUETTE

Nous supposons que le programme MAGICALC est chargé, mais que le tableau en mémoire est vide.

Si MAGICALC n'est pas chargé, effectuez le chargement (voir chapitre 3.1). Si votre ordinateur contient encore un tableau, effacez le en utilisant CLEAR (tapez /CY)

Nous allons commencer par charger le tableau de budget que nous avons construit au cours du chapitre 3 et sauvegardé sur disquette sous le nom de BUDGET1.VISI

Pour cela:

- -- tapez /S
- -> la ligne des messages affiche:

ENTER LOWER RIGHT OR RETURN

.

- -- nous Lapons RETURN
- -> MAGICALC nous présente le menu de gestion des fichiers:

FILE SUBSYSTEM

|     | Α.         | STARTING CELL                     |
|-----|------------|-----------------------------------|
|     | Β.         | ENDING CELL                       |
|     | C.         | USE DIE FORMATNO                  |
|     | Ď.         | ROW ORDER FOR DIE. NO             |
|     | F          | DISK SIDT 6                       |
|     | Ę.         |                                   |
|     | с.<br>С    |                                   |
|     | 0.         | DISK #010HL                       |
|     | 1.         | MAGICALC SYSTEM MENU              |
|     | 2          | CHANGE OPTIONS                    |
|     | 2.         | SAVE WORKSHEET                    |
|     | л.<br>Л    |                                   |
|     | ч.<br>с    |                                   |
|     | э.<br>ć    |                                   |
|     | <b>b</b> . |                                   |
|     | /.         | UNLUCK A FILE                     |
| , i | 8.         | INITIALIZE DISK                   |
|     | 9.         | DELETE A FILE                     |
|     |            |                                   |
| SEL | ECT        | NUMBER OR LETTER, PRESS < RETURN> |
|     |            |                                   |
|     |            |                                   |
|     |            |                                   |

TUTORIAL 2 chargement d'un tableau d'une disquette

Ξ.

Correspondant à:

4

41

٨

permet de définir la case supérieure gauche dans le cas

41

.

•

- B. CASE FINALE. .....A1 permet de définir la case inférieure droite dans le cas
- C. UTILISATION DU FORMAT DE FICHIER DIF......NON permet de ne manipuler que les valeurs numériques, non les formules, du tableau
- D. FICHIER DIF PAR LIGNE...NON Inverse les lignes et les colonnes d'un fichier DIF.
- E. CONNECTEUR DU CONTROLEUR DE DISQUE....6 Permet de modifier le numéro du connecteur du contrôleur
- F. NUMERO DU LECTEUR DANS SON CONTROLEUR.....1 Sélectionne entre deux lecteurs
- G. VOLUME DU DISQUE....O Définit le numéro de volume (disques durs)
- 1. MENU PRINCIPAL DE MAGICALC retourne au menu principal
- 2. CHANGER UNE OPTION (A & G) place le curseur dans la zone des options de A à G
- 3. SAUVEGARDER LE TABLEAU DE TRAVAIL Crée un fichier contenant les formules du tableau
- 4. CHARGER UN TABLEAU DE TRAVAIL Place en mémoire un tableau sauvegardé sous forme de
- 5. CATALOGUE DE LA DISQUETTE Affiche le catalogue de la disquette
- 6. VERROUILLER UN FICHIER Protège un fichier sur disquette contre toute modification ou effacement
- 7. DEVERROUTLER UN FICHIER Permet les modifications ou effacements d'un fichier sur disquette
- 8. INITIALISER UNE DISQUETTE Formatte une disquette
- 9. EFFACER UN FICHLER Supprime un fichier de la disquette

4

41

Pour sélectionner une option, il suffit de taper le numéro ou la lettre de l'option, suivis de RETURN:

-- nous tapons donc ici 4 RETURN

-> MAGICALC lit et nous présente le catalogue de la disquette, et nous demande quel fichier nous souhaitons charger:

1. BUDGE11.MAGI

LOAD: FILE NAME, NUMBER OR RETURN

soit:

4 4 1

- pour charger, entrez le nom, le numéro de l'un des fichiers affichés, ou RETURN pour charger le tichier déjà utilisé
- -- dans notre cas nous pouvons taper soit BUDGET1.MAGE RETURN, ou 1 RETURN
- -> la lumière IN USE s'allume, le lècteur se met en route. Lorsque le chargement est terminé, vous retrouvez le menu de gestion de fichiers, (que vous quittez par kFlURN), le menu principal (que vous quittez par RETURN) et finalement l'écran de travail, contenant le tableau de budget

le chargement d'un tableau n'efface pas le contenu du tableau en mémoire, les cases du nouveau tableau remplacent celles de l'ancien. Par contre si l'ancien tableau contenait des valeurs dans des cases où le nouveau tableau ne contenait rien, elles subsistent intactes. A titre de prècaution cependant, si vous n'avez pas purqé le tableau précédent au moment d'un chargement: MAGICALC vous demande confirmation juste avant le chargement: appuyez REfuRN pour

Dans notre cas, étant parti d'un tableau complètement vide, seul le contenu du tableau chargé se trouve en memoire.

Dans la majorité des cas, le chargement est précédé d'une punge de la mémoire (par /CY)

Dans certains cas, cette possibilité de surcharge d'un tableau par un nouveau tableau est utilisée volontairement. Nous en verrons plusieurs exemples dans le chapitre 6. En résumé:

RETURN

Pour charger le contenu d'un tableau sauvegardé sur disquette:

 si vous ne voulez pas qu'il subsiste des traces de l'ancien tableau, tapez /CY
 tapez /S RETURN 4 RETURN suivi du nom que le tableau a sur la disquette et de 3 fois

42 FIXATION DES TITRES

Lorsque nous déplaçons le curseur à la colonne F qui contient les résultats annuels, nous perdons de vue la colonne A qui contient le titre des lignes.

Pour conserver une vision de ce qui se passe à ce niveau, il est possible d'empêcher le glissement vers la gauche d'une partie des colonnes.

Montrons par exemple comment figer le déplacement de la colonne A:

-- plarez le curseur sur n'importe quelle case de, la colonne A. Plaçons le par exemple en A1 par la frappe de >A1 RELURÑ

-- tapez T

-> la ligne des messages affiche

TITLES: H V B N

soit:

### Titres: H V B N

correspondant aux possibilités de fixation de titres:

H pour HORIZONTAL: Fixation de titres horizontaux

- V pour VERTICAL: fixation de titres verticaux
- B pour BOTH: fixation de lignes et de colonnes de titrés

N pour NO: suppression de la fixation
| 4  | TUTORIAL 2          | 4  |
|----|---------------------|----|
| 42 | fixation des titres | 42 |
|    |                     |    |

Dans notre cas, c'est V qui nous intéresse

-- tapez alors V

Déplacez alors le curseur vers la droite: lorsque vous passerez de la colonne D à la colonne E, la colonne B disparaîtra (et non la colonne A comme d'habitude) pour permettre l'apparition de E. Puis C s'effacera pour laisser F etc...

| F1<br>29 | L: 10   | ITAL     |          |          |               |
|----------|---------|----------|----------|----------|---------------|
| LA-      | A 11    | C ''     | D ''     | E !!     | F '           |
| 1        | · 16    | 111.2 TF | IM. 3 TR | IM. 4 [] | DTAL          |
| 2        | VENTE   | 700      | 450      | 850      | 2500          |
| 5        | COUT VA | 420      | 270      | 510      | 1500          |
| 6        | COUT FI | 50       | 50       | 50       | 200           |
| 8        | 10F:GE  | 230      | 130      | 290      | <b>* 8</b> 00 |
| . 9      |         |          |          |          |               |
| 19       |         |          |          |          |               |
| 1.1      |         |          |          |          |               |
| 13       |         |          |          |          |               |
| 14       |         |          |          |          |               |
| 15       |         |          |          |          |               |
| 15       |         |          |          |          |               |
|          |         |          |          |          |               |
| 10       |         |          |          |          |               |
|          |         |          |          |          |               |

tors du déplacement inverse vers la gauche, les colonnes. C. puis B. reparaîtront.

Par contre vous ne pourrez pas accéder aux colonnes figées par l'action de ← : le curseur butera contre elles, avec un BUP sourd, comme il butait contre la marge gauche du tableau avant la fixation.

La fixation d'une colonne fige toutes les colonnes située à la gauche et à l'emplacement du curseur au moment de la commande /1V

Si vous aviez placé le curseur à la colonne B, les colonnes A, et B, auraient été figées.

| 4  | TUTOPIAL 2          |    |
|----|---------------------|----|
| 42 | firstion don titure | 4  |
|    | resulton des titres | 42 |
|    |                     |    |

La fixation d'une ligne fige de la même façon la ligne où se trouve le curseur au moment de la frappe de /1H, ainsi que toutes les lignes au dessus du curseur.

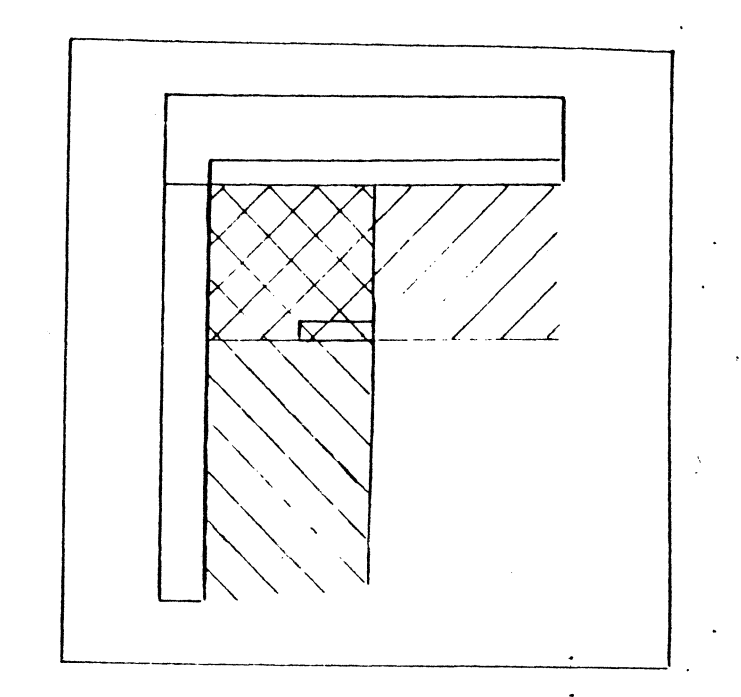

ll n'est pas non plus possible de remonter dans cette zone figée par l'action sur ←

Il est toujours possible d'accéder aux zones figées par un déplacement direct du curseur par . Par exemple vous pouvez vous rendre en A1 en tapant >A1 RETURN. A ce moment l'action de ← e; → vous permettra à nouveau de vous déplacer dans la zone figée, et d'en sortir. (mais pas d'y réentrer. Utilisez à nouveau pour cela).

Il est finalement possible de combiner la fixation horizontale et verticale.

Vous définissez ainsi une sorte d'équerre.

Pour cela:

-- placez le curseur d'us le creux de l'équerre -- tapez /IB

| 4<br>4 2 | TUTORIAL 2<br>fixation des titres                                                               | 42 | 43        | modific     |
|----------|-------------------------------------------------------------------------------------------------|----|-----------|-------------|
| Pour rev | enir à un tableau sans aucune partie fixe:                                                      |    | Pour cela | :           |
| tane     |                                                                                                 |    | tapez     | /6          |
| tupe     | . /                                                                                             |    | -> sur la | iligne des  |
|          |                                                                                                 |    | (         | SLOBAL: C O |
|          | Par conséquent:                                                                                 |    | qui pr    | ésente les  |
|          | Pour figer les colonnes de gauche de l'écran:                                                   |    | C pc      | ur COLUMN:  |
|          | - positionnez le curseur sur une case de la<br>colonne la plus à droite de la partie à<br>figer |    | 0 μς      | ur ORDER:   |
|          | - tape? /TV                                                                                     |    | . Rpc     | ur RECALCUL |
|          | oour fige, les lignes du nant de l'ectan                                                        |    |           |             |
|          | - positionnez le curseur sur la ligne la<br>plus basse de la zone à figer<br>- tapez /TH        |    | F pc      | ur FORMAT:  |
|          | Pour figer les colonnes les plus à gauche, et<br>les plus hautes                                |    | Nous s    | ommes ici i |
|          | - positionaez le curseur dans la case la                                                        |    | tapez     | С           |
|          | plus à droite et la plus basse à figer<br>- tapez /fB                                           |    | -> le mes | saye        |
|          | Pour revenir à des colonnes toutes mobiles                                                      | •  | C         | OLUMN WIDTH |

- tapez /IN

4

42

Pour

43 MUDIFICATION 14 TA LANGEUR DES COLONNES

Une autre manière existe pour visualiser plus de colonnes: il suffit de réduire la lageur de chaque colonne.

Le Lableau standard utilise des cases contenant. 7 caractères par colonne. Par exemple, dans la case A2, le Tabel TRIM.1 utilise 6 caractères, et il reste encore 1 caractère de libre.

Reduisons par exemple la largeur de chaque colonne de notre - tableau a 5 caractères.

messages apparaît:

| 6 | £ . | ٨ſ | 2 | ۵ | 1 | ٠ |     | r        | 0 | D  | c |
|---|-----|----|---|---|---|---|-----|----------|---|----|---|
| u | r . | U. | , | n | L | ٠ | . 1 | <b>.</b> | v | n. | L |

commandes globales:

| C | pour | COLUMN:      | permet de modifier la largeur des<br>colonnes                                                     |
|---|------|--------------|---------------------------------------------------------------------------------------------------|
| 0 | pour | ORDER:       | permet de redéfinir l'ordre de calcul par<br>ligne ou par colonne                                 |
| R | pour | RECALCULATE: | permet de bloquer l'évaluation<br>automatique des valeurs lors de la<br>construction d'un tableau |

permet de définir des formats d'affichage globaux

-

2

intéressés par la lageur des colonnes.

1: 1-80 0

ou:

4 43

4

qualle est la largeur de colonne souhaitée ?

apparaît. La largeur doit être comprise entre 1 et 80, ou 7 par défaut .

-- tapez 5 RETURN

-> le tableau prend alors l'allure:

.

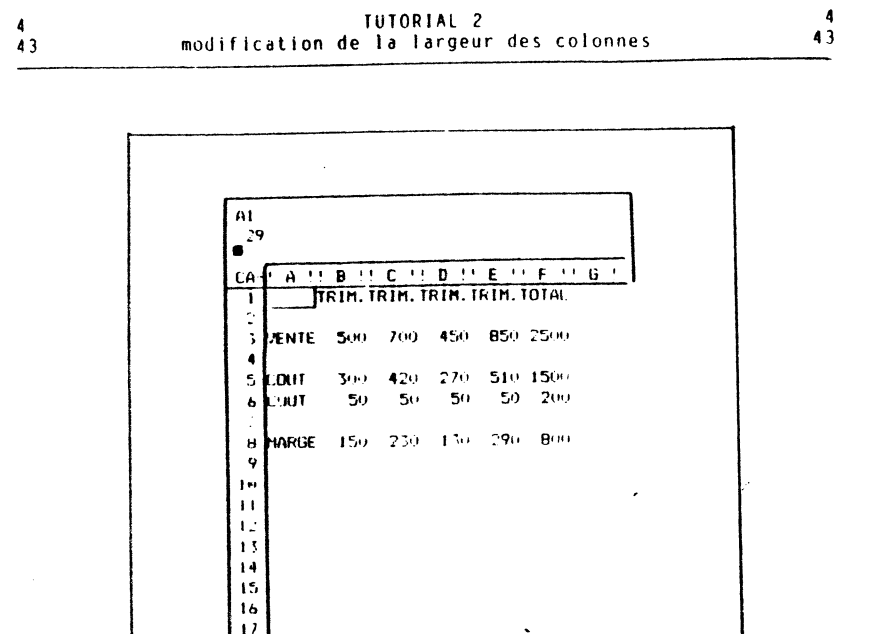

Yous notez que toutes les colonnes ont été réduites à une largeur de 5.

L'affichage des labels a été tronqué à 5 caractères. Ainsi à la case A2, le label affiché est devenu TRIM.

En fait ce n'est que le tableau affiché qui a été aménagé à 5 caractères par colonne. Allez en B3 par exemple, (par >B3 RETURN). La ligne de résumé affiche bien

B1 L: TRIM.1

18

19

Le contenu intégral de la colonne est bien conservé, mais seuls les 5 premiers caratères sont visualisés, conformément à votre commande.

Nous pouvons ainsi obtenir des colonnes dont la largeur varie entre 1 et 80 caractères. Des largeurs dépassant les possibilités de l'écran (37 caractères) ne sont pas utilisées en général, sauf pour des impressions de tableaux, et à condition que l'imprimante digère ces largeurs. Dans de tels cas, le message COLUMN 15 TOO WIDE TO SHOW apparaît. Rien n'est affiché dans la fenétre, mais le tableau fonctionne normalement par ailleurs.

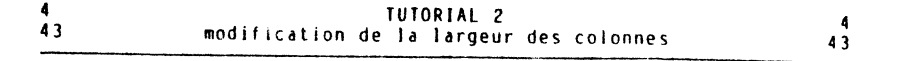

Réduisons la largeur à 3:

-- tapez /GC3 RETURN

-> le tableau prend l'allure suivante:

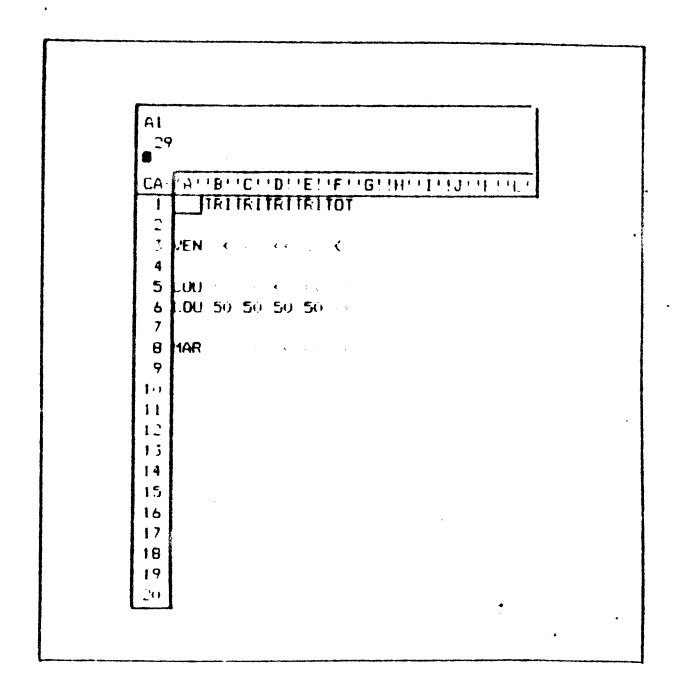

Les caractères qui ont apparu dans les cases signifient que les cases ne comportent pas assez de place pour visualiser correctement les valeurs. En effet, pour visualiser une valeur, MAGICALC affiche les chiffres, et ménage toujours un espace libre à gauche des chiffres, pour que les chiffres de chaque colonne soient bien lisibles séparément.

Comme nus chiffres les plus longs sont 2500 et 1500, nous devronsutiliser des colonnes ayant au moins 4+1, soit 5 culonnes.

Une fois de plus, la vraie valeur de chaque case n'est pas affectée par la modification de largeur. Seule l'affichage est concerné. C'est vrai pour les formules, qui sont conservées en l'état, mais c'est aussi vrai pour les valeurs numériques que vous avez entré directement.

Pour revenir à la largeur standard de 7 caractères par colonne:

-- Lapez donc: /GC7 RETURN (ou /GCD)

Résumons: Pour modifier la largeur de toutes les colonnes d'une fenêtre: -- tapez /GC -- tapez la largeur des colonnes (nombre entre 1 et 80) ou D pour une largeur standard de 7 -- tapez RETURN

Dans de nombreux cas, il pourra être souhaitable de pouvoir utiliser des colonnes de différentes largeurs. Le cas le plus fréquent est l'utilisation d'une première colonne contenant surtout les titres des lignes.

Il est possible d'entrer ces titres sur plusieurs colonnes. En Alo, entrons par exemple la date de réalisation du tabléau: LE 13 AOUT 83 (soit 13 caractères). Il faudrait entrer, avec des colonnes de 7 caractères:

-->A10 RETURN LE 13 A RETURN -->B10 RETURN OUT 83 RETURN

foutefois, si pour une raison ou une autre nous modifions la largeur de toutes les colonnes, ce type de titre sera tronqué ou au contráire déchiré: avec 5 caractères par colonne, nous appercevrons LE 130UT-83, et avec 9 caractères par colonnes, LE 13 A OUT-83

C'est pourquoi MAGICALC permet de définir la largeur de chaque colonne.

Utilisons par exemple en A une colonne de 13 caracteres:

-- tapez / L -> MAGICALC affiche:

COLUMN WIDTH: 0-80 D

sort:

largeur de cette colonne (entre 0 et 80 ou 7 par défaut) ?

68

-- tapez 13 RETURN

43

-> voici alors l'allure du tableau:

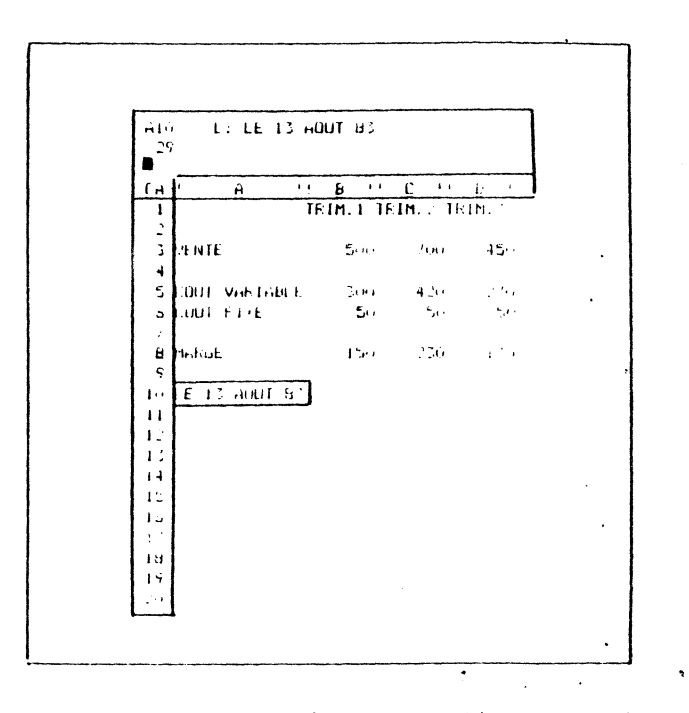

Notez qu'une colonne de largeur O est possible. Rien n'en sera visible à l'écran (ou sur la copie imprimée). Impossible de même le s'y rendre en déplaçant le curseur par les flèches. Par contre la Commande est opérante, et permet donc de repasser à une largeur supérieure à zèro, lorsque le tour de passe passe sera terminé.

Pour la suite redefinissez une colonne A (>A1 RETURN /LCD)

jeur de 7 caractères pour la

44

\_

44

and the second second second

# 44 VISUALISATION DE DEUX PARTIES DU TABLEAU

Supposons à présent que nous souhaitions modifier les valeurs de la colonne B, concernant le ter trimestre. Nous aimerions aussi pouvoir observer les conséquences résultant de ces modifications sur la colonne F.

TUTORIAL 2

visualisation de deux parties du tableau

la réduction de la largeur des colonnes peut être utilisée dans certains cas. Lorsque le nombre des colonnes est plus important que les 6 que nous utilisons dans notre exemple, cette solution n'est plus valable.

MAGICALC permet pour cela de visualiser deux parties indépendantes du tableau.

Voici comment diviser l'écran en deux parties verticales:

-- repositionnez la fenêtre en allant en A1, par la frappe de >A1 RETURN

-- placez le curseur dans la colonne C (par exemple par >C1 RETURN)

-- tapez /W - le message suivant apparaît à la ligne des messages:

WINDOW: H V I S U

soit:

Fenétre: H V 1 S U

qui offre les options concerant la séparation en 2 fenêtres:

|    |      |                | 0 (                                                                     |
|----|------|----------------|-------------------------------------------------------------------------|
| 14 | nour | HORIZONTAL :   | permet de définir 2 feneties                                            |
| •• | pon  |                | nermet de définir 2 fenêtres verticales                                 |
| ۷  | pour | VERIFICAL      | permet and a up soul Acran                                              |
| 1  |      |                | pour revenir a un seur certa.                                           |
| S  | pour | SYNCHRON17E:   | permet un déplacement simultane de<br>cases des 2 fenêtres              |
| U  | pour | UNSYNCHRONIZE: | permet de rendre le déplacement des<br>cases des 2 fenêtres indépendant |
|    |      |                | tion on 2 fenêtres verticales                                           |

Nous choisirons donc la séparation en 2 fenê

-- tapez V

-> l'écran prend alors la forme suivante:

#### TUTORIAL 2 44 visualisation de deux parties du tableau

۸

44

BI 1: TRIM.1 29 11 B CA Α 1 C 11 D 1 TRIM. I ITRIM. 1 TRIM. 2 VENTE 500 700 450 SCOUT VA 300 420 270 ACOUT FI 50 50 50 \*\*\*\*\* ===== HARGE 150 230 130 16 17 16 15

le curseur se trouve dans la partie de droite.

Vous pouvez alors déplacer le curseur dans cette partie, exactement comme vous le déplacez lorsqu'il n'y a qu'une seule fenêtre.

Pour accéder à la fenêtre de gauche, il faut

-- appuyer sur la touche ; (point virgule)

-> le curseur franchit la ligne médiane des numéros de colonne, et se place alors dans la fenêtre gauche

Vous pouvez alors déplacer le curseur dans cette fenêtre gauche de la même façon.

Pour retourner à la fenêtre droite, tapez ; à nouveau.

Pour illustrer cette séparation:

-- placez le curseur dans la fenêtre de droite (tapez ; s'il est dans la fenêtre de gauche)

-- tapez >f1 pour amener la colonne F dans la fenêtre de droite

- -- sautez à la fenêtre de gauche en tapant ;
- -- allez en B1 par >B1 RETURN
- -- tapez le nouveau chiffre des ventes, par exemple 600:
- -> le tableau devient:

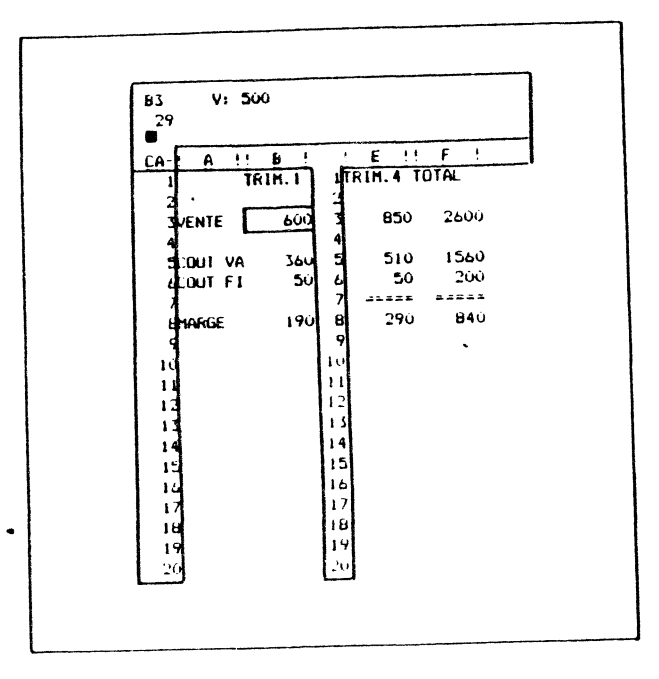

| in resume: |                  |            |      |          |
|------------|------------------|------------|------|----------|
| Pour visua | liser deux       | parties du | tabl | eau.     |
| tapez      | /WV pour         | obtenir    | 2    | fenètres |
| vertic     | ales<br>/WH bour | oblenir    | 2    | tenétres |

| TUTORIAL 2 |               |    |      |         |    | 4       |    |
|------------|---------------|----|------|---------|----|---------|----|
| 44         | visualisation | de | deux | parties | du | tableau | 44 |

Actuellement, les colonnes et les lignes qui apparaissent dans chaque fenêtre sont totalement indépendantes. Vous pouvez visualiser les ligues 1 a 20 des colonnes A et B dans la première fenêtre, et les lignes 15 a 34 des colonnes U et V dans la seconde.

Vous pouvez même revoir dans la fenêtre de droite les colommes A et B qui se trouvent déja visualisées dans la fenêtre de gauche.

Les déplacements du curseur sont "non synchronisés"

Dans certaines applications, il est au contraire intéressant que les lignes ou les colonnes se déplacent de façon parallèle dans les deux fenêtres.

Pour illustrer cela:

- -- séparons l'écran en deux fenêtres horizontales au niveau de la lignes des totaux, Revenez à une seule fenêtre en tapant /W1. Puis allez à la ligne A7 en tapant >A7 RETURN
- -- tapez /WH

4

- -- tapez /WS
- -> l'écran prend alors l'allure que voici:

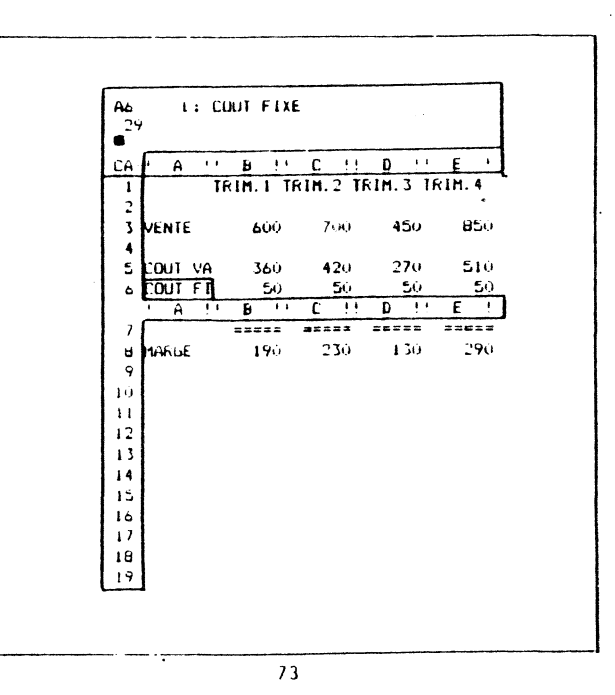

| 4  | TUTORIAL 2                               | 4  |
|----|------------------------------------------|----|
| 44 | visualisation de deux parties du tableau | 44 |

- -- placez vous en déplacement horizontal (caractère en haut et à gauche, obtenu par la frappe de la barre d'espace, si ce caractère est actuellement !)
- -- tapez 5 fois →: les colonnes se déplacent bien en même temps vers la gauche.

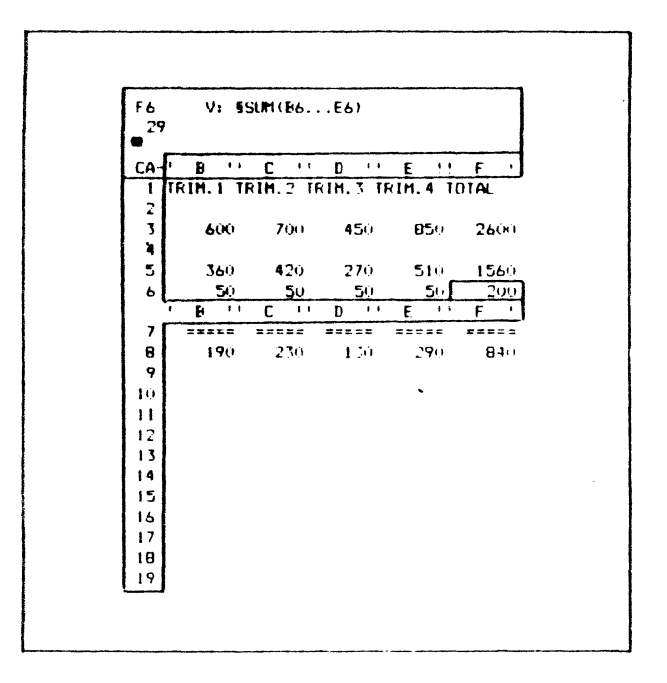

Les déplacements peuvent retrouver leur inépendance si vous frappez à nouveau /WU

Pour revenir à une seule fenêtre (l'écran du début):

-- tapez /W1

The second second second second second second second second second second second second second second second se

4 4 4

# TUTORIAL 2 visualisation de deux parties du tableau

4 4 4

1

Résumons: - pour coordonner (synchroniser) les déplacement des cases dans les 2 fenétres, tapez /WS - pour utiliser des déplacements autonomes dans les 2 fenêtres (non synchronisés), tapez /WU - pour revenir à une fenêtre unique, tapez /W1

# 45 FORMAT D'AFFICHAGE DES CASES

Nos cases contiennent actuellement les valeurs numériques avec le maximum de précision possible.

Plaçons par exemple la valeur 541 dans la case B3:

-- allez en B3 en tapant >B3 RETURN

-- tape: 541 RETURN

-> notre tableau devient:

|          | 741            |            |              |            |
|----------|----------------|------------|--------------|------------|
|          |                |            |              |            |
| ий- н Ч  | <u> </u>       | L ''       | <u>.</u>     | E          |
| 1        | LE: LML 1 - TE | (IN. 2) (F | 10.7 JK      | 16.4       |
|          | [4]            | 2003       | 45.          | B' -       |
| S OUL MA | 1.4.5          | 420        | 200          | 1.         |
| 6 001 FT | 50             | 200        | ÷.,          | ٠,,        |
| ·        | #:## ·         | ursii.     | · · <b>z</b> | <b>.</b> . |
| H HARGE  | 166.4          |            | 1.50         | . ••       |
| 1        |                |            |              |            |
|          |                |            |              |            |
| 11       |                |            |              |            |
|          |                |            |              |            |
| · · ·    |                |            |              |            |

| 4   | luTORIAL 2                   | <b>4</b>                                                                                                    | 4   | TUTORIAL 2                   |
|-----|------------------------------|----------------------------------------------------------------------------------------------------|-----|------------------------------|
| 4 5 | format d'affichage des cases | 45                                                                                                    | 4 5 | format d'affichage des cases |
|     |                              | and the second second se |     |                              |

Vous pouvez de même introduire en B3 un montant sous forme de francs et de centimes, par exemple 541,79 :

-- tapez 541.79 RETURN (souvenez vous que les américains utilisent un point à la place de la virgule et vice versa)

-- le tableau apparaît alors comme:

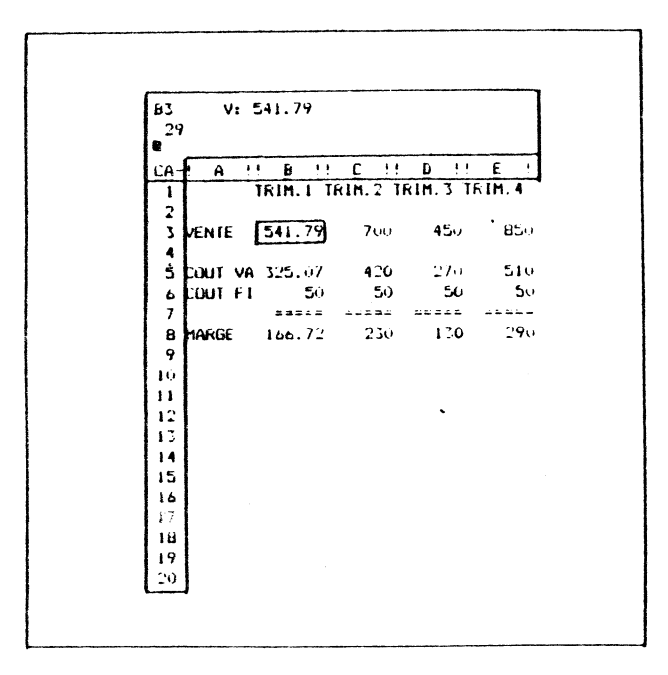

Bien que ces résultats soient corrects, ils détruisent la belle allure de notre tableau, et feraient piètre figure dans un rapport où une pièsentation.

Il servit plus logique que toutes les valeurs soient arrondies au franc (plus aucune décimales), ou au contraire que tous les chiffres comportent des centimes.

les commandes de formaltage permettent d'effectuer ce type d'opérations.

le formattage peut être effectué pour toutes les cases du tableau ou pour des cases particulières.

| 15 f | ormat d'affichage | des | cases | 4 |
|------|-------------------|-----|-------|---|
|      |                   |     |       |   |
|      |                   |     |       |   |

Pour supprimer l'affichage des décimales, nous passons en format entier. Pour effectuer ce formattage sur toutes les valeurs du tableau:

-- tapez G (qui précise que cette commande doit être globale)

-> la ligne des messages affiche

GLOBAL: C O R F A

-- sélectionnez FORMAT en Lapant F

-> la ligne des messages affiche alors:

IURMAI: DGILKS \*

pour proposer les options de formattage:

D pour DEFAULT: (n'a pas d'utilité ici)

G pour GENERAL: qui est le formattage du tableau vierge (maximum de chiffres utiles)

I pour INTEGER: qui est le format entier (sans décimales)

l pour LEFT: qui formatte les chiffres à gauche

R pour RIGHT: qui formatte les labels à droite

\$ yui formatte les valeurs avec 2 décimales (francs et centimes en général)

qui permet de tracer des courbes

Nous retiendrons 1

-- tapez l

\*

> le tableau prend l'allure suivante:

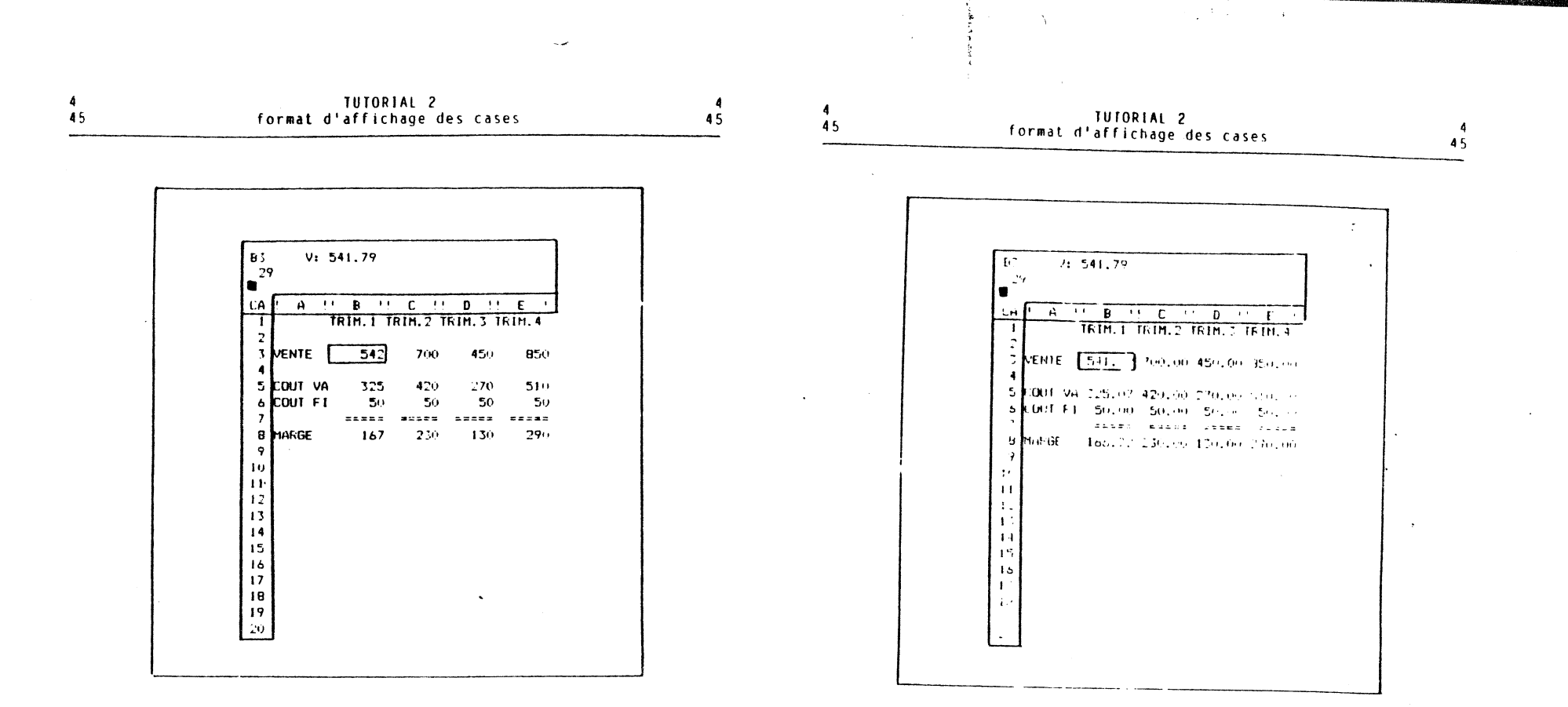

Notez bien que la ligne de résumé de la case B2 contient:

#### B3 V: 541.79

Ainsi, la valeur n'a pas été modifiée, et seul l'affichage a été rendu conforme à votre commande. Il sera par conséquent possible de modifier les formats sans changer la précision des calculs. De plus, tous les calculs sont effectués sur les valeurs complètes (non arrondies pour le formattage), et le résultat seul est arrangé si nécessaire.

De la même façon, il est possible de transformer le tableau en valeurs avec 2 décimales:

-- tapez /GF\$

- Compared State State Sector State Strength Compared Strength

-> le tableau apparaît alors comme:

Lorsque vous chargez le programme MAGICALC, le tableau de départ utilise le format affichant le plus de chiffres possibles, tes nombres utilisent 11 ou 12 chiffres significatifs.

Selon celui-ci, les chiffres significatifs à concurrence de 11 (12 même) sont visualisés dans la mesure où ils utilisent un nombre de caractères égal à la largeur des colonnes moins 1 (pour laisser les chiffres séparés).

Ce format permet donc de visualiser les chiffres dont la valeur est comprise entre -99.999.999.999 et i99.999.999.999 (ils sont affichés sans tous ces points).

le format peut être défini globalement pour chaque fenêtre. Une fenêtre peut utiliser le format entier (l) par exemple, et l'autre le format francs/centimes (\$).

Il est aussi possible de définir le format case par case.

#### TUTORIAL 2 format d'affichage des cases 45

Ajoutons à la ligne 10 le pourcentage de marge, à visualiser avec -2 décimales, alors que le reste du tableau sera visualisé en francs (1).

Sec. Barry Parts Part Strategy

45

45

Définissu∘s le format général en francs (1):

-- tapez /GF1

Entrons la formule de calcul des pourcentages:

-- allez en AlO par >AlO RETURN

- -- assurez vous que vous êtes en déplacement horizontal (si l'indicateur est !, tapez la barre d'espace une fois)
- -- tapez "% MARGE 🕂
- -- Lapez alors +B8 / B3 RETURN

Définissons le format de cette case, par

-- /1

-> la ligne des messages affiche:

FORMAT: DGILR\$\*

cette ligne est donc analogue à celle obtenue plus haut par /GF (avec en plus la commande D qui permet d'imposer à une case d'avoir le format de la fenêtre)

-- Lapez \$

-> la ligne de résumé affiche:

B10 /F\$ V: +B8/83

-- recopiez cette formule de C10 à F10:

les formules aux lignes B10 et C10 seront:

+88/83 +08 03 RR

et vous devrez donc utiliser: /R REIURN C10.F10. Puis deux fois R (pour obtenir les formules avec l'ajustement de CiO et FiU)

- le tableau devient:

4

45

1

.F.S. V: (68/83 111 29 H B H C H D Ĥ. TRIN. 1 TRIN. 2 TRIM. 3 TRIM. 4 ENIE 54 / 7.81 450 850 ٦, 4 5 . 70 510 2001 VA 125 420 114 1001 50 5... 50 50 ε TILER VETEL BORDE DARAS 296 230 130 h fint lik 15. . 34 . .1 . 32 . 29 MonGE 1. 11 1. 1. 1.4 1. 14 1 . .

torsqu'un format est précisé pour une case, il est affiché dans la ligne de résumé, lorsque le curseir est placé sur cette case. Le format général par contre n'apparaît pas à l'écran (autrement que par ses conséquences).

Far contre si nous sauvegardons, le tableau sur disquette, cette information de format général est conservée. Lorsque nous chargons le tableau. Le dernier format en vigueur au moment de la sauvegarde devient le format global du tableau nouvellement chargé.

Si rien n'est précisé, la commande de recopie recopie aussi les formats individuels des cases copiées, ainsi que le montre l'exemple ci-dessus.

Four ne copier que des formats, il faut:

- soil commencer par définier le format individuel de l'une des cases qui ne contient pas encore de valeur ou de label, et de recopier cette commande de format dans d'autres cases. L'entrée par la suite de labels ou de valeurs ne modifiera pas ces informations de format.

4 TUTORIAL 2 45 format d'affichage des cases 45

- soit utiliser l'une des options de la commande de recopie, qui permet de ne recopier que le format

Affichons par exemple la marge avec 2 décimales.

Nous commençons par définir le format de B8:

-- >BB RETURN /F\$

Que nous recopions dans la ligne:

- -- /R RETURN
- -> la ligne des messages affiche:

REPRO: (. SOURCERANGE OR RETURN

- -- nous souhaitons entrer une option de reproduction, et tapons donc i
- -> la ligne des messages affiche:

LIMIT: A F C V N R)

soit:

- A: Recopie de l'attribut seul
- F: Recopie du format seul
- C: Recopie du contenu (tout saut l'attribut ou le format)
- V: les valeurs (numériques ou labels) seules à l'exclusion
- des formules
- N: recopie avec NO CHANGE partout
- R: recopie avec RELATIVE partout
- -- nous tapons donc F) MAGICALC nous demande la suite comme habituellement
  - REPRO: (, SOURCERANGE OR RETURN

-- nous tapons RETURN C8.E8 RETURN R R R

Pour revenir au format initial (celui en viqueur au moment du chargement du programme):

-- tapez /FG (pour général)

Notez bien que cette commande globale n'aura aucune influence sur les cases pour lesquelles vous avez défini un format individuel (comme les cases Bio à Fio de notre exemple)

02

IRIM.1

### TUTORIAL 2 format d'affichage des cases

45

Inversement, lorsque nous entrons une valeur, elle est automatiquement positionnée le plus à droite possible dans sa case: 450 devient

450

Pour coller les titres à droite, il faut utiliser la commande LEFT:

-- placez le curseur en B1 en tapant > B1 RETURN 🔶 -- tapez /FR

-> le titre devient

45

\_\_\_\_ TRIM. 1

Il est de même possible de positionner les chiffres à la limite gauche de leur case:

-- placez!le curseur dans la case B10 par >B10 RETURN

- -- tapez /FL
- -> le pourcentage se place à 1 caractère de la limite:

\_.31\_\_\_\_

(souvenez vous que MAGICALC ménage toujours un espace avant les valeurs, pour préserver la lisibilité des chiffres de chaque colonne)

De plus, le format avec la précision maximale a reparu, car nous ne pouvons pas imposer plus d'un type de format à une Case.

| ke su              | mons: pour imposer un format d'affichage                                              |
|--------------------|---------------------------------------------------------------------------------------|
| 3100               | (a):                                                                                  |
| - t                | apez /GF et:                                                                          |
|                    | - Loour le format entier                                                              |
|                    | - \$ nour le format avec 2 décimales                                                  |
|                    | - L pour le format justifié à gauche                                                  |
|                    | - R pour le format justifié à droite                                                  |
|                    | - G pour le fromat avec le maximum de                                                 |
|                    | précision                                                                             |
| ,onu<br>- b<br>- f | particulariser le format d'une case:<br>lacez le curseur sur cette case<br>apez /F et |
| -                  | l nour le format entier                                                               |
| -                  | \$ pour le format avec 2 décimales                                                    |
| -                  | L pour le format justifié à gauche                                                    |
| -                  | R pour le format justifié à gauche                                                    |
|                    | G pour le fromat avec le maximum de                                                   |
|                    |                                                                                       |

forsque nous avons entré les titres de nos colonnes, nous avons tapé ceux-ci directement. De ce fait, ces titres sont "collés" à la limite gauche des cases qui les contiennent:

| 4<br>4 6<br>                                                                                                    | TUTORIAL 2<br>les attributs des cases                                                                                                    | 4                                                                           | 4<br>46                                                                   | TUTORIAL 2<br>les attributs des cases                                                                                                    |            |
|----------------------------------------------------------------------------------------------------|----------------------------------------------------------------------------------------------------|-----------------------------------------------------------------------------|---------------------------------------------------------------------------|----------------------------------------------------------------------------------------------------|------------|
| 46 LES AllRIBUIS<br>Nous avons vu que<br>de modifier cer<br>conséquences sur<br>C'est en fait<br>MAGICALC: une foi<br>tois pour effectu                                                                                                    | DES CASES<br>e l'un des avantages de MAGICALC est la p<br>rtaines valeurs et de pouvoir exat<br>les résulats du tableau.<br>l'utilisation la plus fréquente d'un<br>is construit et testé, il est utilisé de<br>uer les calculs définis dans le tableau.                         | nossibilité<br>miner les<br>n tableau<br>nombreuses                         | P:P:<br>R<br>at<br>H:H:<br>Le<br>I<br>Nousut<br>tapezf<br>->la ligr<br>B5 | •<br>ien ne pourra être tapé dans cette case (sauf un autre<br>ttribut)<br>ide<br>e contenu de cette cellule ne sera pas affiché (ni à la<br>igne de résumé, ni à l'écran, ou l'imprimante)<br>tiliserons donc P<br>b<br>de de résumé confirme:<br>5 AP V: +.6*B3                                                                                                    |            |
| Cela ne pose p<br>positionne le cur<br>nouvelle valeur,                                                                                                    | pas de problème: il suffit que l'i<br>rseur sur les cases où il souhaite intro<br>et qu'il tape sa valeur.                                                                                                    | utilisäteur<br>oduire une                                                   | Si à présen<br>case, MAGIC<br>CE                                          | it vous tentez d'introduire quoi que ce soit dans ce<br>ALC vous répondra:<br>LL ATTRIBUTES CONFLICTS WITH COMMAND                                                                                                    | tte        |
| Un petit risque<br>l'utilisateur obs<br>ligne de résumé.<br>case contenant un<br>valeur numérique.<br>résultats, mais r<br>de la personne qu                                                                                                    | toutefois: tout occupé à déplacer la<br>serve surtout les cases affichées, et<br>ll risque donc de postionner le curseur<br>le formule, et de remplacer la formuli<br>. Rien ne l'en empêchera. Il verra tou<br>rien ne garantit qu'ils seront conformes<br>una crée le tableau. | e Curseur,<br>moins la<br>r sur une<br>e par une<br>ujours des<br>au modèle | ou:<br>ca<br>four suppri<br>AA                                            | commande est en contradiction avec l'attribut de cen<br>se<br>mer un attribut, il faut en placer un autre, par exemp                                                                                                    | tte<br>ple |
| C'est pourquoi MA<br>cellutes                                                                                                    | AGICALC offre la possibilité de protéger                                                                                                    | certaines                                                                   | li ÷st poss                                                               | ible de recupier les attributs seuls à l'aide c                                                                                                    | des        |
| Cela se fait en d<br>cases nécessitant                                                                                                    | définissant des attributs de protection<br>Lices précautions,                                                                                                    | dans les                                                                    | l: ligne de<br>/ƙ (A)                                                     | RETURN CS.ES RETURN R                                                                                                    | 302        |
| Par exemple proté                                                                                                    | ègeons les formules de la ligne 5. Pour ce                                                                                                    | ela:                                                                        |                                                                           | •                                                                                                    |            |
| <ul> <li>Alfons en B3</li> <li>Alfons dans</li> <li>MAGICALC nous</li> <li>AlfRIBUI</li> <li>soit:</li> <li>D: Default</li> <li>attribut</li> <li>All</li> <li>fout peu</li> <li>Labels</li> <li>Seuls de</li> <li>Y: Values</li> <li>Seules d</li> <li>tapées (</li> </ul> | rette case un attribut en tapant /A<br>s propose.<br>IE: D A L V P H<br>it étre tapé dans cette case<br>is labels pervent étre tapès dans cette c<br>les valeurs (numériques ou formules) pourn<br>(pas des labels)                                                              | GA)<br>dse<br>ront être                                                     |                                                                           | En résumé, pour limiter l'utilisation<br>ultérieur d'une case nous y plaçons un<br>attribut, en tapani /A et:<br>D pour utiliser l'attribut par défaut<br>A pour permettre toute introduction<br>L pour n'autoriser que les labels<br>V pour n'autoriser que les valeurs ou<br>formules<br>P pour protéger contre toute introduction<br>H pour dissimuler le contenu de la case<br>II est possible de définir un attribut pour<br>tout le tableau en utilisant /GA avec les |            |

~

Concernation

a sa nakata Azard

TUTORIAL 2 insertions et déplacements

and the second second second second second second second second second second second second second second secon

# TUTORIAL 2 insertions et déplacements

----

4

47

# 47 INSERTION ET DEPLACEMENTS

Nous allons maintenant présenter des commandes permettant de modifier un tableau en cours d'élaboration.

Supposez que nous souhaitions insérer entre la ligne 5 et la ligne 6 une ligne contenant des commissions de vendeurs, égales a 2% des ventes.

Lorsque vous utilisez un tableau sur papier, il faut effacer la dernière ligne, insérer la ligne qui vous intéresse et replacer la ligne des totaux.

MAGICALC permet par contre d'insérer une ligne ou une colonne dans un tableau:

Pour insérer entre les lignes 5 et 6 une ligne contenant 2% des ventes:

-- placez le curseur sur une case de la ligne 6 (en tapant >86 par exemple)

-> la ligne des messages affiche:

INSERT: R(-) C(!)

signifiant:

Insérer une ligne (Row) ou une Colonne ?

-- tapez alors R

-> le tableau prend alors l'allure suivante:

| нə           |           |        |          |       |             |
|--------------|-----------|--------|----------|-------|-------------|
| <b>_</b> -'' |           |        |          |       |             |
|              | 0.11      | t. 11  | <u> </u> |       |             |
|              | Ť         | 7H 1 T | U 2.013  | FIN T | FIN 4       |
|              |           |        |          |       | •••••       |
| 3            | VENTE     | 54.:   | 700      | 450   | <b>8</b> 50 |
| 4            |           |        |          |       |             |
| 5            | LOUT VA   | 325    | 420      | 270   | 510         |
| 6            | (         |        |          |       |             |
| 7            | LOHT FI   | 5.,    | 50       | 50    | 50          |
| 8            |           | *****  |          |       | EDERI       |
|              | MARGE     | 16     | 230      | 130   | . બ         |
| 10           |           | 71     | ۰.       | 30    | 1           |
|              | A THEFTOE | • > •  |          | /     |             |
| 1            |           |        |          |       |             |
| 14           |           |        |          |       |             |
| 15           |           |        |          |       |             |
| 15           |           |        |          |       |             |
| 17           |           |        |          |       |             |
| 16           |           |        |          |       |             |
| 19           |           |        |          |       |             |
| -20          |           |        |          |       |             |

Nous introduisons alors nos commissions:

-- tapez .02\*B3 RETURN -- copiez cette formule aux cases C6 à F6.

Les formules en B6 et C6 sont:

.02\*B3 .02\*C3 R

Par conséquent, vous devrez taper: /R REIURN C6.F6 REIURN R

qui nous fournit le résultat:

<sup>--</sup> tapez /l

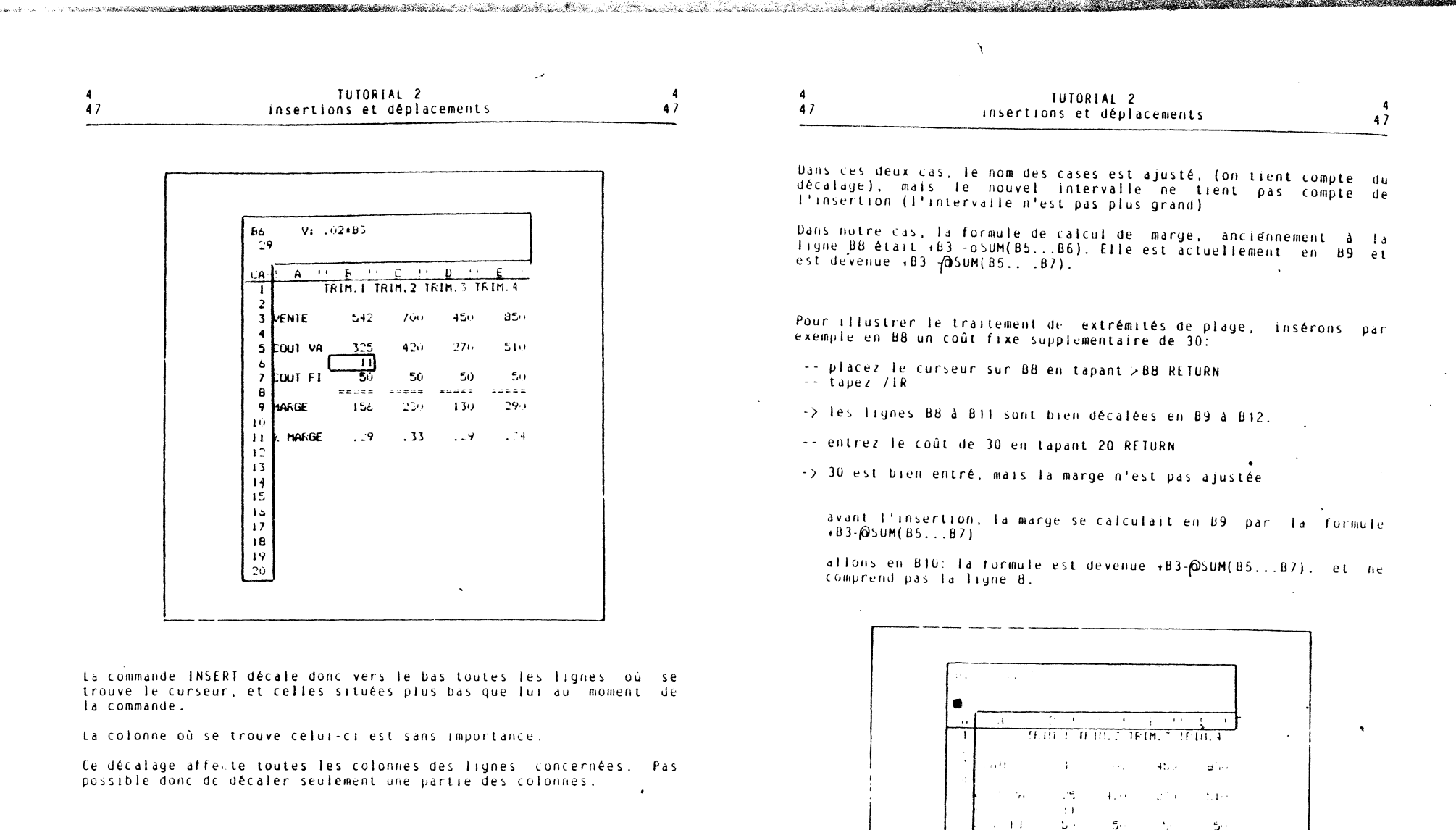

Les formules sont automatiquement réajustées. Par exemple, la formule de pourcentage de marge, anciennement à la case B10 se trouve en B11. Elle était +B8/B3, et est devenue +B9/B3.

De même si une formule située plus haut que les lignes décalées avait fait allusion à une case qui a été décalée, elle aurait été ajustée.

Les intervalles mentionnés dans des fonctions sont aussi ajustés pour inclure la nouvelle ligne dans l'intervalle, dans la mesure où la ligne insérée ne se trouvait pas

- à la première case de l'intervalle

- à la case de la formule

4.4

ter hel.

MUL

- 1

117 1 1

11. 22. 1. 1. 19.

1.18 . 18 . 1.18 . 1.14

Pour que la marge tienne compte de cette ligne, il vous faudra reécrire les formules à la ligne 9:

- -- allez en B10
- -- tapez +B3 @SUM(B5...B8) RETURN
- -- copiez cette formule par /R RETURN C10.F10 RETURN R R R

Essayons de même d'insérer une ligne à l'endroit où se trouvent des fonctions. Supposons que nous souhaitions insérer le premier trimestre de l'année suivante à la colonne F.

Il suffit pour cela d'insérer une colonne entre E et F.

Pour cela:

- -- placez le curseur sur la colonne F, par F1 RETURN
- -- tapez /IC
- -- placez vous en déplacement vertical du curseur (si le caractère en haut à gauche de l'écran est - tapez la barre d'espace une fois)
- -- tapez TRIM.N+1 🔶 🔶
- -- tapez 900 → → .6\*F3 → .02\*F3 → 50 → → " ====== +F3-@SUM(F5.F8) → → /F\$ +F10/F3 RETURN G3 RETURN

-> le tableau devient:

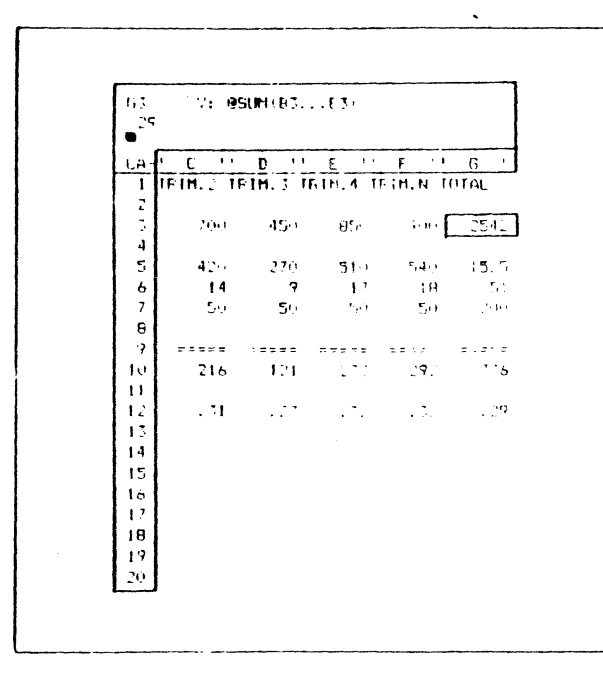

Nous voyons que la ligne des totaux en G ne tient pas compte de la colonne insérée.

la formule qui se trouve en E3 est en effet (@SUM(B3...E3), et non pas (@SUM(B3...F3).

Pour inclure la colonne F, il faut entrer à nouveau les formules, soit:

-- taper @SUM(B3 . F3) RETURN

- recopier cette formule dans la colonne G, par /R\_RETURN\_G5.G10 RETURN R\_R\_

Pour être certain que les formules contenant des intervalles liennent compte des insertions, il est traditionnel, lorsque c'est possible, de faire débuter les intervalles une case avant la première case de l'intervalle, et de terminer une case après. Il faut que ces cases extrèmes ne contiennent aucune valeur (cases

Dans notre cas, la formule à la ligne 10 est actuellement +B3 - (@SUM(B5...B8). Elle pourrait être modifiée en +B3 - (@SUM(B4...B9) sans que le résultat soit changé, car la ligne B3 ne contient rien, et la ligne B9 contient le trait de total. Par contre nous pourrions insérer des lignes en B6 ou co B7 sans aucun problème de limite de plage.

Notez bien que l'insertion à la ligne même de la formule (ici en B10) nous obligera encore à modifier la formule de summe. C'est donc le cas où la modification est toujours nécessaire.

ll est de même possible d'effacer toute une ligne.

Effaçons par exemple la ligne 7, contenant les coûts fixes.

Pour cela vous devez:

- -- placer le curseur sur une case de la ligne (en tapant >B7 RETURN par exemple)
- -- taper /D

-> la ligne des messages affiche

DELETE: R(-) C(I)

qui signifie:

effacer une ligne (Row) ou une colonne (Column) ?

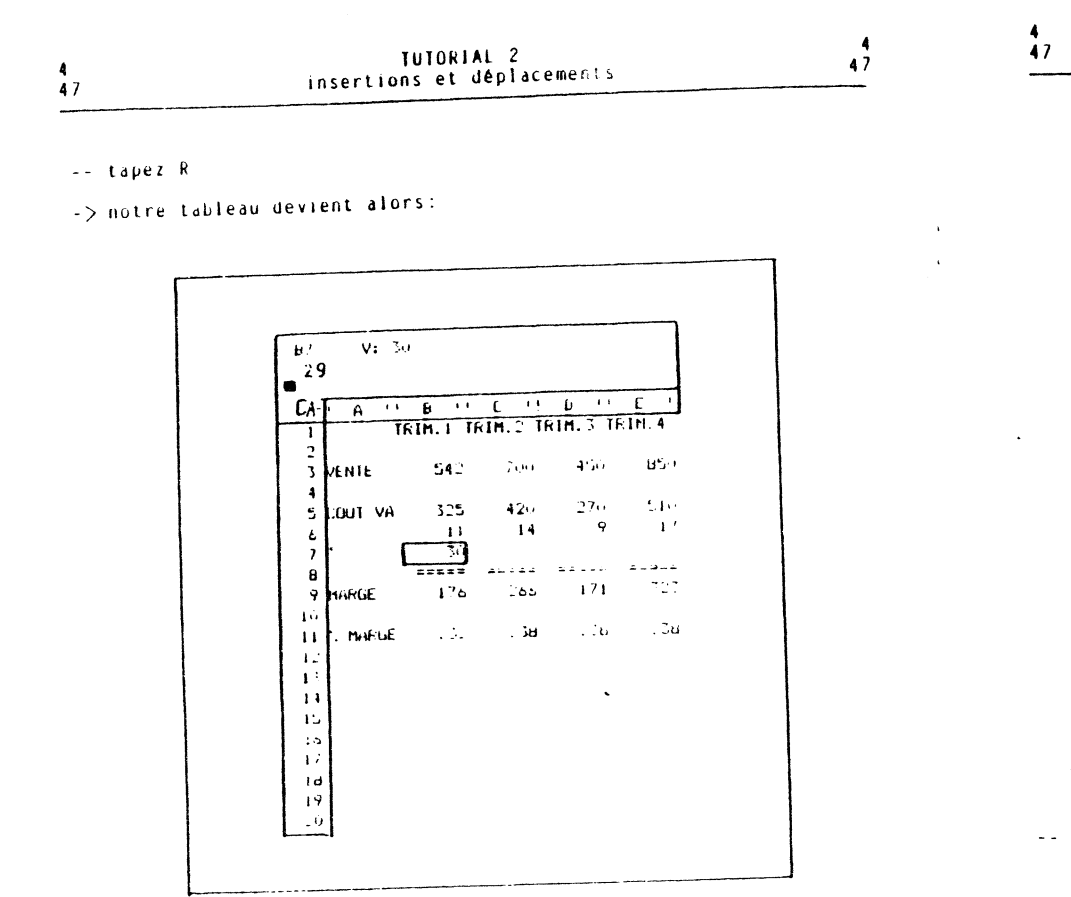

les cases situées sur la même ligne que le curseur ont été eliminées (définitivement), et les cases situées précédemment plus bas que le curseur sont toutes remontées d'un cran.

les formules qui font référence aux cases déplacées (celles qui sont remontées d'un cran) sont automatiquement réajustées.

Par contre les formules qui faisaient référence à des cases effacées n'ont donc plus de sens. L'est pourquoi la valeur ERRROR apparaîtra alors dans ces cases.

Pour illustrer cela effaçons la ligne / qui est utilisée actuellement comme la limite des formules de la ligne 9:

-- le curseur étant en 167, tapez /UR . -> le tableau devient:

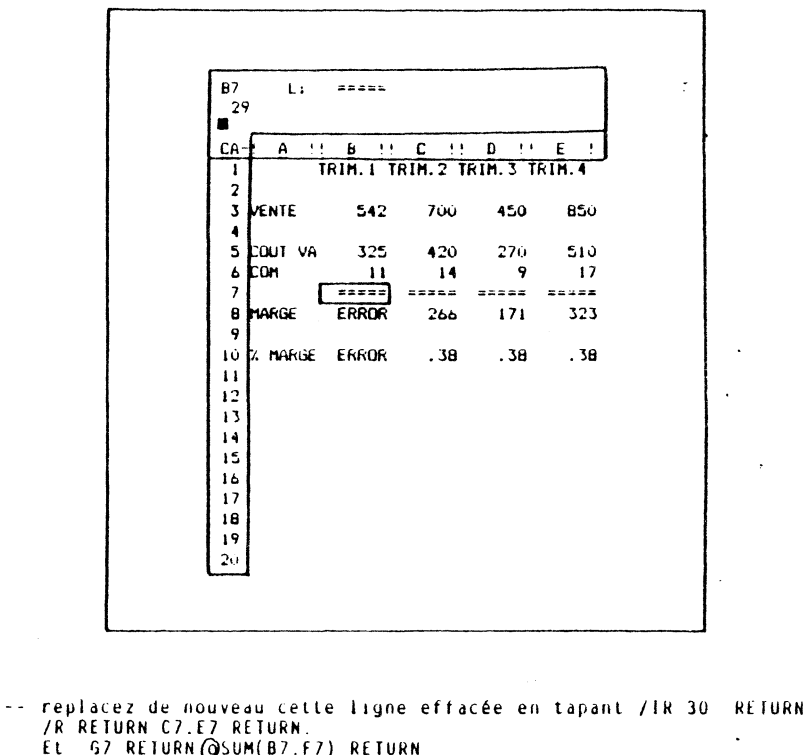

TUTORIAL 2

insertions et déplacements

4

47

finalement, il est possible de déplacer toute une ligne ou toute une colonne.

Supposez par exemple que le plan des commissions soit modifié, et que celles-ci se calculent comme 10% de la marge (au lieu d'être 2% des ventes), et ne rentrent plus dans le calcul de la marge brute.

Pour étudier la modification du montant des commissions, nous décidons de placer les montants selon l'ancien plan à la ligne 13, et les commissions suivant le nouveau à la ligne 14.

Pour cela nous commencons par calculer les nouvelles commissions:

-- allez en A14 par >A14 REFURN et tapez NOUV PLAN RETURN

-- allez en B14 par >B14 RETURN

- 92

| 4   | TUTORIAL 2                 | 4<br>4 7 | 4<br>4 7                                                | TUTORIAL 2<br>insertions et déplacements | 4<br>47 |
|-----|----------------------------|----------|---------------------------------------------------------|------------------------------------------|---------|
| Å 7 | insertions et depincements |          | Construction and an an an an an an an an an an an an an |                                          |         |

-- tapez .10\*89 RETURN

C ASSESSED TO

-- copiez cette formule de C14 à G14 par /R RETURN C14.G14 RETURN R

Voici l'allure du tableau:

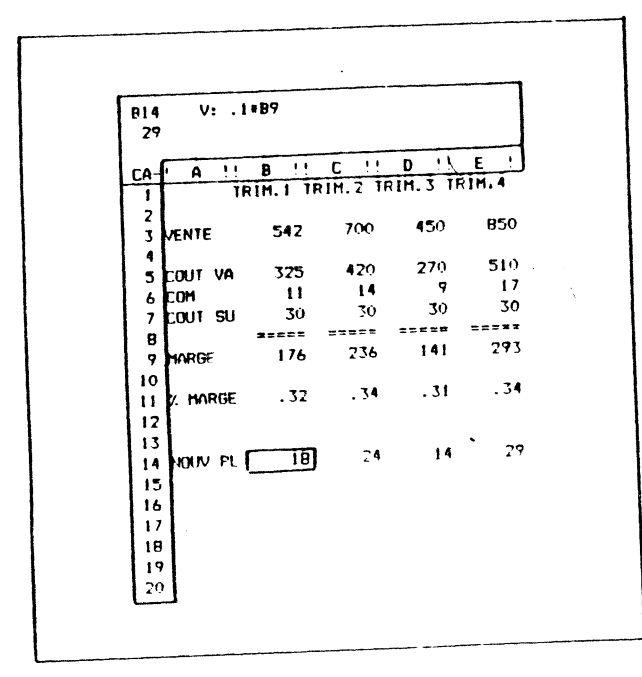

Pour déplacer les commissions actuelles de la ligne 6 à la ligne 13:

-- allez à la ligne 6 par ≻B6 RETURN par exemple

-- tapez /M

-> la ligne des messages affiche:

MOVE: FROM. TO

ou encore:

déplacer depuis... jusqu'à ?

-- tapez alors le numéro de la case de la même colonne, ayant le numéro de ligne souhaité+1

Dans notre cas, il s'agit de B14

-> notre tableau prend alors l'allure que voici:

 $\sum$ 

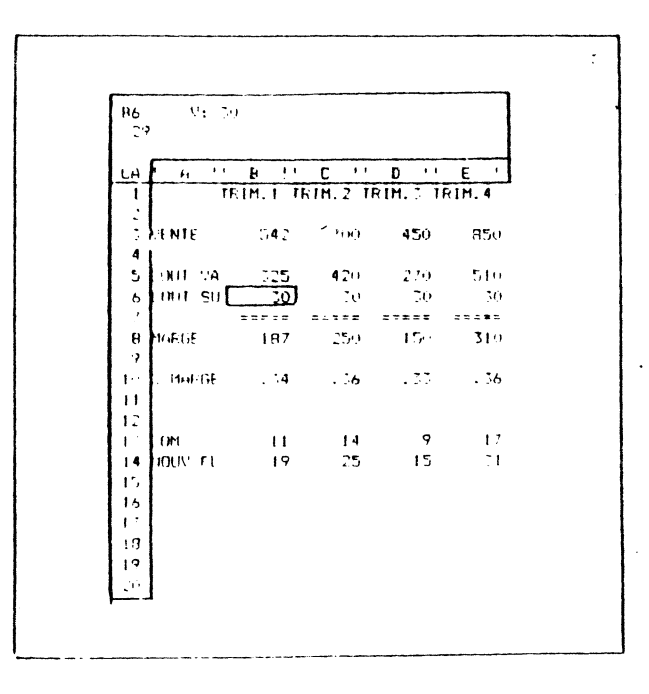

Nous observons que les cases situées entre l'ancienne et la nouvelle, position ont été déplacées. Les cases plus haut et plus bas n'ont pas bougé. Les formules du tableau ont toutes été modifiées pour tenir compte de ce déplacement.

Pour déplacer une colonne, il faudrait taper le numéro de la case située sur la même ligne, et ayant le numéro de la colonne visée+t. Pour placer la colonne B en D il faudrait ainsi taper >B1 REIURN /M E1 RETURN

95

# conteno preno arors i arrore que v

4

47

TUTORIAL 2 insertions et déplacements

En résumé: - pour déplacer le contenu d'une ligne d'un endroit à un autre: -- placez le curseur sur la ligne de départ -- tapez /M -- tapez le nom de la case de la même colonne, ayant le numéro de ligne de la ligne d'arrivée plus un. - pour déplacer le contenu d'une colonne d'un endroit à un autre: -- placez le curseur sur la colonne de départ -- tapez /M -- tapez le nom de la case de la même ligne, avant le numéro de colonne de la colonne d'arrivée plus un.

lorsque vous établirez vos propres table?

# 48 MISE AU POINT DE TABLEAUX

Dans le chapitre sur les exercices (chapitre 6), nous présenterons 10 tableaux professionnels. Connaissant le résultat final, nous vous indiquerons directement comment entrer le tableau.

Cette introduction d'information sera guidée par 2 soucis:

- un souci d'efficacité (comment entrer un tableau en effectuant le moins d'-frappe possible)
- un souci de clarté d'exposition.

Point donc de fâtonnements ou de modifications.

lorsque vous établirez vos propies tableaux, ou modifierez des tableaux dont vous avez eu communication, vous utiliserez par contre les commandes de modifications.

C'est en effet un des avantages de MAGICALC de permettre des aménagements rapides et des modifications aisées. 48

Nous ne reparlerons donc que très peu des commandes de modification (/I, /D, /M, /B). Pour les étudier plus en détail, reportez vous au lexique figurant au chapitre 7.

Nous allons cependant présenter ici une methode utilisée de façon intense pour entrer des formules lors des phases de mise au point. Il d'agit de la methode de pointage.

Lorsque vous devez entrer une formule dans une case, celle-ci peut contenir un nom de case ne figurant pas à l'écran.

Prenons un exemple.

Nous souhaiton: calculer en B16 le rapport entre la marge au premier trimestre de l'année suivante à celui de cette année.

- -- placez vous en déplacement horizontal (si l'indicateur est !, tapez une fois la barre d'espace)
- -- allez en B16 par > B16 RETURN
- -- commencez à taper la formule: +

Si à ce stade vous ne vous souvenez pas du nom de la case de la marge du permier trimestre de l'année suivante, au lieu de taper le nom, déplacez le curseur sur cette case (par ← → et ESPACE) et tapez RETURN lorsque vous y serez. Le nom de cette case sera alors placé par MAGICALC dans la formule:

-- tapez + + + ESPACE + + + + + + + + +

- -> le curseur étant sur la case que nous souhaitons placer dans la formule, la ligne d'édition affiche:
  - + F 8
- -- pour introduire ce nom dans la formule, nous tapons la suite de la formule: /
- -> aussitôt le curseur revient à la case qui doit contenir notre formule, ici B16.
- -> la ligne d'édition affiche bien:

+F8/88

-- pour indiquer que c'est la case que nous souhaitons introduire dans la formule, nous tapons la suite de la formule. Comme nous sommes arrivés à la fin, nous tapons RETURN

| 4<br>4 B                           | TUTORIAL 2<br>mise au point de tahleaux                                                                                   | 4<br>48          | 4<br>4 8                                                      | TUTORIAL 2<br>mise au point de tableaux                                                                                                    | 4                                                   |
|------------------------------------|----------------------------------------------------------------------------------------------------|------------------|---------------------------------------------------------------|----------------------------------------------------------------------------------------------------|-----------------------------------------------------|
| -> le curs<br>formule              | eur revient sur 1816, la ligne de résumé contien<br>+F8/188 et la case 1816 contient le résultat.                         | nt la            |                                                               | En résumé, pour entrer un nom de case par poi                                                                                                    |                                                     |
| Cette metho<br>de cases ou         | nde peut aussi être utilisée par les commandes de re<br>1 de déplacement de ligne et de colonne.                          | ecopie           |                                                               | tage:<br>- placez le curseur sur la case, en<br>utilisant les commandes ←→ et ESPACE                                                                                                    |                                                     |
| Recopions p                        | par exemple notre formule aux cases C16 à E16:                                                                            |                  |                                                               | - Inrique le curseur est sur la bonne case,                                                                                                    |                                                     |
| tapez ,                            | /R                                                                                                    |                  |                                                               | tapez la suite de la commande en cours                                                                                                    |                                                     |
| -> la ligi                         | ne d'édition affiche:                                                                                                    |                  |                                                               |                                                                                                    |                                                     |
| B                                  | 16B16                                                                                                    |                  | <b>6</b>                                                      |                                                                                                    |                                                     |
| pour in<br>par ES                  | ndiquer la première case de la plage, pointez le c<br>PACE ➡ .                                                            | urseur           | stette met<br>pratique,<br>menus.                             | hode pour désigner quelque chose s'est averee<br>que MAGICALC l'a étendue à la sélection des op                                                                                                    | tellement<br>tions des                              |
| ta fra<br>déplaci<br>pointa        | ope de la barre d'espace est nécessaire pour repass<br>ement horizontal. Le point indique à MAGICALC q<br>ge est terminé. | er en<br>jue ce  | Dans chaq<br>Vous pouv<br>l'option                            | ue menu, "MAGICALC vous présente en effet plusieu<br>ez, comme nous l'avons indiqué jusqu'à présent sé<br>en tapant le numéro ou la lettre de l'option,                                                                             | rs (choix.<br>lectionner<br>suivi de                |
| la lig                             | ne d'édition affiche:                                                                                                    |                  | RFTURN.                                                       | · · · · · · · · · · · · · · · · · · ·                                                                                                    | ,                                                   |
| B                                  | 16B16: C16                                                                                                    |                  | pouvons d                                                     | éplacer en utilisant ← ou → (ou ♠ et ♥)                                                                                                    | et taper                                            |
| pointe                             | z la case de fin de plage par 🔶 🔶 🔶 REIURN                                                                                |                  |                                                               | ur confirmer son choix.                                                                                                    |                                                     |
| -> la lig                          | ne d'édition affiche:                                                                                                    |                  | le curseu<br>numéros.                                         | r se trouve en general dans la partie des<br>Pour passer aux options à lettre, il faut utilise                                                                                                    | r l'option                                          |
| B                                  | 16: C16E16: +FB                                                                                                    |                  | des numér                                                     | os offerts. Pour revenir au menu plus global, il                                                                                                    | suffit de                                           |
| pour d                             | emander vatre choix de N et de R.                                                                                         |                  | taper ESC                                                     |                                                                                                    | aussi lo                                            |
| les fo                             | rmules en B16 et C16 seront:                                                                                              |                  | chapitre                                                      | 7, annexe 7.                                                                                                    |                                                     |
| -                                  | F8 / 88<br>F8 / C8<br>N R                                                                                                 |                  |                                                               |                                                                                                    |                                                     |
| et il                              | faut donc taper: N R                                                                                                    |                  | 49 ANTICI                                                     | PATIONS ET CIRCULARITES                                                                                                    |                                                     |
| Cette faç<br>n'utilise<br>l'écran. | on vous paraîtra artificielle au début. Très vite<br>rez qu'elle pour toutes les cases que vous ne voyez                  | e, vous<br>pas à | Nous conc<br>des probl                                        | lurons cette présentation de MAGICALC par une d<br>èmes causés par l'ordre de calcul du tableau.                                                                                                    | escription<br>-                                     |
|                                    |                                                                                                    |                  | Chaque fo<br>ou formul<br>votre tab<br>recalculé<br>situées d | is que vous introduisez une valeur (label, valeur<br>e), l'ensemble du tableau est reévalué, les fr<br>leau sont reprises une à une, la valeur corr<br>e, et cette valeur mise à jour est affichée pour<br>ans le cadre de l'écran. | numérique<br>prmules de<br>respondante<br>les cases |

Asia.

| 4  | TUTORIAL 2                    |     |
|----|-------------------------------|-----|
| 49 | anticipations et circularités | 4 9 |

Λ. TUTORIAL 2

4 49

A priori, ce calcul se fait en commençant par A1, puis A2, et ceci jusqu'a A254. La deuxième colonne est alors évaluée, et ainsi de suite.

Ceci ne pose pas de problème, si toutes les formules ne font référence qu'à des cases situées plus haut et à leur gauche:

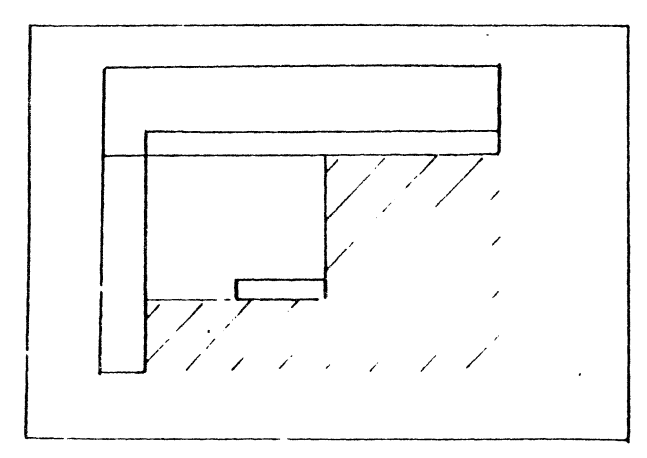

Si une case fait référence à une case située plus bas et à droite de sa case, la formule est reévaluée avant la case qu'elle utilise.

Prenons un exemple:

```
-- purgez le tableau par CLEAR (tapez /CY)
```

- -- allez en B1 par 🔶 et tapez +A1 RETURN
- -- allez'en A2 par 🔶 ESPACE 🔶 et tapez +B1 RETURN
- -- allez en A1.

Schématiquement, le tableau est le suivant:

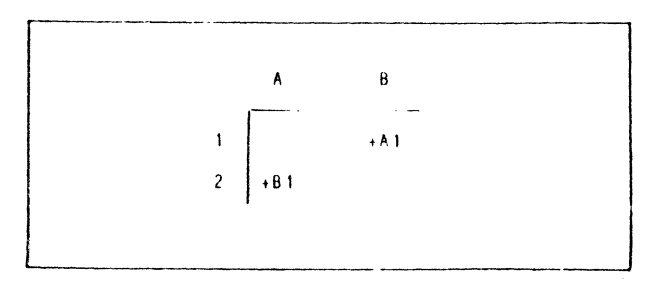

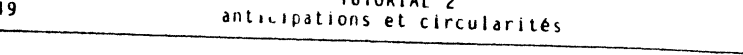

-- allez en Al et tapez 1 RETURN -- le tableau devient:

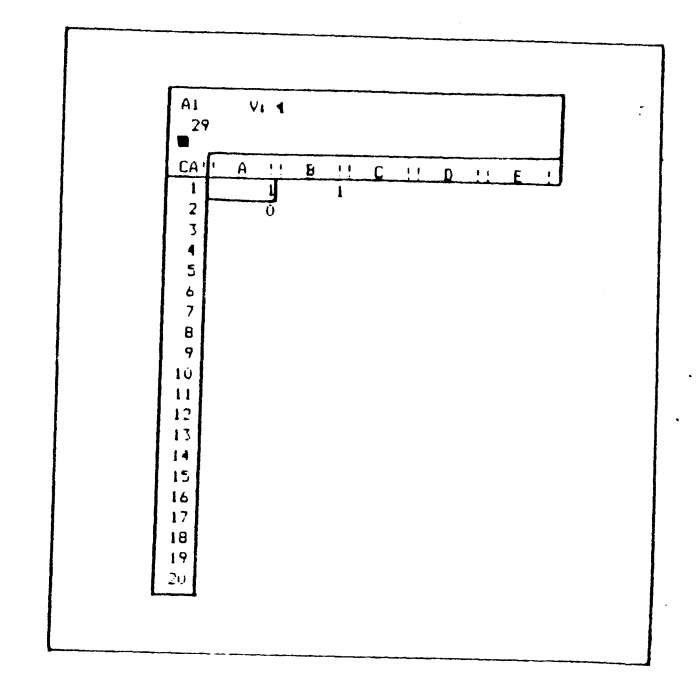

si le calcul était indépendant de l'ordre de calcul, nous devrious avoir 1 dans chacune des cases A1, B1 et A2.

En fait le calcul s'est déroulé de la façon suivante:

- à la suite de l'entrée de la valeur 1 en A1, la colonne 1 a été évaluée.
- Donc A2 a pris la valeur contenue dans B1 à ce moment, soit O

- puis la deuxième colonne a été évaluée, et B1 a pris une valeur égale à A1, soit 1.

Tapez à présent 2 RETURN: le tableau devient le suivant

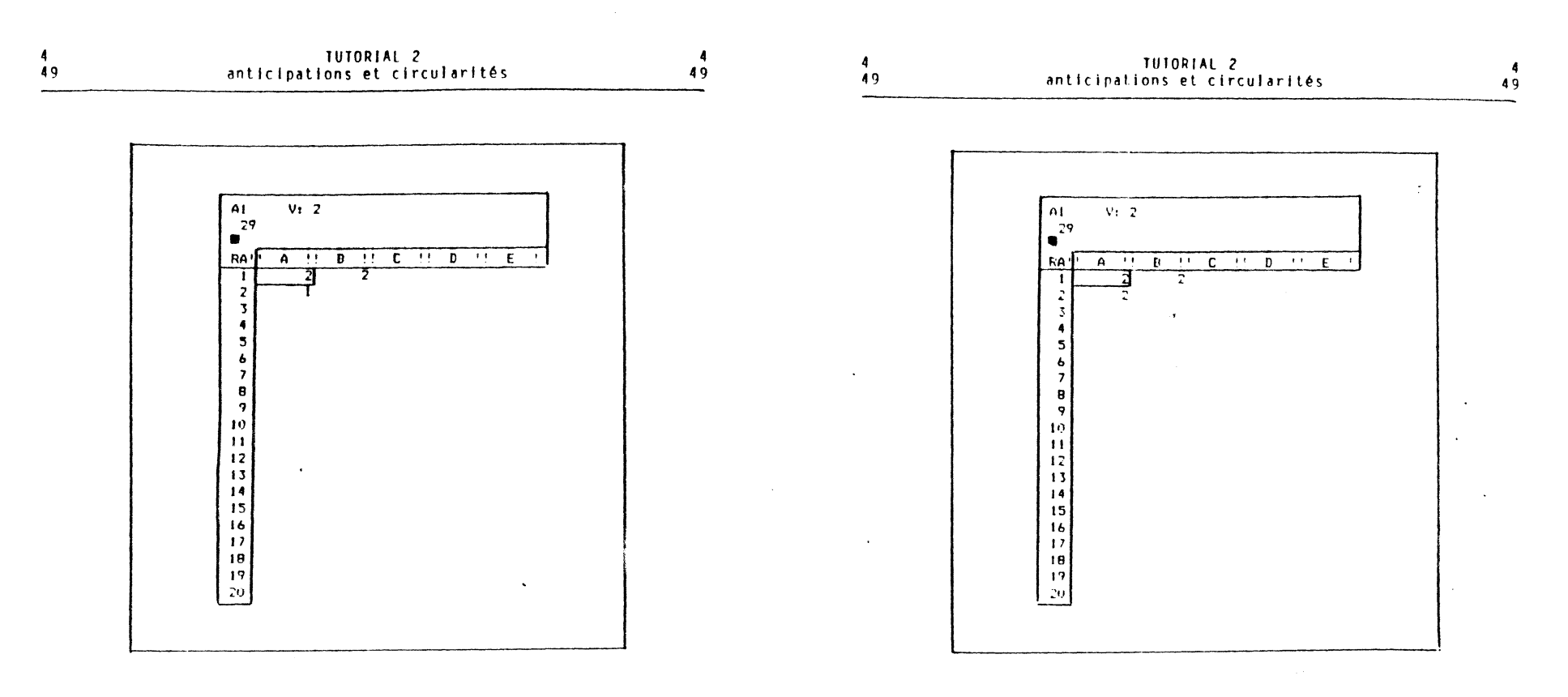

Nous voyons que le calcul de A2 sera toujours décalé d'une reévaluation.

Il existe une commande particulière, ! (point d'exclamation), qui nermet de demander une évaluation du tableau.

-- tapez !

-> le tableau devient en effet:

Dans ce cas. Al est resté égal à 2. A2 est devenu égal à B1, soit 2, et B1 est devenu égal à A1, soit 2. Le résultat est donc correct maintenant.

Yous pouvez d'ailleurs utiliser la commande ! pour voir si votre tableau contient des calculs partiels.

Dans le cas de l'exemple précédent. le résultat aurait été exact, si le calcul de B1 avait été effectué avant le calcul de A2.

Ceci est possible en demandant l'évaluation du tableau ligne parligne (et non plus colonne par colonne):

-- tapez /GR -> la ligne de commande affiche

# RCALCULATION ORDER: R(-) C(!)

ou :

ordre de réévaluation du tableau: par ligne (Row) ou par colonne (Column) ?

102

-- Lapez R

- -> dans le coin supérieur gauche, le caractère qui précède l'indicateur de direction devient R (il y avait CA- lorsque l'ordre de reévaluation était par colonnes)
- -- allez en Al et tapez 9 REIURN

-> le tableau devient bien:

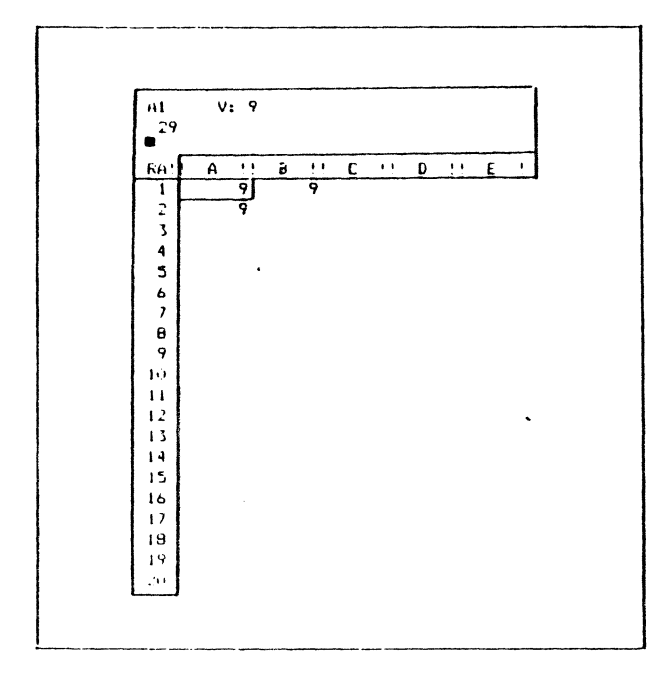

Voici le détail de l'évaluation:

- au moment de l'entrée de 9, le tableau est réévalué, dans l'ordre des lignes.
- Alestégalà 9.
- sur la même ligne, la valeur B1 est évalué, et devient alors 9
- puis la deuxième ligne est évaluée, et A2 devient égal à B1, soit
- 9.

En résumé:

- pour demander l'évaluation des formules dans l'ordre des lignes, tapez /GOR. L'indicateur d'ordre situé en haut à droite de l'écran devient R.
- pour demander l'évaluation des formules dans l'ordre des colonnes, tapez /GOC. L'indicateur devient C.
- l'ordre d'évaluation par colonnes convient si toutes les formules ne font référence qu'à des cases situées dans les colonnes plus à gauche, ou sur la même colonne et plus haut.
- l'ordre d'évaluation par ligne convient si toutes les formules ne font référence qu'à des cases situées plus haut ou sur la même ligne et à leur gauche.

Il existe un autre cas encore de calcul non terminé. Ce dernier, appelé calcul circulaire, se produit lorsqu'une première case 'fait rélérence à une deuxième case, qui elle-même utilise déja la première. En somme une histoire de serpent qui se mord la queue.

Voici un exemple:

- -- effacez le tableau par /CY
- -- le curseur étant en A1, tapez 1+B1 🔶
- -- le curseur étant en B1, tapez +A1 RETURN

->le tableau devient:

49

.

A

4 4 A

4۸

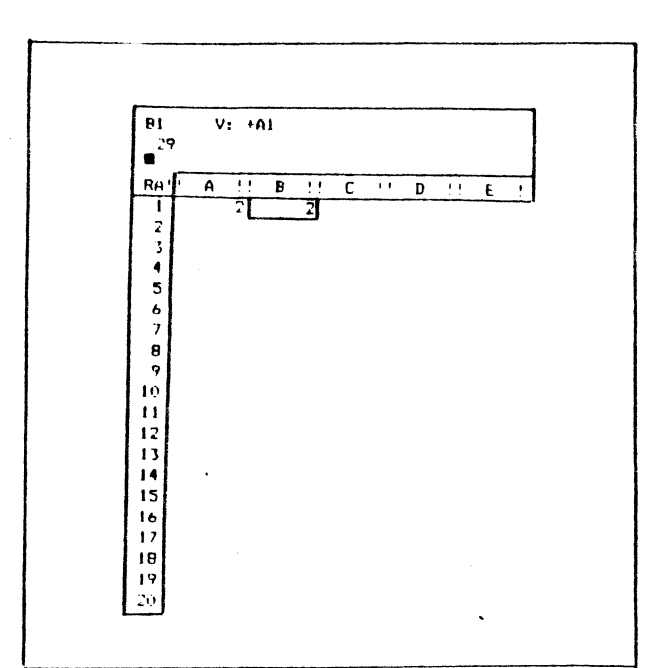

Or ce tableau est faux. En effet.

- lors de l'entrée de A1, B1 ne contenant rien, est considéré comme 0, et A1 prend la valeur 1.
- au moment de l'entrée de B1, cette case devient égale à A1, soit
- mais à ce moment Al devrait prendre la valeur 1+B1, soit 2
- par conséquent B1 devrait devenir 2 aussi
- puis Al prendrait à son tour la valeur 3 etc...

Ceci est encore plus visible si vous tapez plusieurs fois '. Les valeurs de Atet Bichangent à chaque fois. Ce tableau ne peut jamais être exact de ce fait.

# 4A CONCLUSION

Dans ce chapitre, nous avons vu:

- comment formatter les cases
- comment protéger les cases par des attributs
- comment visualiser les cases avec une grande souplesse
- comment modifier un tableau (insertion, suppression, déplacement).

Vous êtes a présent en mesure d'effectuer toutes les commandes de base de MAGICALC:

- déplacement du curseur
- cntrée de labels et de valeurs
- recopie de parties de tableau
- transferts sur disquette ou imprimante
- formattages et visualisations particulières
- ajout, suppression, déplacement d'élements

ajoue, sappression, action

Le chapitre suivant présente un ensemble de techniques spériales. Sa lecture n'est pas nécessaire pour une utilisation courante de MAGICAIC. Nous conseillons aux lecteurs abordant MAGICALC pour la première fois de passer plutôt aux exercices, puis lire ce chapitre après 2 ou 3 exercices.

Le chapitre 6 abordera sous forme d'exercices corrigés des tableaux d'utilisation courante dans une entreprise. Ils vous permettront de voir MAGICAIC en action.

En fin de cet ouvrage vous trouverez les annexes.

Il existe aussi un lexique (LEXICUM), qui conti nt le détail pour chaque commande ou concept présenté. Reportez vous à ce lexique chaque fois que vous souhaitez vous rafra chir la mémoire, ou approfondir certains sujets. Nous vous recommandons en fait de feuilleter maintenant le lexique, ce qui vous donnera une idée rapide de son contenu, et vous permettra de vous y reporter avec plus d'efficacité par la suite.

### CHAPITRE 5

7

TUTORIAL 3

Le but de ce chapitre est de présenter un ensemble de sujets permettant de tirer le parti maximal de , votre programme:

- les transferts vers la disquelle

- les transferts dans un même Lableau

- les tests

- les calculs d'arrondis

La lecture de ce chapitre n'est pas nécessaire pour une première utilisation de MAGICALC. Lorsque vous utiliserez MAGICALC couramment, une bonne ma trise de ces sujets sera indispensable.

٠

٦

A l'issue de ce chapitre, vous saurez:

- manipuler les tests et les choix

effectuer des transferts de données d'une partie du tableau à une autre, ou entre tableaux

- réaliser des tableaux exacts

Examinons maintenant comment est réalisé l'affichage.

Pour afficher le contenu du tableau, MAGICALC recherche d'ahord les cases qu'il faut afficher (celles qui sont dans la ou les fenêtres utilisées). Puis en utilisant les informations concernant la largeur des colonnes, le format général, ou le format individuel, affiche le contenu de la case (label ou valeur numérique) à l'écran.

Le contenu d'une case n'est donc jamais affecté par le format d'affichage.

Prenons quelques exemples:

- la largeur de la colonne ne modifie pas le contenu d'une case.

- -- allez en Al par 🗚 RETURN et introduisez ABCDEFG.
- -- modifiez le nombre de caractère des colonnes par /GC3 RETURN
- -- l'écran affiche ABC comme contenu de A1, mais la ligne de résumé continue à montrer le vrai contenu: ABCDEFG
- -- revenez au format normal par /GC9 RETURN
- -> Al affiche à nouveau son contenu complet.

Ceci est vrai aussi pour les valeurs numériques.

- Les formats I ou \$ ne modifient pas le contenu des cases:

- -- allez en B1 par >B1 RETURN et introduisez 123.4567 en tapant 123.4567 RETURN.
- -- Passez en format entier par /Fl
- -- l'écran affiche 123 dans la case B1, mais le vrai contenu, affiché à la ligne de résumé reste 123.4567
- -- affectez à cette case le format général par /FD.
- -> l'écran affiche à nouveau 123.4567 dans cette case.

De même les attributs ne modifient ni la valeur, ni le format. Ils ne servent qu'à protéger le contenu d'une case contre des modifications intempestives.

Rappelons aussi que MAGICALC permet de recopier séparément les formats individuels, les attributs, les contenus autres que formats ou attributs, les labels seuls, les valeurs numériques ou formules seuls.

52 LES TROIS TYPES DE FICHIERS MAGICALC

Connaissant le contenu des cases du tableau, nous allons examinerplus en détail les trois types de fichier MAGICALC. Lorsque nous avons placé un tableau en mémoire, il est possible d'expédier certaines informations contenues dans ce tableau vers un lecteur de disquettes ou une imprimante.

Ces informations seront formées d'une suite structurée de valeurs sur disquette, et c'est pourquoi nous les considérons toutes comme des fichiers.

MAGICALC permet de créer 3 types de fichiers distincts qui ne contiennent pas la même information, et n'ont donc pas le même but.

les trois types de fichiers utilisables sont:

- le ficuler qui contient toutes les informations permettant de reconstituer le tableau. C'est le fichier de format MAGICALC.
- le fichier qui contient le résultat du tableau mis en place comme à l'écran. C'est le format EDITION ou IMPRIMANTE
- le fichier qui contient les labels et les valeurs numériques de certaines cases. C'est le format DIF.

Reprenons en détail, dans le cas d'un tableau contenant le label AHA en A1, la valeur numérique 3 en B1, la formule 2\*B1 en C1 et le label FIN en C2.

- le fichier MAGICALC contiendra:

| A1:   | AHA              |     |
|-------|------------------|-----|
| B1:   | 3                |     |
| C1:   | 2*B1             |     |
| C 2 : | FIN              |     |
| tab   | leau à 9 colonne | 2 5 |
| une   | seule fenêtre    |     |
| pas   | de titres figés  | 5   |
|       |                  |     |

Ces informations permettent de reconstruire le tableau sans aucune ambiguité.

Soulignons en particulier que c'est la formule de C1 qui est stockée, et non le résultat. Celui-ci poura toujours être reconstitué à partir de la formule, pas l'inverse.

- le fichier d'édition contiendra:

| AHA | 3 | 6   | RETURN |
|-----|---|-----|--------|
|     |   | FIN | RETURN |

Il ne contient donc pas les formules. Impossible donc de reconstituer le tableau à partir de ces informations.

li ne sera donc pas non plus possible de l'utiliser pour récupérer les valeurs d'un tableau MAGICALC pour un traitement par un autre programme (BASIC ou PASCAL). En fait il n'est utile que pour imprimer en différé ou après traitement les résultats d'un tableau.

- Le fichier DIF contiendra:

A1: AHA B1: 3 C1: 9 C2: FIN

52

Ce fichier contient donc les labels et les valeurs numériques.

Comme il ne contient pas les formules, il ne peut pas permettre la reconstitution du tableau.

ll contient par contre le résultat des calculs tels qu'ils étaient au moment de la création de ce fichier. A ce titre il est l'outil privilégié pour transmettre des résultats MAGICALC à d'autres programmes.

il est aussi utilisable.pour transférer des valeurs d'un tableau à un autre ou d'un endroit d'un tableau à un autre endroit de cetableau.

- En résumé:
- le fichier de format MAGICALC doit être utilisé pour pouvoir recréer le tableau tel qu'il est en mémoire. Il permet éventuellement de réaliser des tableaux par surcharge.
- le fichier de format imprimante n'est utilisé que pour différer une impression ou manipuler ce qui va être imprimé avant une impression
- le fichier de format DIF est utilisé pour transférer des données d'un endroit du tableau à un autre, d'un tableau à un autre, ou échanger des informitions entre un tableau VISICALC et d'autres progammes.

Précisons aussi que les fichiers MAGICALC contiennent toujours un tableau complet, alors que les fichiers EDITION et DIF peuvent ne concerner qu'une partie du tableau.

114

- pour créer un fichier de format MAGICALC:

-- tapez /S

52

5

52

- -> MAGICALC demande: LOWER RIGHT OR RETURN
- -- tapez RETURN
- -> vous êtes dans le menu de gestion de fichier
- -- tapez 3 RETURN
- -> MAGICALC demande: SAVE: NAME, NUMBER OR RETURN
- -- tapez le nom du fichier, suivi de REIURN 3 fois

- pour créer un fichier de format IMPRIMANTE:

- -- placez le curseur sur la case supérieure gauche du rectangle de cases concernées
- -- tapez /P
- · -> MAGICALC demande: LOWER RIGHT OR RETURN
- -- tapez le nom de la case inférieure du sous tableau que vous souhaitez sauveyarder, suivi de RETURN
- -> vous êtes dans le menu d'impression
- -- tapez 4 RETURN
- -> MAGICALC demande: PRINT: FILE NAME, NUMBER OR RETURN
- -- tapez le nom du fichier suivi de RETURN 3 fois

- pour créer un fichier de type DIF:

- placez le curseur sur la case supérieure gauche du rectangle de cases concernées
- -- tapez /S
- -> MAGICALC demande: LOWER RIGHT OR RETURN
- tapez le nom de la case inférieure du sous tableau que vous souhaitez sauvegarder, suivi de RETURN
- -> vous êtes dans le menu de gestion de fichier "
- -- tapez C RETURN
- -- tapez 3 RETURN
- -> MAGICALC demande: SAVE: NAME, NUMBER OR RETURN
- -- tapez le nom du fichier suivi de RETURN 3 fois

Inversement, voici comment transférer les fichiers de format MAGICALC ou DIF d'une disquette vers la mémoire:

- pour rechager d'une disquette vers la mémoire un ficher de format MAGICALC:
  - -- si nécessaire, purgez la mémoire par /CY
  - -- tapez /S
  - -> MAGICALC demande: LOWER RIGHT OR RETURN
  - -- tapez RETURN
  - -> vous êtes dans le menu de gestion de fichier
  - -- tapez 4 RETURN
  - MAGICALC affiche le catalogue de la disquette, et demande: LOAD: NAME, NUMBER OR RETURN
  - tapez le nom du fichier (ou le numéro passé avant le nom du fichier) suivi de RETURN 3 fois

|                                                                                                    |                                                                                                    |                                |                                                                            | Ĩ                                                                                      |                                                    |                              |                                               |                    |
|----------------------------------------------------------------------------------------------------|----------------------------------------------------------------------------------------------------|--------------------------------|----------------------------------------------------------------------------|----------------------------------------------------------------------------------------|----------------------------------------------------|------------------------------|-----------------------------------------------|--------------------|
| 5<br>52                                                                                                    | TUTORIAL 3<br>les trois types de fichier MAGICALC                                                                                                    | 5<br>52                        | 5 5 3                                                                      | les tra                                                                                | TUTORIAL 3<br>nsferts de case                      | ? S                          |                                               | 5<br>53            |
| - pour c                                                                                                    | harger un fichier DIF à un endroit d'un tableau:<br>acez le curseur sur la case supérieure gauche du f                                                                                                    | 'utur                          | la recopie in<br>point, la pla                                             | itégrale s'effecti<br>age d'arrivée.                                                   | ue en tapant /F                                    | ≀, la pl                     | age de départ                                 | ., un              |
| re<br>ta                                                                                                    | ctangle de cases<br>pez /S<br>CIGNIC domando: LOVED RICHT OD RETURN                                                                                                    |                                | Plaçons par e<br>ayant un form                                             | exemple TOTAL en "<br>mat \$, et un attr                                               | B1, 45 en C1 et<br>ibut P:                         | 10 *                         | C1 en D1, D1                                  |                    |
| ta<br>-> vo<br>ta<br>ta<br>-> MA                                                                                                    | pez RETURN<br>us êtes dans le menu de gestion de fichier<br>pez C REIURN<br>pez 4 RETURN<br>G:CALC affiche le catalogue de la disquette et dema<br>AD: NAME, NUMBER OR RETURN                                                                                                    | ande:                          | /CY<br>→<br>TOTAL →<br>45 →<br>.1 * C1 F<br>>B1 RETUR                      | RETURN /F <b>\$</b> /AP<br>RN                                                          |                                                    |                              |                                               |                    |
| tapez le nom du fichter (ou le numero affiche avant celui<br>fichier dans le catalogue) suivi de RETURN 3 fois                                                |                                                                                                    | 0 U                            | Pour recopier                                                              | • tout à la ligne                                                                      | 3, de façon re                                     | lative.                      | il faut tape                                  | ŧr;                |
|                                                                                                    |                                                                                                    |                                | /R.DIR<br>->etD3.com                                                       | ETURN B3 RETURN (                                                                      | R<br>e:                                            |                              |                                               |                    |
| 53 LES TR                                                                                                    | ANSFERTS DE CASES                                                                                                    |                                | D3 /                                                                       | 'AP /F\$ V: .10 * 0                                                                    | C 3                                                |                              |                                               |                    |
| Au cours d                                                                                                    | les chapitres précédents, nous avons eu l'occasion                                                                                                    |                                | La recopie sé<br>parenthèses,                                              | lective s'effecti<br>ce que vous souh                                                  | ue en précisant<br>aitez recopier.                 | . après                      | /R, entre                                     |                    |
| d'aborder la recopie d'une seule case. Or il est aussi possible de<br>recopier tout ou partie d'une ou plusieurs cases dans une ou<br>plusieurs autres cases. |                                                                                                    | de                             | Par exemple pour recopier uniquement les attributs à la ligne 4,<br>tapez: |                                                                                        |                                                    |                              |                                               | ,                  |
|                                                                                                    | •                                                                                                    |                                | /R . D1 R                                                                  | ETURN (A) B4 RET                                                                       | URN R                                              |                              |                                               |                    |
| La command                                                                                                    | le /R permet de recopier des cases grun endroit du tabl                                                                                                    | eau                            | et voici donc                                                              | tous les cas de                                                                        | recopie partie                                     | lle:                         |                                               |                    |
| chaque cas                                                                                                    | se peut contenir:                                                                                                    |                                | - A limite I<br>- F limite I<br>- AF limite                                | a copie aux attr<br>a copie aux form                                                   | ibuts<br>ats<br>ttributs at (au                    | formate                      |                                               |                    |
| - un labe<br>- une val<br>- une for<br>- un form<br>- un attr                                                                                                 | el (VENTES)<br>leur numérique (5.35)<br>mule (+A17*1.186)<br>nat individuel (/FI)<br>ribut (/AV)                                                                                                    |                                | - Climite<br>ou d'attri<br>- Vlimite l<br>d'attribut<br>à la formu         | a copie aux labe<br>buts)<br>a copie aux vale<br>s. Et pas de form<br>de est recopiée. | urs et labels (<br>mule: la valeur<br>Comme DIF)   | formule<br>pas de<br>numéri  | s (pas de for<br>format ou<br>que correspon   | rmat<br>•<br>ndant |
| le label e                                                                                                    | exclut les valeurs numériques ou formules, et inverseme                                                                                                    | ont.                           | Bien sûr, C e<br>impossibles).                                             | st exclusif de A                                                                       | et F (/R (C.A)                                     | ou /R                        | (C,F) sont                                    |                    |
| Nous pouvo                                                                                                    | ons alors recopier:                                                                                                    |                                | Schématiqueme                                                              | nt, nous avons d'                                                                      | onc:                                               |                              |                                               |                    |
| - tout, c<br>- les<br>Si t<br>c'es<br>form<br>MAGI<br>recc<br>- les<br>- les<br>les lah<br>formule<br>les att                                                 | e'est à dire:<br>labels ou les valeurs numériques, ou les formules.<br>une case contient une valeur numérique mais pas de form<br>st la valeur qui est recopiée. Si une case contient une<br>nule, c'est la formule qui est recopiée (pas la valeur<br>ICALC évalue la valeur de la case recopiée après la<br>spie.<br>formats particuliers des cases s'il en existe<br>attributs particuliers s'il en existe<br>pels et valeurs (pas les formules), les labels, valeur<br>eributs seuls | nule,<br>2), et<br>5, ou<br>5, | 1<br>2<br>3 TOUT<br>4 ATTR<br>5 FORM<br>6 ATT+<br>7 CONT<br>8 VALE         | XX TOTAL<br>XX TOTAL<br>XX TOTAL<br>X<br>AT X<br>FOR XX<br>ENU TOTAL<br>UR TOTAL       | VI C<br>xx 45<br>xx 45<br>x<br>x<br>xx<br>45<br>45 | P\$<br>P\$<br>P<br>\$<br>P\$ | D '<br>5 .1*C1<br>5 .1*C3<br>4.5 .1*C7<br>4.5 |                    |

Section of the section

117

TOTAL .

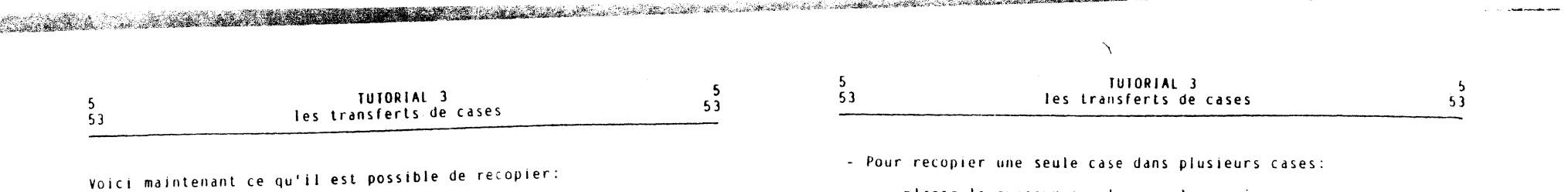

- recopie d'une seule case dans une autre

- recopie d'une seule case dans plusieurs autres (qui seront disposées dans une même ligne ou une même colonne)
- recopie parallèle d'une série de cases (plusieurs cases d'une même ligne sont recopiées sur une ligne, ou plusieurs cases d'une même colonne sont recopiées sur une même colonne)
- recopie perpendiculaire d'une série de cases (plusieurs cases d'une même ligne sont recopiées dans plusieurs lignes, plusieurs cases d'une même colonne sont recopiées dans plusieurs colonnes) - recopie d'un rectangle d'un endroit du tableau à un autre, en un
- exemplaire
- recopie d'un rectangle d'un endroit du Lableau à un autre, en plusieurs exemplaires

Nous utiliserons comme exemple le tableau suivant:

/CY 1 -> 2 -> 3 RETURN A2 RETURN 4 → 5 → 6 RETURN

Et voilà le détail des manipulations:

- Pour recopier une seule case dans une seule case:

-- placez le curseur sur la case à recopier

- -- tapez /R
- -- Lapez RETURN
- -- tapez le nom de la case destination
- -- tapez REIURN

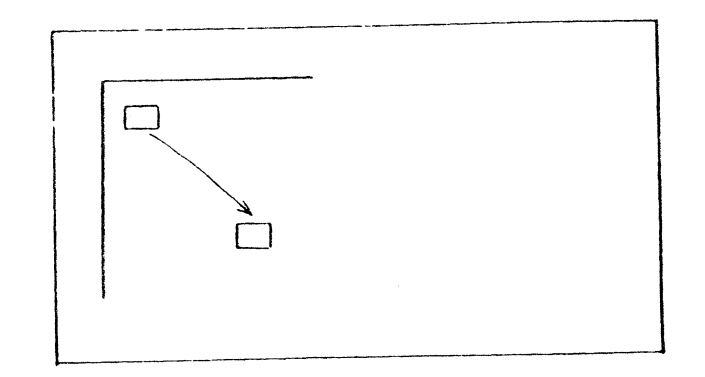

Par exemple, recopions A1 en D12, il faut Laper >A1 RETURN /R RETURN D12 RETURN

- -- placez le curseur sur la case à recopier
- -- Lapez /R
- -- Lapez RETURN
- -- tapez le nom de la première case destination
- -- tapez . (point)
- -- Lapez le nom de la dernière case destination
- -- Lapez RETURN

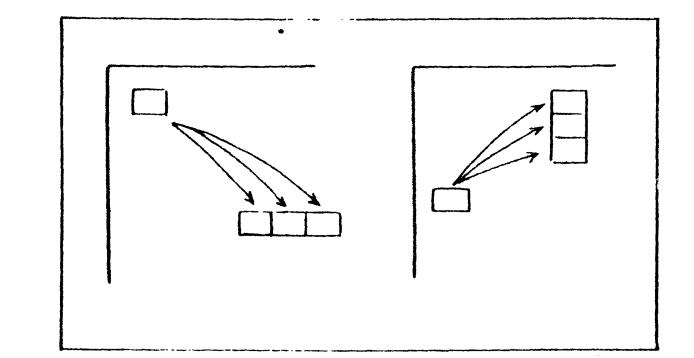

Pour recopier A1 de B3 à B10, il faut taper >A1 RETURN /R RETURN B3 . B10 RETURN

- Pour recopier une série de cases parallèlement:
  - -- placez le curseur sur la première case à recopier
  - -- tapez /R
  - -- tapez . (pas obligatoire)
  - -- tapez le nom de la dernière case de la série
  - -- tapez RETURN
  - -- tapez le nom de la première case destination
  - -- tapez . (pas obligatoire)
  - -- tapez le nom de la dernière case destination (pas obligatoire)
  - -- tapez RETURN

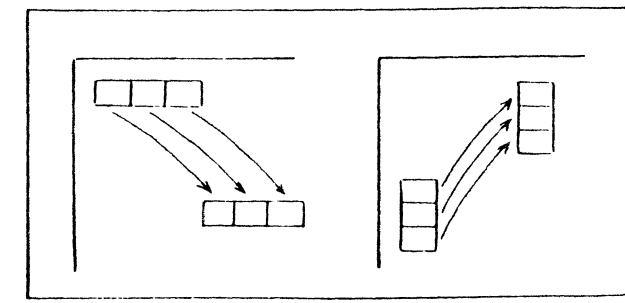

53

5 53

.

•

Pour recopier Al à C1 de B5 à D5, il faut taper A1 RETURN /R . C1 RETURN B5 RETURN

Attention, la recopie peut être erronnée si vos plages de départ et d'arrivée ne sont pas séparées (essayez /R . C1 RETURN B1 RETURN par exemple)

- Et pour recopier une série de cases perpendiculairement:

-- placez le curseur sur la première case de la série à recopier

- -- tapez /R
- -- tapez . (pas obligatoire)
- -- tapez le nom de la dernière case de la plage de départ
- -- tapez RETURN
- -- tapez le nom de la première case destination
- -- tapez .

5

53

- -- tapez le nom de la dernière case destination
- -- tapez RETURN

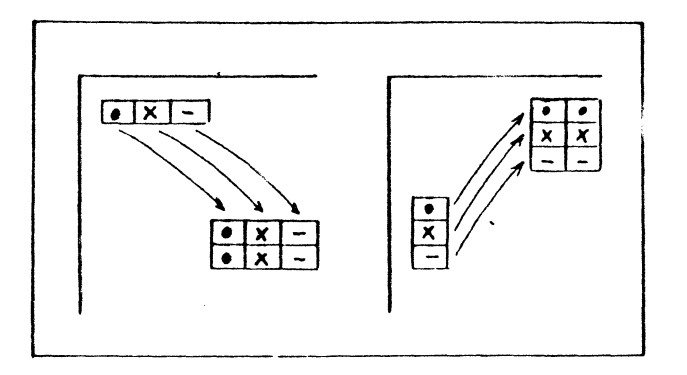

Par exemple, pour recopier A1 à C1 en C15 E15 E20 C20, tapez >A1 RETURN /R . C1 RETURN C15 . C20 RETURN

- Pour recopier un rectangle de cases une fois:

- -- placez le curseur sur la case supérieure gauche du rectangle a recopier
- -- tapez /R
- -- tapez . (pas obligatoire)
- -- tapez le nom de la case inférieure droite du rectangle de départ
- -- tapez RETURN
- -- tapez le nom de la première case destination
- -- tapez RETURN

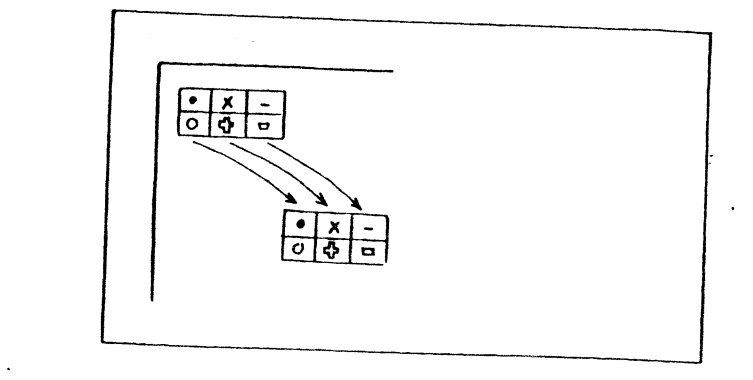

Par exemple, pour recopier le rectangle A1 C1 C2 A2 en B5 D5 D6 B6, tapez /R . C2 RETURN B5 RETURN

- Et finalement, pour recopier un rectangle plusieurs fois:

- -- placez le curseur sur la case supérieure gauche du rectangle
- -- tapez /R
- -- tapez (pas obligatoire)
- -- tapez le nom de la case inférieure droite du rectangle de
- -- tapez RETURN
- -- tapez le nom de la première case destination, un point, le nom de la dernière plage destination -- Lapez RETURN

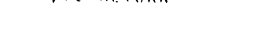

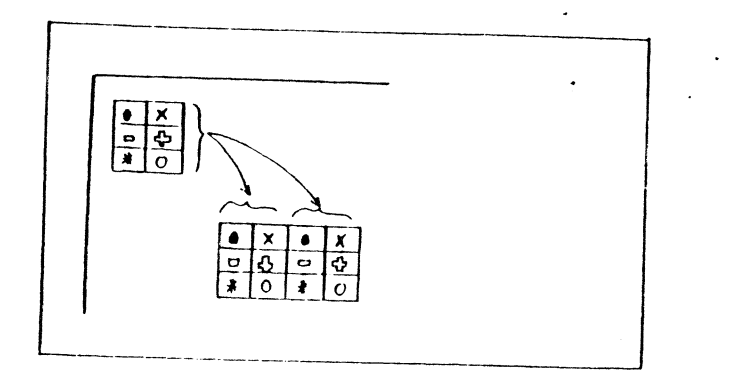

121

.

-5

53

Par exemple, pour recopier le rectangle A1 C1 C2 A2 deux fois horizontalement, à partir de A10, (donc une première fois en A10 C10 C11 A11 et une seconde en D10 F10 F11 D11), tapez /R . C2 RETURN A10 . F10 RETURN

Notez que dans ce cas, le rectangle est toujours copié un nombre entier de fois. Une destination A10 . D10 ou A10 . E10 aurait eu le même résultat.

Lorsqu'une case recopiée contient des formules, il est possible de recopier cette formule sans ajustement, ou au contraire en ajustant le nom des cases.

Voici us exemple qui illustrera ceci:

Vous voulez calculer des montants de ventes en augmentation d'un pourcentage fixe d'une période sur l'autre. Chaque montant sera donc égal au précédent multiplié par un taux fixe. Voici comment faire:

/CY TAUX RETURN >A2 RETURN VENTES - 500 RETURN >C3 RETURN +C2 \* (1+(B1/100)) RETURN

La formule en C4 devra être +C3 \* (1+(B1/100)). Par conséquent le nom de la première case doit être modifié, alors que le nom de la seconde reste inchangé. Nous taperons donc R et N. Pour recopier cette formule 11 fois, il faudra donc taper:

| /R<br>RETURN<br>C4    | recopiez<br>la case C3 seule<br>de la case C4<br>à la case |
|-----------------------|------------------------------------------------------------|
| C 13 RETURN<br>R<br>N | en ajustant C2<br>sans modifier B1                         |

Si vous copiez plusieurs cases contenant des formules, il faudra indiquer R ou N pour chaque nom de chaque case de chaque formule.

Pour pouvoir définir sans erreur la séquence de R et de N, nous vous recommandons de placer l'une sous l'autre la formule à recopier et l'une des formules d'arrivée. Si la colonne ou la ligne change, utilisez R. Si ni la ligne, ni la colonne ne changent, utilisez N.

Dans le cas de notre exemple, nous aurions ainsi écrit:

- en C3: +C2 \* (1+(B1/100)) - en C4: +C3 \* (1+(B1/100)) - donc: R N 54 LA CONSOLIDATION DE TABLEAUX

Lors de l'utilisation professionnelle de MAGICALC, vous pouvez très bien être amené à utiliser plusieurs tableaux pour un même projet:

- soit parce que votre tableau a besoin de plus de place que n'en offre la mémoire de votre ordinateur
- soit parce que votre projet est naturellement découpé en plusieurs tableaux (prévisions de divisions à regrouper en prévisions société, tableau concernant le salaire d'individus...)
- soit parce que vous utilisez un tableau par période, ou par jeu d'hypothèses.

Si vous souhaitez effectuer une synthèse des informations, il est toujours possible d'entrer les conclusions des sous tableaux manuellement dans un tableau de synthèse. Dans de nombreux cas c'est aussi possible grâce à MAGICALC, et à moindre frais.

C'est ce que nous allons examiner à présent.

Si nous souhaitons transférer un rectangle de données d'un tableau dans un autre, il faut:

créer le fichier DIF comme précédemment

- vider la mémoire (/CY)
- charger le tableau destinataire
- charger le fichier DIF comme précédemment

les transferts de données par DIF d'un tableau à un autre peuvent être utilisés pour calculer:

 des cumuls de valeurs de plusieurs tableaux (le salaire de toutes les personnes de la société):

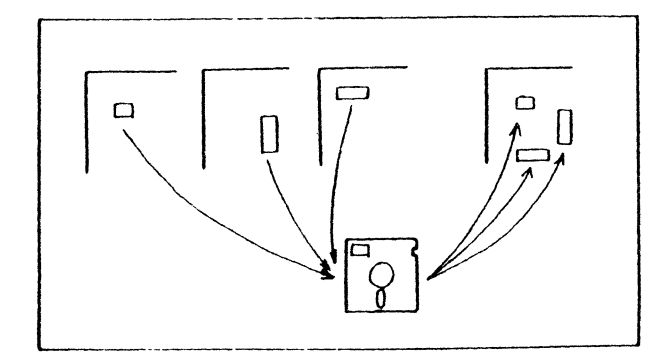

122

5 54

•

| 5  | TUTORIAL 3                | 5  | 5  |                           |    |
|----|---------------------------|----|----|---------------------------|----|
| 54 | consolidation de tableaux | 54 | 55 | IUTORIAL 3                |    |
|    |                           |    |    | la surcharge d'un tableau | 5  |
|    |                           |    |    |                           | 55 |

ne statistica intervienden andre konstatistica alle setter setter setter setter setter setter setter setter set

Dans ce cas le tableau final calculera le cumul général en utilisant le principe:

cumul général = total1 + total2 + ...

 des cumuls dans le temps d'un même tableau (les cumuls successifs du salaire d'une personne):

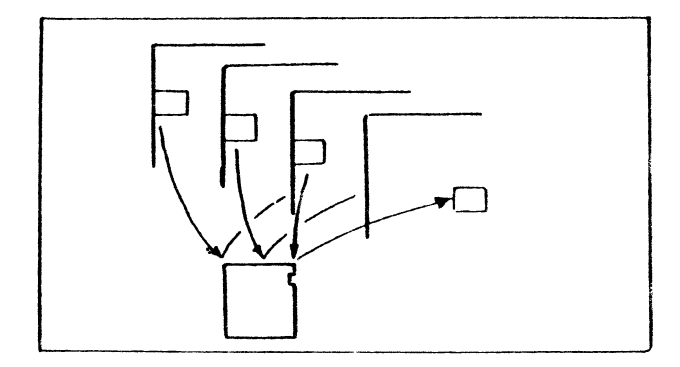

Et le tableau actuel calculera le nouveau cumul à partir du principe:

nouveau cumul = valeur actuelle + cumul précédent

#### 55 LA SURCHARGE D'UN TABLEAU

.

Les chargements simultanés utilisent le fait que lorsque vous chargez un tableau en mémoire, MAGICALC n'efface pas le tableau précédent.

Après le chargement du second tableau, vous aurez par conséquent dans le mémoire:

- les cases du premier tableau qui ne correspondaient pas à des cases du second tableau
- les cases du second tableau (qui ont éventuellement remplacé celles du premier s'il y avait des cases communes)

La surcharge d'un tableau existant par un autre tableau ne peut être intéressante que pour ajouter au premier tableau:

- des labels

- des valeurs numériques isolées

- des formules.

Elle ne peut pas servir à transférer les résultats de formules d'un tableau à un autre. Montrons le sur un exemple simple:

1

Un premier tableau contient une ligne de valeurs et en A2 leur somme. Un deuxiéme tableau contient une ligne de valeurs et leur somme en A3, ainst que le total A2(A3).

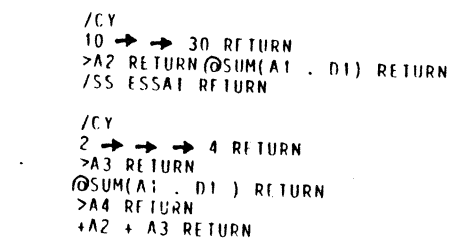

Ajoutons le deuxième tableau au premier.

ISE ESSAL RETURN

Voici le contenu de ce tableau:

|   | 1 A | BLF | AU | 1 + | 17 | BLF | AU | 2 = | TABL | EAU | 3  |     |
|---|-----|-----|----|-----|----|-----|----|-----|------|-----|----|-----|
| ~ | ٨   | B   | C. | 0   | ٨  | 8   | ſ  | D   | ۸    | B   | С  | Ð   |
| 1 | 10  |     | 30 |     | 2  |     |    | 4   | 10   |     | 30 | 4 . |
| 2 | 40  |     |    |     |    | 14  |    |     |      |     |    | •   |
| 3 |     |     |    |     | 6  |     |    |     | 11   |     |    |     |
| 4 |     |     |    |     | 6  |     |    |     | 8.8  |     |    |     |

In effet nous n'avons pas chargé en A2 la valeur numérique 40 du premier lableau, mais la formule @SUM(A1 , D1). Et avec le lableau actuellement en mémoire, la valeur de cette formule est bien 44.

TUTORIAL 3 5 5 56 les test avec MAGICALC 56

# 56 LES TESTS EN MAGICALC

Il arrive que certains calculs ne soient pas impératifs, mais conditionnels, la valeur à mettre dans une case peut se calculer de diverses manières, suivant la valeur d'une (ou de plusieurs) autre case.

Par exemple si votre revenu dépasse un certain seuil vous êtes imposable, et vos impôts se calculent d'une certaine facon, sinon vos impôts sont égaux à O.

Ou encore, si le client est dans la catègorie 5, il a droit à une remise de 10%, s'il est dans la catègorie 6, il bénéficie d'une remise de 15% sur les achais au delà de 10.000 F.

Pour résoudre ce type de calculs, MAGICALC nous propose 5 fonctions spécialisées: @IF, @LOOKUP, @CHOOSE, @MIN et @MAX.

La fonction à utiliser dans chaque cas dépend du type  $\sigma_{e}$  calcul conditionnel que vous souhaitez effectuer.

Si votre calcul se résume au choix de la plus grande ou de la plus petite valeur d'une liste, utilisez @MAX ou @MIN.

tes fonctions oMAX et oMIN fournissent la plus grande ou la plus petite valeur d'une liste.

Ainsi (MAX(31.8, 29, -3, 4) prendra la valeur 31.8.

En utilisant la valeur O parmi les valeurs, vous êtes certains d'éliminer les valeurs négatives.

#### (OMAX(0, A1)

prendra la valeur Al si Al est positif, la valeur O si Al est négatif.

Ceci est utilisé dans les calculs de balance (vous ne touchez des intérets sur un compte que si la balance du compte devient positive).

De même, en utilisant la valeur O parmi les valeurs, vous étes certains d'éliminer les valeurs positives.

Si vous souhaitez sélectionner entre un petil nombre de formules, en fonction de la valeur d'une case qui prend des valeurs entières (1, 2. 3 etc...), il faut utiliser @CHOUSE.

TUTORIAL 3 les test avec MAGICALC

5 56

(@CHOOSE(valeur, liste) fournit une valeur égale à la première, la seconde, la troisième etc... valeur de la liste, selon que "valeur" est égal à 1, 2, 3 etc...

Par exemple:

56

A2 RETURN @CHOOSE(A1 10,20,30,40,50) RETURN A1 3 RETURN

A2 prendra la valeur 10 si la case A1 a pour valeur 1, 20 si A1 à pour valeur 2... et 50 si A1 a pour valeur 5

Attention, si la case utilisée pour fournir "valeur" a une valeur inférieur à 1 ou est supérieure à la plus grande valeur possible, la function fournira la valeur NA.

Si vous avez à rechercher une valeur dans une table: prix en fonction d'une référence, nombre de jours connaissant le numero du mois de l'année, pourcentage de remise en fonction d'un montant etc..., il faut utiliser @LOUKUP,

Cette fonction utilise donc une table comportant

- les valeurs permettant la sélection, qui forment une plage de - les valeurs recherchées

Cette table peut être verticale ou horizontale.

Si la table est verticale, la plage de recherche est à droite et les valeurs recherchées à gauche

Si la table est horizontale, la plage de recherche est en haut et les valeurs recherchées en dessous.

Par exemple:

| TABLE VIRI        | ILALE            | TABLE HORIZONTALE |          |                    |  |
|-------------------|------------------|-------------------|----------|--------------------|--|
| 12<br>16<br>544 2 | 153<br>44<br>255 | 12<br>153         | 16<br>44 | 54 <b>4</b><br>255 |  |

la plage de sélection de la table est glors parcourne depuis la promière case indiquée dans la fonction QLOOKUP.

lette fonction fournit alors la valeur située en face (a -droite -ou plus bas) de la première valeur de sélection interieure ou légale à la valeur recherchée.

comme la recherche s'arrête dès qu'une valeur de la plage de recherche est egale à la valeur recherchée, ces valeurs sont en géneral placées dans l'ordre croissant.

En effet des valeurs décroissantes ne seraient jamais atteintes:

- 12 153 15 244 255 544 30 540

la valeur 30 ne sera jamais atteinte, car si vous recherchez 30. vous obtiendrez toujours 255, situé en face de 544.

Il est possible de placer des valeurs négatives et comportant des décimales dans la plage de sélection

Si la valeur recherchée est plus petite que la valeur de la première case de la plage de recherche, la valeur de @LOOKUP est @NA

Si la valeur recherchée est plus grande que la valeur la plus grande de la plage de recherche, la valeur de @LOOKUP est la valeur en face de la valeur la plus grande.

Si vous avez à choisir entre 2 formules uniquement, et en fonction de la valeur d'une autre formule, utilisez (OIF.

Voici le principe:

@IF(valeur logique, valeur1, valeur2)

#### et:

- si la valeur locique est vrale, la fonction prend la valeur valeuri
- si la valeur logique est fausre, la fonction prend la valeur valeur2.

Voici un exemple simple:

@lf(3<5,201,599) prend la valeur 201 car il est vrai que 3<5 @IF(39-2,-3,18) prend la valeur 18, car il est faux que 39 soit égal à 2.

Bien entendu dans les tableaux réels, les valeurs logiques ainsi que valeurt et valeur2 sont remplacés par des noms de cases ou des formules.

Dans la majorité des cas, les valeurs logiques qui figurent au début de la fonction Olf provienneut de comparaisons effectuées à l'aide 10 < 2 = 00 <>.

tes valeurs logiques peuvent aussi provenir de combinaison de valeurs logiques, ou de fonctions logiques.

tes combinaisons de valeurs logiques sont effectuées. à l'aide des fonction (AND, QUR. QUOT.

Les autres fontions logiques sont QISERROR et QISNA

OIF n'existe que sur les versions récentes de MAGICALC, mais peut être remplacé par @LOOKUP, ou d'autres fonctions.

56

En résumé nous pouvons utiliser:

- OMIN et OMAX qui choisissent les plus petites ou plus grandes valeurs d'une liste
- COCHOOSE qui permet de sélectionner entre plusieurs formules en fonction de la valeur entière (1, 2, 3...) d'une autre formule
- OLOOKUP qui permet de rechercher dans une table des valeurs associées 2 par 2
- Olf qui permet de sélectionner entre 2 formules de calcul en fonction d'une valeur logique

# 57 PRECISION ET ARRONDIS

56

Nous allons ici passer en revue les problèmes- concernant la précision des calculs en MAGICALC, ainsi que les problèmes de format qui sont liés à la précision.

Avant de rentrer dans le détail des considérations concernant la précision, rappelons que les valeurs stockées dans un tableau et ce qui est affiché sont deux choses distinctes.

Toutes les valeurs du tableau sont toujours stockées et calculées avec la précision maximale.

Cette precision correspond à 11 ou 12 chiffres significatifs.

Par contre lorsqu'il s'agit d'afficher ces valeurs, MAGICALC tient compte de contraintes ou de formats d'affichage: largeur des colonnes, format d'affichage entier ou avec 2 décimales. (es contraintes d'affichage peuvent être modifiées à tout moment: l'affichage en tiendra compte, la valeur stockée dans le tableau ne sera pas modifiée.

-5

57

5

58

En C1 placez la formule:

(@INT(A1 / B1)

et en D1:

+A1 - C1

- Valeur modulo n.

Vous placez en Al une valeur, en Bl une autre valeur. En Cl vous souhaitez le reste de la division entière de Al par Bl:

Allez en C1 et tapez

+A1 - (QINT(A1 / B1))

- Fonction rectangularre 1.

En Al vous placez la valeur de la fonction, en Bl le seuil, en Cl la valeur actuelle. En Dl vous souhaitez la valeur O si Cl est inférieur au seuil, la valeur Al si Cl est supérieur au seuil:

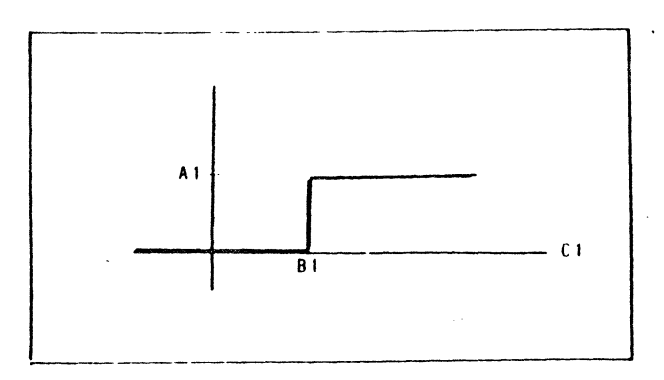

Allez en D1 et tapez:

+A1 \* @MAX(0, C1-B1) / @MAX(1, ABS(C1 - B1))

Si Bl et C1 prennent des valeurs décimales, utilisez:

+A1 \* @MAX(0, C1-B1) / (1E-10 + @ABS(C1-B1))

Notez que depuis qu'il existe (Olf, vous pouvez utiliser directement: (QIF(C1=B1, A1, 0).

Compte tenu du fait que les formats d'affichage ne modifient pas la valeur réelle des cases, il se peut que le total affiché ne corresponde pas aux valeurs des cases totalisés:

Voici un exemple:

5

57

/CY ESPACE /FI 1.6 → /FI 1.6 → +A1+A2 RETURN

Et A1 et A2 affichent 1, alors que A3 affiche 3!

C'est pourquoi il est parfois nécessaire d'arrondir les valeurs stockées en mémoire, et non pas seulement modifier l'affichage par une commande de format.

Pour supprimer les décimales, il faut utiliser @INT (troncature).

Pour arrondir à N décimales, MAGICALE vous offre la fonction @ROUND:

(ORUUND( valeúr, nombre de décimales).

Ainsi:

Rent Distances

(@k0UND(1234.5678) a pour valeur 1234.57 (@k0UND(1234.5678, 0) a pour valeur 1235 (@k0UND(1234.5678, -2) a pour valeur 1200

Dans certains tableaux VISICALC vous trouverez encore la formule:

@INI(valeur \* 10^ NE.5) / (10^ N)

Par exemple pour arrondir à 4 décimales:

 $\Omega$ INI(12.34567 \* 10<sup>4</sup> + 5) / (10<sup>4</sup>)

prend la valeur 12.3457

# 58 TECHNIQUES SPECIALES

Nous allons ici présenter quelques formules et techniques, que nous avons eu à utiliser dans nos tableaux.

- Calcul de quotient et reste.

Yous placez en Al une valeur, en Bl le diviseur, et souhaiez en Cl le quotient, en Dl le reste.

| 5  | TUTORIAL 3           | · | 5  |
|----|----------------------|---|----|
|    |                      |   | 5  |
| 58 | techniques spèciales |   | 58 |
|    |                      |   | 50 |

- Fonction rectangulaire 2.

En A1 vous placez la valeur de la fonction, en B1 le seuil, en C1 la valeur actuelle. En D1 vous souhaitez la valeur A1 si C1 est inférieur au seuil, la valeur O si C1 est supérieur au seuil:

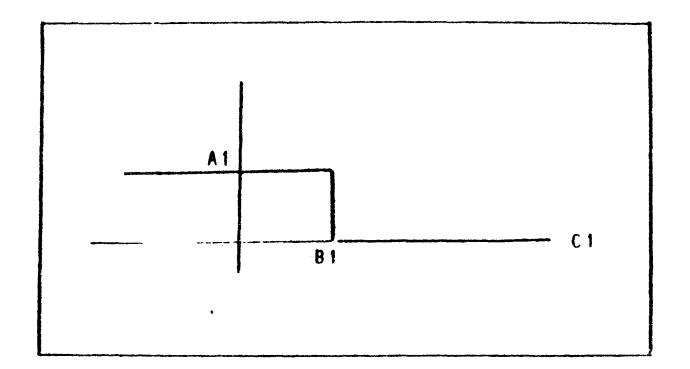

Allez en DI et tapez:

+A1 \* @MAX(0, B1-C1) / @MAX(1, ABS(C1 - B1))

Si Bi et Ci prennent des valeurs décimales, utilisez:

+A1 \* OMAX(0, B1-C1) / (1E-10 + OABS(C1-B1))

Notez que depuis qu'il existe @IF, vous pouvez utiliser directement: @IF(C1<≈B1, A1, O).

- Fonction créneau.

En Al vous placez une valeur. En Bl vous placez le seuil et en Cl une valeur.

Si C1 est égal au seuil, D1 doit prendre la valeur A1, sinon D1 doit être nul.

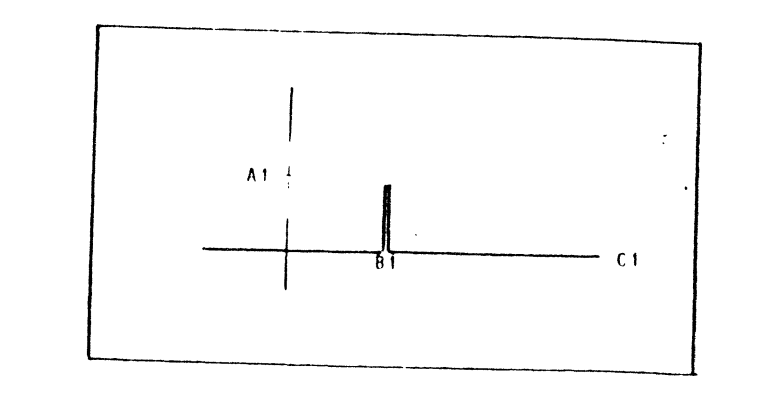

TUTORIAL 3

techniques spéciales

5 58

Allez en D1 et tapez:

5

58

+A1 \* (1 - @MAX(0, @ABS(C1-B1))) / @MAX(1, @ABS(C1-B1)) Si B1 et C1 prennent des valeurs décimales, utilisez:

+A1 \* (1 -  $\Theta$ MAX(0,  $\Theta$ ABS(C1-B1))) / (1E-10 +  $\Theta$ ABS(C1-B1)) Il est aussi possible d'utiliser  $\Theta$ INT:

 $+A1 + \Theta INT(C1/B1) + \Theta INT(B1/C1)$ 

à condition que ni B1 ni C1 ne deviennent nuls.

Plus directement avec @IF: @II(C1=B1, A1, 0)

- Fonction linéaire par tranche.

Il s'agit là de fonctions définies sur des plages consécutives.

Par exemple:

- si Allest compris entre 0 et 3, Blisera égal à 1 + 2\*Al

- si Al est compris entre 3 et 8, Bl sera égal à 5.5 + .5\*Al

- si A1 est compris entre 8 et 9, B1 sera égal à -14.5 + 3\*A1

58

5

58

5

58

- impression des tableaux avec les numéros de ligne et de colonnes.

TUTORIAL 3

Pour éditer des tableaux ayant les coordonnées des cases, il suffit de placer ces coordonnées dans la colonne A et la ligne 1.

Si ceci devient fréquent, il devient pratique de définir un tableau cadre, ne contenant que ces noms de ligne et de colonnes, et surcharger le tableau actuel avec ce dernier.

Voici comment faire. Nous créons un tableau quelconque pour les besoins de la démonstration, que nous sauvegardons sous le nom de ESSAL.CADRE:

/C.Y 1 - 2 - 3 RETURN >C10 RELIEN /SS ESSAL.CADRE RETURN

Nous créons notre tableau de cadre général:

104 B 🔶 ... D RETURN >A2 RETURN ESPACE 1 -+ 1 + A2 RETURN /R RETURN A4 . A20 RETURN R **/SS CADRE RETURN** 

Nous purgeons la mémoire et chargeons le tableau à imprimer:

/CY /SL ESSAL.CADRE RETURN

Nous décalons le tableau d'une ligne et d'une colonne pour ménager la place pour le cadre:

>A1 RETURN /IR /1C

Nous surchargeons ce tableau avec le tableau du cadre:

/SL CADRE RETURN

Signalons pour terminer que vous trouverez des précisions sur les manipulations de dates et les tests sans la fonction (OIF dans le lexique (sous DATE et sous QIF)

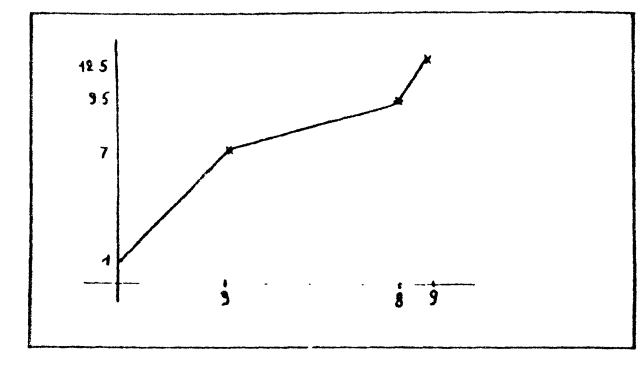

Ce type de fonctions se retrouvent dans les plans de commissions de vendeurs, les schémas de ristournes, les calculs d'impôts (les fameuses tranches).

Le plus simple est de placer les paramètres de ces segments de droite dans 2 tables de recherche, par exemple en A4 B4 B7 A7 et A9 B9 B12 A12:

>A4 RETURN E ESPACE 0 -> 3 -> 8 -> 9 RETURN >B4 RETURN 1 -> 5.5 -> -14.5 -> ONA RETURN

>A9 RETURN 0 -> 3 -> 8 -> 9 RETURN >89 RETURN 2 -> .5 -> 3 -> ONA RETURN

>B1 RETURN

5

(@LOUKUP(A1, A4 . A7) + (@LOOKUP(A1, A9 . A12) \* A1) RETURN

- extraction de chiffres d'une valeur.

Il s'agit là d'extraire le nième chiffre d'un nombre.

En Al vous placez 12345, en Bl la valeur n, en Cl vous récupérez le nième chiffre du nombre en Al:

Allez en C1 et tapez:

@INI(A1/(10° B1)) - 10 \* @INI(A1 /(10° (B1+1)))
## 59 CONCLUSION

Ce chapitre nous a permis:

- de récapituler le contenu exact d'un tableau
- d'examiner les différents types de fichier MAGICALC
- d'approfondir les techniques de copie
- de passer en revue les outils de test
- de repréciser la différence entre valeur contenue dans une case et affichage de cette valeur.

Toutes ces informations sont contenues dans le lexique. Vous pourrez donc vous y reporter si besoin est.

Il est temps maintenant d'examiner quelques tableaux professionnels. Les dix exemples qui vont suivre vous permettront: CHAPITRE 6

.

LES 10 EXEMPLES

#### Le but de ce chapitre est de:

 $\sim$ 

- poser 10 problèmes professionnels qui peuvent être résolus par VISICALC
- proposer une solution commentée
- permettre au lecteur d'etoffer sa librairie de tableaux

Ces tableaux balaient largement la gamme des applications professionnelles:

- 61: calcul de devis
- 62: planning de fabrication
- 63: calcul de paie
- 64: le calcul de facture
- 65: choix d'investissements
- 66: calcul budgétaire
- 67: comparaison de comptes d'exploitation
- 68: prévision par les moindres carrés
- 69: simulation
- 6A: calcul de location

÷

6

60

Nous supposons que vous connaissez les commandes de base de VISICALC, telles qu'elles ont été exposées au cours des chapitres 2, 3 et 4. Si à un instant ou un autre vous souhaitez des précisions, consultez le lexique du chapitre 7.

Les exemples peuvent être lus dans n'importe quel ordre.

Les tableaux professionnels sont fréquemment utilisés par des personnes qui ne sont pas la même que celle qui les a mis au point. C'est pourquoi nous avons regroupé au maximum les zones ou l'utilisateur final devra entrer ses données, et ceci est clairement hachuré sur les figures.

Voici le plan suivi pour chaque exemple:

- 1: présentation du problème
- 2: schéma général de la solution proposée
- 3: commandes et fonctions utilisées
- 4: entrée du cadre
- 5: entrée des valeurs fixes, et des premièrs élements variables
- 6: entrée des formules
- 7: utilisation courante
- 8: performances et extensions possibles

Par conséquent:

- si vous souhaitez faire l'exercice, lisez 1, éventuellement 2 et 3, créez un tableau qui résolve le problème, puis comparez à notre solution.
- s) vous souhaitez examiner les techniques VISICALC mises en oeuvre, lisez 1, 2, 6, 7 et 8
- s) vous êtes intéressé par le produit final uniquement, lisez 1,
   7 et 8. Demandez à quelqu'un de vous taper le tableau, ou procurez vous la disquette.

La disquette contenant tous ces tableaux peut être obtenue en écrivant à MNEMORYNE (coordonnées en tête du livre). 611 BUT DU TABLEAU

61 CALCUL DE DEVIS

Ce tableau permet le calcul de coût de pièces manufacturées.

Nous considérons le cas de pièces formées de poutrelles comprenant des joints pour l'assemblage (similaire à des poutrelles d'échaffaudage par exemple).

- Notre usine fabrique 7 modèles de pièces différentes. (références 1 à 7)
- chaque référence utilise une poutrelle et des joints.
- le poids par mêtre de poutrelle et le nombre de joints sont donnés par la table suivante:

| REFERENCE | POIDS DE    | NOMBRE DE |
|-----------|-------------|-----------|
|           | POUTRELLE/M | JOINTS    |
| 1         | 3           | 4         |
| 2         | 12          | 5         |
| 3         | 9           | 1         |
| 4         | 15          | 6         |
| 5         | 12          | 3         |
| 6         | 7           | 0         |
| 7         | 2 .         | 1         |

- le prix du kilo de poutrelle est de 25F Le prix du joint est de 2,65F

 les pièces peuvent être fabriquées dans l'un des 3 ateliers de 1 l'usine, en fonction de la référence:

|   | <br> |
|---|------|
| 1 | 3    |
| 2 | 1    |
| 3 | 2    |
| 4 | 2    |
| 5 | 1    |
| 6 | 3    |
| 7 | 3    |

REFERENCE ATELIER

 dans l'atelier 1, la référence 2 est fabriquée sur la machine 2 et la référence 5 sur la machine 2

|    |                 | 1  |    |                 |    |
|----|-----------------|----|----|-----------------|----|
| 6  | LES 10 EXEMPLES | 6  | ¢  |                 |    |
| 61 | calcul de devis | 61 | 6  | LES TO EXEMPLES | 6  |
| -  |                 |    | 61 | calcul de devis | 61 |

and a star with the second star with the second star in the second star with the second star with the second st

- dans l'atelier 2, les pièces sont affectées aux machines en fonction de la longeur de poutrelle:

LONGEUR MACHINE 100 3 200 4 300 5 400 6 500 7

COMPANY AND STREET AND ADDRESS OF

 dans l'atelier 3, les plèces sont affectées aux machines en fonction de la quantité à fabriquer:

| QUANTITE    | MACHINE |
|-------------|---------|
| plus de 50  | 8       |
| plus de 500 | 9       |
| plus de 500 | 10      |

 - la production horaire (nombre de mètres fabriqués par heure) et le taux horaire (Francs par heure de fonctionnement) de chaque machine s'établissent comme suit:

MACHINE METRE/HEURE TAUX HORAIRE

| 1  | 30 | 55F  |
|----|----|------|
| 2  | 10 | 43F  |
| 3  | 45 | 25F  |
| 4  | 5  | 32F  |
| 5  | 38 | 51F  |
| 6  | 12 | 137F |
| 7  | 15 | 233F |
| 8  | 53 | 231  |
| 9  | 25 | 12F  |
| 10 | 50 | 12F  |

 - le taux horaire de la main d'oeuvre est fonction de l'atelier, et est défini par

ATELIER TAUX HORAIRE

| 1 | 123,50 | F |
|---|--------|---|
| 2 | 135,18 | F |
| 3 | 184,50 | F |

L'utilisateur fournira en début de calcul:

- la référence (nombre entre 1 et 7)
- la taille de la pièce
- la quantité à produire

Le tableau fournira en réponse les résultats suivants:

- les quantités de matière (poutrelles et joints) nécessaires

- l'atelier et la machine qui doivent être utilisés

- le nombre d'heures de travail

 les coûts matière, machine, main d'oeuvre et frais généraux de la commande.

| 612 | SCHE | M۸ | GENE | RAL |
|-----|------|----|------|-----|
| L   |      |    | -    |     |

Une fois que l'utilisateur a fourni les paramètres de sa commande, nous devrons calculer

- les quantités matière à partir de la référence et de la quantité commandée
- l'atelier en fonction de la référence, et la machine, en fonction de la référence, la longueur ou la guantié
- les heures en fonction de la machine et la quantité

les coûts.

Plus précisément:

- les quantiés matière s'obtiennent en consultant une table de recherche contenant la référence et les matières utilisées pour chaque référence.
- l'atelier s'obtient de même en consultant une table de recherche référence/atelier
- Pour sélectionner le numéro de machine dans l'atelier, nous procédons en deux étapes:
  - trois tables de sélections nous permettent de sélectionner la machine dans chaque atelier, en supposant que la commande est traitée dans chaque atelier (sélection en fonction de la référence dans l'atelier 1, la taille dans l'atelier 2, la quantité dans l'atelier 3)
  - ces résultats intermédiaires sont placés dans une table de sélection
  - cette table est consultée en utilisant le numéro de l'atelier défini dans la table référence/atelier.

Dans certains cas, toutes les valeurs ne sont pas possibles. Par exemple les références 1, 3, 4, 6 et 7 ne peuvent pas être produites dans l'atelier 1. Nous pouvons alors placer dans la table de recherche la valeur spéciale (ONA (not available, ou n'existe pas). Si le résultat d'une sélection aboutit à cette valeur, le résultat de la formule deviendra aussi oNA.

 les heures de travail s'obtiennent en consultant une table de recherche machine/production par heure

61

les frais.

6

61

En ce qui concerne la disposition du tableau, nous regrouperons les entrées de l'utilisateur en haut de tableau, ainsi que les résultats. Cela permettre l'impression aisée des paramètres du devis et ses résultats.

- le coût se calc le alors en valorisant la matière, les heures, et

Les tables de recherches seront par conséquent regroupées dans le bas du tableau.

| Nous | al | lons | commencer | par | introduire | les | labels | du | tableau. |
|------|----|------|-----------|-----|------------|-----|--------|----|----------|
|------|----|------|-----------|-----|------------|-----|--------|----|----------|

Le tableau ne contenant que ceux-ci figure ci-dessous. Copiez intégralement ce tableau.

Voici le détail commenté pour effectuer cette introduction:

|                                                                  |                                                            |                                | i a construction and a construction and a construct |  |
|------------------------------------------------------------------|------------------------------------------------------------|--------------------------------|----------------------------------------------------------------------------------------------------|--|
| 613 COMMANDES ET FONCTIONS UTELISEES                             |                                                            | 1 APE Z                        | COMMENTATRE :                                                                                                    |  |
|                                                                  |                                                            | /c                             | effacez le contenu de tout tableau                                                                                                    |  |
| Voici la liste complète des commandes utilisées pour ce tableau: |                                                            | Y                              | precedent s'il y en avait un en mémoire<br>confirme que vous souhaitez bien<br>effacer le tableau précédent                                                                                                    |  |
| /c<br>←                                                          | purge le tableau<br>déplace le curseur                     | 1 -                            | commande pour remplir une case avec un<br>motif de caractères (sera considéré                                                                                                    |  |
| ESPACE                                                           | change le sens de deplacement (tapez la<br>barre d'espace) | =                              | comme un label)<br>= est le caractère qui remplira notre                                                                                                    |  |
| ><br>RETURN                                                      | conclusion d'une entrée (tapez la<br>touche RETURN)        | RETURN                         | concluez la définition du motif Al<br>contient 9 caractères =                                                                                                    |  |
| / -<br><br>/ R                                                   | entrée de labels<br>entrée de labels<br>recopie            | /R<br>Return                   | commande d∉ recopie<br>précise que seule la case A1 doit être                                                                                                    |  |
| + - ^ /<br>/F<br>ADS                                             | définition de format<br>sauveyarde et chargement           | B1.<br>K1 RETURN               | recopiée<br>première case où A1 doit être recopiée<br>dernière case où A1 doit être recopiée                                                                                                    |  |
| /W<br>/P                                                         | définition de fenêtres<br>impression                       | /R<br>.K1 RETURN<br>Ag detuurn | commande de recopie<br>recopie de A1 à K1                                                                                                    |  |
| et les fonctions                                                 |                                                            |                                | première case ou doit defluter la<br>recopie. Al à K1 seront donc recopiés<br>de A9 à K9.                                                                                                    |  |

| (O) SUM   | calcule la                            |
|-----------|---------------------------------------|
|           | somme d'une liste                     |
| (O)LUOKUP | recherche d'une valeur dans une table |

Ainsi par exemple pour trouver le taux horaire d'une machine, connaissant le numéro de la machine, nous placons les numéros des machines de 1 a 10 dans une première colonne, et les taux lioraires en face de chaque numéro. La fonction @LOUKUP permet alors de trouver le taux, lorsque nous fournissons le numéro de la machine.

143

>A4 RETURN DATE +++ COUT MACH - INE: RETURN

UNITATRE: -> " TOTAL -> -> -> UNITATRE: -> " TOTAL: RETURN

>E2 RETURN

>A3 RETURN

DEVIS NO: -> -> ->

COUT MATL - ERE:

142

placez le curseur en E2

placez le curseur en A3

LES 10 EXEMPLES calcul de devis

6

61

6

61

"

...

1 -

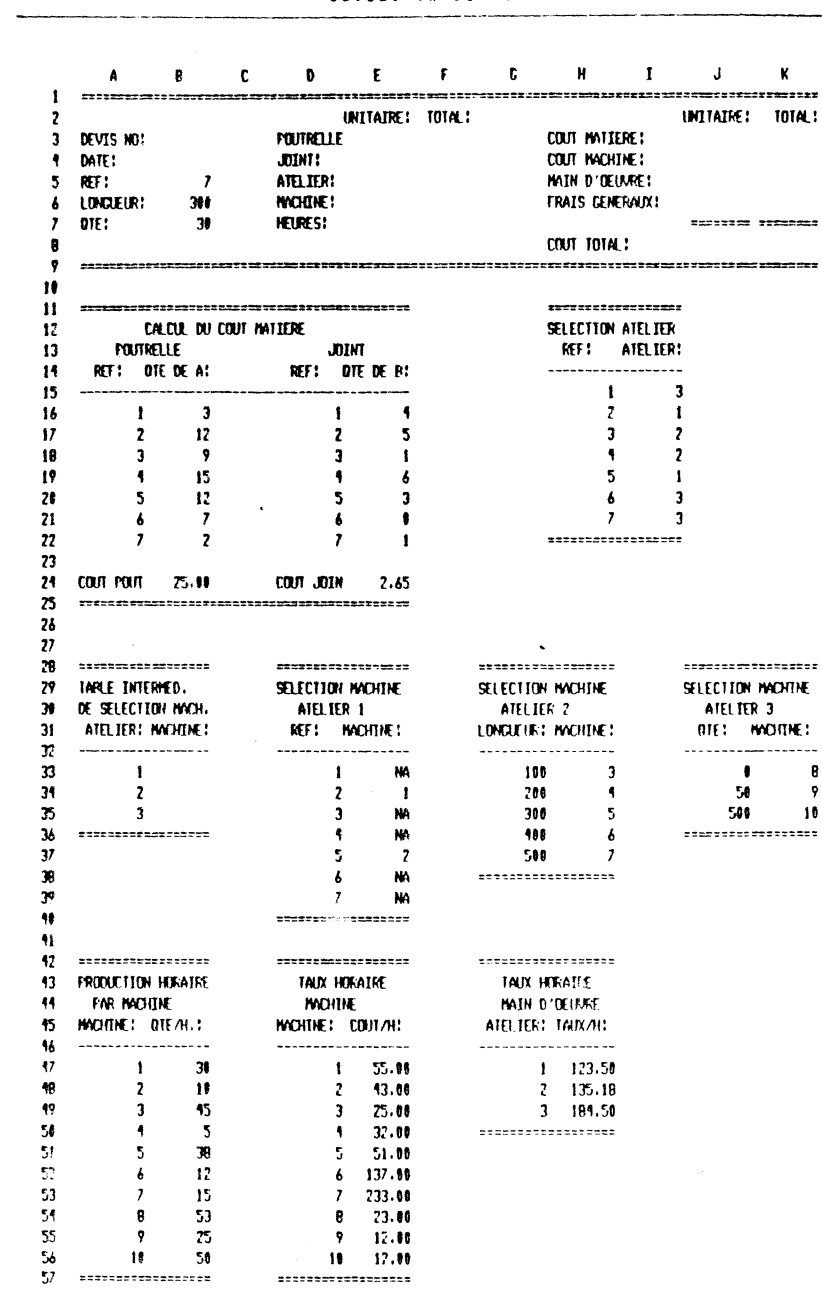

LES. 10 EXEMPLES calcul de devis >A5 RETURN REF: ATELIER: -MAIN D'OE - UVRE: RETURN >A6 RETURN LONGUEUR: -----MACHINE: -> -> -> FRAIS GEN - ERAUX: RETURN >A7 RETURN QTE : " ====== REINRN >A8 RETURN COUT TOTA - L RETURN >All RETURN 1commande pour remplir une case = RETURN avec le caractère choisi /R commande de recopie RETURN recopiez de la seule case Att B11 première case de la copie E11 RETURN dernière case de la copie / R commande de recopie . B11 RETURN copiez de All à Bli HI1 RETURN début de la recopie en H11 / R commande de recopie . Ell RETURN recopiez de All à Ell A25 RETURN à partir de A25 >B12 CALCUL DU -> " COUT MA 🔶 TIERF 🔶 🌧 🛶 SELECTION - " ATELIER RETURN >A13 POUT - RELLE - -J-> OINT -> -> -> REF: " ATELIER: RETURN >A14 REF: → P01DS: → → REF : NOMBRE: 🔸 🛶 🛶 1commande pour remplir avec un motif -- est le motif 1-- RETURN >A15 commande pour remplir avec un motif -RETURN - est le motif

6

LES 10 EXEMPLES 6 6 6 LES 10 EXEMPLES 61 61 calcul de devis 6 61 calcul de devis 61 commande pour recopier / R >A28 RETURN RETURN seule A15 est recopiée /R commande de recopie B15 première case destination . H28 RETHRN recopiez de A28 à H28 E15 RETURN dernière case destination A42 RETURN à partir de A42 >A32 RETURN >1122 RETURN / R reconiez commande pour remplir avec un motif 1-. H32 RETURN jusqu'à H32 le motif est = а **н** A46 RETURN à partir de A46 1-= RETURN >A43 RETURN PRODUCTIO - N HORAIRE - ->A24 RETURN TAUX H -> ORAIRE -> -> COUT POUT -> -> COUT JOIN RETURN 61 TAUX H - ORAIRE RETURN >A28 RETURN · >A44 RETURN 1commande pour remplir avec un motif PAR MAC -> HINE -> -> = est le motif н MACHI - NE -1-.. MAIN D - "'OEUVRE RETURN >A45 RETURN /-= -> /-= -> -> MACHINE: -> " METRE/H -> -> /-= - /-= -MACHINE: - COUT/H - -/-= - /-= REIURN ATELIER: - TAUX/H: RETURN >A29 RETURN >G50 RETURN TABLE INT -> ERMED. -> -> /-= → /-= RETURN SELECTION -> " MACHINE -> -> SELECTION -> " MACHINE -> -> >A57 RETURN SELECTION - " MACHINE - -/-= -> /-= -> -> /-= -> /-= REIURN SA30 RETURN DE SELECT -> ION MACH. -> -> ATELIE 🔶 R 1 🌧 🌧 Voilà ! ATELIE 🔶 R 2 🛶 🛶 ATELIE - R 3 RETURN >A31 RETURN ATELIER: -> MACHINE: -> -> " REF: 🔶 MACHINE: 🛶 🔶 LONGUEUR: -> " MACHINE: -> -> 615 INTRODUCTION DES VALEURS FIXES OTE: - MACHINE: RETURN ..... >A36 RETURN /-= → /-= RETURN Nous allons à présent introduire les valeurs que nous supposons fixes pour les différents calculs. >J36 RETURN /-= → /-= RETURN Il s'agit des tables de recherche d'atelier, de machine, de taux et de coûts unitaires. >G38 RETURN /-= → /-= RETURN >D40 RETURN Entrons les valeurs de la table de calcul du coût des poutrelles: /-- → /-= RETURN ESPACE placez VISICALC en déplacement vertical >A16 RETURN  $1 \rightarrow 2 \rightarrow 3 \rightarrow 4 \rightarrow 5 \rightarrow$ 6 🔶 7 RETURN

------

| 1                                                                                                    | LES 10 EXEMPLES<br>calcul de devis                                                        | 6<br>6 1 | 6<br>6 1                                                                                                    | LES 10 EXEMPLES<br>calcul de devis                                                                                                    | 6<br>6 1                                                                  |
|----------------------------------------------------------------------------------------------------|-------------------------------------------------------------------------------------------|----------|----------------------------------------------------------------------------------------------------|----------------------------------------------------------------------------------------------------|---------------------------------------------------------------------------|
| >A16 RETURN<br>/R<br>. A22 RETURN<br>D16 RETURN<br>/R<br>. A22 RETURN<br>H15 RETURN<br>/R<br>. A22 RETURN<br>J3 RETURN<br>/R<br>. A22 RETURN<br>A47 RETURN<br>>B16 RETURN<br>3 $\rightarrow$ 12 $\rightarrow$ 9 $\rightarrow$<br>7 $\rightarrow$ 2 $\rightarrow$ $\rightarrow$ 25.<br>>E16 RETURN | commande pour recopier de A16<br>jusqu'à A22<br>à partir de D16<br>15 → 12 →<br>00 RETURN |          | >E47 RETURN<br>$55.00 \rightarrow 43.$<br>$32.00 \rightarrow 51.$<br>$233.00 \rightarrow 23$<br>12.00 RETHRN<br>>H47 RETURN<br>$1 \rightarrow 2 \rightarrow 31$<br>>I47 RETURN<br>$123.50 \rightarrow 139$<br>RETURN<br>Puis nous allons<br>n'est absolument<br>résutlat de vos<br>Cela vous permet<br>>B5 RETURN | 00 → 25.00 →<br>137.00 →<br>.00 → 12.00 →<br>RETURN<br>5.18 → 184.50<br>s introduire les paramètres d'un preu<br>pas nécessaire, mais vous permettra<br>formules, au fur et à mesure de leu<br>tra aussi de déceler d'éventuelle, s<br>allez en 85 | mier devisCeci<br>a de suivre le<br>ur introduction.<br>fautes de frappe. |
| $4 \rightarrow 5 \rightarrow 1 \rightarrow 6$<br>$0 \rightarrow 1 \rightarrow 2.6$<br>>115 RETURN<br>$3 \rightarrow 1 \rightarrow 2 \rightarrow 2$<br>$3 \rightarrow 3 RETURN$                                                                                                    | → 3 →<br>5 RETURN<br>→ 1 →                                                                |          | 316 INTRODUCTION                                                                                                    |                                                                                                    |                                                                           |
| >A33 RETURN<br>$1 \rightarrow 2 \rightarrow 3$ RETU<br>>E33 RETURN<br>$ONA \rightarrow 1 \rightarrow ONA$<br>$2 \rightarrow ONA \rightarrow ONA$                                                                                                    | RN<br>→ ONA →<br>RETURN                                                                   |          | Nous allons à pr                                                                                                    | ésent introduire les formules du tal                                                                                                    | olean.<br>•                                                               |
| >G33 RETURN<br>100 → 200 → 30<br>500 RETURN                                                                                                    | 0 🔶 400 🔶                                                                                 |          | Commençons par l<br>par pièce se fai<br>en 86:                                                                                                    | e calcul matière. le calcul du poids<br>t en utilisant la table en A16A27                                                                                                    | s de poutrelle<br>2 et la longueur                                        |
| $3 \rightarrow 4 \rightarrow 5 \rightarrow 6$<br>$3 \rightarrow 5 \rightarrow 6$<br>$3 \rightarrow 5 \rightarrow 6$<br>$3 \rightarrow 5 \rightarrow 5 \rightarrow 6$                                                                                                    | → 7 →<br>ETURN                                                                            |          | DEÐ<br>Espace                                                                                                    | placez VISICALC en dépl<br>vertical,<br>avant d'entrer la formi                                                                                                    | lacement<br>ile                                                           |
| >A54 RETURN<br>8 → 9 → 10 →<br>>A47 RETURN<br>/R<br>. A56 RETURN<br>D47 RETURN<br>>B47 RETURN                                                                                                    | recopiez de A47<br>à A57<br>à partir de D47                                               |          | (OLOOKUP)<br>B5,<br>A16<br>A22)<br>★<br>B6 / 100<br>→                                                                                                    | recherchez la valeur<br>en face du montant égal<br>dans la table commençar<br>et se terminant en A22<br>multipliez rette valcur<br>par la longeur en mètre<br>fin et allez à F4                                                                    | ГА 85<br>it еп А16<br>,<br>25                                             |

6 calcul de devis (E3#834)+(E4#E24) 4#E24 ~ +87#E3 @LOOKUP(85,A16...A22)#86/1#8 @.00KUP(85,016...022) +B7#E1 \ +E7#ELOOKUP(E6,047...056) 8LOOKUP (85, H15... H21) +E7#8LOOKUP(E5,G47...G49) BLOOKUP(E5, A33, ... A35) #SUN(J2...J5)/3+(1888/B7) BLOOKUP(E6, A47 ... A56) #86/14 +87×E7 (SUN(J2...J7) ---G F н J A 8 ---------1 **JAIOV** UNITAIRET UNG TATRE : 2 PRUTRELLE COUT NATIENE : 3 DEVIS NO: . ~ HIDD 5 COUT MACHINE: 4 DATES 5 REF: 7 ATELIERS MAIN D'DEUMRE ; 300 MACHIDE: 5 FRAIS CENERALIX! LONCLEUR: ٨ 36 HEURESI 2 QTE : COUT TOTAL: 1# ------11 CALCUL OU COUT NATTERE SELECTION ATELLER 12 POUTRELLE 13 DOD REF : ATELIER : 11 REF: OTE DE AL RET: OTE DE B: 15 3 1 16 1 3 2 1 17 2 12 2 3 5 2 18 3 . 3 4 2 1 19 15 4 4 6 - 5 1 28 5 12 5 3 . 3 21 1 3 7 . . . 22 2 \*\*\*\*\*\*\*\*\*\*\*\*\*\*\*\*\*\* 7 7 1 23 +87=33 -COUT POUT 25.00 24 COUT JOIN 2.65 +871.14 25 \*\*\*\* +873.5 26 @SUN(K3...K5)/3+1888-27 ESUN(K3...K7) -28 ----------------\*\*\*\*\*\*\*\*\*\*\*\*\*\*\*\* 29 TABLE INTERMED. SELECTION MACHINE SELECTION MACHINE SELECTION MACHINE 38 DE SELECTION MACH. ATEL IER 1 ATELIER 2 ATEL LER 3 31 ATEL TER: MACHENE 1 REF: NACHENE: LONGUEUR: MACHINE: OTE: NACHINE: 32 •-----...................... • 33 168 3 . 21 5 34 2 1 288 4 50 35 3 ~ 3 308 5 511 NA 36 NA 108 6 \*\*\*\*\*\*\*\*\*\*\*\*\*\*\* 37 2 500 7 5 38 PLODIALF (67, J33....J35) NA \*\*\*\*\*\*\*\*\*\*\*\*\*\*\*\*\* 39 R DOKUP (86, 633...632) NA 10 #LOOKUP(85,033...039)-AND ADDRESS OF A DESCRIPTION OF A DESCRIPTION OF A DESCRI 41 42 \*\*\*\*\*\*\*\*\*\*\*\*\*\*\*\*\* \*\*\*\*\*\*\*\*\*\*\*\*\*\*\*\*\* 43 FRODUCTION HORAIRE TAUX HORAIRE TAUX HORATRE 44 PAR INVOLUTE MACHINE MAIN D'OEUMRE 15 MACHINE: DIE/H.: MACHINE: COUT/H: ATEL TEK; TAUX/H: 46 ----47 36 1 1 55.10 1 123.58 48 2 1. 13.10 2 2 135.18 49 3 45 3 25.10 3 184.50 50 4 5 4 32.00 748222822122228282 51 5 38 5 51.88

LES 10 EXEMPLES

6

6

61

ĸ

TOTAL :

......

.

1 .....

8

9

18

D16

Le calcul du nombre de joints se fait par simpe recherche de la table D16...D22:

| OLOOKUP      | recherchez la valeur          |
|--------------|-------------------------------|
| B <b>5</b> , | en face du montant égal à 85  |
| D16 .        | dans la table commençant en D |
| D22) 🔶       | et se terminant en D22 🛔 🗄    |

L'atelier est sélectionné en recherchant son numéro dans la table H15...H21:

| OLOOKUP ( | recherchez la valeur            |
|-----------|---------------------------------|
| 85,       | en face du montant égal à 85    |
| H15 .     | dans la table commençant en H15 |
| H21) 🔶    | et se terminant en H21 🦺        |

le numéro de la machine se calcule en remplissant d'abord le tableau intermédiaire

| >B33 RETURN | machine si l'atelier est le 1er  |
|-------------|----------------------------------|
| NOLOOKUP(   | recherchez la valeur             |
| B5,         | en face du montant égal à B5     |
| 033.        | dans la table commençant en D33  |
| D39) ↔      | et se terminant en D39 ∳         |
| ΟΘLOOKUP(   | recherchez la valeur             |
| B6,         | en face du montant égal à B6     |
| G33,        | dans la table commençant en G33  |
| G37)        | et se terminant en G33           |
| ➡           | conclusion et allez en B35 ↓     |
| (OLOOKUP)   | recherchez la valeur             |
| 87,         | en face du montant égal à 87     |
| J33,        | dans la table commençant en J33- |
| J35) RETURN | et se terminant en J35           |

A présent nous recherchons le numéro de machine dans cette table, en utilisant le numéro d'atelier calculé en E5:

| >E6 RETURN     | allez en E6 calculer le numéro machine |
|----------------|----------------------------------------|
| OLOOKUP (      | recherchez la valeur                   |
| E5 .           | en face du montant égal à E5           |
| A33 .          | dans la table commençant en A33        |
| A35)           | et se terminant en A35                 |
| → <sup>1</sup> | conclusion et allez en E7 🛔            |

| 6<br>6 1                                                                                                    | LES 10 EXEMPLES<br>calcul de devis | 6<br>6 1                                                                                                    | 6<br>6 1                                                                                                    | LES 10 EXEMPLES | 6 |
|----------------------------------------------------------------------------------------------------|------------------------------------|----------------------------------------------------------------------------------------------------|----------------------------------------------------------------------------------------------------|-----------------|---|
| generative provide a state of the state of the second state of the second state of the |                                    | The second second s | 01                                                                                                    | calcul de devis |   |
|                                                                                                    |                                    |                                                                                                    | the second second second second second second second second second second second second second second second se | D               | 1 |

Nous entrons les heures en recherchant la production horaire de la machine, et en multipliant cette valeur par la longeur de la pièce:

| OLOOKUP (          | recherchez la valeur            |
|--------------------|---------------------------------|
| E6,                | en face de la valeur E6         |
| A47.               | dans la table commencant en A47 |
| A56)               | et se terminant en A56          |
| *                  | multipliez cette valeur         |
| B6 / 100<br>RETURN | par la longueur en mètres       |

Nous pouvons à présent remplir la colonne des quantités totales:

| >F3 RETURN<br>+E3<br>*B7 ➡ | multipliez la quantié unitaire<br>par la quantité. Allez en F4 🖡 |
|----------------------------|------------------------------------------------------------------|
| +E4                        | multipliez la quantité unitaire                                  |
| *B7 → → →                  | par la quantité.Allez en F7 ∳                                    |
| +E7                        | multipliez les heures par pièce                                  |
| *B7 RETURN                 | par la quantité                                                  |

Puls nous calculons les coûts unitaires:

| >J3 RETURN |                              |
|------------|------------------------------|
| +(         | valeur                       |
| EĴ         | du poids de poutrelles       |
| *          | multiplié par                |
| 824)       | le coût poutrelle au Ky      |
| + (        | plus                         |
| E 4        | le nombre de joints          |
| *          | multiplié par                |
| E24)       | le prix du joint             |
| *          | conclusion. Allez en J4 🖡    |
| +          | valeur                       |
| E 7        | des heures machine par pièce |
| *          | multiplié par                |
| OLOOKUP (  | la valeur en face de         |
| E 6        | la valeur de E6              |
| ,          | dans la table                |
| D47        | commençant en D47            |
|            | et se terminant en           |
| 056) 🔶     | 4                            |

Le coût main d'oeuvre se calcule de façon analogue en multipliant le nombre d'heures par le taux horaire de l'atelier, soit E7 \* rolookuP(E5, G47...G49), soit:

| +<br>E7<br>*<br>@LOOKUP(<br>E5<br>Ġ47 | valeur<br>des heures<br>multiplié par<br>la valeur trouvée<br>en face de la valeur de E5<br>dans la table<br>Commeuvant en 647 |
|---------------------------------------|----------------------------------------------------------------------------------------------------|
|                                       | et se terminant                                                                                                    |
| G49)                                  | en 649.                                                                                                    |

Calculons finalement le coût lotal de la commande:

les coûts totaux matière, machine et main d'oeuvre s'obtiennent en multipliant les coûts unitaires par la quantité de la commande:

| >K3 RETURN               |                                                                                             |
|--------------------------|---------------------------------------------------------------------------------------------|
| <b>J</b> 3<br>B7<br>➡    | valeur<br>du cout unitaire<br>multiplié par<br>la quantité de la commande<br>∳              |
| <b>J 4</b><br>B 7        | valeur<br>du coût unitaire machine<br>multiplié par<br>la quantité de la commande           |
| +<br>J5<br>*<br>₽7<br>-→ | valeur<br>du coût unitaire main d'oeuvre<br>multiplié par<br>la quantité de la commande<br> |

les frais généraux s'obtiennent alors en faisant la somme de cestrois coûts, la divisant par 3 et en ajoutant 1000

| somme de                       |
|--------------------------------|
| К 3                            |
| à                              |
| K 5                            |
| <ul> <li>divisé par</li> </ul> |
| 3                              |
| plus                           |
| 1000                           |
|                                |

|                                                                      | LES 10 EXE<br>calcul de                                                              | MPLES<br>devis                                                                       | <b>6</b><br>61                                                                                  | 6<br>6 1                                                                           | LES 10 EXEMPLES<br>calcul de devis                                                                   | 6                            |
|----------------------------------------------------------------------|--------------------------------------------------------------------------------------|--------------------------------------------------------------------------------------|-------------------------------------------------------------------------------------------------|------------------------------------------------------------------------------------|----------------------------------------------------------------------------------------------------|------------------------------|
| A B                                                                  | C D E F                                                                              | C H                                                                                  | I J K                                                                                           |                                                                                    |                                                                                                    |                              |
| DEVIS NO:<br>DATE:<br>REF:<br>LONCELR:<br>DT:                        | UNITAIRE: 101<br>POUTRELLE 1<br>JOINT: 1<br>ATELLER: 3<br>HADDINE: 8<br>HEDDRE: 24 5 | AL:<br>12 COUT MATIERE:<br>12 COUT MACHINE:<br>MAIN D'GEUMRE<br>FRAIS GENERAU<br>318 | UNITAIRE: TOTAL;<br>27.65 331.00<br>609.50 7314.00<br>: 4089.25 50671.00<br>X: 1925.47 23185.60 | 317 UTi∈ISATION<br>Ayant rentré le                                                 | I COURANTE<br>e tableau, vous pouvez le sauvegarder:                                                 | :                            |
|                                                                      |                                                                                      | COUT TOTAL :                                                                         | 7451.87 89422.40                                                                                | placez une<br>tapez /SS                                                            | disquette formattée dans le lecteur                                                                  | •                            |
| CALCUL DU CO<br>POUTRELLE                                            |                                                                                      | Selection Ate<br>Ref: Ate                                                            | LIER<br>LIER                                                                                    | tapez le no<br>disquette.                                                          | om sous lequel vous souhaitez le plac<br>Nous vous suggérons DEVIS.VISI par exem                     | cer sur voti<br>nple.        |
| REF: QTE DE A;                                                       |                                                                                      | 1                                                                                    | 3                                                                                               | Pour le recharg                                                                    | ger lors d'une séance suivante, vous de                                                              | vrez:                        |
| 2 17<br>3 9<br>4 15<br>5 12<br>6 7<br>7 2                            | 1 7<br>2 5<br>3 1<br>4 6<br>5 3<br>6 8<br>7 1                                        | 2<br>3<br>4<br>5<br>6<br>7                                                           | 2<br>2<br>1<br>3<br>3                                                                           | tapez /CY p<br>mémoire<br>tapez /SL<br>tapez le no                                 | bour effacer toul tableau se trouv<br>om du tableau (dans notre cas DEVIS.VIS                        | ant encore (<br>1) et REIURN |
| 0007 POUT 25.00                                                      | COUT JOIN 2.65                                                                       |                                                                                      |                                                                                                 | Une fois les va<br>celles-ci souve                                                 | aleurs des tables entrées, vous ne r<br>ent.                                                         | modifierez p                 |
|                                                                      |                                                                                      |                                                                                      |                                                                                                 | Par contre l'op                                                                    | pérateur aura chaque fois à entrer:                                                                  |                              |
| TABLE INTERNED,<br>DE SELECTION MACH.<br>ATELIER: MACHINE:           | SELECTION MACHINE<br>ATELIER 1<br>REF: MACHINE;                                      | SELECTION MACHINE<br>ATELIER 2<br>LONGUEUR: MACHINE;                                 | SELECTION MACHINE<br>ATELIER 3<br>OTE: MACHINE;                                                 | - la référence<br>- la longueur<br>- la quantité                                   | e de la pièce en 85<br>en 86<br>en 87                                                                |                              |
| 3 1 NA<br>5 2 NA<br>5 3 B                                            | 1 NA<br>2 I<br>3 NA<br>4 NA                                                          | 100 3<br>208 4<br>300 5<br>400 6<br>500 7                                            | 8 8<br>58 9<br>588 18                                                                           | li peut être in<br>en même temps.                                                  | ntéressant de visualiser plusieurs part                                                              | ies du table                 |
| 8<br>7                                                               | 6 NA<br>7 NA                                                                         |                                                                                      |                                                                                                 | Un agent de pla<br>A et B, et les                                                  | anning pourrait souhaiter voir à la foi<br>quantités unitaires et totales. Pour c                    | ste∵ colonn<br>ela, il faut: |
| 2<br>3 PROULTION HORAIKE<br>4 PAR MACHINE<br>5 MACHINE: OTE/H.;<br>6 | TADX HORAIKE<br>MACHINE<br>MACHINE : COUT/H;                                         | TAUX HUKAIKE<br>MAIN D'UEUKKE<br>ATELIEK: TAUX/H:                                    |                                                                                                 | aller en A<br>aller en C<br>taper /WV<br>taper ;<br>taper >B5 ;<br>référence.      | i par AI RETURN<br>I par CI RETURN<br>Dour se positionner sur la case d                              | 'entrée de                   |
| 7 1 30<br>8 2 18<br>7 3 15<br>8 4 5                                  | 1 55.86<br>2 43.88<br>3 25.88                                                        | 1 123,50<br>2 135,18<br>3 181,50                                                     |                                                                                                 | Pour imprime                                                                       |                                                                                                    |                              |
| - , , , , , , , , , , , , , , , , , , ,                              | 5 51.00<br>6 137.00<br>7 233.00<br>8 23.00<br>9 12.00<br>10 12.00                    |                                                                                      |                                                                                                 | branchez i<br>allez en A<br>tapez /PP<br>tapez vos c<br>Par exemple<br>tapez K9 Rf | 'imprimante<br>1 par Al REIURN<br>caractères spéciaux (cf IMPRESSION dans<br>5 "CIK RETURN -<br>TURN | le lexique                   |

155

·

\*

61

6

61

### 318 PERFORMANCES ET EXTENSIONS

Nous aurions aussi pu introduire dans notre calcul de devis un calcul de rendement. Celui-ci aurait pu être un poids matière fixe par pièce (chutes aux extrémités des poutrelles), ou un pourcentage dépendant de la machine ou de l'atelier.

Temps de création: 1 à 2 heures

Utilisation courante:

- Temps d'entrée des paramétres: moins d'une minute par devis

Temps de calcul: moins d'une minute

- Temps d'impression du devis: moins d'une minute.

Utilisation mémoire: 5000 caractères (sur 34.000 disponibles)

Utilisation disque: secteurs (sur 560 disponibles)

Pour introduire de nouvelles références, il suffit d'insérer une ligne contenant la nouvelle référence aux lignes où se trouve la référence 99.

Pour insérer de nouvelles gammes de longueurs ou de tranches de quantilé il faudrait les placer individuellement (pas en insérant une ligne) en G37 ou J35, en prenant soin de modifier les formules en B34 et B35.

De même l'insertion de nouvelles machines nécessite leur introduction dans les tables de choix machines, la modification de la table A33...A35, et la modification des tables de taux et les formules de calculs les utilisant.

Ces insertions pourraient être facilitées, si les tables de recherche avaient été placées toutes les unes en dessous des autres.

Ceci ne pose aucun problème, autre que la contrainte d'Adition de celivre (tout tableau doit tenir dans une seule page) et qui est la raison pour laguelle nous ne l'avons pas fait.

Le programme VISICALC 16 secteurs offre une fonction qui aurait permis de se passer de la table intermédiaire A33...A35.

En E6, il aurait suffi de placer la formule

 OCHOOSE(E5,
 OLOOKUP(B5, D33...D39),
 OHOOKUP(B6, G33...G37),

 OLOOKUP(B7, J33...J35))
 OHOOKUP(B6, G33...G37),

Il aurait aussi été possible de définir un calcul de gamme: au lieu de considérer une pièce allant sur l'une ou l'autre des 'machines, nous aurions pu faire passer la pièce par plusieurs postes, ayant leur caractéristiques propres (productivité, rendement, taux etc...)

| 319 CONCLUSIONS |    |       |        |
|-----------------|----|-------|--------|
|                 | 31 | CONCI | USIONS |

Ce tableau nous a permis:

- de présenter plus en détail la fonction OLOOKUP
- de montrer comment effectuer des sélections très diverses (en fonction d'une référence, d'une taille, d'une quantité))

157

- d'illustrer les sélections en cascade

l'utilisateur entrera donc:

par commande, les quantités à produire par atelier en veillant a ne pas dépasser la capacité hebdomadaire de l'atelier, et la quantité d'heures de travail disponibles.

VISICALC

 indiquera si le maximum de capacité de l'atelier n'a pas été atteint, et si le total des heures est respecté.

- fournira une récapitulation des pièces et des heures par semaine

Voici la description du problème:

62 PLANNING DE PRODUCTION

621 BUT DU TABLEAU

 Notre usine fabrique des pièces à partir de matière brute qu'il faut d'abord découper, puis mouler, et passer à la finition avant de les exepédier.

Le tableau que nous souhaitons réaliser doit permettre de construire

le planning par semaine et par atelier d'une fabrication.

 - l'usine dispose de deux presses, ayant des capacités et des besoins main d'oeuvre distincts

- les machines ont une capacité maximale donnée par la table:

DECOUPE: 2400 pièces par semaine MOULAGE 1: 1500 pièces par semaine MOULAGE 2: 500 pièces par semaine FINITION : 3500 pièces par semaine EXPEDITIONS: pas de limite de capacité màchine

 - la main d'oeuvre nécessaire par poste se calcule à partir du nombre d'heures utilisées pour fabriquer 1000 pièces:

| DECOUPE:     | 28 heure | s pour | 1000 | pièces |
|--------------|----------|--------|------|--------|
| MOULAGE 1:   | 27 heure | s pour | 1000 | pièces |
| MOULAGE 2:   | 50 heure | s pour | 1000 | pièces |
| FINITION:    | 95 heure | s pour | 1000 | pièces |
| EXPEDITIONS: | 12 heure | s pour | 1000 | pièces |

- le nombre d'heures de travail disponible est actuellement de 360 heures par semaine
- toute commande lancée sur un poste doit être intégralement terminée sur ce poste dans la semaine. Par contre il est possible de produire sur plusieurs semaines.
- la première semaine, il reste à passer en finition et expédition 1700 pièces pour ALEX, et 2 commandes de 2200 (pour BERTRAND) et 2300 pièces ont été enregistrées (pour CHARLES).
- La seconde semaine, une commande de 100 pièces est placée par DUPUIS.
- la troisième semaine, des commandes de 1300 (EMILE), 500 (FRERES) et 700 (GERARD) sont enregistrées

622 SCHEMA GENERAL

Ce problème est typique des problèmes de recherche d'optimum. Nous avons un objectif à atteindre (produire le plus vite possible les commandes enregistrées) compte tenu de certaines contraintés (capacité machines et quantité d'heures).

L'utilisateur esquisse une solution, et VISICALC lui calcule les conséquences. Si la solution ne convient pas, il suffira d'en proposer une autre.

Nous construirons donc une table de production pour chaque semaine, dans laquelle l'utilisateur placera par commande et par atelier les commandes à fabriquer dans la semaine. Utilisant une table de recherche contenant les capacités et les 'aux horaires, VISICAIC affichera pour chaque table hebdomadaire les capacités restant disponibles et les heures utilisées. Si une limite est atteinte, l'utilisateur devra modifier les quantités qu'il propose.

Au point de vue de la disposition, nous avons placé en tête une table contenant les capacités et les heures. Les tables de production sont disposées verticalement les unes sous les autres. La table de recapitulation des semaines conclut l'ensemble au bas du tableau VISICAIC.

623 COMMANDES ET FONCTIONS UTILISEES

Ce tableau utilise de façon massive la commande de recopie. Reportez vous éventuellement au lexique pour un exposé à son sujet.

| <b>6</b><br>62                                          | LES 10 EXEMPLES<br>planning de production                                             | 6 ö<br>62 6           | LES 10 EXEMPLES<br>planning de production                                                                            |
|---------------------------------------------------------|---------------------------------------------------------------------------------------|-----------------------|----------------------------------------------------------------------------------------------------|
| oicl la liste co                                        | omplète des commandes utilisées:                                                      |                       |                                                                                                    |
| ESPACE                                                  | Dasse du déplacement borizo                                                           |                       |                                                                                                    |
|                                                         | déplacement vertical (Apple                                                           | e 11). Tapez          | 2 DECOUPE MOULAGE1 MOULAGE2 FINITION EXPEDIT. TOTAL<br>3                                                             |
| RETURN                                                  | lettres E S P A C E)                                                                  | las les               | ¶ CAPACITE NAXIMALE: 3200 1500 900 9500 NA H.DICPO;<br>5 HEURES POUR 1000 PIECES: 20.00 27.00 50.00 95.00 12.00 360  |
|                                                         | touche RETURN (ou ENIER) et                                                           | non pas les           | 6                                                                                                    |
| <b>* *</b>                                              | déplacement et positionneme                                                           | nt du                 | 8                                                                                                    |
| /c                                                      | curseur<br>purge le tableau en mémoire                                                |                       | 10 SEMAINE: 10 OTE OTE OTE OTE OTE OTE OTE TOTAL<br>11 STETI: BON NO: COMMAND: DECISE NOI ACE NOI ACE INTION EXERCIC |
| ,-                                                      | remplit une case de caractè<br>entrée de labels ne commenç                            | res<br>ant pas par    |                                                                                                    |
| /M                                                      | une lettre<br>déplace des cases                                                       |                       | 13 1200 0 0 1200 1200 1200 1200 1200 120                                                                             |
| /R<br>/1                                                | commande de recopie                                                                   |                       | 15<br>16                                                                                                    |
| /W                                                      | visualise 2 fenêtres                                                                  |                       | 17 CAPACITE DISPONIELE: H.DISPÒ:<br>18 TOTAL DES HEURES:                                                             |
|                                                         |                                                                                       |                       | 19                                                                                                    |
| nous faisons au                                         | ussi appel aux fonctions suivantes:                                                   |                       | 21 27                                                                                                    |
| KOL O O KUP                                             | recherche d⊛ns une table                                                              |                       | 23 SEMAINE: OTE OTE OTE OTE OTE OTE OTE TOTAL                                                                        |
| ONA<br>OSUM                                             | valeur inexistante<br>somme de valeurs                                                |                       | 27 (11)ENT: EUR NO; CUMMAND; DELTORE MOULAGET MOULAGET FINITUM EXEDUT, HEURES:<br>25<br>26                           |
|                                                         |                                                                                       |                       | 20<br>20<br>29<br>                                                                                                   |
| 4 ENTREE DU CADE                                        | RF                                                                                    |                       | 31 TOTAL DES HEUKES:<br>32                                                                                           |
|                                                         |                                                                                       |                       | 33<br>34                                                                                                    |
| us commençons pa                                        | ar entrer les différents labels.                                                      |                       | 35<br>36 SFMAINE: DTE DTE DTE DTE DTE TOTAL                                                                          |
| contenu du tabl<br>ssous, et vous p<br>rtir de ce dessi | leau, contenant uniquement ces labels<br>Douvez vous y reporter pour entrer ce<br>In. | figure ci<br>Sabels à | 37 CLIENT: ENN NO: COMMANNE: DECOUVE MOLLAGEL MOLLAGEZ FJALTION EXTEDIT. HEURES:<br>38<br>39<br>10                   |
| ci le détail de                                         | es commandes pour entrer ce cadre:                                                    |                       | 12<br>12<br>13 CAFACITE DISTONIRE:<br>14 TOTAL DES HEIKES:                                                           |
| içons la premièr                                        | e ligne de caractères                                                                 |                       | 45                                                                                                    |
| /                                                       |                                                                                       | t a b l a a u         | 17<br>18<br>                                                                                                    |
|                                                         | qui se serait encore trouvé                                                           | en mémoire            | 19 RECAPTIQUATION DES HEURES DECORFE MOULAGET MOULAGEZ FINITION EXPEDIT, TOTAL<br>50                                 |
| /-                                                      | remplissez la case Al                                                                 |                       | 51 SEMATNE:<br>52 SEMATNE:                                                                                           |
| = RETURN                                                | avec le caractère =                                                                   |                       | 53 SEMITE:                                                                                                    |
|                                                         |                                                                                       |                       | 51<br>55 total des heires:                                                                                           |
|                                                         |                                                                                       |                       | 56                                                                                                    |

an canal An taona an taona

| 62 LES 10<br>Planning               | DEXEMPLES 6<br>deproduction 62                  | 6<br>62                                  | LES 10 EXEMPLES<br>Prunning de production      | 6<br>62 |
|-------------------------------------|-------------------------------------------------|------------------------------------------|------------------------------------------------|---------|
| /R rec<br>RETURN uni<br>B1 de       | opiez<br>quement la case A1<br>la case B1       | /R . 13 RE                               | TURN A38 RETURN                                |         |
| a<br>I1 RETURN la                   | case 11                                         | /R . 13 RE<br>/R . 13 RE                 | TURN A42 RETURN<br>TURN A50 RETURN             |         |
| ecopions-la aux lignes 6, 9, 19     | , 21, 31, 34, 44, 47, 55:                       | /R . 13 RE                               | TURN A54 RETURN                                |         |
| /R rec<br>de                        | opiez<br>la case A1 à                           | A présent pas                            | sons aux titres des lignes et des colonnes:    |         |
| AGRETURN à p<br>case 16).           | case 11<br>artir de la case A6 (donc jusqu'à la | >D2 RETURN<br>DECOUPE                    | allez en D2<br>entrez le label DECOUPE         |         |
| /R II RETURN rect<br>A9 RETURN de i | opiez les cases A1 à 11<br>A9 à 19              | MOULAGE1 -<br>MOULAGE2 -<br>EXPED        | et allez a la case suivante (ici i<br>FINIT. → | ;3)     |
| /R . 11 RETURN A19 RETURN           |                                                 | " TOTAL RI                               | TURN                                           |         |
| /R . 11 RETURN A22 RETURN           |                                                 | >A4 RETURN<br>CAPACITE →                 |                                                |         |
| /R . II RETURN A35 RETURN           |                                                 | >A5 RETURN                               |                                                |         |
| /R . I1 RETURN A45 RETURN           |                                                 | IECES: RETU                              |                                                |         |
| /R . 11 RETURN A48 RETURN           |                                                 | >14 RETURN<br>"H.DISPO:                  | RETURN                                         |         |
| 7R . IT RETURN A56 RETURN           |                                                 | >A10 SEMAIN                              | IE: → →                                        |         |
| trons de même la ligne de tiret     | s -                                             | /R<br>RETURN<br>D10 . H10 R              | ETURN                                          |         |
| >A3 RETURN                          |                                                 | >HII RETURN<br>" TOTAL RE                | TURN                                           | •       |
| /- remp<br>- REIURN avec            | lissez A3<br>le caractère -                     | >A11 RETURN<br>CLIENT: →                 | BON NO: ->                                     |         |
| /R reco<br>RETURN uniqu<br>B3 de la | piez<br>uement la case A3<br>a case B3          | MOULAGE1 -<br>FINITION -<br>" HEURES: R  | MOULAGE2<br>EXPEDIT<br>ETURN                   |         |
| I3 RETURN la ca                     | ase 13                                          | >A17 RETURN<br>CAPACITE →                | DISPONIB ->                                    |         |
| /R . 13 RETURN A16 RETURN           |                                                 | >I 17 RETURN                             |                                                |         |
| /R . 13 REIURN A25 REIURN           |                                                 | n.uispu:                                 | KEIUKN                                         |         |
| /R . I3 RETURN A29 RETURN           |                                                 | >A18 RETURN<br>TOTAL DES —<br>"HEURES: R | ETURN                                          |         |
| 11                                  | 52                                              |                                          |                                                |         |

.

| 62                                                         | LES 10 EXEMPLES<br>planning de production                                                                                           | 6<br>62               | 6<br>6 2                                                    | LES 10 EXEMPLES<br>planning de production                                                                                                    | 6<br>62                                          |
|------------------------------------------------------------|----------------------------------------------------------------------------------------------------|-----------------------|-------------------------------------------------------------|----------------------------------------------------------------------------------------------------|--------------------------------------------------|
| Recopions le                                               | es titres de la semaine 1:                                                                                                    |                       | >D4 RETURN<br>ESPACE                                        | placez VISICALC en déplacement<br>horizontal                                                                                                    | nt                                               |
| >A10 RETU<br>/R<br>I 10 RETU<br>A23 RETU                   | JRN<br>Recopiez de la case A10<br>à la case<br>RN J10<br>RN à partir de A23 (donc jusqu'er                                          | 123)                  | 2400 🔶 15<br>3500 🌩<br>CONA<br>sens.                        | 00 → 900 →<br>indiquez que ce chiffre n'a j                                                                                                    | pas de                                           |
| /R . 110<br>>A11 RETU<br>/R . 111<br>/R . 111              | RETURN A36 RETURN<br>IRN<br>RETURN A24 RETURN<br>RETURN A37 RETURN                                                                  |                       | >D5 RETURN<br>/F\$ 28 ↔<br>→ /F\$ 95<br>360 RETURN          | /F\$ 27 → /F\$ 50<br>→ /F\$ 12 →                                                                                                    |                                                  |
| >D11 RETU<br>/R . H11<br>>A17 RETU<br>/R . I17<br>/R . I17 | IRN et la table de récapitulation<br>RETURN A49 RETURN<br>IRN recopiez le bas des tables:<br>RETURN A30 RETURN<br>RETURN A43 RETURN |                       | Plaçons fina<br>d'obligatoire<br>tableau au fu              | lement une commande complète. Ceci<br>, mais vous permettra de visualiser le compo<br>r et à mesure de l'introduction des formules                                                              | n'a sen<br>rtement du<br>;                       |
| >A18 RETU<br>/R . B18<br>/R . B18<br>/R . B18              | RN<br>RETURN A31 RETURN<br>RETURN A44 RETURN<br>RETURN A55 RETURN                                                                   |                       | ->C14 RETUF<br>2200 → →<br>700 → RET                        | N 1500 →<br>URN                                                                                                    | •                                                |
| Et finissons                                               | le tableau de récapitulation:                                                                                                    |                       | 626 ENTREE DE                                               | S FORMULES                                                                                                    |                                                  |
| >A49 RETU<br>RECAPITUL<br>"HEURES                          | RN<br>➡ ATION DES ➡<br>RETURN                                                                                                    |                       | La première<br>disponible. I<br>somme des qu                | formule doit permettre de calculer la capacit<br>Elle est obtenue pour chaque atelier en soust<br>antités lancées de la valeur maximale, placée                                                 | .é qui reste<br>.rayant la<br>> ligne 4.         |
| 7149 RETU<br>" TOTAL                                       | RN<br>RETURN                                                                                                    |                       | Pour la prem                                                | ière semaine, ce sera donc D4-@SUM(D13D15)                                                                                                    |                                                  |
| ESPACE<br>>51 RETUR<br>SEMAINE:                            | placez VISICALC en déplacement<br>→ SEMAINE: → ↓                                                                                    | vertical              | Cette formul<br>souhaitons i<br>15.                         | e est correcte, mais n'est pas "extensible" s<br>nsérer une nouvelle commande à la ligne 13 oi                                                                                                  | si nous<br>s à la ligne                          |
| SEMAINE :                                                  | KE TUKN                                                                                                    |                       | Pour la rend<br>valeurs extr<br>labels, il s<br>donc pas le | re extensible, il suffit d'inclure ces lignes<br>èmes de la somme. Comme ces cases contiennem<br>eront comptés comme des valeurs nulles, et nu<br>résultat. La formule en D17 sera donc D4-@SUM | s dans les<br>L des<br>P fausserout<br>M(D12D16) |
| 625 ENTREE D                                               | ES VALEURS FIXES                                                                                                    |                       | 5017 DE 11                                                  | DN                                                                                                    |                                                  |
|                                                            |                                                                                                    |                       | 2017 RETU<br>+<br>DA                                        | entrez la valeur<br>de la capacité maximale                                                                                                    |                                                  |
| Nous introdu<br>modifiées po<br>la limite d'               | isons à présent les valeurs fixes, qui ne se<br>ur chaque calcul de planning: les capacités ma<br>heures.                           | ront pas<br>Ichine et | OSUM(<br>D12                                                | noins<br>la somme<br>de D12<br>à la case<br>D16                                                                                                    |                                                  |
|                                                            |                                                                                                    |                       | RETURN                                                      |                                                                                                    |                                                  |

A

CAPACITE MAXIMALE:

2

3

4

.

C

n

3244

Ε F

1588

C

DECOUPE HOLLAGE1 HOLLAGE2 FINITION EXPEDIT. TOTAL

988

9544

н

I

NA H.DISPO:

364

6

62

6

62

6 62

Nous copions alors cette formule dans les cases E17, F17, G17 et H17.

Pour savoir quels noms devront être recopiés sans changement, et quels noms devront être ajustés, nous plaçons l'une sous l'autre la formule de départ (celle de la case D17), et la formule de l'une des cases d'arrivée (par exemple E17):

- en D17: +D4-@SUM(D12...D16) - en E17: +E4=0SUH(E12...E16) - donc: R R R

Nous voyons que dans chaque formule, les noms des 3 cases est modifié. La copie sera donc relative dans les 3 cas.

| /R         | recopiez                       |         |
|------------|--------------------------------|---------|
| RETURN     | la case D17 uniquement         |         |
| E17        | de la case E1/                 |         |
| •          | à la case                      | •       |
| H17 REIURN | H17                            | GA HA   |
| R          | D4 doit être change en £4, 14, | 04, 114 |
| R          |                                |         |
| R          |                                |         |

Recopions alors toute cette ligne aux lignes 30 et 43: Qu'est-ce  $q_{\rm e}$ est Relatif, et qu'est-ce qui est fixe ? Pour la première formule recopiée, nous avons:

| - | en D17: | +D 4 | - AGSUM(D12D16) |
|---|---------|------|-----------------|
| - | en D30: | +D 4 | - QSUM(025029)  |
| - | donc:   | N    | R R             |

Par conséquent le premier nom est inchangé (N), et les 2 suivants sont Relatifs.

ll en sera de même pour les autres formules de la\*ligne:

| - | en E17<br>en E30<br>donc: | 1: +E4<br>1: +E4<br>N | - | AOSUM (E12E16)<br>AOSUM (E25E29)<br>R R |
|---|---------------------------|-----------------------|---|-----------------------------------------|
|   | en F17<br>en F30<br>donc: | 7: +F4<br>): +F4<br>N | - | @SUM(F12F16)<br>@SUM(F25F29)<br>R R     |

etc... Par conséquent:

| / R        | recopiez<br>de la case D16 |
|------------|----------------------------|
| G16 RETURN | à la case H16              |
| D30 RETURN | à la ligne 30              |

12.00 HELRES POLR 1888 PIECES: 28.10 27.10 58.00 95.00 5 ç -----SEMAINE IN OTF OTF OTE DIE QTE OTE TOTAL 10 CLIENT: BON NO: CONNANCE: DECOUPE HOLLAGE1 HOLLAGE2 FINITION EXPEDIT. HEURES: 11 12 . 13 ASUM(013#05.E13#E5.F13#F5.G13#C5.H13#46)-14 +E1-#SUN(E12...E16)~ 65UN(D14#05,E15#E5,F14#F5,G14#C5,H14#H5) ------+04-05UN(012...016) 15 16 17 CAPACITE DISPONIBLE: H.DISPO: 18 101AL DES HEURES: +15-0SLH(018...HI8)-----19 ------@SUN(012...016)=05/1000 20 21 @SUN(E12...E16)#E5/1000 22 -**Z**3 SENATHE: OTE **QTE** OTE QTE QTE OTE TOTAL 24 CLIENT: NON NO: COMMANDE: DECOUPE NOLLACE1 NOLLACE2 FUNITION EXPEDIT. HELRES: 25 #SLM(026#05,E26#E5,F26#F5,G26#C5,H26#H5) 26 27 +04 #SUN(025...029) 28 29 -----38 CAFACITE DISPONDELET -H.DISPO: . TOTAL DES HEURES: + 15 #SUN(031...H31) 31 32 33 \$SUN(025...029)#05/1686 1 34 35 ------36 SEMAINE QTE QIE QIE QIE OTE OTE 101AL 77 OLIENT: BON NO: COMMANDE: DECOUPE NOLLACE) NOLLACE? FINITION EXTEDIT. HELKES: 38 39 48 41 42 -43 CAPACITE DISPONIELE: H.DISPO: 44 TOTAL DES HEVRES: 15 seperative the program of the transfer and the transfer at the second second second second second second second 46 47 €R 49 RECAPITULATION DES HEURES: DECOUPE NOULACE1 NOULACE2 FINITION EXFEDIT. IDTAL 5# \_\_\_\_\_ ASUN(051...H51)-SENAINE: +BIN 51 +D18 +£18 52 SEMAINE: +823 4031 (35UN(052...H52)----53 SEMAINE: +836 ] +011 51 55 TOTAL DES HEUKES: 1 56 57 rd5UN(051...051)\*

58 #SUN(ES# ... E54) \*

| 6<br>62                          | LES 10 EXEMPLES<br>planning de fabrication                                                                                                    | 6<br>62 | 6<br>62                           | LES 10 EXEMPLES<br>planning de fabrication                                          | 6<br>62                      |
|----------------------------------|----------------------------------------------------------------------------------------------------|---------|-----------------------------------|-------------------------------------------------------------------------------------|------------------------------|
| N<br>R<br>R                      | D4 ne doit pas être modifié<br>D12 doit être changé en D25<br>D16 doit être changé en D29                                                            |         | les 3 noms de cases<br>colonne.   | doivent donc être ajustés pour                                                      | le nom de la                 |
| N R R<br>N R R<br>N R R<br>N R R | Ne changez pas E4, mais E12 et E16<br>ne changez pas F4, mais F12 et F16<br>ne changez pas G4, mais G12 et G16<br>ne changez pas H4, mais H12 et H16 |         | /R<br>RETURN<br>E18<br>H18 return | recopiez<br>la case D18 uniquement<br>de la case E18<br>à la case<br>H18            | •                            |
| Même processus                   | pour la ligne A43:                                                                                                    |         | R<br>R<br>R                       | en ajustant la colonne du<br>et la solonne de la premi<br>et la colonne de la derni | taux<br>ère case<br>ère case |

RRR

RRR

RRR

| / R        | recopiez                                       |
|------------|------------------------------------------------|
|            | de la case D17                                 |
| H17        | à la case H17                                  |
| D43 RETURN | a partir de la case D43 (donc jusqu'en<br>H43) |
| NRR        | ne channez pas D4 mais D12 et D16              |
| NRR        | Ne changez pas E4, mais E12 et E16             |
| NRR        | ne changez pas F4, mais F12 et F16             |
| NRR        | ne changez pas G4, mais G12 et G16             |
| NRR        | ne changez pas H4, mais H12 et H16             |

Calculons maintenant le total des heures de chaque atelier, pour la première semaine.

Pour l'atelier de découpe, ce total s'obtient en multipliant la quantité fabriquée par le nombre d'heures de main d'oeuvre au mille, soit @SUM( D13...D15)\*D5/1000, que nous transformons en @SUM(D12...D16)\*D5/1000 pour pouvoir insérer des commandes aux lignes 13 a 16 inclues.

| >D18 RETURN |                                    |
|-------------|------------------------------------|
| OSUM (      | sommes                             |
| D12         | des valeurs des cases D12          |
|             | aux cases                          |
| D16         | D16                                |
| *           | multiplié par                      |
| E 5         | le nombre d'heures par 1000 plèces |
| 1           | divisé par                         |
| 1000        | 1000                               |
| RETURN      |                                    |

Cette formule doit être recopiée aux cases E18 à H18. La formule de départ et une formule d'arrivée sont:

- en D18: @SUM(D12...D16) \* D5 / 1000 - En E18: @SUM(E12...E16) \* E5 / 1000 - donc: R R R Puis nous recopions cette ligne de formule aux lignes 31 et 44. Pour la première formule:

- en D18: ADSUM(D12...D16) \* D5 / 1000 - en D31: ADSUM(D25...D29) \* D5 / 1000 - donc: R R N

les 2 premiers noms sont donc à modifier, alors que le dernier ne change pas. Et ceci est valable pour les autres formules à recopier. Donc:

de même pour la colonne F

et la colonnne C

et la colonne H

| /R<br>H18 RETURN<br>D31 RETURN   | recopiez<br>de la case D18<br>à la case H18<br>à partir de la case D31                                          |  |
|----------------------------------|----------------------------------------------------------------------------------------------------|--|
| R<br>R<br>N                      | D12 devient D25<br>D16 devient D29<br>et D5 ne change pas                                                       |  |
| R R N<br>R R N<br>R R N<br>R R N | E12, E16 changent, pas E5<br>F12, F16 changent, pas F5<br>G12, G16 changent, pas G5<br>H12, H16 changent, pa H5 |  |

Calculons à présent le total des heures par commande.

.

En 113, ce total s'obtient en additionnant les heures de découpe, de moulage, de finition et d'expédition.

la formule (+D13\*D5 + E13\*E5 + F13\*E5 + G13\*E5 + H13\*H5) / 1000 Semble correcte. Elle ne l'est pàs, comple tenu de la façon Particulière utilisée par VISICALC pour les opérations multiples: Ces opérations sont effectuée les unes à la suite des autres.

| 6<br>62                                                                        | LES 10 EXEMPLES<br>planning de fabrication                                                                                    | / 62                                          | 6<br>62                                                      | L 10 EXEMPLES<br>planning de fabrication                                                                     | 6<br>62                                   |
|--------------------------------------------------------------------------------|----------------------------------------------------------------------------------------------------|-----------------------------------------------|--------------------------------------------------------------|----------------------------------------------------------------------------------------------------|-------------------------------------------|
| Par exemple 3*4+5*6<br>102), et non pas co<br>de ces chiffres: 12              | o se calcule comme 3*4 (12) +5 (d<br>mme 3*4 (donc 12), et 5*6 (donc<br>?+î0=42.                                              | lonc 17) *6 (donc<br>30) et la somme          | et une dernière fo                                           | is aux cases 139 à 141 pour la troisi                                                                        | ème semaine:                              |
| Ce dernier résultat<br>parenthèses (3*4) +                                     | peut être obtenu par VISICALC<br>(5*6) sera évalué comme 42.                                                                  | en plaçant des                                | /RRETURNI39.<br>RNRNRNRN                                     | 141 RETURN                                                                                                   |                                           |
| Dans notre cas, le<br>possible de les évi<br>@SUM. Le calcul peu<br>@SUM(D13*D | nombre de parenthèses serait pro<br>ter, en plaçant chaque terme d<br>t donc se faire par<br>5, E13*E5, F13*F5, G13*G5, H13*H | hibitif. Il est<br>ans une fonctin<br>5)/1000 | Terminons les ta<br>disponibles. Elles<br>(360 heures) les h | bles hebdomadaires en calculant<br>s'obtiennent en soustrayant du tota<br>eures utilisées de chaque atelier. | les heures<br>I disponible<br>Donc par la |
| >113 RETURN<br>@SUM(<br>D13*D5                                                 | faites la somme<br>de D13*E13<br>et de                                                                                        |                                               | formule :<br>+15 - MOLSU<br>Donc:                            | M(D18H18)                                                                                                    |                                           |
| E 1 3*E5<br>F 1 3*F5<br>G 1 3*G5                                               | E13*E5<br>et de<br>F13*F5<br>et de<br>G13*65                                                                                  |                                               | >118 RETURN<br>+<br>15                                       | valeur du<br>total des heures disponibles                                                                    |                                           |
| H13*H5)<br>/<br>1000 RETURN                                                    | .et de<br>H13*H5<br>divisez le tout<br>par 1000                                                                               |                                               | OSUM(<br>D18<br>H18) RETURN                                  | moins<br>la somme<br>de D18<br>à<br>H18                                                                      |                                           |
| Cette formule doit é<br>formule à recopier e                                   | etre recopiée dans les cases l<br>et la première formule recopiée s                                                           | 114 et 115. La<br>sont:                       | Cette formule doit                                           | être recopiée pour les deux autres se                                                                        | emaines:                                  |
| - en 113:@SUM(D13*<br>- en 114:@SUM(D14*<br>- donc: R                          | D5, E13*E5, F13*F5, G13*G5, H13*<br>D5, E14*E5, F14*F5, G14*G5, H14*<br>N R N R N R N R N R                                   | 115)<br>115)<br>N                             | - en 118: +15-405⊍M<br>- en 131: +15-405⊍M<br>- donc: N      | 1(D18.,.H18)<br>1(D31H18)<br>R R                                                                             |                                           |
| et:                                                                            |                                                                                                    |                                               | Et:                                                          |                                                                                                    |                                           |
| /R<br>RETURN<br>114<br>115 RETURN<br>R N R N R N R N<br>R N R N R N R N        | recopiez<br>la case l13 seule<br>de la case l14<br>à la case<br>l15<br>ajustez D13, pas D5, E13<br>et pas F5, G13 et pas G5   | et pas E5, F13                                | /R<br>RETURN<br>I31 RETURN<br>N R R                          | recopiez<br>118 seule<br>à la case 131<br>n'ajustez pas 15, mais D18 et                                      | . 1118.                                   |
|                                                                                |                                                                                                    |                                               | ll nous rest à term                                          | iner le tableau de récapitulation des                                                                        | heures.                                   |
| lous recopions de la<br>28, pour la deuxièm                                    | même façon cette formule de 113<br>e semaine.                                                                                 | aux cases 126 à                               | Tout d'abord, nous<br>semaine:                               | souhaitons reporter automatiquement l                                                                        | e numéro de                               |
| /R RETURN 126 . 12<br>R N R N R N R N                                          | 28 RETURN                                                                                                    |                                               | >851 RETURN<br>+<br>810 →                                    | valeur de<br>la première semaine ∳                                                                           |                                           |
|                                                                                |                                                                                                    |                                               | >852 + 823 →<br>+836 RETURN                                  |                                                                                                    |                                           |

6

ŀ

. 171

| 6<br>62                                                                    | LES 10 EXEMPLES<br>planning de fabrication                                                                            | 6 6<br>62 62                 | LES 10 EXEMPLES<br>planning de fabrication                                                                  | 62<br> |
|----------------------------------------------------------------------------|----------------------------------------------------------------------------------------------------|------------------------------|----------------------------------------------------------------------------------------------------|--------|
| Puis plaçons les for<br>l'atelier de découpe                               | mules pour reporter le total des heures<br>:                                                                          | de /R<br>RETUR<br>I52        | recoipez<br>N la case 151 seuls<br>de la case 152                                                           |        |
| >D51 RETURN<br>+<br>D18 →<br>+ D31 →                                       | valeur<br>des heures de la première semaine                                                                           | 153 R<br>R R                 | ETURN 153<br>en ajustant D51 et H51.                                                                        |        |
| + D44 RETURN                                                               |                                                                                                    | Le total<br>naturell         | des heures des trois semaines par alelier s'obtient<br>ement par:                                           | tout   |
| Ces trois formules p<br>1. Nous devrons ajus<br>donc taper 3 fois R:<br>/R | euvent être recopiées pour l'atelier de moula<br>ter le nom de la case de chacune des 3 formule<br>recopiez           | ge >D55<br>s. @SUM(<br>D50   | RETURN<br>Faites la somme<br>des la case D50<br>à la case<br>RETURN D54                                     |        |
| D53 RETURN<br>E51 RETURN<br>R R R                                          | de la case D51<br>à la case D53<br>à partir de la case E51 (donc jusqu'en<br>••• E53)<br>en ajustant D18, D31 et D44. | dne vona                     | recopions pour les autres ateliers et pour le total us                                                      | sine:  |
| Et de même pour les<br>/R . D53 RETURN<br>F51 RETURN R R R                 | 3 derniers ateliors:                                                                                                  | /R<br>RETUF<br>E55           | recopiez<br>N la case D55 seule<br>de la case E55<br>à la case<br>ETURN 155<br>en ajustant D50 et 1154      |        |
| /R . D53 RETURN<br>G51 RETURN R R R                                        |                                                                                                    |                              |                                                                                                    |        |
| /R . D53 REIURN<br>H51 RETURN R R R                                        |                                                                                                    | 627 UTII                     | ISATION COURANIE                                                                                            | ,      |
| Puis la colonne de c<br>somme des heures de                                | umul des heures par semaine, obtenue par chaque atelier:                                                              | la Commence<br>PLANNING      | ons par sauvegarder le tableau. Nous choisissous le nom<br>G.VISI par exemple. Pour sauvegarder le tableau: |        |
| SIST DETIIDN                                                               |                                                                                                    | /SS<br>PLANI                 | sauvegardez le tableau<br>NING.VISI RETURN sous le nom PLANNING.VISI                                        |        |
| @SUM(<br>D51                                                               | faites la somme<br>de la case D51<br>à la case                                                                        | Lorsque<br>suffira           | nous souhaiterons récupérer une version de ce tableau,<br>alors de taper:                                   | i 1    |
| H51) RETURN                                                                | H51                                                                                                    | /SI<br>PLANN                 | ING.VIST RETURN.                                                                                            |        |
| que nous recopions p                                                       | our les deux autres semaines:                                                                                         | Dour                         | ectruire to planning do fabrication. L'utilisateur devr                                                     | à      |
|                                                                            |                                                                                                    | Pour co<br>placer<br>dans la | pour chaque semaine les commandes qu'il pense faire fab<br>semaine.                                         | irique |

AND THE PARTY OF THE PARTY OF

173

>

| b<br>62 | LES 10 EXEMPLES<br>planning de fabrication | 6<br>62 | 6<br>52 | LES 10 EXEMPLES<br>planning de fabrication |
|---------|--------------------------------------------|---------|---------|--------------------------------------------|
|         |                                            |         |         |                                            |

Ainsi pour la première semaine, nous plaçons par exemple la commande ALEX, la commande BERTRAND et la commande CHARLES.

>A13 RETURN ALEX → 1700 → → → 1700 → 1700 RETURN >A14 RETURN BERTRAND → 2200 → 2200 RETURN >A15 RETURN DUPUIS → 100 → 100 → → 100 → 100 RETURN

Voici le résultat:

| A                                                                 | B                                | C                                        | D                                    | E                                        | f                                      | G                                                | H                                               | I                                      |
|-------------------------------------------------------------------|----------------------------------|------------------------------------------|--------------------------------------|------------------------------------------|----------------------------------------|--------------------------------------------------|-------------------------------------------------|----------------------------------------|
|                                                                   | <i></i>                          | D                                        | ecoure no                            | llaget ho                                | ULAGE2 FI                              | NITION EX                                        | Ø£DI1.                                          | TOTAL                                  |
| CAPACITE N                                                        | AXIMALE                          |                                          | 2101                                 | 1500                                     | 988                                    | 3500                                             | NA H                                            | 1.015PC                                |
| HELIRES POU                                                       | R 1888 PIE                       | CES:                                     | 28.00                                | 27.00                                    | 51.11                                  | 95.00                                            | 12.00                                           | 36                                     |
|                                                                   |                                  | ********                                 | *********                            | ********                                 |                                        |                                                  |                                                 |                                        |
| SEMAINE;<br>Client; B                                             | . 10<br>On ND: CO                | ate<br>Nymbe: D                          | OTE<br>Eccufe Mo                     | ote<br>Ulacei ho                         | DTE<br>ULACE2 F1                       | QTE<br>NITION EX                                 | QTE<br>GEDIT. I                                 | 101AL<br>ELIGES:                       |
| SENAINE;<br>CLIENT; B<br>ALEX                                     | . 10<br>En ND: CO                | ATE<br>PHANDE : D<br>1700                | ote<br>Eccufe ho                     | DTE<br>ULAGEL HO                         | DIE<br>ULACE2 FI                       | QTE<br>NITION EX<br>1700                         | QTE<br>(FEDIT. )<br>1700                        | 101AL<br>Elikes:<br>18                 |
| SEMAINE;<br>Client; e<br>                                         | . 10<br>GN NO: CO                | QTE<br>HHANDE: D<br>1700<br>2200         | OTE<br>ECOUFE MO                     | 01E<br>U AGE 1 MO<br>0<br>2200           | DTE<br>LIL ACE2 FT<br>                 | QTE<br>(NITION E)<br>1700<br>2209                | QTE<br>(FEDIT. 1<br>1799<br>2200                | 101AL<br>ELIGES:<br>18<br>29           |
| SEHAINE:<br>Client: e<br>Alex<br>Bertrand<br>Duputs               | . 19<br>Gin HO: CC               | QTE<br>HYWHDE: D<br>1700<br>2200<br>100  | 0TE<br>ECCUFE MO<br>8<br>196         | 0JE<br>ULAGE1 MO<br>2200<br>108          | DTE<br>ULACE2 F1<br>\$<br>\$           | QTE<br>NTTION EX<br>1700<br>2209<br>109          | QTE<br>(FEDIT. 1<br>1799<br>2209<br>199         | 101AL<br>ELIGES:<br>18<br>29<br>1      |
| SEHAINE;<br>CLIENT; E<br>ALEX<br>BERTRAND<br>DUPUTS<br>CAFACITE D | . 10<br>On NO: CO<br>DISPONIBLE: | QTE<br>1994HDE: D<br>1799<br>2299<br>199 | 0TE<br>ECOLFE MO<br>0<br>100<br>2388 | 0JE<br>ULACE 1 MO<br>2260<br>108<br>-800 | DTE<br>ULACE2 F1<br>\$<br>\$<br>8<br>8 | QTE<br>(NTTION E)<br>1700<br>2209<br>109<br>-500 | QTE<br>(FEDIT. 1<br>1769<br>2208<br>188<br>NA 1 | 101AL<br>EUGES:<br>18<br>29<br>1.015F0 |

Il apparaît que tout ne peut pas être fabriqué la première semaine. Il manque la capacité pour mouler 800 pièces dans l'atelier 1, et pour finir 500 pièces. De plus nous dépassons de 133 heures le nombre d'heures disponibles.

Nous sommes donc obligés de réduire les quantités, voir de repousser la fabrication de certaines commandes.

l'utilisateur devra donc placer ses commandes en surveillant d'une part la ligne des capacités disponibles, d'autre part le total des heures disponibles.

1

La solution que nous proposons figure en tête du paragraphe 62.

ll se peut qu'au cours des essais, l'utilisateur soft amené à déplacer toute une commande d'une semaine à une autre. Ceci est possible à l'aide de la commande /M. Par exemple déplaçons·la ligne Al4 de la première semaine à la troisième, à la ligne A47:

6 62

| >A14       | placez le curseur sur une case de la<br>lione 14 |
|------------|--------------------------------------------------|
| /M         | déplacez                                         |
| A47 RETURN | la ligne 14 à la ligne 48                        |

Il peut aussi être intéressant de conserver en permanence à l'écran la colonne comportant le total des commandes (la colonne C). Pour cela, nous la fixons, par la commande /TV:

| >114 RETURN | CI4 RETURN | placez la colonne C à l'extrême gaucne<br>de l'écran |
|-------------|------------|------------------------------------------------------|
| / T<br>V    |            | fixez le titre<br>formé par la colonne C.            |

Nous avons établi un planning pour 3 commandes par semaine. Nous pouvons aisément ajouter d'autres commandes, en insérant des lignes par la commande /IR. Il faudra cependant penser à placer dans cette ligne nouvellement créée la formule de calcul du total des heures. Les autres formules seront automatiquement ajustées. A titre d'exemple, insérons à la ligne 15 la commande de CHARLES:

•

.

| >A15 RETURN             |           |
|-------------------------|-----------|
| /1                      | insérez   |
| R                       | une ligne |
| CHARLES 2300 -          |           |
| 2300 RETURN             |           |
| OSUM(D15*D5, E15*E5     |           |
| F15*F5, G15*G5, H15*H5) |           |
| /1000 RETURN            |           |

Suivant le nombre de commandes par semaine, il se peut que nous ne puissions visualiser en même temps une commande fabriquée pendant plusieurs périodes. Il peut être intéressant alors de définir 2 fenêtres horizontales, chacune contenant une partie de la fabrication de cette semaine.

Dans notre solution, la commande CHARLES est répartie sur 3 semaines. Pour tout visualiser à l'écran:

62

| A                                                                                      | B                                                             | i                                                                | C                                               | 0                                                                          | E                                                         | F                                                               | 6                                                                        | H                                                                                                    | I                                                                                                    |
|----------------------------------------------------------------------------------------|---------------------------------------------------------------|------------------------------------------------------------------|-------------------------------------------------|----------------------------------------------------------------------------|-----------------------------------------------------------|-----------------------------------------------------------------|--------------------------------------------------------------------------|----------------------------------------------------------------------------------------------------|----------------------------------------------------------------------------------------------------|
| 22522203                                                                               | ******                                                        | 2328223                                                          |                                                 | ecoupe no                                                                  | ULACEI M                                                  | ILLAGEZ FI                                                      | INITION E)                                                               | ØEDIT.                                                                                                    | TOTAL                                                                                                    |
| CAPACITIE                                                                              | NAXTHA                                                        |                                                                  |                                                 | 2401                                                                       | 1500                                                      | 788                                                             | 3541                                                                     | MA                                                                                                    | H.DISPO                                                                                                    |
| HEURES P                                                                               | OR 111                                                        | FIECE                                                            | 5!                                              | 28.88                                                                      | 27.00                                                     | 58.88                                                           | 95.00                                                                    | 12.00                                                                                                    | 36                                                                                                    |
| *******                                                                                |                                                               | ******                                                           | *****                                           |                                                                            | *******                                                   |                                                                 | ********                                                                 |                                                                                                    | ******                                                                                                    |
| SENAINE                                                                                | <u>2222</u> 385                                               | <br>10 0                                                         | TE                                              | OTE                                                                        | ØTE                                                       | OTE                                                             | OTE                                                                      | 07E                                                                                                    | 101AL                                                                                                    |
| OLIENT:                                                                                | PON NO                                                        | : 0.000                                                          | ANDE: 1                                         | ACCOULE NO                                                                 | ULAGEI H                                                  | IULAGEZ F                                                       | INITION E)                                                               | đEDIT.                                                                                                    | HEURES                                                                                                    |
| ALEX                                                                                   | F231                                                          |                                                                  | 1788                                            | <b>`</b> •                                                                 | 1                                                         |                                                                 | 1788                                                                     | 1700                                                                                                    | 18                                                                                                    |
| rertrand                                                                               | F 232                                                         |                                                                  | 2200                                            |                                                                            | 1500                                                      | 788                                                             | •                                                                        |                                                                                                    | ,                                                                                                    |
| CHARLES                                                                                | F233                                                          |                                                                  | 2388                                            | 2388                                                                       |                                                           |                                                                 | •                                                                        | •                                                                                                    | 6                                                                                                    |
| CAPACITE                                                                               | DISTON                                                        | IRLE:                                                            |                                                 | 199                                                                        | 1                                                         | 200                                                             | 1888                                                                     | NA                                                                                                    | H.DISFO                                                                                                    |
| iotal de                                                                               | s heure                                                       | 5:                                                               |                                                 | 61                                                                         | 41                                                        | 35                                                              | 162                                                                      | 20                                                                                                    | 3                                                                                                    |
| SEMAINE:<br>CLIENT:                                                                    | eon nd                                                        | 11 0<br>: com                                                    | te<br>Ande: 1                                   | OTE<br>DECOUTE MO                                                          | OTE<br>ULAGE1 M                                           | QTE<br>Dir.agez fi                                              | OTE<br>Enetion ex                                                        | OTE<br>GEDIT.                                                                                                    | TOTAL<br>Hevres                                                                                                    |
| BER TRAND                                                                              | F 232                                                         |                                                                  | 2288                                            |                                                                            |                                                           |                                                                 | 2200                                                                     | 2200                                                                                                    | 23                                                                                                    |
| OWRLES                                                                                 | F 233                                                         |                                                                  | 2388                                            |                                                                            | 1500                                                      | 800                                                             |                                                                          |                                                                                                    | 8                                                                                                    |
| DIFUIS                                                                                 | F234                                                          |                                                                  | 188                                             | 100                                                                        |                                                           | 100                                                             | 100                                                                      | 100                                                                                                    | 1                                                                                                    |
| CAFACITE                                                                               | DISPON                                                        | TRLE :                                                           |                                                 | 7311                                                                       |                                                           |                                                                 | 1200                                                                     | NA                                                                                                    | H.DISPO                                                                                                    |
| TOTAL CE                                                                               | s heure                                                       | SI .                                                             |                                                 | 3                                                                          | 41                                                        | 45                                                              | 219                                                                      | 28                                                                                                    | 2                                                                                                    |
| *******                                                                                | ******                                                        |                                                                  |                                                 | *******                                                                    |                                                           |                                                                 |                                                                          |                                                                                                    |                                                                                                    |
| SEMAINE :<br>Client :                                                                  | eon no                                                        | 12 0<br>: CDHN                                                   | te<br>NNDE: 1                                   | OTE<br>Decoure ho                                                          | OTE<br>RR AGE 1 M                                         | rte<br>Dulace? F                                                | QTE<br>INITION E                                                         | OTE<br>XTEDIT.                                                                                                   | TOTAL<br>HEURES:                                                                                                    |
| SENAINE:<br>DLIENT:<br>DHWRLES                                                         | EON NO<br>F233                                                | 12 Q<br>: CDHN                                                   | TE<br>NIDE 1 1<br>2308                          | OTE<br>Decoufe ho                                                          | OTE<br>Reage1 M                                           | OTE<br>DULACEZ F                                                | QTE<br>INITION E<br>2300                                                 | 01E<br>XTEDIT.<br>2300                                                                                           | TOTAL<br>HEURES:<br>21                                                                                                    |
| SENAINE:<br>DLIENT:<br>CHWRLES<br>ENILE                                                | EON NO<br>F233<br>F235                                        | 12 0<br>: CDHH                                                   | TE<br>NIDE : 1<br>2308<br>1508                  | OTE<br>DECOUFE HC<br>I                                                     | OTE<br>RR AGE I M<br>1501                                 | OTE<br>DULACEZ F.<br>200                                        | QTE<br>INITION E<br>2300                                                 | DTE<br>xfedit.<br>2300<br>0                                                                                      | TOTAL<br>HEURES:<br>21                                                                                                    |
| SENAINE:<br>DLIENT:<br>DHWKLES<br>ENILE<br>FRERES                                      | EON NO<br>F233<br>F235<br>F736                                | 12 0<br>: COHH                                                   | TE<br>NNDE : 1<br>2308<br>1508<br>508           | OTE<br>DECOUFE MC<br>B<br>548                                              | OTE<br>RR AGE 1 M<br>1501                                 | 0TE<br>DULACEZ F.<br>9<br>200<br>500                            | RTE<br>INITION E:<br>2300<br>0                                           | DTE<br>XFEDIT.<br>2300<br>0                                                                                      | TOTAL<br>HEURES                                                                                                    |
| SENAINE:<br>CLIENT:<br>CHWRLES<br>ENILE<br>FRERES<br>CNFACITE                          | EDN NO<br>F233<br>F235<br>F736<br>DISFON                      | 12 0<br>: COMM<br>                                               | TE<br>(NIDE    <br>2308<br>1508<br>508          | 0TE<br>DECOUFE MC<br>8<br>500<br>1900                                      | OTE<br>RRAGEI M<br>1508                                   | 0TE<br>DULACE2 F.<br>200<br>500<br>200                          | QTE<br>INITION E:<br>2300<br>0<br>1200                                   | DTE<br>XTEDIT.<br>2300<br>0<br>0                                                                                 | TOTAL<br>HEURESS<br>24<br>H.DISFO                                                                                          |
| SENAINE:<br>CLIENT:<br>CHWALES<br>ENTILE<br>FRERES<br>CNFACITE<br>TOTAL DE             | EDH NO<br>F233<br>F235<br>F236<br>DISTON<br>S HEURE           | 12 0<br>: COMM<br>                                               | TE<br>MDE: 1<br>2398<br>1598<br>598             | 0TE<br>DECOUFE HC<br>8<br>508<br>1900<br>14                                | OTE<br>RRAGEI M<br>1508<br>8<br>41                        | 0TE<br>DULACE2 F.<br>200<br>500<br>200<br>35                    | 0TE<br>INITION E:<br>2388<br>8<br>0<br>1285<br>219                       | DTE<br>xt EDIT.<br>2300<br>0<br>0<br>NA<br>28                                                                    | TOTAL<br>HEURESS<br>24<br>5<br>5<br>5<br>6<br>6<br>7<br>7<br>7<br>7<br>7<br>7<br>7<br>7<br>7<br>7<br>7<br>7<br>7<br>7<br>7 |
| Semaine:<br>Client:<br>Charles<br>Emile<br>Freres<br>Catalite<br>Total De              | EON NO<br>F233<br>F235<br>F736<br>DISTON<br>S HEURE           | 12 0<br>2 CDHH<br>2 CDHH<br>16LE:<br>5:                          | TE<br>(MDE 1 1<br>2308<br>1508<br>508           | 0TE<br>DECOUFE HC<br>8<br>508<br>1900<br>14                                | 07E<br>RR AGE 1 M<br>1508<br>8<br>11                      | 0TE<br>DULACE2 F<br>200<br>500<br>200<br>35                     | 0TE<br>INITION E:<br>2308<br>0<br>1206<br>219                            | 0TE<br>xfedit.<br>2300<br>0<br>0<br>1<br>NA<br>28                                                                | TOTAL<br>HEURESS<br>24<br>H.DISFO                                                                                          |
| SEMAINE:<br>CLIENT:<br>CHARLES<br>EMILE<br>FRERES<br>CAFACITE<br>TOTAL DE<br>RECAFITU  | EON NO<br>F233<br>F235<br>F236<br>DISTON<br>S HEURE<br>LATION | 12 0<br>: CDHH<br>TELE:<br>S:<br>DES HEU                         | TE<br>ANDE : 1<br>2308<br>1508<br>508           | OTE<br>DECOUFE HC<br>B<br>540<br>1900<br>14                                | OTE<br>RRAGEI M<br>1501<br>0<br>11<br>11                  | 0TE<br>XILACE2 F<br>200<br>500<br>200<br>35                     | RTE<br>[NITION E:<br>2300<br>0<br>1200<br>219<br>INITION F               | DTE<br>XTEDIT.<br>2300<br>0<br>0<br>MA<br>28<br>XTEDIT.                                                          | TOTAL<br>HEURES:<br>24<br>H.DISF(                                                                                          |
| SEMAINE:<br>CLIENT:<br>CHARLES<br>ENTILE<br>FRERES<br>CATACITE<br>TOTAL DE<br>RECATTIU | EON NO<br>F233<br>F235<br>F736<br>DISTON<br>S INFURE          | 12 0<br>2 CDHH<br>164.E :<br>5:<br>DES HEU                       | TE<br>ANDE: 1<br>2308<br>1508<br>509<br>Fees: 1 | 0TE<br>DECOUFE MC<br>0<br>500<br>1900<br>11<br>1000<br>14                  | DTE<br>RR AGE I M<br>1501<br>0<br>41                      | 0TE<br>XILACE2 F<br>200<br>500<br>200<br>35<br>71LACE2 F        | 0TE<br>IMITION E2<br>2300<br>0<br>1206<br>219<br>INITION F               | 0TE<br>xfEDIT.<br>2300<br>0<br>0<br>8<br>8<br>8<br>8<br>8<br>8<br>8<br>8<br>8<br>8<br>8<br>8<br>8<br>8<br>8<br>8 | TOTAL<br>HEURESS<br>24<br>H.DISFO<br>10TAL                                                                                 |
| SEMAINE:<br>CLIENT:<br>CHARLES<br>ENILE<br>FRERES<br>CAPACITE<br>TOTAL DE<br>RECAPTIU  | EON NO<br>F233<br>F235<br>F236<br>DISTON<br>S HEURE<br>LATION | 12 0<br>2 CDHH<br>2 CDHH<br>164 E :<br>5:<br>005 HEU<br>10<br>11 | TE<br>ANDE: 1<br>2388<br>1588<br>588            | 0TE<br>DECOUFE MC<br>8<br>500<br>1900<br>11<br>19<br>DECOUFE MC<br>61<br>3 | 0TE<br>RR AGE I M<br>1588<br>41<br>XR AGE I M<br>41<br>41 | 0TE<br>111.ACE2 F.<br>210<br>500<br>200<br>35<br>75<br>75<br>95 | 0TE<br>INITION E:<br>2300<br>0<br>1200<br>219<br>INITION F<br>162<br>219 | 0TE<br>xfEDIT.<br>2300<br>0<br>0<br>8<br>8<br>8<br>8<br>8<br>8<br>8<br>8<br>8<br>8<br>8<br>8<br>8<br>8<br>7<br>8 | TOTAL<br>HEURESS<br>H.DISFO<br>TOTAL                                                                                       |

| >A1 RETURN >A34 RETURN | placez la ligne 15 au sommet de l'écran |
|------------------------|-----------------------------------------|
| >٨19                   | placez le curseur (à où sera la         |
|                        | séparation                              |
| /₩                     | définissez deux fenêtres                |
| н                      | horizontales                            |
| :                      | allez dans la fenêtre du bas            |
| >A41                   | placez les lignes 27 à 41 dans la       |
| •                      | fenêtre du bas.                         |

6

62

# 628 PERFORMANCES ET EXTENSIONS

-----

Pour créer ce tableau, il a fallu 2 heurs environ.

Pour entrer une solution (sans avoir à la modifier, il 'faut 5 minutes

Pour imprimer le tableau, il faut 2 minutes.

Ce tableau occupe 6000 octets en mémoire (sur 34000 disponibles).

Le fichier sur disquette ocupe 21 secteurs (sur 560 disponibles).

Ce tableau est typique des tableaux de recherche d'optimum. VISICALC ne fournit pas la solution à partir des données initiales, mais permet de très vite arriver manuellement à une solution satisfaisante. Le tableau est utilisé pour assurer l'intendance de la solution proposée par l'utilisateur: faire les totaux, fournir un résultat net utilisable par d'autres personnes.

Pour ajouter des ateliers, il suffit d'intercaler des colonnes, et leurs formules correspondantes.

Même chose pour ajouter des semaines.

Il est aussi possible d'ajouter en plus des calculs de quantités des formules de valorisation, permettant des calculs de prix réels ou de budget, ou encore des calculs d'effectifs.

| 629 | CONCL | USIONS |  |
|-----|-------|--------|--|
| L   |       | لــــ  |  |

Ce tableau nous a permis de voir:

- comment effectuer un calcul de planning

- comment rechercher un optimum sous contraintes

81 122

-----

115 599

-----

992

76

54

55

54

......

TOTAL DES HETHES:

63 BULLETIN DE SALAIRE

Ce tableau a pour but le calcul de paye.

jour les cumuls détaillés pour le mois de la société.

631 BUT DU TABLEAU

De façon détaillée:

6

63

6

63

#### L'utilisateur devra:

 - au moment de la mise en place, créer un tableau par employé et un tableau global société.

"S 10 EXEMPLES

tin de salaire

- chaque mois:

- appeler les tableaux de chaque employé et effectuer les modifications si nécessaire
- entrer les cumuls brut et net précédents de chaque employé
- rappeler le tableau global société.

h

Visicalc:

- calculera le détail du bulletin

- effectuera le cumul brut et net de l'employé

- effectuera le cumul société.

 le bulletin doit comprendre le nom de la société, les coordonnées de la personne, la période de paye et le détail des calculs.

Nous souhaitons calculer le salaire d'un salarié, éditer son bulletin de salaire, tenír à jour ses cumuls annuels, et tenir à

- nous supposons dans notre exemple que les règles de calcul sont les suivantes:
- Le salaire brut est égal au salaire de base, plus une prime d'ancienneté de 2%.
- Le salaire imposable s'obtient en soustrayant du salaire brut les cotisations.
- Le salaire net est la somme du salaire imposable et de la prime de transport.
- les retenues se calculent en multipliant un taux exprimé en pourcentage par une base. La base est soit le salaire brut, soit le plafond de la sécurité sociale (6590,00F) soit le salaire brut moins le plafond.

Voici le détail:

| RETENUE                                                                                                    | BASE                                                                                               | TAUX                                                                  |
|----------------------------------------------------------------------------------------------------|----------------------------------------------------------------------------------------------------|-----------------------------------------------------------------------|
| sécurité sociale<br>sécurité sociale<br>retraite cadre A<br>retraite cadre B<br>prévoyance A<br>prévoyance B<br>assedic<br>apec | plafond<br>brut-plafond<br>plafond<br>brut-plafond<br>brut-plafond<br>brut-plafond<br>brut-plafond | 5,6%<br>4,7%<br>1,76%<br>2,06%<br>1,775%<br>1,525%<br>0,84%<br>0,024% |

632 SCHEMA GENERAL

Ce problème de paye peut être résolu par une "famille" de tableaux ayant tous la même structure.

En effet le salaire des employés dépend d'un petit nombre de paramètres propres à chaque individu (son salaire de base, sa catégorie, son ancienneté...), et de données Qui sont identiques pour plusieurs individus: essentiellement les taux de cotisation et certains avantages négociés globalement par la société avec les différentes catégories.

Manus dresserons donc un tableau capable de calculer le bulletin de maporte quel membre du personnel. Ce tableau comprendra le builetin, et les tables des taux de cotisations.

Nous personnaliserons alors ce tableau pour chaque employé:

- en plaçant sur le bulletin de chaque personne ses coordonnées et ses paramètres propres (nom, salaire de base...)
- en supprimant s'il y a lieu les éléments de calcul ne concernant pas la personne (retraite cadre pour des employés non cadres par exemple).

Finalement le tableau contiendra des tables pour effectuer le calcul des cumuls individuels et société.

| 6  | LES 10 EXEMPLES     | 6    | LES 10 EXEMPLES     | 6   |
|----|---------------------|------|---------------------|-----|
| 63 | bulletin de salaire | 63 6 | bulletin de salaire | 6 3 |
|    |                     |      |                     |     |

Au point de vue disposition, nous avons placé la table qui fournira le bulletin imprimé en haut et à gauche, et les tables de taux et de cumuls (gui ne seront pas imprimés sur le bulletin de paye) en bas et à droite.

533 COMMANDES ET FONCTIONS UTILISEES

cover acree to the second

Voici la liste des commandes utilisées:

| ESPACE     | passe du déplacement horizontal au      |
|------------|-----------------------------------------|
|            | déplacement vertical (Apple II). Tapez  |
|            | la barre d'espace (et non pas les       |
|            | lettres E S P A C E)                    |
| RETURN     | conclusion d'une commande. Tapez la     |
| •          | touche RETURN (ou ENTER) et non pas les |
|            | lettres R E T U R N.                    |
| <b>* +</b> | déplacement et positionnement du        |
|            | curseur                                 |
| /c         | purge le tableau en mémoire             |
| /-         | remplit une case de caractères          |
| •          | entrée de labels ne commençant pas par  |
|            | une lettre                              |
| /M         | déplace des cases                       |
| /P         | permet l'impression du tableau          |
| /R         | commande de recopie                     |
| /5         | permet la sauvegarde du tableau sur     |
|            | disquette ou le rappel en mémoire d'un  |
|            | fichier sur disquette                   |
| /1         | fixe les titres                         |
| /₩         | visualise 2 (enêtres                    |

Et nous faisons aussi appel à la fonction suivante:

OSUM somme de valeurs

Nous présentons aussi la methode pour effectuer des cumuls utilisant plusieurs tableaux ou le même tableau dans le temps.

Ces calculs de cumuls sont tous fondés sur le même principe:

CUMUL ACTUEL = CUMUL PRECEDENT + MONTANT ACTUEL

qui est dans la majorité des cas mis en oeuvre de la façon suivante:

- le montant actuel se trouve sur le tableau en mémoire

- le cumul précédent doit être introduit dans le tableau

- une formule calcule le total des deux.

l'introduction des cumuls précédents peut être faite:

- en tapant manuelleme la valeur numérique
- en chargeant un fichier DIF qui contient ces cumuls. Ce fichier provient d'un sauvegarde des valeurs des cumuls du tableau précédent, sous le format DIF.

Nous emploirons les deux methodes à titre d'exemple.

Finalement les problèmes d'arrondis seront aussi approfondis ici.

634 ENTREE DES LABELS

Nous commençons par entrer tous les labels de ce tableau.

Cette entrée en bloc est plus rapide que l'entrée ligne par ligne des label, des valeurs et des formules.

Commençons par placer les traits:

| /CY                                                          | effacez tout tableau en mémoire                                                                        |
|--------------------------------------------------------------|----------------------------------------------------------------------------------------------------|
| /-                                                           | remplissez la case A1                                                                                  |
| = RETURN                                                     | avec le caractère =                                                                                    |
| /R<br>Return<br>B1<br>H1 Return                              | recopiez<br>la case A1 seulement<br>de la case B1<br>a la case<br>H1                                   |
| /R                                                           | recopiez                                                                                               |
|                                                              | de la case A1 à la case                                                                                |
| All Return                                                   | H1                                                                                                    |
| All Return                                                   | à partir de la case A11 (jusqu'à H11)                                                                  |
| /R . H1 RETURN                                               | recopiez de la case A1 à la case H1                                                                    |
| A38 RETURN                                                   | à partir de la case A38                                                                                |
| /R . H1 RETURN<br>A41 RETURN<br>>A5 RETURN<br>/-<br>- RETURN | recopiez de la case A1 à la case H1<br>à partir de la case A41<br>remplissez A5<br>avec le caractère - |

The second second second second second second second second second second second second second second second s

| (                                                                                    | LES 10 EXEMPLES<br>builetin de salaire                   | )                                              | 63 | 6<br>63 b                                           | to EXEMPLES<br>ulletin de salaire                                    |
|--------------------------------------------------------------------------------------|----------------------------------------------------------|------------------------------------------------|----|-----------------------------------------------------|----------------------------------------------------------------------|
| A & C                                                                                | D E F G H                                                | I J K                                          |    | /R<br>RETURN<br>B5<br>H5 RETURN                     | recopiez<br>de la case 85<br>à la case<br>H5                         |
| NON;<br>PRENON;<br>COEFFICIENT;<br>EMFLOI;<br>QUALIFICATION;                         |                                                          | <b>1</b> - 2 - 2 - 2 - 2 - 2 - 2 - 2 - 2 - 2 - |    | /R<br>HS RETURN<br>A13                              | recopiez<br>de la case A5<br>à la case H5<br>à partir de la case A13 |
|                                                                                      | INASE: TAUX: A DEDUIKE A PAYER:                          | CLIMILS<br>FRECEDENT ACTUEL                    |    | /R . H5 RETURN<br>A36 RETURN                        | recopiez de la case A5 à la case II<br>à partir de la case A36       |
| SALAIRE DE BASE;<br>PRIME D'ANCIENNETE                                               | 9008.00 1<br>9008.00 .02                                 |                                                |    | /R . H5 RETURN A38 RET                              | URN recopiez ces tirets à la ligne 38                                |
| TOTAL BRUT ;<br>Sec.soc.nal.flaf.                                                    |                                                          |                                                |    | >J10 RETURN<br>'/- = ➡<br>/-= RETURN                | remplissez J10 de =                                                  |
| SEC.SOC.NAL.N.FLAF<br>CAISSE RETKAITE A<br>CAISSE KETKAITE B<br>CAISSE FKEVDYANCE A' |                                                          |                                                |    | >J13 RETURN<br>/ ➡<br>/ RETURN                      | remplissez J13 de -<br>de même pour K13                              |
| CATSSE FREVOYANCE B<br>ASSEDIC<br>AFEC                                               |                                                          |                                                |    | >J36 RETURN<br>/- = ➡<br>/- = RETURN                | remplissez J36 de =<br>de même pour K36                              |
| 101al Cotisations;<br>Salaike Imposable;<br>Frime Transfort;                         | 71 14                                                    |                                                |    | >A43 RETURN<br>/- = RETURN<br>/- = ↔<br>/- = RETURN | remplissez A43 de =<br>idem pour B43<br>et pour C43                  |
| TOTAL A PAYER:                                                                       | 23.00                                                    |                                                |    | >A43 RETURN<br>/R                                   | recopiez                                                             |
| NODE DE REGLEMENT;                                                                   |                                                          | 12110580000099588                              |    | C43<br>A57 RETURN                                   | à la case C43<br>à partir de la case A57                             |
| CIMAL ANNUEL SALATKE EAUT:<br>Cumal Annuel Salatke Net;                              |                                                          |                                                |    | >E43 RETURN<br>/- = → /- = → /- = ┥<br>/- = REIURN  | ∙<br>remplissez E43, F43, G43 de =<br>ainsi que H43                  |
| HLAFOHD SECU SOC 6599<br>T SECU SOC FLAF 5.6                                         | CUMUL EXUT FRECEDENT;<br>ACTUEL:<br>CUMUL NET FRECEDENT; |                                                |    | >E43 RETURN<br>/R                                   | recopiez<br>de la case E43                                           |
| 1 SECU SOC N FLAF 9.7<br>RETE CADRE FLAF 1.76<br>RETE CADRE TOT FLA 2 #4             | , ACTUEL:                                                |                                                |    | H4J REIURN<br>E48 RETURN                            | a la case 1143<br>à partir de la case E4u                            |
| FREV CADRE FLAF 1.775<br>FREV CADRE TOT-FLA 1.525                                    |                                                          |                                                |    | <sup>Pla</sup> çons les textes (qui s               | ont aussi des labels):                                               |
| ASSEDIC 101AL .81<br>AFEC TOT-FLAF .021                                              |                                                          |                                                |    | >A2 RETURN<br>SOCIETE: RETURN                       |                                                                      |
|                                                                                      | 182                                                      |                                                |    |                                                     |                                                                      |

183

.

| 6<br>63                                   | LES 10 EXEMPLES<br>bulletin de salaire        | 6<br>63 | 6<br>6 3                                  | LES 10 EXEMPLES<br>bulletin de salaire |   |
|-------------------------------------------|-----------------------------------------------|---------|-------------------------------------------|----------------------------------------|---|
| >AG RETURN<br>Nom: Retur                  | N                                             |         | >B25 RETURN<br>ASSEDETC RE                | N<br>F TURN                            |   |
| >A7 RETURN<br>PRENOM: RE                  | TURN                                          |         | >B26 RETURN                               | N                                      | : |
| >A8 RETURN<br>COEFFICI →                  | ► ENT: RETURN                                 |         | >B28 RETURN<br>" TOTAL C                  | $\rightarrow$ OTISATION $\rightarrow$  |   |
| >A9 RETURN<br>Emploi: Re                  | TURN                                          |         | S: RETURN                                 | N                                      |   |
| >A10 RETURI<br>QUALIFIC →                 | N<br>▶ ATION: RETURN                          |         | " SALAIRE<br>E: RETURN                    | → " IMPOSABL →                         |   |
| >J11 RETURI<br>" CUMULS M                 | ► ENS SOC. RETURN                             |         | >832 RETURN<br>Prime tra -                | N<br>➡ NSPORT: RETURN                  |   |
| >A12 RETURN<br>" CODE                     | · · · · · · · · · · · · · · · · · · ·         |         | >834 RETURN<br>" TOTAL A                  | N<br>➔ PAYER: RETURN                   |   |
| " BASE:<br>A DEDUIRE<br>PRECEDENT         | " TAUX: →<br>▶ TOTAL: →<br>▶ " ACTUEL: RETURN |         | >A37 RETURM<br>MODE DE R -<br>RETURN      | N<br>➡ EGLEMENT:                       |   |
| >B14 RETURN<br>SALAIRE D <del>-</del>     | E BASE: RETURN                                |         | >A39 RETURN<br>Cumul Ann -                | N<br>➡ UEL SALAT ➡                     |   |
| >B15 RETURN<br>PRIMR D'A -<br>RETURN      | NCIENNETE                                     |         | RE BRUI: RE<br>>A40 RETURN<br>CUMUL ANN - | N<br>N<br>→ UEL SALAT →                |   |
| >B17 RETURN<br>" TOTAL B                  | ➡ RUT: RETURN                                 |         | >A44 RETURN                               |                                        |   |
| >B19 RETURN<br>SEC.SOC.M -<br>RETURN      | ► AL.PLAF.:                                   |         | >A46 RETURN<br>T SECU SO -                | ► C PLAF RETURN                        |   |
| >B20 RETURN<br>SEC.SOC.M →<br>RETURN      | ► AL.N.PLAF                                   |         | >A47 RETURN<br>T SECU SO -<br>RETURN      | N<br>➡ C N PLAF                        |   |
| >B21 RETURN<br>CAISSE RE →<br>RETURN      | ► TRAITE A:                                   |         | >A49 RETURN<br>RETR CADR -                | N<br>➡ E PLAF RETURN                   |   |
| >B22 RETURN<br>CAISSE RE →<br>RETURN      | TRAIRE B:                                     |         | >A50 RETURN<br>RETR CADR -<br>RETURN      | N<br>➡ E TOT-PLA                       |   |
| >B23 RETURN<br>CAISSE PR →<br>A RETURN    | ► REVOYANCE →                                 |         | >A52 RETURN<br>PREV CADR -                | N<br>➡ E PLAF RETURN                   |   |
| >B24 RETURN<br>RETURN CAISS<br>EVOYANCE → | SE PR                                         |         | >A53 RETURI<br>PREV CAUR -<br>RETURN      | N<br>➡ E TOT-PLA                       |   |

| 63                                                                              | LES 10 EXEMPLES /<br>bulletin de salaire                                                                                        | 6 6<br>63 63                                                    | LES 10 EXEMPLES 6<br>bulletin de salaire 63                                                         |
|---------------------------------------------------------------------------------|----------------------------------------------------------------------------------------------------|-----------------------------------------------------------------|----------------------------------------------------------------------------------------------------|
| >A55 RETURN<br>ASSEDIC T → OTAI<br>>A56 APEC → TOT-<br>RETURN                   | - RETURN<br>PLAF                                                                                                    | Puis nous entrons le<br>nous permettra de vo<br>de leur entrée: | es données du mois pour un premier employé. Ceci<br>Dir le résultat des formules au fur et à mesure |
|                                                                                 |                                                                                                    | ESPACE<br>>E14 RETURN<br>9000 →<br>9000 RETURN                  | placez VISICALC en déplacement vertical<br>:                                                        |
| 535 ENTREE DES VALEN                                                            | JRS NUMERIQUES                                                                                                    |                                                                 | •                                                                                                   |
| Les montants appara<br>libellés en Francs (<br>C'est donc le format<br>tableau. | iss <mark>ant sur le</mark> bulletin de salaire devront ét<br>et Centimes.<br>: pour la majorité des cases numériques           | re<br>du 636 Entree des formu                                   | LES                                                                                                 |
| Par contre les cases<br>chiffres significati<br>cases-ci comme une f            | s contenant des taux devront visualiser tous l<br>ifs. Nous définirons donc le format de c<br>format avec toutes les décimales. | es Entronsles formule<br>es retenues:                           | s qui recopient les montants des bases de                                                           |
| / G<br>F<br>\$                                                                  | définissez globalement<br>le format affiché de toutes les cases<br>avec 2 décimales après la virgule                            | >E19 RETURN<br>+<br>C44 →                                       | valeur<br>du plafond sécurité sociale                                                               |
| >C44 RETURN<br>∕F<br>D                                                          | définisse/ le format de C44<br>comme le format avec toutes les                                                                  | +H17<br>C44 ->                                                  | salaire brut<br>moins<br>plafond Ss                                                                 |
| décimales<br>/R<br>RETURN<br>C45                                                | recopiez<br>le format de C44<br>de C45                                                                                          | +C44 →<br>+H17-C44 → -                                          | plafond SS                                                                                          |
| C56 RETURN                                                                      | <b>à</b><br>C 5 6                                                                                                    | +L44 →<br>+H17-C44 →                                            |                                                                                                    |

Nous entrons à présent les valeurs numériques qui sont fixes pour tous les employés d'une même catégorie:

ŧ

.

Recopions à présent les taux des retenues:

>F19 REIURN

+C.56 RETURN

 $\begin{array}{c} \mathbf{F} \mathbf{19} \ \mathbf{REI} \\ \mathbf{+C46} \\ \mathbf{+C47} \\ \mathbf{+C49} \\ \mathbf{+C50} \\ \mathbf{+C52} \\ \mathbf{+C53} \\ \mathbf{+C55} \\ \mathbf{+C55} \end{array}$ 

1000

ALCONTRACTOR AND A CONTRACTOR OF A CONTRACTOR OF A CONTRACTOR OF A CONTRACTOR OF A CONTRACTOR OF A CONTRACTOR O

brut

.

•

٠

| δι                                                                                                    | LES 10 EXEMPLES<br>Iletin de salaire                                                                                                    | 6<br>6 3                    | 6<br>63                                                                                  | LES 10 EXEMPLES<br>bulletin de salaire                                                                                                    |                                     |
|----------------------------------------------------------------------------------------------------|----------------------------------------------------------------------------------------------------|-----------------------------|------------------------------------------------------------------------------------------|----------------------------------------------------------------------------------------------------|-------------------------------------|
| A R C 0                                                                                                    | E F G H J .                                                                                                    | J K                         | Pour les formules o<br>générale BASE*IAUX                                                | de calcul des montants, nous employons l<br>/100 le tout étant arrondi.                                                                                             | a formu                             |
| 3<br>1<br>5                                                                                                    |                                                                                                    |                             | Considérons par exe<br>à la case H21.                                                    | emple le calcul de la retenue retraite f                                                                                                    | ranche                              |
| -<br>6 NoH1<br>7 FrenoH1                                                                                          |                                                                                                    |                             | le calcul de 6590*                                                                       | 1,76/100 donne un montant de 115,984 F.                                                                                                    |                                     |
| COEFFICIENT:<br>ENFLOI:<br>DUNLIFICATION:                                                                         |                                                                                                    |                             | Nous pourrions impo<br>la commande /F\$).                                                | oser à cette case le format avec 2 décim                                                                                                    | ales (p                             |
| CODE                                                                                                    | BASE: TAUX: A DEDITIKE A FAYER: FREC                                                                                                    | L MENS, STE<br>EDENT ACTUEL | Rappelons cependant                                                                      | t que la commande VISICALC de format d                                                                                                    | 'afficha                            |
| SALAIRE DE RASE :<br>Frihe d'Anciennete<br>Total Brut :                                                           | 9000.00 100 -CI4+HI4+JI<br>9000.00 7 -GI5+HI5+JI<br>                                                                                                    | s                           | dans le tableau et<br>cases contenant .4,<br>cases le format ent<br>affichera 4.         | sur la disquette, et non pas la valeur<br>sur la disquette. Si vous faites la somu<br>, le résultat sera 4. Si vous imposez<br>Lier, les 10 cases afficheront 0, et | conser<br>me de<br>à ces<br>la 11io |
| SEC. SOC. MAL. PLAF.<br>SEC. SOC. MAL. N. PLAF<br>CAISSE TRETRAITE A<br>CAISSE RETRAITE B<br>CAISSE PREVIDYANCE A | +C44         +C46         •         •         •         •         •         •         •         •         •         •         •         •         •         •         •         •         •         •         •         •         •         •         •         •         •         •         •         •         •         •         •         •         •         •         •         •         •         •         •         •         •         •         •         •         •         •         •         •         •         •         •         •         •         •         •         •         •         •         •         •         •         •         •         •         •         •         •         •         •         •         •         •         •         •         •         •         •         •         •         •         •         •         •         •         •         •         •         •         •         •         •         •         •         •         •         •         •         •         •         •         •         •         •         •         • </td <td>9+.5)/100<br/>8+.5)/100</td> <td>Ceci serait sans in<br/>budget. C'est intol<br/>salraire du chaqu<br/>fonctionnaires fisc</td> <td>nportance pour des calculs de prévision<br/>lérable (ou plutot intoléré) pour les mi<br/>le Français, ou pour les rapports ,<br/>aux et sociaux.</td> <td>ns ou<br/>llimes<br/>avec l</td> | 9+.5)/100<br>8+.5)/100      | Ceci serait sans in<br>budget. C'est intol<br>salraire du chaqu<br>fonctionnaires fisc   | nportance pour des calculs de prévision<br>lérable (ou plutot intoléré) pour les mi<br>le Français, ou pour les rapports ,<br>aux et sociaux.                       | ns ou<br>llimes<br>avec l           |
| ASSEDIC<br>AFEC<br>TOTAL COTISATIONS:                                                                             | HI7 - C13<br>HI7 - C35<br>HI7-C14 +C56<br>€ €30H(G18627)                                                                                                    |                             | ll faut donc d'abor<br>afficher ce montant<br>case et ce que l'éc<br>pas de mauvaise sur | d calculer le montant arrondi à 2 décir<br>: avec 2 décimales. Dans ce cas le conter<br>:ran nous en montre seront égaux, et nou<br>:prise au niveau du total.      | nales,<br>nu de<br>s n'auro         |
| SALATKE IMPOSABLE:<br>FRIME TRANSFORT:<br>TOTAL & EAVER!                                                          | -H17-628<br>23.00<br>(6600-6602)                                                                                                    |                             | Pour arrondir au ce<br>utilisons la formu<br>1000.264 le résulta<br>résultat sera 1000.  | entime le montant de la case A1 par exem<br>ile @INT(A1*100+.5)/100. Ainsi si A1<br>it sera 1000.26 et si A1 contient 1000<br>27.                                   | ple, no<br>conti<br>0.266,          |
|                                                                                                    |                                                                                                    | -*                          | Dans le cas de la c                                                                      | ase E19, la formule sera donc                                                                                                    |                                     |
| NTIDE DE RECLEMENT :                                                                                              |                                                                                                    |                             | @INI(( + [ 1                                                                             | 9 * F19 / 100) * 100 + .5) / 100                                                                                                    | ٦                                   |
| cupile, annuel, salatre brut;<br>cupile, annate, salatre, net;                                                    | +1175<br>-+H17                                                                                                    |                             | ou encore, en simpl                                                                      | ifiant:                                                                                                    |                                     |
| 7                                                                                                    |                                                                                                    |                             | MINT ( IE19                                                                              | ) * F19 + .5) / 100                                                                                                    |                                     |
| 3<br>1 Plafond Secu Soc 6591<br>5                                                                                 | CUMUL BAUT PRECEDENT:<br>ACTUEL: FAIT771444                                                                                                    |                             | plaçous donc notre                                                                       | formule de calcul de retenue en G19:                                                                                                    |                                     |
| 6 T SEEU SOC FLAF 5.6<br>17 T SECU SUC N FLAF 4.7                                                                 | CUMUL NET FRECEDENT:<br>ACTUEL: (+H34+H46)                                                                                                    |                             | >G19 RETURN                                                                              | erer la valour entière                                                                                                    |                                     |
| 18<br>19 RETR CADRE FLAF 1.76<br>19 RETR CADRE TOT-FLA 2.06                                                       |                                                                                                    |                             | (0) NT(<br>E19<br>*<br>F19                                                               | de la base<br>multipliée par<br>100 fois le taux (les faux so                                                                                                    | nt                                  |
| ;<br>2 FREV CADRE FLAF 1,775<br>3 FREV CADRE TOT-FLA 1,575                                                        |                                                                                                    |                             |                                                                                          | exprimes en pourcentages)<br>ajoutez                                                                                                    |                                     |
| 5 655511 10177EH 14520<br>1<br>5 6555011 10104                                                                    |                                                                                                    |                             | .5) /                                                                                    | .5 pour arrondir au centime<br>divisez le tout<br>per 100                                                                                                    |                                     |

attacing over

.

Sec.

A Maria

| 6<br>6 3                                                      | LES 10 EXEMPLES<br>bulletin de salaire                                                                                            | 6<br>6 3          | 6<br>6 3                                                                                                    | 10 EXEMPLES<br>bul.com de salaire                                                                                                    | 6<br>63                                             |
|---------------------------------------------------------------|----------------------------------------------------------------------------------------------------|-------------------|----------------------------------------------------------------------------------------------------|----------------------------------------------------------------------------------------------------|-----------------------------------------------------|
| recopions cette fo                                            | rmule de G20 al G26. Les formules en G19 e                                                                                        | et G20            | >1130 RETURN<br>+                                                                                               | valeur de                                                                                                    |                                                     |
| sont:                                                         |                                                                                                    |                   | H17                                                                                                    | salaire brut<br>meins                                                                                                    |                                                     |
| - en G19: @INT(E1                                             | 9 *F19 +.5) /100<br>0 *F20 + 5) /100                                                                                              |                   | G28 RETURN                                                                                                    | le total des retenues                                                                                                    |                                                     |
| - donc: R                                                     | R                                                                                                    |                   | >H34 RETURN                                                                                                    |                                                                                                    |                                                     |
| et:                                                           |                                                                                                    |                   | @SUM(<br>1130                                                                                                   | additionnez<br>le salaire brut                                                                                                    |                                                     |
|                                                               |                                                                                                    |                   | H33) RETURN                                                                                                    | aux<br>montants non imposables                                                                                                    | •                                                   |
| /R<br>RETURN<br>G20                                           | recopiez<br>la case G19 seulement<br>de G20                                                                                       |                   |                                                                                                    |                                                                                                    |                                                     |
| G26 RETURN<br>R                                               | â la case<br>G26.<br>ajustez E19 en E20, E21, E22, E2:                                                                            | 3, E24,           | Voyons à présent la<br>période à l'autre.                                                                       | n mecanique pour effectuer les cur                                                                                                    | muls d'une                                          |
| R .                                                           | E25, E26<br>et de même F19 en F20, F21, F22,<br>F24, F25 et F26.                                                                  | F23,              | Prenons le cas concr<br>cumul dans la case h<br>et du cumul du brut<br>H17. Nous placerons<br>précédent en H44. | ret du cumul du salaire brut. Nous calo<br>145. Ce montant est égal au total du br<br>du mois précédent. Le brut du mois se<br>manuellement la valeur numérique | culerons ce<br>rut du mois<br>trouve en<br>du cumul |
| Et comme c'est la                                             | même formule base*taux qui est applicable –                                                                                       | en H14            | Le cumur du mois se                                                                                             | calculera alors en 145 par +117 +144.                                                                                                    |                                                     |
| et H15:<br>/R                                                 | recopiez                                                                                                    |                   | Lorsque nous établir<br>F par exemple. Nous<br>cumul de 9180.00 F à                                             | rons la paye de Janvier, H17 s'établir:<br>placerons & en H44. Visicale nous ca<br>i fin janvier.                                                               | a à 9180.00<br>Iculera le                           |
| H14<br>H15 RETURN                                             | à partir de H14<br>jusqu'à la case<br>H15.                                                                                        |                   | Lorsque nous établir<br>de 9180.00 F. Nous p<br>9180.00 F. Visicalc                                             | cons la paye de Février, le brut sera i<br>placerons le cumul à fin janvier en<br>fournira le total, soit 18360.00F.                                            | par exemple<br>H44, soit                            |
| R R                                                           | en ajustant E19 et F19.                                                                                                    |                   | Pour la paye de Mars<br>placerons en 1144 le<br>Visicale affichera e                                            | n, le brut étant de 9180.00 tou≩<br>cumul à fin février, soit 183360<br>en H45 le nouveau cumul soit 27540.00 ⇒                                                 | ours, nous<br>.00 F, et<br>Fetc                     |
|                                                               | uu bulletin de salatie.                                                                                                    |                   |                                                                                                    |                                                                                                    |                                                     |
| >H17 RETURN                                                   |                                                                                                    |                   | Entrons par conségen                                                                                            | it les formules de cumul:                                                                                                    |                                                     |
| ADSUM (<br>H13                                                | additionnez<br>de la case H13                                                                                                    |                   | NIAS DETHON                                                                                                    | •                                                                                                    |                                                     |
|                                                               | à la case                                                                                                    |                   | + +                                                                                                    | valeur du                                                                                                    |                                                     |
| nio) keiukn                                                   | 110                                                                                                    |                   | H17<br>+<br>H44 -►                                                                                              | salaire brut<br>plus<br>le cumul à la fin du mois pr                                                                                                    | écédent.                                            |
| Comme de coutume n<br>et 16. Ceci perme<br>tableau, sans faus | ous avons étendu la plage des totaux aux li<br>ttra le cas échéant d'ajouter des lig<br>ser la formule de calcul du salaire brut. | gnes 13<br>nes au | +1134<br>+<br>1145 RETURN                                                                                       | valeur du salaire net<br>plus<br>le cumul à la fin du mois pr                                                                                                   | écédent.                                            |
| les autres totaux                                             | du bulletin se calculent de même:                                                                                                 |                   |                                                                                                    |                                                                                                    |                                                     |
|                                                               |                                                                                                    |                   | Pour calculer le foi                                                                                            | . des liques de salaire our la s                                                                                                    | ociété, il                                          |
| >G28 RETURN<br>MOSUM(<br>G18                                  | additionnez<br>de la case 618                                                                                                    |                   | suffit de même de pl<br>précédents, et dans<br>ces comuls les valai                                             | lacer dans is colonned les valeurs<br>la colonne K les formules qui additi<br>urs des colonnes 6 ou H                                                           | des cumuls<br>onneront à                            |
| G27) REIURN                                                   | à la case<br>G27                                                                                                    |                   |                                                                                                    |                                                                                                    |                                                     |

Since control

المصحبات المشارك المحاطي ويتعطي ويردر

- 36.9 CIMP (1997) 10 - 1 - 1

part is software the set

191

.

| LES 10 EXEMPLES     |  |
|---------------------|--|
| hulletin de salaire |  |

63

•

7

| SK14 RETURN |                                 |
|-------------|---------------------------------|
| -           | valeur négative de              |
| G 1 4       | retenues                        |
| +           | plus                            |
| H14         | les montants à payer            |
| +           | plus                            |
| J14 RETURN  | le cumul à la fin de la période |
| précédente  |                                 |

LES 10 EXEMPLES

bulletin de salaire

Nous recopions cette formule massivement de K14 à K35, ce qui nous laissera la possibilité d'ajouter de nouvelles lignes au bulletin si nécessaire:

| /R<br>Return | recopiez<br>la case K14 | <ul> <li>Sauvegardons ce tableau</li> </ul> | sous le nom de PAYE.DUPONT par exemple: |
|--------------|-------------------------|---------------------------------------------|-----------------------------------------|
| K15          | de la case K15          |                                             |                                         |
| •            | à la case               | /S S                                        | sauvegardez le tableau actuel, sous     |
| K35 RETURN   | К35                     |                                             | format de fichier VISICALC .            |

6

63

6

63

Au besoin, vous pouvez effacer les formules ne correspondant à aucune valeur, pour éviter de voir apparaître des valeurs 0 dans ces cases.

Notre tableau général est à présent terminé.

637 UTILISATION COURANTE L\_\_\_\_\_ . . . . . . . . . .

6

63

Sauvegardons ce tableau complet sous le nom de PAYE.GENERAL:

| /\$\$                | sauvegardez le tableau comme un fichie<br>VISICALC | ۰r |
|----------------------|----------------------------------------------------|----|
| PAYE.GENENRAL RETURN | SOUS LE NOM de PAYE.GENERAL                        |    |

Pour chaque employé nous allons ensuite définir un tableau, qui contiendra le tableau précédent plus les particularités de l'employé: nom, salaire de base etc...

Remplissons par exemple le tableau avec les coordonnées du traditionnel DUPONT:

>C6 DUPONT 🔿 JEAN 🛶 275 🔶 EMPLOYE D -EMPLOYE -> >D9 RETURN E BUREAU RETURN

>E14 RETURN 9000 - 9000 RETURN

PAYE.DUPOND sous le nom de PAYE, DUPOND

Pour l'employé suivant, nous pouvons soit modifier les cases nécessaires, ou si c'est plus rapide, effacer ce tableau (par /CY) et recharger le tableau général (par /S L PAYE.GENERAL)

Pour effectuer, la paye d'un mois donné:

Nous éditons la paye du premier employé :

| /CY                | purge de la mémoire         |
|--------------------|-----------------------------|
| /S L               | chargez le fichier VISICALC |
| PAYE.DUPOND RETURN | nommé PAYE.DUPOND ·         |

Supposons que son montant de hase soit inchangé, qu'il n'y a pas de modifications de paye, et que ses cumuls brats et nets sont de 18360.00 et 16616.78. Ajoutons au tableau ce cumuls:

>G6 RETURN MARS 1982 RETURN >A44 RETURN 18360 RE1URN >A46 RETURN 16616,78 RETURN I.

recalculez une fois de plus pour terminer les calculs

| 6<br>6 3                                                                                 | LES IO EXEMPLES<br>bulletin de salaire                                                                     | 6<br>6 3                                | 6<br>63 |                                                                                      | LES 10 EX<br>bulletin de                    | MPLES<br>salaire                  |                                   | 6<br>63 |
|------------------------------------------------------------------------------------------|----------------------------------------------------------------------------------------------------|-----------------------------------------|---------|--------------------------------------------------------------------------------------|---------------------------------------------|-----------------------------------|-----------------------------------|---------|
| Nous pouvons alors                                                                       | éditer le bulletin de salaire:                                                                             |                                         |         |                                                                                      |                                             |                                   |                                   |         |
| >A1 RETURN<br>/PP                                                                        |                                                                                                    |                                         |         |                                                                                      |                                             |                                   |                                   |         |
| "AC I K RETURN                                                                           | imprimez<br>formule d'ajustement des s<br>en fonction de l'impriment                                       | auts de ligne                           |         |                                                                                      |                                             |                                   |                                   | Ŧ       |
| H41 RETURN                                                                               | imprimante)<br>imprimez le rectangle A1 H                                                                  | e (cf<br>1 H41 A41.                     |         | SOCIETE: ALFI<br>12 R<br>7542                                                        | A<br>NE DE LA ADX<br>8 FARIS                |                                   | *****                             |         |
| dont le résultat es<br>Il nous faut à prése                                              | t présenté ci dessous.                                                                                     |                                         | ·       | NDN: DUFO<br>PRENDH: DEAN<br>COEFFICIENT: 275<br>ENFLOI: ENFL<br>QUALIFICATION: ENFL | ND PERIC<br>OYE DE BUREAU<br>DYE            | de du 12r au                      | 31 WAS 1982                       |         |
| S.114 DETHON                                                                             | société pour                                                                                               | ce mois:                                |         | CODE                                                                                 | 645                                         | E: TAUX:                          | A DEDUTRE A PAYER;                |         |
| ØRETURN<br>/R                                                                            |                                                                                                    |                                         |         | SALAIRE DE BA                                                                        | SE; 981                                     | 9.00 100                          | 9988.88<br>180.89                 |         |
| RETURN<br>J15                                                                            | J14 uniquement<br>de J15                                                                                   |                                         |         | TOTAL ERUT                                                                           | :                                           |                                   | 9180.00                           |         |
| J35 RETURN                                                                               | a<br>J35                                                                                                   |                                         |         | SEC. SOC. NAL. P<br>SEC. SOC. NAL. N<br>CAISSE RETRAT                                | LAF. 659<br>.PLAF 259<br>TEA 659            | 8.88 5.4<br>8.88 4.7<br>8.88 1.74 | 369.04<br>121.73<br>115.98        |         |
| La colonne K contient<br>valeur pour DUPOND po                                           | talors le cumul de la société (q<br>our le moment).                                                        | ui est la                               |         | LAISSE RETRAT<br>CAISSE PREVOY<br>CAISSE PREVOY<br>ASSERT                            | IE B 259<br>ANCE A 659<br>ANCE B 259<br>910 | 0.00 1.775<br>0.00 1.525          | 53.35<br>116.97<br>39.50<br>77.11 |         |
| Nous pourrions noter<br>les reporter dans<br>Jeviendrait très vite<br>vaut mieux utilise | les montants de cette colonne sur un<br>la colonne J de l'employé suiv<br>pénible, et sera donc rempli du  | papier, et<br>ant. Ceci                 |         | APEC<br>IDTAL COTIS                                                                  | 259<br>ATIONS:                              | 0,00 .021                         | 8.62<br>891.38                    |         |
| numériques (et non pa<br>f'un fichier DIF (cf.                                           | n fichier qui ne contiendra que c<br>s les formules de la colonne K. 11 s                                  | rreurs, 11<br>es valeurs<br>'agira donc |         | SALAIRE INPO                                                                         | ISABLE :                                    |                                   | 8285.70                           |         |
| our sauvegarder la c<br>e tableau suivant, s                                             | olonne des cumuls précédents qui ser<br>ous le nom de Climili Maps                                         | rvira pour                              |         | prime transpor<br>Total a payl                                                       | RT I<br>ER :                                |                                   | - <b>2</b> 3,00<br>8308,70        | . 1     |
| >K14 RETURN<br>/S # S                                                                    | premiére case                                                                                              |                                         |         | Mode de Reglehent;                                                                   | VIREMENT COP                                |                                   |                                   |         |
| CUMUL MARS RETURN<br>K35 RETURN<br>RETURN                                                | Sauvegardez sous format de fi<br>Sous le nom de CUMUL.MARS<br>de la case Ki4 à la case K35<br>daus l'ordro | chier DIF                               |         | CLIMLE ANNUEL SALAIRE BE<br>CLIMLE ANNUEL SALAIRE NE                                 | AUT:<br>ET:                                 |                                   | 27549.04<br>24925.48              |         |

Le traitement de DUPOND est ainsi achevé. Nous pouvons, si nous le souhaitons archiver son tableau mensuel, mais cela n'est absolument pas nécessaire.

195

.

 $\sim$ LES 10 EXEMPLES 6 6 LES 10 EXEMPLES 6 6 63 bulletin de salaire 63 63 bulletin de salaire 63 Nous entrons alors le second employé, par exemple DURAND A B C D E F C н 1 ĸ .1 1 SOCTE IF : ALFHA , /CY /SL PAYE.DURAND RETURN 17 RUE DE LA ATX - 7 >G6 RETURN 75420 PARIS 4 MARS 1982 RETURN - 5 -----\_\_\_\_ A NON: DURAND FERIODE DU 1ER AU 31 NASS 1982 >H44 RETURN 17300 RETURN par exemple FRENDH: WORES 7 >H46 RETURN 15253 RETURNI par exemple COFFETCIENT! 205 ٥. 9 EME101: ENFLOYE DE RUREAU ON TETEATTON: CATSSIER \*\*\*\*\*\*\*\*\*\*\*\*\* 11 11 CUHU NEWS, SIF puis nous reportons dans la colonne J le cumul société, sauvegardé 12 CODE BASE: TAUX! A DEDUIKE A PAYER! FRECEDENT ACTUEL auparavant sous le nom de CUMUL.MARS: 13 -----14 SALAIRE DE RASE: 8320.00 100 8320.00 9888 17370 15 FRIME D'ANCIENNETE 8378.80 4 332.80 188 512.8 >J14 RETURN 16 9180 17832.8 /S # L RETURN ŧ7 TOTAL FAULT : 8652.80 CUMUL, MARS RETURN 18 -369.04 -738.09 RETURN dans le même ordre que le fichier a été 19 SEC. SOC. HAL. FI AF . 6598.00 5.6 367.84 SECUSOE HAL IN FLAF 2062.80 4.7 96.95 -121.73 -218.68 sauvegardé 28 -115.98 -231.96 21 CAISSE RETRAITE A 6598.00 1.76 115.98 -53.35 - -95.84 22 CAISSE REINALTE B 2862.80 2.06 42.49 1.775 116.97 -116.97 -233.94 23 CALISSE FREVOYANCE A 6570.00 VISICALC calcule alors bien le cumul de ces 2 employés. 21 CAISSE FREVOYANCE E 2062.80 1.525 31.46 -39.5 -76.96 25 ASSEDIC 8652.80 .84 72.68 -77.11 149.79 26 .024 Et finalement nous sauvegardons ce cumul société, sous le même nom AFEC 2062.88 1.58 -.67 -1.12 27 par exemple: 846.87 -894.3 -1740.37 28 TOTAL COTISATIONS: 29 7806.73 8285.7 16892.43 >K14 RETURN 30 SALATIKE INFOSALLE! /S # S RETURN 31 23.00 23 46 CUMUL, MARS RETURN 32 FRIME TRANSFORT: 33 oui, sous le même nom 8308.7 16138.43 RETURN 34 TOTAL A FAYER: 7829.73 35 -----34 37 HODE DE REGLEMENT: VIRENENT COP 38 En suivant cet enchaînement pour tous les employés, le dernier 25952.80 70 CINUE ANNUEL SALATEE ESULT tableau contiendra le cumul société en K. 23082.73 FINE ANNEL SALATE NET: 48 41 42 ------13 17300.00 44 FLAFOND SECULSOC 6598 CUMUL ERUT FRECEDENT: 15 ACTIVEL 25957.80 638 PERFORMANCES ET EXTENSIONS COMUL NET FRECEDENT: 15253.00 46 T SECU SDC FLAF 5.4 23082.70 47 T SECU SOC 11 FLAF 4.7 ACTUFL 49 RETRICADEE 1: OF 1.76 Voici les temps pour mettre en oeuvre ce tableau: RETR CODRE 101 FLA 50 2.06 51 - temps de création du tableau général: I heure 52 FREU CADEE FLAF 1.775 - temps de création d'un tableau par employé: 10 minutes par 53 FREV CADRE TOT FLA 1.525 employé 54 - temps de calcul du tableau, d'Impression du bulletin, et de 55 ASSEDIC TOTAL .84 sauvegardes de cumuls: 10 minutes par employé 56 AFEC TOT FLAF .024 

10.00

Sec. Sec.

|                                                                                                    | LES 10 EXEMPLES<br>bulletin de salaire                                                                                                    | 6<br>6 3                                                             | 6<br>6 3                                                                                                    | נ_ס 10 EXEMPLES<br>bulletin de salaire                                                                                                    | 6<br>63                                                                                                    |
|----------------------------------------------------------------------------------------------------|----------------------------------------------------------------------------------------------------|----------------------------------------------------------------------|----------------------------------------------------------------------------------------------------|----------------------------------------------------------------------------------------------------|----------------------------------------------------------------------------------------------------|
| e tableau occ<br>e fichier de<br>560 secteurs d<br>es extensions<br>le caicul plus<br>spectacle, bå<br>ine extension<br>nnuels (DAS 1<br>l s'agit là d<br>ur plusieurs<br>lethode.<br>ous vous sugg<br>égèrement dif | upe 5000 octets en mémoire (sur 34000 dispo<br>chaque employé utilise 15 secteurs de 256 d<br>lisponibles).<br>Les plus immédiates consistent à ajouter d<br>complexes, dépendant du type de paie<br>timent).<br>plus générale et intéressante concerne<br>par exemple).<br>L'une extension aisée du principe de calcul<br>tableaux. Le tout est d'organiser ses tal<br>érons par exemple d'utiliser un tablea<br>féremment: | les totaux<br>les cumules<br>les totaux<br>l de cumul<br>bleaux avec | soit:<br>- dans les<br>mensuel<br>dans le<br>cumul so<br>- le résu<br>DIF CUM<br>colonne<br>etc jus<br>- Les col<br>cumuls<br>colonne<br>- les col<br>+M14+M5<br>Vous aurez<br>ainsi que,<br>successifs<br>A titre du | s colonnes J14-J35 et K14-K35 nous calculon<br>détaillé de l'amployé pour le mois en cours<br>tableau ci-dessus, ces colonnes étaient utili<br>ociété).<br>Itat numérique de K14-K35 est sauvegardé dans<br>UL.TEMP, mais aussi reporté dans le tablea<br>mensuelle: M14-M35 pour janvier, N14-N35 pou<br>qu'à X14-X35 pour décembre.<br>onnes M3 -M50 à X37-X50 sont utilisées pour<br>société précédents (l'équivalent de 12 fois<br>J14-J35)<br>onnes M59-M30 à X59-X30 contiennent les formu<br>4 et servent au calcul de cumul mensuel socié<br>ainsi pour chaque employé ses cumuls mensuel<br>dans le tableau du dernier employé, le détai<br>; société. | s le cumul<br>(attention,<br>sées pour le<br>un fichier<br>ou dans une<br>our février,<br>stocker les<br>s l'ancienne<br>les du type<br>té.<br>s successifs,<br>l des cumuls<br>lure dans les<br>e mombre de<br>Jaza avec en |
| B                                                                                                    | M 3 K M<br>D F M A H 3 3 A S U V<br>CUMUL EMPLOYE<br>CUMUL PREC SOCIETE<br>CUMUL SOCIETE                                                                                                    |                                                                      | calculs di<br>tableaux<br>137 la va<br>639 CONCL<br>Cet exemp<br>- d'abor<br>à des<br>- de pro                                                                                                    | a cumuls de lableaux du type +137+<br>additionnés. Une formule en K37 du type +137+<br>leur 1 pourrait faire l'affaire.<br>USIONS<br>der les techniques de reprise de données d'un<br>périodes successives, et de plusieurs tableau<br>ésenter des tableaux concernnt le calcul de la                                                                                                    | même tablea<br>x distincts.<br>paye.                                                                                                    |

もあたい

| 6 LES 10 EXEMPLES<br>64 facturation / stock                                                                                                    | 6<br>6 4                                                                                                    | 6<br>6 4                                                                                                    | LES 10 EXEMPLES<br>facturation / stock                            | 6<br>64                   |  |
|----------------------------------------------------------------------------------------------------|----------------------------------------------------------------------------------------------------|----------------------------------------------------------------------------------------------------|-------------------------------------------------------------------|---------------------------|--|
|                                                                                                    | L'utilisateur devra entrer:                                                                                                    |                                                                                                    |                                                                   |                           |  |
|                                                                                                    | - la catégorie du client (pour le calcul du délai de paiement)                                                                                                    |                                                                                                    |                                                                   |                           |  |
|                                                                                                    | - pour chaque article commandé, la référence et la quantité commandée.                                                                                                    |                                                                                                    |                                                                   |                           |  |
| 41 BUT DU TABLEAU                                                                                                    | ainsi que des textes n'entrant pas dans les calcuis:                                                                                                    |                                                                                                    |                                                                   |                           |  |
| e tableau a pour but le calcul et l'impression de factu<br>e rôle essentiel de VISICALC sera de calculer le<br>disponibles, et de calculer la TVA.                                                                                                    | - la date<br>- le numéro de facture<br>- l'adresse du client<br>- les références client<br>- la description des articles                                                                                                    |                                                                                                    |                                                                   |                           |  |
|                                                                                                    | VISICALC fou                                                                                                    | rnira:                                                                                                    |                                                                   |                           |  |
| lous nous plaçons dans les conditions suivantes:                                                                                                    | - la quantité à livrer<br>- le prix unitaire et le prix total par article<br>- le total brut, le transport, la TVA à 7% et la TVA à 17,6%<br>- le délai de paiement.                                                                                                    |                                                                                                    |                                                                   |                           |  |
| <ul> <li>notre société vend 4 produits distincts, identifiés p<br/>de référence: 100, 156, 174, 243.</li> </ul>                                                                                                    |                                                                                                    |                                                                                                    |                                                                   |                           |  |
| <ul> <li>nous connaissons pour chaque référence le prix un<br/>taxe, la quantité disponible en stock, et le taux de<br/>REFERENCE: PRIX UNITAIRE: STOCK: TAUX TVA:</li> </ul>                                                                            | itaire hors<br>TVA:                                                                                                    | Après l'édit<br>quantiés en                                                                                                    | ion de la facture, l'utilisateur mettra =<br>stock.               | ) jour les                |  |
| 100         34.44         10         17.6           156         24.50         30         7.0           174         59.60         17         17.6           243         23.00         8         17.6                                                      |                                                                                                    | 642 SCHEMA G                                                                                                    | NERAL                                                             |                           |  |
| - le prix total s'obtient en multipliant la quantité li                                                                                                    | vrée par le                                                                                                    | L                                                                                                    | · _ · ·                                                           |                           |  |
| prix unitaire.<br>- au prix total s'ajoutent 2.5% de frais de transport                                                                                                    | L'ensemble des calculs repose sur la recherche de valeurs dans des<br>tables                                                                                                    |                                                                                                    |                                                                   |                           |  |
| <ul> <li>nous consentons à nos clients une réduction quantitat<br/>sur le prix total selon la table:</li> </ul>                                                                                                    | Une fois que l'opérateur a indiqué la référence de l'article à<br>facturer, il est possible de rechercher le prix, la quantité<br>disponible en stock et le taux de TVA.                                                                                                    |                                                                                                    |                                                                   |                           |  |
| PRIX TOTAL X REDUCTION:                                                                                                    |                                                                                                    |                                                                                                    |                                                                   |                           |  |
| 0 a 999F 0 %<br>1000 a 4999 1 %<br>5000 a 9999 2 %<br>10000 et au delà 3 %                                                                                                    |                                                                                                    | en stock est<br>inférieure à                                                                                                    | suffisante, soit la quantité en stock s<br>la quantité commandée. | in quantity<br>i elle est |  |
| <ul> <li>- la TVA sur chaque article se calcule sur chaque<br/>tenant compte de la réduction. La TVA sur le transp<br/>17.6%.</li> </ul>                                                                                                    | Pour isoler les deux montants de TVA, nous utiliserons pour chaqu<br>article facturé deux cases de calculs annexes, qui ne seront pa<br>éditées sur la facture. La première case, située dans une colonne d<br>TVA à 77 contiendes le montant de La TVA si l'article dans une colonne d |                                                                                                    |                                                                   |                           |  |
| <ul> <li>nous avons classé les clients en trois catégories,<br/>concerne le délai de paiement. Les clients de la<br/>paient au bout de 30 jours, à la fin du mois,<br/>catégorie 2 au bout de 60 jours, ceux de la catégorie<br/>de 90 jours.</li> </ul> | en ce qui<br>catégorie 1<br>ceux de la<br>3 au bout                                                                                                    | 7%, d /% contiendra le montant de la IVA si l'article à un<br>7%, la deuxième case se trouve dans une colonne de IVA à 1<br>l'article supporte une IVA de 17.6%. |                                                                   |                           |  |

NO BALL STREET

·2 日本語語の現代を考える

いい際性権

ana anisan'ny soratra dia kaodim-paositra dia mampina dia mampina dia mampina dia mampina dia mampina dia mampi

LES 10 EXEMPLES 6 6 LES 10 EXEMPLES 6 facturation / stock 64 64 64 facturation / stock 64 - lorsqu'il n'y a que 2 choix possibles, il est plus commode d'utiliser @IF, en plaçant les 2 valeurs dans la fonction même. 643 CUMMANDES ET FONCTIONS UTILISEES Dans ce cas donc, la valeur qui sert à effectuer la sélection ne peut prendre que 2 valeurs. - lorsqu'il y a un nombre limité de choix (en pratique au plus une dizaine), et que la sélection dépend d'une case qui prut prendre Voici la liste des commandes utilisées: les valeurs successives 1, 2, 3, 4... il est aussi possible d'utiliser (OCHOOSE, en plaçant les résultats successifs possibles dans la formule. ESPACE passe du déplacement horizontal au déplacement vertical (Apple II). Tapez la barre d'espace (et non pas les lettres E S P A C E) RETURN conclusion d'une commande. Tapez la touche RETURN (ou ENTER) et non pas les 644 ENTREE DES LABELS lettres R E T U R N. déplacement et positionnement du curseur /B vide le contenu d'une case Nous commençons par entrer les labels. Cette façon de procéder est /C purge le tableau en mémoire plus efficace quand il s'agit d'introduire un tableau dont le 1 remplit une case de caractères contenu est connu (lorsque vous définissez vos propres tableaux, il entrée de labels ne commençant pas par est bien sûr plus courant de mélanger l'entrée de labels, de vateurs une lettre et de formules). / M déplace des cases /P imprime le tableau contenu en mémoire / R commande de recopie /CY efface de la mémoire le contenu de Lucu /S sauvegarde le tableau contenu en tableau précédent. mémoire sous forme de fichier sur disquette, ou charge un fichier sur >C14 RETURN disquette en mémoire. FACTURE RETURN /1 fixe les titres / W visualise 2 fenêtres >A17 RETURN **VOS REF.: RETURN** >A19 RETURN Et nous faisons aussi appel aux fonctions suivantes: 1remplissez la case A19 = RETURN avec le caractère = OCHOOSE choix entre plusieurs fomules / R répéetez @LF choix entre 2 formules RETURN le contenu de la case A19 seulement ON OOKUP recherche dans une table (OM IN B19 de la case B19 valeur minimale dans une liste (QN A à la case valeur inexistante H19 RETURN 1119 **M**SIIM somme de valeurs /Rrépétez le contenu de A19 **B19 RETURN** à la case B19 Comme nous utiliserons dans ce tableau les 3 fonctions de choix, J19 RETURN à partir de J19 (donc de J19 à K19) rappelons succintement leur caractéristiques: - pour séletionner une valeur numérique en fonction d'une autre / R répétez valeur, il faut utiliser ADLOOKUP, en plaçant les 2 séries de le contenu de A19 **B19 RETURN** à la case B19 valeurs les unes en face des autres. C'est le cas le plus **J31 RETURN** à partir de la case J31 général. La valeur qui sert à faire la sélection peut prendre n'importe quelle valeur. / R répétez le contenu de la case A19 H19 REIURN à lacase H19 A39 RETURN à partir de la case A39

203

| LES 10 EXEMPLES<br>facturation / stock                                                                                                    | 6<br>6 4             | 6<br>6 4                                                                                                    | IES 10 EXEMPLES<br>facturation / stock                                                                                                    |
|----------------------------------------------------------------------------------------------------|----------------------|----------------------------------------------------------------------------------------------------|----------------------------------------------------------------------------------------------------|
| A B C D E F C H I<br>DATE:<br>FACTURE<br>VOS REF:<br>NOS REF:<br>1                                                                                                    | J K<br>Galcul de Tva | /R<br>F19 RETURN<br>A42 RETURN<br>/R<br>F19 RETURN<br>A45 RETURN<br>>A20 RETURN<br>"QUANT $\rightarrow$ ITE<br>>J20 RETURN<br>"CALCUL $\rightarrow$ DE TVA<br>>A21 RETURN<br>"REF: $\rightarrow$ "LIVREE<br>"CDEE: $\rightarrow$ DESCRIP<br>ON: $\rightarrow$ $\rightarrow$ PRIX UNIT<br>PRIS TOT $\rightarrow$ $\rightarrow$<br>"7X $\rightarrow$ "17,6X | répétez<br>le contenu de la case A19<br>à la case F19<br>à partir de la case A42<br>répétez<br>le contenu de la case A19<br>à la case F19<br>à partir de la case A45<br>RETURN                                           |
| 100 10 ROULONS<br>TOTAL !<br>TRANSFORT<br>KENTSF :<br>NET :<br>TVA 17, 62:<br>TOTAL !!<br>                                                                                                    |                      | >A22 RETURN<br>/-<br>- RETURN<br>/R<br>RETURN<br>B22<br>H22 RETURN<br>/R<br>B22 RETURN<br>J22 RETURN<br>/R                                                                                                    | remplissez A22<br>avec le caractère -<br>répétez<br>le contenu de A22 seulement<br>de la case B22<br>à la case<br>H22<br>répétez<br>le contenu de A22<br>à la case B22<br>à partir de J22 (donc de J22 a K22)<br>répétez |
| CONDITIONS DE FAYEMENT:                                                                                                    |                      | B22 RETHRN<br>J29 RETHRN<br>/R<br>H22 RETURN<br>A36 RETURN                                                                                                    | le contenu de A22<br>à la case B22<br>à partir de J29 (donc de J29 a K29)<br>répétez<br>le contenu de la case A22<br>à la case H22<br>à partir de la case A36                                                            |
| IARJF:         STOCK         TVA           REF:         PRIX:         REF:         STOCK:         FFF:           0         0.00         0         0         0         0         0         0           100         34.44         101         100         17.6         156         2         7           174         59.60         174         17         174         17.6           243         8         243         17.6         17.6 |                      | >F30 RETURN<br>ESPACE<br>TOTAL: -><br>TRANSPORT -><br>REDUCTION -><br>NET: -><br>TVA 7% -><br>TVA 7% -><br>TVA 17.67 -><br>TOTAL TTC RETURN                                                                                                    | placez VISICALC en déplacement vertic<br>∳                                                                                                    |

Sec. 1

-

1

an Contractor

205

and the second second second second second second second second second second second second second second second

......

| 6<br>6 4                                           | LES 10 EXEMPLES ;<br>facturation / stock                                                                  | 6<br>64 | 6<br>64<br>                                                                                                  | LES 10 EXEMPLES<br>facturation / stock                                                                                                    |                                               |
|----------------------------------------------------|----------------------------------------------------------------------------------------------------|---------|----------------------------------------------------------------------------------------------------|----------------------------------------------------------------------------------------------------|-----------------------------------------------|
| >A39 RETUR<br>CONDITON →<br>MENT: → →<br>N DE MOIS | N<br>▶ S DE PAYE →<br>▶ " JOURS FI →<br>RETURN                                                            |         | Le calcul dans un<br>fonction @AOOKUP.<br>égale à la premi<br>retournée est la<br>valeur inférieure          | ne table de recherche se fait en u<br>VISICALC recherche la première valeu<br>ère valeur mentionnée dans (OLOOKUP.<br>valeur de la table "en face" (à droite<br>ou égale à celle ci. | itilisant<br>ir au mos<br>La vale<br>ou sous) |
| >A42 RETUR<br>REDUCTION<br>B43 RETUR               | N<br>➡ " MONTANT: RETURN<br>N POURCENT: RETURN                                                            |         | Prenons la table<br>MN                                                                                       | suivante (ne l'écrivez pas dans ce tabl                                                                                                    | eau):                                         |
| >A48 RETUR<br>/-<br>/-= +<br>/-= + /-=<br>/-= /-=  | N remplissez la case A48<br>de caractères =<br>idem pour B48<br>idem D48 et E48<br>RETURN idem G48 et H48 |         | 10 100<br>20 200<br>30 300                                                                                   |                                                                                                    |                                               |
| >A48 RETU<br>/R<br>H48<br>A57 RETUR                | RN répétez<br>de la case A48 à la case<br>H48<br>N à partir de la case A57                                |         | alors:<br>- 60400KUP(5,M70.<br>face d'une val<br>- 60400KUP(10,M70<br>- 60400KUP(12,M70<br>- 60400KUP(35,M70 | m72) fournira oNA (il n'existe pas de<br>eur plus petit ou égale à 5).<br>)M72) fournit 100<br>)M72) fournit 100<br>)M72) fournit 300.                                               | valeur                                        |
| >A49 RETU<br>" [A<br>" S                           | RN<br>R→ IF → →<br>T→ OCK → →<br>T→ VA RETURN                                                             |         | Pour éviter l'aff<br>valeur 0 en tête,<br>MOLOOKUP, lorsque<br>toujours 0.                                   | ichage de AGNA, nous placerons dans nos<br>avec pour valeur correspondante 0. La<br>nous n'avons introduit aucun article                                                             | tables<br>réponse<br>sera ain                 |
| >A50 RETU<br>"REF:                                 | RN<br>▶ "PRIX: → →<br>▶ "STOCK: → →<br>"TAUX: RETURN                                                      |         | Introduisont ains                                                                                            | i la table des réductions:                                                                                                    |                                               |
| RLI -                                              |                                                                                                    |         | C42 RETURN Ø                                                                                                 | ➡ 999.99 ➡ 4999.99 ➡ 9999.999 RETURM                                                                                                    | 1                                             |
| >A51 RETU<br>/-<br>/ →<br>/ → /·                   | remplissez la case A51<br>avec le caractère -<br>idem pour B51<br>idem D51 et E51                         |         | C43 RETURN Ø                                                                                                 | → 1 → 2 → 3 RETURN                                                                                                    |                                               |
| . / 🔶 /-                                           | - RETURN IDEM GDI et nor                                                                                  |         | Rentrons à présen                                                                                            | nt les références:                                                                                                    |                                               |
| RETURN                                             |                                                                                                    |         | ESPACE<br>>A52 RETURN<br>& → 100 → 15<br>243 RETURN                                                          | place VISICALC en déplaceme<br>56 → 174 →                                                                                                    | ent vertica                                   |

>A52 RETURN

A56 RETURN D52 RETURN

. A56 RETURN H52 RETURN

/ R

/ R

645 ENTREE DES VALEURS ι\_

Nous allons à présent entrer les valeurs qui seront fixes pour plusieurs commandes: les réductions, les références, les prix, les taux de IVA.

207

A56

A56

répétez de la case A52 à la case

à partir de la case D52

répétez de la case A52 à la case

à partir de la case H52
|                                                                                                 |                                                                                                    | · · · · · · · · · · · · · · · · · · ·                                                                                                    | <b>-</b>                                                                                                    |
|-------------------------------------------------------------------------------------------------|----------------------------------------------------------------------------------------------------|----------------------------------------------------------------------------------------------------|----------------------------------------------------------------------------------------------------|
| 6<br>64                                                                                         | LES 10 EXEMPLES 6<br>Facturation / stock 64                                                                                      | 6<br>64                                                                                                    | LES 10 EXEMPLES<br>facturation / stock                                                                                                    |
| >B52 RETURN<br>/F\$<br>/R<br>RETURN<br>B53<br>B56 RETURN<br>Ø → 34.44 → 24.<br>59.60 → 23.00 RE | affichez les prix avec 2 décimales<br>répétez<br>le format de la case B52<br>de la case B53<br>à la case<br>B56<br>50 ➡<br>TURN  | 646 ENTREE DES FORM<br>Nous allons à prése<br>tableau.                                                                                           | ulES<br>nt entrer une à une les formules de not                                                                                                    |
| Entrons les quantité                                                                            | s en stock:                                                                                                    | Pour commencer, la s<br>commande la quantito<br>Cetto quantitó oct.                                                                              | formule qui calcule pour chaque ligne de<br>é à facturer.                                                                                                    |
| >F52 RETURN<br>& → 10 → 30 →<br>8 RETURN<br>Placons les taux de                                 | 17 →<br>TVA:                                                                                                    | - la quantité en s<br>- la quantité en s<br>à l'aide de la r<br>la formule @LOOKU<br>- la quantité comm<br>- la plus petite de<br>VISICALC @MIN: | egale a la plus petite des 2 valeurs: la quanti<br>ntité en stock:<br>tock s'obtient en recherchant la table D52D<br>éférence que nous avons placée en A23 Donc p<br>uP(A23,D52D56).<br>andée est 023<br>e ces deux valeurs s'obtient par la foncti |
|                                                                                                 |                                                                                                    | (OMIN(B23, A                                                                                                    | Ø OOKUP(A23, D52D56))                                                                                                    |
| >152 RETURN<br>& → 17.6 → 7 →<br>17.6 → 17.6 RETU                                               | RN                                                                                                    | >C23 RETURN<br>MOMIN(<br>D23                                                                                                    | prenez la plus faible valeur<br>de B23                                                                                                    |
| Nous allons mainten<br>commande donnée. Cec<br>VISICALC au fur et à                             | ant entrer des valeurs qui dépendent d'une<br>i vous permettra de suivre les calculs de<br>mesure de l'introduction des données. | ю LOOKUP (<br>A23<br>b52                                                                                                    | et de<br>la valeur recherchée<br>à l'aide de A23<br>dans la table de sélection<br>commençant en D52                                                                                                    |
| Entrons d'abord la c                                                                            | atégorie du client:                                                                                                    | D56)                                                                                                    | et se terminant en<br>D56                                                                                                    |
| >B17 RETURN 1 RET                                                                               | URN                                                                                                    | ) KFIUKN                                                                                                    | parenthese de lin de omin                                                                                                    |
| Puis entrons le prem                                                                            | nier article:                                                                                                    | Recherchons à préser<br>consultant la tab<br>MCLOOKUP(A23,A52A<br>affichage avec 2 déc                                                           | nt le prix unitaire. Celui ci s'obtient<br>le A52A56 à l'aide de la référence A2<br>56). De plus nous imposons pour cette case<br>rimales (francs et centimes):                                                                                     |
| >A23 RETURN<br>ESPACE                                                                           | placez VISICALC en déplacement                                                                                                   | NC23 DETUDN                                                                                                    |                                                                                                    |

| >G23 RETURN |                                    |
|-------------|------------------------------------|
| /F          | affichez cette case avec le format |
| \$          | comportant 2 décimales             |
| OLOOKUP (   | recherchez                         |
| A23         | la valeur en face de A23           |
|             | dans la table                      |
| A 52        | débutant en A52                    |
| •           | et se terminant                    |
| A56) RETURN | en A56                             |
|             |                                    |

100 →→10 → BOULON RETURN

placez VISICALC en déplacement horizontal

|                                                                                                    | LES 10 EXEMP<br>facturation /                                                                                                    | LES<br>stock                                                                                                    | 6<br>64                                                                                                    | 6<br>64<br>                                                                                                    | LE: JEXEMPLES<br>facturation / stock                                                                                                    | 6             |
|----------------------------------------------------------------------------------------------------|----------------------------------------------------------------------------------------------------|----------------------------------------------------------------------------------------------------|----------------------------------------------------------------------------------------------------|----------------------------------------------------------------------------------------------------|----------------------------------------------------------------------------------------------------|---------------|
| A B C                                                                                                    | D E F<br>DATE:                                                                                                    | с н Э                                                                                                    | (JK                                                                                                    | Calculons le prix<br>multipliant la qu                                                                                                    | total. Celui ci s'obtient très simpleme<br>antité facturée par le prix unitaire.                                                                                                    | nt e          |
|                                                                                                    |                                                                                                    |                                                                                                    |                                                                                                    | >H23 RETURN                                                                                                    |                                                                                                    |               |
|                                                                                                    |                                                                                                    |                                                                                                    |                                                                                                    | /F<br>\$                                                                                                    | affichez cette case abvec ie form<br>comportant 2 décimales                                                                                                    | at            |
|                                                                                                    |                                                                                                    |                                                                                                    |                                                                                                    | +                                                                                                    | valeur de                                                                                                    | •             |
|                                                                                                    | PHIN(B23, R DOKUP)                                                                                                    | (A23,052056))                                                                                                    |                                                                                                    | E 2 3                                                                                                    | la quantité facturée<br>multipliée par                                                                                                    |               |
|                                                                                                    |                                                                                                    | (421,0320367)                                                                                                    |                                                                                                    | G23 RETURN                                                                                                    | le prix unitaire                                                                                                    |               |
|                                                                                                    |                                                                                                    | <b>(5) (5)</b> -17 ( 174-172)                                                                                                    | •                                                                                                    |                                                                                                    |                                                                                                    |               |
| FACTURE                                                                                                    | PIF (PLOOKIF (A21,)                                                                                                    | GS2GS6)=17.6,.176#124,                                                                                                    |                                                                                                    | Nous allons recop                                                                                                    | ier ces trois formules aux lignes 24 à 28.                                                                                                    |               |
| VUS REF : 1<br>NOS REF : 1                                                                                                    | ₽IF (@LOOKUP(A23,)<br>₽IF (@LOOKUP(A24,)                                                                                                    | GSZGS6)=7,.07#H23,0)<br>GSZGS6)=7,.07#H24,0)                                                                                                    |                                                                                                    | Pour voir ce qui (<br>C23, écrivons l'u<br>C24:                                                                                                    | devra être ajusté ou non dans la formule de l<br>ne en dessous de l'autre les formules de C                                                                                                    | a ca:<br>23 ( |
| QUANTITE<br>Ref; CDEE; LIVRE                                                                                                    | DESCRIPTION:                                                                                                    | PRIX UNIT PRIX TOT                                                                                                    | CALCAL DE 1VA<br>72 17,62                                                                                                    | en C23: (OMIN(B)<br>en C24: (OMIN(B)<br>et donc:                                                                                                    | 23, @100KWP(A23, D52D56))<br>24, @100KUP(A24, D52D56))<br>R R N N                                                                                                    |               |
| 100 10                                                                                                    | Front ove .                                                                                                    | 16230(23)                                                                                                    |                                                                                                    | <b>.</b>                                                                                                    |                                                                                                    |               |
| i                                                                                                    |                                                                                                    | . :                                                                                                    | :                                                                                                    | ve meme pour la ca                                                                                                    | ase G23:                                                                                                    |               |
| ÷<br>elooki<br>elooki                                                                                                    | P(A23,A52A56)<br>P(A24,A52A56)                                                                                                    |                                                                                                    | <u> </u>                                                                                                    | ve meme pour la co<br>en G23:001.00KU/<br>en G24:001.00KU/<br>et donc:                                                                                                    | 23 c G23:<br>2 (A23, A52A56)<br>2 (A24, A52A56)<br>R N N                                                                                                    |               |
| ;<br>61.00ku<br>61.00ku                                                                                                    | P (A23, A52A56)<br>P (A24, A52A56)<br>P (H30, C13F 13)<br>TRNG10<br>BR0511<br>BR0511                                                                                                    |                                                                                                    |                                                                                                    | De meme pour la co<br>en G23: COLOUKUM<br>en G24: COLOUKUM<br>et donc:<br>Et pour H23:                                                                                                    | ase G23:<br>P(A23, A52A56)<br>P(A24, A52A56)<br>R N N                                                                                                    |               |
| ;<br>91.00ki<br>91.00ki<br>91.00ki                                                                                                    | P(A23,A52A56)<br>P(A24,A52A56)<br>P(H30,C13F13) TOTAL:<br>TRANSID<br>HETISE:<br>DIT                                                                                                    |                                                                                                    |                                                                                                    | en G23: COLOUKUN<br>en G24: COLOUKUN<br>en G24: COLOUKUN<br>et donc:<br>Et pour H23:                                                                                                    | ase 623:<br>P(A23, A52A56)<br>P(A24, A52A56)<br>R N N                                                                                                    |               |
| ;<br>el doki<br>el doki                                                                                                    | P(A23,A52A56)<br>P(A24,A52A56)<br>P(H30,C13F13)<br>TOTAL:<br>TRANSCO<br>IEPUSE:<br>NET:<br>TVA 7Z<br>TVA 72<br>TVA 72                                                                                                    |                                                                                                    | PSIM(J22J29)                                                                                                    | De meme pour la co<br>en G23: (OLOOKUH<br>en G24: (OLOOKUH<br>et donc:<br>Et pour H23:<br>en H23: +C23 *<br>en H24: +C24 *                                                                                                    | G23<br>G23<br>G23<br>G23<br>G23<br>G24                                                                                                    |               |
| ;<br>91.0041<br>91.0041                                                                                                    | P(A23,A52A56)<br>P(A24,A52A56)<br>P(H30,C13F13)<br>IOTAL :<br>IRMG10<br>HET:<br>IVA 72<br>TVA 17,<br>IOTAL 1                                                                                                    |                                                                                                    | PSIM(J22J29)                                                                                                    | De meme pour la co<br>en G23: (ORLOUKU)<br>en G24: (ORLOUKU)<br>et donc:<br>Et pour H23:<br>en H23: +C23 *<br>en H24: +C24 *<br>et donc: R                                                                                       | ase G23:<br>P(A23, A52A56)<br>P(A24, A52A56)<br>R N N<br>G23<br>G24<br>R                                                                                                    |               |
| ;<br>PLOOKI<br>PLOOKI<br>PLOOKI<br>CONDITIONS DE PAYEMENT;                                                                                                    | P(A23,A52A56)<br>P(A24,A52A56)<br>P(A34,A52A56)<br>B(A34,A52A56)<br>B(A34,A52A56)<br>B(A34,A52A56)<br>B(A34,A52,A56)<br>B(A34,A52,A56)<br>B(A34,A56)<br>B(A34,A56)                                                                                                    | RI<br>42:<br>42:<br>44:<br>45:<br>44:<br>44:<br>44:<br>44:<br>44:<br>44                                                                                                    | PSLM(J22J29)<br>PSLM(J22J29)<br>PSLM(K22K29)                                                                                                    | De meme pour la co<br>en G23: (OLOUKU)<br>en G24: (OLOUKU)<br>et donc:<br>Et pour H23:<br>en H23: +C23 *<br>en H24: +C24 *<br>et donc: R<br>Par conséquent:                                                                      | ase G23:<br>P(A23, A52A56)<br>P(A24, A52A56)<br>R N N<br>G23<br>G24<br>R                                                                                                    |               |
| ECONDITIONS DE PAYEMENT:<br>PCHOOSE (617, 30, 60, 90)                                                                                                    | P(A23,A52A56)<br>P(A24,A52A56)<br>P(A34,A52A56)<br>P(A34,C13F43)<br>IOTAL :<br>IRANGEO<br>MET:<br>TWA 72<br>TWA 17,<br>IDIAL T<br>JDLRS FIN DE HO                                                                                                    | RI<br>62:<br>IC:<br>IS:<br>IC:<br>IS:<br>IC:<br>IC:<br>IS:<br>IC:<br>IS:<br>IC:<br>IS:<br>IC:<br>IS:<br>IC:<br>IC:<br>IS:<br>IC:<br>IS:<br>IC:<br>IS:<br>IC:<br>IC:<br>IC:<br>IC:<br>IC:<br>IC:<br>IC:<br>IC                                                                                                    | esun(J22J29)<br>esun(K22K29)<br>esun(K22K29)                                                                                                    | De meme pour la co<br>en G23: (ORLOOKUF<br>en G24: (ORLOOKUF<br>et donc:<br>Et pour H23:<br>en H23: +C23 *<br>en H24: +C24 *<br>et donc: R<br>Par conséquent:                                                                    | ase G23:<br>P(A23, A52A56)<br>P(A24, A52A56)<br>R N N<br>G23<br>G24<br>R                                                                                                    |               |
| E CORL<br>E CORL<br>E CORL                                                                                                    | P(A23,A52A56)<br>P(A24,A52A56)<br>P(H30,C13F43)<br>IOTAL:<br>IRANGLO<br>HETS:<br>IVA 72<br>TVA 17,<br>IOTAL T<br>JOURS FEN DE NO                                                                                                    | AI<br>62:<br>15:<br>15:<br>15:<br>15:<br>15:<br>15:<br>15:<br>15                                                                                                    | esuh(J22JZ9)<br>esuh(J22JZ9)<br>esuh(K22KZ9)<br>esuh(K22KZ9)<br>esuh(K22KZ9)                                                                                                    | De meme pour la co<br>en G23: COLOUKUH<br>en G24: COLOUKUH<br>et donc:<br>Et pour H23:<br>en H23: +C23 *<br>en H24: +C24 *<br>et donc: R<br>Par conséquent:<br>>C23 RETURN                                                       | ase G23:<br>P(A23, A52A56)<br>P(A24, A52A56)<br>R N N<br>G23<br>G24<br>R                                                                                                    |               |
| ;         ;           ;         ;           ;         ;           ;         ;           ;         ;           ;         ;           ;         ;           ;         ;           ;         ;           ;         ;           ;         ;           ;         ;           ;         ;           ;         ;           ;         ;           ;         ;           ;         ;                                                                                                              | P (A23, A52A56)<br>P (A24, A52A56)<br>P (H30, C13F43)<br>IDTAL :<br>IRANGLO<br>HETIS :<br>NET :<br>TWA 17,<br>TOTAL T<br>IDTAL T<br>IDTAL T<br>IDTAL T<br>IDTAL S<br>IDTRS FEN DE NO<br>IDTRS FEN DE NO<br>IDTRS F                                                                                                    | Ri<br>                                                                                                    | PSUH(J22JZ9)<br>PSUH(J22JZ9)<br>PSUH(K22KZ9)<br>PSUH(K22K29)<br>PSUH(K22K29)<br>PSUH(K22K29)<br>PSUH(K29)<br>PSUH(K29)                                                     | De meme pour la co<br>en G23: (OLOOKUF<br>en G24: (OLOOKUF<br>et donc:<br>Et pour H23:<br>en H23: +C23 *<br>en H24: +C24 *<br>et donc: R<br>Par conséquent:<br>>C23 RETURN<br>/R                                                 | sse 623:<br>P(A23, A52A56)<br>P(A24, A52A56)<br>R N N<br>623<br>624<br>R<br>répétez<br>(e la case (23 à la case                                                                                                    |               |
| ;         ;           ;         ;           ;         ;           ;         ;           ;         ;           ;         ;           ;         ;           ;         ;                                                                                                    | P (A23, A52A56)<br>P (A24, A52A56)<br>P (H30, C13F13)<br>IDTAL :<br>ITRAGEQ<br>INFILS :<br>NET :<br>TVA 72<br>TVA 17,<br>IDTAL T<br>IDTAL T<br>IDTAL T<br>IDTAL S<br>INFILS<br>INFILS | Ri<br>42:<br>15:<br>16:<br>15:<br>16:<br>16:<br>16:<br>16:<br>10:<br>10:<br>10:<br>10:<br>10:<br>10:<br>10:<br>10                                                                                                    | ESLH(J22J29)<br>ESLH(J22J29)<br>ESLH(K22K29)<br>ESLH(K22K29)<br>405+100<br>+032+100<br>+032+100<br>+032+100<br>+030+032/100<br>+030+032/100)<br>+(30+032/100)+<br>(10) = .176)                                                                                                    | De meme pour la co<br>en G23: (OLOOKUF<br>en G24: (OLOOKUF<br>et donc:<br>Et pour H23:<br>en H23: +C23 *<br>en H24: +C24 *<br>et donc: R<br>Par conséquent:<br>>C23 RETURN<br>/R<br>H23                                          | ase 623:<br>P(A23, A52A56)<br>P(A24, A52A56)<br>R N N<br>G23<br>G24<br>R<br>répétez<br>de la case C23 à la case<br>H23                                                                                                    |               |
| ELOOKI<br>PLOOKI<br>PL | P (A23, A52A56)<br>P (A24, A52A56)<br>P (H30, C13F13)<br>IDTAL :<br>IRANGEQ<br>METI ST<br>NA 72<br>TVA 17,<br>IDTAL 17,<br>IDTAL 1                                                                                                    | Ri<br>9<br>62:<br>15<br>16<br>16<br>16<br>10<br>10<br>11<br>11<br>12<br>12<br>12<br>12<br>12<br>12<br>12<br>12                                                                                                    | PSLH(J22J29)<br>PSLH(J22J29)<br>PSLH(K22K29)<br>PSLH(K22K29)<br>PSLH(K22K29)<br>PSLH(K22K29)<br>PSLH(K22K29)<br>PSLH(K22K29)<br>PSLH(J22J29)<br>PSLH(J22J29)<br>PSLH(J                                                                                                    | De meme pour la co<br>en G23: (OLOOKUF<br>en G24: (OLOOKUF<br>et donc:<br>Et pour H23:<br>en H23: +C23 *<br>en H24: +C24 *<br>et donc: R<br>Par conséquent:<br>>C23 RETURN<br>/R<br>H23<br>C24                                   | ase 623:<br>P(A23, A52A56)<br>P(A24, A52A56)<br>R N N<br>G23<br>G24<br>R<br>répétez<br>de la case C23 à la case<br>H23<br>de la case C24<br>h a case C24                                                                                                    |               |
|                                                                                                    | P (A23, A52A56)<br>P (A24, A52A56)<br>P (H30, C13F13)<br>ID1AL:<br>ID1AL:<br>NET:<br>IVA 72<br>IVA 17,<br>ID1AL 72<br>IVA 17,<br>ID1AL 72<br>IVA 17,<br>IVA 17,<br>IVA                                                                                                    | Ri 9<br>62: 9<br>15<br>16<br>10                                                                                                    | ESUN(J22J29)<br>ESUN(J22J29)<br>ESUN(K22K29)<br>ESUN(K22K29)<br>4G324/G8/100<br>+G324/G8/100<br>+G324/G8/100<br>+G34-(K394/G32/100)<br>+(G)1.176)                                                                                                    | en G23: COLOUKUH<br>en G24: COLOUKUH<br>en G24: COLOUKUH<br>et donc:<br>Et pour H23:<br>en H23: +C23 *<br>en H24: +C24 *<br>et donc: R<br>Par conséquent:<br>>C23 RETURN<br>/R<br>H23<br>C24<br>C28 RETURN                       | ase 623:<br>P(A23, A52A56)<br>P(A24, A52A56)<br>R N N<br>G23<br>G24<br>R<br>répétez<br>de la case C23 à la case<br>H23<br>de la case C24<br>à la case<br>C28                                                                                                    |               |
| FLOOKI           PLOOKI           PLOOKI           PLOOKI           PLOOKI           PLOOKI           PLOOKI           PLOOKI           PLOOKI           PLOOKI           PLOOKI                                                                                                    | P (A23, A52A56)<br>P (A24, A52A56)<br>P (H30, C13F13)<br>IDTAL :<br>IDTAL :<br>IDTAL                                                                                                    | Ri 9<br>62: 9<br>HC: 9<br>IS<br>IS<br>IS<br>IS<br>IS<br>IS<br>IS<br>IS<br>IS<br>IS<br>IS<br>IS<br>IS                                                                                                    | ESUN(J22J29)<br>ESUN(J22J29)<br>ESUN(K22K29)<br>ESUN(K22K29)<br>#G324/G8/100<br>+G324/G8/100<br>+G324/G8/100<br>+G324/G8/100<br>+H31+H32<br>+H33+(B3+H35                                                                                                    | De meme pour la co<br>en G23: COLOUKUH<br>en G24: COLOUKUH<br>et donc:<br>Et pour H23:<br>en H23: +C23 *<br>en H24: +C24 *<br>et donc: R<br>Par conséquent:<br>>C23 RETURN<br>/R<br>H23<br>C24<br>C28 RETURN<br>R                | ase 623:<br>P(A23, A52A56)<br>P(A24, A52A56)<br>R N N<br>G23<br>G24<br>R                                                                                                    |               |
| F           FLOOKI           PLOOKI           PLOOKI           PLOOKI           PLOOKI           PLOOKI           PLOOKI           PLOOKI           PLOOKI           PLOOKI           PLOOKI           PLOOKI           PLOOKI           PLOOKI           PLOOKI           PLOOKI           PLOOKI                                                                                                    | P (A23, A52A56)<br>P (A24, A52A56)<br>P (H30, C13F13)<br>IDTAL :<br>IDTAL :<br>IDTAL                                                                                                    | R:<br>42:<br>43:<br>44:<br>15:<br>15:<br>16:<br>16:<br>16:<br>17:<br>16:<br>17:<br>17:<br>17:<br>17:<br>17:<br>17:<br>17:<br>17                                                                                                    | PSLM(J22J29)       PSLM(J22J29)       PSLM(K22K29)       PSLM(K22K29)       PSLM(                                                                                                    | De meme pour la co<br>en G23: COLOUKUH<br>en G24: COLOUKUH<br>et donc:<br>Et pour H23:<br>en H23: +C23 *<br>en H24: +C24 *<br>et donc: R<br>Par conséquent:<br>>C23 RETURN<br>/R<br>H23<br>C24<br>C28 RETURN<br>R<br>R           | Ase 623:<br>P(A23, A52A56)<br>P(A24, A52A56)<br>R N N<br>G23<br>G24<br>R<br>G23<br>G24<br>R<br>G23<br>G25<br>G23<br>G24<br>R<br>G25<br>G25<br>G25<br>G25<br>G26<br>G27<br>G27<br>G27<br>G27<br>G27<br>G27<br>G27<br>G27 |               |
| i           i           i           i           i           i           i           i           i                                                                                                    | P (A23, A52A56)<br>P (A24, A52A56)<br>P (H30, C13F13)<br>IDTAL :<br>IDTAL :<br>IDTAL                                                                                                    | R:<br>42:<br>43:<br>44:<br>15:<br>15:<br>15:<br>16:<br>16:<br>17:<br>16:<br>17:<br>17:<br>17:<br>17:<br>17:<br>17:<br>17:<br>17                                                                                                    | esum(J22J29)<br>esum(J22J29)<br>esum(K22K29)<br>esum(K22K29)<br>esum(K22K29)<br>esum(K22K29)<br>esum(K22K29)<br>esum(K22K29)<br>esum(K22K29)<br>esum(J22J29)<br>esum(J22J29                                                         | De meme pour la co<br>en G23: COLOUKUH<br>en G24: COLOUKUH<br>et donc:<br>Et pour H23:<br>en H23: +C23 *<br>en H24: +C24 *<br>et donc: R<br>Par conséquent:<br>>C23 RETURN<br>/R<br>H23<br>C24<br>C28 RETURN<br>R<br>N<br>N      | ase 623:<br>P(A23, A52A56)<br>P(A24, A52A56)<br>R N N<br>G23<br>G24<br>R<br>G23<br>de la case C23 à la case<br>H23<br>de la case C24<br>à la case<br>C28<br>ajustez C23<br>ajustez A23<br>ne touchez pas à D52<br>ni à D56.                                                                                                    |               |
| i           i                                                                                                    | P (A23, A52A56)<br>P (A24, A52A56)<br>P (H30, C13F13)<br>TOTAL :<br>TRANSCO<br>MENISC:<br>MET:<br>TVA 72<br>TVA 17,<br>TOTAL 72<br>TVA 17,<br>TOTAL 72<br>TVA 17,<br>TVA 17,<br>TVA                                                                                                    | Ri 9<br>62: 9<br>15<br>15<br>15<br>16<br>10<br>10<br>10<br>10<br>10<br>10<br>10<br>10<br>10<br>10<br>10                                                                                                    | esum(J22J29)<br>esum(J22J29)<br>esum(K22K29)<br>esum(K22K29)<br>esum(K29)<br>esum(K29)<br>esum(K29)<br>esum(K29)<br>esum(K29)<br>esum(K29)<br>esum(K29)<br>esum(K29)<br>esum(K29)<br>esum(K29)<br>esum(K29)<br>esum(K29)<br>esum(K29)<br>esum(K29)<br>esum(K29)<br>esum(K29         | De meme pour la co<br>en G23: COLOUKUH<br>en G24: COLOUKUH<br>et donc:<br>Et pour H23:<br>en H23: +C23 *<br>en H24: +C24 *<br>et donc: R<br>Par conséquent:<br>>C23 RETURN<br>/R<br>H23<br>C24<br>C28 RETURN<br>R<br>R<br>N<br>N | Ase 623:<br>P(A23, A52A56)<br>P(A24, A52A56)<br>R N N<br>G23<br>G24<br>R<br>G23<br>G24<br>R<br>G25<br>G24<br>R<br>G25<br>G24<br>R<br>G25<br>G24<br>R<br>G25<br>G24<br>R<br>G25<br>G26<br>G26<br>G26<br>G27<br>G27<br>G27<br>G27<br>G27<br>G27<br>G27<br>G27                                                                                                    |               |
| i           i                                                                                                    | P (A23, A52A56)<br>P (A24, A52A56)<br>P (H30, C13F13)<br>TOTAL :<br>TRANSCO<br>MENISC:<br>MET:<br>TVA 77<br>TVA 17,<br>TOTAL 77<br>TVA 17,<br>TOTAL 77<br>TVA 17,<br>TOTAL 72<br>TVA 17,<br>TOTAL 72<br>TVA 17,<br>TVA 17,<br>TOTAL 72<br>TVA 17,<br>TVA 17,                                                                                                    | Ri 9<br>62: 9<br>15<br>15<br>15<br>16<br>10<br>16<br>10<br>15<br>10<br>10<br>17.6<br>15.6<br>17.6<br>15.6<br>17.6<br>15.6<br>17.6<br>15.6<br>17.6<br>15.6<br>17.6<br>15.6<br>17.6<br>15.6<br>17.6<br>15.6<br>17.6<br>15.6<br>15.7<br>15.6<br>15.6<br>15.6<br>15.6<br>15.6<br>15.6<br>15.6<br>15.6<br>15.6<br>1 | esum(J22J29)<br>esum(J22J29)<br>esum(K22K29)<br>esum(K22K29)<br>esum(K29)<br>esum(K29)<br>esum(K29)<br>esum(K29)<br>esum(K29)<br>esum(K29)<br>esum(K29)<br>esum(K29)<br>esum(K29)<br>esum(K29)<br>esum(K29)<br>esum(K29)<br>esum(K29)<br>esum(K29)<br>esum(K29)<br>esum(K29)<br>esum(K29)<br>esum(K29)<br>esum(K29) | en G23: CONLOUKUH<br>en G24: CONLOUKUH<br>et donc:<br>Et pour H23:<br>en H23: +C23 *<br>en H24: +C24 *<br>et donc: R<br>Par conséquent:<br>>C23 RETURN<br>/R<br>H23<br>C24<br>C28 RETURN<br>R<br>N<br>N<br>R N N                 | ase 623:<br>P(A23, A52A56)<br>P(A24, A52A56)<br>R N N<br>G23<br>G24<br>R<br>G24<br>R<br>G23<br>de la case C23 à la case<br>H23<br>de la case C24<br>à la case<br>C28<br>ajustez C23<br>ajustez C23<br>ajustez A23<br>ne touchez pas à D52<br>ni à D56.<br>ajustez A23, pas A52 ni A56                                                                                                    |               |

| 6  | LES 10 EXEMPLES     | 6  | 6  |
|----|---------------------|----|----|
| 64 | facturation / stock | 64 | 64 |
|    |                     |    |    |

Plaçons maintenant la valeur de la IVA de notre article.

Le montant de la TVA pour une ligne de la facture est égal au prix total multiplié par le taux de la TVA.

Nous calculons le taux de la TVA pour chaque ligne, nour pouvoir exhiber la TVA à 7% et la TVA à 17.6%, ce qui est exigé par le fisc. Les montants des TVA à 7% seront placés dans la colonne J, et les montants à 17.6% seront placés dans la colonne K.

La case J23 contiendra donc

- H23\*7/100 si le taux de l'article commandé à la ligne 23 est 7% - Gési le taux est 17.6%

Le taux de la IVA s'obtiant en recherchant la table G52...G56-à l'aide de la référence. Donc par la formule @LOOKUP(A23, G52...G56). Le test ("si le taux est 7%) est effectué par la fonction VISICALC @Dif. Cette fonction prend la forme:

**OIF(CONDITION, VALEUR1, VALEUR2)** 

Si la condition est vraie, la fonction prend la valeur VALEUR1, et si la condition est fausse, elle prend la valeur VALEUR2.

Four nous:

- CONDITION s'écrit @LOOKUP(A23,G5?...@56)=7 - VALEUR1 s'écrit H23\*7/100 - VALEUR2 s'écrit 0

Soit au total:

 $\Theta$ IF ( $\Theta$ LOOKUP (A23, G52...G56) = 7, H23\*7/100,  $\vartheta$ )

Nous entrons donc finalement:

| De façon similaire,<br>17.6: | la | formule | dans | l a | case | K 2 3 | testera | la | valeur |
|------------------------------|----|---------|------|-----|------|-------|---------|----|--------|
|------------------------------|----|---------|------|-----|------|-------|---------|----|--------|

÷

LES 10 EXEMPLES

facturation / stock

# @IF( @LOOKUP(A23, G52...G56)=17.6, H23\*.176, 8)

que nous introduisons:

| >K23 RETURN<br>MOLF(<br>MOLOOKUP(<br>A23 | si<br>la vuleur recherchée                                       |
|------------------------------------------|------------------------------------------------------------------|
| G52                                      | en face de la référence<br>dans la table<br>commenciation CEC    |
| G56)                                     | et se terminant en<br>656                                        |
| =<br>17.6                                | est égale à<br>17.6                                              |
| H23                                      | alors la valeur de J23 est égale<br>au montant total de la ligne |
| .176                                     | multiplié par<br>.176 (soit 176/100)                             |
| 0<br>) RETURN                            | sinon (si la TVÁ n'est pas 7%)<br>la valeur de J23 est 0         |

Recopions ces 2 formules aux lignes 24 à 28: En J24. exemple

rons par

6

64

en J23: @IF(@LOOKUP(A23,G52..G56)=7, H23\*.07, 0) en J24:@IF(@LOOKUP(A24,G52..G56)=7, H24\*.07, 0) et donc: R N N R

et de même pour la formule de la case K23.

| >J23 RETURN |                                 | / R        | reconiez                |
|-------------|---------------------------------|------------|-------------------------|
| ADIF (      | Sİ                              |            | do la caro 122 à la car |
| O LOOKUP (  | la valeur recherchée            | K23 RETURN |                         |
| A23         | en face de la référence         | J25        | do la conse 104         |
|             | dans la table                   |            |                         |
| 652         | commencant en G52               | J28 RETURN | d 18 Case               |
|             | et se terminant en              | R          |                         |
| 656)        | 656                             | N          | djustez AZ3             |
| =           | est égale à                     | N          |                         |
| 7           | 7                               | R          | NI 656                  |
| ,           | alors la valeur de J23 est égal |            | ajustez H23             |
| 1173        | au montant total de la ligne    | R          |                         |
| *           | multiplié par                   | N          | ajustez Azs             |
| 07          | 07 (soit 7/100)                 | N          | pas 652                 |
| . 07        | sinon (si la IVA n'est pas 7%)  | R          |                         |
| Ŕ           | La valour de 123 est 0          |            | ajustez H23             |
| ) RETURN    |                                 |            |                         |

| 6 LES 10 EXEMPLES<br>64 facturation / stock | 6<br>6 4                                     | 6<br>6 4 | LES IU EXEMPLES<br>facturation / stock | 6  |
|---------------------------------------------|----------------------------------------------|----------|----------------------------------------|----|
|                                             | - Annual Contraction Contraction Contraction |          | <br>                                   | 64 |

 $M_{\rm eff}$ 

Calculons les sommes des TVA de toutes les ligne:

te a sessiones

The Contract of the Contract of the Contract of the Contract of the Contract of the Contract of the Contract of

> J30 RETURNADSUM(total deJ22la case J22J29) -à la caseJ29) -J29ADSUM(total deK22la case K22à la caseK29) RETURNK29

Calculons maintenant les totaux de notre facture. Ces montants seront affichés avec 2 décimales. Nous pourrions inclure le format au moment de la frappe de chaque case. Il est aussi possible de définir ce format dans la case H3O, et de le recopier. Ceci évitera les oublis:

| >H30 RETURN |                                     |
|-------------|-------------------------------------|
| /F          | affichez cette case abvec le format |
| \$          | comportant 2 décimales              |
| /R          | reconsez                            |
| RETURN      | le format de H30 seulement          |
| H31         | de la cas H31                       |
| H37 RETURN  | à la case<br>1137                   |

Et pour le total brut de la facture:

| (ASUM/      |                    |
|-------------|--------------------|
| -0-30 M(    | valeur de la somme |
| 1122        | de la case 1122    |
|             | à la case          |
| HZ97 KETURN | 1129               |

.

Puis les frais de transport:

| >H31 RETURN     |                                          | diminuer ce montant de la réduction.                                                                                        |
|-----------------|------------------------------------------|----------------------------------------------------------------------------------------------------|
| *<br>H30 RETURN | 2,5%<br>multiplié par<br>le montant brut | la TVA sur le montant brut est J30. La TVA à 7¥ sur la réduction est<br>J30*G32/100. La dif≐érence est J30 - (J30*G32/100). |

Plaçons le taux de la remise à la case G32. Ce taux s'obtient en recherchant dans la table de remise la valeur en face du montant brut. Donc par la formule/OHOOKUP(H30,C43...F43). Soit:

>G32 RETURNAQLOOKUP(CherchezH30Ia valeur en face du total brutC43Commençant en C43Et se terminantF43)en 143

La remise s'obtient en cherchant dans la table des réductions le 7 pourcentage correspondant au total brut de la commande.

| >H32 RETURN                               |                                                                                       | • |
|-------------------------------------------|---------------------------------------------------------------------------------------|---|
| +<br>H30 RETURN<br>G32<br>/<br>100 RETURN | valeur du<br>montant brut<br>le tout multiplié par<br>le taux de remise<br>divisé par |   |

Le montant net s'obtient simplement en ajoutant le transport au montant brut, et en soustrayant la réduction:

|             | ' <u>-</u> |                           |   |  |
|-------------|------------|---------------------------|---|--|
| >H33 RETURN |            | 4                         |   |  |
| +<br>H30    |            | valeur du<br>montant brut |   |  |
| +<br>H 3 1  |            | plus<br>le transport      |   |  |
| H32 RETURN  |            | moins<br>la réduction     | • |  |

Calculons alors la IVA à 7% et la IVA à 17.6%.

la TVA à 7% s'obtient en faisant la somme des montants de la IVA des articles à 7% (colonne J), et en faisant une règle de 3 pour diminuer ce montant de la réduction.

>H34 RETURN

J30 -

| valeu | r di | u l |     |   |    |
|-------|------|-----|-----|---|----|
| total | de   | la  | IVA | a | 7% |
| moins |      |     |     |   |    |

and the states of the states of the states o

a second to the second second second second second second second second second second second second second second

ALC: NO.

| 6<br>64                                                            | LES 10 EXEMPLES<br>facturation / stock                                                  | 6<br>6 4              | 6<br>6 4                                                                                                    | LES 10 EXEMPLES<br>facturation / stock                                       | 6<br>64 |  |  |  |
|--------------------------------------------------------------------|-----------------------------------------------------------------------------------------|-----------------------|----------------------------------------------------------------------------------------------------|------------------------------------------------------------------------------|---------|--|--|--|
| (J30<br>G32                                                        | le total<br>multiplié par<br>le taux de remise<br>divisé par                            |                       | Dans notre cas.<br>MCHDOSE                                                                                                    | nous utilisons donc:<br>(D17, 30, 60, 90)                                    |         |  |  |  |
| 100) RETURN                                                        | 100                                                                                     |                       | soit:                                                                                                    | <del>.</del>                                                                 |         |  |  |  |
| Le calcul pour la T<br>TVA sur le transpor                         | VA a 17.6% est similaire, mais il faut a<br>t:                                          | jouter la             | >D38 RETURN<br>OCHOOSE(<br>D17                                                                                                    | sélectionnez                                                                 |         |  |  |  |
| >H35 RETURN                                                        |                                                                                         |                       | 30                                                                                                    | l'une des valeurs                                                            |         |  |  |  |
| +<br>K30                                                           | valeur de<br>total de la TVA a 17.6%                                                    | ,                     | 60                                                                                                    | 30 si 017 est égal à 1<br>ou                                                 |         |  |  |  |
| -                                                                  | moins<br>Le tota                                                                        |                       | • 00                                                                                                    | 60 si D17 est égal à 2<br>ou                                                 |         |  |  |  |
| *                                                                  | multiplié                                                                               |                       | 90) RETURN                                                                                                    | 90 si D17 est égal à 3                                                       | •       |  |  |  |
| /                                                                  | divisé par                                                                              |                       |                                                                                                    |                                                                              |         |  |  |  |
| 100)<br>+(                                                         | 100                                                                                     |                       |                                                                                                    |                                                                              |         |  |  |  |
| H31                                                                | le transport                                                                            |                       | 647 UTILISATION C                                                                                                    | OURANTE                                                                      | •       |  |  |  |
| .176) RETURN                                                       | la TVA à 17.6%                                                                          |                       |                                                                                                    |                                                                              |         |  |  |  |
|                                                                    |                                                                                         |                       | Commençons par sauvegarder notre tableau, sous le nom d<br>FACTURE.VISI par exemple:                                                                                                    |                                                                              |         |  |  |  |
| Le total à paver es                                                | t alors simplement énal au total net plus                                               | s la TVA:             | participation par                                                                                                    | 6xembl6;                                                                     |         |  |  |  |
|                                                                    |                                                                                         | ,                     | /55                                                                                                    | - Sauvegardez le tableau sous form                                           | no do   |  |  |  |
| >H37 RETURN                                                        |                                                                                         |                       | FACTURE VIST                                                                                                    | fichier VISICALC                                                             |         |  |  |  |
| +<br>H33                                                           | valeur du<br>total net                                                                  |                       |                                                                                                    | ayant te nom i Acture (15)                                                   |         |  |  |  |
| +<br>H3A                                                           | plus<br>La TVA 3 77                                                                     |                       | _                                                                                                    |                                                                              |         |  |  |  |
| H35 RETURN                                                         | plus<br>la ivA à 17.6%                                                                  |                       | Pour disposer des quantités en stock indépendamment d'une fact<br>particulière, nous plaçons les quantités en stock dans un fichier<br>valeurs DIF. Nous appellerous ce fichier StOCK-DIT: |                                                                              |         |  |  |  |
| Concluons par le ca                                                | lcul du délai de paiement.                                                              |                       | >F52 RETURN                                                                                                    |                                                                              |         |  |  |  |
| Suivant la catégori<br>jours. Ceci pourra                          | e (1, 2 ou 3), nos clients paient à 30, 6<br>it très bien se calculer par une f         | 50 ou 90<br>table de  | STOCK.DIF RETU<br>F56 RETURN                                                                                                    | RN appelé STOCK.DTF<br>la partie du tableau située entr<br>et ES6            | e 152   |  |  |  |
| recherche.                                                         |                                                                                         |                       | RETURN                                                                                                    | dans l'ordre des colonnes.                                                   |         |  |  |  |
| Or il exixte une fo<br>valeurs, suivant qu<br>la fonction COCHOOSE | nction spéciale qui permet d'obtenir di<br>'une valeur de choix est égale à 1,2 ou<br>- | fférentes<br>3. C'est | Voici comment dre                                                                                                    | sser une lacture:                                                            |         |  |  |  |
| OCHOOSE(VALEURCHOIX, VALEURI, VALEUR2, VALEUR3, VALEUR4)           |                                                                                         |                       | 1) faul d'abord charger la tabler                                                                                                    |                                                                              |         |  |  |  |
| - SI VALEURCHOIX a                                                 | pour valeur 1, la fonction fournit la                                                   | a valeur              |                                                                                                    | יייאי וד נסוודיסע.                                                           |         |  |  |  |
| VALEUR1<br>- si VALCHOIX est<br>- si VALCHOIX est                  | égal à 2, la fonction devient égale a VA<br>égal à 3, la fonction devient égale à VA    | LEUR2<br>LEUR3.       | CY<br>/S L FACTURE.VI                                                                                                    | purgez la mémoire<br>St chargez le fichier VISTCALC ayan<br>nom FACTURE,VIST | t je    |  |  |  |
|                                                                    | 216                                                                                     |                       |                                                                                                    | 217                                                                          |         |  |  |  |

•

| LES 10 EXEMPLES<br>facturation / stock                                                                                                    | 6<br>64                                              | 6 LES 10 EXEMPLES<br>64 facturation / stock 6                                                                                                    |
|----------------------------------------------------------------------------------------------------|------------------------------------------------------|----------------------------------------------------------------------------------------------------|
| A B C D E F C H I<br>1 DATE: 15 AVK1L 1982                                                                                                    | J K                                                  | Puis nous chargeons le stock actuel:                                                                                                    |
| 2<br>3<br>5<br>5<br>6<br>15 Rue de la paix<br>7<br>7<br>75020 paris<br>8                                                                                                    |                                                      | >F52 RETURN<br>/S & L chargez le fichier DIF<br>STOCK.DIF RETURN stocké sous le nom de STOCK.DIF<br>RETURN dans la colone commençant en F52        |
|                                                                                                    |                                                      | Nous pouvons alors commencer à remplir les cases concernant l<br>client:                                                                           |
| 3<br>9 FACTURE NO 1234<br>5<br>6 Vos Ref: 2X 33<br>7 Nos Ref: 1<br>9                                                                                                    |                                                      | G1 RETURN "15 AVRIL → "1982<br>D14 RETURN → 1234 RETURN<br>. C17 RETURN 1 RETURN                                                                   |
| 9<br>9                                                                                                    | CALCUL DE TVA<br>72 17,62                            | puis les lignes de la facture. Par exemple pour la première ligne:                                                                                 |
| 2                                                                                                    | 0.00 90.92<br>0.00 28.31<br>0.58 0.00<br>0.00 101.99 | >A23 RETURN<br>100 → 10 →→BOULONS RETURN                                                                                                    |
| B 8 8 8 8.80 8.88                                                                                                    | 8,80 \$.10                                           | Lorsque toutes les lignes sont entrées, nous pouvons imprimer<br>facture:                                                                          |
| I         IUIAL;         1.9%;10           I         IKANSFORT         34,96           2         KENTSE;         1.3,96           3         HET;         1417,042           4         TVA.7Z         8,49           5         TVA.17,6Z;         228,05           6         TOTAL THE         1653,59           8         ONDITIONS OF PAYEMENT:         3e price Fits of motion |                                                      | >A1 RETURN<br>/PPimprimez"CIK RETURNtapez votre formule imprimante (cf<br>imprimante en cas de doute)H39 RETURNimprimez le rectangle A1 H1 H39 A39 |
| 9                                                                                                    |                                                      | St vous le souhaitez vous pouvez archiver cette facture sous form<br>de fichter VISICALC ou DIFàce moment.                                         |
| 2<br>3 KAEAIS: MONTANT: 0 1000.00 5000.00 10000.00<br>4 Foukcent: 0 1.00 2.00 3.00                                                                                                    |                                                      | Nous mettons alors le stock à jour, en diminuant les quantités<br>Stock des quantités que nous venons de facturer. Par exemple:                    |
| 6<br>7<br>8<br>9 TAKIF: STOC IVA<br>0 KEF: IRIX: KEF: STOCK: KFF:                                                                                                    |                                                      | >F53 RETURN<br>D RETURN                                                                                                    |
| 1          1            2         8         8.80         8         8         8           3         .100         34.41         188         18         100         17.6           4         156         24.50         156         38         156         7                                                                                                    |                                                      | Et nous sauvegardons alors ce nouveau stock dans le fichier DIE:                                                                                   |
| 5         174         59.68         174         17         174         17.6           6         243         23.80         243         8         243         17.6           7                                                                                                    |                                                      | ≥152 RETURN<br>/S ∦ S — sauvegardez sous forme de fichier DIF                                                                                      |

219

·

| 6<br>64 | LES 10<br>facturati                                                  | EXEMPLES<br>on / stock                                              | 6<br>64 | 6<br>64                                                                          | LES 10 EXEMPLES<br>facturation / stock                                                                                                    |
|---------|----------------------------------------------------------------------|---------------------------------------------------------------------|---------|----------------------------------------------------------------------------------|----------------------------------------------------------------------------------------------------|
|         |                                                                      |                                                                     |         | STOCK.DIF RETURN<br>F56 RETURN<br>RETURN                                         | appelé STOCK.DIF<br>la partie du tableau située entre F52<br>F56<br>dans l'ordre des colonnes.                                                                                |
|         | Canna sa<br>12 Crand Rue<br>75021 paris                              | DATE: 15 AVKIL 1982                                                 |         |                                                                                  | :                                                                                                    |
|         |                                                                      |                                                                     |         | 648 PERFORMANCES EL EXT                                                          | ENSTONS                                                                                                    |
|         |                                                                      | 15 RUE DE LA PAIX<br>75020 Paris                                    |         | Pour créer le tableau.                                                           | il faut 1 heure.                                                                                                    |
|         |                                                                      |                                                                     | ·       | Pour entrer une commande<br>faut 15 minutes.                                     | e. l'imprimer, mettre à ,our le stock.                                                                                                    |
|         | FACTURE NO 123<br>Vos Ref: 2x 33                                     | 4                                                                   |         | Ce tableau occupe 60(<br>disponibles).                                           | OO octets en mémoire (sur les 34)                                                                                                    |
|         | NOS REF : 1                                                          |                                                                     |         | Le fichier FACTURE.VISI<br>disquette (sur un total<br>STOCK DIT                  | ocrupe 14 secteurs de 256 octets sur<br>de 560 secteurs disponibles), et le fich                                                                                              |
|         | RET : CDEE: LIVREE: DESCRIT                                          | TION: FRIX UNLI FRIX TOT                                            |         | stock.off en occupe a.                                                           |                                                                                                    |
|         | 100 15 10 BOULT<br>243 7 7 VIS<br>156 5 5 TRINCL<br>174 10 10 FERKET | 5 31.91 516.60<br>23.00 161.08<br>E 24.50 122.59<br>TE 59.60 596.00 |         | Si d'autres pièces s'ajo<br>dans les lignes 52-à 56.<br>dans l'ordre croissant d | nutent au slock, il suffit de les insén<br>Altention, ces ligne doivent loujours é<br>fes références.                                                                         |
|         | :                                                                    | 8.80 8.68<br>8.80 9.80<br>Total: 1304 18                            |         | Si une facture comporte<br>de même aussi possible d<br>29.                       | plus de lignes que celle présentée, il a<br>l'insérer des lignes entre les lignes 23                                                                                          |
|         |                                                                      | TRANSFORT 34.90                                                     |         |                                                                                  | • •                                                                                                    |
|         |                                                                      | NET: 113.70<br>NET: 1417.042<br>TVA 7Z 8.49<br>TVA 17.62: 228.05    |         | Comme VISICALC arrondit<br>niveau de l'affichage (m<br>11 se pout euc los comme  | les montants en francs à 2 décimales<br>ais conserve la valeur complète en mémoire                                                                                            |
|         | CTINDITIONS DE FAYEMENT:                                             | TOTAL TTC 1653.59<br>30 JOURS FIN DE MOIS                           |         | le total des lignes dont<br>alors remplacer les fo<br>tronquent à 2 décimales    | es de solent pas, a quelques centimes pré<br>c'elles représentent le total. El vous fau<br>ormules en H23-H37 par des formules d<br>la valeur des cases (et non pas seulement |

· 神樂》 在了这些人的

Mentionnons aussi que le calcul du nouveau stock pourrail se faire automatiquement à partir de l'ancien stock et des quantités facturées, par un moccanisme de cumul de tableaux, analogue à celui décrit dans le tableau PAYE.

Confra Maria Anna an Anna an Anna an Anna an Anna an Anna an Anna an Anna an Anna an Anna an Anna an Anna an An

的 医二酸盐宁

بالمجيد بالما فارتدت

| 6<br>6 4                                                         | LES 10 EXEMPLES<br>facturation / stock                                                                                     |                                               | 6<br>64          | 6<br>65                                         | LES 10 EXEMPLES<br>calcul d'investissement                                                                                                    |                                                  |
|------------------------------------------------------------------|----------------------------------------------------------------------------------------------------|-----------------------------------------------|------------------|-------------------------------------------------|----------------------------------------------------------------------------------------------------|--------------------------------------------------|
| Et pour finir<br>calculer sépa<br>tenir des tot<br>analyse des v | , le type de calcul que nous av<br>rément les taux de TVA pourrait très<br>aux par catégorie de produits, et dor<br>entes. | ons utilisé p<br>s bien servir<br>nc servir à | oour<br>à<br>une | 65 CALCUL D                                     | INVESTISSEMENT                                                                                                    | ÷                                                |
| 649 CONCLUSIO                                                    | NS                                                                                                    |                                               |                  | 651 BUT DU 1                                    | ABIEAU                                                                                                    |                                                  |
| Ce tableau no                                                    | us a permis:                                                                                                    |                                               |                  | le but de ce<br>ordre d'inté                    | e tableau est de classer des projets d'inve<br>Prêt.                                                                                                    | stissemen                                        |
| - d'utiliser                                                     | les 3 fonctions de sélection VISICAL                                                                                       | C                                             |                  | ,                                               |                                                                                                    |                                                  |
| - présenter                                                      | une facturation simple.                                                                                                    |                                               |                  | Notre entrep<br>déterminer l<br>quel ordre é    | orise a plusieurs investissements en projet<br>esquels sont les plus intéressants à réal<br>elle doit les réaliser.                                                                            | , et cher<br>i≤er et                             |
|                                                                  |                                                                                                    |                                               |                  | - Cesproje<br>donc de d                         | ets sont indépendants les uns des autres,<br>conséquence sur les autres.                                                                                                    | et aucur                                         |
|                                                                  |                                                                                                    |                                               |                  | - Chaque p<br>l'invest<br>l'invest              | projet est caractérisé par le montant<br>sement, et par les gains annuels réa<br>ssement est choisi.                                                                                           | initial<br>lisés lo                              |
|                                                                  |                                                                                                    |                                               |                  | - Voici no                                      | 4 projets:                                                                                                    |                                                  |
|                                                                  |                                                                                                    |                                               |                  | projet 1<br>projet 2<br>projet 3<br>projet 4    | investissement de 1000, gains de 400 pend<br>investissement de 2000, gains de 500 pend<br>investissement de 700, gain de 100, 200,<br>investissement de 700, gain de 400, 300,                 | ant 4 ans<br>ant 5 ans<br>300 et 40<br>200 et 10 |
|                                                                  |                                                                                                    |                                               |                  | - Initialer<br>peut pas<br>dispose o            | ient la société dispose d'un capital de 200<br>emprunter pour investir plus que l'argè<br>a un instant donné.                                                                                  | 0, et ell<br>nt dont                             |
|                                                                  |                                                                                                    |                                               |                  | - Le lecter<br>projets.                         | ur est libre de choisir ses critères pour                                                                                                    | classer                                          |
|                                                                  |                                                                                                    |                                               |                  | Nous inco                                       | orporerons dans notre solution:                                                                                                    |                                                  |
|                                                                  |                                                                                                    |                                               |                  | - le da<br>les g<br>- le ca<br>- le ca<br>prése | lcul de la période de remboursement (premi<br>ains dépassent l'investitsement)<br>lcul de la valeur présente nette, à un taux<br>lcul du taux de rentabilité (taux pour lequ<br>ite est nulle) | ère anné<br>de 15%<br>el la v                    |
|                                                                  |                                                                                                    |                                               |                  | l'utilisate:                                    | ir devra donc:                                                                                                    |                                                  |
|                                                                  |                                                                                                    |                                               |                  | - sélection<br>- sélection                      | mer certains projets<br>mer la date d'inveseissement de chacun des                                                                                                    | projets                                          |
|                                                                  |                                                                                                    |                                               |                  | retenus<br>- Dlacer d                           | ans le tableau le montant de l'investiss                                                                                                    | ement el                                         |

| 6  | LES TO EXEMPLES         | 6  |
|----|-------------------------|----|
| 65 | calcul d'investissement | 65 |
|    |                         |    |

#### VISICALC

A AND A SALAS A

- effectuera les calculs de rentabilité qui peuvent guider son choix
- calculera le solde du capital qui lui reste à la suite de son choix

### 652 SCHEMA GENERAL

VISICALC est utilisé ici avec 2 objectifs:

- effectuer les calculs de rentabilité (période de remboursement, valeur présente, taux de rentabilité)
- permettre par des essais successif de trouver une stratégie d'investissement qui satisfasse la contrainte de ne pas investir plus que ses cabitaux.

La période de remboursement correspond à la première période pour laquelle la somme nette des dépenses et des recettes est positive. Nous visualierons ceci en insérant dans Le tableau une colonne pour chaque projet affichant le solde net des dépenses et des recettes. La date à laquelle ce solde devient positif indique ainsi la fin de cette période

La valeur présente s'obtient en utilisant la formule VISICALC (ONPV.

Le taux de rentabilité sera recherché par tâtonnement. L'utilisateur suggère des taux, et VISICALC affichera la valeur présente calculée avec ce taux. Le taux pour lequel cette valeur présente est nulle (ou du moins petite) correspond au taux de rentabilité.

Armé de ces résultats, nous pouvons en fonction du capital disponible sélectionner l'ordre de réalisation des investissements, en décalant manuellement la période du début de l'investissement.

LES 10 EXEMPLES 6 calcul d'investissement 65

#### 653 COMMANDES ET FONCTIONS UTILISEES

6

65

Voici la liste des commandes VISICALC utilisées:

ESPACE nasse du déplacement horizontal au déplacement vertical (Apple 11). Tapez la barre d'espace (et non pas les lettres E S P A C E) RETURN conclusion d'une commande. Tapez la touche RETURN (ou ENTER) et non pas les lettres R E T U R N. déplacement et positionnement du 4- curseur /R vide le contenu d'une case /C purge le tableau en mémoire remplit une case de caractères 1 entrée de labels ne commencant pas par une lettre imprime le tableau contenu en mémoire /P commande de recopie / R sauvegarde le tableau contenu en 15 mémoire sous forme de fichier sur disquette, ou charge un fichier sur disquette en mémoire.

Et nous faisons aussi appel aux fonctions suivantes:

| ONPV | valeur présente   | • |   |
|------|-------------------|---|---|
| OSUM | somme de valeurs. |   | • |

654 ENTREE DES LAREIS

Nous commençons à entrer les labels du tableau:

| / C Y              | effacez le contenu de tout tableau<br>précédemment en mémoire |
|--------------------|---------------------------------------------------------------|
| /-<br>= RETURN     | remplissez la case A1<br>avec le caractère =                  |
| /R<br>RETURN<br>B1 | recopiez<br>le contenu de Al seulement<br>de Bl<br>A la case  |
| KI RETURN          | K 1                                                           |

LES 10 EXEMPLES calcul d'investissement

.....

۴

6 65

6 65

|   | /R                                                                                                    | recopiez<br>de la case A1 à la case<br>K1                            |                                        | A                                                                    | Ŗ C                               | D                     | £           | f                   | C               | H 1      | . ,      | J         | ĸ |
|---|----------------------------------------------------------------------------------------------------|----------------------------------------------------------------------|----------------------------------------|----------------------------------------------------------------------|-----------------------------------|-----------------------|-------------|---------------------|-----------------|----------|----------|-----------|---|
|   | A21 RETURN                                                                                                    | à partir de la case A21                                              | 1<br>2<br>3                            | FERIODE                                                              | FROJET 1<br>UNTANTS: CUNUS        | FROJET<br>: HONTANTS: | 2<br>F1MI S | FROJET<br>HONTANTS: | 3<br>0.811.51 M | FROJET 4 | IS: HONT | 101AUX    |   |
|   | >B2 RETURN<br>"PROJE → I 1 →<br>"PROJE → I 2 →<br>"PROJE → I 3 →<br>"PROJE → I 4 →<br>"TOT → TAUX RETURN<br>>A3 RETURN                                                                                                    |                                                                      | 4<br>5<br>6<br>7<br>8<br>9<br>18<br>11 | AN. J<br>AN. 2<br>AN. 3<br>AN. 4<br>AN. 5<br>AN. 5<br>AN. 6<br>AN. 7 | -1800<br>180<br>980<br>980<br>280 |                       |             |                     |                 |          |          |           |   |
|   | MONIANTS: -> " CUMULS: -><br>MONIANTS: -> " CUMULS: ->                                                                                                    |                                                                      | 12<br>13                               | AN.8<br>AN.9<br>AN.18                                                |                                   |                       |             |                     |                 |          |          |           |   |
|   | MONTANIS: → " CUMULS: →<br>MONTANIS: → " CUMULS: →<br>MONTANIS: → " CUMULS: RE                                                                                                    | TURN                                                                 | 15<br>16<br>17                         | TAUX INT<br>VAL.FRES:                                                |                                   |                       |             |                     |                 |          |          |           |   |
|   | >A5 RETURN                                                                                                    |                                                                      | 18<br>19<br>20                         | TAUX RENT<br>VAL .FRES:                                              |                                   |                       |             |                     |                 |          |          |           |   |
|   | /-<br>- RETURN                                                                                                    | remplissez<br>avec le caractère –                                    | 21<br>22<br>23                         | TAUX INT:                                                            | .15                               | ********              |             |                     |                 |          |          | 35468 121 |   |
|   | /R<br>RETURN<br>B4<br>K4 RETURN                                                                                                    | recopiez<br>la case A4 seule<br>de la case B4<br>à la case<br>K4     | 21                                     | CAFTIAL                                                              | 2088                              |                       |             |                     |                 |          |          |           |   |
|   | /R<br>K4 RETURN<br>A15 RETURN                                                                                                    | recopiez<br>de la case A4 à la case<br>K4<br>à partir de la case A15 |                                        |                                                                      | -                                 |                       |             |                     |                 |          |          |           |   |
| × | /R<br>K4 RETURN<br>A18 RETURN                                                                                                    | recopiez<br>de la case A4 à la case<br>K4<br>à partir de la case A18 |                                        |                                                                      |                                   |                       |             |                     |                 | •        |          | •         |   |
|   | >A5 RETURN<br>ESPACE<br>PER.1 → PER.2 → PER.3 →<br>PER.4 → PER.5 → PER.6 →<br>PER.7 → PER.8 → PER.9 →<br>PER.10 → →<br>TAUX INT: →<br>VAL.PRES: → →<br>TAUX RENT →<br>VAL.PRES: RETURN<br>>A23 RETURN<br>TAUX INT: RETURN<br>>A24 RETURN<br>CAPILOR | placez VISICALC en déplacement ve                                    | ertical∳                               |                                                                      |                                   |                       |             |                     |                 |          |          |           |   |

1

LES 10 EXEMPLES calcul d'investissement 6 65

,

1

6

65

A

R

۰.

LES 10 EXEMPLES calcul d'investissement

C D E F

6

65

ĸ

655 ENTREE DES VALEURS

Rentrons à présent les valeurs qui seront constantes dans notre tableau.

Il s'agit ici du taux d'intérêt de 15% et du capital initial.

>823 RETURN .15 RETURN >824 RETURN 2000 RETURN

Nous plaçons aussi l'investissement et les gains d'un projet dans le tableau, ce qui vous permettra de suivre les calculs réalisés par les formules.

Plaçons par exemple le premier projet dans la colonne B:

>B6 RETURN ESPACE placez VISICALC`en déplacement vertical -1000 → 400 → 400 → 400 → ETURN

656 ENTREE DES FORMULES

Entrons à présent nos formules dans ce tableau:

Nous commençons par la colonne des cumuls de chaque projet pour la période 1.

Pour cette période, le cumul est égal au montant de la période:

| >C5 RETURN |           |
|------------|-----------|
| +          | valeur de |
| B5 🔶 🔶     | 85        |
| +D5 🔶 🌧    |           |
| +F5 🔶 🔶    |           |
| +H5 🔶 🌧    |           |
|            |           |

| PERIODE   | PROJE<br>Honiants: | T I<br>Cumuls: | FROJET Z<br>MONTANTS: CUMULS | FROJET 3<br>Hontants: cumuls: | FROJET 3<br>HIGHTANTS: CUHULS: | totalix<br>Molitants; cumu                             |
|-----------|--------------------|----------------|------------------------------|-------------------------------|--------------------------------|--------------------------------------------------------|
| AN.1      |                    | 115            |                              |                               | 250M(C5,E5,G5,I5)              |                                                        |
| AN.2      | -1000              | +C5+86         |                              |                               |                                |                                                        |
| AN.3      | 180                | +64+6:7        |                              |                               |                                |                                                        |
| AN. 1     | 100                | :              |                              |                               | 115(11823)+16                  | •                                                      |
| AH.5      | 100                | •              |                              |                               |                                |                                                        |
| MN-6      | 200                |                |                              |                               |                                |                                                        |
| AN.7      |                    |                |                              |                               |                                |                                                        |
| AN.8      |                    |                |                              |                               |                                |                                                        |
| AN.9      |                    |                |                              |                               |                                |                                                        |
| AN.10     |                    |                |                              |                               |                                |                                                        |
|           | (                  |                |                              |                               |                                | • • • • • • • • • • • • • • • • • • • •                |
| HAUX INI  | +1:23              | ••••           |                              |                               |                                |                                                        |
| VALIANES  |                    | EMLA(K)        | 5,84815)                     |                               |                                |                                                        |
|           |                    |                |                              |                               |                                | · · <del>-</del> · · · · · · · · · · · · · · · · · · · |
| HAL DECCI |                    | -              |                              |                               |                                |                                                        |
|           |                    |                | · , F-1 · · · F-1.57         |                               |                                |                                                        |
|           |                    |                |                              |                               |                                |                                                        |
|           |                    |                |                              |                               |                                |                                                        |
|           | 15                 |                |                              |                               |                                |                                                        |

229

.

C

н

I J

|                                                                                                    | <pre></pre>                                                                                                    |                                                                                                    |                                                                                                    |                |
|----------------------------------------------------------------------------------------------------|----------------------------------------------------------------------------------------------------|----------------------------------------------------------------------------------------------------|----------------------------------------------------------------------------------------------------|----------------|
| 6<br>65                                                                                                    | LES 10 EXEMPLES 65<br>calcul d'investissement 65                                                                                                    | 6<br>65                                                                                                    | 10 EXEMPLES<br>calcui d'investissement                                                                                                    |                |
| et pour la colonn                                                                                                    | e des totaux, le premier cumul est égal au capital                                                                                                    | Occupons nous à pré-                                                                                                    | sent de la colonne des cumuls des totaux:                                                                                                    |                |
| inital motifs les                                                                                                    |                                                                                                    | la valeur en K6<br>intérêts, plus (ou i                                                                                                    | sera égale au cumul précédent, augme<br>noins) le montant total de la période.                                                                                                    | enté           |
| +<br>B24                                                                                                    | valeur de<br>B24                                                                                                    | Donc +K5 * (1+B23)                                                                                                    | + 16                                                                                                    |                |
| +<br>J5 RET∜RN                                                                                                    | plus<br>J5                                                                                                    |                                                                                                    |                                                                                                    | Ŧ              |
|                                                                                                    |                                                                                                    | >K6 RETURN<br>+                                                                                                    | valeur du                                                                                                    |                |
| Les cumuls suivar                                                                                                    | nts de chaque projet sont obtenus en ajoutant au                                                                                                    | K5<br>*                                                                                                    | cumul total précédent<br>multiplié                                                                                                    |                |
| cumul précédent l                                                                                                    | les investissements ou les gains de la periode.                                                                                                    | (1+B23)<br>+                                                                                                    | par le coefficient des intérêts<br>plus                                                                                                    |                |
| >C6 RETURN                                                                                                    | valour du                                                                                                    | IO KETUKN                                                                                                    | je montant total de la periode                                                                                                    |                |
| t<br>C 5                                                                                                    | cumul précédent<br>nius                                                                                                    | Et nous reconions co                                                                                                    | otte formule daus cette colonne. Les form                                                                                                    | 111101         |
| +<br>B6 RETURN                                                                                                    | le mouvements de la période                                                                                                    | K6 et K7 sont:                                                                                                    | ette formule dans tette toronne. Les form                                                                                                    | ules           |
|                                                                                                    |                                                                                                    | - en K6: +K5 * (1)<br>- en K7: +K6 * (1)                                                                                                    | 1823) + 16<br>1823) + 17                                                                                                    |                |
| Recopions cette                                                                                                    | formule pour les autres projets, duns les costs                                                                                                    | - DONC R                                                                                                    | 11 K                                                                                                    |                |
| Recopions cette<br>G6, et H6.<br>Nous pourrions re<br>rien, il est aus<br>à D6 en une seule                                                                                                    | ecopier cette formule 3 fois. Comme D6 ne contient<br>si possible ici de recopier globalement les cases C6<br>e recopie:                                                                                                    | soit:                                                                                                    |                                                                                                    |                |
| Recopions cette 1<br>G6, et H6.<br>Nous pourrions re<br>rien, il est aus<br>à D6 en une seule                                                                                                    | ecopier cette formule 3 fois. Comme D6 ne contient<br>si possible ici de recopier globalement les cases C6<br>e recopie:                                                                                                    | soit:<br>/R<br>RETURN                                                                                                    | recopiez<br>la case K6 seulement                                                                                                    |                |
| Recopions cette 1<br>G6, et H6.<br>Nous pourrions re<br>rien, il est auss<br>à D6 en une seule<br>/R                                                                                                    | ecopier cette formule 3 fois. Comme D6 ne contient<br>si possible ici de recopier globalement les cases C6<br>e recopie:<br>recopiez<br>de la case C6<br>à la case D6                                                                                                    | SOIL:<br>/R<br>REIURN<br>K7                                                                                                    | recopiez<br>la case K6 seulement<br>de la case K7                                                                                                    |                |
| Recopions cette 1<br>G6, et H6.<br>Nous pourrions re<br>rien, il est auss<br>à D6 en une seule<br>/R<br>D6 RETURN<br>E6                                                                                                    | ecopier cette formule 3 fois. Comme D6 ne contient<br>si possible ici de recopier globalement les cases C6<br>e recopie:<br>de la case C6<br>à la case D6<br>de la case E6<br>à la case                                                                                                    | SOIL:<br>/R<br>REIURN<br>K7<br>K14 REIURN<br>R                                                                                                    | recopiez<br>la case K6 seulement<br>de la case K7<br>à la case<br>K14<br>modifiez K5                                                                                                    |                |
| Recopions cette 1<br>G6, et H6.<br>Nous pourrions ru<br>rien, il est aus<br>à D6 en une seulu<br>/R<br>D6 RETURN<br>E6<br>16 RETURN                                                                                                    | ecopier cette formule 3 fois. Comme D6 ne contient<br>si possible ici de recopier globalement les cases C6<br>e recopie:<br>de la case C6<br>à la case D6<br>de la case E6<br>à la case<br>16<br>ajustez C5                                                                                                    | - DONC K<br>soit:<br>/R<br>REIURN<br>K7<br>K14 REIURN<br>R<br>N<br>R                                                                                                    | recopiez<br>la case K6 seulement<br>de la case K7<br>à la case<br>K14<br>modifiez K5<br>ne modifiez J6                                                                                                    |                |
| Recopions cette 1<br>G6, et H6.<br>Nous pourrions re<br>rien, il est aus<br>à D6 en une seule<br>/R<br>D6 RETURN<br>E6<br>I6 RETURN<br>R<br>R                                                                                             | ecopier cette formule 3 fois. Comme D6 ne contient<br>si possible ici de recopier globalement les cases C6<br>e recopie:<br>recopiez<br>de la case C6<br>à la case D6<br>de la case E6<br>à la case<br>16<br>ajustez C5<br>ajustez B6                                                                                                    | - DONC K<br>SOIL:<br>/R<br>REIURN<br>K7<br>K14 REIURN<br>R<br>N<br>R                                                                                                    | recopiez<br>la case K6 seulement<br>de la case K7<br>à la case<br>K14<br>modifiez K5<br>ne modifiez pas B23<br>modifiez 16                                                                                                    |                |
| Recopions cette 1<br>G6, et H6.<br>Nous pourrions re-<br>rien, il est auss<br>à D6 en une seule<br>/R<br>D6 RETURN<br>E6<br>16 RETURN<br>R<br>R<br>Puis nous copion<br>14:                                                                | ecopier cette formule 3 fois. Comme D6 ne contient<br>si possible ici de recopier globalement les cases C6<br>e recopie:<br>recopiez<br>de la case C6<br>à la case D6<br>de la case E6<br>à la case<br>16<br>ajustez C5<br>ajustez B6<br>s ces cases verticalement, de la ligne 7 à la ligne                                                                                                    | Soit:<br>/R<br>REIURN<br>K7                                                                                                    | recopiez<br>la case K6 seulement<br>de la case K7<br>à la case<br>K14<br>modifiez K5<br>ne modifiez pas B23<br>modifiez 16<br>hit le total des dépenses et des rece<br>tient simplement en faisant la somme de c                                                                                               | ettes<br>elles |
| Recopions cette 1<br>G6, et H6.<br>Nous pourrions re-<br>rien, il est ause<br>à D6 en une seule<br>/R<br>D6 RETURN<br>E6<br>16 RETURN<br>R<br>R<br>Puis nous copion<br>14:<br>/R                                                          | recopiez<br>s ces cases verticalement, de la ligne<br>recopiez<br>f<br>s ces cases verticalement, de la ligne 7 à la ligne<br>recopiez<br>f<br>s ces cases verticalement, de la ligne 7 à la ligne<br>recopiez<br>f<br>s ces cases verticalement, de la ligne 7 à la ligne                                                                                                    | Soit:<br>/R<br>REIURN<br>K7<br>K14 REIURN<br>R<br>La colonne qui fourn<br>chaque période s'obi<br>pour chaque période<br>>J5 REIURN                                             | recopiez<br>la case K6 seulement<br>de la case K7<br>à la case<br>K14<br>modifiez K5<br>ne modifiez pas B23<br>modifiez I6<br>net le total des dépenses et des rece<br>ient simplement en faisant la somme de c                                                                                                | ettes<br>elles |
| Recopions cette 1<br>G6, et H6.<br>Nous pourrions re<br>rien, il est auss<br>à D6 en une seule<br>/R<br>D6 RETURN<br>E6<br>16 RETURN<br>R<br>R<br>Puis nous copion<br>14:<br>/R<br>K6 RETURN                                              | recopiez<br>s ces cases verticalement, de la ligne 7 à la ligne<br>recopiez<br>de la case C6<br>à la case B6<br>à la case<br>l6<br>ajustez C5<br>ajustez C6<br>à la case<br>c cases verticalement, de la ligne 7 à la ligne<br>recopiez<br>de la case C6<br>à la case C6<br>à la case C6           | - JUNC K<br>soit:<br>/R<br>REIURN<br>K7                                                                                                    | recopiez<br>la case K6 seulement<br>de la case K7<br>à la case<br>K14<br>modifiez K5<br>ne modifiez pas B23<br>modifiez 16<br>nit le total des dépenses et des rece<br>ient simplement en faisant la somme de c<br>effectuez la somme de<br>C5 et                                                              | ettes<br>elles |
| Recopions cette 1<br>G6, et H6.<br>Nous pourrions re-<br>rien, il est auss<br>à D6 en une seule<br>/R<br>16 RETURN<br>R<br>Puis nous copion<br>14:<br>/R<br>K6 RETURN<br>C7                                                               | recopiez<br>a case C6<br>a la case C6<br>a la case L6<br>a la case L6<br>a la case C6<br>a la case C6<br>a la case C6<br>a la case C6<br>a la case C6<br>a la case C6<br>a la case C7<br>a la case C7<br>a case C7<br>a la case C7<br>a la case C7 | La colonne qui fourr<br>chaque période s'obl<br>pour chaque période<br>>J5 RETURN<br>(OSUM(<br>C5,<br>E5,<br>G5,<br>La DETURN                                                   | recopiez<br>la case K6 seulement<br>de la case K7<br>à la case<br>K14<br>modifiez K5<br>ne modifiez pas B23<br>modifiez 16<br>sient simplement en faisant la somme de c<br>effectuez la somme de<br>C5 et<br>E5 et<br>65 et                                                                                    | ettes<br>elles |
| Recopions cette 1<br>G6, et H6.<br>Nous pourrions re<br>rien, il est auss<br>à D6 en une seule<br>/R<br>D6 RETURN<br>E6<br>16 RETURN<br>R<br>R<br>Puis nous copion<br>14:<br>/R<br>K6 RETURN<br>C7<br>C14 RETURN<br>R<br>P                | recopiez<br>de la case C6<br>à la case C6<br>à la case E6<br>à la case S6<br>s ces cases verticalement, de la ligne 7 à la ligne<br>recopiez<br>de la case C6<br>à la case E6<br>à la case<br>16<br>ajustez C5<br>ajustez B6<br>s ces cases verticalement, de la ligne 7 à la ligne<br>recopiez<br>de la case C6<br>à la case C6<br>à la case C6<br>à la case C6<br>à la case C6<br>à la case C6<br>à la case C6<br>à la case C6<br>à la case C7<br>à la case<br>C14<br>ajustez C5<br>et R6                                                                                                    | Soit:<br>/R<br>REJURN<br>K7<br>K14 REJURN<br>R<br>La colonne qui fourr<br>chaque période s'obi<br>pour chaque période<br>>J5 REJURN<br>OSUM(<br>C5,<br>E5,<br>G5,<br>I5) REJURN | recopiez<br>la case K6 seulement<br>de la case K7<br>à la case<br>K14<br>modifiez K5<br>ne modifiez pas B23<br>modifiez 16<br>net total des dépenses et des rece<br>sient simplement en faisant la somme de c<br>effectuez la somme de<br>C5 et<br>E5 et<br>E5 et<br>5 et<br>15                                | ettes<br>elles |
| Recopions cette 1<br>G6, et H6.<br>Nous pourrions re<br>rien, il est auss<br>à D6 en une seule<br>/R<br>D6 RETURN<br>E6<br>16 RETURN<br>R<br>R<br>Puis nous copion<br>14:<br>/R<br>K6 RETURN<br>C7<br>C14 RETURN<br>R<br>R<br>R<br>R<br>R | recopiez<br>de la case C6<br>à la case E6<br>à la case E6<br>à la case B6<br>s ces cases verticalement, de la ligne 7 à la ligne<br>recopiez<br>de la case C6<br>à la case<br>l6<br>ajustez C5<br>ajustez B6<br>s ces cases verticalement, de la ligne 7 à la ligne<br>recopiez<br>de la case C6<br>à la case C6<br>à la case C6<br>à la case C6<br>à la case C6<br>à la case C6<br>à la case C6<br>à la case C7<br>à la case<br>C14<br>ajustez C5<br>et B6<br>puis E5 et D6                                                                                                    | Soit:<br>/R<br>REJURN<br>K7                                                                                                    | recopiez<br>la case K6 seulement<br>de la case K7<br>à la case<br>K14<br>modifiez K5<br>ne modifiez pas B23<br>modifiez l6<br>net le total des dépenses et des rece<br>ient simplement en faisant la somme de<br>cffectuez la somme de<br>C5 et<br>E5 et<br>G5 et<br>15<br>être recopiée dans les autres cases | ettes<br>elles |

忙

230

231

| 6<br>65                                           | ▶ LES 10 EXEMPLES<br>calcul d'investissement ✓                                                                   | 6 6<br>65 65                           | LES 10 EXEMPLES<br>calcul d'investissement                                                                      | 6<br>65 |
|---------------------------------------------------|----------------------------------------------------------------------------------------------------|----------------------------------------|----------------------------------------------------------------------------------------------------|---------|
| - en J5: @SUM(C5<br>- en J6: @SUM(C6<br>- donc: R | , E5, G5, 15)<br>, E6, G6, 16)<br>, R R R                                                                        | et par consé<br>,                      | quent:                                                                                                    |         |
| et:                                               |                                                                                                    | >B16 RETU<br>+<br>B23                  | RN<br>valeur de<br>l'intérêt                                                                                    |         |
| /R<br>RETURN<br>J6<br>J14 RETURN<br>R R R         | recopiez<br>la case J5 seule<br>de la case J6<br>à la case<br>J14<br>en ajustant les noms des cases C5<br>G5, 15 | >B17 RETU<br>Monpy<br>B16<br>B4<br>E5, | RN valeur présente<br>calculé au taux de B16<br>des valeurs comprises ent<br>la case B4<br>et la case<br>RN B15 | re      |

Entrons à présent les formules pour calculer les valeurs présentes de chaque projet:

la fonction @NPV est définie par:

ONPV(INTERET, DEBUTPLAGE... FINPLAGE)

00:

- INTERET est l'intérêt qui doit être utilisé dans le calcul de la valeur présente
- DEBUTPLAGE: est le nom de la première case des investissements ou des gains
- FINPLAGE: est le nom de la dernière case des investissements ou des gains.

Dans notre cas, la formule en B17 sera:

(ONPV(823, 85...814).

Pour augmenter la lisibilité du tableau, nous avons choisi de répêter le taux d'intérêt de la case B23 dans les cases B16, D16, F16, H16 et J16. Cela souligne que la valeur présente calculée à la ligne 17 l'a été avec ce taux.

Ce sont donc ces cases B16, D16, F16 H16 et J16 que nous utiliserons dans les fonctions de valeur présente.

De plus, nous avons étendu les valeurs extrèmes de la plage aux lignes 4 et 15, ce qui permettrait d'éventuels ajouts de lignes au tableau, avec extension automatique de la plage.

La formule définitive est donc

(ONPV(B16, B4...B15)

Pour calculer le taux de rentabilité d'un projet, nous utiliserons la même fonction (ONPV. Mais dans ce cas, c'est l'utilisateur qui va entrer le taux d'intérêt, et qui recherchera par tâlonnements le taux qui annule la valeur présente.

En supposant que nous placions le taux de rentabilité à la ligne 19, la valeur présente calculée avec ce taux de reutabilité sera:

ONFV(819, 84...815)

donc:

| >B20 RETURN |                             |
|-------------|-----------------------------|
| (ONPV (     | calculez la valeur présente |
| B19         | en utilisant le taux B19    |
| •           | pour les valeurs commençant |
| 84          | à la case B4                |
| •           | et terminant à la case      |
| B15) REIURN | 015                         |

Recopions alors les cases B16 à B2D aux colonnes D. F. et H. Pour voir quelle combinaison de R et de N nous devons utiliser, plaçons les formules départ et arrivée les unes sous les autres:

| en    | B16:         | +B23      |        |
|-------|--------------|-----------|--------|
| en    | D16:         | +823      |        |
| dor   | ic :         | N         |        |
| en    | B17:         | ONPV(B16, | B4B15) |
| en    | D17:         | GNPV(D16, | D4D15) |
| d ۰ י | i <b>c</b> : | R         | RR     |
| en    | B20:         | ONPV(B19, | B4B15) |
| en    | D20:         | ONPV(D19. | D4D15) |
| dor   | nc :         | R         | RR     |

| . 5      | LES 10 EXEMPLES<br>calcul d'investissement | 6<br>65 | 6<br>65 | LES 10 EXEMPLES<br>calcul d'investissement | 65 |
|----------|--------------------------------------------|---------|---------|--------------------------------------------|----|
| <b>-</b> |                                            |         |         |                                            |    |

,

| >BIG RETURN |                                 |
|-------------|---------------------------------|
| / R         | recopiez                        |
| B20 REIURN  | de la case B16 à la case<br>B20 |
| D16 RETURN  | à partir de la case D16         |
| N           | n'ajustez pas B23               |
| R           | et B16                          |
| R           | et B4                           |
| R           | et B15                          |
| R           | et 819                          |
| R           | et B4                           |
| R           | et B15                          |
|             |                                 |

et de même

| Pour établir | notre plan u | d'investis | semen | t, il nous | suffit  | de placer  |
|--------------|--------------|------------|-------|------------|---------|------------|
| les montants | d'investisse | ements et  | de i  | recettes   | dans le | s périodes |
| prévues.     |              |            |       |            |         |            |

Ajoutons par exemple un deuxième investissement dans la colonne D:

÷ >D5 RETURN ESPACE placez VISICALC en déplacement vertical (s'il y est déjà, sautez cette commande) -2000 -> 500 -> 500 -> 500 -> 500 - 500 RETURN

Notre tableau prend alors l'allure indiquée ci-dessous.

| / R         | recoulez                                                |      |             |            |           |            |          |            |             |             |            |                 |        |
|-------------|---------------------------------------------------------|------|-------------|------------|-----------|------------|----------|------------|-------------|-------------|------------|-----------------|--------|
| B20 RETURN  | de la case B16 à la case<br>B20                         |      | A           | ß          | C         | Ø          | £        | F          | C H         | I           | J          | •               | к      |
| FIG RETURN  | à partir de la case F16                                 | 1 1  | 21122982221 |            | *******   |            |          |            |             | *********   |            | ******          | 124221 |
| N R R R     | 'n'ajustez pas 823, ajustez 816, 84 et                  | 2    | PERIODE     | FROLET     | 1         | fkoje i    | 2        | FROJET 3   | F           | KOLET 4     |            | TOTAUX          | ·      |
| B B B       |                                                         | 3    |             | ontants: C | unuls: no | DNTANIS; ( | UNLLS HE | miants: cu | IULS: MONTA | NIS: CUMU.S | S: MONTAN  | vis: a          | MLS:   |
| ккк         | et B19, B4 et B15                                       | 1    |             |            |           |            |          |            |             |             |            |                 |        |
| 10          |                                                         | 5    | AN.1        |            | 9         | -2000      | -2000    |            | 9           |             | <b>-</b> 2 | 2000            | e      |
| / K         | recopiez                                                | 6    | AN.2        | -1000      | - 1904    | 544        | -1500    |            | 0           |             | •          | -500            | -508   |
|             | de la case B16 à la case                                | 7    | AN.3        | 100        | - 688     | 540        | -1000    |            | 8           |             |            | 900             | 325    |
| NZO RETURN  | 820                                                     | 8    | AN. 1       | 168        | -200      | 500        | - 500    |            |             |             | 1          | 900             | 12/4   |
| III6 RETURN | à partir de la case H16                                 | 9    | AN.5        | 180        | 200       | 580        |          |            | 8           |             |            | 900             | 2365   |
| NRRR        | n'ajustez pas B23 ajustez B16 BA of                     | 10   | AN.6        | 488        | 688       | 500        | 500      |            | 0           |             | ŧ          | Y08             | 3620   |
| 815         |                                                         | 1 11 | AN.7        | ۰.,        | 606       |            | 500      |            |             |             |            |                 | 4162   |
| RRR         | et 819 BA et 815                                        | 12   | AN.8        |            | 680       |            | 508      |            | 5           |             |            |                 | 4787   |
|             |                                                         | 13   | AN.9        |            | 600       |            | 500      |            | 8 -         |             | 1          |                 | 5505   |
| / R         | recopiez                                                | 14   | AN. 10      |            | 688       |            | 544      |            | 1           |             | 8          |                 | 6331   |
|             | de la case Bi6 a la caso                                | 15   |             | <b></b>    |           |            |          |            |             |             |            |                 |        |
| B20 RETURN  | 820                                                     | 16   | TAUX INT    | .15        |           | .15        |          | .15        |             | .15         |            | .15             |        |
| J16 RETURN  | à Dartir de la case 116                                 | 17   | WAL . PRES: | 107        |           | - 282      |          | 1          |             | 4           |            | 174             | •      |
| NRRR        | $n^{\prime}$ at list extra star R23 - start of R16 - R4 | 19   |             |            |           |            |          |            |             |             |            | · · · · · · · · |        |
| 815         | a ayayay yas bey, afastey bib, b4 et                    | 19   | TALIX KENT  | .2185      |           | .879       |          | .129       |             | . 205       |            |                 |        |
| RRR         | et R19 R4 of R15                                        | 20   | VAL FRES    |            |           | 2          |          |            |             | 8           | 1          | 188             |        |
|             |                                                         | 21   |             |            | ********  |            | ******** |            |             |             |            |                 | 122214 |
|             |                                                         | 22   |             |            |           |            |          |            |             |             |            |                 |        |
|             |                                                         | 23   | THE THE     | .15        |           |            |          |            |             |             |            |                 |        |
|             |                                                         | 24   | CAPITIAL!   | 2888       |           |            |          |            |             |             |            |                 |        |
|             |                                                         | 1    | COLUMN 1    |            |           |            |          |            |             |             |            |                 |        |

. . . . . . . . .

657 UTILISATION COURANTE

Nous commençons par sauvegarder le tableau, sous le nom de INVESTIVES par exemple:

| /55                |                                      |
|--------------------|--------------------------------------|
|                    | Sauvegardez le Lableau sous forme de |
| INVEST.VISE RETURN | ayant le nom INVEST.VIST             |

Nous vuyons cout de suite que cette solution n'est pas acceptable. Car nous dépensons en période 2 plus que le capital dont nous disposons.

. .

En fait dans ce cas, il suffit de décaler le demorrage de ce deuxième investissement à la période 4. Voici le resultat:

234

•

F

FROJET 3

HONTANTS: CUHULS: HONTANTS; CUHULS: HONTANTS; CUHULS; HONTANTS; CUHULS; HONTANTS; CUHULS;

.15

.

. . . . . . . .

.

.129

4

.

.

-7688

-1588

-1988

-508

. .

588

588

C

.

F

н

FROLET 4

.15

.245

.

1

.1

¥

2888

1308

1875

579

1566

2781

3686

4647

5844

6721

TOTAUX

1

-1988

-1688

988

788

588

500

581

.

.15

-78

1185

.

188

6

65

Pour définir l'ordre de démarrage des investissements, il faut entrer les projets sans rendre la dernière colonne négative.

Si tous les projets sont entrepris en période 1, l'investissement total sera de 4400, les dépenses de la période sont donc beaucoup plus que notre capital de départ.

En principe, il faut choisir en priorité les projets ayant. La plus grande rentabilité.

Nous suggérons la solution indimnée dans la figure suivante, avec un taux de 10% et un capital initial de 1200.

Pouvez vous en trouver une meilleure encore ?

Pour décaler les investissements, il est possible d'utiliser des fichiers DIF. Ceci ne serait utile que lorsque les montants de chaque investissement sont longs et portent sur de nombreuses périodes. Voici à titre d'exemple comment décaler le premier projet des périodes 2-6 aux périodes 4-6:

| /S ♥ S Sauvequite2 sous tEMP<br>INV.TEMP RETURN ayant le nom INV.TEMP<br>B10 RETURN la partie du tableau allant de B6 à B1<br>RETURN en conservant l'ordre des colonnes | >B6 RETURN<br>/S ∉ S<br>INV.TEMP RETURN<br>B10 RETURN<br>RETURN | sauvegardez sous forme de fichier DIF<br>ayant le nom INV.TEMP<br>la partie du tableau allant de B6 à B10<br>en conservant l'ordre des colonnes |
|----------------------------------------------------------------------------------------------------|-----------------------------------------------------------------|----------------------------------------------------------------------------------------------------|
|----------------------------------------------------------------------------------------------------|-----------------------------------------------------------------|----------------------------------------------------------------------------------------------------|

La valeur présente de cet investissement est de cet fait réduite.

Calculons par approximations successives le taux de rentabilité de ce projet. Essayons la valeur de 5%:

#### >D19 RETURN .05 RETURN

6

65

R

FSOLFT 1

-1868

488

188

444

498

.15

187

.2185

è

.15

2088

۸

2 IERIODE

A.1.2

8 AN. 1

10 AN.6

12 AH.8

13 AN.9

14 AK.18

16 TAUX INT

19 TAUX RENT

UNL FRES!

UNL FRES!

TAUX INT:

CAPITAL

3

5 AN.1

6

7 AN.3

9 AN.5

11 AN.7

15 -----

17

18 -----

28

21 27 23

24

r

.

-1008

-600

-288

288

688

688

688

688

688

0

FROLET 2

.

.

-2008

588

568

500

588

500

------

.15

-185

. 179

1

La valeur présente calculée avec ce taux est de 136. Elle est positive. Donc notre taux était trop faible. Essayons de la même façon 30%, La valeur présente devient -274. Nous voilà trop optimiste ! En fait une valeur de 8% fournit une valeur présente de -2, que nous pouvons considérer comme faible. Le taux de rentabilité du projet est donc de 8%.

De plus ce taux ne change pas si nous démarrons l'investissement pendant une autre période (il est souvent appelé de ce fait taux de rentabilité interne ou taux de rentabilité intrinsèque). Il est douc intéressant de noter ce taux sur le dossier du projet, ce qui nous évitera de le chercher à nouveau si nous sommes obligés de décaler à nouveau cet investissement.

## Effaçons les montants actuels:

| /BRETURN | videz la case B6            |
|----------|-----------------------------|
| /R       | recopiez                    |
| RETURN   | la case B6 uniquement       |
| 87.810   | de la case B7 à la case B10 |

Puis nous rechargeons ces valeurs au nouvel endroit:

| >BB RETURN<br>/S # L<br>INV TEMP<br>RETURN | chargez le fichier DII<br>appelé INV.IEMP<br>en conservant l'ordre des colonnes |
|--------------------------------------------|---------------------------------------------------------------------------------|
|--------------------------------------------|---------------------------------------------------------------------------------|

.

6

65

.

×

6

65

6

65

-

658 PERFORMANCES ET EXTENSIONS

le temps pour entrer le tableau est de l'ordre d'une demi heure.

Le temps pour entrer un investissement est de l'ordre de 5 minutes. Le temps de recherche d'une solution satisfaisante peut être évaluée à une heure.

Le tableau utilise 3000 octets en mémoire (sur un total de 34000 disponibles).

Le fichier INVEST.VISI occupe 9 secteurs de 256 octets sur la disquette (sur un total de 560 disponibles).

| <b></b> | - | - |   | - |     | •• |   | - | - | -   | -  |    | •   |
|---------|---|---|---|---|-----|----|---|---|---|-----|----|----|-----|
| 65      | ç | ) | С | ( | ) N | 10 | l |   | U | S I | ON | IS |     |
|         |   |   |   |   |     |    |   |   |   |     |    |    | t 1 |

Ce tableau nous a permis:

- d'aborder la formule de calcul de valeur présente

- d'utiliser VISICALC pour effectuer une recherche d'optimum.

|    | ~        | v        | •        | •        | •       |    | •               | -      |          | -         |           | •     |
|----|----------|----------|----------|----------|---------|----|-----------------|--------|----------|-----------|-----------|-------|
| 1  | HE 8100  | FRILE    | 1        | PROF     | 1 2     |    | PROF            | I 3    | FROLE    | 14        | 101       | AUX   |
| 3  | / Lique  | MONTANTS | CUML S:  | MONTANTS | anus    | HO | TANTS           | CUMILS | MONTANTS | CUHULS:   | NONTANTS: | QHLS: |
| 4  | AN.1     | -1888    | -1888    |          |         |    |                 |        | )        |           | -1988     | 200   |
| 6  | AN.2     | 186      | -688     |          |         |    |                 |        |          |           | 1 198     | 620   |
| 7  | AN.3     | 400      | -200     |          |         | \$ |                 |        | -700     | -78       | -388      | 382   |
| 8  | AN.1     | 188      | 200      |          |         |    | -788            | -78    | 188      | -30       | 8 188     | 521   |
| 9  | AN.5     | 188      | 688      |          |         |    | 100             | -60    | 311      |           | 888       | 13/2  |
| 11 | AN.6     |          | 688      |          |         |    | 288             | -48    | 280      | 28        | 8 488     | 1989  |
| 11 | AH.7     |          | 688      |          |         |    | 386             | -10    | 111      | 30        | 8 188     | 2544  |
| 12 | AN.8     |          | 688      |          |         |    | 199             | 38     | )        | 30        | 8         | 3150  |
| 13 | AN.9     |          | 688      |          |         |    |                 | 38     | )        | 30        |           | 3465  |
| 14 | AN.18    |          | 698      |          |         | 1  |                 | 30     | )        | 30        |           | 3812  |
| 15 | TALK INT | .1       |          | .1       |         |    | .1              |        | .1       |           | .1        |       |
| 17 | VAL PRES | : 244    |          | 1        |         |    | 37              |        | 98       |           | 379       | )     |
| 18 | TAIN REN | 7 .7185  |          |          |         |    | .129            |        | .285     |           |           |       |
| 28 | WAL FRES | : •      |          |          |         |    |                 |        |          |           | 1200      | 1     |
| 21 |          | *******  | ******** |          | 1112752 |    | <b>nz</b> 12172 |        | *******  | 232222123 |           |       |

c

r

22

23 TAUX INT: .1 24 CAPITAL: 1200

238

6

66

#### LES 10 EXEMPLES calcul budgetaire . . . . . . . . . . .

6

66

-

•

- les augmentations du produit B sont de:

|                    | TRIM.1 | TRIM.2 | TRIM.3 | TRIM.4 |  |
|--------------------|--------|--------|--------|--------|--|
| matière:           | 1.50%  | 0.75%  | 1.12%  | 1.90%  |  |
| prix de vente:     | 2.10%  | 1.25%  | 2.30%  | 0.801  |  |
| quantités vendues: | 1.00%  | 2.30%  | 1.75%  | 0.60%  |  |

- les frais supportés directement par A et B suivent une progression de 5% par an plus 1/3 des augmentation matière et 1/3 des augmentations main d'oeuvre.

Tel que nous avons défini cet exemple, l'utilisateur n'a pas à entrer de données autres que celles définies dans les tables ci-dessus.

VISICALC se charge alors d'effectuer les calculs d'augmentation et la récapitulation.

Par contre il est possible d'utiliser ce tableau pour analyser des variantes de budget. Dans ce cas:

- l'utilisateur entre:

- les pourcentages d'augmentations de salaire
- pour chaque produit, les valeurs du trimestre servant de base au calcul: quantités vendues, prix unitaire, coût matière, coût main d'oeuvre, frais généraux
- pour chaque produit, les pourcentages de variations trimestrielles de coût matière, prix de vente et niveau de vente
- VISICALC calcule alors:

- les nouveaux niveaux de volume et de prix

- le compte d'exploitation trimestriel

- le compte d'exploitation trimestriel cumulé pour les 2 produits.

662 SCHEMA GENERAL

Ce tableau ne présente pas de difficultés de technique VISICALC.

Par contre sa présentation dépend de l'utilisation finale du tableau. S'il s'agissait d'un département prix de revient par exemple, les prix unitaires figureraient en délail sur le tableau.

661 BUT DU TABLEAU

66 CALCUL BUDGETAIRE

Le tableau a pour but d'établir le budget prévisionnel de 2 produits.

Nous partirons des résultats du dernier trimestre de l'année précédente et utiliserons des hypothèses de pourcentages d'augmenations des coûts, des prix et des quantités.

Plus spécifiquement:

- la société fabrique 2 sortes de produits, les produits A et les produits B.
- pour chaque produit, nous souhaitons obtenir pour les 4 trimestres qui viennent, le chiffre d'affaire, les coûts matière, main d'oeuvre et frais généraux.
- les résultats du 4ième trimestre de l'année en cours sont les suivants:

|                     | PRODULT A | PRODULT B |
|---------------------|-----------|-----------|
| quantités vendues   | 500.00    | 2300.00   |
| prix unitaire       | 25.30     | 2.55      |
| coût matière:       | 3500.00   | 1835.00   |
| coît main d'oeuvre: | 4200.00   | 1452.00   |
| frais généraux:     | 1500.00   | 954.00    |

- les augmentations de salaire seront de 4% au 2ième trimestre et de 7% au troisième trimestre
- les augmentations du produit A sont de:

|                    | TRIM. I | TRIM.2 | TRIM.3 | TRIM.4 |
|--------------------|---------|--------|--------|--------|
| matière:           | 5.00%   | 3.00%  | 2.00%  | 4.00%  |
| prix de vente:     | 0.00%   | 9.50%  | 0.00%  | 3.00%  |
| quantités vendues: | 3.00%   | 5.00%  | -2.50% | 5.00%  |

and the second 

| 60 | LES 10 EXEMPLES<br>calcul budgetaire | 1 | 6<br>6 6 | <b>6</b><br>66 | LES 10 EXEMPLES<br>Calcul budgetaire | 6  |
|----|--------------------------------------|---|----------|----------------|--------------------------------------|----|
|    |                                      |   |          |                | concar pudgetaire                    | 66 |

si ce tableau doit faire l'objet d'une présentation moins détaillée. on peut aménager les formules pour qu'il ne contienne que les hypothèses (augmentations des coûts, des prix et des quantités, et valeurs initiales du 4ième trimestree), et le résultat demandé (chiffre d'affaire et lotaux matières, main d'oeuvre et frais).

Nous avons retenu une solution intermédiaire, en faisant figurer la quantité vendue, le prix de vente moyen.

663 COMMANDES ET FONCTIONS UTILISEES . . . . .....

Voici la liste des commandes et fonctions VISICALC utilisées par ce tableau:

| ESPACE     | passe du déplacement horizontal au       |
|------------|------------------------------------------|
|            | . déplacement vertical (Apple II). lapez |
|            | la barre d'espace (et non pas les        |
|            | lettres E S P A C E)                     |
| RETURN     | conclusion d'une commande. Tapez la      |
|            | touche RETURN (ou ENTER) et non pas les  |
|            | lettres R E T U R N.                     |
| <b>* *</b> | déplacement et positionnement du         |
|            | curseur 🔪                                |
| /B         | vide le contenu d'une case               |
| /C         | purge le tableau en mémoire              |
| 1-         | remplit une case de caractères           |
| 11         | entrée de labels ne commencant pas par   |
|            | une lettre                               |
| /M         | déplace des cases                        |
| /P         | imprime le tableau contenu en mémoire    |
| /R         | commande de recopie                      |
| /S         | sauvegarde le tableau contenu en         |
|            | mémoire sous forme de fichier sur        |
|            | disquette ou charge un fichier sur       |
|            | disquette en mémoire                     |
| /1         | fixe les tit es                          |
| /₩         | visualise 2 food-ros                     |
| ,          | AISHOILSE V LENGTIES                     |

Et nous faisons aussi appel à la fonction:

(OS UM somme de valeurs

D'un intérêt particulier sont les formules permettant de calculer les augmentations de montants d'une case à la suivante, ainsi que les formules permettant de calculer des augmentations de pourcentages correspondant à plusieurs périodes.

664 ENTREE DES LABELS

/CY

Nous allons commencer par entrer les labels de ce tableau. Lorsque le tableau est connu, cette façon de procéder est plus rapide que l'introduction pêle mêle des labels, des valeurs et des formules.

| /Сү                    | effacez le contenu de tout tableau     |
|------------------------|----------------------------------------|
| ,                      | mémoire                                |
| /-<br>= RFTIIDN        | remplissez le contenu de la case At    |
| /R                     | avec le caractère =                    |
| RETURN                 | la case Al seulement                   |
| B 1                    | de la case Bl                          |
| L1 RETURN              | à la case<br>L1                        |
| / R                    | reconiez                               |
|                        | de la case Ai à la case                |
| LI KETURN<br>AA DETHON | 11                                     |
| OF RETURN              | à partir de A4                         |
| / R                    | recopiez                               |
|                        | de la case A1 à la case                |
| A6 RETURN              | L1                                     |
|                        | a partir de A6                         |
| /R . L1 RETURN         | recopiez de Al à Li                    |
| AZ4 KETURN             | à partir de A24                        |
| /R . L1 RETURN         | reconiez de Al 3 11                    |
| A26 RETURN             | à partir de A26                        |
| /R I 1 RETURN          | · · · · · ·                            |
| A44 RETURN             | recopiez de A1 à L4<br>à partir de A44 |
|                        |                                        |
| A46 RETURN             | recopiez de At à Li                    |
|                        | a partir de A46                        |
| /R . L1 RETURN         | recopiez de A1 à L1                    |
| ADD RETURN             | à partir de A59                        |
|                        |                                        |
| >A2 RETURN             |                                        |
| PERIODE → S→           |                                        |
| " IRIM -> ,1 ->        |                                        |
| TRIM 🔶 2 🛶             |                                        |
|                        |                                        |
| IRIM 🖛 .4 KEIURN       |                                        |

243

were a c

| 1                                                           |                                 |                      | LES 1<br>calcul       | 0 EX             | EMPLES<br>getair    | e              |                   |                 |                    | 6<br>66        | 6<br>66                                                   |
|-------------------------------------------------------------|---------------------------------|----------------------|-----------------------|------------------|---------------------|----------------|-------------------|-----------------|--------------------|----------------|-----------------------------------------------------------|
| A B                                                         | C                               | D                    | £                     | F                | C                   | н              | I                 | J               | ĸ                  | ι              |                                                           |
| hyfdtheses<br>Auch. Salaires:                               | FERIODE II                      | NITIALE              | FERIOD<br>4.00        | E 1              | FERIO               | DE 2           | FERIC<br>7.00     | IDE 3           | FERIO              | ¥ 1            | Recopions ce ti                                           |
| ***************                                             |                                 | *******              | *****                 | *******          | ******              | ******         | *******           | ********        | *********          |                | >C2 RETURN<br>/R                                          |
| FRODUIT A                                                   | FERIODE IN<br>MONTANT: E        | (ITIALE<br>EN XCA: I | feriod<br>Hontant: 1  | E 1<br>EN XCA:   | FERIO<br>HONTANT:   | DE 2<br>En XCA | FERIC<br>MONTANT: | ide 3<br>En XCA | Ferinc<br>Hontant: | e 4<br>En XCA  | L2 RETURN<br>C7 RETURN                                    |
| AUCH. NAT. FREN.:<br>AUCH. FRIX VENTE:<br>AUCH. OTES CDEES: |                                 |                      | 5.88<br>8.89<br>3.88  |                  |                     |                |                   |                 |                    |                | /R . L2 RETU<br>C27 RETURN                                |
| DTE VENTE:<br>Frix vente:                                   | 500<br>25.30                    |                      |                       |                  |                     |                |                   |                 | ,                  |                | /R . L2 RETU<br>C47 RETURN                                |
| CA                                                          |                                 | 186                  |                       |                  |                     |                |                   |                 |                    |                | >A3 RETURN<br>AUGM. SAL ↔                                 |
| COUT HAT.<br>Cout HDO<br>Cout Frais Dir:                    | 3508.88<br>. 4208.00<br>1588.08 |                      |                       |                  |                     |                |                   |                 |                    |                | >A7 RETURN<br>PRODUIT A RE                                |
| RE SUL TAT                                                  | ******                          |                      |                       |                  |                     |                |                   |                 |                    |                | >C8 RETURN<br>Montant: → '                                |
| AUCH, MAT, FREM.;<br>AUCH, FRIX VENTE;                      | PERIODE IN<br>Montant: E        | (ITIALE<br>IN ZCA: ) | FERIODE<br>HONTANT    | E 1 .<br>EN 20A: | , rerio<br>Hontant: | de 2<br>En ZCA | FERIO<br>MONTANT: | de 3<br>En Ica  | FERIO<br>MONTANT : | XE 1<br>EN XCA | Recopions sur la<br>>CB REL <u>V</u> RN                   |
| AUCH. OTES CDEES:<br>DTE VENTE:<br>PRTX VENTE:              |                                 |                      |                       |                  |                     |                |                   |                 |                    |                | D8 RETURN<br>E8 RETURN<br>/R                              |
| ca<br>Cout hat.<br>Muit had                                 |                                 |                      |                       |                  |                     |                |                   |                 |                    |                | F8 RETURN<br>G8 RETURN<br>/R                              |
| DUT FRAIS DIR:                                              |                                 |                      |                       |                  |                     |                |                   |                 |                    |                | F8 RETURN<br>K8 RETURN                                    |
|                                                             |                                 |                      |                       |                  | *******             |                |                   |                 |                    | *******        |                                                           |
| VALEIJAS TOTALES                                            | FERIODE IN<br>MONTANT: F        | ATTIALE<br>IN XCA: 1 | FERIDDI<br>HONTANT: 1 | E I<br>EN 20A1   | FEEIN<br>HONTANE:   | DE 2<br>EN ZUA | FLEIC<br>HONTANT: | XFE 3<br>En XCA | FER100<br>MONTANT: | XE 4<br>FN ZCA | Notez bien que m<br>fois sur la même<br>auraient toutes m |
| NIGH, FRIX VENTE:                                           |                                 |                      |                       |                  |                     |                |                   |                 |                    |                | Puis recopions ce                                         |
| CHIFFHE D'AFFAIRE                                           | :                               |                      |                       |                  |                     |                |                   |                 |                    |                | / R                                                       |
| MAIN D'OEUNRE :<br>FRAIS GENERAUX :                         |                                 |                      |                       |                  |                     |                |                   |                 |                    |                | L8 RETURN<br>C28                                          |
| ESITLATS:                                                   |                                 |                      |                       |                  |                     |                |                   |                 |                    |                | /R L8 RETURN                                              |

| 6<br>66                                                                | LES 10 EXEMPLES<br>calcul budgetaire                                                                                   | 6 |
|------------------------------------------------------------------------|----------------------------------------------------------------------------------------------------|---|
| Recopions ce titre 3                                                   | fois:                                                                                                    | - |
| >C2 RETURN<br>/R                                                       |                                                                                                    |   |
| L2 REIURN<br>C7 REIURN                                                 | de la case C2 à la case<br>L2<br>à partir de C7                                                                        |   |
| /R . L2 RETURN<br>C27 RETURN                                           | recopiez de C2 à L2<br>à partir de C27                                                                                 |   |
| /R . L2 RETURN<br>C47 RETURN                                           | recopiez de C2 à L2<br>à partir de C47                                                                                 |   |
| >A3 RETURN<br>AUGM. SAL ↔ AIRE:                                        | · ·                                                                                                    |   |
| >A7 RETURN<br>PRODUIT A RETURN                                         |                                                                                                    |   |
| >C8 RETURN<br>MONTANT: → " EN \$                                       | KCA RETURN                                                                                                    |   |
| ecopions sur la ligne                                                  |                                                                                                    |   |
| >C8 REIVRN<br>/r                                                       |                                                                                                    |   |
| D8 RETURN<br>E8 RETURN<br>/R                                           | de la case C8 à la case<br>D8<br>à partir de E8<br>reconiez                                                            |   |
| F8 RETURN<br>G8 RETURN<br>/R                                           | de la case C8 à la case<br>F8<br>à partir de G8<br>recopiez                                                            |   |
| F8 RETURN<br>K8 RETURN                                                 | de la case CB à la case<br>FB<br>à partir de la case KB                                                                |   |
| tez bien que nous n'a<br>is sur la même ligne<br>raient toutes content | aurions pas pu recopier les deux cases CB-D84<br>en une seule commande: les cases F84 L8<br>u la case D8 (cf recopie). |   |
| is recopions ces tit:                                                  | res à la ligne 28 et à la ligne 48; 🛼                                                                                  |   |

| / R            | recopiez                            |
|----------------|-------------------------------------|
|                | de la case CB à la caso             |
| L8 RETURN      | L8                                  |
| C28            | à partir de C28                     |
| /R . L8 RETURN | recopiez de la case C8 à la case L8 |
| C48 PETURN     | à partir de la ligne (48            |

remplissez la case A9 à

à partir de la case A49

recopiez de la case A9 à la case L9

avec le caractère -

reconiez

à la case

recopiez

19

A9 uniquement

de la case B9

de la case A9

à partir de A29

à la case L9

6 66

/ R

/R

6

66

Traçons les lignes de tirets:

>A9 RETURN 1-

- RETURN

19 RETURN

19 RETURN

A29 RETURN

A49 RETURN

>A10 RETURN

SALL RETURN

SA12 RETURN

>A15 RETURN

>A17 RETURN

>A20 RETURN

>A21 RETURN

>A23 RETURN RESULTAT: RETURN

RETURN SA19 RETURN

RETURN

RETURN >A14 RETURN

/R . L9 RETURN

AUGM. MAT -> . PREM.: RETURN

AUGM. PRI - X VENTE: RETURN

AUGM. QIE - S VENTE:

PRIX VENT 🔶 E: RETURN

CHIFFRE D → "'AFFAIRE:

COUT MATE - IERE: RETURN

COUT MAIN -> " D'OEUVRE

COUT FRAI - S RETURN

QIE VENIE RETURN

RETURN

/R

89

/ R

Recopions pour le produit B: SA10 RETURN

> recopiez de la case A10 à la case A23 RETURN A23 A30 RETURN à partir de A30 **B11 RETURN** reconiez de la case B11 à la case 823 RETURN B23 **B30 RETURN** à partir de B30

Puis pour le tableau de cumuls:

>A50 RETURN AUGM. PRI - X VENTE: RETURN

>A37 RETURN

/ R A43 RETURN A52 RETURN

de la case A37 à la case A43 à partir de la case A52

recopiez

>B37 RETURN ŻR. **B43 RETURN B52 RETURN** 

recopiez de la case B37 à la case B43 à partir de la case B52

665 ENTREE DES VALEURS

/G

F

\$

Nous entrons à présent les valeurs permettant de calculer le budget du produit A. Ceci vous permettra de voir le résultat des formules au fur et à mesure de leur entrée:

Nous définissons d'abord un format global: toutes les valeurs seront affichées avec 2 décimales (francs et centimes):

247

définissez de façon globale leformat d'affichage

comme le format avec 2 décimales.

| 6<br>6 6                                                    | LES 10 EXEMPLES 6<br>calcul'budgetaire 66                                   | 6<br>66                                                                                                    | LES 10 EXEMPLES<br>calcul budgetaire                                                        | 6<br>66       |  |  |
|-------------------------------------------------------------|-----------------------------------------------------------------------------|----------------------------------------------------------------------------------------------------|---------------------------------------------------------------------------------------------|---------------|--|--|
| Rentrons les pour                                           | rcentages d'augmentation de salaires:                                       |                                                                                                    |                                                                                             |               |  |  |
| >E3 RETURN<br>4 → → 7 RETU                                  | JRN                                                                         | 666 ENTREE DES FORML                                                                                                    | ILES :                                                                                      |               |  |  |
| puis les augmenta                                           | ations de matières premières:                                               | Nous allons à prése<br>tableau.                                                                                                    | ent entrer les formules de c <sub>al</sub>                                                  | cul de notre  |  |  |
| >E10 RETURN<br>5 → 3 → 2 →                                  | ► 4 RETURN                                                                  | Les quantités vendue<br>au dernier trimestre                                                                                                    | es s'obtienent en multipliant la qu<br>e par le taux d'augmentation.                        | antité vendue |  |  |
| ies augmentations                                           | ,                                                                           | Pour une quantité in<br>nouvelle quantité se                                                                                                    | nitiale de 500 et un taux de 3% pa<br>ra 500 +500*.03, soit 515.                            | r exemple la  |  |  |
| >F12 RETURN<br>9.5 → → 4 RE                                 | TURN                                                                        | La formule est donc du type QUANTITE + QUANTITE*TAUX, ou encore<br>QUANTITE*(1+TAUX). Il faut encore diviser le taux par 100 (car nous<br>falsons figurer les pourcentages d'augmentation dans le tableau).<br>Dernier détail: compte tenu du mode de calcul de VISICALC, il faut<br>entourer cette division de parenthèses (sinon ce serait 1+TAUX qui<br>serait divisé par 100, et non pas TAUX uniquement). |                                                                                             |               |  |  |
| et les augmentati                                           | ons de quantités:                                                           | Donc au total D14*(1                                                                                                    | +(E12/100))                                                                                 |               |  |  |
| >E13 RETURN<br>3 ➡ 5 ➡ -2.5                                 | 5 - 5 RETURN                                                                | >E14 RETURN<br>+<br>D14<br>*(                                                                                                    | valeur<br>de la quantité précédente<br>multipliée par                                       |               |  |  |
| Et les 5 valeurs<br>calculés par rapp                       | ; 100 qui indiquent que les pourcentages sont<br>port au chiffre d'affaire: | 1+<br>(E12/100)<br>) RETURN                                                                                                    | 1 plus<br>le pourcentage d'augmenta                                                         | lion          |  |  |
| >D17 RETURN<br>100 -> -> 100<br>100 -> -> 100<br>100 RETURN | → →<br>→ →                                                                  | Le prix de vente uni<br>prix unitaire précéd                                                                                                    | taire se calcule de la même façon.<br>Lent et du taux d'augmentation:                       | à partir du   |  |  |
| et finalement l<br>précédente:                              | <b>es valeurs d</b> u dernier trimestre de l'année                          | >E15 RETURN<br>+<br>C15<br>+<br>(1+                                                                                                    | valeur<br>du prix de vente précéden<br>multiplié par<br>1 plus<br>le pourcentage d'augmenta | t             |  |  |
| >C14 RETURN<br>ESPACE                                       | placez VISICALC en déplacement vertical                                     | · ) RETURN                                                                                                    |                                                                                             |               |  |  |
| /F<br>1                                                     | définissez le format<br>entier (sans décimales)                             | le chiffre d'affaire<br>quantité par le pri>                                                                                                    | e s'obtient par simple multipli<br>«:                                                       | cation de la  |  |  |
| 500 <b>-</b><br>23.5 Return                                 |                                                                             | >E17 RETURN                                                                                                    |                                                                                             |               |  |  |
| >C19 RETURN<br>3500 → 4200 -                                | ► 1500 RETURN                                                               | E14<br>E15 RETURN                                                                                                    | valeur de<br>la quantité<br>multipliée par<br>le prix unitaire                              |               |  |  |

c LES 10 EXEMPLES -6 calcul budgetaire 66 E £ T .1 1 £ D ĸ A R PERIODE INITIALE PERIODE 1 PERIODE 2 FERIODE 3 FERIODE 4 HYPOTHESES 1.88 7.00 AUCH. SALAIRES! -----5 PERIODE INITIALE PERIODE 1 FERIODE 2 PERIODE 3 PRODUTTA EFEIDDE 4 HONTANT: EN XCA; HONTANT: EN XCA; HONTANI; EN XCA HONTANT; EN XCA HONTANT; EN XCA ALCH. HAT. PREN. ; ... 5.88 AUCH. PRIX VENTE: 8.88 11 ALCH. DTES EDEES: 3.88 12 13 15 OTE VENTE: 544 FRIX VENTE: 25.30 15 14 TELECIS 17 (A 105 18 +C19/C17=188 COUT HAT. 3541.10 19 COUT HOO 1200.00 +C28/C171188 28 •---21 CILIT FRAIS DIR: 1544.44 . +C21/C17=100 22 23 RESULTAT +C23/C17=100 -----24 . . 1979 - Augusta - Augusta - Charles - Augusta - Augusta - Augusta - Augusta - Augusta - Augusta - Augusta - Aug 25 +C17-@SUN(C19...C22) 26 21 PERIODE INITIALE PERIODE 1 FERIODE 2 FERIUDE 3 FERIODE 4 HONTANT: EN XCA: HONTANT: EN XCA: HONTANT: EN XCA HONTANT: EN XCA HONTANT: EN XCA 28 29 -----\_\_\_\_\_ AUCH. NAT. FREM. : 38 ALCH. FRIX VENIE: 31 32 AUCH. DIES CDEES: n 34 DIE VENIE: ++C34=(1+(E32/100)) 35 PRIX VENTE: +C35x(1+(E31/100)) 36 Y CA 1 . . . +E34#E35 36 39 COUT NAT. +C39x(1+(E30/100))x(1+(E32/100)) COUT MDG 48 +E40=(1+(E3/100))=(1+(E32/100)) COUT FRAIS DIR: 41 +C41#(1.015+(E30/300)+(E3/300)) . 42 13 RESILIAT • +E37-PSUH(E19,...E21) 44 45 46 47 VALEURS TOTALES PERIODE INITIALE PERIODE I FERIODE 2 FERIODE 3 FERIODE 1 48 MONTANT: EN ZCA: MONTANT; EN ZCA: MONTANT; EN ZCA MONTANT; EN ZCA MONTANT; EN ZCA 49 ------54 AUGH. FRIX VENTE: ((E11#E17)+(E31#E37)/(E17+E37) 51 52 DHIFFKE D'AFFAIRE: (+CI7+C37) 188 53 54 NATIERES PREM. : MAIN D'DEUNRE : 32 56 FRAIS CENERALIX: 57 58 RESULTATS: 59 

6 LES 10 EXEMPLES 6 66 calcul budgetaire 66

Le coût matière s'obtient par un double ajustement du prix matière première et de la quantié vendue.

>E19 RETURN valeur du C19 coût total matière précédent multiplié par (1+ 1 plus (E10/100)le pourcentage d'augmentation ۱. multiplié par (1 +1+ (E12/100)le pourcentage d'augmentation en quantité ) RETURN

Et il en va de même pour le coût main d'oeuvre:

| >E20 RETURN |                                   |
|-------------|-----------------------------------|
| +           | valeur du                         |
| C 2 0       | coût main d'oeuvre précédent      |
| *           | multiplié par                     |
| (1+         | t plus                            |
| (E3/100)    | le pourcentage d'augmentation des |
|             | salaires                          |
| )*          | et multiplié par                  |
| (1+         | 1 plus                            |
| (E12/100)   | le pourcentage d'augmentation des |
|             | quantités vendues                 |
| ) RETURN -  | •                                 |

Pour les frais, la formule est obtenue en multipliant le total précédent du montant général de 1.5% par trimestre (6% par an divisé par 4), et en ajoutant 1/3 du taux d'augmentation matière et 1/3 du s taux main d'oeuvre. Au total: une augmentation de .015+E3/300+E10/300, et une formule:

#### C21 \* (1.015 + (E3/300) + (E10/300))

soit:

>A21 RETURN
+ valeur du
C21 total des frais précédents
\* multipliés par
(1.015+ 1 plus l'augmentation des salaires
(E3/300)+ le tiers de l'augmentation des matières
premières
) RETURN

| 6<br>66                                                          | LES 10 EXEMPLES<br>calcul budgetaire                                                       | <b>6</b><br>66  | 6<br>66                      | <u> </u>                                                | LES 10 EXEMPLES<br>calcul budgetaire                                 | 6<br>66             |
|------------------------------------------------------------------|--------------------------------------------------------------------------------------------|-----------------|------------------------------|---------------------------------------------------------|----------------------------------------------------------------------|---------------------|
| Et la marge s'obtig                                              | /<br>Pot simplemeto en soustravant du chiff                                                | re dec          | <br>\F14                     | RETHRN                                                  | · · · · · · · · · · · · · · · · · · ·                                |                     |
| ventes les colts et                                              | t les frais:                                                                               | 16 062          | /R                           | KCTUKII                                                 | recopiez<br>de la case E14 à la case                                 |                     |
| >A23 RETURN<br>+<br>E17                                          | valeur du<br>chiffre d'affaire                                                             |                 | E 2 3<br>G 1 4<br>R R<br>R R | RETURN<br>RETURN<br>RRRRRRR<br>RRRRR                    | E23<br>à partir de G14<br>ajustez 18 fois les noms                   |                     |
| @SUM(<br>E 19                                                    | moins<br>la somme<br>des valeurs de E19<br>à                                               | ţ               | Recopio                      | ns de même en 114                                       | ;<br>, et K14:                                                       |                     |
| A présent nous allo<br>la colonne G. Pour                        | E21<br>ons copier les formules situées de E14 à E2<br>déterminer les cases dont le nom doi | 3 dans<br>têtre | /R.<br>114<br>R.R<br>R.R     | E23 RETURN<br>RRRRRR<br>RRRRR                           | recopiez de E14 à E23<br>à partir de I14<br>ajustez 18 fois les noms |                     |
| ajuste, et celles o<br>sous les autres les<br>chaque formule qui | s formules de départ et d'arrivée, et cec<br>va être recopiée:                             | i pour          | /R.<br>K14<br>P.P.           | E23 RETURN                                              | recopiez de E14 à E23<br>à partir de K14<br>ajustoz 18 fois los pors |                     |
| - en E14: +C14 * (<br>- en G14: +E14 * (<br>- donc: R            | (1 + (E12/100))<br>(1 + (G12/100))<br>R                                                    |                 | RR                           | R R R R R R                                             | ajustez to fors fex homs .                                           |                     |
| - en E15: #C15 * (<br>- en G15: +E15 * (                         | (1 + (E11/100))<br>(1 + (G11/100))                                                         |                 | Reporto                      | ns cette colonne o                                      | de formule dans le tableau du prov                                   | duit B.             |
| - donc: R                                                        | R                                                                                          |                 | La comb<br>augment           | inaisons de Ri<br>ations de salaire                     | n'est plus la même, car les<br>s sont les mêmes. De façon plus p     | cases de<br>récise: |
| - en E17: +E14 * E<br>- en G17: +G14 * G<br>- donc: R F          | 15<br>315<br>3                                                                             |                 | - en E<br>- en E<br>- donc   | 14: +C14 * (1 + (1<br>34: +C34 * (1 + (1<br>: R         | E 12/100))<br>E 32/100))<br>R                                        |                     |
| - en E19: +C19 * (<br>- en G19: +E19 * (<br>- donc: R            | (1 + (E10/100)) * (1 + (E12/100))<br>(1 + (G10/100)) * (1 + (G12/100))<br>R R R            |                 | - en E<br>- en E             | 15: +C15 * (1 + (1<br>35: +C35 * (1 + (1                | E11/100))<br>E31/100))                                               |                     |
| - en E20: +C20 * (<br>- en G20: +E20 * (<br>- donc: R            | (1 + (E3/100)) * (1 + (E12/100))<br>(1 + (G3/100)) * (1 + (G12/100))<br>R R                |                 | - en E<br>- en E             | : +E14 * E15<br>37: +E34 * E35                          | ж<br>-                                                               |                     |
| - en E21: +C21 * (<br>- en G21: +E21 * (<br>donc: R              | (1.015 + (E3/300) + (E10/300))<br>(1.015 + (G3/300) + (G10/300))<br>R R                    |                 | - en E<br>- en E             | . ► ► ► ► ► ► ► ► ► ► ► ► ► ► ► ► ► ► ►                 | E10/100)) + (1 + (E12/100))<br>E30/100)) + (1 + (E32/100))           | X                   |
| - en E23: +E17 - 66<br>- en G23: +G17 - 66<br>- donc: R          | DSUM(E19E21)<br>DSUM(G19G21)<br>R R                                                        |                 | - en E<br>- en E<br>- donc   | · · · · · · · · · · · · · · · · · · ·                   | E3/100)) * (1 + (E12/100))<br>E⊘/100)) * (1 + (E32/100))<br>N R      |                     |
| Toutes les cases do<br>faudra donc taper 1                       | <mark>bivent être a</mark> justés lors de cette recop<br>18 fois R.                        | Die. II         | - en E<br>- en E<br>- donc   | 21: +C21 * (1.015<br>41: +C41 * (1.015<br>: R           | + (E3/300) + (E10/300))<br>+ (E3/300) + (E40/300))<br>N R            |                     |
|                                                                  |                                                                                            |                 | - en E<br>- en e<br>- donc   | 23: +E17 - COISUM (E<br>43: +E37 - COISUM (E<br>: R R R | 19E21)<br>39E41)<br>R                                                |                     |

•

ada na amin'ny sorota

252

111455 3.000

W. W. W.

1999 - P

1000-12

| 6<br>66                                                                                  | LES 10 EXEMPLES 6<br>calcul budgetaire                                                                                                    | 6<br>66                                                                                      | LES 10 EXEM <sup>r S</sup><br>calcul budge re                                                                                                  | 6<br>66                                     |
|------------------------------------------------------------------------------------------|----------------------------------------------------------------------------------------------------|----------------------------------------------------------------------------------------------|----------------------------------------------------------------------------------------------------|---------------------------------------------|
| Par conséquent:<br>/R . E23 RETURN                                                       | recopiez de E14 à E23<br>à partir de E34                                                                                                    | Ces quatre formul<br>(pour le dernier<br>le tableau des to<br>formule de recopi              | es sont recopiées aux colonnes H, J, L<br>trimestre) des tables des deux produit<br>taux (c'est là que l'on commence à<br>e !):                | , et même D<br>s, ainsi que<br>apprécier la |
| E S 4<br>R R R R R R R R R I<br>N R R N R R R R<br>N R R N R R R R                       | R                                                                                                    | /R<br>f23 reiurn<br>U19 reiurn                                                               | recopiez<br>de la case F19 à la case<br>F23<br>à partir de la case D19                                                                         | :                                           |
| Nuus allons alors rec<br>a partir des cases E3<br>à celle utilisée pour<br>A, soit 18 R: | opier cette formule dans la table du produit B<br>4 à E43. La combinaison de Rest alors analogue<br>la copie à l'intérieur de la table du produit | R R R R R R R R<br>/R . F23 RETUR<br>H19 RETURN<br>R R R R R R                               | R ajústez les 8 noms<br>N recopiez de F19 à F23<br>à partir de H19<br>R et ajústez les 8 noms                                                  |                                             |
| >E34 RETURN<br>/R . E43 RETURN<br>G34<br>R R R R R R R R<br>R R R R R R R R              | recopiez de E34 à E43<br>à partir de G34<br>R ajustez 18 fois les noms                                                                            | /R . F23 REIUR<br>J19 RETURN<br>R R R R R R R                                                | N recopiez de F19 à F23<br>à partir de J19<br>R et ajustez les 8 noms                                                                          | •                                           |
| /R . E43 RETURN<br>134<br>R R R R R R R R<br>R R R R R R R R                             | recopiez de E34 à E43<br>à partir de I34<br>R ajustez 18 fois les nomes                                                                           | /R . F23 RETUR<br>L19 RETURN<br>R R R R R R R<br>/R . F23 RETUR                              | N recopiez de F19 a 173<br>à partir de L19<br>R et ajustez les 8 noms<br>N recopiez de F19 a F23                                               |                                             |
| /R. E43 RETURN<br>K34<br>RRRRRRRRR<br>RRRRRRR                                            | recopiez de E34 à E43<br>à partir de K34<br>R ajustez 18 fois les noms                                                                            | D39 REIURN<br>R R R R R R R<br>/R . F23 REIUR<br>F39 REIURN<br>R R R R R R R                 | à partir de D39<br>Ret ajustez les 8 noms<br>Nrecopiez de F19 à F23<br>à partir de F39<br>Ret ajustez les 8 noms                               |                                             |
| Plaçons maintenant<br>chiffre d'affaire:                                                 | les calculs de pourcentages par rapport au                                                                                                    | /R . F23 RETUR<br>H39 RETURN<br>R R R R R R R                                                | N recopiez de F19 à F23<br>à partir de 1139<br>R et ajustez les 8 noms                                                                         |                                             |
| >F19 RETURN<br>E19<br>/<br>E17<br>100 RETURN                                             | valeur de<br>coût total matière<br>divisé par<br>le chiffre d'affaire<br>le tout multiplié par                                                    | /R . F23 RETUR<br>J39 RETURN<br>R R R R R R R<br>/R . F23 RETUR<br>L39 RETURN<br>R R R R R R | N recopiez de F19 à F23<br>à partir de J39<br>R et ajustez les 8 noms<br>N recopiez de F19 à F23<br>à partir de L39<br>R et ajustez les 8 noms | · · ·                                       |
| et reprodutsons pour                                                                     | la main d'oeuvre et les frais:                                                                                                    | /R . F23 RETUR<br>D54 RETURN<br>R R R R R R R                                                | N recopiez de F19 à F23<br>à partir de D54<br>R et ajustez les 8 noms                                                                          |                                             |
| /R<br>KETURN<br>F20<br>F23 RETURN                                                        | recopiez<br>F19 seulement<br>pour la main d'oeuvre<br>et<br>résultat                                                                              | /R . F23 REIUR<br>F54 REIURN<br>R R R R R R R                                                | N recopiez de F19 à F23<br>à partir de F54<br>R et ajustez les 8 noms                                                                          |                                             |

.

| /R. F23 RETURN  | recopiez de F19 à F23 |
|-----------------|-----------------------|
| H54 RETURN      | à partir de H54       |
| RRRRRRRR        | et ajustez les 8 noms |
| /R.F23RETURN    | recopiez de F19 à F23 |
| J54RETURN       | à partir de J54       |
| RRRRRRR         | et ajustez les 8 noms |
| /R . F23 RETURN | recopiez de F19 à F23 |
| L54 RETURN      | à partir de L54       |
| R R R R R R R R | et ajustez les 8 noms |

Terminons la table du produit A en calculant le chiffre d'affaire et le résultat pour le trimestre de base. Il suffit de recopier les formules de la colonne E:

| >E17 RETURN |                             |
|-------------|-----------------------------|
| /R          | recopiez                    |
| RETURN      | la case E17 seule           |
| C17 RETURN  | en C17                      |
| RR          | en ajustant E14 et E15      |
| >E23 RETURN |                             |
| /R          | recopiez                    |
| RETURN      | la case E23 uniquement      |
| C23 RETURN  | a la case C23               |
| RRR         | en ajustant E17, E19 et E21 |

Et de même pour terminer le tableau des produits B:

| >E37 RETURN<br>/R | recopiez                    |
|-------------------|-----------------------------|
| RETURN            | la case E37 seule           |
| C37 RETURN        | en C37                      |
| RR                | en ajustant E34 et E35      |
| >E43 RFTURN       |                             |
| /R                | recopiez                    |
| RETURN            | la case E43 uniquement      |
| C43 RETURN        | à la case C43               |
| RRR               | en ajustant E37, E39 et E41 |

Dernier point: le calcul de l'augmentation moyenne du prix de vente.

Nous choisissons de pondérar les augmentations des 2 produits par leur chiffre d'affaire. En d'autres termes:

LES 10 EXEMPLES calcul budgetaire

#### XAUGMA \* CADEA + XAUGMB \* CADEB \$ moven = ---------------------CA de A + CA de B

soit:

.

6

66

6

66

>E 50 RETURN ( E11 \*E17 +(E31\*E37))/(E17+E37)

ź

Calculons maintenant les totaux des montants des tables A et B dans la table de cumul:

6

66

÷

E 37

| u produit A |
|-------------|
| 1 (<br>• e  |

que nous recopions dans la ligne:

| / R        | recopiez           |
|------------|--------------------|
| RETURN     | E52 uniquement     |
| E54        | de la case E54     |
| E58 RETURN | à la case<br>C58   |
| RR 🐃       | en ajustant E17 et |

Nous recopions ces dernières formules en G, I, K et finalement en C pour le trimestre de départ. Dans les formules en ESO à ESB nous n'avons que des noms de cases de la colonne E. Dans la colonne 16, nous n'aurons que des noms de cases de la colonne G. 11 faudra donc ajuster tous les noms, soit 12 fois R:

| >E50 RETURN<br>/R<br>E58 RETURN<br>G50 RETURN<br>R R R R R R R R R<br>R F | recopiez<br>de la case E50 à la case<br>E58<br>à partir de la case G50 |
|---------------------------------------------------------------------------|------------------------------------------------------------------------|
| /R<br>E58 RETURN<br>I50 RETURN<br>R R R R R R R R R<br>R R<br>R R         | recopiez<br>de la case E50 à la case<br>E58<br>à partir de la case 150 |

| 6                                                               | LES 10 EXEMPLES<br>calcul budgetaire                                                                                      | 6 6<br>66 -                     | 6 <u>6</u><br>66 <u></u>                                    |                               |                                        | LES 10 EXEMPLES<br>calcul budgetaire   |                      |                               |                | 6(                            |                 |  |
|-----------------------------------------------------------------|----------------------------------------------------------------------------------------------------|---------------------------------|-------------------------------------------------------------|-------------------------------|----------------------------------------|----------------------------------------|----------------------|-------------------------------|----------------|-------------------------------|-----------------|--|
|                                                                 |                                                                                                    |                                 | A B                                                         | C                             | <b>Ο Ε</b>                             | FG                                     | н                    | I                             | J              | ĸ                             | ι               |  |
| /R<br>E58 RETURN                                                | recopiez<br>de la case E50 à la case<br>E58                                                                               | 1<br>2<br>3                     | HYPOTHESES<br>AUCH. SALAIRES:                               | PERIODE                       | INITIALE PERIO<br>4.00                 | XE 1 PERIO                             | DE 2                 | PERIODE<br>7.00               | 3              | PERIODE                       | 1               |  |
| R R R R R R R I<br>R R R R R R R I<br>R R                       | à partir de la case K50<br>RRR                                                                                            | 5<br>6<br>7                     | pruduit a                                                   | PERIODE                       | NITTALE PERIO                          | DE 1 PERIO                             |                      | PERIODE                       | 3.             | PERIODE                       | 4               |  |
| / R                                                             | recopiez                                                                                                    | 8                               |                                                             | HONTANT                       | EN XCA: HONTANT:                       | EN XCA: HONTANT:                       | EN XCA H             | JHTANT: EN                    | I XCA H        | ONTANT: ED                    | I ZCA           |  |
| E58 REIURN<br>C50 REIURN<br>R R R R R R R F                     | E58<br>à partir de la case C50<br>R R R                                                                                   | 10<br>11<br>12                  | AUCH. HAT. PREN.:<br>AUCH. PRIX VENTE:<br>AUCH. DTES CDEES: |                               | 5.88<br>8.88<br>3.88                   | 3.88<br>9.58<br>5.88                   | :<br>•               | 2.00<br>8.00<br>-2.50         | ·              | 1.88<br>3.88<br>5.88          |                 |  |
| RR                                                              |                                                                                                    | 13<br>14<br>15                  | ATE VENTE:<br>PRIX VENTE:                                   | 548<br>25.34                  | 515<br>25.30                           | - 541<br>27.7                          | I                    | 527<br>27.70                  |                | 554<br>28.53                  |                 |  |
|                                                                 |                                                                                                    | 16                              | CA                                                          | 12658.00                      | 100 13029-50                           | 188 14981                              | 100                  | 14686                         | 188            | 15797                         | 100             |  |
| 667 UTILISATION CC                                              | DURANTE                                                                                                    | 18<br>19<br>28<br>21            | COUT NAT.<br>COUT NDO<br>COUT FRAIS DIR:                    | 3588.88<br>4288.88<br>1588.88 | 28 3785.25<br>33 4499.84<br>12 1620.88 | 29 4894<br>35 4724<br>12 1717          | 27<br>32<br>1        | 4871<br>4928<br>1855          | 26<br>34<br>13 | 1116<br>- 5175<br>1972        | 28<br>33<br>17  |  |
| Nous commençons pa<br>forme de fichier V                        | ar sauvegarder notre tableau sur disque<br>VISICALC:                                                                      | 22<br>23<br>ette sous 24<br>25  | RESULTAT                                                    | 3158.88                       | 27 3125.21                             | 24 1116                                | 30                   | 3752                          | 26             | 4284                          | 27              |  |
| /55                                                             | sauvegardez le tableau sur dis<br>sous forme de fichier visicau                                                           | 26<br>27<br>squette 28          | #111## <del>787</del> #################################     | PERIODE :<br>Hontani:         | INITIALE - FERIO<br>EN XCA: MONTANT:   | DE 1 PERIO<br>En XCA: Hontant:         | ide 2<br>En XCA H    | PERIODE<br>Iontant: D         | 3<br>1 ZCA 11  | PERIODE<br>IONTANT: E         | 4<br>N 2CA      |  |
| BUDGET.VISI RET                                                 | TURN ayant le nom BUDGET.VIST                                                                                             | 30<br>31<br>32<br>32            | AUCH, NAT, FREN.;<br>AUCH, PREX VENTE;<br>AUCH, DTES CDEES; |                               | 1.58<br>2.19<br>1.99                   | 0.75<br>1.25<br>2.31                   | )<br>5<br>8          | 1.12<br>2.38<br>1.75          |                | 1.98<br>9.98<br>8.68          |                 |  |
| Avant d'imprimer l<br>données du produit<br>toutefois qu'il fa  | le tableau, il convient de remplir les<br>: B. Ceci ne pose pas de problème. S<br>sut prendre garde de ne remplir que loc | cases de 34<br>Soulignons 35    | ote vente:<br>Prix vente:                                   | 2300                          | 2323                                   | 2376<br>2.64                           | 5                    | 2418<br>2.78                  |                | 2433<br>2.72                  |                 |  |
| données (lignes 30<br>formules (celles-                         | ) à 32), et non pas les cases qui contien<br>ci seraient remplacées alors par la                                          | nnent des 37                    | CA                                                          | 5865.00                       | 100 6018.05                            | 100 6269.49                            | 7 188                | 6528.72                       | 199            | 6612.33                       | 188             |  |
| numérique que vous                                              | avez entré).                                                                                                    | a valeur 30<br>39<br>11         | cout hat.<br>Cout hoo<br>Cout frats atp:                    | 1835.90<br>1452.00<br>954.00  | 31 1881.15<br>25 1525.18<br>14 1819 19 | 31 1938-85<br>25 1622-67<br>17 1896-25 | i 31<br>7 26<br>9 17 | 1994.87<br>1717.11<br>1159.14 | )1<br>26<br>18 | 2011.97<br>1796.51<br>1239.89 | 31<br>*27<br>19 |  |
| Ceci fait, il est                                               | possible d'imprimer le tableau:                                                                                           | 12<br>13<br>14                  | RESULTAT                                                    | 1624.88                       | 28 1622.53                             | 27 1616.66                             | 3 26                 | 1649.68                       | 25             | 1538.95                       | 23              |  |
| >A1 RETURN                                                      |                                                                                                    | 45                              |                                                             |                               |                                        |                                        |                      |                               |                |                               |                 |  |
| /PP<br>"^CIK                                                    | imprimez le tableau<br>suite de caractères pour ajuste<br>nombre de retour chariot do                                     | erle 18                         | VALEURS TOTALES                                             | PERIODE<br>NONTANT (          | INITIALE PERIO<br>EN ICA: HUNTANT:     | de 1 perio<br>En XCA: hontant:         | IDE 2<br>En XCA P    | FERIDDE<br>IONTANT: EI        | 3<br>N XCA H   | PERIODE<br>Kontanti e         | 4<br>N XCA      |  |
| L59 RETURN                                                      | l'imprimante (cf imprimante)<br>impression du rectangle Al L1                                                             | L59 A59 51                      | AUCH. FRIX VENTE:                                           |                               | \$.67                                  | 7.67                                   | /                    | 8.71                          |                | 2.35                          |                 |  |
|                                                                 |                                                                                                    | 52<br>53                        | CHIFFRE D'AFFAIRE                                           | : 18515.44                    | 100 19077.55                           | 100 21245.10                           | 198                  | 21126.08                      | 168            | 22148.88                      | 189             |  |
| Pour réutiliser ce<br>autre hypothèse, or<br>modifier les valou | tableau (le trimestre suivant, ou pour t<br>u pour la "deuxième passe" du budget, il                                      | tester une 53<br>suffit de 56   | NATIERES PREM.:<br>NAIN D'OEUARE:<br>FRAIS GENERAUX;        | 5335.88<br>5652.88<br>2454.88 | 29 5666.48<br>31 6024.22<br>13 2639.19 | 38 6832.61<br>32 6346.66<br>14 2983.45 | i 28<br>5 38<br>7 13 | 6866-11<br>6645-41<br>3813-72 | 29<br>31<br>14 | 6498.76<br>6971.23<br>3211.93 | 29<br>31<br>11  |  |
| premier tableau.<br>formules !.                                 | Attention de ne pas toucher aux c                                                                                         | dans ce 57<br>Cases de 58<br>59 | RESUILATS:                                                  | 5071.00                       | 27 4747.74                             | 25 6862.4                              | 29                   | 5401.64                       | 26             | 5734.97                       | 26              |  |

| LES 10 EXEMPLES<br>calcul budgetaire | <br>6<br>66 | 6<br>66 | • | LES 10 EXEMPLES<br>calcul budgetaire | 66 |
|--------------------------------------|-------------|---------|---|--------------------------------------|----|
|                                      |             |         |   |                                      |    |

í

Il peut aussi être intéressant dans les phases de test de différentes hypothèses de pouvoir visualiser plusieurs parties du tableau. Par exemple séparer le tableau pour conserver à l'écran la table des cumuls, ou encore garder en permanence le dernier trimestre.

Voici comment procéder pour placer deux fenêtre à l'écran, dont l'une contiendrait le dernier trimestre:

| 669 | CONCLUSIONS |  |
|-----|-------------|--|
| -   |             |  |

Ce calcul de budget nous a permis:

- de présenter un calcul de budget relativement standard ·

- d'examiner les formules d'augmentation et les formules de moyennes de taux d'augmentation.

6

| >A1 RETURN >C1 RETURN |                                    |
|-----------------------|------------------------------------|
| /₩                    | définissez 2 fenêtres              |
| V                     | verticales                         |
| :                     | passez dans la fenêtre de droite   |
| >L1 RETURN            | défilez l'écran pour amener les    |
|                       | colonnes K et L                    |
| :                     | repassez dans la fenêtre de gauche |

#### 668 PERFORMANCES ET EXTENSIONS

00

Pour créer le tableau, il a failu 2 heures.

Pour entrer un jeu d'hypothèses, 11 faut environ 5 minutes.

Pour imprimer le tableau, environ 2 minutes.

ţ

Ce tableau occuppe 8000 octets en mémoire (sur les 34000. disponibles).

Le fichier BUDGET.VISI occupe 18 secteur de 256 octets sur la disquette (sur 560 secteurs disponibles au total).

Les tableaux de budget de ce type peuvent se prêter à de nombreuses extentions.

Dans notre cas, il serait possible de faire un tableau mensuei (et non pas trimestriei), en incluant éventuellement des totaux trimestriels.

li est aussi aisément possible d'augmenter le nombre de produits.

D'autres aménagements consisteraient à décomposer les coûts, ajouter les carnets de commande, les stocks et leurs rotation, ventiler les coûts par centres...

| 67 analyse de                                                                                                    | O EXEMPLES<br>CEG et de                        | bilan                                          | . 6<br>67 | 6 LES<br>67 analyse #                                                                                        | 10 EXEMPLES<br>CEG et de bi                                  | lan                                                           | 6<br>67 |
|----------------------------------------------------------------------------------------------------|------------------------------------------------|------------------------------------------------|-----------|----------------------------------------------------------------------------------------------------|--------------------------------------------------------------|---------------------------------------------------------------|---------|
| 67 COMPTE D'EXPLOITATION ET BIL                                                                                                    | AN                                             |                                                |           | TITRES DE PARTICIPATION                                                                                      | 15758                                                        | 16212                                                         |         |
| ney (Charles and a state of the state of the state of t |                                                |                                                |           | MARCHANDISES<br>EN-COURS ET PRODUITS FIN<br>PROVISIONS SUR STOCK                                             | 11854<br>IS 20381<br>-797                                    | 14975<br>21028<br>-825                                        |         |
| 71 BUT DU TABLEAU                                                                                                    |                                                |                                                |           | CLIENTS<br>AUTRES DEBITEURS<br>REGULARISATION ACTIF                                                          | 18894<br>1123<br>979                                         | 20331<br>915<br>825                                           |         |
| e tableau a pour but l'ana<br>'exploitation et du bilan d'une                                                                                                    | lyse sur<br>entrepri                           | 2 périodes du co<br>se.                        | ompte     | EFFEIS A RECEVOIR<br>BANQUE<br>CAISSE                                                                        | 8207<br>153<br>41                                            | 8287<br>225<br>25                                             | •       |
| pici nos données:                                                                                                    |                                                |                                                |           | PASSIF                                                                                                    |                                                              |                                                               |         |
| nous analysons les résultats                                                                                                    | de deux pé                                     | riodes                                         |           | CAPITAL                                                                                                    | 18325                                                        | 18325                                                         |         |
| les données du compte d'explo                                                                                                    | itation sc                                     | int:                                           |           | RESERVES LEGALES<br>AUTRES RESERVES<br>PROVISIONS                                                            | 860<br>525<br>9351                                           | 1320<br>535<br>9358                                           |         |
|                                                                                                    | 1980                                           | 1981                                           |           | DETTES A PLUS D'UN AN                                                                                        | 25961                                                        | 29815                                                         | •       |
| DEBIT<br>STOCK DEBUT<br>ACHATS<br>FRAIS PERSONNEL                                                                                                    | 30715<br>48168                                 | 31438<br>53403                                 |           | FOURNISSEURS<br>COMPTES D'ASSOCIES<br>AUTRES CREANCIERS<br>REGUIARISATION PASSIF<br>EMPRINIS A MOINS D'UN AN | 5841<br>1458<br>7258<br>6988<br>6552                         | 6941<br>1230<br>8323<br>6250<br>4611                          |         |
| IMPOTS ET TAXES<br>TRAVAUX ET FOURNITURES EXT<br>TRANSPORTS ET DEPLACEMENTS<br>FRAIS DIVERS DE GESTION<br>FRAIS FINANCIERS<br>DOTATION AUX ANORTICONT                                                                                                    | 53986<br>3527<br>10085<br>6075<br>4598<br>4525 | 59241<br>3912<br>11421<br>6525<br>5023<br>5336 |           | EFFETS A PAYER<br>- nous souhaitons un tableau o<br>en montant d'un exercice à                               | 10042<br>qui mette en é<br>l'autre                           | 12287<br>vidence les variatio                                 | )11 \$  |
| DOTATION AUX PROVISIONS                                                                                                    | 3430<br>66                                     | 3318<br>73                                     |           | <ul> <li>d'autre part nous sommes int<br/>Nous avons choisi entre auti</li> </ul>                            | téressés par u<br>re:                                        | ne analyse de ratio                                           | 15.     |
|                                                                                                    |                                                |                                                |           | un ratio de liquedité:                                                                                       | actifs à cour                                                | t terme / passif à cou                                        | irt     |
| STOCK FINAL<br>VENTES<br>REDUCTIONS SUR VENTES                                                                                                    | 31438<br>148000<br>- 1563                      | 35178<br>165000<br>- 1771                      |           | I'"ACID TESI":                                                                                               | terme<br>(actif à cour<br>passif à<br>court terme            | t terme - stock) /                                            | •<br>·  |
| PRODUITS ACCESSOIRES<br>TRAVAUX POUR L'ENTREPRISE<br>PRUDUITS FINANCIERS                                                                                                    | 1949<br>877<br>1138                            | 1989<br>1011<br>1217                           |           | rotation clients:<br>rotation stocks:<br>endettement:                                                        | clients / chi<br>stocks / chif<br>(dettes court<br>(capitaux | ffre d'affaire * 12<br>fre d'affaire * 12<br>et long terme) / |         |
| les données du bilan sont:                                                                                                    |                                                |                                                |           | profitabilite du capital:                                                                                    | + résultats)<br>résultat / (c                                | apital + réserves)                                            |         |
| ACTIF                                                                                                    | 1980                                           | <u>1981</u>                                    |           | profitabilité des<br>immobilisations:                                                                        | résultat / (a                                                | ctifs immobilisés)                                            |         |
| TERRAINS<br>CONSTRUCTIONS<br>MATERIELS<br>AMORTISSEMENTS                                                                                                    | 4017<br>17504<br>39600<br>36294                | 4023<br>18802<br>45251<br>- 39612              |           | L'utilisateur devra entrer:                                                                                  |                                                              |                                                               |         |
|                                                                                                    |                                                |                                                |           | - les données du compte d'exp                                                                                | loitation et d                                               | hr bilan.                                                     |         |

67

LES 10 EXEMPLES analyse de CEG et de bilan

**VISICALC** calculera:

٦،

- le résultat d'exploitation et le résultat comptable
- pour chaque élément les variations en montant et en pourcentage
- les ratios divers

### 672 SCHEMA GENERAL

Ce tableau est très classique par les techniques utilisées. Il suffit en effet de placer les titres et les montants, puis les formules très simples de calcul de différences d'une période àl'autre et de pourcentages de variations.

Les seuls points nécessitant un peu d'attention concernent les liaisons possibles entre le CEG, le compte de pertes et profits et le bilan.

Nous avons ainsi supposé que le montant des stocks finaux situé au crédit du CEG provenait du bilan. De plus le montant du stock début au débit du CEG pour la période suivante est égal à ce même montant.

Le calcul du résultat, dans le CEG et le compte de pertes et profits se fait par l'utilisation de formules plaçant ce résultat comme un bénéfice ou une perte suivant que la valeur de ce montant est positive ou négative. Ceci se fait au moyen de la fonction oMAX(0, VALEUR).

En ce qui concerne la disposition, nous avons séparé le tableau en 4tables: CEG, PP, BILAN et RAIIOS.

Un seul point délicat: du fait de formules contenant des anticipations, il faudra taper ! pour obtenir un résultat correct du tableau.

673 COMMANDES ET FONCTIONS UTILISEES

Voici la liste de commandes et fonctions VISICALC utilisées:

| ESPACE    | passe du déplacement horizontal au<br>déplacement vertical (Apple II), Tapez |
|-----------|------------------------------------------------------------------------------|
|           | la barre d'espace (et non pas les                                            |
|           | lettres E S P A C E)                                                         |
| RETURN    | conclusion d'une commande. Tapez la                                          |
|           | touche RETURN (ou ENIER) et non pas les                                      |
|           | lettres R E T U R N.                                                         |
| <b>* </b> | déplacement et positionnement du                                             |
| •         | curseur                                                                      |
| /8        | vide le contenu d'une case '                                                 |
| /c        | purge le tableau en mémoire                                                  |
| /-        | remplit une case de caractères                                               |
|           | entrée de labels ne commençant pas par                                       |
|           | une lettre                                                                   |
| /M        | déplace des cases                                                            |
| /P        | imprime le tableau contenu en mémoire                                        |
| /R        | commande de recopie                                                          |
| /\$       | sauvegarde le tableau contenu en                                             |
|           | mémoire sous forme de fichier sur                                            |
|           | disquette, ou charge un fichier sur                                          |
|           | disquette en mémoire.                                                        |
| /1        | fixe les tit es                                                              |
| / 6       | visualise 2 fenêtres                                                         |
|           |                                                                              |

Et nous faisons aussi appel aux fonctions suivantes:

| (O) I F      | choix entre deux formules   |
|--------------|-----------------------------|
| (OMAX        | valeur maximale d'une liste |
| ΩNA          | valeur inexistante          |
| <b>M</b> SUM | somme de valeurs            |
| -            |                             |

Signalons l'utilisation de MMAX pour ne placer dans une case un montant seulement si celui-ci est positif.

De même nous utilisons la fonction olf pour éviler de calculer des fractions dont le dénominateur est nul.

674 ENTREE DES LABELS

Nous commençons par entrer tous les labels du tableau.

lorsque vous recopiez un tableau donné, cette manière de procéder Est plus efficace que l'entrée simultanée des labels, des valeurs et des formules.

| ۴                                                                                                    | С                                                                                                    | 0                    | E         | F             | G H                                                                                                    | I                                               |                                                          | K   | I      | L             |
|----------------------------------------------------------------------------------------------------|----------------------------------------------------------------------------------------------------|----------------------|-----------|---------------|----------------------------------------------------------------------------------------------------|-------------------------------------------------|----------------------------------------------------------|-----|--------|---------------|
|                                                                                                    | PER 1                                                                                                    |                      | une:      | UAR7 !        |                                                                                                    | HER 1                                           | <br>Hfk 2                                                | WAR | VAR    | ====:<br>1    |
| £6<br>                                                                                                    |                                                                                                    |                      |           |               |                                                                                                    |                                                 |                                                          |     |        |               |
| STOCK DEBUT EXERC                                                                                                    | 30715                                                                                                    |                      |           |               | STOCK DEPUT                                                                                                    | 3129                                            | 0                                                        |     |        |               |
| ACHA15                                                                                                    | 48168                                                                                                    |                      |           |               | VERIES<br>REPUTTON CHE HENT                                                                                                    | 11890                                           | <b>)</b><br>3                                            |     |        |               |
| GATS PERSONNEL                                                                                                    | 53986                                                                                                    |                      |           |               | ALDOCTION JUN VENT                                                                                                    | 1.00                                            | 3                                                        |     |        |               |
| INDOIS ET TAXES                                                                                                    | 3527                                                                                                    |                      |           |               | FRODULIS ACCESS.                                                                                                    | 194                                             | 9                                                        |     |        |               |
| IRAVALIX FOLIENTT EX                                                                                                    | 10085                                                                                                    |                      |           |               | TRAV POUR L'ENTR.                                                                                                    | 87                                              | 7                                                        |     |        |               |
| iransforts et defl                                                                                                    | 6875                                                                                                    |                      |           |               |                                                                                                    |                                                 |                                                          |     |        |               |
| RAIS DIVERS CEST.                                                                                                    | 4598                                                                                                    |                      |           |               | FRODULIS FIN.                                                                                                    | 113                                             | 8                                                        |     |        |               |
| KAIS FINANLIERS                                                                                                    | 1020                                                                                                    |                      |           |               |                                                                                                    |                                                 |                                                          |     |        |               |
| MIATION FRONTS.                                                                                                    | 5136                                                                                                    |                      |           |               |                                                                                                    |                                                 |                                                          |     |        |               |
|                                                                                                    |                                                                                                    |                      |           |               |                                                                                                    |                                                 |                                                          |     |        |               |
| ENEFICE EXPLOIT                                                                                                    |                                                                                                    |                      |           |               | FERTE EXTLOLITATION                                                                                                    |                                                 |                                                          |     |        |               |
| **********************                                                                                                    | ********                                                                                                    |                      |           | *******       |                                                                                                    |                                                 | *******                                                  |     | ****** |               |
|                                                                                                    |                                                                                                    |                      |           |               |                                                                                                    |                                                 |                                                          |     |        |               |
|                                                                                                    |                                                                                                    | *******              | 222222228 |               | ******************                                                                                                    |                                                 |                                                          |     |        | <b>2121</b> : |
| 101125 11 1700 115<br>6616 16/6264 111                                                                                                    |                                                                                                    |                      |           |               | SENCE IFES                                                                                                    |                                                 |                                                          |     |        |               |
| HEDIS/BENEFICES                                                                                                    |                                                                                                    |                      |           |               | 1219L1 SULJ                                                                                                    |                                                 |                                                          |     |        |               |
| ENEFICE NET CPIA                                                                                                    |                                                                                                    |                      |           |               | FERTE NETTE CFTA                                                                                                    |                                                 |                                                          |     |        |               |
|                                                                                                    |                                                                                                    |                      | ********  | . <b>* * </b> |                                                                                                    |                                                 | 796322C                                                  |     |        | ****          |
|                                                                                                    |                                                                                                    |                      |           |               |                                                                                                    |                                                 |                                                          |     |        |               |
|                                                                                                    |                                                                                                    |                      |           |               | **************************************                                                                                                    |                                                 |                                                          |     |        |               |
| ALAN ACTIF                                                                                                    |                                                                                                    |                      | •         |               | PASSIF                                                                                                    |                                                 |                                                          |     |        |               |
| [ KRAINS                                                                                                    | 4817                                                                                                    |                      |           |               | CAFITA                                                                                                    | 1877                                            | 5                                                        |     |        |               |
| ONSTRUCTIONS                                                                                                    | 17581                                                                                                    |                      |           |               | RESERVE LECALE                                                                                                    | 84                                              | ī                                                        |     |        |               |
| ATERIEL                                                                                                    | 39600                                                                                                    |                      |           |               | AUTKES KESEKVES                                                                                                    | 52                                              | 5                                                        |     |        |               |
| HORT ISSEMENTS                                                                                                    | -36291                                                                                                    |                      |           |               | FRUVISIONS                                                                                                    | 935                                             | 1                                                        |     |        |               |
|                                                                                                    |                                                                                                    |                      |           |               |                                                                                                    |                                                 |                                                          |     |        |               |
|                                                                                                    |                                                                                                    |                      |           |               |                                                                                                    | -                                               | 1                                                        |     |        |               |
| TIRES DE FARTICIP                                                                                                    | 15758                                                                                                    |                      |           |               | DETTES A PLUS 1 AN                                                                                                    | 1349                                            | •                                                        |     |        |               |
| TIRES DE FARTIETF                                                                                                    | 15758                                                                                                    |                      |           |               | DETTES A FLUS 1 AN                                                                                                    | 1346                                            | •                                                        |     |        |               |
| TIRES DE FARTICIF<br>NACHANDISES<br>NUDUTIS EN CONES                                                                                                    | 15758<br>11854<br>24381                                                                                                    |                      |           |               | DETTES A FLUS 1 AN<br>FOLIGHISSELIKS<br>FONETES ASSOCIES                                                                                                    | . 376<br>581                                    | 1                                                        |     |        |               |
| TIRES DE FARTICIF<br>ARCHANDISES<br>KUDUITS EN COURS<br>KOVISIONS                                                                                                    | 15758<br>11854<br>20381<br>-797                                                                                                    |                      |           |               | DETTES A FLUS 1 AN<br>FOLINISSELIKS<br>CONFIES ASSOCIES<br>AUDIES CREANTIES                                                                                                   | 2376<br>581<br>145<br>725                       | 1<br>8<br>8                                              |     |        |               |
| ITRES DE FARTICIF<br>NACIANDISES<br>KUDUITS EN COURS<br>KOVISIONS                                                                                                    | 15758<br>11854<br>20381<br>-797                                                                                                    |                      |           |               | DETTES A PLUS 1 AN<br>FOUINTSSEURS<br>COMPTES ASSOCIES<br>AUTRES CREANCIERS<br>REGULARISATION PAS                                                                             | 2398<br>581<br>145<br>725<br>698                | 1<br>8<br>8<br>8                                         |     |        |               |
| TIRES DE FARTICIF<br>NACIMMOISES<br>KUDUITS EN COURS<br>KOVISIONS<br>LIENTS                                                                                                    | 15758<br>11854<br>28381<br>-797<br>18894                                                                                           |                      |           |               | DETTES A PLUS 1 AN<br>FOLINISSELIKS<br>COMPTES ASSOCIES<br>AUTIKES CREANCLEKS<br>REGULARISATION PAS<br>ENFILINTS - 1 AN                                                       | .1398<br>584<br>145<br>725<br>698<br>655        | 1<br>8<br>8<br>9<br>2                                    |     |        |               |
| TIRES DE FARTICIF<br>ARCHANDISES<br>KUDUITS EN COURS<br>KOVISIONS<br>LIENTS<br>LIENTS<br>UTRES DEETTEURS                                                                                                    | 15758<br>11854<br>20381<br>-797<br>18894<br>1123                                                                                   |                      |           |               | DETTES A PLUS 1 AN<br>FOUNTISSEURS<br>CONTES ASSOCIES<br>AUTRES CREANCIERS<br>RECULARISATION PAS<br>ENTRUNTS - 1 AN<br>EFFETS A FAYER                                         | 2398<br>584<br>145<br>725<br>698<br>655<br>1994 | 1<br>8<br>8<br>8<br>8<br>8<br>2<br>2                     |     |        |               |
| TIRES DE FARTICIP<br>ARCIMMOISES<br>KUDUITS EN COURS<br>KOVISIONS<br>LIENTS<br>UTRES DUBTIEURS<br>EGALARISATION ACT                                                                                                    | 15758<br>11854<br>20381<br>-797<br>18894<br>1123<br>979                                                                            |                      |           |               | DETTES A PLUS I AN<br>FOLKNISSELKS<br>CONFIES ASSOCIES<br>AUTRES CREANCIERS<br>REGULARISATION PAS<br>ENFRUNTS - I AN<br>EFFEIS A FAYER                                        | 2398<br>584<br>145<br>725<br>698<br>655<br>1994 | 1<br>8<br>6<br>9<br>2<br>2                               |     |        |               |
| TIRES DE FARTICIP<br>ARCHANDISES<br>KUDUTIS EN COURS<br>KOVISIONS<br>LIENIS<br>UTRIS DUETTEURS<br>EURLANISATION ACT                                                                                                    | 15758<br>11854<br>20381<br>-797<br>18894<br>1123<br>979                                                                            |                      |           |               | DETTES A FLUS I AN<br>FOUNTISSEURS<br>CONFIES ASSOCIES<br>AUTRES CREANCIERS<br>RECULARISATION FAS<br>ENFRUNTS - I AN<br>EFFEIS A FAYER                                        | 2398<br>584<br>145<br>725<br>698<br>655<br>1994 | 1<br>8<br>8<br>8<br>2<br>2<br>2                          |     |        |               |
| TIRES DE FARTICIP<br>ARCHANDISES<br>KUDUTIS EN COURS<br>KOVISIONS<br>ULIENIS<br>UTRIS DUETIEURS<br>EURLARISATION ACT<br>FFEIS A RECEVOIR<br>ANDE EL FOR                                                                                                    | 15758<br>11854<br>20381<br>-797<br>18894<br>1123<br>979<br>8267<br>152                                                             |                      |           |               | DETTES A FLUS I AN<br>FOUNTISSEURS<br>EDIFTES ASSOCIES<br>AUTRES CREANCIERS<br>RECULARISATION FAS<br>EMERUIARISATION FAS<br>EMERUIS - 1 AN<br>EFFEIS A FAYER                  | 5946<br>584<br>145<br>725<br>698<br>655<br>1994 | 1<br>8<br>8<br>8<br>8<br>2<br>2                          |     |        |               |
| TIRES DE FARTICIP<br>ARCHANDISES<br>KUDUTIS EN COURS<br>KOVISIONS<br>LIENTS<br>UTIRES DEPITEURS<br>EQULARISATION ACT<br>FFEIS A RECEVOIR<br>ANCUE ET CEP<br>ALSSE                                                                                                    | 15758<br>11854<br>20381<br>-797<br>18894<br>1123<br>979<br>8267<br>153<br>41                                                       |                      |           |               | DETTES A FLUS I AN<br>FOUNTISSEURS<br>EDIFTES ASSOCIES<br>AUTRES CREANCIERS<br>REGULARISATION PAS<br>ENFRUNTS - 1 AN<br>EFFEIS A FAYER                                        | 584<br>145<br>725<br>699<br>655                 | 1<br>8<br>8<br>8<br>8<br>2<br>2                          |     |        |               |
| TIRES DE FARTICIP<br>ARCHANDISES<br>KUDUTIS EN COURS<br>KOVISIONS<br>UTRES DEBITEURS<br>EQUARISATION ACT<br>FFEIS A RECEVOIR<br>ANQUE ET CEF<br>ALSSE                                                                                                    | 15758<br>11854<br>20381<br>-797<br>18894<br>1123<br>979<br>8287<br>153<br>41                                                       |                      |           |               | DETTES A FLUS I AN<br>FOUNTISSEURS<br>EONFTES ASSOCIES<br>AUTRES CREANCIERS<br>REGULARISATION FAS<br>ENFRUNTS - 1 AN<br>EFFEIS A FAYER                                        | 584<br>145<br>725<br>699<br>655                 | 1<br>8<br>8<br>8<br>2<br>2                               |     |        |               |
| TIRES DE FARTICIF<br>ARCHANDISES<br>KUDUTIS EN COURS<br>KOVISIONS<br>UTERS DERITEURS<br>EQUIARISATION ACT<br>FFEIS A RECEVOIR<br>ANQUE ET CEF<br>ATSSE<br>ERTE DE L'EXLRCIC                                                                                                    | 15758<br>11654<br>20381<br>-797<br>16894<br>1123<br>979<br>8267<br>153<br>11                                                       |                      |           |               | DETTES A PLUS I AN<br>FOUNTISSEURS<br>CONFIES ASSOCIES<br>AUTRES CREANCIERS<br>REGULARISATION PAS<br>ENFRUITS - 1 AN<br>EFFEIS A FAYER<br>BENEFICE DE L'EXER                  | 584<br>145<br>725<br>698<br>655                 | 1<br>8<br>8<br>8<br>8<br>8<br>8<br>8<br>8<br>2<br>2<br>2 |     |        |               |
| TIRES DE FARTICIF<br>ARCHANDISES<br>KUDUTIS EN COURS<br>KUDUTIS EN COURS<br>KUVISIONS<br>LIENTS<br>UTRES DERTEURS<br>ECALARISATION ACT<br>FFEIS A RECEVOIR<br>ANQUE ET CLF<br>AISSE<br>ERIE DE L'EXERCIC                                                                                                    | 15758<br>11654<br>20381<br>-797<br>16894<br>1123<br>979<br>8267<br>153<br>11                                                       |                      |           |               | DETTES A PLUS I AN<br>FOUNTISSEURS<br>EONFIES ASSOCIES<br>AUTRES CREANCIERS<br>REGULARISATION PAS<br>ENFRUITS - I AN<br>EFFEIS A FAYER<br>BENEFICE DE L'EXER                  | 584<br>145<br>725<br>698<br>655<br>1994         | 1<br>8<br>8<br>8<br>8<br>8<br>8<br>2<br>2                |     |        |               |
| TIRES DE FARTICIF<br>ARCIANDISES<br>KUDUTTS EN COURS<br>KUVISIONS<br>LIENTS<br>UTHES DUBTIEURS<br>ECALARISATION ACT<br>FFEIS A RECEVOIR<br>ANQUE ET CCF<br>ALSSE<br>ERIE DE L'EXERCIC<br>DIAL ACTIF :                                                                                                    | 15758<br>11854<br>20381<br>-797<br>18894<br>1123<br>979<br>8207<br>153<br>11                                                       |                      |           |               | DETTES A FLUS I AN<br>FOUNTISSEURS<br>CONFIES ASSOCIES<br>AUTHES CREANCIERS<br>REGULARISATION FAS<br>ENFRUNTS - I AN<br>ETFEIS A FAYER<br>EENEFICE DE L'EXER<br>IOTAL FASIF:  | 584<br>145<br>725<br>698<br>655<br>1994         | 1<br>8<br>8<br>8<br>2<br>2                               |     |        |               |
| TIRES DE FARTICIP<br>ARCIMMOISES<br>KUDUITS EN COURS<br>KOVISIONS<br>UTRIS OLETTEURS<br>ECALARISATION ACT<br>FFEIS A RECEVOIR<br>ANQUE ET CLF<br>AISSE<br>ERIE DE L'EXERCIC<br>DIAL ACTIF :                                                                                                    | 15758<br>11854<br>20381<br>-797<br>18894<br>1123<br>979<br>8207<br>153<br>41                                                       |                      |           |               | DETTES A FLUS I AN<br>FOLKNISSEURS<br>CONFIES ASSOCIES<br>AUTRES CREANCIERS<br>REGULARISATION PAS<br>ENFRUNTS - I AN<br>EFFETS A FAYER<br>EENLFICE DE L'EXER<br>IOTAL FASIF:  | 584<br>584<br>145<br>725<br>698<br>655<br>1994  | 1<br>8<br>8<br>2<br>2                                    |     |        |               |
| TIRES DE FARTICIP<br>ARCHANDISES<br>KUDUTIS EN COURS<br>KOVISIONS<br>UTRIS DUETTEURS<br>ECALARISATION ACT<br>FFEIS A RECEVOIR<br>ANCUE EL CLE<br>AISSE<br>ERIE DE L'EXERCIC<br>DIAL ACTIF :                                                                                                    | 15758<br>11854<br>20381<br>-797<br>18834<br>1123<br>979<br>8287<br>153<br>11                                                       |                      |           |               | DETTES A PLUS I AN<br>FOUNTISSEURS<br>LONFTES ASSOCIES<br>AUTRES CREANCIERS<br>RECULARISATION PAS<br>ENFRUNTS - I AN<br>EFFEIS A FAYER<br>BEARFICE DE L'EXER<br>TOTAL FASIF:  | 5946<br>584<br>145<br>725<br>699<br>655<br>1994 | 1<br>8<br>8<br>8<br>2<br>2                               |     |        |               |
| TIRES DE FARTICIP<br>ARCHANDISES<br>KUDUTIS EN COURS<br>KUDUTIS EN COURS<br>KUVISTONS<br>UTRES DUETTEURS<br>EGALARISATION ACT<br>FFEIS A RECEVOIR<br>ANCUE EL CE:<br>ALSE<br>ERIE DE L'EXERCIC<br>DIAL ACTIF:                                                                                                    | 15758<br>11854<br>20381<br>-797<br>18834<br>1123<br>979<br>8287<br>153<br>11                                                       |                      | 176.1     |               | DETTES A FLUS I AN<br>FOUNTISSEURS<br>LONFTES ASSOCIES<br>AUTRES CREANCIERS<br>RECULARISATION FAS<br>ENFRUNTS - I AN<br>EFFEIS A FAYER<br>EERLFICE DE L'EXER<br>IOTAL FASIF:  | 5946<br>584<br>145<br>725<br>699<br>655<br>1994 | 1<br>8<br>8<br>8<br>2<br>2                               |     |        |               |
| TIRES DE FARTICIP<br>ARCHANDISES<br>KUDUTIS EN COURS<br>KUVISTONS<br>UTHES DUBITEURS<br>EURIES DUBITEURS<br>EURIES DEBITEURS<br>EURIES DE L'EXERCIC<br>DIAL ACTIF:                                                                                                    | 15758<br>11654<br>24381<br>-797<br>16894<br>1123<br>979<br>8267<br>153<br>11                                                       |                      | f£K.1     | <br>FEK.2     | DETTES A FLUS 1 AN<br>FOUNTISSEURS<br>EDHFTES ASSOCIES<br>AUTRES CREANCIERS<br>RECULARISATION FAS<br>EMFRUNTS - 1 AN<br>EFFEIS A FAYER<br>EENEFICE DE L'EXER<br>IDTAL FASIF:  | 594<br>581<br>145<br>725<br>698<br>655<br>1994  | 8<br>8<br>8<br>2<br>2                                    |     |        |               |
| TIRES DE FARTICIP<br>ITRES DE FARTICIP<br>INFOLISTS EN COURS<br>KOVISTONS<br>LIENTS<br>UTRES DEETTEURS<br>ECALARISATION ACT<br>FFEIS A RECEVOIR<br>ANQUE ET CCF<br>AISSE<br>ERIE DE L'EXERCIC<br>DIAL ACTIF :                                                                                                    | 15758<br>11854<br>20381<br>-797<br>18894<br>1123<br>979<br>8287<br>153<br>11                                                       |                      | f£K.1 1   | PEK.2         | DETTES A FLUS 1 AN<br>FOUNTISSEURS<br>EDIFTES ASSOCIES<br>AUTRES CREANCIERS<br>RECULARISATION PAS<br>ENFRUNTS - 1 AN<br>EFFETS A FAYER<br>EENEFICE DE L'EXER<br>TOTAL FASIF:  | 5946<br>581<br>145<br>725<br>698<br>655<br>1004 | 8<br>8<br>2<br>2                                         |     |        |               |
| TIRES DE FARTICIP<br>AFCIMMDISES<br>KUDUTIS EN COURS<br>KUDUTIS EN COURS<br>KUVISIONS<br>UTERS DERTEURS<br>EQUARISATION ACT<br>FFETS A RECEVOIR<br>ANQUE ET CEF<br>ALSSE<br>ERTE DE L'EXERCIC<br>DTAL ACTIF:<br>                                                                                                    | 15758<br>11854<br>24381<br>-797<br>18894<br>1123<br>979<br>8287<br>153<br>41                                                       |                      | f£K.1 (   | <br>ÆK. 2     | DETTES A FLUS I AN<br>FOUNTISSEURS<br>CONFIES ASSOCIES<br>AUTRES CREANCIERS<br>REGULARISATION FAS<br>ENFRINTS - I AN<br>EFFEIS A FAYER<br>EENEFICE DE L'EXER<br>IOTAL FASIF:  | 594<br>584<br>145<br>725<br>698<br>655<br>1994  | •<br>8<br>8<br>2<br>2                                    |     |        |               |
| TIRES DE FARTICIF<br>ARCIMMOISES<br>KUDUITS EN COURS<br>KUDUITS EN COURS<br>KUVISIONS<br>LIENIS<br>UTRES DUBITEURS<br>EQULARISATION ACT<br>FFEIS A RECEVOIR<br>ANQUE EL CEF<br>ALSSE<br>ERIE DE L'EXERCIC<br>DIAL ACTIF:                                                                                                    | 15758<br>11854<br>20381<br>-797<br>18894<br>1123<br>979<br>8287<br>153<br>41                                                       |                      | ł£ƙ.1 (   | іть, 2        | DETTES A FLUS I AN<br>FOUNTISSEURS<br>CONFIES ASSOCIES<br>AUTHES CREANCIERS<br>REGULARISATION FAS<br>ENFRINTS - I AN<br>ETFEIS A FAYER<br>EENEFICE DE L'EXER<br>IOTAL FASIF:  | 5946<br>584<br>145<br>725<br>698<br>655<br>1994 | •<br>1<br>8<br>6<br>8<br>7<br>2                          |     |        |               |
| TIRES DE FARTICIF<br>ARCIMMOISES<br>KUDUITS EN COURS<br>KUDUITS EN COURS<br>KUVISIONS<br>UTRES DUBTIEURS<br>EARLANISATION ACT<br>FFEIS A RECEVOIR<br>ANQUE ET CLF<br>AISSE<br>ERIE DE L'EXERCIC<br>DIAL ACTIF:<br>UNA ISE<br>DIAL ACTIF:<br>UNA ISE<br>DIAL ACTIF:                                                                                                    | 15758<br>11854<br>20381<br>-797<br>18894<br>1123<br>979<br>8287<br>153<br>11<br>553<br>11<br>55315 ET<br>15441KE                   | <b>H</b> 015)        | FEK.1 1   |               | DETTES A FLUS I AN<br>FOUNTISSEURS<br>CONFIES ASSOCIES<br>AUTRES CREANCIERS<br>REGULARISATION PAS<br>ENFRUNTS - I AN<br>EFFETS A FAYER<br>EENEFICE DE L'EXER<br>IOTAL FASIF:  | 594<br>584<br>145<br>725<br>698<br>655          | 8<br>8<br>8<br>2<br>2                                    |     |        |               |
| TIRES DE FARTICIP<br>AFCHANDISES<br>KUDUTIS EN EQURS<br>KUDUTIS EN EQURS<br>KUVISIONS<br>UTRIS DUETTEURS<br>EQUANISATION ACT<br>FFEIS A RECEVOIR<br>ANCUE EL ELF:<br>AISSE<br>ERIE DE L'EXERCIC<br>DIAL ACTIF:<br>UTRI CI / PASSIF C:<br>DIAL ACTIF:<br>ENIS / CHIFFRE AFF<br>DICK / CHIFFRE AFF                                                                                                    | 15758<br>11854<br>20381<br>-797<br>18894<br>1123<br>979<br>8207<br>153<br>41<br>551<br>551F CT<br>1551F CT<br>1551F CT<br>1551F CT | <b>n</b> 015)<br>(5) | fEK.1 (   | <br>FEK.,2    | DETTES A FLUS I AN<br>FOIANTSSEURS<br>LONFTES ASSOCIES<br>AUTRES CREANCIERS<br>RECULARISATION PAS<br>ENFRUNTS - I AN<br>EFFEIS A FAYER<br>EENEFICE DE L'EXER<br>IOTAL FASIF:  | 594<br>584<br>145<br>775<br>698<br>655<br>1994  | 8<br>8<br>8<br>2<br>2                                    |     |        |               |
| THRES DE FARTICIP<br>ARCHANDISES<br>KUDUTIS EN COURS<br>KUDUTIS EN COURS<br>KUVISIONS<br>UTRES DUETTEURS<br>EQUIANISATION ACT<br>FFEIS A RECEVOIR<br>ANCUE EL CLE<br>ANCUE EL CLE<br>ANCUE EL | 15758<br>11654<br>20381<br>-797<br>168994<br>1123<br>979<br>8207<br>153<br>41<br>8207<br>153<br>41                                 | <b>n</b> 015)<br>(5) | f£K.1 (   | ЧЕК.2         | DETTES A FLUS I AN<br>FOIANTISSEURS<br>LONFTES ASSOCIES<br>AUTRES CRENICIERS<br>RECULARISATION FAS<br>ENFRUNTS - I AN<br>EFFEIS A FAYER<br>BENEFICE DE L'EXER<br>TOTAL FASIF: | 594<br>584<br>145<br>775<br>698<br>655<br>1004  | ,<br>8<br>8<br>8<br>9<br>2<br>2                          |     |        | ======        |

| 9                               | LES 10 EXEMPLES<br>analyse de CEG et de bilan                         |
|---------------------------------|-----------------------------------------------------------------------|
| /CY                             | effacez de la mémoire le contenu de                                   |
|                                 | tout tableau precedenc                                                |
| /-                              | remplissez la case Al                                                 |
| = REIURN                        | avec le caractère =                                                   |
| /R<br>REIURN<br>B1<br>L1 REIURN | recopiez<br>la case A1 uniquement<br>de la case B1<br>à la case<br>L1 |
| / R                             | recopiez<br>de la case At à la case                                   |
| LI REIURN                       | LI                                                                    |
| A17 RETURN                      | à partir de la case A17                                               |
| /R . L1 RETURN                  | recopiez de la case A1 à L1                                           |
| A19 RETURN                      | à partir de la case A19                                               |
| /R . L1 RETURN                  | recopiez de la case A1 à L1                                           |
| A24 RETURN                      | à partir de la case A24                                               |
| /R . L1 REIURN                  | recopiez de la case A1 à L1                                           |
| A26 RETURN                      | à partir de la case A26                                               |
| /R . L1 RETURN                  | recopiez de la case A1 à L1                                           |
| A51 RETURN                      | à partir de la case A51                                               |
| /R . F1 RETURN                  | recopiez de la case A1 à F1                                           |
| A53 RETURN                      | à partir de la case A53                                               |
| /R . F1 RETURN                  | recopiez de la case A1 à F1                                           |
| A64 RETURN                      | à partir de la case A64                                               |
| Plaçons les titre               | s :                                                                   |

6 € 7 -----

Ð 67

٠

>A2 RETURN CEG → → " 1980 **->** " 1981 🔶 " VARIAT.: → VARIAT \$ → → " 1980 → " 1981 → " VARIAT.: → VARIAT \$ RETURN

Recopions les titres de C2 à L2 à la ligne 27, et les titres de C2 à D2 à la ligne 54:

267

| >C2 RETURN<br>/R<br>L2 RETURN<br>C27 RETURN | recopiez<br>de la case C2 à la case<br>l2<br>à partir de C27 |
|---------------------------------------------|--------------------------------------------------------------|
| /R                                          | recontez                                                     |
|                                             | de la case C2 à la case                                      |
| UZ KETUKN                                   |                                                              |
| E54 KEIUKN                                  | a partir de 154                                              |

Pour entrer les intitulés du compte d'exploitation et du bilan, il est possible de procéder de façon logique, en entrant chaque intitulé complètement. Comme les intitulés utilisent presque tous 2 cases, il faudra pour chaque entrée:

- aller à la première case
- entrer la première partie et conclure par 🔿 🚽
- entrer la deuxième partie et conclure par RETURN

Il est aussi possible d'entrer ces intitulés par colonne. Cette façon est moins logique, mais plus rapide:

- pour chaque colonne il n'y a qu'une seule commande pour positionner le curseur en début de colonne, et un seul RETURN lorsque vous êtes arrivés au bas de la colonne
- l'entrée dans chaque case est effectuée par comme précédemment.

ŧ

Au total 4 commandes et RETURN, au lieu de 83.

Nous utiliserons ici la methode verticale.

>A4 RETURN ESPACE STOCK DEB - ACHATS - -FRAIS PER 🔶 IMPOTS ET 🔶 TRAVAUX F -> TRANSPORT -> FRAIS DIV -> FRAIS FIN -> DOTATION -> DOTATION -> -> BENEFICE -> -> -> PERTES ET 🔿 PERTE D'E -> IMPOIS / -> BENEFICE -> -> -> -> BILAN ACT 🔶 🔶 TERRAINS -> CONSTRUCT -> MATERIEL 🛶 AMORTISSE 🛶 📥 TITRES DE 🔶 🌧 MARCHANDI - PRODUITS -PROVISION -> -> CLIENTS - AUTRES DE -REGULARIS 🔿 🔿 EFFETS A 👄 BANQUES 👄

67

CAISSE PERTE DE 🔶 🔶 TOTAL ACT 🛶 🛶 ANALYSE -> -> FONDS DE - ACTIF CT -ACTIF CT- -> CLIENTS / -> STOCK / C -> DETTES CT -> RESULTAT - RESULTAT ->84 RETURN UT EXERC. 🔶 🔶 🔶 🔶 " TAXES 🔶 SONNEL OURNET EX -> S ET DEPL -> ERS GEST. 🔶 ANCIERS 🔶 AMORTISS. -> PROVIS. -> -> EXPLOIT -> -> -> -> " PROFITS -> XPOIT. -> NEFICES -> NET CPTA -> + + + 1 F - MENTS - + TIONS -" PARTICIP 🔶 🔶 → EN COURS → SES -↔ → → BITEURS → ATION ACT -> -> RECEVOIR 🔶 🔶 L'EXERCIC 📌 1F : ROULEMENT -> "/ PASSIF -> STOCK / P - " CHIFFRE -HIFFRE AF - "+LT / CAP -"/ CAPITAU -> "/ ACTIES RETURN

Nous décalons les labels de la colonne 6 pour que les pourcentages qui seront affichés dans la colonne F ne "collent" pas à ces labels. (Ceci est nécessaire pour pouvoir éditer verticalement tous les tableaux de ce livre. Vous pouvez très bien dans votre tableau définitif insérer entre la colonne des pourcentages en F et celle des labels en 6 une colonne vide).

>G4 RETURN " SIOCK DE → " VENTES → " REDUCTIO → " PRODUITS → " TRAVAUX → " PRODUITS → " PERTE EX → → → → " BENEFICE → " PERTE NE ŧ

6 67

>C29 RETURN

4017 - 17504 -

39600 - - 36294 - -

15758 → → 11854 → 20381 → -797 → → 18894 → 1123 →

6

67

6 67

•

.

 $\begin{array}{c} 979 \rightarrow 8207 \rightarrow \\ 153 \rightarrow 41 \text{ RETURN} \\ 148000 \rightarrow \\ -1563 \rightarrow 1949 \rightarrow \\ 877 \rightarrow 1138 \text{ RETURN} \\ 18325 \rightarrow 860 \rightarrow \\ 525 \rightarrow 9351 \rightarrow \\ 525 \rightarrow 9351 \rightarrow \\ 52961 \rightarrow 5841 \rightarrow \\ 1458 \rightarrow 7258 \rightarrow \\ 6988 \rightarrow 6479 \rightarrow \\ 10042 \text{ RETURN} \end{array}$ 

Entrons les formules de calcul de notre tableau.

lout d'abord les formules de calcul du stock final à partir des valeurs portées au bilan. Le stock final est égal à la somme des montants de stocks moins les provisions. Nous avons choisi d'entrer les provisions avec un signe moins. Pour obtenir la valeur nette du stock, il faudra donc utiliser +C36 + C37 + C38:

#### >14 RETURN

| +        | vale      | ur du                        |
|----------|-----------|------------------------------|
| C36 +    | stoc      | k marchandises plus          |
| C37 +    | stoc      | k en cours plus              |
| C 38 R E | TURN vale | ur algébrique des provisions |

Recopions cette formule en J4. Nous devrons avoir:

- en 14: +C36 + C37 + C38 - en J4: +D36 + D37 + D38 - donc: R R R

et:

" CAPITAL 🔸 " RESERVE -> " AUTRE RE -> " PROVISIO 🛶 🛶 " DETTES A → → " FOURNISS → " COMPTES → " AUTRES C → " REGULARI → " EMPRUNIS - " EFFETS A RETURN >G48 RETURN " BENEFICE 🛶 🛶 " TOTAL PA RETURN >114 RETURN BUT -> -> N SUR VENT -> -> " ACCESS - R L'ENT. -" FIN -> -> -> -> -> PLOITAT. -> -> -> -> -> " EXPLOIT -> -> THE CPTA RETURN >H30 RETURN LEGALE -> ESERVES -> NS 🛶 🛶 " + 1 AN -> -> EURS -> " ASSOCIES - REANCIERS -SATION PA - " - 1 AN -" PAYER RETURN >1148 RETURN

675 ENTREE DES VALEURS

Nous allons maintenant entrer les données du premier exercice, pour pouvoir suivre les résultats de nos formules lorsque nous les

>C4 RETURN

30715 → 48168 → → 53986 → 3527 → 10085 → 6075 → 4598 → 4525 → 3430 → 66 RE1URN

LES 10 EXEMPLES analyse de CEG et de bilan 🥣

6 67

6

67

| ., (       |                        |                                       | analyse       | de (El                                         | jet de                       | DIIA                 | n –             |           |           | 67    |
|------------|------------------------|---------------------------------------|---------------|------------------------------------------------|------------------------------|----------------------|-----------------|-----------|-----------|-------|
|            | A f.                   | r                                     | 0 F           | F                                              | C.                           | н                    | 1               |           | ĸ         | 1     |
| 1          |                        |                                       |               |                                                | ***********                  | ******               |                 |           |           |       |
| Ż          | αι                     | FER 1 F                               | ER 2 VARI     | WNRZ:                                          |                              |                      | fer 1           | FER 2     | VAR       | WAR I |
| 3          |                        |                                       |               |                                                | 1                            |                      |                 | 1         |           |       |
| 1          | STOCK DEBUT EXERC      | 30715                                 | [+01-C1       | 1. <u>,                                   </u> | J STUCK DER                  | /1                   | 14040           | f- +C36+  | C374C38   |       |
| 5          | ALHAIS                 | 00100                                 | +E4/04/       |                                                | REDUCTION                    | SLIP VEN             | 11000<br>₹ -154 | 7         |           |       |
| ,          | FRATS PERSONNEL        | 53986                                 |               |                                                |                              |                      |                 | •         |           |       |
| 8          | IN DIS ET TAXES        | 3527                                  |               |                                                | FRODUITS A                   | CCESS.               | 171             | 9         |           |       |
| 9          | TRAVAUX FOURNIT EX     | 10085                                 |               |                                                | trav ( UUR                   | L'ENTR.              | 87              | 7         |           |       |
| 11         | TRANSPORTS ET DEPL     | 6175                                  |               |                                                |                              |                      |                 | _         |           |       |
| 11         | FRAIS DIVERS DEST.     | 1598                                  |               |                                                | FRODUITS F                   | IN.                  | 113             | 8         |           |       |
| 12         | DATATION ANDRUSS.      | 7323                                  |               | 46151-6                                        | RIN(14                       | 511                  |                 |           |           |       |
| 14         | DOTATION FROVIS.       | 66 EH                                 | AX(1,050H(14. | 115)-est                                       | H(C4C15)                     | $\sim$               |                 |           |           |       |
| 15         |                        |                                       |               |                                                |                              |                      |                 |           |           |       |
| 16         | REMERICE EXLOIT [      |                                       |               |                                                | PERIE EXPL                   | OITATIO              | M               | ]         |           |       |
| 17         | ********************** | 222222222222                          | ******        | -=========                                     |                              |                      | *******         | *******   | 202302353 |       |
| 18         |                        |                                       |               |                                                |                              |                      |                 |           |           |       |
| 71         | PERTES ET PROFITS      |                                       |               |                                                |                              |                      |                 |           |           |       |
| 21         | PERTE D'EXPLOIT.       | 1118                                  |               |                                                | RENET ICES                   |                      | 6131            | 1         |           |       |
| <b>7</b> 2 | INFOTS/BENEFICES       | .5#121                                | PHAX (8,      | PSUN(C21.                                      |                              |                      |                 |           |           |       |
| 23         | BENEFICE NET CETA (    | en lena                               | ((0,121-05UH) | C21C22                                         | DFERTE NETT                  | E D.IV               | 150_            | J         |           |       |
| 24         |                        | **********                            | ***********   |                                                |                              |                      |                 |           | 202229292 |       |
| 23         |                        |                                       |               |                                                |                              |                      |                 |           |           |       |
| 77         | BILON ACTIF            |                                       |               |                                                | F                            | ASSIF                |                 |           |           |       |
| 28         |                        |                                       |               |                                                |                              |                      |                 |           |           |       |
| 29         | TERRAINS               | 4817                                  |               |                                                | CNTIAL                       |                      | 1832            | 5         |           |       |
| 36         | CONSTRUCTIONS          | 17504                                 |               |                                                | RESERVE LE                   | GALE                 | 86              | 8         |           |       |
| 31         | NATERSEL               | 37600                                 |               |                                                | AUTRES RES                   | ERVES                | 52              | 5         |           |       |
| 33         | PERMITENSENCE          | -30271                                |               |                                                | 1 101010                     | )                    | 733             | 1         |           |       |
| 34         | TITRES DE PARTICIP     | 15758                                 |               |                                                | DETIES A F                   | 1.US 1 A             | N 2596          | 1         |           |       |
| 35         |                        |                                       |               |                                                |                              |                      |                 |           |           |       |
| 36         | NAKCHANDISES           | 11851                                 |               |                                                | FOURNISSEL                   | RS                   | 584             | 1         |           |       |
| 37         | FRODULIS EN COURS      | 20381                                 |               |                                                | CONTIES AS                   | SOCIES               | 145             | 8         |           |       |
| 30         | 1 MUV151005            | -/1/                                  |               |                                                | REFINES LAR                  | TION FA              | 21 C            | ю<br>9    |           |       |
| 48         | CLIENIS                | 18994                                 |               |                                                | ENFRIMIS -                   |                      | 655             | 2         |           |       |
| 41         | AUTRES DEELITEURS      | 1123                                  |               |                                                | EFFEIS A F                   | AYER                 | 1001            | 2         |           |       |
| 12         | REDULARISATION ACT     | 979                                   |               |                                                |                              |                      |                 |           |           |       |
| 13<br>44   |                        | 0747                                  |               |                                                |                              |                      |                 |           |           |       |
| 11<br>45   | FANDLE FT FTF          | 6/0/<br>153                           |               |                                                |                              |                      |                 |           |           |       |
| 46         | CAISSE                 | 11                                    |               |                                                |                              |                      |                 |           |           |       |
| 17         |                        |                                       |               |                                                |                              |                      |                 |           |           |       |
| 48         | PERTE DE L'EXERCIC     | +123                                  |               |                                                | EENFFICE I                   | JE L'EXE             | R +C23          | 3         |           |       |
| 19         | -                      |                                       |               |                                                |                              |                      | , <u>-</u>      |           |           |       |
| 08<br>51   | IUIAL ALTIC            | • • • • • • • • • • • • • • • • • • • | (#(128.1193)  |                                                | TUTAL FAS                    | + ;<br>              | L               | -) (SHRC) | 29        |       |
| 52         |                        |                                       |               |                                                |                              |                      |                 |           |           |       |
| 53         |                        |                                       |               |                                                |                              |                      |                 |           |           |       |
| 51         | ANALYSE                |                                       | FER.1         | FER.2                                          |                              |                      |                 |           |           |       |
| 55         |                        |                                       | ·             |                                                |                              |                      |                 |           |           |       |
| 56         | FONDS DE ROULEMENT     | •                                     |               | PSUH(C                                         | 90C46) 89                    | SH(136.              |                 |           |           |       |
| 59         | ACTIC CT-STOCK / PA    | SSIE CI                               | e.            | PSURIC<br>PSURIC                               | 3011111167/123<br>48{443/124 | 304(132)<br>304(132) |                 |           |           |       |
| 59         | CLIENIS / CHIFFRE A    | VEFAIRE (HO                           | 15)           | +C10/P                                         | SUH(15,16                    | .or(130)<br>)∎[2     | ******          |           |           |       |
| 68         | STOCK / CHIFFE AFF     | AIRE (HOIS)                           | •-            | PSUMIC                                         | 36(38)/@                     | RH(15.               | .16)=12         |           |           |       |
| 61         | DETTES CITET / CAPI    | THESULT                               | •             | (+134+                                         | 140)/( <b>P</b> SINC         | 12713                | 2)+148)         |           |           |       |
| 62         | RESULTAT / CAPITAU     | FROFRES                               | •             | +148/8                                         | SUM (1291                    | 32)                  |                 |           |           |       |
| 63<br>64   | NESILIAI / ACHIES I    |                                       | 1             | 1 +148/8                                       | SUM(C29C)<br>                | 35)                  |                 |           |           |       |
|            |                        |                                       |               |                                                |                              |                      |                 |           |           |       |

LES 10 EXEMPLES 1 67 analyse de CEG et de bilan and the second state of a state state of a state state of the state of the state of the

6

.

| /R        | recopiez                    |
|-----------|-----------------------------|
| RETURN    | 14 seulement                |
| J4 RETURN | en J4                       |
| R R R     | en ajustant C36, C36 et C38 |
| ккк       | en ajuscuno cart in         |

Reportons le stock final de la première période comme stock initial de la seconde:

| >04 | RETURN |                 |              |    |    |         |            |
|-----|--------|-----------------|--------------|----|----|---------|------------|
| +   | RETURN | valeur<br>stock | ∙du<br>final | de | la | période | précédente |

Occupons nous maintenant de la formule de calcul du résultat d'exploitation.

Celui-ci est égal à la différence entre les charges d'exploitation et les produits. Ceux ci se calculent par @SUM(C4...C15) et @SUM(14...115).

Si @SUM(14...115) - @SUM(C4...C15) est positif, nos produits .sont supérieurs à nos charges, et nous avons un bénéfice. Notre perte est est O. Dans le cas contraire, nous avons une perte, et un bénéfice nul.

Autrement dit, dans la case C16, nous devons voir O ou la valeur @SUM(14...115)- @SUM(C4...C15) si celle ci est positive. C'est ce qui nous est fourni par la formule:

@MAX(0, @SUM(14...115) - @SUM(C4...C15))

De la même façon, en 116, nous palcerons la formule:

@MAX(0, @SUM(14...115) - @SUM(14...115))

Donc:

| >D16 RETURN<br>(OMAX)<br>O<br>OSUM( | placez la plus grande des valeurs<br>de O<br>et de<br>la somme |
|-------------------------------------|----------------------------------------------------------------|
| 14<br>115)                          | de la case la<br>à la case<br>moins                            |
| @SUM(<br>C4<br>, (15)               | la somme<br>de la case C4<br>à la case<br>C15                  |
| ) KEIUKA                            |                                                                |

273

| 6  | LES 10 EXEMPLES            | 6      |
|----|----------------------------|--------|
| 67 | analyse de CEG et de bilan | <br>67 |

L 10 EXEMPLES analyse de CEG et de bilan

placez la plus grande des valeurs

| /R         | recopiez               |
|------------|------------------------|
| RETURN     | la case C16 uniquement |
| D16 RETURN | à la case D17          |
| R          | ajustez 14             |
| R          | et 115                 |
| R          | et C4                  |
| R          | et C15                 |

de 0

et de

C15 moins

la somme

la somme

de la case C4 à la case

de la case 14 à la case

| P | 1 i | ς | DOUL | 1.2 | ner | t o |  |
|---|-----|---|------|-----|-----|-----|--|
|   |     |   |      | 10  |     |     |  |

urs po la perte

>116 RETURN

ÓΜΑΧ(

OSUM(

Č15)

(OSUM)

115) ) RÉTURN

14

C 4

0

>121 RETURN valeur C16 📥 du bénéfice d'expoitation valeur D16 RETURN du bénéfice d'exploitation 1981 >C22 RETURN .5 50% d'impôts multiplié par 21 le bénéfice d'exploitation . 5 50% d'impôts multiplié par 21 RETURN le bénéfice d'exploitation 1981

Les bénéfices et pertes comptables se calculent par le même type de formule que les bénéfices ou pertes d'exploitation:

(OMAX(0, (OSUM(121...122) - (OSUM(C21...C22))

Soit:

| >C23 RETURN |                   |
|-------------|-------------------|
| OMAX (      | prenez le maximum |
| 0           | de O              |
|             | et de             |
| MOSUM (     | la somme          |
| 121         | de la case 121    |
|             | à la case         |
| 122)        | 122               |
| -           | , moins           |
| @SUM        | la somme          |
| C21         | de la case C21    |
|             | à la case         |
| C22)        | C 2 2             |
| ) RETURN    |                   |

que nous reproduisons pour 1981:

| / 0        |                        |
|------------|------------------------|
|            | recopiez               |
| RETURN     | la case 116 uniquement |
| J16 REIURN | à la case J17          |
| R          | et C4                  |
| R          | et C15                 |
| R          | alustez 14             |
| R          | et 115                 |

plaçons les formules du compte de pertes et profits:

#### >C21 RETURN

| 4     | valeur           |
|-------|------------------|
| 116 - | de la perte 1980 |
| ŧ     | valeur           |
| J 16  | de la perte 1981 |

que nous recopions en D23:

| / R        |  |
|------------|--|
| RETURN     |  |
| D23 RETURN |  |
| R          |  |
| R          |  |
| R          |  |
| Q          |  |

et pour la perte:

recopiez la case C23 uniquement à la case D23 ajustez 121 et 122 et C21 et C22

| >123 RETURN<br>OMAX(       | prenez le maximum                                                           | et du passif:                                                                        |                                                                             |                                                                   |
|----------------------------|-----------------------------------------------------------------------------|--------------------------------------------------------------------------------------|-----------------------------------------------------------------------------|-------------------------------------------------------------------|
| о́зим(<br>c21<br>c22)      | de d<br>la somme<br>de la case C21<br>à la case<br>C22<br>moins<br>la commo | >[50 RETURN<br>@SUM(<br>128<br>149) →                                                | somme de<br>la case 128<br>à la case<br>149                                 | :                                                                 |
| 121<br>122)<br>) RETURN    | de la case 121<br>à la case<br>122                                          | (disum(<br>J28<br>-<br>J49) Return                                                   | somme de<br>la case J28<br>à la case<br>J49                                 | •                                                                 |
| /R<br>RETURN<br>J23 RETURN | recopiez<br>la case 123 uniquement<br>à la case 124                         | Occupons nous à présen                                                               | t des ratios financiers:                                                    |                                                                   |
| R<br>R<br>R                | ajustez la case C21<br>et C22<br>et I21<br>et I22                           | • Nous avons d'abord pla<br>utilisé en France (et<br>comptes de l'actif à c<br>soit: | cé le calcul du fonds d<br>qui n'est pas un ratio<br>ourt terme moins le pa | e roulement, souvent<br>): il est égal aux<br>ssif à court terme, |
|                            |                                                                             | @SUM(C44C4                                                                           | 9) - @SUM(136141)                                                           |                                                                   |

Reportons ces résultats comptables dans le bilan:

| >C48 RETURN |               |  |
|-------------|---------------|--|
| +           | valeur de     |  |
| 123 🔶       | la perte 1980 |  |
| +           | valeur de     |  |
| J23 RETURN  | la perte 1981 |  |
| >148 RETURN |               |  |
| +           | valeur du     |  |
| C23 🔸       | bénéfice 1980 |  |
| +           | valeur du     |  |
| D23 RETURN  | bénéfice 1980 |  |

Et calculons le total de l'actif et du passif:

| >C50 RETURN |                  |
|-------------|------------------|
| ODSUM (     | somme de         |
| C28         | la case C28      |
|             | à la case        |
| C49) 🔶      | C49              |
| OSUM(       | somme de         |
| D28         | la case D28      |
|             | <b>a</b> ta case |
| D49) RETURN | D 4 9            |

soit:

| >E56 RETURN |                |
|-------------|----------------|
| OSUM (      | somme de       |
| C40         | la case C40    |
|             | à la case      |
| C46)        | C 4 6          |
| - '-        | moins          |
| OSUM (      | la somre       |
| 136         | de la case 136 |
|             | à la case      |
| 141) RETURN | 141            |

que nous recopions pour la période suivante, en ajustant les colonnes des 4 cases de la formule:

.

LES 10 EXEMPLES

1

| / R        | recopiez                         |
|------------|----------------------------------|
| RETURN     | la case E56 uniquement           |
| F56 RETURN | a la case F56                    |
| RRR        | en ajustant C40, C46, 136 et 141 |

.

Puis plaçons le ratio actif court terme / passif court terme:

| 6<br>67                                                           | LES 10 EXEMPLES<br>analyse de CEG et de bilan                                                        | 6<br>67                      | 6<br>67                                        | LES 10 EXEMPLES<br>analyse de CEG et de bilan                                |   |
|-------------------------------------------------------------------|----------------------------------------------------------------------------------------------------|------------------------------|------------------------------------------------|------------------------------------------------------------------------------|---|
| >E57 RETURN<br>/00SUM(<br>C36<br>C46)<br>/<br>/<br>(00SUM(<br>I36 | somme de<br>la case C36<br>à la·case<br>C46<br>divisé par<br>la somme<br>de la case 136<br>à la case |                              | @SUM(<br>15<br>16)<br>*<br>12 RETURN           | la somme<br>de la case 15<br>à la case<br>16<br>le tout multiplié par<br>12  | : |
| 141) RETURN                                                       | I41) RETURN I41                                                                                      |                              | que nous recopions en F59:                     |                                                                              |   |
| que nous recopi                                                   | ons en F57:                                                                                          |                              | /R<br>RETURN<br>F59 RETURN<br>.R R R           | recopiez<br>E59 seulement<br>à la case F59<br>en ajustant C40, 15 et 16      |   |
| RETURN<br>F57 RETURN<br>R R R R                                   | recopiez<br>la case E57 uniquement<br>à la case F57<br>en ajustant C36, C46, l36 et la               | 4 1                          | et de même pour la r                           | rotation des stocks:                                                         |   |
| Puis le ratio du fonds de roulement au passif à court terme:      |                                                                                                    | >E60 RETURN<br>M⊘SUM(<br>C36 | somme de<br>la case C36                        |                                                                              |   |
| > E58 RETURN<br>@SUM(<br>C40<br>(46)<br>/<br>@SUM(                | somme de<br>la case C40 -<br>à la case<br>C46<br>divisé par<br>la somme                              |                              | C38)<br>/<br>@SUM(<br>15<br>16)<br>* 12 RETURN | à la case<br>C38<br>divisé par<br>la somm∉<br>de la case 15<br>à la case     |   |
| I36<br>I41) RETURN                                                | de la case 136<br>à la case<br>141                                                                   |                              | que nous recopions e                           | en F60:                                                                      | • |
| que nous recopi<br>/R<br>RETURN<br>F58 RETURN                     | ons en F58:<br>recopiez<br>la case E58 uniquement<br>à la case F58                                   |                              | /R<br>RETURN<br>F60 RETURN<br>R R R R          | recopiez<br>E60 seulement<br>à la case F60<br>en ajustant C36, C38, 15 et lé | ò |
| KKKR                                                              | en ajustant C40, C46, 136 et 14                                                                      | 41                           | Puis le ratio d'ende                           | ettement:                                                                    |   |
| A présent entro                                                   | ins la rotation du compte client:                                                                    |                              | >C61 RETURN<br>(                               | valeur des                                                                   |   |
| >E59 RETURN<br>t<br>C40<br>/                                      | valeur du<br>compte client<br>divisé par                                                             |                              | i 34<br>i 40)                                  | dettes à long terme<br>plus<br>les dettes à court terme                      |   |
| 6<br>6 7                                          | LES 10 EXEMPLES<br>analyse de CEG et de bilan                                                          | <b>6</b><br>67 | 6<br>67                                                     | LES 10 EXEMPLES<br>analyse de CEG et de bilan                                                                  | 6<br>67 |
|---------------------------------------------------|----------------------------------------------------------------------------------------------------|----------------|-------------------------------------------------------------|----------------------------------------------------------------------------------------------------|---------|
| /<br>@SUM(<br>129<br>133<br>148<br>C48)<br>RETURN | divisé par<br>la somme des<br>capitaux<br>et<br>des réserves<br>et du<br>bénéfice<br>moins<br>la perte |                | >EG3 RETURN<br>148<br>/<br>@SUM(<br>C29<br>C32) RETURN      | valeur du<br>bénéfice<br>divisé par<br>la somme<br>de la case C29<br>à la case<br>C32                          |         |
|                                                   |                                                                                                    |                | que nous recopion                                           | ns en F63:                                                                                                    |         |
| que nous recopio:                                 | n <mark>s en F61, en</mark> ajustant toutes les cases:                                                 |                | /R<br>RETURN<br>F63 RETURN                                  | recopiez<br>E63 seulement<br>à la case F63                                                                     |         |
| /R<br>RETURN<br>F61 RETURN<br>R R R R<br>C48      | recopiez<br>E61 seulement<br>à la case F61<br>en ajustant 134, 140,129, 132, 148                       | et             | RRR                                                         | en ajustant 148, C29, et 132                                                                                   | 1001    |
| Puis le premier-                                  | ratio de profitabilité:                                                                                |                | A présent, calcul<br>pour le CEG, le f<br>exemple est simpl | lons les variations des montants, de 1980, a<br>PP, et le BILAN. Cette variation pour la case<br>lement D4-C4: | E4 par  |

| >E62 RETURN |                   |
|-------------|-------------------|
| +           | valeur du         |
| 148         | bénéfice          |
| 1           | divisé par        |
| MOSUM (     | la somme          |
| 129         | de la case 129    |
| •           | <b>à l</b> a case |
| I32) RETURN | 132               |

que nous recopions en F62:

| / R        | recopiez                     |
|------------|------------------------------|
| RETURN     | E62 seulement                |
| F62 RETURN | a la case F62                |
| RRR        | en ajustant 148, 129, et 132 |

•

# Terminons par le deuxième ratio de profitabilité:

>E4 RETURN valeur de + D4 1981 moins -C4 RETURN 1920 .

.

~

Nous recopions cette formule massivement dans la même colonne:

•

| •                            |
|------------------------------|
| recopiez                     |
| la case E4 uniquement        |
| de la case E5                |
| à la case                    |
| F 16                         |
| Raiustez D4 et C4            |
|                              |
| recopiez 14 seulement        |
| de la case t21 a la case t2: |
|                              |
| reconiez E4 seulement        |
| de la case E21 à la case E2  |
| Raiustez D4 et (4            |
|                              |
| recopiez E4 seulement        |
| de la case K4 à la case K16  |
| Rajustez D4 et C4            |
|                              |

Si les cases concernant ces formules ne contiennent rien, VISICACL affichera la valeur O. Si cela vous paraît peu esthetique, vous pouvez aller dans ces cases et supprimer la formule qui s'y trouve. Supprimons par exemple la formule en E6:

| >E6 RETURN |             |           |    |       |      |  |
|------------|-------------|-----------|----|-------|------|--|
| /B RETURN  | supprimez l | e contenu | de | cette | case |  |

Puis placons les formules de calcul des variations en pourcentages. Pour la case F4, la formule sera +E4 / D4. Si nous souhaitons voir un montant sous forme de pourcentage avec 2 décimales, il faudra en plus multiplier le résultat par 100 et imposer un affichage avec 2 décimales (par /F\$).

Remarquez de plus que si le dénominateur est nul. VISICALC affichera @ERROR, ce qui est normal.

| >F4 RETURN | •                    |
|------------|----------------------|
| /F         | définissez le format |
| \$         | avec 2 décimales     |
| +          | valeur de            |
| E 4        | la différence        |
| 1          | divisée par          |
| D 4        | la valeur 1981       |
| *          | multiplié par        |
| 100 RETURN | 100                  |

que nous recopions tout aussi massivement que la formule de calcul des variations:

| /R<br>RETURN     | recopiez<br>la case f4 uniquement |
|------------------|-----------------------------------|
| F5               | de la case E5                     |
|                  | à la case                         |
| F16 RETURN       | F 16                              |
| R R              | Rajustez E4 et D4                 |
| /R RETURN        | recopiez F4 seulement             |
| F21 , F23 RETURN | de la case F21 à la case F23      |
| RR               | Rajustez E4 et D4                 |
|                  |                                   |

6

67

6

67

| /R RETURN        | recopiez F4 seulement        |
|------------------|------------------------------|
| F29 . F50 RETURN | de la case E21 à la case E23 |
| R R              | Rajustez E4 et D4            |
| /R RETURN        | recopiez F4 seulement        |
| L4 . L16 RETURN  | de la case E21 à la case E23 |
| R R              | Rajustez E4 et D4            |
| /R RETURN        | recopiez F4 seulement        |
| L21 . L23 RETURN | de la case L21 à la case L23 |
| R R              | Rajustez E4 et D4            |
| /R RETURN        | recopiez F4 seulement        |
| L29 . L50 RETURN | de la case E21 à la case E23 |
| R R              | Rajustez E4 et D4            |

6

67

Nous voyons alors apparaître des ERRORS à toutes les lignes où nous n'avons pas placé de valeur pour 1981. Ceci est normal car VISICALC considère que les cases sans aucun contenu correspondent à un valeur de O. Pour supprimer ceci, nous purgeons donc le tableau des formules superflues:

| E 6   | RETURN | / B  | - | /D RETURN        |
|-------|--------|------|---|------------------|
| E 15  | RETURN | /B   | - | /B RETURN        |
| E 33  | RETURN | / B  | - | /B RETURN        |
| E 35  | RETURN | /B   | - | /B RETURN        |
| E 39  | RETURN | /D   | - | /B REIURN        |
| E43   | RETURN | /B   | - | /B RETURN        |
| E 4 7 | RETURN | /B   | - | /B RETURN        |
| E 4 9 | REIURN | / B  | - | /B REIURN        |
| K7 F  | RETURN | /B · |   | -/B RETURN       |
| K 1 0 | RETURN | /B   | - | /B RÉTURN        |
| K 2 2 | RETURN | /8   | - | <b>/B RETURN</b> |
| K 3 3 | RETURN | / B  | - | /B RETURN        |
| K35   | RETURN | /8   | - | /D RETURN        |
| K49   | RETURN | /8   | - | <b>/B</b> RETURN |

Pour purger les cases consécutives en K12-K15, nous pouvons recupier une partie du tableau vierge:

| >M12 RETURN  |                 |
|--------------|-----------------|
| / R          | recopiez        |
|              | de M12 à        |
| M15 RETURN   | M15             |
| K12 RETURM   | à partir de K12 |
| /R . M15 URN | idem pour L12 à |
| 12 RETURN    |                 |

à 115

idem pour L42 à L47

677 UTILISATION COURANTE

/R . M17 RETURN

142 RETURN

Sauvegardons ce tableau sous le nom de CEG.VISI:

| /\$\$           | sauvegardez le tableau sous forme de |
|-----------------|--------------------------------------|
|                 | fichier VISICALC                     |
| CEG.VISI RETURN | ayant pour nom CEG.VISI              |

Tel que le problème a été posé, une fois les données pour 1981 et 1981 entrées, VISICALC calculera le résutlat.

Mentionnons cependant que ce tableau contient de anticipations (par exemple D4 fait allusion à 14, qui utilise C36, C37 et C38. 11 ne pourra donc être calculé en une seule fois. Pour la même raison lorsque vous chargerez le tableau à partir du fichier sur disquette, vous verrez apparaître des "ERROR" dans les cases pour lesquelles VISICALC ne peut calculer une valeur en une seule fois lors du chargement.

Pour obtenir un tableau sans les "ERROR" d0 à des anticipations, tapez 2 fois ! (point d'exclamation).

Nous pouvons alors imprimer le tableau:

>A1 RETURN /PP imprimez le tableau "CIK tapez ici la formule correspondant à votre imprimante (cf imprimante) L64 RETURN pour imprimer le ectangle A1 L1 L64

| 678 | PERFOR | MANCES | ET | EXTENSIONS |
|-----|--------|--------|----|------------|
| L   |        |        |    | L          |

A64

Pour créer le tableau il faut environ 2 heures.

63

64

RESULTAT / ACTIES INHORIL.

6 LES 10 EXEMPLES 6 67 analyse de CEG et de bilan 67 ۵ R r D E F G н T .1 1 PER 1 FER 7 VAR: VAR2: 2 1150 FER I FER Z WAR WAR Z 1 STOCK DEFAIL EXERC 30715 31438 723 2.30 STOCK DEEUT . 31439 T.178 3740 10.63 ACHAIS 48148 51483 9.88 VENTES 198000 165000 5 5235 17808 18.36 REDUCTION SUR VIE -1563 -1771 -708 11.74 TRAIS FERSONNEL 5255 7 53986 59741 R.87 INFOIS F1 TAXES 3527 3917 385 1949 8 7.84 FRODUITS ACCESS. 1000 46 2.01 TRAVAUX FOURNIT EX 10005 11521 1336 11.70 TRAV FOUR L'ENTR. 877 1011 0 134 13.25 18 TRANSFORTS FT DEFT 6875 458 1525 6.98 11 FRAIS DIVERS GEST. 4598 5073 425 8.46 PRODULTS FTN. 1138 1217 79 6. 19 12 FRATS ETHONEJERS 4525 57% 811 15.21 13 DUTATION ANDRUISS. 3131 3518 88 2.50 14 DOTATION PROVIS. ~ 73 7 9.59 15 16 BENEFICE EXFLOIT 16661 22734 6070 26.70 FERIE EXFLOITAL. . . 8 8.88 17 18 19 28 PERIES ET PROFIIS 21 PERIE D'EXILOIT. . . 1 1.80 FENEFICE 16664 22734 6978 26.78 22 INFOIS/FENEFICES 8337 11367 3835 26.78 23 BENEFICE NET OFTA 8337 11367 3035 26.70 FERTE NETTE CETA .... . . 24 25 26 27 BILAN ACTIF FASSIF 29 29 TERRATING 4817 18325 18325 1123 ٨ 1.15 CAFITAL 1 1.11 CONSTRUCTIONS 30 17584 19912 1298 6.90 RESERVE LEGALE 860 1320 468 34.85 31 MATERIEL 525 39600 45751 5651 12.49 AUTRES RESERVES 535 10 1.87 32 AMORTISSEMENTS -36294 -39613 -3319 8.38 PROVISIONS 9351 9103 52 1.55 33 34 TITRES DE PARTICIE 15758 16212 454 7.80 DETTES A + 1 AN 25961 77815 3854 12.93 35 36 MAKCHANDISES 11854 14975 3171 20.84 FOURNISSEURS 5911 6941 1100 15.85 37 FRIDUITS EN COURS 20381 21028 647 3.88 LONFITES ASSOCIES 1458 1230 - 228 -18.54 38 PROVISIONS -797 -825 - 28 3.39 AUTRES CREANCIERS 7258 8323 1065 17.80 39 RECILIARISATION FA 6998 6258. -738 -11.81 40 **CI IENTS** 20331 1437 7.87 ENFRUNTS - 1 AN 4611 -1868 -40.51 18891 6179 AUTRES DEFITEURS -208 -22.73 EFFEIS A PAYER 10042 12287 2245 18.27 41 1123 915 47 RECULARISATION ACT 979 875 -154 -18.67 13 44 EFFETS A RECEVOIR 8787 8233 26 1.32 45 EANIOLE ET COP 153 225 72 32.00 16 CAISSE 75 -16 -64.00 41 47 8.80 EENEFICE DE L'EX. 8332 11367 30.75 26.7 48 PERTE DE L'EXERCIC . . 40 ...................... \_\_\_\_\_ B.14 TOTAL PASSIF: 181428 118487 58 TOTAL ACTU: 101470 110407 8997 8787 8.14 -51 52 53 51 FER.1 FER.2 ANAL YSE 55 -8667 -7698 54 FONDS DE ROULEMENT 57 1.68 1.66 ACTIF CT / PASSIF CT 1.77 5.0 ACTIF CT STOCK / FASSIF CT 8.77 1.55 1.49 50 OLIENIS / CHIFTRE AFFAIRE (MOIS) 7.58 2.59 60 STOCK / CHIFFRE AFTAIRE (HOIS) 61 DETTES CTILT / CAPITIKESULT 1.87 8.81 62 RESH TAT / CAPITALIX FROFRES 8.29 \$.38

1.31

6.18

67

----

Pour imprimer le tableau, il faut 2 minutes.

6

67

. . . . . . . . .

Ce tableau occupe 6000 octets en mémoire (sur les 34000 disponibles).

Le fichier VISICALC CEG.VISI occupe 17 secteurs de 256 octets sur la disquetle (sur un total de 560 secteurs disponibles).

Il est possible de réutiliser les données de la dernière période comme données de la première période l'année suivante. Pour cela il faut sauvegarder les 2 colonnes D et J sous forme de fichier DIF, et replacer les valeurs de ce fichier DIF dans les colonnes C et I du .

| >D4 RETURN<br>/S 4 S<br>DEBIT81.DIF RETURN<br>D48 RETURN<br>à D48<br>RETURN  | sauvegardez sous forme de fichier DIF<br>ayant le nom DEBIT81.DIF<br>et comprenant les valeurs des cases D4<br>en conservant l'ordre des colonnes  |  |
|------------------------------------------------------------------------------|----------------------------------------------------------------------------------------------------|--|
| >J4 RETURN<br>/S # S<br>CREDIT81.DIF RETURN<br>J4B RETURN<br>A J48<br>RETURN | sauvegardez sous forme de fichier DIF<br>ayant le nom CREDIT81.DIF<br>et comprenant les valeurs des cases J4<br>en conservant l'ordre des colonnes |  |

L'année suivante nous rappelons le fichier VISICALC:

| /CY             | purgez le tableau en mémoire     |
|-----------------|----------------------------------|
| /SL             | chargez en mémoire le tableau    |
| CEG.VISI RETURN | sauvegardé sous forme de fichier |
|                 | VISICALC sous le nom de CEG.VISI |

Puis nous positionnons les données de l'exercice précédent:

| >C4 RETURN         |                                   |
|--------------------|-----------------------------------|
| /S # L             | ∴ argez le fichier DIF            |
| DEBIT81.DIF RETURN | ayant le nom de DEBI181.DIF       |
| RETURN             | en respectant l'ordre par colonne |

Notez bien que les cases de tirets apparaîtrons avec uniquement le motif (et ne seront pas complètement remplies avec ce motif (cf. DIF). Il suffira de modifier ces quelques cases.

6

67

•

Chargeons de même les crédits:

| >14 RETURN          |                                   |
|---------------------|-----------------------------------|
| /S # L              | chargez le fichier DIF -          |
| CREDIT81.DIF RETURN | ayant le nom de CREDITB1.DIF      |
| RETURN              | er respectant l'ordre par colonne |

L'ajout de nouveaux intitulés ne pose aucun problème. Veillez simplement à bien préparer votre cadre avant de commencer à taper les labels. En effet l'insertion d'un intitulé au débit peut très bien rendre le tableau plus difficile à lire, compte tenu du vide figurant à ce moment au crédit. Une bonne methode consiste à dresser les tables avec uniquement des intitulés abrégés, et de ne terminer les intitulés que lorsque cette esquisse sera satisfaisante.

Pour éviter ce problème d'insertion, il est possible de présenter le crédit sous le débit. Cette présentation faciliterait aussi une analyse portant sur plusieurs exercices.

Dans des tableaux plus complets, vous pouvez aussi augmenter les cases qui assurent la cohérence entre le CEG, le compte de PF et le bilan. Il est ainsi possible de détailler les provisions, les amortissements, ajouter des calculs de réévaluation etc...

Notez enfin que l'adjonction de ratios est réellement un jeu d'enfant. Une fois la matière de base entrée, vous pouvez investiguer sans trève ni relâche, et passer votre temps réellement à l'analyse et non plus à calculer.

•

| · · · · · · |       |   |   |   |   |    | ٦ |
|-------------|-------|---|---|---|---|----|---|
| 679         | CONCL | U | S | I | 0 | NS |   |
| L           |       |   |   |   |   |    | 1 |

Ce tableau de comptes d'expoitation, pertes et profits et bilans comparés nous a permis:

- de présenter le prototype d'analyses financières

- d'exame er les techniques de calculs de variations et de soldes.

| 6<br>9                               | LES 10 EXEMPLES<br>previsions statistiques                                                                                | <b>6</b><br>68 | 6<br>6 8                            | pre                                                                                                    | LES 10 EXEMPLES<br>visions statistiques                                                                                      | <u>ь8</u>                                                               |
|--------------------------------------|----------------------------------------------------------------------------------------------------|----------------|-------------------------------------|----------------------------------------------------------------------------------------------------|----------------------------------------------------------------------------------------------------|-------------------------------------------------------------------------|
| 68 PREVISIONS                        | STATISTIQUES                                                                                                    |                | ll e<br>prév<br>meth<br>cett<br>Cet | existe de nombreuses m<br>risionnelle à partir de<br>node retenue, le table<br>e formule, puis l'app<br>cableau comportera done | ethodes pour trouver une<br>e données historiques. Q<br>au VISICALC sera utilisé<br>liquer à la semaine prév<br>c toujours:  | formule<br>uelle que soit la<br>pour calculer<br>isionnelle.            |
| 681 BUT DU TA                        | BLEAU                                                                                                    | į              | i - 1<br>- d<br>- 1                 | es données historique<br>jes formules de calcul:<br>'utilisation des formu                                                      | s<br>s à partir de ces donnée<br>ules pour effectuer la p                                                                    | s<br>irévision                                                          |
| Ce tableau a<br>connaissant p        | pour but de calculer un chiffre prévisionnel de vent<br>lusleurs valeurs antérieures.                                     | es,            | Nou s<br>Rapp                       | s avons choisi la metho<br>belons les formules:                                                                                 | ode de la droite des moi                                                                                                    | ndres carrés.                                                           |
| Voici les don                        | nées:                                                                                                    |                | - s                                 | soit S1, S2, SN les<br>ventes correspondants.                                                                                   | semaines et VI, V2,                                                                                                    | VN le montant des                                                       |
| - les chiffr                         | es des ventes sont les suivants:                                                                                          |                | - 1                                 | e montant prévisionne                                                                                                    | l des ventes de la semai                                                                                                    | ne S est.donné par:                                                     |
| SEMA<br>sema                         | INE 30 : 210 unités<br>ine 31 : 250 unités                                                                                |                | 1                                   | PREVI= A * S + B                                                                                                    | avec:                                                                                                    |                                                                         |
| sema<br>sema<br>sema<br>- nous souha | ine 35 : 255 unités<br>ine 41 : 280 unités<br>ine 48 : 320 unités<br>itons évaluer le chiffre des ventes de la semaine 50 |                |                                     | N*(S1*V1+S2*)<br>A =<br>N*(S1*2<br>(V1+V2+ +VN<br>B =                                                                           | V2+ +SN*VN)-(S1+S2+ +S<br>+S22 + 2-(S1+S2+<br>) - B*(S1+S2+ +SN)                                                             | N)*(V1+V2+_+VN)<br>+SN)2                                                |
| Vous pouvez u                        | tiliser une methode de prévision de votre choix.                                                                          |                |                                     |                                                                                                    | N                                                                                                    |                                                                         |
| Nous emploier                        | ons la methode des moindres carrés.                                                                                       |                |                                     |                                                                                                    |                                                                                                    |                                                                         |
| L'utilisateur                        | entrera:                                                                                                    |                | 683                                 | COMMANDES ET FONCTION                                                                                                    | S UTILISEES                                                                                                    |                                                                         |
| – le numéro o                        | de la semaine pour laquelle il souhaite une prévisio                                                                      | n              | Void                                | ci la liste des comman                                                                                                    | •<br>des utilisées:                                                                                                    |                                                                         |
| VISICALC four                        | tira alors:                                                                                                    |                | E                                   | ESPACE                                                                                                    | passe du déplacement                                                                                                    | horizontal au                                                           |
| - le chiffre                         | prévisionnel des ventes.                                                                                                  |                |                                     |                                                                                                    | déplacement vertical<br>la barre d'espace (e                                                                                 | et non pasiles                                                          |
|                                      |                                                                                                    |                | F                                   | RETURN                                                                                                    | lettres ESPACE<br>conclusion d'une com<br>touche RETURN (ou El<br>lettres R F T U R N                                        | rmande, Tapez la<br>NTER) et non pas les                                |
| 682 SCHEMA GEN<br>Le but de ce 1     | VERAL<br>tableau est d'analyser les montants des ventes passé                                                             | e s            |                                     | ← →<br>/8<br>/C<br>/-                                                                                                    | déplacement et posil<br>curseur<br>vide le contenu d'ur<br>purge le tableau en<br>remplit une case de<br>entrée de labels ne | tionnement du<br>ne case<br>mémoire<br>caractères<br>commençant pas par |
| et d'en déduir<br>quelle semaine     | re une formule prévisionnelle applicable pour n'impo<br>2.<br>-                                                           | rte            |                                     |                                                                                                    | Une lettre                                                                                                    |                                                                         |

|                                                                                                    | · LES IN EXEMPLES                                                                                                    | <i>r</i>                 |    |                                                                                                    |
|----------------------------------------------------------------------------------------------------|----------------------------------------------------------------------------------------------------|--------------------------|----|----------------------------------------------------------------------------------------------------|
|                                                                                                    | previsions statistiques                                                                                                    | 0<br>6 9                 | 6  | LES 10 EXEMPLES                                                                                                    |
|                                                                                                    |                                                                                                    | 00                       | 68 | pressions statistiques                                                                                                    |
|                                                                                                    |                                                                                                    | 1                        |    |                                                                                                    |
| /M                                                                                                    | déplace des                                                                                                    |                          |    |                                                                                                    |
| /P                                                                                                    | deplace des cases                                                                                                    |                          |    | A B C D E F                                                                                                    |
| /R                                                                                                    | imprime le tableau contenu                                                                                                    | en mémoire               |    | ii lega fra 22 22 22 22 23 33 32 20 22 22 22 22 22 22 22 22 22 22 22 22                                                                                                    |
| /5                                                                                                    | commande de recopie                                                                                                    |                          |    | 2 NOT SENAINET HONTANTT SEN^2 HONT^Z SENAHONT                                                                                                    |
| •                                                                                                    | sauvegarde le tableau contr                                                                                                    | enu en                   |    | 3                                                                                                    |
|                                                                                                    | memoire sous forme de fich                                                                                                    | ler sur                  |    | 4 1 30 210                                                                                                    |
|                                                                                                    | disquette, ou charge un fu                                                                                                    | chier cur                |    | 5 31 256                                                                                                    |
|                                                                                                    | disquette en mémoire                                                                                                    | 201                      |    | é 35 255                                                                                                    |
|                                                                                                    |                                                                                                    |                          |    | 7 11 284                                                                                                    |
|                                                                                                    |                                                                                                    |                          |    | 8 48 324                                                                                                    |
| t nous fair                                                                                                    |                                                                                                    |                          |    | 9                                                                                                    |
| t nous raisons auss                                                                                                    | appel à la fontion suivante:                                                                                                    |                          |    | 19                                                                                                    |
|                                                                                                    | States Saltante.                                                                                                    |                          |    | 1 2122222222222222222222222222222222222                                                                                                    |
| 6c                                                                                                    |                                                                                                    |                          |    | 12 CALCULS INTERNEDIATRES                                                                                                    |
| 10/5 U M                                                                                                    | SOmme de valeurs                                                                                                    |                          |    | 13                                                                                                    |
|                                                                                                    | comme de faleurs                                                                                                    |                          |    | 14 STINKS Y                                                                                                    |
|                                                                                                    |                                                                                                    |                          |    | 15 COMICS V                                                                                                    |
|                                                                                                    |                                                                                                    |                          |    |                                                                                                    |
| ux points particul                                                                                                    | iers à souliener:                                                                                                    |                          |    | •• JUTTEJ AZ<br>17. commer: Vo                                                                                                    |
|                                                                                                    | and a sourigher.                                                                                                    |                          |    |                                                                                                    |
| l'utilisation de                                                                                                    | L'opération à auto à                                                                                                    |                          |    | ID SUPPLS XT                                                                                                    |
| affichage utilica                                                                                                    | nt le maximum d'une automatiqueme                                                                                                    | nt un                    |    | IY LUEF B                                                                                                    |
| Case de 9 caractà                                                                                                    | res par callum de caractères d'une ca                                                                                                    | se. Pour une             |    | ZU LUEFA                                                                                                    |
| 8,000000 Si co f                                                                                                    | es par colonne, 2°3 sera affiché col                                                                                                    | mme                      |    |                                                                                                    |
| modifier explicit.                                                                                                    | ormat ne nous convient pas, nous devi                                                                                                    | rons lo                  |    | 22                                                                                                    |
| mounter expiritie                                                                                                    | ement.                                                                                                    | 1013 16                  |    | 23                                                                                                    |
| les calcule and                                                                                                    |                                                                                                    |                          |    | 24 PREVISION                                                                                                    |
| chiffred) and the                                                                                                    | eux et lourds (° ou même la multiolic                                                                                                    | cation d.                |    | 25                                                                                                    |
| chiffres) prend du                                                                                                    | i temps. Si nous ne souhaitons par                                                                                                    | cation de                |    | 26 FERIODE ? 50 FREVISION:                                                                                                    |
|                                                                                                    |                                                                                                    |                          |    |                                                                                                    |
| La alla chaque reeva                                                                                                    | ination du tableau, surtout poudant                                                                                                    | literation               |    | 27                                                                                                    |
| la mise au point d<br>manuelle (par /GRM                                                                                                    | juation du tableau, surtout pendant<br>ju tableau, nous devrons passer en év<br>)                                                                                                    | l'entrée ou<br>valuation |    | 27                                                                                                    |
| la mise au point d<br>manuelle (par /GRM<br>1 ENTREE DES LABELS                                                                                                    | juation du tableau, surtout pendant<br>ju tableau, nous devrons passer en év                                                                                                    | l'entrée ou<br>valuation |    | 27<br>A B C D E F G<br>2 ND: SEMAINE: NONIANT: SEM^2 NONT^2 SEMANONT<br>3 1 30 210 ( $\frac{166472}{1.65}$ ) $\frac{1672}{1.65}$                                                                                                    |
| la mise au point d<br>manuelle (par /GRM<br>I ENTREE DES LABELS                                                                                                    | Juation du tableau, surtout pendant<br>Ju tableau, nous devrons passer en év                                                                                                    | l'entrée ou<br>valuation |    | 27<br>A B C D E F G<br>2 MO: SEMAINE: NONIANT: SEM 2 MONTA2 SEMANONT<br>3 $\frac{1}{1}$ 30 210 $\frac{18442}{1}$ $\frac{1}{1642}$ $\frac{1}{16}$ $\frac{1}{1}$ 31 250 $\frac{1}{1}$ $\frac{1}{1}$ $\frac{1}{1}$ 280                                                                                                    |
| la mise au point d<br>manuelle (par /GRM<br>ENTREE DES LABELS<br>Imençons par positio                                                                                                    | onner les labels de notre tableau:                                                                                                    | l'entrée ou<br>valuation |    | 27                                                                                                    |
| la mise au point d<br>manuelle (par /GRM<br>ENTREE DES LABELS<br>Imençons par positio                                                                                                    | onner les labels de notre tableau:                                                                                                    | l'entrée ou<br>valuation |    | 27                                                                                                    |
| la mise au point d<br>manuelle (par /GRM<br>ENTREE DES LABELS<br>Imençons par positio                                                                                                    | onner les labels de notre tableau:                                                                                                    | l'entrée ou<br>valuation |    | 27<br>A B C D E F C<br>1                                                                                                    |
| la mise au point d<br>manuelle (par /GRM<br>) ENTREE DES LABELS<br>nmençons par positio                                                                                                    | onner les labels de notre tableau:<br>effacez le contenu de tout t                                                                                                    | ableau                   |    | 27<br>A B C D E F G<br>7 NO: SEMAINE: NONIANT: SEM-2 NONT^2 SEMANCHT<br>1 1 30 210 $\frac{166472}{1146}$ $\frac{40472}{1146}$ $\frac{1001}{1146}$ $\frac{1000}{1146}$ $\frac{1000}{114$                           |
| la mise au point d<br>manuelle (par /GRM<br>E ENTREE DES LABELS<br>Imençons par positio<br>/CY                                                                                                    | onner les labels de notre tableau:<br>effacez le contenu de tout t<br>situé en mémoire                                                                                                    | dbleau                   |    | 27<br>A B C D E F G<br>A B C D E F G                                                                                                    |
| la mise au point d<br>manuelle (par /GRM<br>ENTREE DES LABELS<br>Imençons par positio<br>/CY<br>/-<br>= RETURN                                                                                    | onner les labels de notre tableau:<br>effacez le contenu de Lout t.<br>situé en mémoire<br>remplissez la case Al                                                                                                    | ableau                   |    | 27<br>A B C D E F G<br>1 $\frac{1}{100}$ SEMAINE: MONIANT: SEM^2 MONT^2 SEMANONT<br>1 $\frac{1}{100}$ SEMAINE: MONIANT: SEM^2 MONT^2 SEMANONT<br>1 $\frac{1}{100}$ SEMAINE: MONIANT: SEMANONT<br>1 $\frac{1}{100}$ SEMAINE: MONIANT: SEMANONT<br>1 $\frac{1}{100}$ SEMAINE: MONIANT: SEMAINE: MONIANT: SEMANONT<br>1 $\frac{1}{100}$ SEMAINE: MONIANT: SEMAINE: MONIANT: SEMAINE: MONIANT: SEMAINONT<br>1 $\frac{1}{100}$ SEMAINE: MONIANT: SEMAINE: MONIA                                                                                                    |
| la mise au point d<br>manuelle (par /GRM<br>ENTREE DES LABELS<br>imençons par positio<br>/CY<br>/-<br>= RETURN<br>/R                                                                              | onner les labels de notre tableau:<br>effacez le contenu de tout t<br>situé en mémoire<br>remplissez la case A1<br>avec le caractère =                                                                                                    | dbleau                   |    | 27<br>A B C D E F G<br>1 $\frac{1}{1000}$ SEMAINE: MONIANT: SEM 2 MONTA2 SEMANDAT<br>3 $\frac{1}{1000}$ SEMAINE: MONIANT: SEM 2 MONTA2 SEMANDAT<br>4 $\frac{1}{1000}$ 30 210 $1000000000000000000000000000000000000$                                                                                                    |
| la mise au point d<br>manuelle (par /GRM<br>) ENTREE DES LABELS<br>)<br>mençons par positio<br>/CY<br>/-<br>= RETURN<br>/R<br>RETURN                                                              | onner les labels de notre tableau:<br>effacez le contenu de tout t.<br>situé en mémoire<br>remplissez la case Al<br>avec le caractère =<br>recopiez                                                                                                    | ableau                   |    | 27<br>A B C D E F G<br>2 NO: SEMAINE: NONIANT: SEM-2 NONT^2 SEMANONT<br>3 $\frac{1}{1+AT}$ 31 250 $\frac{1}{1+AT}$ 46 $\frac{1}{3}$ 250 $\frac{1}{1+AT}$ 32 250 $\frac{1}{1+AT}$ 33 250 $\frac{1}{1+AT}$ 35 255 $\frac{1}{1+AT}$ 35 255 $\frac{1}{1+AT}$ 37 $\frac{1}{1+AT}$ 37 $\frac{1}{3}$ 280 $\frac{1}{1+AT}$ 38 $\frac{1}{1+AT}$ 39 $\frac{1}{2}$ 29 $\frac{1}{1+AT}$ 30 $\frac{1}{1+AT}$ 30 $\frac{1}{2}$ 20 $\frac{1}{1+AT}$ 30 $\frac{1}{1+AT}$ 30 $\frac{1}{2}$ 20 $\frac{1}{1+AT}$ 30 $\frac{1}{1+AT}$ 30 $\frac{1}{2}$ 20 $\frac{1}{1+AT}$ 30 $\frac{1}{1+AT}$ 30 $\frac{1}{2}$ 20 $\frac{1}{1+AT}$ 30 $\frac{1}{1+AT}$ 30 $\frac{1}{2}$ 20 $\frac{1}{1+AT}$ 30 $\frac{1}{1+AT}$ 30 $\frac{1}{2}$ 20 $\frac{1}{1+AT}$ 30 $\frac{1}{1+AT}$ 30 $\frac{1}{1+AT}$ 30 $\frac{1}{2}$ 20 $\frac{1}{1+AT}$ 30 $\frac{1}{1+AT}$ 30 $\frac{1}{2}$ 20 $\frac{1}{1+AT}$ 31 $\frac{1}{2}$ 20 $\frac{1}{1+AT}$ 31 $\frac{1}{1+AT}$ 31 $\frac{1}{1+AT}$ 31 |
| la mise au point d<br>manuelle (par /GRM<br>ENTREE DES LABELS<br>Imençons par positio<br>/CY<br>/-<br>= RETURN<br>/R<br>RETURN<br>B1                                                              | onner les labels de notre tableau:<br>effacez le contenu de tout t.<br>situé en mémoire<br>remplissez la case A1<br>avec le caractère =<br>recopiez<br>la case A1 uniquement                                                                                                    | dbleau                   |    | 27<br>A B C D E F G<br>1<br>1<br>1<br>1<br>1<br>1<br>2<br>1<br>1<br>1<br>2<br>1<br>1<br>1<br>2<br>1<br>1<br>2<br>1<br>1<br>1<br>2<br>1<br>1<br>1<br>2<br>1<br>1<br>2<br>1<br>1<br>2<br>1<br>1<br>2<br>1<br>1<br>2<br>1<br>2<br>1<br>2<br>1<br>2<br>1<br>2<br>1<br>2<br>1<br>2<br>1<br>2<br>1<br>2<br>1<br>2<br>1<br>2<br>1<br>2<br>1<br>2<br>2<br>1<br>2<br>1<br>2<br>2<br>2<br>2<br>2<br>2<br>2<br>2<br>2<br>2<br>2<br>2<br>2                                                                                                    |
| la mise au point d<br>manuelle (par /GRM<br>ENTREE DES LABELS<br>imençons par positio<br>/CY<br>/-<br>= RETURN<br>/R<br>RETURN<br>B1                                                              | onner les labels de notre tableau:<br>effacez le contenu de tout t<br>situé en mémoire<br>remplissez la case A1<br>avec le caractère =<br>recopiez<br>la case B1                                                                                                    | ableau                   |    | 27<br>A B C D E F G<br>1<br>1<br>1<br>1<br>1<br>1<br>1<br>1<br>1<br>1<br>1<br>2<br>1<br>1<br>1<br>1<br>1<br>1<br>1<br>1<br>1<br>1<br>1<br>1<br>1                                                                                                    |
| la mise au point d<br>manuelle (par /GRM<br>) ENTREE DES LABELS<br>)<br>imençons par positio<br>/CY<br>/-<br>= RETURN<br>/R<br>RETURN<br>B1                                                       | onner les labels de notre tableau:<br>effacez le contenu de tout t<br>situé en mémoire<br>remplissez la case A1<br>avec le caractère =<br>recopiez<br>la case A1 uniquement<br>de la case B1<br>à la case                                                                               | ableau                   |    | 27<br>A B C D E F G<br>1<br>1<br>1<br>1<br>1<br>1<br>1<br>1<br>1<br>1<br>1<br>1<br>1                                                                                                    |
| la mise au point d<br>manuelle (par /GRM<br>I ENTREE DES LABELS<br>Imençons par positio<br>/CY<br>/-<br>= RETURN<br>/R<br>RETURN<br>B1<br>-<br>1 RETURN                                           | onner les labels de notre tableau:<br>effacez le contenu de tout t.<br>situé en mémoire<br>remplissez la case A1<br>avec le caractère =<br>recopiez<br>la case B1<br>à la case<br>F1                                                                                                    | ableau                   |    | 27<br>A B C D E F G<br>A B C D E F G<br>A C D E F G<br>A C D E F G<br>A C D E                                                                                                    |
| la mise au point d<br>manuelle (par /GRM<br>ENTREE DES LABELS<br>mençons par positio<br>/CY<br>/-<br>= RETURN<br>/R<br>RETURN<br>B1<br>1 RETURN                                                   | onner les labels de notre tableau:<br>effacez le contenu de tout t.<br>situé en mémoire<br>remplissez la case A1<br>avec le caractère =<br>recopiez<br>ta case B1<br>à la case<br>F1                                                                                                    | ableau                   |    | 27<br>A B C D E F C<br>1<br>MO: SEMAINE: MONIANT: SEM*2 MONT*2 SEMANONT<br>3<br>4<br>5<br>6<br>1<br>1<br>1<br>1<br>2<br>0<br>1<br>1<br>3<br>2<br>1<br>1<br>3<br>2<br>1<br>1<br>3<br>2<br>1<br>1<br>3<br>2<br>1<br>1<br>3<br>2<br>1<br>1<br>3<br>2<br>1<br>1<br>3<br>2<br>1<br>1<br>2<br>1<br>1<br>2<br>1<br>1<br>2<br>1<br>1<br>2<br>1<br>2<br>1<br>1<br>2<br>1<br>2<br>2<br>2<br>2<br>2<br>2<br>2<br>2<br>2<br>2<br>2<br>2<br>2                                                                                                    |
| la mise au point d<br>manuelle (par /GRM<br>ENTREE DES LABELS<br>mençons par positio<br>/CY<br>/-<br>= RETURN<br>/R<br>RETURN<br>B1<br>1 RETURN                                                   | onner les labels de notre tableau:<br>effacez le contenu de tout to<br>situé en mémoire<br>remplissez la case Al<br>avec le caractère =<br>recopiez<br>la case Al uniquement<br>de la case Bl<br>à la case<br>Fl<br>recopiez                                                            | dbleau                   |    | 27<br>A B C D E F C<br>NO: SEMAINE: MONIANT: SEM?2 MONT?2 SEMANDAT<br>4 1 30 210 ( $\frac{164^{+}22}{164^{+}2}$ ) $\frac{164^{+}22}{164^{+}2}$ $\frac{164^{+}2}{164^{+}2}$ )<br>5 $\frac{1144}{1145}$ 31 250 $\frac{1164^{+}2}{164^{+}2}$ $\frac{164^{+}2}{164^{+}2}$ $\frac{164^{+}2}{164^$                                                                                                    |
| la mise au point d<br>manuelle (par /GRM<br>ENTREE DES LABELS<br>mençons par positio<br>/CY<br>/-<br>= RETURN<br>/R<br>RETURN<br>B1<br>1 RETURN<br>/R                                             | onner les labels de notre tableau:<br>effacez le contenu de tout t.<br>situé en mémoire<br>remplissez la case A1<br>avec le caractère =<br>recopiez<br>la case B1<br>à la case<br>F1<br>recopiez<br>de la case A1 a lucció                                                              | dbleau                   |    | 27<br>A B C D E F G<br>NO: SEMAINE: NONIANT: SEM-2 MONT^2 SEMANONT<br>3<br>                                                                                                    |
| la mise au point d<br>manuelle (par /GRM<br>ENTREE DES LABELS<br>mençons par positio<br>/CY<br>/-<br>= RETURN<br>/R<br>ETURN<br>B1<br>1 RETURN<br>/R<br>1 RETURN                                  | onner les labels de notre tableau:<br>effacez le contenu de tout t.<br>situé en mémoire<br>remplissez la case A1<br>avec le caractère =<br>recopiez<br>la case A1 uniquement<br>de la case<br>F1<br>recopiez<br>de la case A1 à la case<br>f1                                           | ableau                   |    | 27<br>A B C D E F G<br>NO: SEMAINE: MONIANT: SEM^2 MONTA2 SEMANONT<br>4<br>5<br>6<br>1<br>1<br>1<br>1<br>1<br>2<br>0<br>1<br>1<br>3<br>2<br>1<br>1<br>3<br>2<br>1<br>1<br>3<br>2<br>2<br>1<br>1<br>3<br>2<br>2<br>1<br>1<br>3<br>2<br>2<br>3<br>2<br>2<br>3<br>2<br>2<br>3<br>2<br>3<br>2<br>2<br>3<br>2<br>3<br>3<br>3<br>2<br>3<br>3<br>2<br>3<br>3<br>3<br>2<br>3<br>3<br>3<br>2<br>3<br>3<br>3<br>3<br>3<br>3<br>3<br>3<br>3<br>3<br>3<br>3<br>3                                                                                                    |
| la mise au point d<br>manuelle (par /GRM<br>ENTREE DES LABELS<br>Imençons par positio<br>/CY<br>= RETURN<br>/R<br>ETURN<br>B1<br>                                                                 | onner les labels de notre tableau:<br>effacez le contenu de tout t.<br>situé en mémoire<br>remplissez la case A1<br>avec le caractère =<br>recopiez<br>la case A1 uniquement<br>de la case B1<br>à la case<br>F1<br>recopiez<br>de la case A1 à la case<br>f1<br>à Dartir do la         | ableau                   |    | 27                                                                                                    |
| Ia mise au point d<br>manuelle (par /GRM<br>4 ENTREE DES LABELS<br>1mençons par positio<br>/CY<br>/-<br>= RETURN<br>/R<br>ETURN<br>B1<br>f1 RETURN<br>/R<br>1 RETURN<br>A9 RETURN                 | onner les labels de notre tableau:<br>effacez le contenu de tout to<br>situé en mémoire<br>remplissez la case A1<br>avec le caractère =<br>recopiez<br>la case A1 uniquement<br>de la case B1<br>à la case<br>F1<br>recopiez<br>de la case A1 à la case<br>f1<br>à partir de la case A9 | ableau                   |    | 27                                                                                                    |
| la mise au point d<br>manuelle (par /GRM<br>ENTREE DES LABELS<br>imençons par positio<br>/CY<br>/-<br>= RETURN<br>/R<br>ETURN<br>B1<br>F1 RETURN<br>/R<br>1 RETURN<br>/R<br>1 RETURN<br>/9 RETURN | onner les labels de notre tableau:<br>effacez le contenu de tout t.<br>situé en mémoire<br>remplissez la case A1<br>avec le caractère =<br>recopiez<br>la case A1 uniquement<br>de la case B1<br>à la case<br>F1<br>recopiez<br>de la case A1 à la case<br>f1<br>à partir de la case A9 | ableau                   |    | 27<br>A B C D E F G<br>1<br>1<br>1<br>1<br>1<br>1<br>1<br>1<br>2<br>1<br>1<br>1<br>1<br>1<br>2<br>1<br>1<br>1<br>1<br>1<br>1<br>1<br>1<br>1<br>1<br>1<br>1<br>1                                                                                                    |
| la mise au point d<br>manuelle (par /GRM<br>ENTREE DES LABELS<br>Imençons par position<br>/CY<br>/-<br>= RETURN<br>/R<br>ETURN<br>B1<br>-<br>1 RETURN<br>/R<br>1 RETURN<br>9 RETURN               | onner les labels de notre tableau:<br>effacez le contenu de tout t.<br>situé en mémoire<br>remplissez la case A1<br>avec le caractère =<br>recopiez<br>la case B1<br>à la case<br>F1<br>recopiez<br>de la case A1 à la case<br>f1<br>à partir de la case A9                             | ableau                   |    | 27<br>A B C D E F C<br>1<br>MO: SEMAINE: MONIANT: SEM*2 MONT*2 SEMANONT<br>3<br>4<br>5<br>6<br>1<br>1<br>1<br>1<br>1<br>2<br>0<br>1<br>1<br>2<br>1<br>1<br>3<br>2<br>1<br>1<br>3<br>2<br>1<br>1<br>3<br>2<br>1<br>1<br>3<br>2<br>1<br>3<br>2<br>1<br>2<br>1<br>3<br>2<br>3<br>2<br>3<br>3<br>2<br>3<br>3<br>2<br>3<br>3<br>3<br>3<br>3<br>3<br>3<br>3<br>3<br>3<br>3<br>3<br>3                                                                                                    |
| la mise au point d<br>manuelle (par /GRM<br>ENTREE DES LABELS<br>mençons par positio<br>/CY<br>/-<br>= RETURN<br>/R<br>TI RETURN<br>'R<br>1 RETURN<br>9 RETURN<br>9 RETURN                        | onner les labels de notre tableau:<br>effacez le contenu de tout to<br>situé en mémoire<br>remplissez la case Al<br>avec le caractère =<br>recopiez<br>la case Bl<br>à la case<br>Fl<br>recopiez<br>de la case Al à la case<br>fl<br>à partir de la case Ag                             | ableau                   |    | 27<br>A B C D E F C<br>1<br>1<br>1<br>1<br>1<br>1<br>1<br>1<br>1<br>1<br>1<br>1<br>1                                                                                                    |
| la mise au point d<br>manuelle (par /GRM<br>I ENTREE DES LABELS<br>Imençons par positio<br>/CY<br>/-<br>= RETURN<br>/R<br>T RETURN<br>'R<br>1 RETURN<br>9 RETURN<br>9 RETURN                      | onner les labels de notre tableau:<br>effacez le contenu de tout t<br>situé en mémoire<br>remplissez la case A1<br>avec le caractère =<br>recopiez<br>la case A1 uniquement<br>de la case B1<br>à la case<br>F1<br>partir de la case A9                                                 | ableau                   |    | $ \begin{array}{cccccccccccccccccccccccccccccccccccc$                                                                                                    |

.

•

.

| 6<br>68                                                                                                    | LES 10 EXEMPLES )<br>previsions statistiques                                                                                 | 6<br>68     | 6<br>68                                                                                     | LES 10 EXEMPLES<br>previsions statistiques                                                                                                    | 6<br>68    |
|----------------------------------------------------------------------------------------------------|----------------------------------------------------------------------------------------------------|-------------|---------------------------------------------------------------------------------------------|----------------------------------------------------------------------------------------------------|------------|
| /R . C1 RETURN<br>A11 RETURN<br>/R . C1 RETURN<br>A21 RETURN                                                                   | recopiez de A1 à C1<br>à partir de la case Al1<br>recopiez de A1 à C1<br>à partir de la case A21                             |             | >A4 RETURN<br>ESPACE<br>1 → 2 → 3 →<br>RETURN                                               | placez VISICALC en déplacement<br>vertical ∳<br>5                                                                                                    |            |
| /R . E1 RETURN<br>A23 RETURN<br>/R . E1 RETURN<br>A27 RETURN                                                                   | recopiez de Al à El<br>à partir de la case A23<br>recopiez de Al à El<br>à partir de la case A27                             |             | >B4 RETURN<br>30 → 31 → 3<br>48 RETURN<br>>C4 RETURN<br>210 → 250 →<br>280 → 320 RE         | 5 ➡ 4: ➡<br>255 ➡<br>TURN                                                                                                    |            |
| MORENER<br>MONTANT: → SEMAIN<br>MONT2 → SEM*MONT<br>>A4 RETURN<br>/-<br>- RETURN<br>/R<br>RETURN<br>B4                         | E:<br>RETURN<br>remplissez la case A4<br>avec le caractère -<br>recopiez<br>la case A4 uniquement<br>de la case B4           | ۰           | 686 ENTREE DES FO<br>Calculons d'abord                                                      | ORMULES<br>d les carrés des semaines:                                                                                                    |            |
| F4 RETURN<br>/R<br>C4 RETURN<br>A13 RETURN<br>/R . E4 RETURN<br>A25 RETURN                                                     | F4<br>recopiez<br>de la case A4 à la case<br>C4<br>à partir de la case A13<br>recop:ez de A4 à E4<br>à partir de la case A25 |             | >C4 RETURN<br>/F<br>I<br>B4<br>2 RETURN                                                     | imposez le format d'affichage<br>entier (sans décimales)<br>valeur de<br>84<br>à la puissance<br>2                                                                                        |            |
| >A12 RETURN<br>CALCULS I → NTER<br>IRES: RETURN<br>>A24 RETURN<br>PREVISION RETURN<br>>A26 RETURN<br>PERIODE ? → → P<br>RETURN | MEDIA 🔸<br>REVISION:                                                                                                    | Ĩ           | et nous répétons<br>numéro de ligne.<br>la formule:<br>/R<br>RETURN<br>D5<br>D8 RETURN<br>R | cette formule dans cette colonne, en ajustant<br>Notez que le format sera recopié en même temp<br>recopiez<br>la case D4 uniquement<br>de la case D5<br>à la case<br>D8<br>en ajustant B4 | le<br>sque |
| 685 ENTREE DES VALEU<br>Nous plaçons à prése<br>ainsi possible de su<br>de l'entrée des form                                   | RS<br>nt les valeurs des ventes passées. Il vous<br>ivre pas à pas les résultats des calculs, l<br>ules.                     | sera<br>ors | Puis plaçons le c<br>>E4 RETURN<br>/F<br>I<br>+<br>C4                                       | calcul des carrés des ventes:<br>imposez le format d'affichage<br>entier (sans décimales)<br>valeur de<br>C4<br>) la puircanco                                                            | ÷.,        |

293

.

.

| 6<br>68                                   | LES 10 EXEMPLES<br>previsions statistiques               | 6<br>68 | 6<br>68                    | LES 10 EXEMPLES<br>previtions statistiques                  | 6<br>68 |
|-------------------------------------------|----------------------------------------------------------|---------|----------------------------|-------------------------------------------------------------|---------|
| que nous recopions                        | en ajustant de même le numéro de ligne:                  |         | /F                         | imposez le format d'affichage                               |         |
| / R                                       | recopiez                                                 |         | (<br>(<br>(<br>)<br>(<br>) | entier (sans decimales)<br>faites la somme de<br>la case Ca |         |
| ES                                        | la case E4 uniquement<br>de la case E5                   |         |                            | à la case                                                   |         |
|                                           | à la case                                                |         | (9) 🕈                      | C9 et allez en B16 🖡                                        |         |
| R                                         | en ajustant C4                                           |         |                            |                                                             |         |
|                                           | •                                                        |         | puis la somm               | e des carrés des semaines:                                  |         |
| t calculons les pr                        | oduits des semaines par les ventes:                      |         | / F                        | imposez le format d'affichage                               | •       |
|                                           |                                                          |         |                            | entier (sans décimales)                                     |         |
| >F4 RETURN<br>/F                          |                                                          |         | D3                         | raites la somme de<br>la case D3                            |         |
| I                                         | imposez le format d'affichage<br>entier (sans décimales) |         |                            | à la case                                                   |         |
| +<br>R <i>4</i>                           | valeur de                                                | 1       | 097 🛨                      | UY                                                          |         |
| *                                         | multiplié par                                            | i r     |                            |                                                             |         |
| C4 RETURN                                 | C4                                                       | ť       | la somme des               | carrés des ventes:                                          |         |
| ue nous recopions                         | avec l'ajuctoment des 2 serve de l'économies             |         | / F                        | imposez le format d'affichage                               |         |
|                                           | unce i ajustement des 2 cases de la formule:             |         | I<br>OSUM (                | entier (sans décimales)<br>faites la somme de               |         |
| /R /                                      | recopiez                                                 |         | E 3                        | la case E3                                                  |         |
| F5                                        | la case F4 uniquement                                    |         | Ė9) 🕳                      | 6 1 a Case<br>E9                                            |         |
|                                           | à la case ru                                             |         |                            |                                                             |         |
| FB KETURN<br>R R                          | F8<br>AD atustant R4 of C4                               |         |                            |                                                             |         |
|                                           | en ajustant D4 et L4                                     | i       | la somme des               | produits semaines*ventes                                    |         |
| assons à présent a                        | a calcul do la come des surs                             | •       | / F                        | imposez le format d'aff[chage                               |         |
| ing a present di                          | Concor de la somme des semaines:                         |         | 1<br>()<br>()              | entier (sans décimales)<br>faites la commo do               |         |
| >B14 RETURN                               |                                                          |         | F3                         | la case F3                                                  |         |
| /F                                        | imposez le format d'affichage                            |         | F9) 📥                      | à la case                                                   | •       |
| 1<br>MOSUM (<br>B 3                       | entier (sans décimales)<br>faites la somme de            |         |                            | 12                                                          | •       |
|                                           | à la case                                                |         | Dans cas cond              | itions to coefficient P so calculo part                     |         |
| 89) 🗕                                     | B9 et allez en B15 ↓                                     |         |                            | refors, le coefficient b se calcule par:                    |         |
|                                           |                                                          |         | / F<br>\$                  | imposez le format d'affichage                               |         |
| us avons inclus da<br>(trêmes, Ceci perme | ins la plage de la fonction (OSUM les cases              |         | Į (                        | valeur du                                                   |         |
| gne 9 sans avoir à                        | modifier notre formule de somme, visicair                | a       | A 8<br>*                   | nombre de données                                           |         |
| ajustera automatiq                        | uement.                                                  |         | B18                        | multipile par<br>la somme semaines*ventes)                  |         |
| louions de même la                        | somme des ventes                                         |         | →                          | moins                                                       |         |

| 6<br>68                                            | LES 10 EXEMPLES<br>previsions statistiques                                                                                                    | 6<br>68 | 6<br>68 | LES 10 EXEMPLES<br>previsions statistiques                                                                                                    | <b>6</b><br>68 |
|----------------------------------------------------|----------------------------------------------------------------------------------------------------|---------|---------|----------------------------------------------------------------------------------------------------|----------------|
| (B14<br>B15))<br>((AB<br>B16)<br>(B14<br>2)<br>} → | la somme des semaines<br>multipliée par<br>la somme des ventes<br>le tout divisé par<br>le nombre de données<br>multiplié par<br>la somme des carrés des semaines<br>noins<br>la somme des semaines<br>à la puissance<br>2 |         |         | Α Ε L' D Ε<br>1 =======                                                                                                    |                |
| et le coefficient A:<br>/F<br>\$<br>(              | imposez le format d'affichage<br>avec deux décimales<br>valour de                                                                                                    |         |         | Z         ND:         SEMAINE:         INRYTANT:         SEMA2         HDNTAZ           3                                                       |                |
| 815<br>(819<br>814))<br>/<br>AB RETURN             | la somme des ventes<br>moins<br>le coefficient B<br>multiplié par<br>la somme des semaines<br>le tout divisé par<br>le nombre d'éléments                                                                                   | ,       |         | 10<br>11<br>12 CALCUIS INTERVEDIAIRES<br>13<br>14 SOMES X 105<br>15 SOMES Y 1315<br>16 SOMES X2 7071<br>17 SOMES Y2 352425<br>19 SOMES Y2 45915 |                |
| Et notre prévision:                                |                                                                                                    |         |         | 19 COEF & 5.13<br>20 COEF A 73.09<br>21                                                                                                    |                |
| >E26 RETURN<br>H20<br>(B19<br>H26) RETURN          | valeur du<br>coefficient A<br>plus<br>le coefficient B<br>multiplié par<br>la semaine de la prévision                                                                                                    |         |         | 22<br>23<br>24 PREVISION<br>25<br>26 PERIONE ? 50 PKEVISION: 370<br>27                                                                          |                |

687 UTILISATION COURANTE

Sauvegardons ce tableau sous le nom de PREVI.VISI:

/SS sauvegarder ce tableau sous forme de fichier VISICALC ayant le nom PREVI.VISI

.

68

6

68

>B26 RETURN 50 RETURN

Et le tableau affiche la valeur 330.

Pour imprimer le tableau complet:

| >A1 RETURN |                                                                            |
|------------|----------------------------------------------------------------------------|
| /PP        | imprimez le tableau                                                        |
| "~CIK      | tapez ici la formule correspondant à<br>l'imprimante que vous utilisez (cf |
| F27 RETURN | imprimante)<br>imprimez le rectangle A1 F1 F27 A27                         |

688 PERFORMANCES ET EXTENSIONS

Pour entrer le tableau, il faut 15 minutes.

Pour entrer une semaine prévisionnelle il faut moins d'une minute.

Pour entrer de nouvelles données historiques, il faut 10 minutes.

Pour imprimer le tableau, il faut 2 minutes.

le tableau occupe 2000 octets (sur 34000 disponibles au total) en mémoire.

le fichier PREVI.VISI occupe 6 secteurs de 256 octets (sur les 560 disponibles sur une disquette).

L'extension la plus immédiate est d'ajouter des données. Il suffit pour cela d'insérer autant de lignes que nécessaire entre la ligne 3 et la ligne 9. Il faudra placer dans les colonnes D, E et F de ces lignes les formules de calcul des carrés et des multiplications de D et E. Par contre les formules de la table des calculs intermédiaires n'auront pas à être modifiées. 689 CONCLUSIONS

Ce calcul nous a permis:

budgétaire ou prévisionnel plus vaste.

 de montrer une application de VISICALC pour effectuer des calculs statistiques

 de calculer des montants prévisionnels à partir de données historiques.

| 6<br>69                                                                                                    | LES 10 EXEMPLES<br>strategle d'entreprise                                                                                                    | 6<br>69                                                          | 6<br>69                                                                                                    | LES 10 EXEMPLES<br>strategie d'entreprise                                                        | 6<br>69                                           |
|----------------------------------------------------------------------------------------------------|----------------------------------------------------------------------------------------------------|------------------------------------------------------------------|----------------------------------------------------------------------------------------------------|--------------------------------------------------------------------------------------------------|---------------------------------------------------|
| 69 STRATEGIE                                                                                                    | D'ENTREPRISE                                                                                                    |                                                                  | AUGMENTATIONS<br>DF PRIX                                                                                                   | VARIATIONS DES<br>QUANTITES VENDUES                                                              |                                                   |
|                                                                                                    |                                                                                                    |                                                                  | - 5%<br>- 4%<br>- 3%<br>- 2%                                                                                               | + 1 %<br>+ 3 %<br>+ 2 %<br>+ 1 %                                                                 |                                                   |
| 691 BUT DU TA                                                                                                    | BLEAU                                                                                                    |                                                                  | - 1%<br>0%<br>1%<br>2%                                                                                                    | 01<br>- 11<br>- 21<br>- 31                                                                       |                                                   |
| Le but de ce<br>publicité d'u                                                                                                    | tableau est de choisir une stratégie de p<br>ne entreprise.                                                                                                    | orix et de                                                       | 31<br>41<br>51<br>61                                                                                                    | - 4%<br>- 5%<br>- 6%<br>- 7%                                                                     |                                                   |
| L'utilisateur<br>publicité, et                                                                                                    | choisit des prix de vente et des mo<br>le tableau calcule le résultat e∘ cette str                                                                                                    | ntants de<br>ratégie.                                            | - et finalement les c<br>augmentent raisonna<br>sa productivité), m<br>ou progresse trop:                                  | oûts de production baissent<br>blement (l'entreprise a le tem<br>ais se dégradent si la producti | si les ventes<br>ps d'améliorer<br>on chute trop. |
| Voici les élé                                                                                                    | ments:                                                                                                    |                                                                  | VARIATION DES<br>QUANTITES VENDUE                                                                                          | VARIATION DES COUTS<br>S DE PRODUCTION                                                           |                                                   |
| <ul> <li>notre soci</li> <li>au départ,<br/>quantités</li> <li>Pour ces q<br/>les frais<br/>première a</li> <li>nous suppo<br/>du montant</li> </ul> | le prix unitaire de ce produit nomogène.<br>le prix unitaire de ce produit est de 45<br>vendues sont de 2000.<br>uantités, les coûts de fabrication sont de<br>généraux de 30000F. Nous supposons aus<br>nnée l'entreprise a dépensé 4000F en publici<br>sons que les quantités vendues augmentent de<br>du budget publicitaire, de la façon suivant<br>ET PUBLICITE % VARIATION<br>DES VENTES                                                              | 97, et les<br>430007 et<br>si que la<br>té.<br>en fonction<br>e: | - 15%<br>- 10%<br>- 5%<br>- 3%<br>- 1%<br>0%<br>1%<br>3%<br>5%<br>10%<br>15%                                               | +81<br>+51<br>+41<br>+31<br>+21<br>+11<br>-21<br>-31<br>-31<br>-31<br>                           |                                                   |
| 200<br>300<br>400<br>500<br>600<br>700<br>800<br>plu<br>- nous suppo<br>de vente a                                                                   | 0       à       1999       -2%         0       à       2999       -2%         0       à       3999       -1%         0       à       4999       0%         0       à       5999       1%         0       à       6999       2%         0       à       6999       2%         0       à       7999       4%         0       à       9999       7%         s       de       10000       10%         sons       de       même que les ventes diminuent lorsque | je le prix                                                       | L'utilisateur entrera<br>- les pourcentages d'<br>- le montant publicit<br>VISICALC calculera alc<br>- le chiffre d'affair | pour les périodes 1 à 6:<br>augmentation de prix<br>aire<br>urs:<br>e                            |                                                   |
| ue vente a                                                                                                    | ugmente, et selvn fø table (1-0055005.                                                                                                    |                                                                  | - le cout des ventes<br>- la marge de la péri<br>- la marge cumulée à<br>- la décomposition de                             | ode<br>la fin de chaque période<br>es coûts (coût de production, pi                              | iblicité, frais                                   |

généraux)

.

6

69

6

69

pas par

# 692 SCHEMA GENERAL

Il s'acit dans ce tableau d'un exercice budgétaire, agrémenté d'une simulation d'entreprise.

Bien qu'il soit possible de construire un tableau ne comportant que les 2 lignes d'hypothèses et les 4 lignes de résultats demandés, il s'avère plus intéressant d'ajouter des lignes qui visualisent pour la personne qui prend les décisions les conséquences détaillées de ses décisions: influence sur le prix unitaire, sur la quantité vendue, décomposition en pourcentage (ou à l'unité) du compte d'exploitation.

C'est ce que nous ferons ci-dessous.

Les techniques VISICALC stilisées font essentiellement appel à la recherche de valeurs ans des tables, et à des calculs d'augmentation.

En effet:

- la quantité vendue s'obtient à partir de la quantité de la période précédente, et des augmentations de prix et du montant du budget publicitaire.
- le coût de production s'obtient à partir des quantités et en tenant compte de la variation de productivité.

693 COMMANDES ET FONCTIONS UTILISEES

Voici la liste des commandes utilisées:

| ESPACE     | passe du déplacement horizontal au      |
|------------|-----------------------------------------|
|            | déplacement vertical (Apple II). Tapez  |
|            | la barre d'espace (et non pas les       |
|            | lettres E S P A C E)                    |
| RETURN     | conclusion d'une commande. Tapez la     |
|            | touche REIURN (ou ENTER) et non pas les |
|            | lettres R E I U R N.                    |
| <b>* +</b> | déplacement et positionnement du        |
|            | curseur                                 |
| / B        | vide le contenu d'une case              |
| / C        | purge le tableau en mémorre             |
|            |                                         |

| /C  | purge le tableau en mémoire           |
|-----|---------------------------------------|
| /-  | remplit une case de caractères        |
| и   | entrée de labels ne commençant pas pa |
|     | une lettre                            |
| /M  | déplace des cases                     |
| / P | imprime le tableau contenu en mémoire |
| / R | commande de recopie                   |
| / S | sauvegarde le tableau contenu en      |
|     | mémoire sous forme de fichier sur     |
|     | disquette, ou charge un fichier sur   |
|     | disquette en mémoire.                 |

Et nous faisons aussi appel aux fonctions suivantes:

OL OOKUP · @SUM

. . . .

recherche dans une table somme de valeurs

. . . . . .

694 ENTREE DES LABELS

Nous commençons par entrer les labels du tableau.

Cette façon d'entrer les éléments d'un tableau est plus rapide lorsque nous connaissons déjà la disposition du tableau.

- -

| /()            | effacez le contenu de tout lableau  |
|----------------|-------------------------------------|
|                | encore en mémoire                   |
| /-             | remplissez la case A1               |
| = RETURN       | avec le caractère =                 |
| /R             | recopiez                            |
| RETURN         | la case Al uniquement •             |
| B 1            | de la case Bl                       |
|                | à la case                           |
| I 1 RETURN     | 11                                  |
| / R            | recopiez                            |
|                | de la case Al à la case             |
| I 1 RETURN     | 11                                  |
| A19 RETURN     | à partir de la case A19             |
| /R . II RETURN | recopiez de la case A1 à la case l1 |
| A21 RETURN     | à partir de la case A21             |
| /R . II RETURN | recopiez de la case A1 à la case l1 |
| A27 RETURN     | à partir de la case A27             |
| R BI RETURN    | recopiez de la case A1 à la case B1 |
| A30 RETURN     | à partir de la case A30             |
|                |                                     |
| /R.B1 RETURN   | recopiez de la case A1 à la case B1 |
| D30 RETURN     | à partir de la case D30             |
|                | 303                                 |

.

6 69

6 69

Case B1

|                                                                                                    |                                                               | t          | D                                                                                                    | E                                                                                      | F             | C                                                                                                    | н                                                                                                    | I   |
|----------------------------------------------------------------------------------------------------|---------------------------------------------------------------|------------|----------------------------------------------------------------------------------------------------|----------------------------------------------------------------------------------------|---------------|----------------------------------------------------------------------------------------------------|----------------------------------------------------------------------------------------------------|-----|
|                                                                                                    |                                                               | DEFART     | PER.1                                                                                                    | PER.2                                                                                  | FER.3         | FER.4                                                                                                    | PER.S                                                                                                    | FER |
| WAR PRIXX                                                                                                    |                                                               |            | 1                                                                                                    |                                                                                        |               |                                                                                                    |                                                                                                    |     |
| BUDGET PU                                                                                                    | RLICITE                                                       |            | 5000                                                                                                    |                                                                                        |               |                                                                                                    |                                                                                                    |     |
| PRIX UNIT                                                                                                    | AIRE                                                          | 15.8       | )                                                                                                    |                                                                                        |               |                                                                                                    |                                                                                                    |     |
| OUNNTITE                                                                                                    |                                                               | 200        | ,                                                                                                    |                                                                                        |               |                                                                                                    |                                                                                                    |     |
|                                                                                                    |                                                               |            |                                                                                                    |                                                                                        |               |                                                                                                    |                                                                                                    |     |
| CINIT PRODU                                                                                                    | "PET ALIA.<br>Iction                                          | 1300       |                                                                                                    |                                                                                        |               |                                                                                                    |                                                                                                    |     |
| RUDGET PLE                                                                                                    | BLICITE                                                       | 3011       |                                                                                                    |                                                                                        |               |                                                                                                    |                                                                                                    |     |
| FRAIS CEN                                                                                                    | RAUX                                                          | 30101      | )                                                                                                    |                                                                                        |               |                                                                                                    |                                                                                                    |     |
| wrge brut                                                                                                    | IE                                                            |            |                                                                                                    |                                                                                        |               |                                                                                                    |                                                                                                    |     |
| harge X                                                                                                    |                                                               |            |                                                                                                    |                                                                                        |               |                                                                                                    |                                                                                                    |     |
| harge cum                                                                                                    | 1 EE                                                          | 12000      |                                                                                                    |                                                                                        |               |                                                                                                    |                                                                                                    |     |
| DECOMPOSI                                                                                                    | I TON DES                                                     | CAUTS      | PER.1                                                                                                    | FER.7                                                                                  | PER.3         | FER.4                                                                                                    | FER.5                                                                                                    | FFR |
| decompositi<br>Couts prot<br>Couts fur<br>Frais cene                                                                                                    | NUCTION<br>LICITE<br>TRAUX                                    | CAUTS      | PER.1                                                                                                    | FER.2                                                                                  | PER.3         | FER.4                                                                                                    | FER.5                                                                                                    | FFR |
| decompositi<br>Couts prot<br>Couts fur<br>Frais cene                                                                                                    | LICH DES<br>Xuction<br>.icite<br>Traux                        |            | PER.1                                                                                                    | FER. 2                                                                                 | <b>P</b> ER.3 | FER.4                                                                                                    | f£k.5                                                                                                    | FFR |
| Decompositi<br>Couts proe<br>Couts furl<br>Frais cene<br>Relation p                                                                                                    | UCTION<br>LICITE<br>RAUX                                      | CRUTS      | PER.1                                                                                                    | FER.7                                                                                  | PER.3         | FER.4                                                                                                    | FER.5                                                                                                    | FFR |
| DECOMPOSIT<br>COUTS PROF<br>COUTS FUEL<br>FRAIS GENE<br>RELATION P<br>PUELICITE                                                                                                    | I TON DES<br>XUCTION<br>ICTTE<br>Raux<br>Yub/ote<br>Zote :    | CRUTS      | PER.1<br>RELATION F<br>WAR FRIXZ                                                                                                    | FER.2<br>RIX/OIE<br>WAR OIFZ                                                           | PER.3         | FER.4<br>RELATION G                                                                                                    | FER.5<br>TE/CONT<br>WR COUTZ                                                                                                    | FFR |
| DECOMPOSIT<br>COUTS PROF<br>COUTS FURL<br>FRAIS CENE<br>RELATION P<br>PURLICITE                                                                                                    | ITON DES<br>XUCTION<br>ICITE<br>RAUX<br>NUB/OTE<br>ZOTE :     | cauts<br>  | PER.1<br>RELATION F<br>WAR FRIXZ                                                                                                    | FER.2<br>RIX/DIE<br>WAR DIFZ<br>9                                                      | PER.3         | FER.4<br>FER.4<br>Kelation G<br>Mar Otez V<br>-15                                                                                                    | FER.5<br>FER.5<br>FE/COUIT<br>WR COUITZ<br>8                                                                                                    | FFR |
| DECONFUSI<br>COUTS PROT<br>COUTS FURL<br>FRAIS CENE<br>RELATION F<br>PURL ICITE<br>0<br>2005                                                                                                    | ITON DES<br>AUCTION<br>ICITE<br>RAUX<br>UB/OTE<br>20TE :      | cnuts<br>  | PER. J<br>RELATION F<br>WAR FRIXZ<br>-5<br>-1                                                                                                    | FER.2<br>RIX/OIE<br>WAR OIF Z<br>9<br>3                                                | PER.3         | FER.4<br>FELATION O<br>AGE OTEX V<br>-15<br>-19                                                                                                    | FER.5<br>FER.5<br>FE/COUIT<br>WR COUITZ<br>8<br>5                                                                                                    | FFR |
| DECUMPOSTI<br>COUTS PROC<br>COUTS FURL<br>FRAIS GENE<br>RELATION P<br>PURLICITE<br>0<br>2000<br>3000                                                                                                    | ITON DES<br>NUCTION<br>ICITE<br>RAUX<br>NUE/OTE<br>ZOTE :     | CORUTS<br> | PER. I<br>RELATION F<br>RELATION F<br>RELATION F<br>RIXZ<br>-5<br>-5<br>-1<br>-3                                                                                                    | FER. 2<br>RIX/01E<br>WAR 01F 2<br>9<br>3<br>2                                          | PER.3         | FER.4<br>FELATION O<br>AGE OTEZ V<br>-15<br>-10<br>-5                                                                                                    | FER.5<br>FER.5<br>FE/COUIT<br>WR COUITZ<br>8<br>5<br>4                                                                                                    | FFR |
| DECONFUSTI<br>COUIS PROC<br>COUIS FUR<br>FRAIS GENE<br>RELATION F<br>PUR ICITE<br>0<br>2000<br>3000<br>1000                                                                                                    | ITON DES<br>XUCTION<br>ICITE<br>RAUX<br>YUB/OTE<br>ZOTE:      | CORUTS<br> | PER. 1<br>RELATION F<br>RELATION F<br>RELA | FER. 2<br>RIX/01E<br>WaR OFF Z<br>4<br>3<br>2<br>1                                     | PER.3         | FER. 4<br>FER. 4<br>FELATION G<br>VAG OTEZ V<br>-15<br>-10<br>-5<br>-3                                                                                                    | PER.5<br>TE/COUT<br>NR COUTZ<br>8<br>5<br>4<br>3                                                                                                    | FFR |
| DECONFOSTI<br>COUIS PROF<br>COUIS FUR<br>FRAIS GENE<br>RELATION P<br>PUR ICITE<br>2005<br>3000<br>1009<br>5006                                                                                                    | ITON DES<br>XUCTION<br>ICITE<br>RAUX<br>YUB/OTE<br>ZOTE:      |            | PER. 1<br>FRELATION F<br>WAR FRIXZ<br>-5<br>-4<br>-3<br>-7<br>-5<br>-4<br>-3<br>-7<br>-5                                                                                                    | FER. 2<br>RIX/01E<br>WAR OFF 2<br>4<br>3<br>2<br>1<br>1                                | PER.3         | FER. 4                                                                                                    | PER.5<br>TE/COIT<br>WAR COUTZ<br>8<br>5<br>4<br>3<br>2<br>4                                                                                                    | FFR |
| DECONFOSTI<br>COUTS PROC<br>COUTS FUR<br>FRAIS CENE<br>Relation P<br>Purlicite<br>0<br>9000<br>1000<br>5000<br>6000<br>7044                                                                                                    | ITON DES<br>XUCTION<br>ICITE<br>RAUX<br>YUB/OTE<br>ZDTE :     | COLUTS     | PER. 1<br>RELATION F<br>WAR FRIXZ<br>-5<br>-1<br>-5<br>-7<br>-5<br>-7<br>-5<br>-7<br>-5<br>-7<br>-7<br>-7<br>-7<br>-7<br>-7<br>-7<br>-7<br>-7<br>-7                                                                                                    | FER. 2<br>RIX/01E<br>WAR OIF Z<br>1<br>0<br>-1                                         | FER. 3        | FER. 4                                                                                                    | PER.5<br>PER.5<br>PE | FFR |
| DECONFOSII<br>COUTS PROF<br>COUTS FRACE<br>COUTS FLAC<br>FRAIS CENE<br>FRAIS CENE<br>FRAIS CENE<br>FRAIS CENE<br>RELATION F<br>Purl Icite<br>0<br>2005<br>3000<br>4000<br>5000<br>5000<br>6006<br>6006<br>6006<br>7000<br>8000<br>8000<br>8000<br>8 | ITON DES<br>XUCTION<br>ICITE<br>RAUX<br>LUB/OTE<br>ZOTE :     | COUIS<br>  | PER. 1<br>ECLATION F<br>KELATION F<br>WAR FRIXZ<br>-5<br>-9<br>-3<br>-7<br>-1<br>6<br>1<br>-7<br>-1<br>-7<br>-1<br>-7<br>-1<br>-7<br>-1<br>-7<br>-7<br>-7<br>-7<br>-7<br>-7<br>-7<br>-7<br>-7<br>-7                                                                                                    | FER. 2<br>RIX/01E<br>WAR OFFZ<br>1<br>0<br>-1<br>-2<br>-2                              | FER. 3        | FER. 4                                                                                                    | PER.5                                                                                                    | FFR |
| DECONFOSTI<br>COUTS PROF<br>COUTS PROF<br>COUTS FLER<br>FRAIS CENE<br>FRAIS CENE<br>RELATION P<br>PAR ICITE<br>0<br>2005<br>3000<br>4000<br>5000<br>5000<br>8000<br>9000                                                                            | ITON DES<br>XUCTION<br>ICITE<br>RAUX<br>TUB/OTE<br>ZOTE :<br> | CRUIS<br>  | PER. 1<br>FELATION F<br>FELATION F<br>FRIXZ<br>-5<br>-9<br>-7<br>-7<br>-7<br>-7<br>-7<br>-1<br>-7<br>-7<br>-1<br>-7<br>-7<br>-1<br>-7<br>-7<br>-7<br>-7<br>-7<br>-7<br>-7<br>-7<br>-7<br>-7                                                                                                    | FER. 2<br>*RIX/01E<br>WAR OTFZ<br>1<br>0<br>-1<br>-2<br>-3<br>-4                       | PER.3         | FER. 4<br>VELATION 0<br>VAR 0TEZ V<br>-15<br>-10<br>-5<br>-3<br>-1<br>0<br>1<br>3<br>5<br>5                                                                                           | PER.5<br>TE/COUT<br>TE/COUT<br>WR COUTZ<br>8<br>5<br>4<br>3<br>2<br>1<br>-2<br>-5<br>-3                                                                                                    | FFR |
| DECONFOST<br>COUTS PROF<br>COUTS FUR<br>FRAIS CENE<br>FRAIS CENE<br>Relation P<br>Pur Icite<br>9<br>2000<br>1000<br>5000<br>5000<br>5000<br>5000<br>5000<br>8000<br>9000                                                                            | ITON DES<br>NUCTION<br>ICITE<br>RAUX<br>NUE/OTE<br>20TE :<br> | CORUTS<br> | PER. 1<br>RELATION F<br>KELATION F<br>VAR FRIXZ<br>-5<br>-9<br>-9<br>-1<br>-3<br>-7<br>-5<br>-1<br>-3<br>-2<br>-5<br>-1<br>-3<br>-2<br>-3<br>-3<br>-2<br>-3<br>-3<br>-3<br>-3<br>-3<br>-3<br>-3<br>-4<br>-5<br>-5<br>-5<br>-5<br>-5<br>-5<br>-5<br>-5<br>-5<br>-5                                                                                                    | FER. 2<br>*RIX/01E<br>WAR OFFZ<br>4<br>3<br>2<br>1<br>-1<br>-2<br>-3<br>-4<br>-5<br>-5 | FER.3         | FER. 4<br>RELATION G<br>VAR OTEZ V<br>-15<br>-10<br>-5<br>-3<br>-1<br>0<br>1<br>3<br>5<br>1<br>1<br>1<br>1<br>3<br>5<br>1<br>1<br>1<br>1<br>1<br>1<br>1<br>1<br>1<br>1<br>1<br>1<br>1 | PER.5<br>IE/COUT<br>WR COUTZ<br>9<br>5<br>4<br>3<br>2<br>1<br>-2<br>-5<br>-3                                                                                                    | FFR |

| /R . B1 RETURN<br>G30 RETURN                                                          | recopiez<br>à partir                      | de la case<br>de la case  | A 1 à 1a<br>G 3 0 | case B1 |
|---------------------------------------------------------------------------------------|-------------------------------------------|---------------------------|-------------------|---------|
| /R . B1 RETURN<br>A43 RFTURN                                                          | recopiez<br>à partir                      | de la case<br>de la case  | A1 à la<br>A43    | case B1 |
| /R . B1 RETURN<br>D45 RETURN                                                          | recopiez<br>à partir                      | de la case<br>de la case  | A_1 à la<br>D45   | case B1 |
| /R . B1 RETURN<br>G45 RETURN                                                          | recopiez<br>à partir                      | de la case<br>de la case  | A1 'à la<br>G45   | case B1 |
| >C2 RETURN<br>DEPART: → PER.1 →<br>PER.2 → PER.3 →<br>PER.4 → PER.5 →<br>PER.6 RETURN |                                           |                           |                   |         |
| >A3 RETURN<br>/-<br>- RETURN<br>/R<br>DETIIDN                                         | rempliss<br>avec le<br>recopiez           | ez la case<br>caractère - | A 3 .             |         |
| I3 RETURN<br>/R                                                                       | de la case<br>à la case<br>13<br>recopiez | se B3<br>e                |                   |         |
| 13 RETURN<br>A23 RETURN                                                               | 13<br>à partir                            | de la case                | A23               |         |
| /R B3 RETURN<br>A33 RETURN                                                            | recopiez<br>a partir                      | de la case<br>de la case  | A3 ð la<br>A33    | case B3 |
| /R . B3 RETURN<br>D33 RETURN                                                          | recopiez<br>à partir                      | de la case<br>de la case  | A3 à la<br>D33    | case B3 |
| /R . B3 RETURN<br>G33 RETURN                                                          | recopiez<br>å partir                      | de la case<br>de latcase  | A3 à la<br>G33    | case B3 |
| >A4 RETURN<br>"% VAR, PR → IX RETURN                                                  |                                           |                           |                   |         |
| >A5 RETURN<br>BUDGET PU → BLICITE RETUI                                               | RN                                        |                           |                   |         |
| >A6 RETURN<br>PRIX UNIT ↔ AIRE RETURN                                                 |                                           |                           |                   |         |
| >A8 RETURN<br>"X VAR. OT → E VENTES<br>RETURN                                         |                                           |                           |                   |         |
| SAG RETURN                                                                            |                                           |                           |                   |         |

QIE VENTES RETURN

125.60 M.

.

۲

CONTRACTOR AND INCOME.

| 6<br>69                                                        | LES 10 EXEMPLES<br>strategie d'entreprise         | <b>6</b><br>69 | 6<br>6 9                                                          | 10 EXEMPLES<br>str gie d'entreprise                                                                                   | 6<br>69                          |
|----------------------------------------------------------------|---------------------------------------------------|----------------|-------------------------------------------------------------------|----------------------------------------------------------------------------------------------------|----------------------------------|
| >A11 RETURN<br>CHIFFRE D' <b>-</b><br>RETURN                   | ► AFFAIRE:                                        |                | >C7 RETURI<br>ESPACE<br>/F                                        | N<br>placez VISICALC en                                                                                               | déplacement vertical             |
| A12 RETURN<br>COUT PRODU 🚽                                     | CTION RETURN                                      |                | \$<br>45 → →                                                      | definissez le forma<br>comme un format ave<br>↓                                                                       | t de la case C7<br>c 2 décimales |
| >∧13 RETURN<br>COUT PUBLI →                                    | ► CITE RETURN                                     |                | 2000 -> -><br>4000 -> 30                                          | → 43000 →<br>0000 RETURN                                                                                              | :                                |
| >A14 RETURN<br>FRAIS GENE →                                    | ► RAUX RETURN                                     |                |                                                                   |                                                                                                    |                                  |
| >A16 RETURN<br>MARGE BRUT →                                    | E RETURN                                          |                | et pour les 3                                                     | 3 relations:                                                                                                    |                                  |
| >A17 RETURN<br>"% Marge Retu                                   | RN                                                |                | >A34 RETUR<br>0 → 2<br>5000 → 6                                   | RN<br>2000 → 3000 → 4000 →<br>5000 → 7000 → 8000 → 10000 RETUI                                                        | <b>₹</b> N                       |
| >A18 RETURN<br>MARGE CUM 🕁                                     | ULEE RETURN                                       |                | >B34 RETUR                                                        | RN                                                                                                    |                                  |
| >A22 RETURN<br>DECOMPOS1 ↔<br>RETURN                           | TION COUT                                         |                | -2 → -2 →<br>1 → 2 →<br>10 RETURN                                 | → -1 -→ 0 -→ → 4 -→ 7 -→                                                                                              | •                                |
| >A24 RETURN<br>"% produc →<br>Return                           | TION                                              |                | La relation P                                                     | RIX/QUANTITE:                                                                                                    |                                  |
| >A25 RETURN<br>"\$ PUBLICI →                                   | TE RETURN                                         |                | >D33 RETUR<br>-5 → -4 →                                           | IN<br>▶ -3 -→ -2 -→                                                                                                   |                                  |
| >A26 RETURN<br>"% F. GENE →                                    | RAUX RETURN                                       |                | -1 → 0 →<br>3 → 4 →                                               | ▶ 1 → 2 →<br>5 RETURN                                                                                                 |                                  |
| >A31 RETURN<br>RELATION → PU<br>RELATION → PR<br>RELATION → QT | JB/QIE -> -><br>XIX/QTE -> -><br>FE/COUT REIURN   |                | >E33 RETUR<br>4 -> 3 -><br>0 -> -1 -><br>-4 -> -5 -><br>-6 RETURN | $ \begin{array}{c} N \\ 2 \rightarrow 1 \rightarrow \\ -2 \rightarrow -3 \rightarrow \end{array} $                    |                                  |
| >A32 RETURN<br>PUBLICITE → "<br>VAR PRIXX → "<br>VAR QTEX →    | QTE%: -> -><br>VAR QTE% -> -><br>VAR COUT% RETURN |                | et la relation                                                    | n QUANTITE/COUT:                                                                                                    | •                                |
| 5 ENIREE DES VA<br>us allons main<br>Jifiées entre li          | IEURS<br>ntenant entrer les valeurs qui ne        | seront pas     | $\begin{array}{cccccccccccccccccccccccccccccccccccc$              | $ \begin{array}{c} 1 \\ -5 \\ -3 \\ -1 \\ -3 \\ -1 \\ -1 \\ -1 \\ -2 \\ -2 \\ -2 \\ -5 \\ -2 \\ -2 \\ -5 \\ -2 \\ -2$ |                                  |

. 30

69

LES 10 EXEMPLES strategie d'entreprise

6 69

Entrons finalement les augmentations de prix et le budget de la période 1 (ceci vous permettra de voir l'effet des formules au moment ou vous les tapez):

>D4 RETURN 2 - 5000 RETURN

6

69

696 INTRODUCTION DES FORMULES

Nous allons maintenant entrer les formules de notre tableau.

Calculons d'abord le nouveau prix unitaire de notre produit. Celui ci s'obtient en multipliant le prix de la période précédente par le taux d'augmentation. Par exemple en D7, nous placerons:

+C7 + (1 + (D4/100))

Nous avons divisé D4 par 100 car D4 contient le pourcentage d'augmentation. De plus nous imposerons à ces cases de prix un format avec 2 décimales. Donc:

valeur du

1 plus

prix précédent

le pourcentage d'augmentation

multiplié par

>D7 RETURN /F imposez à D7 un format d'affichage \$ avec 2 décimales + C 7

(1 +(D4 / 100)) RETURN

Nous recopions cette formule pour les autres périodes du tableau. Pour connaître la séquence de R et de N, nous plaçons l'une sous l'autre la formule à recopier et l'une des formules recopiées:

- en D7: +C7 + (1 + (D4 / 100))- en E7: +D7 \* (1 + (E4 / 100)) - donc: R R

solt:

\*

| recopiez<br>la case D7 uniquement<br>à partir de E7<br>jusqu'à<br>17<br>en ajustant C7 et D4 |
|----------------------------------------------------------------------------------------------|
|                                                                                              |

|              | 8       | C       | D          | E         | F         | C                                      | . н                                    | I      |
|--------------|---------|---------|------------|-----------|-----------|----------------------------------------|----------------------------------------|--------|
|              |         | EPART I | PER.1      | PER.2     | PER.3     | PER.4                                  | PER.5                                  | PER.6  |
| WAR PRIXX    |         |         | 1          |           |           |                                        |                                        |        |
| BUDGET PUBL  | TIL     |         | 2000       |           |           |                                        |                                        |        |
|              |         | AR 84   |            | AF 7#/1./ |           |                                        |                                        |        |
| UND OTCY     |         | 13.55   | -=1        |           | D4 034    | 0441 JB (V                             | NID/05 AT                              |        |
| OWNITT       |         | 7888    |            | +F9#(1+)  | DR/188))  | WITT ELUC                              |                                        | 1      |
|              |         | 2       | ·          |           |           |                                        |                                        |        |
| CHUFFRE D'A  | FFAIRE  |         |            | +07=09    |           |                                        |                                        |        |
| COUT FRODUC  | TION    | 13111   |            | +C12×(1+  | (08/100)) | =(1+(PLO                               | KUP (D8, G3                            | (4G44) |
| RUDGET PLIEL | ICITE   | 3000    | •          | +05       |           |                                        |                                        | •      |
| FRAIS GENER  | MUX     | 30000   |            | +C11      |           |                                        |                                        |        |
|              |         |         |            |           |           |                                        |                                        |        |
| HARCE BRUTE  |         |         |            | +011-89   | M(D12C    | )14)                                   |                                        |        |
| MARCE Z      | _       |         |            | +016/011  | x108      |                                        |                                        |        |
| INNEE CUPUL  | E       | 12000   |            | +C18+D16  | 6         |                                        |                                        |        |
|              |         |         |            |           |           |                                        |                                        |        |
|              |         |         |            |           |           |                                        |                                        |        |
| NCOMPOCT11   |         | 11110   | PCP. 1     | PCD 2     | PCP. 7    | PCD. 4                                 | PEP.5                                  | DCD 4  |
|              |         |         |            |           |           |                                        |                                        |        |
| COUTS PROD   | CTION 1 |         | +C12/C11   | x188      |           |                                        |                                        |        |
| COUTS PUPLI  | CITE    |         | +CI3/CII   | *100      |           |                                        |                                        |        |
| TRAIS GENER  | AUX     |         | +C14/C11   | -100      |           |                                        |                                        |        |
| ********     |         |         |            |           |           |                                        | ********                               |        |
|              | ·       |         |            |           |           |                                        |                                        |        |
|              |         |         |            |           |           |                                        |                                        |        |
|              | -       | •       |            |           | =         | E===================================== | ************************************** |        |
| RELATION PU  | 16/01t  | 1       | CLLAIJUN P | HAD OTEN  |           | AD DIEY 1                              |                                        | •      |
| ruecicit     | MIL:    |         | MR PR134   | 7310 Met  | v<br>-    |                                        |                                        |        |
| 1            | -7      |         | -5         | 4         |           | -15                                    | R                                      |        |
| 2000         | -7      |         | -1         | 3         |           | -10                                    | Š                                      |        |
| 3000         | -1      |         | -3         | 2         |           | -5                                     | 4                                      |        |
| 1898         | i       |         | -2         | 1         |           | -3                                     | 3                                      |        |
| 5000         | 1       |         | -1         | i i       |           | -1                                     | 2                                      |        |
| 6888         | 2       |         |            | -1        |           |                                        | 1                                      |        |
| 7888         | 4       |         | 1          | -2        |           | 1                                      | -7                                     |        |
| 8688         | ,       |         | 2          | -3        |           | 3                                      | -5                                     |        |
| 7808         | 10      |         | 3          | -4        |           | 5                                      | -3                                     |        |
| *******      | 2832575 |         | 4          | -5        |           | 18                                     | •                                      |        |
|              |         |         | 5          | -6        |           | 15                                     | 2                                      |        |
|              |         |         |            |           | -         |                                        | =========                              |        |

\_\_\_\_\_

Nous pourrions ainsi rentrer toutes les formules de la colonne D, et les copier sur leur ligne. Il est aussi possible de rentrer toutes les formules, et de les recopier par une seule commande de recopie. C'est ce que nous ferons pour les autre formules de cette colonne.

La variation des quantités vendues s'obtient en additionnant les variations causées par la variation de prix et par l'effort publicitaire. Ces deux pourcentages s'obtiennent en consultant les tables de recherche reliant variation de prix et variation de quantité d'une part, montant publicitaire et variation de quantité de l'autre.

Ainsi, pour connaître la variation de quantité provoquée par une augmentation de prix donnée, nous utilisons:

@LOOKUP(D4, D34...D44)

VISICALC ira alors dans la table située dans le rectangel D34 E34 E44 D44, recherchera dans la colonne D34 D44 la première valeur supérieure ou égale à D4 (ici D4 a pour valeur 1 et la première case est la case D40) et fournira la valeur située dans la colonne en face de cette valeur (ici -2).

L'effet conjugué des prix et de la publicité provoquera donc une variation de quantité:

@LOOKUP(D4, D34... 044) + @LOOKUP(D5, A34... A42)

que nous introduisons:

| >D8 RETURN | · ·                           |
|------------|-------------------------------|
| OLOOKUP (  | recherchez la valeur          |
| D4         | égale à la variation de prix  |
| •          | dans la table                 |
| 034        | commençant en D34             |
|            | et se terminant en            |
| D44)       | D44                           |
| +          | plus                          |
| íðlookup ( | la valeur recherchée          |
| D5         | égale au montant publicitaire |
| •          | dans la table                 |
| A34 . A42) | A34 A42                       |
| -          | et allez à la case suivante 🛦 |

La quantité vendue s'obtient alors simplement en ajustant la quantité précédente à l'aide du pourcentage de variation de la quantité:

| 4          | valeur                              |
|------------|-------------------------------------|
| 69         | de la quantité précédente           |
| *          | multipliée par                      |
| (1 +       | 1 plus                              |
| (D8 / 100) | le taux de variation de la quantité |
| ) 🔶 🔶      | allez à la case suivante 🛔          |

Le chiffre d'affaire est égal au prix unitaire multiplié par la quantité:

6

69

| +    | valeur           |
|------|------------------|
| D7   | du prix unitaire |
| *    | multiplié        |
| 09 🔶 | par la quantité  |

Le coût de production s'obtient en ajustant le coût de production précédent en fonction des quantités et en tenant compte de l'influence de la variation de quantité sur le coût. Ce dernier élément est calculé en recherchant la table varitaion de quantité / variation de coût à l'aide du taux de variation de quantité. Soit:

OLOOKUP(D8, G34...G44)

Donc au total:

+C12 \* (1 + (D8/100)) \* (1 + @LOOKUP(D8, G34...G44))

que nous entrons:

| +           | valeur                                |
|-------------|---------------------------------------|
| C12         | du coût total de production p         |
| *           | multiplié par                         |
| (1 +        | 1 plus                                |
| (D8 / 100)) | le taux de variation de quantité      |
| *           | et multiplié par                      |
| (1 + (      | 1 plus                                |
| OOLOOKUP (  | la valeur recherchée                  |
| 08          | en face de l'augmentation de quantité |
| 1           | dans la table                         |
| G 3 4       | commençant en 634                     |
| :           | et se terminant en .                  |
| 644)/100))  | G 4 4                                 |
|             |                                       |

le coût de la publicité est repris depuis la case D5:

| +    | valeur de    |
|------|--------------|
| D5 🛶 | la publicité |

Nous avons supposé que les frais généraux restaient fixes durant les Dériodes de notre calcul. Nous reportons donc en D14 le montant de C14:

| +     |     | valeur des  |
|-------|-----|-------------|
| C14 • | * * | frais génér |

valeur des frais généraux de la période précédente

| 69<br>                                 | LES 10 EXEMPLES<br>strategie d'entreprise                                         | 6<br>69 | 6<br>69                                                                                    | LES 10 EXEMPLES<br>strategie d'entreprise                                                                     | 6<br>69 |
|----------------------------------------|-----------------------------------------------------------------------------------|---------|--------------------------------------------------------------------------------------------|----------------------------------------------------------------------------------------------------|---------|
| La marge brute es<br>coOts:            | t <b>égale a</b> u chiffre d'affaire moins les montants                           | d e s   | - en D12: +(<br>- en E12: +(<br>- soit. )                                                  | C12 * (1+ (D8/100)) * (1+ 60LOOKUP(D8, G34G44))<br>D12 * (1+ (E8/100)) * (1+ 60LOOKUP(E8, G34G44))<br>R R N N |         |
| +<br>D11<br>ŌSUM(<br>D12<br>D14) →     | valeur du<br>chiffre d'affaire<br>moins<br>la somme<br>de D12<br>à la case<br>D14 |         | - en D13: +(<br>- en E13: +(<br>- solt: - (<br>- en D14: +(<br>- en E14: +(<br>- donc: - F | D5<br>E5<br>R<br>C 14<br>D 14<br>R                                                                            |         |
| La marge en pourc<br>chiffre d'affaire | entage s'obtient en divisant ce montant par<br>::                                 | le      | - en D16: +E<br>- en E16: +E<br>- donc: F                                                  | D11 - COISUM(D12D14)<br>E11 - COISUM(E12E14)<br>R R R                                                         |         |
| D16<br>/                               | valeur de<br>la marge en montant<br>divisé par                                    |         | - en D17: +D<br>- en E17: +E<br>- donc: R<br>- en D18: +C                                  | 016 / D11 * 100<br>16 / E11 * 100<br>R<br>18 + D16                                                            |         |

.

| /       | divisê par                              |
|---------|-----------------------------------------|
| D11     | le chiffre d'affaire                    |
| * 100 🛶 | le tout multiplié par 100 pour afficher |
|         | un pourcentage                          |

La marge cumulée en montant s'obtient en ajoutant à la marge cumulée de la période précédente le montant de la marge de la période:

| +          | valeur de                      |
|------------|--------------------------------|
| C 18       | la marge cumulée de la période |
|            | précédente                     |
| +          | plus                           |
| D16 RETURN | la marge de la période         |

Recopions maintenant les formules de D8 à D18 pour les périodes 2 à 6. Pour connaître la séquence de R et de N que nous devrons employer, nous plaçons l'une sous l'autre, pour chaque formule à recopier, la formule de départ et une formule recopiée. Nous avons ainsi:

| - | en D8: OLOOKUP(D4  | , D34D44) | + (01 00 KUP ( D5, | A34A42) |
|---|--------------------|-----------|--------------------|---------|
| - | en E8: OLOOKUP(E4  | , D34D44) | + OLOOKUP(E5,      | A34A42) |
| - | donc: R            | N N       | R                  | N N     |
|   |                    | (00(400)) |                    |         |
| - | en 09: +C9 * (1 +  | (08/100)) |                    |         |
| - | en E9: +D9 * (.1 + | (E8/100)) |                    |         |
| - | soit: R            | R         |                    |         |
|   |                    |           |                    |         |
| - | en D11: +D7 * D9   |           |                    |         |
| - | en E11: +E7 * E9   | ~         |                    |         |
| - | soit: R R          |           |                    |         |
|   |                    |           |                    |         |

-

- en E18: +D18 + E16

- donc: R R

>D8 RETURN / R recopiez de la case D8 à la case D18 RETURN D18 E 8 à partir de E8 et jusqu'à 18 RETURN 18 RNNRNNRRR RRRNNRRRR . RRRR ٩

Pour terminer cette table, il nous reste à calculer la marge et le pourcentage de marge de la période de départ. Il suffit pour cela de recopier D16 et D17 en C16 et C17:

| >D16 RETURN |                                       |
|-------------|---------------------------------------|
| /R          | recopiez                              |
|             | de la case D16 à la case              |
| D17 RETURN  | D17                                   |
| C16 RETURN  | à partir de la case C16               |
| RRRR        | en ajustat D11, D12, D14, D16 et D11. |

Plaçons maintenant dans la deuxième table les formules décomposant les montants des coûts en pourcentages par rapport au chiffre d'affaire:

•

| 6<br>6 9                                         | LES 10 EXEMPLES 6<br>strategie d'entreprise 69 | 6<br>69 s                                         | LES 10 EXEMPLES 6<br>tegie d'entreprise 69                                           |
|--------------------------------------------------|------------------------------------------------|---------------------------------------------------|--------------------------------------------------------------------------------------|
| >C24 RETURN                                      |                                                |                                                   |                                                                                      |
| +<br>C12 RETURN                                  | valeur du<br>coût de production                | 697 UTILISATION COURANTE                          | ]                                                                                    |
| /<br>C11 RETURN                                  | divisé par<br>le chiffre d'affaire             |                                                   | ]                                                                                    |
| * 100 RETURN                                     | le tout multiplié par 100                      | <u>,</u>                                          |                                                                                      |
|                                                  |                                                | Lommençons par sauvegarde<br>par exemple:         | er le tableau sous le nom de SIRATEGIE.VISI                                          |
| Recopions cette formu                            | le aux lignes 25 et 26 Nous avons:             |                                                   | :                                                                                    |
| - en C24: +C12 / C11                             | * 100                                          | /55                                               | sauvegardez le tableau sous forme de<br>fichier VISICAIC                             |
| - en C25: +C13 / C11<br>- donc: R N              | * 100                                          | STRATEGIE.VISI RETURN                             | ayant le nom de STRATEGIE.VISI                                                       |
| et:                                              |                                                |                                                   |                                                                                      |
|                                                  |                                                | Pour utiliser le tableau,                         | , il faut que l'utilisateur introduise les                                           |
| /R<br>RETURN                                     | recopiez                                       | variations de prix et<br>d'appliquer. Entrons par | les montants publicitaires qu'il décide<br>exemple une augmentation de prix de 1% et |
| C25                                              | ia case U24 uniquement<br>de la case C25       | un budget publicitaire de                         | e 3000 pour la période 2:                                                            |
| C26 RETURN                                       | alacase<br>C26                                 | SE4 RETIIDN                                       |                                                                                      |
| RN                                               | en ajustant C12 et pas C11.                    | 1 RETURN                                          |                                                                                      |
|                                                  |                                                | 3000 RETURN                                       |                                                                                      |
| Recopions les 3 formul<br>Recherchons la séquenc | es de cette tables pour les périodes 1 à 6.    |                                                   | · · · · · · · · · · · · · · · · · · ·                                                |
| on C24: C12 ( c44                                | e de k et de N:                                | VISICALC affiche alors le                         | es résultats de cette stratégie.                                                     |
| - en D24: +D12 / D11                             | * 100                                          |                                                   |                                                                                      |
| -donc: R R                                       |                                                | Pour imprimer le tableau.                         |                                                                                      |
| - en C25: +C13 / C11<br>- en D25: +D13 / D11     | * 100                                          |                                                   |                                                                                      |
| -donc: R R                                       |                                                | >A1 RETURN                                        | •                                                                                    |
| - en C26: +C14 / C11                             | * 100                                          | /PP<br>"^CIK                                      | imprimez le tableau<br>tapez ici la formule                                          |
| - donc: R R                                      | - 100                                          |                                                   | correspondant à l'imprimante en service<br>sur votre système (cf. imprimante)        |
| t par conséquent:                                |                                                | 127 RETURN                                        | en imprimant le rectangle Al II 127 A27                                              |
| /R                                               | Facobio)                                       |                                                   |                                                                                      |
| D24                                              | de la case C24 à la case C25                   |                                                   |                                                                                      |
| 124                                              | de la colonne D<br>à la colonne                | 698 PERFORMANCES ET EXTEN                         | ISIONS                                                                               |
| R R R R R R                                      | l<br>en ajustant C12, C11 C13 C11 C18 of       |                                                   |                                                                                      |
| L11.                                             |                                                | Pour optron to tableau i                          | I faul 2 hours                                                                       |
|                                                  |                                                |                                                   | Albert il faut 2 minutor                                                             |
|                                                  |                                                | rour entrer un jeu d'hypo                         | otneses, ii faut 3 minutes                                                           |
|                                                  |                                                | Pour imprimer le tableau,                         | il faut 2 minutes.                                                                   |

D

.

5888

E F

1

3111

C

4

-----

PER.1 MER.2 PER.3 PER.4 PER.5 PER.6

3

. 5088 H

.

.

1

2

3000

A B C

DEPART:

-----

1

2

3

45

4 WAR PRIXE

5 BUDGET PUBLICITE

.

Le tableau occupe 5000 octets (sur les 34000) en mémoire.

Le fichier STRATEGIE.VISI utilise 17 secteurs de 256 octets (sur les 560 secteurs disponibles sur la disquette).

Ce type de tableau est caractérisé par les formules de simulation d'une part et par la mise en place des résultats.

Vous pouvez tout d'abord employer d'autres valeurs dans les tables qui lient les quantités et les coûts aux prix et aux montants publicitaires.

Une modification plus importante consisterait à introduire des relations différentes entre ces variables, voir introduire d'autres variables (par exemple la part du marché, ou les prix des concurrents).

Les modifications de la présentation des résultats dépend, comme les autres calculs de budget, de vos goûts personnels et de l'utilisation du tableau.

699 CONCLUSION

Ce tableau de stratégie nous a permis:

- de montrer comment effectuer des simulations à l'aide de VISICALC

•

- de présenter un calcul budgétaire.

.

| PRIX UNITAIRE                                                                                                    | 45.84                                                                   | 45.H                                                                         | 15.15                                                                      | 46.81            | 48.69                                                                           | 48.69                                                               | 47.66 |
|----------------------------------------------------------------------------------------------------|-------------------------------------------------------------------------|------------------------------------------------------------------------------|----------------------------------------------------------------------------|------------------|---------------------------------------------------------------------------------|---------------------------------------------------------------------|-------|
| VAR OTEZ                                                                                                    |                                                                         | 1                                                                            | -3                                                                         | -6               | -1                                                                              | -3                                                                  | -4    |
| QUINITITE                                                                                                    | 2098                                                                    | 2000                                                                         | 1948                                                                       | 1824             | 1751                                                                            | 1698                                                                | 1630  |
|                                                                                                    |                                                                         |                                                                              |                                                                            |                  |                                                                                 |                                                                     |       |
| CHUFTRE D'AFTAIR                                                                                                   | E <b>78898</b>                                                          | 78888                                                                        | 89173                                                                      | 85367            | 85233                                                                           | 82676                                                               | 81756 |
| COUT PRODUCTION                                                                                                    | 43000                                                                   | 43438                                                                        | 13391                                                                      | <b>128</b> 27    | 42758                                                                           | 42724                                                               | 42651 |
| BLOCET PUBLICITE                                                                                                   | 3646                                                                    | 5888                                                                         | 3818                                                                       | 1                | 5888                                                                            | 1                                                                   | 3000  |
| FRAIS CENERALIX                                                                                                    | 39996                                                                   | 38888                                                                        | 3000                                                                       | 36868            | 30000                                                                           | 30000                                                               | 30066 |
|                                                                                                    |                                                                         |                                                                              |                                                                            |                  |                                                                                 |                                                                     |       |
| harce brute                                                                                                    | 14085                                                                   | 11570                                                                        | 11702                                                                      | 12512            | 7474                                                                            | 9956                                                                | 5384  |
| wage z                                                                                                    | 16                                                                      | 13                                                                           | 13                                                                         | 15               | 9                                                                               | 12                                                                  | 7     |
| where cumulee                                                                                                    | 12944                                                                   | 23571                                                                        | 35352                                                                      | 47894            | 55369                                                                           | 65321                                                               | 79629 |
|                                                                                                    |                                                                         | FFR. 1                                                                       | PER.7                                                                      | PFR.3            | PFR.4                                                                           | PFR.5                                                               | PER.6 |
|                                                                                                    |                                                                         |                                                                              |                                                                            |                  |                                                                                 |                                                                     |       |
| COUTS PRODUCTION                                                                                                   | 16                                                                      |                                                                              | 49                                                                         | 56               | 50                                                                              | 52                                                                  | 53    |
| COULD PUBLICITE                                                                                                    | 3                                                                       |                                                                              | 3                                                                          | · _              |                                                                                 |                                                                     | 1     |
| FRAILS GENERATION                                                                                                  | 35                                                                      | 33                                                                           | 57                                                                         | a                | <b>a</b> .                                                                      | 30                                                                  | 3/    |
|                                                                                                    |                                                                         |                                                                              |                                                                            |                  |                                                                                 |                                                                     |       |
| RELATION FUB/OTE<br>PUBLICITE 2017E:                                                                               | == =<br>R<br>V                                                          | ELATION P<br>AR FRIXZ                                                        | RIX/OTE<br>VAR OTEX                                                        | =<br>R<br>V      | ELATION Q<br>WR DIEZ V                                                          | TE/COUT                                                             |       |
| RELATION FUB/QTE<br>PUBLICITE 2010:                                                                                | == =<br>R<br>V                                                          | ELATION P<br>AR FRIXZ                                                        | RIX/OTE<br>WAR OTEX                                                        | =<br>R<br>V      | ELATION Q<br>WR DTEZ V                                                          | TE/COUT<br>Re COUTZ                                                 |       |
| RELATION FUB/OTE<br>Publicite 2017E:<br>0                                                                          | == =<br>R<br>V<br>=<br>-2                                               | ELATION P<br>AR PRIXZ<br>-5                                                  | RIX/OTE<br>VAR OTEX                                                        | R                | ELATION Q<br>WR DTEZ V<br>-15                                                   | TE/COUT<br>RR COUTZ<br>8                                            |       |
| RELATION FUB/07E<br>PUBLICITE 201FE<br>2000<br>2000                                                                | == =<br>R<br>V<br>=<br>-2<br>-2                                         | ELATION P<br>AR FRIXZ<br>-5<br>-1<br>-2                                      | RIX/DTE<br>WAR OTEX<br>4<br>3                                              | =<br>R<br>V      | ELATION Q<br>WR DTEX V<br>-15<br>-16                                            | TE/COUT<br>MR COUTZ<br>B<br>5                                       |       |
| RELATION FUR/QIE<br>PUBLICITE 2016 :<br>2000<br>3000                                                               | =<br>R<br>V<br>=<br>-2<br>-1                                            | ELATION P<br>AR FRIXZ<br>-5<br>-4<br>-3<br>-7                                | RIX/DTE<br>VAR OTEX<br>4<br>3<br>2                                         | =<br>R<br>V<br>- | ELATION Q<br>WR DIEX V<br>-15<br>-16<br>-5<br>-2                                | TE/COUT<br>MR COUTZ<br>8<br>5<br>4<br>2                             |       |
| RELATION FUR/OPE<br>PUBLICITE 2017E:<br>0<br>2000<br>3000<br>4000<br>5000                                          | =<br>R<br>V<br>=<br>-2<br>-1<br>6<br>1                                  | ELATION P<br>AR PRIXI<br>-5<br>-1<br>-3<br>-2                                | RIX/OTE<br>VAR OTEX<br>4<br>3<br>2<br>1                                    | =<br>R<br>V      | ELATION 0<br>WR DIET V<br>-15<br>-10<br>-5<br>-3                                | TE/COUT<br>MR COUTZ<br>5<br>4<br>3<br>2                             |       |
| RELATION FUR/DTE<br>Purlicite 2016;<br>0<br>2000<br>3000<br>4000<br>5000<br>4000                                   | =<br>R<br>V<br>=<br>-2<br>-2<br>-1<br>8<br>1<br>7                       | ELATION P<br>AR FRIXX<br>-5<br>-1<br>-3<br>-2<br>-1                          | RIX/07E<br>VAR OTEX<br>4<br>3<br>2<br>1<br>8                               | =<br>R<br>V      | ELATION Q<br>WR DIEX V<br>-15<br>-16<br>-5<br>-3<br>-1                          | TE/COUT<br>MR COUTZ<br>5<br>4<br>3<br>2                             |       |
| RELATION FUR/QIE<br>PUBLICITE 2017E:<br>0<br>2000<br>3000<br>4000<br>5000<br>6000<br>7000                          | =<br>R<br>V<br>=<br>-2<br>-2<br>-1<br>8<br>1<br>2<br>4                  | ELATION P<br>AR FRIXZ<br>-5<br>-1<br>-3<br>-2<br>-1                          | RIX/OTE<br>VAR OTEX<br>4<br>3<br>2<br>1<br>1<br>1<br>1                     | =<br>R<br>V<br>- | ELATION Q<br>WR DIEX V<br>-15<br>-16<br>-5<br>-3<br>-1                          | TE/COUT<br>MR COUTZ<br>8<br>5<br>4<br>3<br>2<br>1<br>2              |       |
| RELATION FUB/07E<br>PUBLICITE 20FE:<br>0<br>2000<br>3000<br>4000<br>5000<br>6000<br>7000<br>7000<br>8000           | == =<br>R<br>V<br>=<br>-2<br>-1<br>6<br>1<br>2<br>7                     | ELATION P<br>MR FRIXZ<br>-5<br>-4<br>-3<br>-2<br>-1<br>0<br>1<br>7           | RIX/DTE<br>WAR OTEX<br>4<br>3<br>2<br>1<br>4<br>-1<br>-2<br>-2             | =<br>R<br>U      | ELATION 0<br>WR DTEZ U<br>-15<br>-16<br>-5<br>-3<br>-1<br>0<br>1                | TE/COUT<br>B<br>5<br>4<br>3<br>2<br>1<br>-2                         |       |
| RELATION FUB/2016<br>PUBLICITE 2017E:<br>0<br>2000<br>3000<br>4000<br>5000<br>6000<br>7000<br>8000<br>9000<br>9000 |                                                                         | ELATION P<br>MR PRIXX<br>-5<br>-4<br>-3<br>-2<br>-1<br>0<br>1<br>2<br>2      | RIX/OTE<br>VAR OTEX<br>4<br>3<br>2<br>1<br>0<br>0<br>-1<br>-2<br>-3<br>-3  | =<br>R<br>V<br>- | ELATION 0<br>WR DIEZ V<br>-15<br>-16<br>-5<br>-3<br>-1<br>0<br>1<br>3           | 8<br>5<br>4<br>3<br>2<br>1<br>-2<br>-5                              |       |
| RELATION FUB/07E<br>PUBLICITE 207E:<br>9000<br>3000<br>9000<br>5000<br>5000<br>7000<br>8000<br>7000<br>9000        | =<br>R<br>V<br>=<br>-2<br>-2<br>-1<br>8<br>1<br>2<br>9<br>7<br>10<br>-= | ELATION P<br>MR PRIXZ<br>-5<br>-4<br>-3<br>-2<br>-1<br>0<br>1<br>2<br>3<br>3 | RIX/DIE<br>VAR DTEX<br>4<br>3<br>2<br>1<br>4<br>-1<br>-2<br>-3<br>-3<br>-4 | =<br>R<br>V<br>- | ELATION 0<br>WR DTEZ V<br>-15<br>-16<br>-5<br>-1<br>-1<br>9<br>1<br>3<br>5<br>5 | TE/COUT<br>#P COUTZ<br>5<br>4<br>3<br>2<br>1<br>-2<br>-5<br>-3<br>8 |       |

\*\*\*\*\*\*

6A

6

6A

6.4

### 6A1 BUT DU TABLEAU

le but de ce tableau est essentiellement de présenter les nouvelles commandes supplémentaires que MAGICALC propose par rapport à VISICALC.

Pour cela, nous utiliserons un simple tableau de calcul de devis.

Considérons donc une entreprise de chargée de faire des études d'isolation thermique.

Pour chaque projet, elle constitue une équipe, et les coûts de l'étude sont calculés de la façon suivante:

le coût main d'oeuvre direct s'obtient en multipliant les heures de chaque catégorie de personne par son taux horaire

les catégories constituées sont:

- chef de projet: 212.50 F/lleure
- ingénieur en chef: 165.00 F - ingénieur: 140.00 F
- Ingénieur: 140.00 F - monteur: 63.00 F
- monteur: 63.00 F - technicien de laboratoire: 110.00 F
- secrétaire: 47.00 F
- au coût main d'oeuvre direct est ajouté un pourcentage de 25% de frais généraux

- sont facturés en plus:

- les billets d'avion: 4300F par voyage dans notre exemple
- le coût journalier de location de voiture: 350 F
- le forfait de dépenses journalier, soit 450 F
- pour couvrir les frais généraux administratifs, 10% des frais de déplacement sont encore ajoutés.

Nous supposerons que dans un cas précis, les quantités sont évaluées à:

- 55 heures de chef de projet
- 95 heures d'ingénieur en chef
- 167 heures d'ingénieur
- 45 heures de monteur
- 22 heures de laboratoire
- 17 heures de secrétariat

318

et il faudra aussi:

- 8 billets d'avion
- 14 jours de location de voiture
- 31 journées sur le site, toutes personnes confondues

L'utilisateur devra entrer:

- le nombre d'heures estimé pour chaque catégorie de personnel

 les nombre de billets d'avion, de journées de location de voiture et de journées sur le site.

MAGICALC fournira:

- le total des coûts de main d'oeuvre cadres (chef de projet, ingénieur en chef et ingénieur) et non cadre (monteur, technicien, secrétaire)
- le total des frais de chaque type et leur total
- le total des coûts.

En plus nous souhaitons que les taux horaires n'apparaissent pas ni à l'écran, ni sur le tableau imprimé.

6A2 SCHEMA GENERAL

Voici un tableau des plus simples. Il suffit de multiplier des quantités par des prix, et d'effectuer les sous-totaux.

Nous placerons les titres dans la colonne A, les quantités dans la colonne B, les taux unitaires dans la colonne C et les totaux en D et E.

6A3 COMMANDES ET FONCTIONS UTILISEES

Voici la liste des commandes standard utilisées:

ESPACE

passe du déplacement horizontal au déplacement vertical (Apple II). Tapez la barre d'espace (et non pas les lettres E S P A C E)

| 6A                                           | LES 10 EXEMPLES<br>evaluation de frais                           | 6<br>6 A             | 6<br>6 A |
|----------------------------------------------|------------------------------------------------------------------|----------------------|----------|
| RETURN                                       | conclusion d'une commande. Ta<br>touche RETURN (ou ENTER) et m   | apezia<br>non pasies | 644      |
| <b>*                                    </b> | lettres R E T U R N.<br>déplacement et positionnement<br>curseur | t du                 |          |
| CTRL O                                       | remonte le curseur d'une case                                    | <b>.</b>             | NOU      |
| CTRL A                                       | recule le curseur d'une case                                     | =                    |          |
| CTRL Z                                       | descend le curseur d'une case                                    | 3                    |          |
| CTRL S                                       | avance le curseur d'une case                                     | -                    |          |
| CTRL W                                       | remonte le curseur de 10 case                                    | 25                   |          |
| CTRL X                                       | descend le curseur de 10 case                                    | e s                  | ſor      |
| CTRL E                                       | place le curseur en Al (ou dé                                    | ans l'angle          |          |
|                                              | supérieur gauche des titre)                                      |                      | τοι      |
| CTRL C                                       | place le curseur sur la case                                     | Inférieure           |          |
|                                              | droite du tableau                                                |                      |          |
| /A                                           | définit un attribut individue                                    | e 1                  |          |
| /B                                           | vide le contenu d'une case                                       |                      |          |
| /C                                           | purge le tableau en mémoire                                      |                      |          |
| /GA                                          | <ul> <li>définit un attribut global</li> </ul>                   |                      |          |
| /M                                           | déplace des cases                                                |                      |          |
| /P                                           | imprime le tableau contenu er                                    | n mémoire            |          |
| /R                                           | commande de recopie                                              |                      |          |
| /R (A)                                       | recopie des attributs seuls                                      |                      |          |
| /K (F)                                       | recopie des formats seuls                                        |                      |          |
| 75                                           | sauvegarde le tableau conteni                                    | u en                 |          |
|                                              | memoire sous forme de richier                                    | r sur                |          |
|                                              | disquetto on mémoire                                             | ler sur              |          |
| 1                                            | disquelle en memoire.                                            |                      |          |
| /-<br>#                                      | rempile une case de Caractere                                    | es<br>at par par     |          |
|                                              | entree de labeis ne commençar                                    | it pas par           |          |
|                                              | une lettre                                                       |                      |          |

Et nous faisons aussi appel à la fonction:

| ര | UM | somme | de | valeurs |
|---|----|-------|----|---------|
| • |    |       |    |         |

Nous décrirons aussi l'entrée de formules et la recopie en pointant le curseur (plutôt qu'en entrant le nom des cases).

Pour ces déplacements, nous utiliserons les caractères de contrôle décrits ci-dessus. De plus la frappe de plusieurs caractères de contrôle sera indiquée en n'utilisant qu'une fois CIRL (pour indiquer la frappe de CIRL S CIRL S, nous écrirons: taper CIRL S S).

Rappelons que nous considérons que vous disposez d'un Apple 11. Si vous utilisez un Apple //e, vous pouvez utiliser les touches de déplacement vertical du curseur (au lieu de taper la barre d'espace pour passer du déplacement vertical au déplacement horizontal ou vice versa, ou d'utiliser CTRL Q et CTRL Z).

320

LES 10 EXEMPLES evaluation de frais 6 6 A

### 6A4 ENTREE DES LABELS

Nous chargeons le programme et débutons avec un tableau vierge, en :

-- plaçant la disquette MAGICALC dans le lecteur 1 -- branchant l'ordinateur -- tapant RETURN 2 fois

Commençons alors par entrer les labels de notre tableau.

Tout d'abord les lignes de tirets:

| /-<br>= RETURN<br>/R<br>RETURN<br>CTRL S                                     | remplissez la case avec le motif<br>constitué par le caractère =<br>répétez<br>le contenu de la case Al uniquement<br>(curseur sur Bl) de la case Bl  |
|------------------------------------------------------------------------------|----------------------------------------------------------------------------------------------------|
| CTRL S S S S RETURN                                                          | (curseur sur E1) à la case E1                                                                                                    |
| /R                                                                           | recopiez<br>de la case A1 à la case<br>(curseur sur E1) E1<br>(curseur sur A28) à partir de A28                                                       |
| CTRL Z Z                                                                     | Curseur sur A3                                                                                                    |
| /-<br>- RETURN<br>/R<br>RETURN<br>CTRL S S S S RETURN<br>CTRL S S S S RETURN | remolissez la case A3<br>avec des caractères -<br>recopiez<br>la case A3 seule<br>(curseur sur B3) de la case B3-<br>à la case<br>(curseur sur E3) E3 |
| /R<br>CTRL S S S S RETURN<br>CTRL X Z Z Z                                    | recopiez<br>de la case A3 à la case<br>(curseur sur E3) E3<br>(curseur sur A16) à partir de A16                                                       |
| /R<br>CTRL S S S S RETURN<br>CTRL X X Z Z                                    | recopiez<br>de la case A3 à la case<br>(curseur sur E3) E3<br>(curseur sur A24) à partir de A24                                                       |

L'utilisation de CTRL à la place des touches de déplacement demande un peu de pratique, mais devient vite automatique. Pour les plages étondues ou éloignées, il vaut mieux nommer la case à utiliser si vous en connaissez le nom (par exemple si le tableau avait 12 colonnes de large, il vaudrait mieux créer 12 ligne de tiret du haut par /R RETURN CTRL S. LI RETURN que par /R ETURN CTRL S. CTRL S S S S S S S S S S S J ).

| б<br>бА е                                                                                                    | LES 10 EXEMPLES<br>valuation de frais                                                                                         | 6<br>6 A   | 6<br>6 A                                                                 | LES 10 EXEMPLES<br>luation de frais                                                                                                    | 6<br>6 A                        |
|----------------------------------------------------------------------------------------------------|----------------------------------------------------------------------------------------------------|------------|--------------------------------------------------------------------------|----------------------------------------------------------------------------------------------------|---------------------------------|
| Entrons alors les titres.<br>n'est pas connue au dépar<br>colonnes après avoir entr<br>D'abord les titres des co | En général la largeur maximale des tit<br>t. Nous définirons donc la largeur<br>é tous les éléments d'une colonne.<br>lonnes: | res<br>des | Puis nous indiq<br>tâtonnement: no<br>titre sera affi<br>(/JOUR), qui né | uons la largeur de la colonne, en procéd<br>us arrêterons de l'élargir lorsque le plu<br>ché en entier. Il s'avère que c'est LOC.<br>cessite 20 caractères. Il faut donc taper: | dant par<br>us grand<br>VOITURE |
| CTRL Q<br>" ELEMENT CTRL S                                                                                       | place le curseur sur A2<br>entrez un label<br>6 espaces, les lettres ELEMENT et CT<br>S pour conclure et se déplacer en B2    | RL         | /L<br>20 RETURN                                                          | fixez la largeur de la colonne<br>à 20 caractères                                                                                                    | A .                             |
| " HR CIRL S                                                                                                    | entrez le label HR (pour heures) et<br>allez en C2                                                                            |            | 6A5 ENTREE DES                                                           | ALEURS                                                                                                    |                                 |
| " TAUX CTR S                                                                                                    | entrez le label TAUX                                                                                                    |            |                                                                          |                                                                                                    |                                 |
| SOUS-TOTAUX CTRL S                                                                                               | entrez le label SOUS-TOTAUX et déplac<br>vous en E2                                                                           | ce z       | Nous allons mair<br>qui permettra de<br>au fur et à mesi                 | tenant entrer les éléments pour un calcul t<br>suivre les opérations effectuées par nos f<br>re de leur entrés                                                                  | ype, ce<br>ormules,             |
| " TOTAUX RETURN                                                                                                  | entrez le label TOTAUX                                                                                                    |            | CTDI E                                                                   | re de feur entree.                                                                                                    |                                 |
| CTRL E                                                                                                    | retour à la case At                                                                                                    |            | CTRL S<br>CTRL 7 7 7 7                                                   | puis en 81                                                                                                    | •                               |
| CTRL Z Z Z Z                                                                                                    | · allez en A5                                                                                                    |            | 55 CIPL 7                                                                |                                                                                                    | ·                               |
| CHEF DE PROJET CTRL Z<br>INGENIEUR EN CHEF CTRL ;<br>INGENIEUR CTRL Z                                            | label et déplacement en A6<br>Z                                                                                               |            | 95 CTRL Z<br>167 CTRL Z Z                                                | déplacez le curseur en B6                                                                                                    | et                              |
| /F<br>R<br>Sous Total Ctrl Z                                                                                     | utilisez le format d'affichage<br>justifié à droite<br>label et 2 espaces, pùis déplacement<br>Ag                             | en         | 45 CTRL Z<br>22 CTRL Z<br>17 CTRL Z Z Z                                  | ZZZZ 17 et déplacez le curseur sur B18                                                                                                    |                                 |
| LABORATOIRE CTRL Z<br>MONTAGE SUR LE SITE CTRL<br>SECRETAIRE CTRL Z<br>/F<br>R                                   | . Z<br>utilisez le format d'affichage                                                                                         | ·          | 8 CTRL Z<br>14 CTRL Z<br>31 CTRL Z                                       |                                                                                                    |                                 |
| SOUS TOTAL CTRL Z                                                                                                | label et 2 espaces, puis déplacement e<br>A12                                                                                 | 20         | ft de même pour                                                          | le taux:                                                                                                    |                                 |
| T FRAIS GENERAUX<br>CTRL Z Z Z                                                                                   | Z<br>% FRAIS GENERAUX puis déplacement en<br>A18                                                                              |            | >C5 RETURN<br>212.50 CTRL Z                                              | •<br>utilisons > pour changer des cor                                                                                                    | ntrôles!                        |
| BILLETS D'AVION CTRL Z<br>LOC. VOITURE (/JOUR) CTRI                                                              | I. Z                                                                                                    |            | 140 CTRL Z Z                                                             | 140 et curseur en C9                                                                                                    |                                 |
| TOTAL DEPLACEMENT CTRL Z                                                                                         | PER DIEM et curseur sur A22                                                                                                   |            | 63 CTRL Z<br>110 CTRL Z<br>47 CTRL Z Z Z                                 | 2 47 et curseur en C15                                                                                                    |                                 |
| T FRAIS GENERAUX CIRL Z                                                                                          | 2 2                                                                                                    |            | 25 CTRL Z Z Z                                                            | 25 et curseur en C18                                                                                                    |                                 |
| COUT TOTAL RETURN                                                                                                |                                                                                                    |            | 4300 CTRL 2<br>350 CTRL 2<br>450 CTRL 7 7 7                              | 450 at curseur an (22                                                                                                    |                                 |
|                                                                                                    |                                                                                                    |            | 7 CTR: Z                                                                 |                                                                                                    |                                 |

.

ĞA.

TIB TO THE T A 2 ELEMENT HR TAUX SOUS-TOTAUX TOTAUX 3 ------4 5 CHEF DE PROJET 55 212.50 & INGENIEUR EN CHEF 95 165.00 7 INGENIEUR 167 140.00 8 SOUS TOTAL 9 MONTAGE SUR LE SITE 45 63.00 10 LABORATOIRE 22 110.00 11 SECRETAIRE 17 47.00 SOUS TOTAL 12 13 ========== 14 TOTAL MAIN D'DEUVRE 15 % FRAIS BENERAUX 25 17 18 BILLETS D'AVION 8 4300.00 19 LDC. VOLTURE (/ JOUR) 14 350.00 20 PER DIEM 31 450.00 21 22 TOTAL DEPLACEMENT 23 FRAIS GENERAUX % 7

#### 6A6 ENTREE DES FORMULES

25

26 COUT TOTAL

Nous allons maintenant entrer les formules.

| >D5 RETURN<br>+<br>CTRL A A | Placez le curseur en D5<br>entrez la valeur<br>(curseur sur B5) du nombre d'heures |
|-----------------------------|------------------------------------------------------------------------------------|
| *                           | multinliées nar                                                                    |
| CTRL A RETURN               | le taux horaire                                                                    |
| / R                         | recopiez                                                                           |
| (R)                         | en ajustant tous les noms de cases                                                 |
| RETURN                      | la case D5 seule                                                                   |
| CIRL Z                      | de la case D6                                                                      |
| •                           | à la case                                                                          |
| CTRL X Z Z Z Z RETURN       | 020                                                                                |
| CTRL Z Z Z                  | allez en D8                                                                        |
|                             |                                                                                    |

324

MOS( CTRL Q Q Q calculez la somme de la case D5 à la case CTRL Q RETURN D7 CTRL Z Z Z Z curseur sur D12 (OS) CTRL Q Q Q calculez la somme de la case D9 à la case CTRL Q RETURN D11 CTRL Z allez en C13 /B CIRL Z videz la case C13 /B CTRL 2 /B CTRL 2 ainsi que D14 et D15 /- - CTRL Z replacez des tirets en D16 **/B** RETURN purgez C17

Calculons finalement les totaux:

| >E14<br>+<br>CTRL<br>+<br>CTRL | RETURN<br>A CTRL Q Q Q Q Q Q<br>A CTRL Q Q RETURN | allez<br>et pl<br>de D8<br>et de<br>D12 |
|--------------------------------|---------------------------------------------------|-----------------------------------------|
| CTRL<br>CTRL                   | Z<br>Q                                            | allez<br>place<br>des f<br>multi        |
| CTRL<br>/<br>100 C             | A A<br>TRL Z                                      | le ta<br>divis<br>100                   |
| CTRL<br>(ODS)<br>CTRL          | Z Z Z Z Z Z<br>A CTRL Q Q Q Q                     | allez<br>place<br>des c<br>à            |
| CTRL<br>CTRL<br>+              | Q Q RETURN<br>7                                   | D2O<br>allez<br>place                   |
| CTRL<br>*<br>CTRL<br>/         | Q<br>A A                                          | de E2<br>multi<br>par 1<br>divis        |
| 100 C<br>CTRL<br>(0)S(         | TRL Z<br>Z Z                                      | 100 e<br>allez<br>place                 |
| CTRL<br>CTRL                   | W CTRL A A<br>Q RETURN                            | de E1<br>à<br>E25                       |

et placezyla somme de D8 et de D12 allezen E15

en E14

lacez y la valeur es frais de main d'oeuvre ultipliés par e taux de frais généraux ivisé par 00

silez en E22 blacez y la somme\* des cases allant de D18 acc

allez en E23

placez y la valeur de E22 multiplié par le taux de frais généraux divisé par 100 et allez en E24

allez en E26 placez y le total de E13 à

325

6 6 A

| ee                                                                         | valuation de frais                                                                            | 6<br>6A         | 6<br>6 A                                 |
|----------------------------------------------------------------------------|-----------------------------------------------------------------------------------------------|-----------------|------------------------------------------|
| ll ste maintenant <b>à ter</b><br>Commençons par cacher<br>correspondants: | miner la présentation du tableau<br>les taux horaires et l                                    | u.<br>es totaux | Et<br>déci                               |
| >C5 RETURN<br>/A<br>H                                                      | allez en C5<br>définissez l'attribut<br>qui cache l'affichage du con<br>cette case            | lenu de         | ><br>/<br>1                              |
| /R<br>(A)<br>RETURN<br>CTRL Z<br>CTRL Z Z Z Z Z RETURN                     | recopiez<br>uniquement l'attribut<br>de la case C5 seule<br>de la case C6<br>à la case<br>C11 |                 | >)<br>/ <br>                             |
| /R<br>(A)<br>RETURN<br>CTRL S<br>CTRL S CIRL 7 7 DETUDN                    | recopiez<br>uniquement l'attribut<br>de la case C5 seule<br>de la case D5<br>à la case        | 4               | Ious<br>la la<br>titre<br>prend<br>Par e |
| /R<br>(A)<br>RETURN<br>D9                                                  | טי<br>recopiez<br>uniquement l'attribut<br>de la case C5 seule                                |                 | >B<br>/L<br>4<br>CT                      |

Maintenant que seul subsiste ce qui sera visible sur le tableau final, nous définissons les formats d'affichage. Tous les montants sont des montants monétaires, à l'exception des heures et des quantités. Par conséquent nous prendrons le format global Francs / centimes, sauf pour ces quantilés non monétaires:

D11

de la case D9 à la case

définissez globalement le format global d'affichage

avec 2 décimales

| /G |  |  |
|----|--|--|
| F  |  |  |
| \$ |  |  |
| •  |  |  |

Et pour les quantités:

D11 RETURN

>85 RETURN allez en B5 /F définissez le format d'affichage individuel 1 sans décimales / R recopiez (F)le format seul RETURN de la case B5 seule CTRI 7 de la case B6 à la case CIRE X X RETURN B25 326

affichons de même les pourcentage en format entier (sans C15 RETURN allez en C15 définissez le format d'affichage individuel sans décimales C23 RETURN allez en C23 définissez le format d'affichage In lividuel Sans décimales les formats d'affichages étant déterminés, nous pouvons définir argeur des colonnes. Nous les ajustons de façon à ce que les es et les colonnes soient disposés de façon lisible, sans ire trop de place.

exemple:

| >B5 RETURN | allez dans la colonne B                                 |
|------------|---------------------------------------------------------|
| /L         | définissez une largeur individue[le                     |
| 4          | de 4 caractères                                         |
| CTRL S     | et allez dans la colonne C                              |
| /L         | définissez une largeur individuelle                     |
| 8          | de 8 caractères                                         |
| CTRL S     | et allez dans la colonne D                              |
| /L         | définissez une largeur individuelle                     |
| 11         | de 11 caractères                                        |
| CTRL S     | et allez dans la colonne E                              |
| /L         | définissez une largeur individuelle<br>de 10 caractères |

Pour faciliter l'utilisation courante du tableau, définissons à présent les attributs de saisie. Nos impératifs sont:

- éviter que quelqu'un ne détruise une formule - permettre une saisie rapide

Pour cela nous protégeons les cases autres que les cases que l'utilisateur habituel modifiera par l'attribut P (cacher).

Notez que les cases contenant l'attribut H (cachées) sont déjà protégés contre une surcharge par l'utilisateur.

Dans ces conditions, il suffit de protéger globalement le tableau. en levant la procection pour les cases de saisie:

| ;<br>6A                  | LES 10 EXEMPLES<br>evaluation de frais                 | 6<br>6 A            | 6<br>6 A | LES 10 EXEMPLES<br>evaluation de frais                                              | 6/         |
|--------------------------|--------------------------------------------------------|---------------------|----------|-------------------------------------------------------------------------------------|------------|
|                          | 9,99,119,11999,11999,1199,1199,1199,11                 |                     |          | A ''B''C !' D '! E '' F                                                             | ·· 6 ·     |
| /G                       | commande globale                                       |                     |          | 2 ELEMENT HR TAUX SOUS-TOTAUX TOTAUX                                                |            |
| A<br>P                   | pour définir un attribut<br>empêchant la surcharge uit | tárlaura            |          | 3                                                                                   |            |
| •                        | empernant la surcharge unt                             | .erieure            |          | 4<br>5 CHEF DE PROJET 55 212.50 +85*C5                                              |            |
| >B5 RETURN               | allez en 85<br>définisser y un attribut                |                     |          | 6 INGENIEUR EN CHEF 95 165.00 @SUM(C5C7)                                            |            |
| V                        | n'autorisant que l'entrée                              | d'une valeur        |          | 7 INGENTEUR 167 140-00                                                              |            |
|                          | numérique                                              |                     |          | 9 MONTAGE SUR LE SITE 45 63.00 +89*C9                                               | ••         |
|                          |                                                        |                     |          | 11 SECRETATRE 17 47.00                                                              |            |
| ious pourrions conter co | at attribut de R6 à R20. Toutefo                       | nic au moment       |          | 12 SOUS TOTAL                                                                       |            |
| ie la salsie, nous utili | <b>iserons le dépla</b> cement du curseu               | ur par CTRL I,      |          | 13 + 10TAL MAIN D'OEUVRE + 18+012                                                   |            |
| qui ne positionne le cu  | urseur que sur les cases où une                        | a salsie est        |          | 15 % FRATS GENERAUX 25 +E14*C15                                                     |            |
| uccessivement sur chaci  | une des cases de 85 à 820. Autar                       | nt éviter les       |          | 17                                                                                  |            |
| ases vides. Pour cela m  | nous ne plaçons l'attribut V d                         | que dans les,<br>n. |          | 18 BILLETS D'AVION 8 4300.00 +B18+C19<br>(a Lon Valture (/1002) 14 750.00 @SUM(D18. |            |
| ases concernees, a save  |                                                        | 5.                  |          | 20 PER DIEM 31 450.00                                                               |            |
| /R<br>(A)                | recopiez<br>l'attribut seul                            |                     |          |                                                                                     |            |
| RETURN                   | de la case B5 seule                                    |                     |          | 23 FRAIS GENERAUX 7 +E21+C23                                                        |            |
| CTRL Z                   | de la case B6<br>À la case                             |                     |          | 24                                                                                  |            |
| ĊTRL Z Z Z Z Z RETI      | URN B11                                                |                     |          | 26 COUT TOTAL                                                                       |            |
| /R                       | reconiez                                               |                     |          | 27<br>28 #************************************                                      |            |
| (A)                      | l'attribut seul                                        |                     |          | 29 RGM(E13                                                                          | E24)       |
| RETURN<br>CIRL X 7 7 7   | de la case B5 seule<br>de la case B18                  |                     |          | 30                                                                                  |            |
|                          | à la case                                              |                     |          |                                                                                     |            |
|                          | UKN BZU                                                |                     |          |                                                                                     | = =        |
| >B8 RETURN               | allez en 88                                            |                     |          | 2 ELEMENT HR TAUX SOUS-TOTAUX IUTAUX                                                |            |
| D                        | par défaut (c'est à dire f                             | P)                  |          | 4                                                                                   |            |
|                          |                                                        |                     |          | 5 CHEF DE PROJET 55                                                                 |            |
|                          |                                                        |                     |          | 7 INGENTEUR 167                                                                     | •          |
| otre tableau est à prés  | sent complet.                                          |                     |          | B SOUS TOTAL 507492.507                                                             | •          |
|                          |                                                        |                     |          | 10 LABORATOIRE 22                                                                   |            |
|                          |                                                        |                     |          | 11 SECRETAIRE 17<br>12 SOUS TOTAL 6054.00                                           |            |
|                          | -1                                                     |                     |          | 13 56796                                                                            | ==<br>50   |
| A7 UTILISATION COURANTI  | E                                                      |                     |          | 14 TOTAL MAIN D'OEUVRE 25 14199.                                                    | 13         |
|                          |                                                        |                     |          | 16                                                                                  |            |
| 088000005 035 53005555   | don to tableau our disquette se                        | ous le nom de       |          | 17<br>18 BILLETS D'AVION 8 4300.00 34400.00                                         |            |
| STIMATION.MAGI par exer  | mple:                                                  | 303 TE HOM GE       |          | 19 LDC. VOLTURE (/JDUR) 14 350.00 4900.00                                           |            |
|                          |                                                        |                     |          | 20 FER DIEM 31 450.00 1535.00                                                       | z. =       |
| CTRL E                   | allez en Al (pas nécessai)                             | re, mais plus       |          | 22 TOTAL DEFLACEMENT 53250                                                          | .00<br>.50 |
| /S RETHEN                | pratique)                                              | ur forme de         |          | 23 FRAIS GENERAUX %                                                                 |            |
| / J NLIUKA               | sauvegardez le cableau sou<br>fichier VISICACL         | us corme de         |          | 25 127973                                                                           | .15        |
| 3 RETURN                 | sélectionnez l'option de s                             | sauvegarde          |          | 26 COUT TOTAL                                                                       |            |
| CONTRACTOR. MAGE RETU    | KN en appelant le fichier aya<br>ESTIMATION MAGI       | an: le nom          |          |                                                                                     | * # 2      |

| LES ID EXEMPLES     |  |
|---------------------|--|
| evaluation de frais |  |
|                     |  |

Pour une utilisation courante, il faut taper:

6 A

| / C Y                  | purge tout tableau précédent         |
|------------------------|--------------------------------------|
| /S RETURN              | cherchez                             |
| 4 RETURN               | sur la disquette                     |
| ESTIMATION.MAGI RETURN | le fichier appelé ESTIMATION.MAGE    |
| RETURN RETURN          | et retourner à l'affichage à l'écrae |
|                        | pour voir le tableau                 |

Le tableau étant chargé, nous pouvons entrer les valeurs pour le devis qui nous concerne. Pour cela nous utilisons le déplacement du curseur par CTRL I, qui lui fait balayer de la gauche vers la droite, en descendant, toutes (et seulement) les cases dans lesquelles nous sommes autorisés à entrer quelque chose:

| CTRL E    | allez en Al (au cas où le curseur n'y |
|-----------|---------------------------------------|
|           | est pas après le chargement)          |
| CTRL I    | positionne le curseur sur la première |
|           | case autorisée                        |
| 55 CTRL I | entre la première valeur et va en 86  |

Voici comment imprimer le résultat de ce tableau:

| CTRL E          |                                      |
|-----------------|--------------------------------------|
| /P              | imprimez                             |
| E28 RETURN      | le sous tableau A1 E1 E28 A28        |
| 6 RETURN        | sélectionnez au besoin l'option pour |
|                 | contrôler votre imprimante           |
| CTRLI           | •                                    |
| K CTRL R RETURN | tapez ici la suite de caractères     |
|                 | convenant à votre imprimante (cf     |
|                 | imprimante)                          |
| 3 RETURN        | sélectionnez l'option imprimante     |

6A8 PERFORMANCES ET EXTENSIONS

Pour entrer le tableau, il a fallu l heures.

Pour entrer les données de la période, il faut moins d'une minutes.

Pour imprimer le tableau, il faut 1 minutes

Le tableau occupe 2000 octets en mémoire (sur les 30000 octets disponibles).

Le fichier ESTIMATION.MAGI utilise 8 secteurs de 256 secteurs (sur les 560 de la disgette)

Voici quelques suggestions d'extensions:

- ajouter d'autres éléments de calcul de coût

- ajouter une case pour la date de mise à jour

| 6A9 | CONCL | US | IONS |
|-----|-------|----|------|

é

63

6

6A

Ce tableau a permis essentiellement de présenter les nouvelles commandes que MAGICALC nous offre par rapport à VISICALC:

- pour la construction du tableau:

- déplacement du curseur par CIRL QASZ et CIRL E, CIRL W et CIRL X
  - recopie sélective des formats, des attributs

- pour l'utilisation courante:

- protection de cases contre les détériorations malencontreuses
- déplacement systématique du curseur dans les seules cases nécessitant une saisie

- pour la présentation finale:

- largeur de colonnes différentes pour chaque colonne
  - possibilité de cacher certaines informations

Rappelons que les annexes suivantes récapitulent les points spécifiques de MAGICALC:

- annexe 5: différences entre VISICALC et MAGICALC
- annexe 6: le déplacement du curseur MAGICALC
- annexe 7: le système de menus MAGICALC

| A                                                                                                    | B                                                                                                    | C 0                                                                                                    | E                                                                                                    | F G                                                                                                    | н                                                                                                    | 1               | I            | J                                                   | ĸ                                      |
|----------------------------------------------------------------------------------------------------|----------------------------------------------------------------------------------------------------|----------------------------------------------------------------------------------------------------|----------------------------------------------------------------------------------------------------|----------------------------------------------------------------------------------------------------|----------------------------------------------------------------------------------------------------|-----------------|--------------|-----------------------------------------------------|----------------------------------------|
|                                                                                                    |                                                                                                    |                                                                                                    | UITADRE ;                                                                                                    | TOTAL:                                                                                                    |                                                                                                    | W1=22229        | ****         |                                                     |                                        |
| DEVIS NO:                                                                                                    | 12                                                                                                    | POLITRELLE                                                                                                    | 1                                                                                                    | 12                                                                                                    | DUT N                                                                                                    | ATTELC .        |              | 37.15<br>37.16                                      | IUIALE                                 |
| DATE: 1                                                                                                    | 5/84/82                                                                                                    | JOINT :                                                                                                    | 1                                                                                                    | 12                                                                                                    | COUT N                                                                                                    | OCUTNE !        |              | (1) 50                                              | 331.80                                 |
| REF (                                                                                                    | 7                                                                                                    | ATEL IER:                                                                                                    | 3                                                                                                    |                                                                                                    | NATN D                                                                                                    | (OF) A BC Y     |              | 4000 26                                             | /311.00                                |
| LONGLEUR                                                                                                    | 58                                                                                                    | NACHENE :                                                                                                    | 8                                                                                                    |                                                                                                    | FRAIS                                                                                                    | CENERALIY       | •            | 1007.23                                             | 22145 /6                               |
| ITE :                                                                                                    | 12                                                                                                    | HEURES:                                                                                                    | 26.5                                                                                                    | 318                                                                                                    |                                                                                                    |                 | •            | 1723.1/                                             | 23102.85                               |
|                                                                                                    |                                                                                                    | 723261222285228 <b>8</b> 3                                                                                                    | *******                                                                                                    | ************                                                                                                    | COUT TO                                                                                                    | DTAL            |              | 7451.87                                             | 89422.40                               |
| ********                                                                                                    | ********                                                                                                    | **************                                                                                                    | ******                                                                                                    |                                                                                                    |                                                                                                    |                 |              |                                                     |                                        |
| CA                                                                                                    | i cul du coi                                                                                                    | JT MATIERE                                                                                                    |                                                                                                    |                                                                                                    | GELECTI                                                                                                    |                 |              |                                                     |                                        |
| POUTRE                                                                                                    | IE                                                                                                    | NIOL                                                                                                    | T                                                                                                    |                                                                                                    | DEET                                                                                                    | ATEL 1          |              |                                                     |                                        |
| REF: OT                                                                                                    | E DE A:                                                                                                    | KEF: QT                                                                                                    | E DE B:                                                                                                    |                                                                                                    |                                                                                                    |                 |              |                                                     |                                        |
| 1                                                                                                    | 3                                                                                                    | 1                                                                                                    | 4                                                                                                    |                                                                                                    |                                                                                                    | 2               | 3            |                                                     |                                        |
| 2                                                                                                    | 12                                                                                                    | 2                                                                                                    | 5                                                                                                    |                                                                                                    |                                                                                                    | 3               | 2            |                                                     |                                        |
| 3                                                                                                    | 9                                                                                                    | 3                                                                                                    | 1                                                                                                    |                                                                                                    |                                                                                                    | 1               | 2            |                                                     |                                        |
| 1                                                                                                    | 15                                                                                                    | 1                                                                                                    | 4                                                                                                    |                                                                                                    |                                                                                                    | 5               | i            |                                                     |                                        |
| 5                                                                                                    | 12                                                                                                    | 5                                                                                                    | 3                                                                                                    |                                                                                                    |                                                                                                    | 6               | 3            |                                                     |                                        |
| e<br>7                                                                                                    | <i>'</i>                                                                                                    | 6                                                                                                    |                                                                                                    |                                                                                                    |                                                                                                    | 1               | 3            |                                                     |                                        |
| ,                                                                                                    | 2                                                                                                    | 1                                                                                                    | 1                                                                                                    |                                                                                                    |                                                                                                    |                 | 222          |                                                     |                                        |
| ut fout                                                                                                    | 75.84                                                                                                    | COLIT HOTH                                                                                                    |                                                                                                    |                                                                                                    |                                                                                                    |                 |              |                                                     |                                        |
|                                                                                                    |                                                                                                    | COOL DOTH                                                                                                    | 1.65                                                                                                    |                                                                                                    |                                                                                                    |                 |              |                                                     |                                        |
|                                                                                                    |                                                                                                    |                                                                                                    |                                                                                                    |                                                                                                    |                                                                                                    |                 |              |                                                     |                                        |
|                                                                                                    |                                                                                                    | ,<br>,                                                                                                    |                                                                                                    |                                                                                                    |                                                                                                    |                 |              |                                                     |                                        |
|                                                                                                    |                                                                                                    | ,                                                                                                    | *****                                                                                                    |                                                                                                    |                                                                                                    |                 |              |                                                     |                                        |
|                                                                                                    |                                                                                                    |                                                                                                    |                                                                                                    |                                                                                                    |                                                                                                    |                 |              |                                                     |                                        |
| BLE INTERME                                                                                                    | <br>D.                                                                                                    | SELECTION MA                                                                                                    |                                                                                                    |                                                                                                    | W MACUTAR                                                                                                    |                 |              |                                                     |                                        |
| BLE INTERNE<br>Selection                                                                                                    | ер.<br>Насн.                                                                                                    | Selection ma<br>Atelier 1                                                                                                    |                                                                                                    | SELECTIC<br>ATEL                                                                                                    | un Machine<br>IFR 2                                                                                                    |                 | <br>SE       |                                                     | WCHINE                                 |
| BLE INTERNE<br>Selection<br>Telier: Mac                                                                                                    | ED.<br>MACH.<br>CHINE :                                                                                                    | SELECTION MA<br>ATELIER 1<br>REF; MAD                                                                                                    | CHINE :                                                                                                    | SELECTIU<br>ATELI<br>LONGUEUR                                                                                                    | un Machine<br>Ier 2<br>Ri Machine                                                                                                    |                 | <br>SE       | LECTION M<br>AIELIEK<br>DIE: NA                     | inchtine<br>3<br>Chline ;              |
| BLE INTERNE<br>Selection<br>Telier: Mac                                                                                                    | ЕД.<br>МАСН.<br>ЖІНС (<br>МА                                                                                                    | SELECTION MA<br>Atelier 1<br>Mef: Mac                                                                                                    | CHINE :                                                                                                    | SELECTIL<br>ATELI<br>LONGLEUR                                                                                                    | un Machtne<br>Ier 2<br>Rí Machtne                                                                                                    |                 |              | LECTION M<br>ATEL IEK<br>DTE: MA                    | WCHINE<br>3<br>CHINE ;                 |
| BLE INTERME<br>Selection<br>Telier: Mac<br>1<br>2                                                                                                    | ED.<br>HACH.<br>HINE :<br>MA                                                                                                    | SELECTION MA<br>ATELIER 1<br>REF: MAD<br>1<br>2                                                                                                    | CHINE :                                                                                                    | SELECTIC<br>ATELI<br>LONGLELA<br>10<br>20                                                                                                    | un Machtne<br>Ter 2<br>Rt Machtne<br>18                                                                                                    | 3               | st<br>St     | LECTION M<br>Aili Iek<br>Die: Ma                    | WCHTNE<br>3<br>CHUNE ;<br>8            |
| BLE INTERME<br>Selection<br>Telier: Mac<br>1<br>2<br>3                                                                                                    | ED.<br>HACH.<br>HINE :<br>HA<br>NA<br>B                                                                                                    | SELECTION MA<br>ATELIER 1<br>KEF; MACI<br>1<br>2<br>3                                                                                                    | CHINE:<br>NA<br>I<br>NA                                                                                                    | SELECTIO<br>ATELI<br>LONGLEUR<br>10<br>20<br>30                                                                                                    | un Machtne<br>Ier 2<br>Rí Machtne<br>Ig                                                                                                    | 3               | SE<br>SE     | LECTION M<br>Aiei Iek<br>Gie: Ma<br>50<br>50<br>50  | WCHINE<br>3<br>CHINE ;<br>8<br>9       |
| BLE INTERNE<br>SELECTION<br>TELIEK: MAC<br>1<br>2<br>3                                                                                                    | id,<br>Hach,<br>Hine;<br>Na<br>B                                                                                                    | SELECTION NA<br>ATELIER I<br>KEF: MAD                                                                                                    | CHINE :<br>MA<br>1<br>MA<br>NA                                                                                                    | SELECTIO<br>ATELI<br>LONCALER<br>10<br>20<br>30<br>40                                                                                                    | UN MACHINE<br>LER 2<br>1 MACHINE<br>10<br>10<br>10                                                                                                    |                 | 51<br>51     | LECTION M<br>ATELISER<br>DTE: MA<br>50<br>500       | WCHINE<br>3<br>CHINE ;<br>8<br>9<br>10 |
| BLE INTERME<br>SELECTION<br>TELIEK: MAC<br>1<br>2<br>3                                                                                                    | id,<br>Hach,<br>Hine;<br>Na<br>B                                                                                                    | SELECTION MA<br>ATELIER I<br>MEF: MACO<br>1<br>2<br>3<br>4<br>5                                                                                                    | CHINE<br>CHINE :<br>NA<br>1<br>NA<br>2                                                                                                    | SELECTIC<br>ATELI<br>LONGLEUR<br>10<br>20<br>30<br>30<br>50                                                                                                    | IN MACHINE<br>IER 2<br>R MACHINE<br>18<br>8<br>0<br>0                                                                                                    |                 |              | LECTION M<br>Atei Ier<br>Die: Na<br>50<br>50<br>50  | WCHINE<br>3<br>CHINE ;<br>8<br>9<br>10 |
| BLE INTERME<br>SELECTION<br>TELIER; MAC<br>1<br>2<br>3                                                                                                    | ED.<br>NACH.<br>HIME :<br>NA<br>B                                                                                                    | SELECTION MA<br>ATELIER 1<br>MEF: MAD<br>1<br>2<br>3<br>4<br>5<br>6                                                                                                    | CHINE<br>CHINE :<br>NA<br>1<br>NA<br>2<br>NA                                                                                                    | SELECTIC<br>ATEL1<br>LONGLEUR<br>10<br>20<br>30<br>40<br>50                                                                                                    | IN MACHINE<br>IER 2<br>IR MACHINE<br>IB<br>IB<br>IB<br>IB<br>IB<br>IB<br>IB<br>IB<br>IB<br>IB<br>IB<br>IB<br>IB                                                                                                    |                 |              | LECTION M<br>ATELITEK<br>DTE: MA<br>50<br>50<br>500 | WCHINE<br>3<br>CHINE ;<br>9<br>10      |
| BLE LATERNE<br>SELECTION<br>TEI TEK: NAC<br>1<br>2<br>3                                                                                                    | :D.<br>NACH.<br>HENCH.<br>HA<br>NA<br>B                                                                                                    | SELECTION MA<br>ATELIER I<br>KEF; MACI<br>1<br>2<br>3<br>4<br>5<br>6<br>7                                                                                                    | CHINE :<br>HINE :<br>MA<br>HA<br>HA<br>A<br>NA<br>NA                                                                                                    | SELECTIC<br>ATEL1<br>LONGLEUR<br>20<br>30<br>40<br>50                                                                                                    | IN MACHTNE<br>IER 2<br>R: MACHTNE<br>IB<br>IB<br>IB<br>IB<br>IB<br>IB<br>IB<br>IB<br>IB<br>IB<br>IB<br>IB<br>IB                                                                                                    |                 | 55<br>56<br> | LECIJON M<br>ATELIJEK<br>DIE: MA<br>50<br>50        | WCHINE<br>3<br>Chune ;<br>9<br>19      |
| BLE LATERN<br>SELECTION<br>TELIER: MAC<br>1<br>2<br>3                                                                                                    | :D.<br>МАСН.<br>НАСН.<br>НА<br>НА<br>В                                                                                                    | SELECTION MA<br>ATELIER I<br>MEF: MAD<br>1<br>2<br>3<br>4<br>5<br>6<br>7                                                                                                    | CHINE :<br>ILINE :<br>NA<br>1<br>NA<br>A<br>NA<br>NA<br>NA                                                                                                    | SELECTIC<br>ATEL1<br>LONGLEUR<br>10<br>20<br>30<br>40<br>50                                                                                                    | UN MACHINE<br>IER 2<br>1 MACHINE<br>10<br>10<br>10<br>10                                                                                                    |                 | 55<br>58<br> | LECTION M<br>Atei ter<br>Die: Ma<br>So<br>So<br>Soo | WCHTME<br>3<br>CMTME :<br>9<br>10      |
| BLE LATERN<br>SELECTION<br>IEI IEK: MAC<br>1<br>2<br>3                                                                                                    | ED.<br>MACH.<br>HINE :<br>MA<br>B<br>B                                                                                                    | SELECTION MA<br>ATELIER 1<br>MEF: MAD<br>1<br>2<br>3<br>4<br>5<br>6<br>7                                                                                                    | CHINE :<br>INE :<br>NA<br>1<br>NA<br>NA<br>NA<br>NA                                                                                                    | SELECTIC<br>ATEL1<br>LONGLEUR<br>10<br>20<br>30<br>40<br>50                                                                                                    | UN MACHINE<br>LER 2<br>13 MACHINE<br>18<br>10<br>10<br>10<br>10<br>10                                                                                                    |                 |              | LECTION A<br>Atel Ier<br>Die: Ha<br>So<br>So<br>So  | WICHINE<br>3<br>CHINE ;<br>9<br>10     |
| BLE LATTENE<br>SELECTION<br>IEI IEK: MAC<br>1<br>2<br>3<br>3                                                                                                    | :D.<br>HACH.<br>HIME :<br>HA<br>B<br>B<br>SIIII<br>KAIKE                                                                                                    | SELECTION MA<br>ATELIER 1<br>KEF: MAD<br>1<br>2<br>3<br>4<br>5<br>6<br>7                                                                                                    | CHINE<br>CHINE :<br><br>NA<br>1<br>NA<br>NA<br>2<br>NA<br>NA<br>NA<br>2<br>NA<br>NA<br>KE                                                                                                    | SELECTIC<br>ATEL1<br>LONGLEUR<br>10<br>20<br>30<br>40<br>50<br>50<br>740X +                                                                                                    | IN MACHINE<br>IER 2<br>R: MACHINE<br>0<br>0<br>0<br>0<br>1<br>0<br>0<br>1<br>0<br>0                                                                                                    |                 | <br>SE       | LECTION M<br>ATELIEK<br>OTE: NA<br>Sa<br>Sa         | WACHINE<br>3<br>CHINE :<br>9<br>10     |
| BLE LATTERNE<br>SELECTION<br>I LEE: MAC<br>I<br>3<br>3<br>DUCI LOW HOR<br>SUCI LOW HOR<br>WA MACHINE<br>CURE: DIE/                                                                                 | :D.<br>MACH,<br>MACH,<br>MA<br>B<br>B<br>STATE<br>SALISE<br>YAL:                                                                                                    | SELECTION NA<br>ATELIER I<br>KEF: MAD<br>1<br>2<br>3<br>4<br>5<br>6<br>7<br>7<br>1<br>1AUX HISAIL<br>MACHINE<br>NACHINE : COU                                                                                                    | CHINE<br>CHINE :<br>IINE :<br>NA<br>NA<br>NA<br>NA<br>NA<br>NA<br>NA<br>NA<br>NA                                                                                                    | SELECT IC<br>ATELI<br>LONGLEUR<br>10<br>20<br>30<br>90<br>50<br>7400 H<br>MATIN D<br>ATELIER;                                                                                                    | IN MACHTNE<br>IER 2<br>13 MACHTNE<br>10<br>0<br>10<br>10<br>10<br>10<br>10<br>10<br>10<br>10<br>10<br>10<br>10<br>1                                                                                                    |                 | 5<br>5<br>   | LECTION M<br>ATELIER<br>DTE: MA<br>50<br>50         | WCHINE<br>3<br>CHINE :<br>9<br>10      |
| BLE LATERN<br>SELECTION<br>TELTES: MAC<br>1<br>2<br>3<br>3<br>00CTION HOR<br>AR MACHINE<br>HENE: 0TE/<br>1                                                                                         | ED.<br>MACH.<br>MACH.<br>MA<br>MA<br>B<br>B<br>B<br>COMMENT<br>B<br>COMMENT<br>B<br>COMMENT<br>COMMENT<br>COMMEN | SELECTION MA<br>ATELIER I<br>I<br>I<br>2<br>3<br>4<br>5<br>6<br>7<br>7<br>IAUX HORAIN<br>MACINE COU                                                                                                    | CHINE :<br>NA<br>1<br>NA<br>1<br>NA<br>2<br>NA<br>NA<br>NA<br>E<br>1<br>NA<br>1<br>NA<br>1<br>N<br>1<br>N<br>N<br>N<br>N<br>N<br>N<br>N<br>N<br>N<br>N<br>N<br>N<br>N                                                                                                    | SELECTIC<br>ATEL1<br>LONGLEUR<br>10<br>20<br>30<br>50<br>50<br>10<br>10<br>10<br>10<br>10<br>10<br>10<br>10<br>10<br>10<br>10<br>10<br>10                                                          | IN MACHTNE<br>IER 2<br>R: MACHTNE<br>0<br>0<br>0<br>0<br>0<br>0<br>0<br>0<br>0<br>0<br>0<br>0<br>0<br>0<br>0<br>0<br>0<br>0<br>0                                                                                                    |                 | 5<br>5<br>   | LECTION M<br>ATELIER<br>DTE: MA<br>50<br>50         | WICHINE<br>3<br>CHINE :<br>9<br>10     |
| BLE LATERNE<br>SELECTION<br>IEI IEK: MAC<br>I<br>2<br>3<br>3<br>CUCIIIUN HOR<br>AR MACHINE IOTE/<br>1<br>2                                                                                         | :D.<br>HACH.<br>HINE :<br>MA<br>B<br>B<br>SIIII<br>KAIKE<br>YI. :<br>38<br>38                                                                                                    | SELECTION MA<br>ATELIER I<br>MEF: MAD<br>I<br>2<br>3<br>4<br>5<br>6<br>7<br>7<br>IAUX HORALI<br>MACHINE: COULT                                                                                                    | CHINE :<br>HINE :<br>NA 1<br>NA 2<br>NA NA<br>NA 1<br>KE 1<br>NA 1<br>NA 1<br>NA 1<br>NA 1<br>NA 1<br>NA 1<br>NA 1<br>NA                                                                                                    | SELECTIC<br>ATELI<br>LONGLEUR<br>10<br>20<br>30<br>30<br>50<br>50<br>140X H<br>MATH D<br>ATEL TER;                                                                                                 | IN MACHTNE<br>LER 2<br>R: MACHTNE<br>0<br>0<br>0<br>10RATKE<br>1'DE UNRE<br>TAUX/H:<br>123.50                                                                                                    |                 |              | LECTION M<br>ATELITER<br>DTE: MA<br>50<br>500       | WACHINE<br>3<br>CHINE ;<br>8<br>10     |
| BLE LATTERNE<br>SELECTION<br>IELIEK: MAC<br>I<br>2<br>3<br>3<br>COUCTION HOR<br>AR MACHINE<br>HINE: OTE/<br>1<br>2<br>3                                                                            | носн.<br>Эцле :<br>На<br>На<br>В<br>Запаса<br>За<br>За<br>За<br>За<br>За<br>За                                                                                                    | SELECTION MA<br>ATELIER 1<br>I<br>Z<br>3<br>ę<br>5<br>6<br>7<br>IAUX HORALI<br>MACHINE : COU                                                                                                    | CHINE<br>CHINE<br>CHINE<br>CHINE<br>CHINE<br>CHINE<br>MA<br>NA<br>NA<br>NA<br>NA<br>NA<br>S<br>NA<br>NA<br>S<br>NA<br>NA<br>S<br>S<br>S<br>S                                                                                                    | SELECTIC<br>ATELI<br>LONGLEUR<br>10<br>20<br>30<br>40<br>50<br>50<br>140X H<br>MATH O<br>ATELIEK:                                                                                                  | IN MACHTNE<br>TER 2<br>19<br>10<br>10<br>10<br>10<br>10<br>10<br>10<br>10<br>10<br>10<br>10<br>10<br>10                                                                                                    | 3 1 1 5 6 7 7 = |              | LECTION M<br>ATELITER<br>OTE: NA<br>Sa<br>Sa        | WACHINE<br>3<br>CHINE ;<br>9<br>i0     |
| BLE LATTERNE<br>SELECTION<br>I<br>I<br>I<br>I<br>I<br>I<br>I<br>I<br>I<br>I<br>CUCTION HOR<br>AR MACHINE<br>I<br>I<br>I<br>I<br>I<br>I<br>I<br>I<br>I<br>I<br>I<br>I<br>I<br>I<br>I<br>I<br>I<br>I | С.<br>НАСН.<br>НІЛЕ :<br><br>NA<br>B<br>B<br><br>SAIKE<br>(AIKE<br>(YI. :<br><br>30)<br>; §<br>155<br>5                                                                                                    | SELECTION NA<br>ATELIER I<br>I<br>2<br>3<br>4<br>5<br>6<br>7<br>1<br>1<br>AUX MESAI<br>MACHINE : COUL<br>1<br>2<br>4<br>3<br>2<br>4<br>3<br>2<br>4<br>3<br>2<br>4<br>3<br>2<br>4<br>3<br>2<br>4<br>3<br>4<br>4<br>3<br>2<br>4<br>3<br>4<br>4<br>3<br>4<br>4<br>4<br>3<br>4<br>4<br>5<br>1<br>4<br>4<br>3<br>4<br>4<br>4<br>4<br>4<br>4<br>4<br>4<br>4<br>4<br>4<br>4<br>4<br>4<br>4<br>4                                                       | CHINE :<br>MA 1<br>MA 2<br>MA 2<br>MA 4<br>MA 5<br>MA 5                                                                                                    | SELECT JU<br>ATEL 1<br>LONGLEUR<br>10<br>20<br>30<br>99<br>50<br>7400 +<br>MAIN 0<br>ATEL IER:<br>1<br>2<br>3                                                                                      | IN MACHINE<br>IER 2<br>17 MACHINE<br>18<br>10<br>10<br>10<br>10<br>10<br>10<br>10<br>10<br>10<br>12<br>10<br>12<br>10<br>10<br>11<br>11<br>11<br>12<br>15<br>10<br>10<br>11<br>11<br>11<br>11<br>11<br>11<br>11<br>11<br>11<br>11<br>11 |                 | 55<br>56<br> | LECTION M<br>ATELIER<br>OTE: MA<br>50<br>50         | WCHINE<br>3<br>CHINE :<br>9<br>10      |
| BLE LATTERNE<br>SELECTION<br>I<br>I<br>Z<br>3<br>OUCTION HOR<br>AR MACHINE<br>I<br>I<br>2<br>3<br>4<br>5                                                                                           | <br>HACH,<br>HACH,<br>HACH,<br>MA<br>B<br>B<br><br>B<br>B<br>HA<br>HA<br>HA<br>HA<br>HA<br>HA<br>HA<br>HA<br>HA<br>HA<br>HA<br>HA<br>HA                                                                                                    | SELECTION NA<br>ATELIER I<br>I<br>EF: MAD<br>1<br>2<br>3<br>4<br>5<br>6<br>7<br>7<br>1<br>1<br>40X HERAII<br>MODUNE<br>NACHINE : COUT<br>1<br>2<br>4<br>3<br>2<br>4<br>3<br>2<br>4<br>3<br>2<br>4<br>3<br>2<br>4<br>3<br>2                                                                                                    | CHINE :<br>IANE :<br>NA<br>1<br>NA<br>2<br>NA<br>NA<br>2<br>NA<br>NA<br>5.69<br>5.69<br>5.69<br>5.69                                                                                                    | SELECT IC<br>ATEL 1<br>LONGLEUR<br>20<br>30<br>30<br>50<br>30<br>50<br>30<br>30<br>50<br>30<br>30<br>50<br>30<br>30<br>50<br>1<br>400<br>4<br>10<br>401<br>4<br>10<br>4<br>10<br>11<br>2<br>3<br>3 | IN MACHTNE<br>IER 2<br>11 MACHTNE<br>12 MACHTNE<br>10<br>10<br>10<br>10<br>10<br>10<br>10<br>10<br>10<br>10<br>10<br>10<br>10                                                                                                    |                 | <br>52       | LECTION M<br>ATELIER<br>DTE: HA<br>50<br>50         | WICHINE<br>3<br>CHINE :<br>9<br>10     |
| BLE LATTENE<br>SELECTION<br>I<br>I<br>2<br>3<br>OUCTION HOR<br>AR MACHINE<br>HUNE: OTE/<br>1<br>2<br>3<br>4<br>5<br>6                                                                              | 20.<br>HACH.<br>HACH.<br>HACH.<br>HA<br>HA<br>B<br>B<br>HA<br>B<br>HA<br>S<br>S<br>S<br>30<br>15<br>S<br>S<br>30<br>12                                                                                                    | SELECTION MA<br>ATELIER I<br>REF: MACO<br>1<br>2<br>3<br>4<br>5<br>6<br>7<br>7<br>1<br>1<br>2<br>5<br>6<br>7<br>7<br>1<br>1<br>2<br>7<br>1<br>1<br>2<br>1<br>1<br>2<br>1<br>2<br>1<br>2<br>1<br>2<br>1<br>2                                                                                                    | CHINE :<br>IMA 1<br>MA 2<br>NA 2<br>NA 1<br>NA 2<br>NA 1<br>NA 2<br>NA 2<br>NA 1<br>NA 2<br>NA 2<br>NA 1<br>NA 2<br>NA 2<br>NA 1<br>NA 2<br>NA 1<br>NA 1<br>NA 2<br>NA 1<br>NA 1<br>NA | SELECTIC<br>ATEL1<br>LONGLEUR<br>10<br>20<br>30<br>30<br>50<br>50<br>14LT H<br>MAIN O<br>ATEL IER:<br>1<br>2<br>3                                                                                  | IN MACHTNE<br>IER 2<br>R: MACHTNE<br>0<br>0<br>0<br>10<br>10<br>10<br>10<br>10<br>10<br>10<br>10<br>10<br>10<br>10                                                                                                    |                 | <br>SE       | LECTION #<br>ATELIES<br>DTE: MA<br>50<br>50         | WICHINE<br>3<br>CHINE ;<br>9<br>10     |
| IBLE LATTERNE<br>SELECTION<br>IEL IEK: NAC<br>1<br>2<br>3<br>3<br>OUCTION HOR<br>AR MACHINE<br>HANE: OTE/<br>1<br>2<br>3<br>4<br>5<br>6<br>7                                                       | <br><br>HACH.<br><br>HA<br>HA<br>B<br><br>HA<br>B<br><br>HA<br>B<br><br>HA<br>B<br><br>HA<br>B<br><br>HA<br><br>HA<br><br>HA<br><br>HA<br><br>HA<br>                                                                                                    | SELECTION MA<br>ATELIER 1<br>1<br>2<br>3<br>4<br>5<br>6<br>7<br>1<br>1<br>4<br>2<br>3<br>4<br>5<br>6<br>7<br>7<br>1<br>1<br>4<br>2<br>3<br>4<br>3<br>7<br>1<br>1<br>4<br>2<br>3<br>4<br>3<br>7<br>1<br>1<br>1<br>1<br>2<br>3<br>4<br>3<br>3<br>4<br>3<br>3<br>5<br>5<br>5<br>6<br>3<br>2<br>4<br>3<br>2<br>4<br>3<br>2<br>5<br>5<br>5<br>6<br>3<br>7<br>1<br>1<br>1<br>1<br>1<br>1<br>1<br>1<br>1<br>1<br>1<br>1<br>1<br>1<br>1<br>1<br>1<br>1 | CHINE :<br>HINE :<br>HA<br>1<br>HA<br>NA<br>2<br>NA<br>NA<br>NA<br>S<br>1<br>HA<br>NA<br>S<br>1<br>HA<br>NA<br>NA<br>S<br>1<br>HA<br>NA<br>S<br>1<br>HA<br>NA<br>S<br>1<br>HA<br>S<br>1<br>HA<br>NA<br>NA<br>S<br>1<br>HA<br>NA<br>NA<br>NA<br>NA<br>NA<br>NA<br>NA<br>NA<br>NA<br>N                                                                                                    | SELECTIC<br>ATELI<br>LONGLEUR<br>10<br>20<br>30<br>30<br>50<br>50<br>10<br>10<br>50<br>10<br>10<br>40<br>50<br>50<br>10<br>10<br>10<br>10<br>10<br>10<br>10<br>10<br>10<br>10<br>10<br>10<br>10    | IN MACHTNE<br>LER 2<br>R: MACHTNE<br>0<br>0<br>0<br>10RATE<br>TORATE<br>123.50<br>135.18<br>135.18                                                                                                    |                 | <br>5£       | LECTION M<br>ATELIER<br>DTE: MA<br>0<br>50<br>500   | WACHINE<br>3<br>CHINE ;<br>10          |
| ILE LATTERNE<br>SELECTION<br>ITELIEK: NAC<br>I<br>3<br>3<br>CUCTION HOR<br>AR MACHINE<br>HUNE: OTE<br>1<br>2<br>3<br>4<br>5<br>6<br>7<br>8                                                         |                                                                                                    | SELECTION MA<br>ATELIER I<br>I<br>2<br>3<br>4<br>5<br>6<br>7<br>7<br>1<br>1<br>40X HORAII<br>MACHINE : DOU<br>1<br>1<br>2<br>4<br>3<br>2<br>4<br>3<br>5<br>5<br>6<br>6<br>7<br>7<br>1<br>1<br>1<br>2<br>3<br>4<br>3<br>7<br>2<br>3<br>3<br>2<br>4<br>3<br>5<br>5<br>5<br>6<br>6<br>3<br>7<br>2<br>3<br>3<br>7<br>2<br>3<br>3<br>6<br>8<br>7<br>1<br>1<br>1<br>1<br>1<br>1<br>1<br>1<br>1<br>1<br>1<br>1<br>1<br>1<br>1<br>1<br>1<br>1          | CHINE :<br>CHINE :<br>MA<br>1<br>MA<br>2<br>NA<br>NA<br>2<br>NA<br>1<br>NA<br>2<br>NA<br>1<br>NA<br>2<br>NA<br>1<br>NA<br>2<br>NA<br>2<br>3<br>3<br>4<br>2<br>3<br>3<br>4<br>3<br>3<br>3<br>3<br>3<br>3<br>3<br>3<br>3<br>3<br>3<br>3<br>3                                                                                                    | SELECT JU<br>ATELI<br>LONGLEUR<br>10<br>20<br>30<br>90<br>50<br>50<br>100<br>41EL 1ER:<br>1<br>2<br>3                                                                                              | IN MACHINE<br>IER 2<br>13 MACHINE<br>10<br>10<br>10<br>10<br>10<br>10<br>10<br>10<br>10<br>10<br>10<br>10<br>10                                                                                                    | 3 1 5 6 7 =     |              | LECTION A<br>ATELITER<br>DTE: HA<br>50<br>50        | WCHTME<br>3<br>CHTME :<br>             |
| BLE LATERNE<br>SELECTION<br>1<br>2<br>3<br>3<br>COUCTION HOR<br>AR MACHINE<br>HUNC: OTE<br>1<br>2<br>3<br>4<br>5<br>6<br>7<br>8<br>9                                                               | 20.<br>MACH.<br>HINE :<br>                                                                                                    | SELECTION NA<br>ATELIER I<br>REF: MAD<br>1<br>2<br>3<br>4<br>5<br>6<br>7<br>1<br>1<br>407 MERAL<br>MACHINE : COUN<br>1<br>2<br>4<br>3<br>2<br>4<br>3<br>5<br>5<br>5<br>6<br>6<br>13<br>7<br>23<br>8<br>7<br>23<br>8<br>7<br>23<br>8<br>7<br>23<br>8<br>7<br>23<br>8<br>7<br>23<br>8<br>7<br>23<br>7<br>23                                                                                                    | CHINE :<br>CHINE :<br>NA 1<br>NA 2<br>NA 2<br>NA 3<br>NA 5<br>NA 5                                                                                                    | SELECT JU<br>ATEL 1<br>LONGLEUR<br>10<br>20<br>30<br>9<br>9<br>50<br>7<br>AUX +<br>MAIN 0<br>ATEL IEK:<br>1<br>2<br>3                                                                              | IN MACHINE<br>IER 2<br>13 MACHINE<br>10<br>10<br>10<br>10<br>10<br>10<br>10<br>12<br>12<br>12<br>13<br>11<br>13<br>11<br>10<br>10<br>11<br>10<br>11<br>10<br>11<br>10<br>11<br>10<br>10<br>10                                           |                 |              | LECTION M<br>ATELIER<br>DTE: HA<br>50<br>500        | WCHINE<br>3<br>CHINE :<br>9<br>10      |

HALLANDER THREE TO AND STATES

6 B

1. A. S. 195

T-100

| CAFACITE<br>HEURES F                                            |                                                   | 1                    |                       | ********         |                        | 14 82 431.00           |                      | 1203222                 |
|-----------------------------------------------------------------|---------------------------------------------------|----------------------|-----------------------|------------------|------------------------|------------------------|----------------------|-------------------------|
| Cafacite<br>Heures f                                            |                                                   |                      | XCOUFE HC             | ni age i ho      | ULACE2 FI              | NITION EX              | PEDIT.               | TOTAL                   |
| ********                                                        | NGXINALE:<br>Dik 1800 FT                          | EŒS:                 | 2400<br>28.00         | 1588<br>27.88    | 988<br>58.88           | 3500<br>95.00          | NA<br>12.00          | H.DISPO<br>36           |
| SENAINE :<br>CLIENT:                                            | 10<br>For NO; C                                   | ATE<br>DIWANDE : 1   | ate<br>X coui i mu    | QTE<br>NLACE1 HO | DTE<br>ULACE2 F1       | OTE<br>NTTION EX       | DIE<br>FEDIT.        | TOTAL<br>HEURES:        |
| ALEX                                                            | F231                                              | 1788                 | •                     | •                |                        | 1700                   | 1708                 | 18                      |
| FRAFIES                                                         | F 232<br>F 233                                    | 2290<br>2398         | 8<br>2301             | 1266             | /80                    | i                      |                      | 6                       |
| CAFACITE                                                        | DISTONIELE                                        | :                    | 100                   | •                | 200                    | 1800                   | NA                   | H.DISFC                 |
| 1014L LE                                                        | G HILUKES;                                        |                      | 64                    | 41               | £                      | 162                    | 20                   | 3                       |
| SENAINE:<br>CLIENT:                                             | 11<br>EON MU: C                                   | qte<br>Ominimide : ( | ote<br>Xecoufe hu     | QTE<br>Llace1 mo | OTE<br>NLACE2 FI       | DIE<br>NITION EX       | QTE<br>FEDIT.        | TOTAL<br>HEURES         |
| EERIKAND                                                        | F 232                                             | 2788                 |                       |                  |                        | 2200                   | 2200                 | 23                      |
| DUPUIS                                                          | F233<br>F734                                      | 2389                 | 180                   | 1266             | 194                    | 184                    | 199                  | 1                       |
| CALIFIC                                                         | DISFONIE: E                                       | :                    | 2300                  | •                | •                      | 1200                   | NA                   | H.DISF(                 |
| TOTAL DES                                                       | HELKES                                            |                      | 3                     | 41               | <b>1</b> 5             | 219                    | 28                   | 2                       |
|                                                                 | -<br>- 12 ,                                       | - OTE<br>Driande: D  | OTE<br>Ecoure Mo      | OTE<br>Ilacei Mo | QTE<br>LLAGE2 FI       | OTE<br>NITION EX       | DTE<br>FED11.        | TOTAL                   |
| SENAINE:<br>CLIENT:                                             | FON NO: CO                                        |                      |                       |                  |                        |                        |                      | INCURE 31               |
| SEMAINE:<br>CLIENT:<br>CHIRLES                                  | F233                                              | 2388                 | 1                     | 1544             | 1                      | 2300                   | 2300                 | 21                      |
| SENAINE:<br>CLIENT:<br>CHWRLES<br>ENILE<br>FRERES               | EON NO: CO<br>F233<br>F235<br>F236                | 2300<br>1500<br>500  | 8<br>8<br>500         | 1500             | 8<br>200<br>508        | 2300<br>0              | 2300<br>0            | 24<br>5<br>3            |
| SEMAINE :<br>CLIENT :<br>CHARLES<br>ENTLE<br>FRERES<br>CAPACTIE | EON NO: CO<br>F233<br>F235<br>F236<br>DISFONIELE: | 2304<br>1500<br>500  | 8<br>8<br>500<br>1900 | 1500             | 6<br>200<br>500<br>200 | 2300<br>0<br>0<br>1200 | 2300<br>8<br>0<br>HA | 24<br>5<br>3<br>H.DISFO |

1.50

A CONTRACTOR AND A

| result                                                                                      | LES 10 EXEMPLES<br>at: bulletin de salaire                                            | 6<br>68                                                            | 6 LES 10 EXEMPLES<br>6B resultat: facturation / stock                                                                                                    |
|---------------------------------------------------------------------------------------------|---------------------------------------------------------------------------------------|--------------------------------------------------------------------|----------------------------------------------------------------------------------------------------|
| A P C D<br>Societe: Alpha<br>12 Rue de La A                                                 | E F G H                                                                               | X J K                                                              | A B C D E F G H I J K<br>I CANNA SA DATE; 15 AVRIL 1982<br>2 12 CKAND RIF.<br>1 17601 FARTS                                                                                                    |
| 75828 PARIS<br>NDH: DURAND<br>PRENDH: JACOLES<br>CDEFFICIENT: 295<br>ENFLOI: ENFLOYE DE BUR | Periode du ier au 31 Wars 1982<br>Eau                                                 |                                                                    | SOCIETE ALPHA<br>SIS RUE DE LA PAIX<br>7 75020 PARIS<br>8                                                                                                    |
| JUAL IF ICATION: CAISSIER                                                                   | BACE : TAIN: A DEMITTE A PAYER!                                                       | CUPUL NENS. STE<br>PRECEDENT ACTIEN                                | te<br>it                                                                                                    |
| SALAIRE DE BASE;<br>PRIME D'ANCIENNETE                                                      | B329.99 108 B329.99<br>B329.99 108 B329.99<br>B329.99 1 332.99                        | 9000 17320<br>100 512.0                                            | 12<br>13<br>14 FACTURE NO 1234<br>15                                                                                                    |
| TOTAL BRUT :                                                                                | 8652.89                                                                               | 9188 17832.8                                                       | 10 005 657: 2X 33<br>- 1- M75 677: 1                                                                                                    |
| SEC.SOC.MAL.PLAF.<br>SEC.SOC.MAL.N.FLAF<br>CAISSE RETRAITE A                                | <b>4579.00</b> 5.6 367.01<br>2062.00 1.7 96.95<br><b>4579.00</b> 1.76 115.98          | -369.04 -738.08<br>-121.73 -218.68<br>-115.98 -231.96              | 19<br>19<br>19<br>19<br>19<br>10<br>10<br>11<br>11<br>11<br>11<br>11<br>11<br>12<br>12<br>12<br>15<br>15<br>15<br>15<br>15<br>15<br>15<br>15<br>15<br>15                                                                                                    |
| CAISSE RETRAITE B<br>CAISSE PREVOYANCE A<br>CAISSE PREVOYANCE B<br>ASSEDIC                  | 2062-89 2.06 12.17<br>6570.00 1.775 116.97<br>2062-88 1.525 31.46<br>8652-89 81 72.68 | -53,35 -95,84<br>-116,97 -733,94<br>-39,5 -78,96<br>-77,11 -149,79 | 100         15         10 FOULONS         34.44         516.60         0.00         98           24         24.3         7         7         VIS         23.00         161.00         0.00         20           25         156         5         5         TRINCLE         24.50         122.50         0.50         0                                                                                                    |
| NFEC<br>TOTAL COTISATIONS:                                                                  | 2062.89 .021 0.50<br>816.87                                                           | 62 -1.12<br>-891.3 -1718.37                                        | 16         174         18         19 FERSETTE         37-00         37-00         37-00           9         8.00         8.00         8.00         8.00         8.00         8.00         8.00         8.00         8.00         8.00         8.00         8.00         8.00         8.00         8.00         8.00         8.00         8.00         8.00         8.00         8.00         8.00         8.00         8.00         8.00         8.00         8.00         8.00         8.00         8.00         8.00         8.00         8.00         8.00         8.00         8.00         8.00         8.00         8.00         8.00         8.00         8.00         8.00         8.00         8.00         8.00         8.00         8.00         8.00         8.00         8.00         8.00         8.00         8.00         8.00         8.00         8.00         8.00         8.00         8.00         8.00         8.00         8.00         8.00         8.00         8.00         8.00         8.00         8.00         8.00         8.00         8.00         8.00         8.00         8.00         8.00         8.00         8.00         8.00         8.00         8.00         8.00         8.00 |
| SALAIRE INFOSABLE:                                                                          | 7886.73.                                                                              | 8285.7 16892.43                                                    | 79 T01AL: 1396.10 8.58 224<br>38 16.0051161 34.99                                                                                                    |
| PRIDE TRANSPORT :                                                                           | 23.11                                                                                 | 23 46                                                              | 31 REMISE EKKOR ERKOR<br>32 NET: EKKOR                                                                                                    |
| TOTAL A PAYER:                                                                              | 7829.73                                                                               | 8368.7 16138.43                                                    | 34 104 72 EKNOK<br>35 104 17,621 EKNOK<br>35                                                                                                    |
| NODE DE REGLEMENT : VIREN                                                                   | ENT CCP                                                                               |                                                                    | 36 TOTAL TTC FRAME<br>77 CONFLICTIONS OF PAYEMENT: 30 JOURS FIN DE MOIS                                                                                                    |
| CUMUL ANNIEL SALAIRE BRUT:<br>CUMUL ANNIEL SALAIRE NET:                                     | 25952.86<br>23082.73                                                                  |                                                                    | 27                                                                                                    |
| ******                                                                                      |                                                                                       |                                                                    | 1.<br>5. KATAIS: MININANI: 0 1000.00 5000.00 10000.00                                                                                                    |
| PLAFOND SECU SOC 6594                                                                       | CUMUL BRUT PRECEDENT: 17300.00<br>ACTUEL: 25952.00<br>Dubbe NET PRECEDENT: 15753.00   |                                                                    | 14 €1χΒ/ΩΝΤ: ₩ 1.0₩ 2.4₩ 3.4₩<br>45,                                                                                                    |
| T SECU SOC N PLAF 4.7                                                                       | ACTUREL: 23082.73                                                                     |                                                                    | 14<br>4                                                                                                    |
| RETR CAORE FLAF 1.76<br>RETR CAORE TOT-FLA 2.86                                             |                                                                                       |                                                                    | 42 1741F1 S1000 1994<br>FF FET: FET: FET: FET: FET:                                                                                                    |
| FREV CADRE FLAF 1.775<br>PREV CADRE TOT-PLA 1.525                                           |                                                                                       |                                                                    | и 0.00 0 0 0 0<br>100 34.94 100 10 100 17.6<br>11 10 124.50 156 30 156 7                                                                                                    |
| ASSEDIC TOTAL .01<br>AFEC TOT-FLAF .021                                                     |                                                                                       |                                                                    | 1/4 1/6 174 17 174 17.6<br>1/4 57.60 174 17 174 17.6<br>54 11 73.00 743 6 243 17.6                                                                                                    |

----

-

336

337

•

4

÷

LES 10 EXEMPLES resultat: calcul d'investissement

6 6 B

1

| 6  |  |
|----|--|
| 6B |  |

6

•

68

| A &                                                                                                    | 3                                                                                                    | 9<br>                                                                                                    | £                                                                                                    | F                                                                                                    | 6                                                                                                    | H                                                                                                    | ]                                                                                                    | J                                                                                   | K                                                                                                    | L                                     |
|----------------------------------------------------------------------------------------------------|----------------------------------------------------------------------------------------------------|----------------------------------------------------------------------------------------------------|----------------------------------------------------------------------------------------------------|----------------------------------------------------------------------------------------------------|----------------------------------------------------------------------------------------------------|----------------------------------------------------------------------------------------------------|----------------------------------------------------------------------------------------------------|-------------------------------------------------------------------------------------|----------------------------------------------------------------------------------------------------|---------------------------------------|
| HYPOTHESES                                                                                                    | PEKIODE                                                                                                    | INITIALE                                                                                                    | PERIO                                                                                                    | DE 1                                                                                                    | PERIO                                                                                                    | DE 2                                                                                                    | PERIOD                                                                                                    | E 3                                                                                 | PERIOD                                                                                                    | E 1                                   |
| ANGH. SALAIKES:                                                                                                    |                                                                                                    |                                                                                                    | 4.99                                                                                                    |                                                                                                    |                                                                                                    |                                                                                                    | 7.88                                                                                                    |                                                                                     |                                                                                                    |                                       |
| ********                                                                                                    |                                                                                                    |                                                                                                    | 382222288                                                                                                    |                                                                                                    | 12.2752 A.XE                                                                                                    | *********                                                                                                    |                                                                                                    |                                                                                     |                                                                                                    | 20122                                 |
| fkoluit a                                                                                                    | FERIODE                                                                                                    | INITIALE                                                                                                    | PERIO                                                                                                    | DE 1                                                                                                    | PERIO                                                                                                    | DE 2                                                                                                    | PEk100                                                                                                    | E 3                                                                                 | PERIOD                                                                                                    | <br>E 1                               |
|                                                                                                    | MONTANT                                                                                                    | EN ZCA:                                                                                                    | NONTANT :                                                                                                    | EN ZCA:                                                                                                    | IONTANT:                                                                                                    | EN ZCA N                                                                                                    | Intant:                                                                                                    | EN XCA M                                                                            | IDNTANT:                                                                                                    | EN Z                                  |
| AUCH. NGT. PREM.:                                                                                                    |                                                                                                    |                                                                                                    | 5.00                                                                                                    |                                                                                                    | 3.88                                                                                                    |                                                                                                    | 2.88                                                                                                    |                                                                                     | : 1.88                                                                                                    |                                       |
| AUCH. FRIX VENTE:                                                                                                    |                                                                                                    |                                                                                                    | 1.11                                                                                                    |                                                                                                    | 9.58                                                                                                    |                                                                                                    | 8.88                                                                                                    |                                                                                     | 3.00                                                                                                    |                                       |
| AUCH. DTES CDEES!                                                                                                    |                                                                                                    |                                                                                                    | 3.00                                                                                                    |                                                                                                    | 5.00                                                                                                    |                                                                                                    | -2.50                                                                                                    |                                                                                     | 5,88                                                                                                    |                                       |
| OTE VENTE:                                                                                                    | 580                                                                                                    | )                                                                                                    | 515                                                                                                    |                                                                                                    | 541                                                                                                    |                                                                                                    | 527                                                                                                    |                                                                                     | 554                                                                                                    |                                       |
| FRI) VENTE:                                                                                                    | 25.3                                                                                                    |                                                                                                    | 25.30                                                                                                    |                                                                                                    | 27.70                                                                                                    |                                                                                                    | 27.70                                                                                                    |                                                                                     | 28.53                                                                                                    |                                       |
| CA                                                                                                    | 12650.00                                                                                                    | 100                                                                                                    | 13029.50                                                                                                    | 100                                                                                                    | 14981                                                                                                    | 100                                                                                                    | 14686                                                                                                    | 100                                                                                 | 15797                                                                                                    |                                       |
| COUT MAT.                                                                                                    | 3540.40                                                                                                    | 28                                                                                                    | 3785.25                                                                                                    | 29                                                                                                    | 1891                                                                                                    | 21                                                                                                    | 4071                                                                                                    | 28                                                                                  | 1116                                                                                                    |                                       |
| Colt No                                                                                                    | 4200.00                                                                                                    | ) 33                                                                                                    | 4199.84                                                                                                    | 35                                                                                                    | 4724                                                                                                    | 32                                                                                                    | 4928                                                                                                    | 34                                                                                  | 5175                                                                                                    |                                       |
| COUT FRAIS DIK:                                                                                                    | 1500.00                                                                                                    | 12                                                                                                    | 1628.00                                                                                                    | 12                                                                                                    | 1717                                                                                                    | 11                                                                                                    | 1855                                                                                                    | 13                                                                                  | 1972                                                                                                    |                                       |
| KEGU TAT                                                                                                    | 3158.80                                                                                                    | 27                                                                                                    | 3125.21                                                                                                    | 24                                                                                                    | 4116                                                                                                    | 38                                                                                                    | 3752                                                                                                    | 26                                                                                  | 1281                                                                                                    |                                       |
|                                                                                                    |                                                                                                    |                                                                                                    |                                                                                                    |                                                                                                    |                                                                                                    |                                                                                                    |                                                                                                    |                                                                                     |                                                                                                    |                                       |
|                                                                                                    | FERIOUE<br>HONTANT:                                                                                                    | INITIALE<br>EN ZCA:                                                                                                    | FERIO<br>HONTANT:                                                                                                    | DE 1<br>EN 2CA:                                                                                                    | FERIO<br>IONIANT :                                                                                                    | DE 2<br>EN XCA H                                                                                                    | FERIOD                                                                                                    | E 3<br>EN XCA - N                                                                   | PERICO<br>Ioniant:                                                                                                    | r: 4<br>En 1                          |
| AUCH. MAT. FREM.;                                                                                                    | FERTODE<br>HONTANT:                                                                                                    | INITIALE<br>EN ZCA:                                                                                                    | FERIO<br>NONTANT:<br>1.50                                                                                                    | de 1<br>En 20a: I                                                                                                    | FERIO<br>IONIANT:<br>0.75                                                                                                    | de 2<br>En 3ca h                                                                                                    | FERIOD<br>IONTANT:<br>1.12                                                                                                    | E 3<br>EN XCA P                                                                     | PERJOD<br>IONIANT:<br>1.98                                                                                                    | é 4<br>En 1                           |
| AJCH. MAT. FREM.:<br>ALCH. FRIT VENTET                                                                                                    | FERTODE<br>MONTANT:                                                                                                    | INITIALE<br>EN ZCA:                                                                                                    | FERIO<br>MONTANT:<br>1.50<br>2.10                                                                                                    | de 1<br>En 20a; i                                                                                                    | FERIO<br>10NTANT :<br>0.75<br>1.25                                                                                                    | de 2<br>En XCA H                                                                                                    | FERIOD<br>IONTANT:<br>1.12<br>2.30                                                                                                    | E 3<br>EN XCA P                                                                     | PERIOD<br>IONIANT:<br>1.96<br>8.80                                                                                                    | é 4<br>En 1                           |
| AUCH, MAT, FREM.;<br>AUCH, FRTX VENTE;<br>AUCH, HTES (DEES;                                                                                                    | FERTODE<br>HONTANT:                                                                                                    | INITIALE<br>EN ZCA:                                                                                                    | FERIO<br>MONTANT:<br>1.50<br>2.10<br>1.00                                                                                                    | de 1<br>En 20at i                                                                                                    | FERIO<br>Ioniant:<br>0.75<br>1.25<br>2.30                                                                                                    | de 2<br>En XCA h                                                                                                    | FERIOD<br>INTANT:<br>1.12<br>2.38<br>1.75                                                                                                    | E 3<br>EN XCA - N                                                                   | PERIOD<br>IONIANT:<br>1.98<br>8.88<br>8.68                                                                                                    | é 4<br>Én 1                           |
| AUCH. MAT. FREM.:<br>AUCH. FRIX VENTE:<br>AUCH. HTES CDEES:<br>GTE VENTE:                                                                                                    | FERIOLE<br>HOMIANI:<br>2300                                                                                                    | INITIALE<br>EN XCA:                                                                                                    | FERIO<br>NUNTANT:<br>1.50<br>2.10<br>1.00<br>2323                                                                                                    | de 1<br>En 20a: I                                                                                                    | FERIO<br>IONIANT:<br>0.75<br>1.25<br>2.30<br>2376                                                                                                    | de 2<br>En XCA P                                                                                                    | FERIOD<br>IONTANT:<br>1.12<br>2.38<br>1.75<br>2418                                                                                                    | E 3<br>EN ZCA P                                                                     | PERICE<br>IONTANT:<br>1.98<br>8.80<br>8.68<br>2433                                                                                                    | é 4<br>Én 1                           |
| ANCH. MAT, FKEM.;<br>ARCH. FRIX VENTE:<br>ANCH. UTES COLES;<br>GTE VENTE:<br>FFTX VENTE;                                                                                                    | FERIOLE<br>HUNTANT:<br>2300<br>2,55                                                                                                    | INITIALE<br>EN ZCA;                                                                                                    | FERIO<br>HONTANT:<br>1.50<br>2.10<br>1.00<br>2323<br>2.60                                                                                                    | de 1<br>En 20a; i                                                                                                    | FERIO<br>IONIANT:<br>0.75<br>1.25<br>2.30<br>2376<br>2.64                                                                                                    | DE 2<br>EN TCA P                                                                                                    | FERIOD<br>INTANT:<br>1.12<br>2.38<br>1.75<br>2418<br>2.70                                                                                                    | E 3<br>EN X(A   )                                                                   | PERIOD<br>IONIANT:<br>1.98<br>8.89<br>8.68<br>8.68<br>2433<br>2.72                                                                                                    | é 4<br>Én 1                           |
| ANCH, MAT, FREM.;<br>Anch, Mat, Frem.;<br>Anch, Frem. Vente;<br>Anch, Ntes Cores;<br>Gte Vente;<br>Gta Vente;<br>Ca                                                                                                    | FERIOUE<br>HUNIANT:<br>2300<br>2,55<br>5865.00                                                                                                    | INITIALE<br>EH ZCA:                                                                                                    | FERIO<br>HONTANT:<br>1.50<br>2.10<br>1.00<br>2323<br>2.64<br>>:6048.05                                                                                                  | DE 1<br>En 2CA: 1                                                                                                    | FERIO<br>IONIANT:<br>0.75<br>1.25<br>2.30<br>2376<br>2.64<br>6261.19                                                                                                    | DE 2<br>EN XCA P<br>100                                                                                                    | FERIOD<br>IONTANT:<br>1.12<br>2.38<br>1.75<br>2418<br>2.78<br>6520.72                                                                                                    | E 3<br>EN 2CA P<br>                                                                 | PERIOD<br>IONIANT:<br>1.98<br>8.69<br>8.66<br>2433<br>2.72<br>6612.33                                                                                                    | é 4<br>Én 1                           |
| MJCH, MAT, FSEH,;<br>AICH, FRIX VENTE;<br>AICH, HES CDEES;<br>GTE VENTE;<br>FFIX VENTE;<br>CA<br>CUUT HAT,                                                                                                    | FERIOLE<br>HINTANT:<br>2300<br>2,55<br>5865.00                                                                                                    | INITIALE<br>EN ZCA:                                                                                                    | FERIO<br>MONTANT:<br>1,50<br>2,10<br>1,00<br>2323<br>2,60<br>2,60<br>2,60<br>1991,05                                                                                    | DE 1<br>En XCA:  <br>100<br>31                                                                                           | FERIO<br>IONIANT :<br>0.75<br>1.25<br>2.30<br>2376<br>2.64<br>6264.49<br>1930.85                                                                                                    | DE 2<br>EN XCA P<br>100<br>31                                                                                                    | FERIOD<br>CHIAHT:<br>1.12<br>2.30<br>1.75<br>2418<br>2.70<br>6520.72<br>1994.87                                                                                                    | E 3<br>EN 2CA 1<br>100<br>-<br>31                                                   | PERICE<br>IONIANI:<br>1.98<br>8.89<br>8.66<br>2433<br>2.72<br>6612.33<br>2844.97                                                                                                    | ñ 4<br>En 1                           |
| ALCH, MAT, FREM.;<br>ACCH, FRTX VENTE:<br>AUCH, UTES COLES;<br>DTE VENTE:<br>FFTX VENTE;<br>CA<br>CUAT MAT,<br>COULT MP)                                                                                                    | FERTOLE<br>MUNIANT:<br>2300<br>2,55<br>5665.00<br>1835.00<br>1452.00                                                                                                    | INITIALE<br>EN ZCA;<br>100<br>31<br>25                                                                                                    | FERIO<br>NONTANT:<br>1,50<br>2,10<br>1,00<br>2323<br>2,64<br>>-6498.05<br>1891.15<br>1525.18                                                                            | DE I<br>En 2041  <br>100<br>31<br>25                                                                                     | FERIO<br>IONIANT :<br>0.75<br>1.25<br>2.30<br>23/6<br>2.64<br>6264.49<br>1938.85<br>1622.67                                                                                                    | DE 2<br>EN XCA P<br>100<br>31<br>26                                                                                                    | FERIOD<br>CHIANI:<br>1.12<br>2.30<br>1.75<br>2418<br>2.70<br>6520.72<br>1994.87<br>1717.11                                                                                                    | E 3<br>EN 2CA P<br>100<br>- 31<br>26                                                | PERIOD<br>IONIANT:<br>1.96<br>8.80<br>8.66<br>2433<br>2.72<br>6612.33<br>2641.97<br>1796.51                                                                                                  | é 4<br>En 1                           |
| AUCH, MAT, FSEH,;<br>AUCH, FRIX VENTE;<br>AUCH, RTES CDEES;<br>GTE VENTE;<br>FFTX VENTE;<br>CA<br>CUUT HAT,<br>COUT HAT,<br>COUT FAJE DTF;                                                                                                    | FERTOLE<br>MUNTANT:<br>2300<br>2,55<br>5865.00<br>1835.00<br>1835.00<br>954.00                                                                                            | INITIALE<br>EN ZCA:<br>100<br>31<br>25<br>16                                                                                                    | FERIO<br>MONTANTI<br>1.50<br>2.10<br>1.00<br>2323<br>2.60<br>2.6040.05<br>1961.15<br>1525.10<br>1019.19                                                                 | DE 1<br>En 2041  <br>100<br>31<br>25<br>17                                                                               | FERIO<br>IONIANI :<br>0.75<br>1.25<br>2.30<br>2376<br>2.64<br>6264.49<br>1930.65<br>1622.67<br>1966.29                                                                                                    | DE 2<br>EN XCA P<br>100<br>31<br>26<br>17                                                                                                    | FERIOD<br>CHIANT:<br>1.12<br>2.34<br>1.75<br>2418<br>2.79<br>6520.72<br>1994.87<br>1717.11<br>1159.14                                                                                         | E 3<br>EN ZCA P<br>                                                                 | PERIOD<br>IONIANT:<br>1.98<br>8.80<br>8.68<br>2.133<br>2.72<br>6612.33<br>2044.97<br>1796.51<br>1239.89                                                                                      | é. 4<br>En :                          |
| AUCH, MAT, FKEN.;<br>AUCH, MAT, FKEN. VENTE;<br>AUCH, MTES COLES;<br>GTE VENTE;<br>FFTX VENTE;<br>CA<br>COUT MAT,<br>COUT MAT,<br>COUT FAT; DTF;<br>KESU TAT                                                                                                    | FERIOUE<br>HUMIANT:<br>2300<br>2,55<br>5865,00<br>1835,00<br>1954,00<br>954,00<br>1674,00                                                                                 | INITIALE<br>EN ZCA:<br>100<br>31<br>25<br>16<br>28                                                                                                    | FERICI<br>NONTANT :<br>1.50<br>2.10<br>1.00<br>2323<br>2.60<br>2.6048.05<br>1861.15<br>1525.18<br>1019.19<br>1622.53                                                    | DE 1<br>EN 2CA: 1<br>100<br>31<br>25<br>17<br>27                                                                         | FERIO<br>KONTANT :<br>0.75<br>1.25<br>2.30<br>2376<br>2.64<br>6264.49<br>1930.85<br>1622.67<br>1006.29<br>1616.68                                                                                                    | DE 2<br>EN TCA P<br>100<br>31<br>26<br>17<br>26                                                                                                    | FERIOD<br>CHTANT:<br>1.12<br>2.30<br>1.75<br>2418<br>2.70<br>6520.72<br>1994.87<br>1717.11<br>1159.14<br>1649.60                                                                              | E 3<br>EN ZCA N<br>100<br>31<br>26<br>18<br>25                                      | PERJOD<br>IONTANT:<br>1.98<br>8.68<br>2433<br>2.72<br>6612.33<br>2044.97<br>1796.51<br>1239.89<br>1530.95                                                                                    | € 4<br>En :                           |
| ALCH, MAT, FREM.;<br>ALCH, FRIX VENTE;<br>ALCH, RES CDEES;<br>GTE VENTE;<br>FFTX VENTE;<br>CA<br>CUUT MAT,<br>COUT MAT,<br>COUT MAT,<br>ESSE TAT                                                                                                    | FERIOUE<br>HUMIANT:<br>2300<br>2,55<br>5865.00<br>1835.00<br>1835.00<br>1452.00<br>1624.00                                                                                | INITIALE<br>EN ZCA:<br>190<br>31<br>25<br>16<br>28                                                                                                    | FERIC<br>MDHTANT :<br>1.50<br>2.10<br>1.00<br>2323<br>2.60<br>• 6040.05<br>1505.10<br>1517.10<br>1019.19                                                                | DE 1<br>EN XCA: 1<br>100<br>31<br>25<br>17<br>27                                                                         | FERIO<br>KUNIANII<br>0.75<br>1.25<br>2.30<br>2376<br>2.64<br>6264.49<br>1930.85<br>1622.67<br>1066.29<br>1616.68                                                                                                    | DE 2<br>EN TCA P<br>100<br>31<br>26<br>17<br>26                                                                                                    | FERIOD<br>IGNTANT:<br>1.12<br>2.34<br>1.75<br>2418<br>2.70<br>6520.72<br>1994.87<br>1717.11<br>1159.14<br>1649.68-                                                                            | E 3<br>EN ZCA P<br>100<br>31<br>26<br>10<br>25                                      | PERJOD<br>IONTANT:<br>1.96<br>6.80<br>0.68<br>2433<br>2.72<br>6612.33<br>2044.97<br>1796.51<br>1239.89<br>1530.95                                                                            | £ 4<br>έη 1                           |
| ALCH, MAT, FREM.;<br>ALCH, FRIX VENTE:<br>ALCH, UTES COLES;<br>QTE VENTE:<br>FFTX VENTE:<br>CA<br>CULT FAT.<br>CULT FAT.<br>CULT FAT.<br>CULT FAT.<br>ESUA TAT                                                                                                    | FERIOUE<br>HUMIANT:<br>2300<br>2,55<br>5865.00<br>1835.00<br>1835.00<br>954.00<br>1674.00                                                                                 | INITIALE<br>EN ZCA:<br>100<br>31<br>25<br>16<br>28                                                                                                    | FERDU<br>MUNIANT:<br>1.50<br>2.323<br>2.60<br>2.60<br>1.881.15<br>1525.18<br>1019.19<br>1622.53                                                                         | DE 1<br>EN XCA: 1<br>100<br>31<br>25<br>17<br>27                                                                         | FERIO<br>IONIANT:<br>0.75<br>1.25<br>2.34<br>2.64<br>6264.49<br>1930.85<br>1622.67<br>1066.29<br>1616.68                                                                                                    | DE 2<br>EN TCA P<br>100<br>31<br>26<br>17<br>26                                                                                                    | FERIOD<br>IONTANT:<br>1.12<br>2.30<br>1.75<br>2418<br>2.70<br>6520.72<br>1994.87<br>1717.11<br>1159.14<br>1649.68                                                                             | E 3<br>EN ZCA N<br>100<br>- 31<br>- 26<br>- 18<br>- 25                              | PERJOD<br>IONTANT:<br>1.98<br>8.89<br>9.68<br>2433<br>2.72<br>6612.33<br>2044.97<br>1796.51<br>1239.89<br>1538.95<br>FEEJOO                                                                  | £. 4<br>ΈΝ :<br>-                     |
| ALCH, NAT, FKEH, ;<br>ALCH, PKT: VENTE;<br>ALCH, UTES CDEES;<br>GTE VENTE;<br>FFT: VENTE;<br>CA<br>CULT HAT,<br>CULT HAT,<br>CULT HAT,<br>CULT FK-15 DTF;<br>KESULTAT                                                                                                    | FERIOUE<br>HUMIANT:<br>2300<br>2,55<br>5865.00<br>1835.00<br>1835.00<br>1954.00<br>1624.00<br>FERIODE<br>FERIODE                                                          | INITIALE<br>EN ZCA:<br>100<br>31<br>25<br>16<br>28<br>16<br>28<br>16<br>16<br>28<br>16<br>28<br>28<br>20<br>20<br>20<br>20<br>20<br>20<br>20<br>20<br>20<br>20<br>20<br>20<br>20 | FERDU<br>MUNIANT:<br>1.50<br>2.10<br>1.00<br>2323<br>2.64<br>6948.05<br>1861.15<br>1525.18<br>1019.19<br>1622.53<br>FERDU<br>HUNIANT:                                   | DE 1<br>EN XCA: 1<br>100<br>31<br>25<br>17<br>27<br>27<br>X 1<br>EN TCA: 1                                               | FERIO<br>IONIANT:<br>0.75<br>1.25<br>2.30<br>2376<br>2.64<br>6264.49<br>1938.65<br>1622.67<br>1866.29<br>1616.68                                                                                                    | DE 2<br>EN TCA P<br>31<br>26<br>17<br>26<br>17<br>26<br>17<br>26<br>17<br>26<br>17<br>26<br>17<br>26<br>17<br>26<br>17<br>26<br>17<br>26<br>17<br>26<br>17<br>26<br>18<br>26<br>18<br>18<br>26<br>18<br>18<br>18<br>18<br>18<br>18<br>18<br>18<br>18<br>18<br>18<br>18<br>18 | FERIOD<br>IDHTAHT:<br>1.12<br>2.30<br>1.75<br>2418<br>2.78<br>6520.72<br>1994.87<br>1717.11<br>1159.14<br>1649.60-<br>FEKIOD<br>IDHTAHT:                                                      | E 3<br>EN ZCA N<br>31<br>26<br>18<br>25<br>EN ZCA N                                 | PERIOD<br>IONTANT:<br>1,98<br>8,89<br>9,66<br>2433<br>2,72<br>6612,33<br>2044,97<br>1796,51<br>1239,89<br>1530,95<br>FERIOD<br>IONTANT:                                                      | € 4<br>EH 1<br>EH 1<br>EN 1           |
| ALCH, NAT, FKEN,<br>ALCH, PKIX VENTE;<br>ALCH, UTES CDEES;<br>GTE VENTE;<br>FFTX VENTE;<br>CA<br>CUUT HAT,<br>CUUT HAT,<br>CUUT FK-15 DTF;<br>KESNETAT                                                                                                    | FERIOUE<br>HUMIANT:<br>2300<br>2.55<br>5865.00<br>1835.00<br>1835.00<br>1954.00<br>1674.00<br>FERIODE<br>FERIODE                                                          | INITIALE<br>EN ZCA:<br>100<br>31<br>25<br>16<br>28<br>16<br>28<br>16<br>28<br>16<br>28<br>28<br>28<br>28<br>28<br>28<br>28<br>28<br>28<br>28<br>28<br>28<br>28                   | FERDU<br>MUNIANT:<br>1.50<br>2.10<br>1.00<br>2323<br>2.60<br>2.6048.05<br>1801.15<br>1525.18<br>1019.19<br>1622.53<br>FERDU<br>MUNIANT:                                 | DE 1<br>EN XCA: 1<br>100<br>31<br>25<br>17<br>27<br>27<br>X 1<br>EN XCA: 1                                               | FERIO<br>10N JANT :<br>0.75<br>1.25<br>2.30<br>2376<br>2.64<br>6264.49<br>1938.85<br>1622.67<br>1866.29<br>1616.68<br>FERIO<br>IDNTANT :<br>2.47                                                                            | DE 2<br>EN TCA P<br>31<br>26<br>17<br>26<br>17<br>26<br>27<br>EN TCA M                                                                                                    | FERIOD<br>IONTANT:<br>1.12<br>2.30<br>1.75<br>2418<br>2.70<br>6520.72<br>1994.07<br>1717.11<br>1159.14<br>1649.60-<br>FEKIOD<br>IONTANT:                                                      | E 3<br>EN ZCA N<br>31<br>26<br>18<br>25<br>EN ZCA N                                 | PERIOD<br>IONTANT:<br>1,98<br>8,89<br>9,66<br>2433<br>2,72<br>6612,33<br>2044,97<br>1796,51<br>1239,89<br>1530,95<br>FERIOD<br>IONTANT:                                                      | е 4<br>Ен 1<br>Ен 1<br>Еп 1           |
| ALCH, NAT, FKEN,<br>ALCH, NAT, FKEN, VENTE;<br>ALCH, UTES CDEES;<br>DFTX VENTE;<br>FFTX VENTE;<br>CA<br>CUUT HAT,<br>CUUT HAT,<br>CUUT HAT,<br>CUUT FKAT; DTF;<br>KESULTAT                                                                                                    | FERIOUE<br>HUMIANT:<br>2300<br>2,55<br>5865.00<br>1835.00<br>1835.00<br>1835.00<br>1835.00<br>1674.00<br>FERIODE<br>FERIODE                                               | INITIALE<br>EN ZCA:<br>100<br>31<br>25<br>16<br>28<br>16<br>28<br>16<br>28<br>16<br>28<br>16<br>28<br>28<br>20<br>24<br>16<br>20<br>24                                           | FERDU<br>MUNIANT:<br>1.50<br>2.10<br>1.00<br>2323<br>2.64<br>2.6498.05<br>1801.15<br>1525.18<br>1019.19<br>1622.53<br>FERIOU<br>MUNIANT:<br>0.67                        | DE 1<br>EN XCA: 1<br>EN XCA: 1<br>31<br>25<br>17<br>27<br>27<br>X 1<br>EN XCA: 1                                         | FERIO<br>IONIANT:<br>0.75<br>1.25<br>2.30<br>2376<br>2.64<br>6264.49<br>1930.85<br>1622.67<br>1006.29<br>1616.68<br>FERIO<br>IONTANT:<br>7.87                                                                               | DE 2<br>EN TCA P<br>100<br>31<br>26<br>17<br>26<br>17<br>26<br>17<br>26<br>17<br>26<br>17<br>26                                                                                                    | FERIOD<br>IDHTAHT:<br>1.12<br>2.30<br>1.75<br>2418<br>2.70<br>6520.72<br>1994.87<br>1717.11<br>1159.14<br>1649.60-<br>FERIOD<br>IDHTAHT:<br>0.71                                              | E 3<br>EN ZCA N<br>31<br>26<br>18<br>25<br>EN ZCA N                                 | PERIOD<br>IONTANT:<br>1,98<br>8,89<br>9,66<br>2433<br>2,72<br>6612,33<br>2044,97<br>1796,51<br>1239,89<br>1530,95<br>PERIOD<br>IONTANT:<br>2,35                                              | е 4<br>Ен 1<br>Ен 1<br>Е 1<br>Е 1     |
| AUCH, MAT, FREN,<br>AUCH, MAT, FREN, VENTE;<br>AUCH, DTES COLES;<br>GTE VENTE;<br>GA<br>COUT MAT,<br>COUT MAT,<br>COUT MAT,<br>COUT MAT,<br>COUT FRATE DTF;<br>RESULTAT                                                                                                    | FERIODE<br>HEIMIANT :<br>2380<br>2.55<br>5865.00<br>1835.00<br>1835.00<br>1452.00<br>1674.00<br>FERIODE<br>HEIRIODE<br>HEIRIODE                                           | INITIALE<br>EN ZCA:<br>190<br>31<br>25<br>16<br>28<br>28<br>28<br>28<br>28<br>28<br>28<br>28<br>28<br>28<br>28<br>28<br>28                                                       | FERDU<br>HOHTAHT:<br>i.50<br>2.10<br>2.223<br>2.60<br>2.64<br>2.64<br>2.64<br>2.64<br>2.64<br>1.55<br>1.555.18<br>1.019.19<br>1.622.53<br>1.622.53<br>1.647<br>1.627.55 | DE 1<br>EN 2CA: 1<br>100<br>31<br>25<br>17<br>27<br>27<br>27<br>27<br>27<br>27<br>27<br>27<br>27<br>27<br>27<br>27<br>27 | FERIO<br>IONIANT:<br>0.75<br>1.25<br>2.30<br>2376<br>2.64<br>6264.49<br>1930.85<br>1622.67<br>1906.29<br>1616.68<br>FERIO<br>IONIANT:<br>7.87<br>21245.16                                                                   | DE 2<br>EN TCA P<br>100<br>31<br>26<br>17<br>26<br>17<br>26<br>26<br>26<br>100                                                                                                    | FERIOD<br>IOHTAHT:<br>1,12<br>2,30<br>1,75<br>2418<br>2,70<br>6520,72<br>1994,87<br>1717,11<br>1159,14<br>1649,60-<br>FERIOD<br>IOHTAHT:<br>0,71<br>21126,88                                  | E 3<br>EN ZCA N<br>31<br>26<br>18<br>25<br>EN ZCA N<br>100                          | PERJOD<br>IONTANT:<br>1.98<br>4.89<br>4.68<br>2433<br>2.72<br>6612.33<br>2844.97<br>1796.51<br>1239.89<br>1538.95<br>FERIOD<br>IONTANT:<br>2.35<br>22408.88                                  | е 4<br>Ен 1<br>-<br>-<br>ХЕ 4<br>ЕN 1 |
| AUCH, NAT, FREN,<br>AUCH, NAT, FREN, VENTE;<br>AUCH, DES COLES;<br>OTE VENTE;<br>FREN, VENTE;<br>CAUT NAT,<br>CAUT NAT,<br>CAUT NAT,<br>CAUT FREN, DEF<br>SESA TAT<br>CAUT FREN, VENTE;<br>CAUT FREN, VENTE;<br>CAUT RAT, FREN, VENTE;<br>CAUT RAT, FREN, VENTE;<br>CAUT RAT, FREN, VENTE;<br>CAUT RAT, FREN, VENTE;<br>CAUT RAT, FREN, VENTE;<br>CAUT RAT, FREN, VENTE;<br>CAUT RAT, FREN, VENTE;                                                                                                    | FERIOUE<br>HEMIANT:<br>2380<br>2,55<br>5865.00<br>1835.00<br>1835.00<br>1452.00<br>1624.00<br>FERIODE<br>FERIODE<br>FERIODE<br>1674.00                                    | INITIALE<br>EN ZCA:<br>190<br>31<br>25<br>16<br>16<br>28<br>28<br>16<br>16<br>28<br>16<br>28<br>28<br>28<br>28<br>28<br>28<br>28<br>28<br>28<br>28<br>28<br>28<br>28             | FERDU<br>MONTANT:<br>i.50<br>2.10<br>2.22<br>2.64<br>2.64948.05<br>1501.15<br>1525.18<br>1019.19<br>1622.53<br>1647.19<br>1622.53<br>1647.15<br>5666.40                 | DE I<br>EN XCA: I<br>ID0<br>31<br>25<br>17<br>27<br>27<br>X I<br>EN XCA: I<br>ID0<br>30<br>30                            | FERIO<br>IONIANT:<br>0.75<br>1.25<br>2.30<br>2376<br>2.64<br>6264.49<br>1930.85<br>1622.67<br>1930.85<br>1622.67<br>1930.85<br>1622.67<br>1930.85<br>1622.67<br>1616.68<br>FERIO<br>IONIANT:<br>7.87<br>21245.16<br>6832.60 | DE 2<br>EN TCA P<br>100<br>31<br>26<br>17<br>26<br>17<br>26<br>17<br>26<br>17<br>26<br>17<br>26<br>17<br>26<br>17<br>26<br>28<br>28                                                                                                    | FERIOD<br>INHIAHT:<br>1,12<br>2,30<br>1,75<br>2418<br>2,70<br>6520,72<br>1994,87<br>1717,11<br>1159,14<br>1649,60<br>FERIOD<br>INHIAHT:<br>0,71<br>21126,88<br>6066,11                        | E 3<br>EN ZCA N<br>31<br>26<br>18<br>25<br>EN ZCA N<br>100<br>29                    | PERJOD<br>IONTANT:<br>1.98<br>4.89<br>4.66<br>2433<br>2.72<br>6612.33<br>2844.97<br>1796.51<br>1239.89<br>1538.95<br>FERIOD<br>IONTANT:<br>2.35<br>22488.88<br>6499.76                       |                                       |
| AUCH, MAT, FKEH,:<br>AUCH, PKTX VENTE:<br>AUCH, PKTX VENTE:<br>FFTX VENTE:<br>FFTX VENTE:<br>COUT HAT,<br>COUT HAT,<br>COUT HAT,<br>COUT FRATE DTF:<br>FFSV TAT<br>FFSV TAT<br>FFSV TAT                                                                                                    | FERIOUE<br>HEINTANT :<br>2300<br>2:55<br>5865.00<br>1835.00<br>1835.00<br>1835.00<br>1624.00<br>FERIODE<br>FERIODE<br>FERIODE<br>FERIODE<br>FERIODE<br>S355.00<br>5657.00 | INITIALE<br>EN ZCA:<br>100<br>31<br>325<br>16<br>28<br>101114CE<br>EN 2041<br>100<br>29<br>31                                                                                    | FERDU<br>MUNIANT:<br>1.50<br>2.10<br>1.00<br>2323<br>2.60<br>                                                                                                    | DE 1<br>EN 2CA: 1<br>31<br>25<br>17<br>27<br>27<br>27<br>27<br>27<br>27<br>27<br>27<br>27<br>27<br>27<br>27<br>27        | FERIO<br>IONIANT:<br>0.75<br>1.25<br>2.30<br>2376<br>2.64<br>6264.49<br>1930.85<br>1622.67<br>1896.29<br>1616.68<br>FERIO<br>IONIANT:<br>7.07<br>21245.16<br>6332.60<br>6346.66                                             | DE 2<br>EN XCA P<br>100<br>31<br>26<br>17<br>26<br>17<br>26<br>17<br>26<br>17<br>26<br>17<br>26<br>17<br>26<br>31<br>28<br>30<br>30                                                                                                    | FERIOD<br>IDHTAHT:<br>1.12<br>2.30<br>1.75<br>2418<br>2.70<br>6520.72<br>1994.87<br>1717.11<br>1159.14<br>1649.60-<br>FEKIOD<br>IDHTAHT:<br>0.71<br>21126.88<br>6066.11<br>6645.41            | E 3<br>EN ZCA N<br>100<br>31<br>26<br>18<br>25<br>EN ZCA N<br>104<br>29<br>31       | PERIOD<br>IONIANT:<br>1.98<br>6.89<br>0.66<br>2433<br>2.72<br>6612.33<br>2844.97<br>1796.51<br>1239.89<br>1538.95<br>FERIOD<br>IONIANT:<br>2.35<br>22488.88<br>6499.76<br>6971.23            | ε 4<br>ΕΝ 1<br>ΕΝ 2                   |
| AUCH, MAT, FSEN,<br>AUCH, MAT, FSEN, VENTE;<br>AUCH, MES, COLES;<br>OTE VENTE;<br>FFTX VENTE;<br>CA<br>CAUT MAT,<br>CAUT MAT,<br>CAUT MAT,<br>MESSA TAT<br>AUCH FRATE DTF;<br>MESSA TAT<br>AUCH FRATE DTALLS<br>MESSA FFTX VENTE;<br>MESSA FFTX VENTE; | FERIODE<br>HEMIANT:<br>23400<br>2.55<br>5865.00<br>1452.40<br>1452.40<br>1452.40<br>1674.00<br>FERIODE<br>HERIODE<br>HERIODE<br>1674.00<br>5355.40<br>5355.40             | INITIALE<br>EN ZCA:<br>100<br>31<br>25<br>16<br>16<br>28<br>28<br>28<br>28<br>28<br>28<br>28<br>28<br>28<br>28<br>28<br>28<br>28                                                 | FERDU<br>MUNTANT:<br>i.50<br>2.10<br>1.00<br>2323<br>2.60<br>                                                                                                    | DE 1<br>EN 2CA: 1<br>IB0<br>31<br>25<br>17<br>27<br>27<br>X 1<br>EN 2CA: 1<br>IB0<br>30<br>32<br>11                      | FERIO<br>IONIANT:<br>0.75<br>1.25<br>2.30<br>2376<br>2.64<br>6224.49<br>1938.85<br>1622.67<br>1986.29<br>1616.68<br>FERIO<br>IONTANT:<br>7.87<br>21245.16<br>6332.60<br>6346.66<br>2803.49                                  | DE 2<br>EN TCA P<br>100<br>31<br>26<br>17<br>26<br>17<br>26<br>17<br>26<br>17<br>26<br>17<br>26<br>17<br>26<br>17<br>26<br>17<br>26<br>17<br>26<br>17<br>26<br>10<br>10<br>10<br>10<br>10<br>10<br>10<br>10<br>10<br>10<br>10<br>10<br>10                                    | FERIOD<br>IDHTAHT:<br>1,12<br>2,30<br>1,75<br>2418<br>2,70<br>6520,72<br>1994,87<br>1717,11<br>1159,14<br>1649,60-<br>FERIOD<br>IDHTAHT:<br>0,71<br>21126,88<br>6066,11<br>6645,41<br>3013,72 | E 3<br>EN ZCA N<br>100<br>31<br>26<br>18<br>25<br>EN ZCA N<br>100<br>29<br>31<br>14 | PERJOD<br>IONTANT:<br>1.98<br>4.89<br>4.68<br>2433<br>2.72<br>6612.33<br>2844.97<br>1796.51<br>1239.89<br>1538.95<br>FERJOD<br>IONTANT:<br>2.35<br>22408.88<br>6499.76<br>6971.23<br>3211.93 | ε 4<br>έn 1<br>Ε 1<br>Ε 1             |

| 1              | A<br>==:: •=•           | B                   | C                 | D                  | £           | F                  | C                | н                    | I              | J                 | ĸ                |
|----------------|-------------------------|---------------------|-------------------|--------------------|-------------|--------------------|------------------|----------------------|----------------|-------------------|------------------|
| 2<br>3         | PERIODE                 | PKOJET<br>NONTANTS; | i<br>Cumuls: M    | PROJET<br>DNTANTS: | Z<br>CUMULS | PROJE<br>Montants: | T 3<br>Cumils: M | PROJET<br>DNTANTS: ( | 1<br>Cumuls: M | TOTA<br>NTANIS: ( | JX<br>CLML S:    |
| 5              | AN.1<br>AN.2            | -1008<br>108        | -1000<br>-600     |                    |             | 1                  |                  |                      |                | -1000             | 21               |
| 8              | AN.3<br>AN.4<br>AN.5    | 180<br>186          | -200<br>200       |                    |             | 0<br>0<br>0 -760   | 8<br>-708        | -788<br>188          | -788<br>-368   | -300              | 6)<br>36         |
| 11             | AN.6<br>AN.7            | 100                 | 688<br>688<br>688 |                    | 1           | 114<br>288         | -688<br>-48%     | 388<br>288           | 200            | 888               | 52<br>137<br>191 |
| 12<br>13       | AN.B<br>AN.9            |                     | 688<br>688        |                    |             | 1 300<br>100       | -188<br>308      | 100                  | 300<br>300     | 188<br>188        | 254<br>315       |
| 14<br>15       | NH.10                   |                     | 688               |                    |             | ;<br>)             | 300<br>300       |                      | 388<br>388     | 8                 | 346<br>381       |
| 16<br>17<br>18 | TAUX INT<br>VAL , FRES: | ,1<br>244           |                   | .1<br>•            |             | .1<br>17           |                  | , 1<br>98            |                | ,1<br>379         |                  |
| 19<br>20       | TAUX GENT<br>VAL .FRES: | -2185<br>•          |                   | .3                 |             | .129               |                  | .265                 |                | .192              |                  |
| 21<br>22       |                         |                     |                   |                    | 1202222     |                    |                  |                      |                | 2                 |                  |
| :3<br>:1       | TALX INT:<br>CAPITAL:   | . 1<br>1261         |                   |                    |             |                    |                  |                      |                |                   |                  |

о 6В

339

•

.

6 6B

2 CEC

2

4 ACHAIS

5

7

.

18

...

17 13

14

15

17

18

17

78

21

22

73

24

25 26

27

28

29

24

31

32 33

31 35

36

37

38

39

48 CL TENTS

43

44

A R

FRAIS PERSONNEL

INFOTS ET TAXES

TRAVALIX FOLIENTT EX

TRANSFORTS ET DEFL

FRAIS DIVERS GEST.

FRAIS FINANCIERS

DOTATION AND LISS.

DOTATION FROVIS.

PERTES ET PROFITS

PERTE D'ENTLOIT.

INFOTS/NENEFICES

RENEFICE NET CETA

BILAN ACTIF

CONSTRUCTIONS

AMORTISSEMENTS

MARCHANDISES

FROVISIONS

11 AUTRES DEL TIFUES

42 REGULARISATION ACT

44 EFFETS A RECEVOIR

45 BANQUE ET COT

16 CAISSE

TITRES DE PARTICIE

FRODUITS EN COURS

TERRAINS

MATERTEI

16 RENEFICE EXPLOIT

r

40160

53986

3527

10085

6175

1578

15.3

3438

66

.

STOCK DEFUT EXERC 30715 31438

Ð

PER 1 FER 2 WAR: WARZ:

53483

59241

3912

11921

6525

5023

5336

3518

73

.

8332 11367

1017 1023

37600 45251

-36294 -39613

1999;

16212

11775

21078

20331

915

8.5

6233

775

25

-875

17584

15758

11854

20381

-797

19971

1123

979

8217

153

41

|           | LES  | 10  | EXE | MPLES | 5  |    |       |
|-----------|------|-----|-----|-------|----|----|-------|
| resultat: | anal | yse | de  | CEG   | et | de | bilan |

723

5235

5255

385

1336

654

125

811 15.20

88

,

16661 22734 6878 26.78 FERTE EXTLOTIAL.

3035 26.70

8332 11367 3935 26.74 PERTE NETTE CF1A

1298

5451

454

3121

647

-28

1437

-208

-154

26 1.32

-18.67

72 32.00

-16 -61.00

-3319

E F G H

2.30 STOCK DEBUT

9.84 FROOUITS ACCESS.

11.70 TRAV FOLK L'ENTR.

8.46 PRODULTS FIN.

REFAILTION SUR VIE

9.80 VENTES

8.87

A.96

2.58

9.59

\*\*\*\*\*\*

6.90 RESERVE LEGALE

12.49 AUTRES RESERVES

2.88 DETTES A + 1 AN

3.09 COMFIES ASSOCIES

7.07 ENERUNTS - 1 AN

-21.73 EFFETS & FAYER

3.39 AUTRES CREANCIERS

REGULARISATION FA

8.36 FROVISIONS

28.84 FOURNISSEURS

6 1.15 CAPITAL

PASSIF

I I.II EENEFICE

1

.1

FER 1 FER 2 VAF

31138 35178

148000 165000

1130 1217

t t

16664 72734

18325 18325

868

525

9351

25901

5841

1458

7258

6988

6479

10042

1320

535

9483

29815

6911

1236

8323

6250

1011

17287

. 1

-1771

1962

1811

-1563

1949

877

×

17881

- 86

48 2.01

14 6.49

6 6 B

1

10.30

11.74

UNE Z

3740 10.63

134 13.25

8.80

6878 26.78

8 8.08

8 8.68

468 34.85

1.87

1.55

12.93

15.80

-18.54

17.80

-11.81

-48.51

18.7

3035 26.70

18

52

3854

1100

· 228

1065

-738

1868

2245

6

6B

6 68

|    | A             | 8        | C        | D         | ε       | F         |
|----|---------------|----------|----------|-----------|---------|-----------|
| 1  | *****         |          | ******** |           |         |           |
| 2  | NO: S         | ENVINE   | nontant: | SERIA     |         | 3019-1011 |
| 3  | t             |          | 218      | 988       | 44100   | 6300      |
| -  |               | 21       | 254      | 961       | 62511   | 7750      |
|    | ;             |          | 755      | 1225      | 65025   | 8925      |
| 7  | 4             | 41       | 28       | 1681      | 78100   | 11480     |
|    | , k           | 48       | 321      | 2304      | 182488  | 15360     |
|    |               |          |          |           | ******* | ********  |
| é. |               |          |          |           |         |           |
| 1  | **********    |          |          |           |         |           |
| 12 | CALCLES IN    | ERHEDIA  | DRES     |           |         |           |
| 13 |               |          |          |           |         |           |
| 4  | SOMMES X      | 185      |          |           |         |           |
| 5  | SOMMES Y      | 1315     |          |           |         |           |
| 6  | SOMES X2      | 7071     |          |           |         |           |
| 17 | SOMES YZ      | 352425   |          |           |         |           |
| 18 | SOMES XY      | 49815    |          |           |         |           |
| 19 | COEF R        | 5.13     |          |           |         |           |
| 28 | COEF A        | 73.09    | )        |           |         |           |
| 21 | 2277 XXE 3 73 | *******  | ****     |           |         |           |
| 22 |               |          |          |           |         | _         |
| 23 | 12222222      | *******  |          | ********* |         | :2        |
| 24 | FREVISION     |          |          |           |         |           |
| 25 |               | -        |          |           | 3       |           |
| 28 | 5 FERIODE ?   | 50       | TREVIS.  |           |         | == *      |
|    | *********     | ******** | ******** | 1214-2524 |         |           |

341

| 48 | FERTE DE L'EXERCIC         | 1           | ŧ         |         | 1.00   | RENEFTLE DE L'EX- | 8332   | 11367     | 3035     | 26.70   |
|----|----------------------------|-------------|-----------|---------|--------|-------------------|--------|-----------|----------|---------|
| 49 | -                          |             |           |         |        | -                 |        |           |          |         |
| 58 | TOTAL ACTIF:               | 101920      | 110487    | 8987    | 8.14   | TOTAL FASSIF:     | 101429 | 118407    | 8987     | 8.14    |
| 51 | *****************          | ********    | ********* |         | ****** | ***************** |        | ********* | ******** | ******* |
| 52 |                            |             |           |         |        |                   |        |           |          |         |
| 53 | ******************         | ********    |           |         |        |                   |        |           |          |         |
| 51 | ANNL YSE                   |             | FE.       | F.1 FEI | F.2    |                   |        |           |          |         |
| 55 |                            |             |           |         |        |                   |        |           |          |         |
| 56 | FONDS DE ROLLEHENT         |             |           | -9009   | -7086  |                   |        |           |          |         |
| 57 | ACTIF CT / PASSIF C        | 1           |           | 1.0     | 1.66   |                   |        |           |          |         |
| 58 | ACTIF CT-STOCI. / PA       | 651F CT     |           | 1.77    | 1.77   |                   |        |           |          |         |
| 59 | <b>CLIENTS / CHIFFRE A</b> | FFAIRE (    | 015)      | 1.55    | 1.49   |                   |        |           |          |         |
| 69 | STOCK / CHIFFRE AFF        | AIRE (MOI)  | 5)        | 2.58    | 2.59   |                   |        |           |          |         |
| 61 | DETTES CIHIT / CAFT        | I ARE SUL T |           | 8.87    | 0.81   |                   |        |           |          |         |
| 62 | RESILTAT / CAPITAIN        | FROM RES    |           | 8.29    | 1.38   |                   |        |           |          |         |
| 63 | RESULTAT / ACTIES I        | HINE TI .   |           | 1.31    | 8.40   |                   |        |           |          |         |

333

3

6 6 B

6 6 B

٩

٠

| A                          | 8                | C                 | D                      | E                   | F                 | G                      | н                   | 1       |
|----------------------------|------------------|-------------------|------------------------|---------------------|-------------------|------------------------|---------------------|---------|
| ********                   |                  | DEPART            | PER.1                  | PER.2               | PER.3             | PER.4                  | PEK.5               | PER.6   |
|                            |                  |                   |                        |                     |                   | 4                      |                     | ····· › |
| REDOFT PUBL                | ICHE             |                   | 5044                   | 3886                | ĭ                 | 5808                   | i                   | 3000    |
|                            |                  |                   | ••••                   |                     | •                 |                        | •                   |         |
| PRIX UNITAL                | RE               | 15.88             | 15.88                  | 45.45               | 46.81             | 48.69                  | 48.69               | 49.66   |
| var gtez                   |                  |                   |                        | -3                  | -6                | -1                     | -3                  | -1      |
| QUANTITE                   |                  | 2404              | 2000                   | 1948                | 1824              | 1751                   | 1698                | 1636    |
| CHIFFRE D'A                | FFAIRE           | 78888             | 78888                  | 86173               | 85369             | 85233                  | 82676               | 88956   |
| COUT PRODUC                | TION             | 13000             | 13138                  | 43391               | 42827             | 42758                  | 42720               | 42651   |
| BLOCET PUBL                | ICITE            | 3010              | 5000                   | 3944                | 1                 | 5000                   |                     | 3000    |
| FRAIS GENER                | aux              | 38888             | 36949                  | 34949               | 30000             | 36666                  | 38646               | 30000   |
| NARCE ERUTE                |                  | 1 40 80           | 11571                  | 11782               | 12542             | 7474                   | 9956                | 5304    |
| MARCE I                    |                  | 16                | 13                     | 13                  | 15                | 9                      | 12                  | 1       |
| HARGE CUMU                 | Æ                | 12000             | 23571                  | 35352               | 47894             | 35369                  | 65321               | 78629   |
| Couts Produ<br>Couts Publi | ICTION<br>ICITE  | 46<br>3           | 48<br>4                | <del>1</del> 7<br>3 | 58<br>8           | 50<br>6                | 52<br>•             | 53      |
| COUTS PUBL                 | CITE             | 3                 | 4                      | 3                   | ł                 | 6                      | •                   | 4       |
| PRAIS GENER                | (ALIX            | 33                | 33                     | JI                  | æ                 | J.                     |                     | 5/      |
| RELATION PI<br>PUBLICITE   | Æ:/OTE<br>Xote : | := 1<br>  <br>  1 | ÆLATION P<br>VAR PRIXX | RIX/OTE<br>WAR DIEZ | =<br>fx<br>V<br>- | ELATION O<br>AR DIEZ V | te/cout<br>Ar coutz |         |
| 1                          | -                | 2                 | -5                     | 1                   |                   | -15                    | 8                   |         |
| 2000                       | -                | 2                 | -4                     | 3                   |                   | -18                    | 5                   |         |
| 3888                       | -                | ·i                | -3                     | 2                   |                   | -5                     | 4                   |         |
| 1000                       |                  | •                 | -2                     | 1                   |                   | -3                     | 3                   |         |
| 5444                       |                  | 1                 | -1                     | 1                   |                   | -1                     | 2                   |         |
| 6886                       |                  | 2                 |                        | -1                  |                   | 9                      | 1                   |         |
| 7111                       |                  | 1                 | 1                      | -2                  |                   | 1                      | -2                  |         |
| 8698                       |                  | T                 | z                      | -3                  |                   | 3                      | -5                  |         |
| 7808                       | 1                |                   | 3                      | -4                  |                   | 5                      | -3                  |         |
|                            | *******          |                   | 1                      | -5                  |                   | 10                     |                     |         |
|                            |                  |                   | 5                      | -0                  | -                 | 15                     |                     |         |
|                            |                  |                   |                        |                     | -                 |                        |                     |         |

| н н                    | E . I | C ''    | D ''            | E !       |
|------------------------|-------|---------|-----------------|-----------|
|                        | HR    | AUX SO  | US-TOTAUX       | TOTAUX    |
| ELEPICITY              |       |         |                 |           |
| 3                      |       |         |                 |           |
| 4                      |       |         |                 |           |
| 5 CHEF DE FRUJET       |       |         |                 |           |
| 5 INGENIEUR EN CHEF    | 7.7   |         |                 |           |
| 7 INGENTEUR            | 16/   |         | 50742 50        |           |
| 6 SOUS TOTAL           |       |         | 30712.00        |           |
| 7 MUNTAGE SUR LE SITE  | 45    |         |                 |           |
| 1.) LABOKATUTRE        | 22    |         |                 |           |
| 11 SECRETAIRE          | 17    |         |                 |           |
| 12 SOUS TOTAL          |       |         | 6034.00         |           |
| 13                     |       |         |                 | E4794 50  |
| 14 TOTAL MAIN D'DEUVRE | :     |         |                 | 10770.00  |
| 15 FRAIS GENERAUX      |       | 25      |                 | 14177.13  |
| 16                     |       |         |                 |           |
| 17                     |       |         |                 |           |
| A BULLETS D'AVION      | 8     | 4300.00 | 34400.00        |           |
| 18 DE VOLTURE JOU      | R) 14 | 350.00  | <b>49</b> 00.00 |           |
| TA DEC DIEM            | 31    | 450.00  | 13950.00        |           |
| T PER DIEN             |       |         |                 |           |
| THE MULAN DEFLICEMENT  |       |         |                 | 53250.00  |
| TUTAL DEPENDENCE       |       | 7       |                 | 3727.50   |
| S FRAIS GENERALIN A    |       |         |                 |           |
|                        | 3     |         |                 |           |
| 15                     |       |         |                 | 127973.13 |
| TO LOUT TUTHE          |       |         |                 |           |
|                        |       |         |                 |           |
|                        |       |         |                 |           |

342 "

343

ى يەلىيە ھەرىمە مەھىمە يەرىكىكى يەرىيە ھەرىيە ھەرىيەت ئەرىيەتكەر ئەرىيەتكەر يەرىپە چىچ قەرر بىيەتتى

.

and a grant provide

Construction of the second

| ANNEXE 1<br>dictionnaire                                                                                                    |                                                                                                    |                                                                           | ANNEXE 1<br>dictionnaire                                                                       |   |  |
|----------------------------------------------------------------------------------------------------|----------------------------------------------------------------------------------------------------|---------------------------------------------------------------------------|------------------------------------------------------------------------------------------------|---|--|
| A                                                                                                    |                                                                                                    | E                                                                         |                                                                                                |   |  |
| adort (to)<br>adjust (to)<br>and<br>ampersand<br>area<br>arrow<br>at<br>averaye                                                            | avorter, interrompre<br>ajuster<br>et<br>& (et commercial)<br>zone<br>flèche<br>à, vers<br>moyenne                                                                                                    | edit (to)<br>ellipsis<br>erase (to)<br>ESC<br>escape (to)<br>F            | éditer, corriger<br>ellipse, abréviation<br>effacer<br>échapper (touche clavier)<br>s'échapper | ÷ |  |
| B<br>back<br>back out (to)<br>back-up<br>bar graph<br>beep<br>blank                                                                        | arrière<br>retourner<br>sauvegarde<br>histogramme<br>bip<br>vide vierge                                                                                                    | false<br>file<br>forward<br>from<br>function<br>G                         | faux<br>fichier<br>en avant<br>de<br>fonction                                                  |   |  |
| blink (to)<br>boolean<br>both<br>built-in                                                                                                  | clignoter<br>booléen (logique)<br>les deux<br>pré défini, compris dans                                                                                                    | graph<br>greater                                                          | graphique<br>plus grand que                                                                    |   |  |
| C                                                                                                    |                                                                                                    | hard copy<br>highlight                                                    | impression papier<br>mis en lumière                                                            |   |  |
| care<br>caret<br>cent<br>character<br>choose<br>clear<br>colon<br>column<br>coumn<br>coumn<br>coumt<br>count (to)<br>CTRL<br>cue<br>cursor | soin<br>(puissance)<br>centime<br>caractère<br>choisir<br>vider, annuler<br>: (deux points)<br>colonne<br>, (virgule)<br>compter<br>controle (touche clavier)<br>indice, carré clignotant<br>curseur                            | I<br>initialize (to)<br>insert (to)<br>integer<br>J<br>jump (to)          | initialiser<br>insérer<br>entier<br>sauter                                                     | • |  |
| D                                                                                                    |                                                                                                    | К                                                                         | •                                                                                              |   |  |
| delete (to)<br>DIF<br>default<br>delete (to)<br>delimiter<br>directory<br>disk<br>display<br>diskette<br>DOS<br>down                       | effacer<br>Data Interchange Format<br>par défaut<br>effacer<br>delimiteur (caractère -)<br>répertoire, table des matières<br>disque<br>écran<br>disquette, disque souple<br>Disk Operating System = gestionnaire de<br>fichiers | key<br>keyboard<br>L<br>iabel<br>ieft<br>iess<br>ioad (to)<br>iookup (to) | clé<br>clavier<br>Jabel, titre<br>gauche<br>moins que ( )<br>charger<br>rechercher             |   |  |
| drive                                                                                                    | lecteur de disquette                                                                                                    |                                                                           |                                                                                                |   |  |

•

| ANNEXE 1<br>dictionnaire                                                                                              |                                                                                                    |                                                                                           | ANNEXE 1<br>dictionnaire                                                                                             |   |  |
|----------------------------------------------------------------------------------------------------|----------------------------------------------------------------------------------------------------|-------------------------------------------------------------------------------------------|----------------------------------------------------------------------------------------------------|---|--|
| м                                                                                                    |                                                                                                    | S                                                                                         |                                                                                                    |   |  |
| manual<br>memory<br>mistake<br>move (to)                                                                              | manuel<br>mémoire<br>faute<br>déplacer                                                                                                    | save (to)<br>screen<br>scroll (to)<br>semi colon<br>setup                                 | sauvegarder<br>écran<br>décaler (dérouler l'écran)<br>; (point virgule)<br>mise au point                             | ÷ |  |
| N<br>NA<br>name<br>noise<br>not<br>NPV<br>number                                                                      | Not Available = non disponible<br>nom<br>bruit<br>pas<br>valeur présente<br>nombre                                                                                                | sheet<br>SillFT<br>shrink (to)<br>single<br>slash<br>slot<br>split (to)<br>sum<br>storage | feuille<br>majuscules (touche)<br>réduire<br>seul, unique<br>slash (/)<br>connecteur<br>partager<br>somme<br>mémoire | • |  |
| 0                                                                                                    |                                                                                                    | · · ·                                                                                     |                                                                                                    |   |  |
| or<br>order<br>over-writing                                                                                           | ou<br>ordre<br>sur charger                                                                                                    | target<br>title<br>true<br>type (to)                                                      | but, destination<br>titre<br>vrai<br>taper                                                                           |   |  |
| P                                                                                                    |                                                                                                    | typeahead                                                                                 | frappe par avance                                                                                                    |   |  |
| percentage<br>point (to)<br>pound<br>power<br>print (to)<br>printer<br>prompt line                                    | pourcentage %<br>pointer<br>caractère =<br>puissance<br>imprimer<br>imprimante<br>ligne de sélection                                                                              | W<br>warranly<br>width<br>with<br>worksheet<br>write (to)                                 | garantie<br>largeur<br>avec<br>feuille de travail<br>écrire                                                          |   |  |
| Q                                                                                                    |                                                                                                    |                                                                                           |                                                                                                    |   |  |
| quotation mark                                                                                                    | guillemet "                                                                                                    |                                                                                           | •                                                                                                    | • |  |
| R                                                                                                    |                                                                                                    |                                                                                           |                                                                                                    |   |  |
| RAM<br>range<br>repeat (to)<br>REPI<br>replicate (to)<br>requirement<br>RESET<br>RETURN<br>right<br>round (to)<br>row | mémoire vive<br>plage, étendue<br>répéter<br>couche répétition<br>dupliquer<br>besoin<br>remise à zéro (touche)<br>retour chariot (touche clavier)<br>droite<br>arrondir<br>ligne |                                                                                           |                                                                                                    |   |  |

348

.

349

Voici la liste alphabétiques des messages émis par VISICALC, avecune traduction (libre) de leur signification:

A NEW DISK IS NEEDED

il faut une autre disquette

ATTRIBUTE: D A L V P H

définition d'un attribut de protection: D pour la même protection que le tableau global, A pour une case normale, L: seul des labels, V: seules des valeurs, P: protégée, H: contenu non affiché

BLANK

vider la case de son label ou sa valeur

- BOOT NEXT PROGRAM option permettant d'amorcer le programme suivant (quitte MAGICALC)
- CALCULATE SUBSYSTEM la partie du programme qui affiche et permet de créer ou modifier un tableau
- CALCULATION ORDER R(-) C(!) ordre de calcul du tableau par colonne ou par ligne
- CELL ATTRIBUTES CONFLICT WITH COMMAND la cellule est protégée par un attribut, ou vous tentez d'entrer des caractères illégaux
- CHANGE OF VIDEO DRIVER WILL OVERLAY OR DESTROY WORKSHEET le chargement d'un programme pilote peut surcharger ou détruire le tableau actuellement en mémoire (sauvegardez le avant !)
- CHANGE CPITONS

passe de la partie des options commençant par un chiffre à la partie commençant par une lettre

- CLEAR: TYPE Y TO ERASE EVERYTHING va effacer tout le tableau: si c'est bien votre décision, confirmez en tapant Y.
- COLUMN IS TOO WIDE TO SHOW la colonne est trop large pour être affichée à l'écran (mais le tableau fonctionne normalement à part l'affichage
- COLUMN WIDIH: 0-80 D quelle largeur pour cette colonne: entre 0 et 80, ou, par défaut 7

#### COLUMN WIDTH IS ZERO

le curseur est sur une colonne dont la largeur est 0 (et n'est donc pas visible)

CONFIGURATION SUBSYSTEM la partie du programme qui permet de redéfinir la configuration (nombre de colonnes, cartes 80 colonnes, imprimante) utilisée CONTINUATION FILE IS le nom du fichier qui contient la suite du tableau est: DELETE A FILE effacer un fichier de la disquette (de son catalogue) DELETE: R(-) C(!)effacer: tapez R pour effacer une ligne (Row), C pour effacer une colonne DISK DRIVE numéro du lecteur (1 ou 2) utilisé DISK I/O ERROR 8 erreur d'entrée sortie disque Disquette endommagée, mal formattée, lecteur déréglé... DISK IS FULL 9 plus de place sur la disquette pour terminer la sauvegarde Placez une autre disquette et continuez, ou avortez (LSC) et recommencez sur une autre disquette DISK SLOT numéro du connecteur (entre 0 et 7) dans lequel se trouve le contôleur de disquette DISK VOLUME numéro du volume de la disquette utilisé (entre 0 et 255) DISK WRITE PROTECTED 4 disque protégé contre l'écriture (enlevez l'autocollant pour sauvegarder) . . . EDIT A LABEL vous êtes en train d'éditer un labei EDIT A VALUE vous êtes en train d'éditer une valeur ENDING CELL cellule finale, inférieure droite (DIF ou impression) ENTER FILE NAME OR NUMBER. OR RETURN tapez le nom du fichier, ou l'un des numéros affichés devant les noms du catalogue, ou tapez REIURN ENTER LOWER RIGHT OR RETURN entrez le nom de la case inférieure droite du rectangle à utiliser (seulement pour l'impression ou les fichiers DIF), ou tapez RETURN (pour accéder directement au menu d'impression, de gestion de lichier ou principal)

ENTER SETUP STRING entrer la cha ne de caractères de contrôle de l'imprimante

ENTER, (MIN=1, MAX=2); INSERT: R(-) C(!) entrez une valeur comprise entre 1 et 2 insérer: tapez R pour insérer une ligne (Row). C nour insérer une colonne FILE CATALOG catalogue de la disquette LABEL vous êtes en train d'entrer un label FILE IS LOCKED 10 le fichier est verrouiller LEFT+TEXT PAGE marge gauche+vos données largeur de la page Pour employer le même nom pour la sauvegarde, il faut déverrouiller le fichier du même nom éventuellement. réduisez la marge gauche, voire texte ou augmentez la largeur totale imprimée FILE NOT FOUND 6 fichier non trouvé IIMIT: A F C V N R ) recopie partielle (seule les Attributs, les Formats, le FILE SUBSYSTEM Contenu, la Valeur) ou recopie entiérement sans changement (N) la partie du programme qui gére les échanges avec les et entièrement Relative disquettes LOAD WORKSHEFT FORMAT: D G I | R S \* charge en mémoire, à partir d'une disquette, un tableaudéfinissez un format d'affichage. Tapez D pour le format de la fenêtre. G pour le format avec la précision maximale, i pour LOCK A FILE supprimer les décimales, L pour justifier à gauche, R pour verrouiller un fichier sur la disquette justifier à droite, \$ pour afficher 2 décimales, \* pour afficher des astérisques MOVE: FROM.TO déplacer une ligne ou une colonne complète, depuis... FORMAT SUBSYSTEM iusgu'ð... la partie du programme qui permet de redéfinir la mise en page utilisée par l'impression NO B (NO BUFFERS AVAILABLE) 13 pas de fichiers tampons disponibles GLOBAL: C O R F A commande globale. Tapez C pour modifier la largeur des NOT A DIF FILE 14 colonnes, O pour sélectionner l'ordre de calcul, R pour définir ce n'est pas un fichier DIF le mode de recalcul, E pour définir un format d'affichage global A pour définir un attribut de protection OUT OF MEMORY 11 plus de place en mémoire Peut survenir pendant le chargement d'un fichier ou pendant le CO10: COOR aller à: indiquez le nom de la case calcul HIT RETURN TO CONTINUE OVERIAY OR DESTROY WORKSHEET surchargez le tableau actuellement en mémoire avec ce nouveau tapez RETURN pour la suite tableau chargé de la disquette, ou avortez (puis effacez le tableau en mémoire et chargez à nouveau) \* HIT RETURN TO USE DISC. tapez RETURN pour utiliser la disquette POSITION DOCUMENT THEN PRESS RETURN ajustez la position du papier avant l'impression. Tapez RETURN INITIALIZE DISK pour démarrer l'impression initialiser (formatter) une disquette INSERT DISK TO BE ERASED PRINT HARDCOPY édition sur l'imprimante HIT RETURN TO CONTINUE ESC TO ABORT insérez la disquette à effacer (initialiser, formatter). Tapez RETURN pour commencer l'initialisation. Ceci va effacer PRINT IN SAVE FORMAT édite les formules du tableau, ou au format DIF (et non pas au le contenu de la disquette, si elle contenait des informations. Sinon tapez ESC pour avorter l'initialisation format imprimante) INSERT CONFIGURATION/OFIVER DISQUETTE PRINT SOFICOPY édition sur disquette (même format que l'imprimante) insérez dans le lecteur la disquette contenant le fichier de configuration (et Eventuellement les fichiers pilotes d'écran et d'imprimante). Au départ ceux-ci sont sur la disquette du programme.

PRINT SUBSYSTEM la partie du programme qui permet d'éditer (sur imprimante ou disquette) un taleau RECALCULATION: A M évaluation du tableau Automatique ou Manuelle (par la frappe de 1) REPEAT LABEL entrez le motif répétitif **REPRO: (, SOURCE RANGE OR RETURN** recopier: tapez éventuellement les options de recopie A F C V N R entre parenthèses, et la plage ou le bloc de départ, ou ce qui est indiqué à la ligne d'étition en tapant seulement RETURN REPRO: ENTER TARGET RANGE OR RETURN recopier: entrez la plage de destination, ou RETURN REPRODUCE: N=NO CHANGE, R=RELATIVE tapez N pour recopier sans changement la partie en clair à la ligne d'édition, R pour ajuster le nom de la case en clair RETURN OR , S , D , V tapez la touche RETURN ou , suivis par exemple de D2 RETURN TO CONTINUE tapez RETURN pour la suite ROW ORDER FOR DIF fichier DIF utilisé dans l'ordre des lignes SAVE WORKSHEET sauvegardez sur disquette le tableau SELECI NUMBER OR LETTER. PRESS RETURN choisissez un nombre ou une lettre. Pour confirmer, tapez ensuite RETURN SINGLE SHEET FEED alimentation de l'imprimante feuille à feuille (s'arrête en bas de page) SOFIWARE ERROR 0-3 erreur de programme STARTING CELL cellule de départ: case supérieure gauche (DIF ou impression) SUDDEN END OF DATA 5 fichier incomplet. Placez la disquette contenant le fichier indiqué et chargez la suite, en acceptant la surcharge SYSTEM ERROR NUMBER xx erreur numéro xx (consultez la liste par numéro)

TITLES: H V B N fixation des titres: tapez H your des titres Horizontaux, V pour des titres verticaux, B pour une équerre de titres. N pour supprimer les titres TOP+TEXT PAGE marge+vos données longueur de la page Réduisez la marge du début, la hauteur de votre texte, ou augmentez la hauteur de la page UNLOČK A FILE déverrouiller un fichier sur la disquette USE CTRL-R FOR RETURN tapez CIRL R pour placer un retour chariot dans la cha ne de caractères spéciaux USE DIE FORMAT utilisez le format de fichier DIF WINDOW: H V 1 S U définition de fenêtres: tapez H pour 2 fenêtres Horizontales, V pour 2 fenetres Verticales, 1 pour retourner à une seule fenêtre, S pour Synchroniser les déplacements dans les 2 fenêtres, et U pour utiliser des déplacements indépendants dans les 2 fenêtres. VALUE vous êtes en train d'entrer une valeur numérique ou une formule WRONG DISK VOLUME 7 mauvais volme insérez la disquette ayant le nom de volume demandé WRONG FILE TYPE 12 mauvais type de fichier Y TO INIT DISK si vous tapez ¥ l'initialisation de la disquette=commencera /: A B C D E F G I L M P R S T W tapez l'une des lettres B, C etc... pour utiliser la commande correspondante

354

The Construction of the second second second second second second second second second second second second sec
| ANNEXE 3<br>l'écran MAGICALC                                                                       | ies for                                                                                                    | ANNEXE 4<br>ctions MAGICALC                                                                                                    |
|----------------------------------------------------------------------------------------------------|----------------------------------------------------------------------------------------------------|----------------------------------------------------------------------------------------------------|
| Voici les principaux composants d'un écran typique:                                                | Voici la liste alphabétique<br>description de leur utilisat<br>figure dans le lexique (LEXICL<br>est détaillée sous le nom de<br>trouve dans le lexique sous AB | des fonctions et une courte<br>ion. Le détail de chaque fonction<br>M). Dans cet ouvrage, chaque fonction<br>la fonction (par exemple (OABS se<br>S). |
| nom de la case cette case: cette case cette valeur<br>du curseur est affichée contient est +B4-B6  | (@ABS(formule)                                                                                                    | valeur absolue de la formule. Par<br>exemple (QABS(-3) a pour valeur 3                                                                                |
| sans une valeur<br>décimales                                                                       | (@ACOS(cosinus)                                                                                                    | arc cosinus (l'angle en radians). Par<br>exemple ©ACOS(.5)*180/oPI est égal à<br>60 degrés.                                                           |
| ligne de<br>résumé<br>169 /FIV: +B4-B6                                                             | (@AND(formule)                                                                                                    | et logique. Par exemple<br>(@AND(3 4,5 1) a pour valeur oTRUE                                                                                         |
| ligne des VALUE<br>messages H84- <u>OSUM(B5</u> )<br>Ligne VA. <u>A !! B' V C !! D !! E !</u>      | · (QASIN(sinus)                                                                                                    | arc sinus (angle fourni en radians).<br>Par exemple (OASIN(.5)*180.oPI est<br>égai à 30 degrés                                                        |
| d'édition / 2BUDGET<br>évaluation / 4VENTES 12000<br>par                                           | (QATAN(tangente)                                                                                                    | arc tangente (angle en radians). Par<br>exemple (DATAN(.5)*180/oPl est égal à<br>45 degrés                                                            |
| colonnes 600015 8550<br>7 RAIS G 1300<br>évaluation 8                                              | (OAVERAGE(liste)                                                                                                    | moyenne. Par exemple ØAvERAGE(3,5,-2)<br>est égal à 2.                                                                                                |
| automatique 94ARGE noms des colonnes du curseur 12                                                 | @CHOOSE(numéro, v1, v2)                                                                                                    | sélection d'une valeur en fonction du<br>numéro. Par exemple<br>(OCHOIX(2,100,110,120) est égal à 110.                                                |
| horizontal 13                                                                                      | (OC OL                                                                                                    | fournit le numéro de la colonne                                                                                                    |
| numéro des 16<br>Tignes 17<br>Tignes 18                                                            | (QCOS(angle)                                                                                                    | cosinus de l'angle exprimé en<br>radians. Par exe≋ple ЮCOS(60*oPI/180)<br>est égal à .5 .                                                             |
| 20 curseur                                                                                         | (OCOUNT(liste)                                                                                                    | nombre d'élements d'une liste. Par<br>exemple OCOUNT(1,1+2,5) est égal à 3                                                                            |
|                                                                                                    | <b>D</b> E RROR                                                                                                    | erreur. Par exemple 1/0 a pour valeur<br>Gerror                                                                                                    |
| Ne sont pas affichés explicitement à l'écran:                                                      | <pre>@EXP(formule)</pre>                                                                                                    | exponentielle. Par exemple (ŒXP(1) a<br>pour valeur 2.718282                                                                                          |
| - la largeur des fenêtres<br>- la synchronisation des fenêtres<br>- le format global de la fenêtre | ØFALSE                                                                                                    | valeur logique fausse. Par exemple<br>3 1 a pour valeur ЮFALSE                                                                                        |
|                                                                                                    | @lf(choix,val1,val2)                                                                                                    | test: prend la valeur vall si choix<br>est oTRUE, val2 si choix est uFALSE.<br>Par exemple ©IF(5<10,199,32) a pour<br>valeur 199                      |
|                                                                                                    | (QINI(formule)                                                                                                    | valeur entière. Par exemple<br>©INT(3.1415) a pour valeur 3                                                                                           |

states a state of the state of the state of

A state on a state

.

| @ISERROR(formule)          | valeur logique vraie si erreur. Par<br>exemple @iserror(1/0) a pour valeur                   | MAGICALC est un programme qui est compatible avec VISICALC:                                                                                                    |
|----------------------------|----------------------------------------------------------------------------------------------|----------------------------------------------------------------------------------------------------|
|                            | QTRUE                                                                                        | <ul> <li>- il est possible de charger et d'utiliser avec MAGICALC des<br/>tableaux créés avec VISICALC</li> </ul>                                                                                |
| @ISNA(formule)             | valeur logique vraie si non<br>disponible Par exemple @ISNA(oNA) a<br>pour valeur @TRUE      | <ul> <li>il est possible d'utiliser avec VISICALC des tableaux n'utilisant<br/>pas les caractéristique supplémentaires de MAGICALC (décrites ci</li> </ul>                                       |
| ØLN(formule)               | logarithme naturel. Par exemple<br>GLN(2.718282) a pour valeur 1                             | dessous)                                                                                                    |
| 6L0G10(formule)            | logarithme base 10. Par exemple<br>OLOG10(2) a pour valeur .30103                            | Au point de vue manipulation, MAGICALC offre:                                                                                                    |
| (@LOOKUP(val, débfin )     | recherche dans une table                                                                     | - la possibilité de définir des attributs de cases:<br>- soit globaux (/GA)<br>- soit individuels pour une case (/FA)                                                                            |
| @MAX(liste)                | valeur maximale. Par exemple<br>(OMAX(3,-2.14,53,0) a pour valeur 53                         | <ul> <li>Les attributs possibles sont:</li> </ul>                                                                                                    |
| (OMIN(liste)               | valeur minimale. Par exemple<br>GMIN(3,-2,14,53,0) a pour valeur<br>-2,14                    | <ul> <li>A permet une utilisaton normale</li> <li>D reproduit l'attribut global du tableau</li> <li>L n'accepte que des labels</li> <li>V n'accepte que des valeurs</li> </ul>                   |
| ANA .                      | valeur non disponible                                                                        | - Pprotége la case contre toute entrée (autre qu'un actrique)<br>- Il supprime l'affichage du contenu de la case dans le tableau<br>et la ligne de résumé                                        |
| (ONOT(liste)               | valeur logique inverse. Par exemple<br>GNOI(32) a pour valeur @TRUE                          | - la possibilité d'utiliser des colonnes de largeur différentes les                                                                                                    |
| (ONPV(taux,plage)          | valeur présente. Par exemple<br>GNPV(10,A1A3)                                                | pour y pénétrer)                                                                                                    |
| (ar 1                      | valeur de pi (3.14 etc)                                                                      | - la possibilité de recopie sélective de cases:<br>- de l'attribut (/R(A))<br>- du format (/R(A))                                                                                                |
| (OROUND(valeur, décimales) | arrondit la valeur. Ainsi<br>ØROUND(123.456, 2) est égal à 123.46                            | - des labels ou valeurs (/R(V))<br>- des labels et/ou valeurs numériques (/R(V))<br>- des labels et/ou valeurs numériques (/R(V))                                                                |
| (∂SIN(angle)               | sinus d'un angle mesuré en degrés.<br>Par exemple DSIN(30°oPI/180) a pour<br>valeur .5       | et de définir d'un seul coup toutes les instructions modification<br>de nom de cases lors de la recopie:<br>- toutes les cases modifiées (/R(R))<br>- moure care modifiées (/R(N))               |
| OSQRT(formule)             | racine carrée. Par exemple (050)RT(2) a<br>pour valeur 1.414214                              | - la possibilité de recopier un bloc (indiquer les limites du bloc                                                                                                    |
| @SUM(liste)                | somme. Par exemple $\Theta$ SUM(2,-1,31) a<br>pour valeur 32                                 | comme pour l'impression ou la manipulation de tableaux off,<br>de nouvelles fonctions                                                                                                    |
| fit AN ( angle )           | tangente d'un angle mesuré en<br>radians. Par exemple (DTAN(/^^+()PT/180)<br>a nour valeur 5 | <ul> <li>- OCOL fournit le numéro de la colonne</li> <li>- OROUND(montant, décimales) arrondit une valeur. Un nombre de<br/>décimales négatif arrondit aux puissances positives de 10</li> </ul> |
| ØTRUE                      | a pour valeur .5<br>valeur logique vraie. Par exemple 3-5<br>a pour valeur @TRUE             | - de commandes de déplacement du curseur par des touches de<br>contrôle:<br>- CIRI Q vers le haut<br>- CIRI S vers la droite<br>- CIRI Z vers le bas<br>- CIRI A vers la gauche                  |

Les fonctions suivantes sont spécifiques à MAGICALC:

- OROUND - OCOL

359

.

٩

•

ANNEXE 5 différences VISICALC / MAGICALC

- CTRL W de 10 lignes vers le haut
- CTRL X de 10 lignes vers le bas
- CIRL E à case A1 ou la case supérieure gauche sous les titres
- CTRL C à la case inférieure la plus à droite utilisée
- CTRL I à la prochaine case non protégée située plus à droite ou à la ligne suivante
- CTRL Y à la prochaine case non protégée située à gauche ou à la ligne supérieure
- l'affichage permanent du calcul automatique / manuel
- une sélection de foractions périphériques par menu (accès disque, imprimante, définition de configuration, définition de format d'impression
- la possibilité de configurer le programme pour utiliser:
  - une carte 80 colonnes
  - des cartes mémoires supplémentaires
  - un disque dur (volumes)
  - un clavier spécial

et facilité pour définir un format d'impression standard

Voici les possibilités de déplacement du curseur:

- pour les utilisateurs d'Apple II:

- déplacement par 🔶 et 🛶 :
  - si l'indicateur de direction est -:
    - + déplace le curseur vers la gauche
    - - déplace le curseur vers la droite
  - si l'indicateur de direction est l:
    - 🔶 déplace le curseur vers le haut
    - - déplace le curseur vers le bas
  - changement de sens de direction de déplacement en appuyant FSPACE une fois
- > nom de case RETURN place le curseur directement sur la case indiquée. Est en plus le seul moyen pour aller dans une zone de titre, ou une colonne de largeur 0.
- touches de contrôle:
  - CIRL Q vers le haut
  - CIRL S vers la droite
  - CTRL Z vers le bas
  - CTRL A vers la gauche

- CIRL W de 10 lignes vers le haut

- CTRL X de 10 lignes vers le bas
- CTRL E à case A1 ou la case supérieure gauche sous les titres
- CIRL C à la case inférieure la plus à droite utilisée
- CTRL I à la prochaine case non protégée située plus à droite ou à la ligeme suivante

 CIRL Y à la prochâine case non protégée située à gauche ou à la ligne supérieure

- ; permet de passer d'une fenêtre à une autre s'il y en a 2

Pour les utilisateurs de l'Apple //e, possibilité d'utiliser

- les flèches de déplacement vertical (déplacement du curseur indépendent de l'indicateur de direction)
- La touche TAB et pomme-ouverte TAB pour déplacer le curseur d'une case non protégée à une autre
- touches de contrôle comme ci-dessus
- ; permet de passer d'une fenêtre à une autre s'il y en a 2

ANNEXE 7 25 menus MAGICALC

LE SYSTEME DE MENUS MAGICALC

Pour faciliter l'utilisation de commandes périphériques, MAGICALC utilise un système de menu.

Ces menus sont caractérisés par:

- l'affichage en clair des possibilités
- la sélection rapide des options
- facilité de communiquer entre les menus

Pour choisir une option, il suffit de taper:

- le numéro ou la lettre située devant ce menu, puis RETURN
- ou pour déplacer le curseur du menu sur l'option, puis RETURN pour confirmer cette option. Arrivé en bas de menu, le curseur remonte en haut.
- Pour passer de la zone numérique à la zone des lettres, utiliser l'option 2.

Pour passer de la zone des lettre à celle des chiffres, taper l'un des chiffres ou ESC pour revenir à l'option 1 de ce menu.

Il y a en tout 5 menus:

- le menu général
- le menu de gestion disquette
- le menu pour imprimer
- le menu pour définir le format d'impression
- le menu pour reconfigurer le système

Au moment du chargement, nous sommes systèmatiquement dans le menu général, le curseur étant sur l'option pour aller au tableau de calcul. Ce menu général permet de gagner directement les autres menus

Nous accédons au menu de gestion de fichier:

- à partir du menu général
- en tapant /S depuis le tableau de calcul

Nous pouvons aussi accéder au menu d'impression:

à partir du menu général

- en tapant /P depuis le tableau de calcul

Pour quitter le programme, passer par le menu général et utiliser l'option 6 (depuis le tableau, taper SHIFT CIRL o RETURN 6 RETURN)

Vuici donc le schéma d'accès:

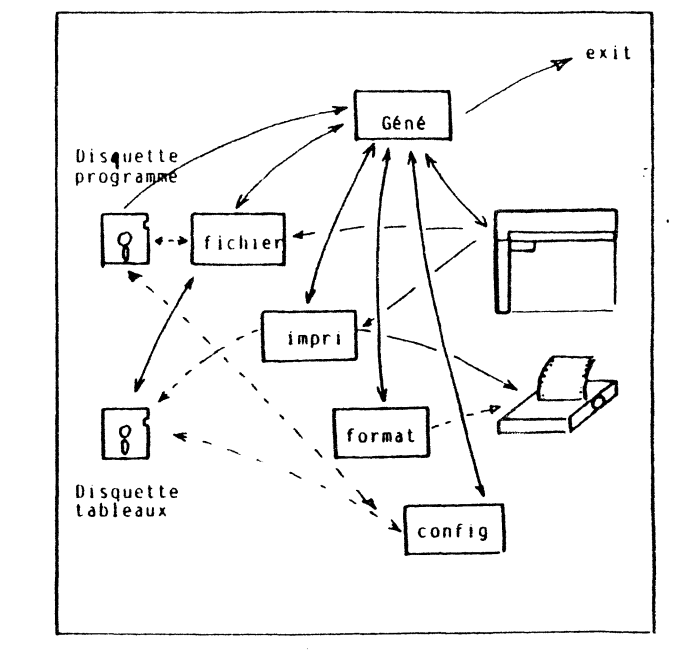

Détaillons à présent chacun des menus:

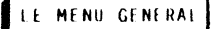

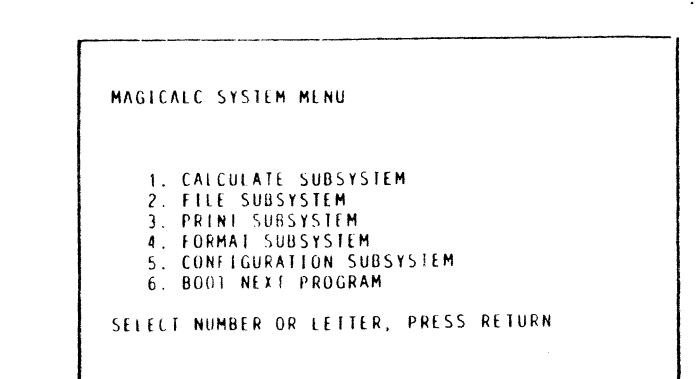

ANNEXE 7 les menus MAGICALC

ou:

## MENU PRINCIPAL DE MAGICALC

- 1. Tableau de calcul
- 2. Sous système de gestion de fichier
- 3. Sous système d'impression
- 4. Sous système de mise en page
- 5. Sous système de configuration
- 6. Chargement d'un autre programme

Sélectionnez un nombre ou une lettre, puis tapez RETURN

- l'accès à ce menu se fait:
  - au moment du chargement du programme (après le chargement des drivers: branchez le système, tapez RETURN)
  - par l'option 1 des 4 autres menus
  - en tapant ESC lorsque vous êtes dans la section numéros ou ESC ESC si vous êtes dans la partie lettre de l'un des autres menus
  - en tapant CTRL SHIF () RETURN RETURN depuis le tableau de calcul
- sortie par le choix de n'importe quelle option de ce menu. 1 est le tableau de calcul.
- la frappe de ESC permet aussi de gagner le tableau de calcul

## LE MENU DE GESTION DE FICHIER

| А.<br>В. | STARTING CELLAI      |
|----------|----------------------|
| Β.       |                      |
|          | ENDING CELL          |
| С.       | USE DIF FORMATNO     |
| D.       | ROW ORDER FOR DIFNO  |
| ٤.       | DISK SLOT6           |
| F.       | DISK DRIVE           |
| G.       | DISK VOLUME0         |
|          |                      |
| 1.       | MAGICALC SYSTEM MENU |
| 2.       | CHANGE UPITUNS       |
| 3.       | SAVE WURKSHEET       |
| 4.       | LOAD WORKSHEET       |
| 5.       | FILE CATALOG         |
| 6.       | LOCK A FILE          |
| 1.       | UNLOCK A FILE        |
| 8.       | INITIALIZE DISK      |
| 9.       | DELETE A FILE        |

ou:

#### SOUS SYSTEME DE GESTION DE FICHIERS

| Α. | Case de départAl                        |
|----|-----------------------------------------|
| 8. | Case finale                             |
| С. | utilisation du format de fichier DIFNOM |
| D. | Fichier DIF par ligneNON                |
| Ε. | Connecteur du contrôleur de disque6     |
| F. | Numéro du lecteur dans son contrôleur1  |
| G. | Volume du disque0                       |
| 1. | Menu principal de MAGICALC              |
| 2. | Changer une option (A à G)              |
| 3. | Sauvegarder le tableau de travail       |
| A  | Charger un tableau de travail           |

- 5. Catalogue de la disquette
- 6. Verrouiller un fichier
- 7. Déverrouiller un fichier
- 8. Initialiser une disquette
- 9. Effacer un fichier

Sélectionnez un nombre ou une lettre, puis tapez RETURN

- Ce menu permet de communiquer avec les lecteurs de disquettes ou disques durs.
- l'accés à ce menu se fait par l'option 2 du menu général, ou en tapant /S depuis le tableau de calcul
- la sortie est effectuée par ESC depuis la zone des numéros, ESC ESC depuis la zone des lettres, ou l'option 1. Tous les deux reviennent au menu général (taper encore ESC pour retrouver le tableau)
- les commandes accédant à une disquette affichent le catalogue de la disquette, avec un numéro devant chaque nom de fichier
- la sélection d'un nom de fichier se fait après que MAGICALC ait affiché le cataloque comportant le numéro de chaque fichier de la disquette, par la frappe de:
  - du numéro de l'un des fichiers
  - du nom complet
- suivis de RETURN

RETURN ou ESC permettent d'interrompre l'opération en cours

- 1 permet de gagner le menu général (puis éventuellement le tableau)
- 2 permet de passer de la zone des numéros à celle des chiffres

365

er There are a

- Si l'option DIF (C) est NO, alors le fichier ainsi crée contient:
- les labels
- la valeur numérique si une case contient une valeur et pas de formule
- la formule si une case contient une formule
- les formats, attributs
- les largeurs de colonnes individuelles
- les information globales: format, attribut, leigeur des colonnes, position du curseur, titres, fenêtres, ordre de calcul, sens du déplacement, calcul automatique

Si l'option DIF (C) est YES, alors le fichier contiendra uniquemnent:

- les labels

- les valeurs numériques (pas les formules ! )

du rectangle défini par les cases extrèmes affichées sous les options A et B.

Pour sauvegarder un fichier:

- -- sélectionnez 3
- -- entrez un nom suivi de RETURN
- le catalogue confirme la sauvegarde

Si une disquette est pleine, le message

DISK IS FULL

apparait. Vous pouvez:

- taper ESC pour interrompre la sauvegarde
- taper RETURN ou les coordonnées d'un autre volume pour poursuivre sur celui ci (cas de tableaux plus importants que la capacité d'une seule disquette).

Dans ce cas, placez la nouvelle disquette, et tapez:

- RETURN pour poursuit la sauvegarde sur le volume suivant
- ESC pour avorter la sauvegarde
- Y pour initialiser la disquette et revenir aux options précédentes

Les contiunations de fichier auront un nom terminé par:

- 1 si le nom initial se terminait par une lettre
- le numéro suivant si le nom se terminait par déjà par un chiffre

- 4 permet de charger un tableau.

Si l'option DIF (C) est NO, alors un tableau MAGICALC normalcomplet sera chargé (à partir de Al).

Si l'option DIF (C) est YES, alors le sous tableau DIF serachargé à partir de la case indiquée dans l'option A Pour charger un tableau:

- placez la disquette
- sélectionnez 4
- entrez le nom du fichier suivi de RETURN

S'il y a déjà un tableau en mémoire, MAGICALC vous demande de confirmer la surcharge. Si vous tapez RETURN, il y aurasurcharge, sinon le chargement est avorté.

Si votre fichier est sauvegardé en plusieures parties (tableaux très importants, le message:

SYSTEM ERROR 5 SUDDEN END OF DATA CONTINUATION FILE IS HOM du fichter «RETURN» TO CONTINUE

tapez RETURN, puis continuez en chargeant la martie suivante. (4 . RETURN etc...), en acceptant la surcharge (tépez RETURN)

- 5 permet d'afficher le catalogue de la disquette

S'il contient plus de fichiers que de lignes à l'écran, lapez des RETURN pour visualiser la suite (ou ESC pour interrompre)

- 6 permet de verrouileer un fichier (empêche les effacements ou modifications)
- 7 permet de déverrouiller un fichier
- 8 permet d'initialiser une disquette. L'initialisation décruit à tout jamais le contenu précédent d'une disquette. Elle est nécessaire pour les disquettes achetées dans le commerce. Elle est souhaitable pour les disquettes endommagées et inutilisables.

Ne pas initialiser les disques durs.

Pour initialiser:

- -- placer une disquette non protégée en écriture dans le lecteur
- -- , taper 8 RETURN
- -> MAGICALC prévient:

INSERT DISK TO BE ERASEC HIT RETURN TO CONTINUE ESC TO ABORT

-- Lapez RETURN pour intialiser, ou ESC pour interrompre

 9 supprime un fichier de la disquette. Attention, cette manoeuvre est normalement irréversible.

Attention, il n'y a pas nun plus de demande de confirmation. Une fois le nom chuist, le fichier est supprimé du catalogue.

- A n'est utilisé que pour les fichiers DIF. Cette option permet de redéfinir la case supérieure gauche du rectangle à utiliser
- B n'est utilisé que pour les fichiers DIF. Cette option permet de redéfinir la case inférieure droite du rectangle à utiliser.
- C permet de préciser si c'est le format DIF qui vous intéresse.
- D permet d'inverser l'ordre des lignes ou colonnes d'un bloc DIF. Normalement l'ordre par colonne est utilisé. En utilisant un ordre pour le chargement différent de celui de la sauvegarde, on transpose les lignes et les colonnes
- E permet de redéfinir le connecteur utilisé pour le lecteur de disquette. S doit être compris entre 0 et 7. L'utilisation d'un numéro ne correspondant pas à un lecteur entra ne des résultats imprévisible.
- F permet de redéfinir le numéro de lecteur (1 ou 2)
- G permet de redéfinir le numéro de volume. Nombre compris entre 0 et 255 (0 pour n'importe quel volume).

LE MENU D'IMPRESSION

### PRINT SUBSYSTEM

| Α. | STARTING CELL        |
|----|----------------------|
| 8. | ENDING CELL          |
| ٤. | USE DIF FORMATNO     |
| D. | ROW ORDER FOR DIFNO  |
| Ε. | SINGLE SHEET FEEDNO  |
| ۱. | MAGICALC SYSTEM MENU |
| 2. | CHANGE OPTIONS       |
| 3. | PRINT HARDCOPY       |
| 4. | PRINT SOFICOPY       |
| 5. | PRINT IN SAVE FORMAT |
| 6. | ENTER SETUP STRING   |

SELECT NUMBER OR LETTER, PRESS RETURN

ou:

SOUS SYSTEME D'IMPRESSION

- A. Case de départ.....A1
- B. Case finale.....Al
- C. utilisation du format de fichier DIF...NON
- D. Fichier DIF par ligne.....NON
- E. Impression page à page.....NON

1. Menu principal de MAGICALC

2. Changer une option (A à E)

3. Impression papier

- 4. Transfert sur disque en format impression
- 5. Impression des formules
- 6. Éntrée des caractères de contrôle pour l'imprimante

Sélectionnez un nombre ou une lettre, puis tapez RFTURN

- Ce menu permet d'émettre vers une imprimante ou une disquette le résultat formatté du tableau
- Pour accéder à ce menu:
   sélectionnez l'option 2 du menu général
   tapez /P depuis le tableau
- Pour sortir de ce menu:
  - tapez ESC depuis la zone des numéros, ESC ESC depuis la zone des lettres

- sélectionnez l'option 1.

- Tous les deux reviennent au menu général (taper encore ESC pour retrouver le tableau)
- 1 permet de gagner le menu général (puis éventuellement le tableau)

- 2 permet de passer de la zone des numéros à celle des chiffres

- 3 émet vers l'imprimante.

Ce qui est émis est le résultat du tableau (les labels et les valeurs numériques, pas les formules), en respectant le format défini par le menu de mise en page (par défaut 80 colonnes, 66 lignes)

Seule la partie du tableau définie par les cases affichées en A et B sont imprimées.

Pour imprimer depuis le tableau tableau:

- -- assurez vous que l'imprimante est allumée, et ON-LINE (si elle n'est pas connectez, eteignez tout avant d'effectuer les branchements)
- placez le curseur sur la case supérieure gauche du sous tableau à imprimer

-- tapez /P

- -- tapez le nom de la case inférieure droite du sous tableau, suivi de RETURN
- -> vous vous trouvez dans le menu d'impression
- entrez au besoin les caractères spéciaux (cf 6), ou précisez les autres options
- -- tapez 3 RETURN
- -- positionnez le papier
- -- tapez RETURN
- -- tapez RETURN RETURN pour revenir dans le tableau

Si la partie du tableau est plus grande que le format choisi, MAGICALC effectuera plusieurs impressions, que vous pourrez assembler avec des ciseaux et de la colle pour retrouver le tableau complet.

 4 permet de placer les mêmes informations que celles envoyées à l'imprimante dans un fichier sur disquette.
 Ce fichier pourra ensuite être imprimé, ou ré utilisé par un programme de traitement de texte.

Seule différence par rapport à l'imprimante: il faut indiquer un nom de fichier

- 5 permet d'obtenir une copie du contenu des cases du tableau. Dans ce cas, le tableau complet est imprimé.
- 6 permet d'envoyer à l'imprimante des caractères de contrôle si besoin est.

Il suffit de taper ces caractères, suivis de RETURN lorsque votre suite de caractère est entrée. Par exemple pour entrer CIRL I K, il suffit de taper

#### CTRL I K RETURN

Pour émettre un RETURN dans la suite de caractères de contrôle, tapez CIRL R. Et pour émettre CIRL R, tapez CIRL R CIRL R

Cette cha ne sera envoyée par MAGICALC à l'imprimante en début de chaque impression.

En général l'imprimante conserve les chaines qui lui ont été adressées. Vous pouvez donc aussi placer votre imprimante dans le mode voulu avant de commencer à utiliser MAGICALC.

- A permet de redéfinir la case supérieure gauche de la partie à imprimer
- Bipermet de redéfinir la case inférieure droite du rectangle de cases à imprimer
- C permet d'imprimer le contenu d'un rectangle DIF. Cette option n'a donc de sens qu'en même temps que 5. Elle est présente seulement pour vous montrer l'allure de ces fameux fichiers DIF.
- Dipermet de même d'inverser les lignes ou les colonnes en format DIF (utiliser avec Ciet 5)
- Epermet d'arrêter l'impression après la fin de chaque page, pour vous permettre d'approvisionner l'imprimante (option feuille à feuille)

MENU DE MISE EN PAGE

| A. PAGE LENGTH          | ORMAI | SUB   | SYSTE  | M       |           |          |   |
|-------------------------|-------|-------|--------|---------|-----------|----------|---|
| B. TOP MARGIN           | Α.    | PAGE  | LENGT  | н       |           | 66       | 5 |
| C. 1EXT LENGTH          | Β.    | TOP I | MARGIN |         |           | 6        |   |
| D. PAGE WIDTH           | С.    | TEXT  | LENGT  | н       |           | 54       | 1 |
| E. LEFT MARGIN          | D.    | PAGE  | WIDTH  |         |           | 80       | ) |
| F. TEXT WIDTH           | ε.    | LEFT  | MARGI  | Ν       |           | 8        |   |
|                         | f.    | TEXT  | WIDTH  | • • • • | • • • • • | 66       | 5 |
| I. MAGILALL STSIEM MENU | 1.    | MAGIO | CALC S | YSTE    | M MEI     | <b>U</b> |   |
| 2. CHANGE OPTIONS       | 2.    | CHAN  | GE OPT | IONS    |           |          |   |

ou:

#### SOUS SYSTEME DE MISE EN PAGE

A. longueur de la page (nombre de lignes

- B. Mage én début de page (nombre de lignes)...6
- C. Longueur du texte (nombre de lignes......54
- D. Largeur de la page (nombre de caractères
- E. Marge gauche (numbre de caractères).....8-
- F. Largeur du texte (nombre de caraçtères) 64
- 1. Menu principal de MAGICALC
- 2. Changer une option (A à F)

Sélectionnez un nombre ou une lettre, puis Lapez RETURN

- Cemenu permet de redéfinir la mise en page utilisée par l'impression.

- Pour accéder à ce menu utilisez l'option 3 du menu général

- Pour sortir de ce menu:

 tapez ESC depuis la zone des numéros, ESC ESC depuis la zone des lettres

- sélectionnez l'option 1.

lous les deux reviennent au menu général (taper encore ESC pour retrouver le tablicau)

ANNEXE 7 les menus MAGICALC

#### - Voici la signification des paramètres:

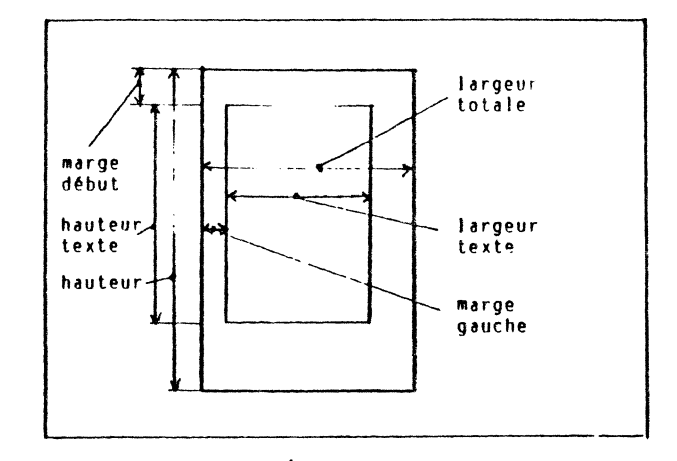

- longueur de page: nombre total de lignes imprimées, y compris les marges hautes et basses. Comme 1 pouce=2.54, nous avons avec le format courant de 11 pouces, et 6 lignes par pouces, 66 lignes par page.
- .- marge de début de page: nombre de lignes sautées avant l'impression de données
- longueur du texte: nombre de ligne de texte imprimé (donc longueur page = marge haute + longueur du texte + marge basse)
- largeur maximale de la page: nombre de caractères imprimables sur une ligne par votre imprimante. En général 80, ou 132. Actuellement beaucoup d'imprimantes peuvent utiliser plusieurs largeurs, en mode condensé, double frappe etc. Utiliser l'option 6 du menu d'impression pour les utiliser.
- marge gauche: nombre de caractères sautés avant que ne commence l'impression des données
- largeur du texte: nombre maximal de caractères de données imprimés. Par conséquent largeur de la page = marge gauche + largeur du texte + marge droite.

MAGICALC utilisera ces valeurs pour imprimer le nombre maximal de colonnes par pages. Si une colonne ne peut être entièrement imprimée, MAGICALC impriera cette colonne, et les autres qui doivent encore être imprimées à sa droite, sur la page suivante. Vous pourrez alors coller ces pages ensembles.

- 1 permet de gagner le menu général (puis éventuellement le tableau)
- 2 permet de passer de la zone des numéros à celle des chiffres
- A à F permettent de définir les 6 paramètres de mise en page

# MENU DE CONFIGURATION

| LOWER CASE VIDEDYES     |                                                                                                    |
|-------------------------|----------------------------------------------------------------------------------------------------|
| LOWER CASE KEYBOARDYES  |                                                                                                    |
| ONE WIRE SHIFT KEY NO   |                                                                                                    |
| PRINTER SLOT 1          |                                                                                                    |
| PRINTER DRIVER NO       |                                                                                                    |
| VIDEO SLOT O            |                                                                                                    |
| VIDEO DRIVERNO          |                                                                                                    |
|                         |                                                                                                    |
| MAGICALC SYSTEM MENU    |                                                                                                    |
| CHANGE OPTIONS          |                                                                                                    |
| LOAD CONFIGURATION FILF |                                                                                                    |
| SAVE CONFIGURATION FILE |                                                                                                    |
|                         |                                                                                                    |
|                         | LOWER CASE VIDEDYES<br>LOWER CASE KEYBOARDYES<br>ONE WIRE SHIFT KEYNO<br>PRINTER SLOT1<br>PRINTER DRIVERNO<br>VIDEO SLOT0<br>VIDEO DRIVERNO<br>MAGICALC SYSTEM MENU<br>CHANGE OPTIONS<br>LOAD CONFIGURATION FILE<br>SAVE CONFIGURATION FILE |

011:

SOUS SYSTEME DE CONFIGURATION

- 3. Chargement d'une configuration
- 4. Sauvegarde d'une configuration

Sélectionnez un nombre ou une lettre, puis Lapez RETURN

- Le menu de configuration permet d'utiliser des cartes 80 colonnes, des cartes mémoire ou des claviers non standards.

- Pour accéder à ce menu:
- sélectionnez l'option 4 du menu général
- Pour sortir de ce menu:
- tapez ESC depuis la zone des numéros, ESC ESC depuis la zone des lettres
- sélectionnez l'option 1.

Tous les deux reviennent au menu général (taper escore ESC pour retrouver le tableau)

- Lorsque vous chargez le programme MAGICALC, le système vous demande de placer la disquette contenant le fichier de configuration. Ce fichier contient les options de configuration qui seront utilisées.
- Il est possible de redéfinir ces options en utilisant le menu de reconfiguration.
- Une telle nouvelle configuration peut n'être utilisée qu'au cours de la séance.

Il est aussi possible de la placer dans un fichier sur disquette. Ce fichier peut être chargé automatiquement au moment du chargement du programme MAGICALC, ou rechargé par le menu de configuration.

Vous pouvez même définir plusieurs configurations (par exemple l'une majuscule/40 colonnes, l'autre minuscules/70 colonnes ...)

- 1 permet de gagner le menu général (puis éventuellement le tableau)
- 2 permet de passer de la zone des numéros à celle des chiffres
- 3 permet de charger un fichier de configuration

Le programme vous demande:

## INSERT CONFIGURATION/DRIVER

Cette disquette doit contenir ce fichier qui s'appelle SYS.OPTIONS

Si la configuration comporte des programmes particuliers pour piloter l'écran ou le clavier, un autre message:

#### CHANGE OF VIDEO DRIVER WILL OVERLAY OR DESTROY WORKSHEET

qui vous indique que votre tableau risque d'être détruit par la manoeuvre. Eventuellement avortez (ESC) et sauvegardez le tableau. Sinon tapez REIURN

 4 permet de placer sur disquette une configuration. MAGICALC vous demande d'insérer la disquette qui devra contenir ce fichier:

## INSERT CONFIGURATION / DRIVER DISKETTE

- A précise si vous souhaitez afficher des minuscules.

 B précise si vous souhaitez entrer dans le tableau des minuscules. Cela est possible sur l'Apple //e, ou l'Apple II munu d'équipements spéciaux. Pour confirmer cette option tapez B 2 fois.

Avec un Apple II normal, il est possible d'entrer des minuscules, mais elle seront affichées comme des majuscules. Dans ce mode, pour passer des minuscules aux majuscules:

- taper CTRL L pour une première lettre en majuscules, le reste en minuscules
- tapez CTRE E CTRE E pour fout taper en minuscules
- pour revenir aux minuscules, tapez CTRL L.

e

Si la lettre va être minuscule, à la ligne d'édition vous verrez un tiret clignotant. Si la lettre suivante va être majuscule, vous verrez un carré clignotant à la ligne d'édition.

- C permet de tenir compte de la modification du SHIFT de l'Apple II (SHIFT / CONTROLEUR DE JEUX)
- D permet de redéfinir le connecteur utilisé par l'imprimante.
- E permet d'indiquer que vous utilisez un programme particulier pour piloter l'imprimante Ce programme doit être chargé à l'adresse \$800, et ne pas dépasser 200 octets.
- Findique le connecteur dans lequel se trouve une carté 80 colonnes si vous souhaitez l'utiliser
- G permet d'indiquer que vous utilisez un programme particulier pour piloter l'affichage.
- Un tel programme doit s'appeler VIDEO, et se trouver sur la disquette contenant le fichier de configuration SYS.OPTIONS. Pour utiliser 70 colonies par logiciel, utilisez l'option FO et GYES (Ne renommez jamais VIDEO70).
- La disquette MAGICAČC contient déjà des pilotes pour certaines cartes 80 colonnes. En cas d'utilisation d'une carte 80 colonnes, utilisez celui qui convient (pour cela passez en DOS 3.3, chargez le fichier: BLOAD VIDEO.VIDEX par exemple et sauvegardez le avec la bonne adresse et le bon nom: BSAVE VIDEO, A\$100, L\$100):
- Si vous devez définir votre propre programme, il doit être charge, à l'adresse \$100, et ne pas dépasser \$100 octets.

| ANNEXE 8<br>Indexe                                                                                                    |                                                                                                    |     | ANNEXE 8<br>indexe                                                    |                                                                                                    |  |  |
|----------------------------------------------------------------------------------------------------|----------------------------------------------------------------------------------------------------|-----|-----------------------------------------------------------------------|----------------------------------------------------------------------------------------------------|--|--|
| A<br>ABREVIATION<br>(ADBS<br>ADDITION<br>AJUSTER<br>ANNULER<br>ANTICIPATION<br>ARET<br>ARRONDIS<br>(ASIN<br>ASTERISQUE<br>(ATAN) | 25, 32<br>LEXICUM<br>valeur absolue: 357<br>cosinus: 357<br>26<br>les noms de case: 39, 88, 92, 950AND<br>une commande: ESC, LEXICUM<br>99-104, 284<br>du programme: 29<br>128-129, 358<br>358<br>LEXICUM<br>357                                                                                                    | 357 | COPIE<br>CORRECTIONS<br>(ACOS<br>(ACOUNT<br>CTRL<br>CUMULS<br>CURSEUR | 34, 37-41, 81, 116-122, 326<br>partielle: 117<br>21<br>357<br>357<br>LEXICUM<br>E: éditeur: 368, LEXICUM<br>déplacement curseur: 320-330, 359-360, 361, 359<br>122-123, 180, 191-192, 198-199<br>12, 356<br>déplacement: 12-18, 361<br>indicateur de direction: 15, 356<br>pointage: 96-98, 320-330                                                                                                    |  |  |
| AUTOMATIQUE<br>ATTRIBUTS<br>(@AVERAGE                                                                                            | calculs - : 36, 356<br>réévaluation - : 290, LEXICUM<br>de protection: 34, 82, 84, 85, 110, 321, 359<br>357                                                                                                    | 4 . | /D<br>DECIMALES<br>DEFAUT                                             | (Delete): 34, 86<br>77, 78<br>format: /FD: 77                                                                                                    |  |  |
| 8<br>/B                                                                                                    | (Blank): 34LEXICUM                                                                                                    |     | DEFILER<br>DEPIACEMENT                                                | écran: 13<br>colonnes: 93<br>commande: /M: 93<br>curseur: 13, 361<br>fenêtre: 70-72<br>lignes: 93, 175<br>346                                                                                                    |  |  |
| C<br>/C<br>CACHER<br>CALCUL<br>CARRE<br>CARRE<br>CARTE<br>CASE DEPART<br>CATALOGUE<br>CHARGEMENT                                 | (Clear): 32, 34<br>B5, 329-330<br>26<br>ordre de priorité: 169, 249, LEXICUM<br>clignotant: 19, 356<br>éditeur: LEXICUM<br>80 colonnes 370<br>mémoire 370<br>impression 59<br>59, 365, 366<br>fichiers: 112, 115, 364, 366<br>programme: 8, 12, 33, 58, 59, 363<br>territorial de la constante de la constante de la c |     | DIESE<br>DIF<br>DIFFERENT DE<br>DIRECTION<br>DISQUETTE                | <ul> <li>3.10-3.47</li> <li>3.10-3.47</li> <li>3.10</li></ul> |  |  |
| GUCHOUSE<br>CIRCULARITE<br>GCOL<br>COLONNES                                                                                      | 105-106<br>357, 359<br>13<br>déplacer: 86-95<br>effacer: 86-95<br>figer: 61-63<br>insérer: 86-95<br>largeur: 64-69, 90                                                                                                    |     | DROITE<br>E<br>/E                                                     | flèche: 12, 361<br>Format justifié à - : 77<br>Editer: 34 LEXICUM                                                                                                    |  |  |
| COMMANDES<br>COMPARAISONS<br>CONFIGURATION<br>CONNECTEUR<br>CONSOLIDATION<br>CONTENU<br>COORDONNEES                              | 33<br>corriger: ESC: 21<br>LEXICUM<br>373, 375<br>47, 59, 368<br>123-124<br>/R(C) 82, 110-112<br>adresses utiles: 4-5<br>cases: 20-22                                                                                                    |     | ECRAN<br>EDITEUR<br>EDITION                                           | 11, 356<br>défilement de l' - : 13-, 70-<br>séparation en 2 fenêtres: /W· 34, 70-<br>/E, CTRL E: LEXIUM<br>ligne d' - : 21-356                                                                                                    |  |  |
|                                                                                                    | 376                                                                                                    |     |                                                                       |                                                                                                    |  |  |

|                         | ANNEXE 8<br>indexe                                                                                                    |                        | ANNEXE 8<br>indexe                                                                                                    |
|-------------------------|----------------------------------------------------------------------------------------------------|------------------------|----------------------------------------------------------------------------------------------------|
| EFFACER                 | le tableau: /C: 32<br>un fichier: /S: 59, 366-, LEXICUM                                                                               | G                      |                                                                                                    |
| E GAL<br>E NT I E R     | une Case: /B: 19-, 34, LFXICUM<br>une colonne: /DC: 91-<br>une ligne: /DR: 91-<br>LEXICUM<br>130, 133-134, 189-190                    | /6                     | Global: 34, 65, 77, 247<br>format d'affichage: /GF: 75-<br>largeur des colonnes: /GC: 64-<br>mode de recalcul: /GR: 290, LEXICUM<br>ordre de réàvaluation: /CO: 00 |
|                         | arrondis: 129-130<br>format d'affichage: /FI, /GFI: 77<br>oINT: 130-133-134-189-100-367                                               | GAUCHE                 | flèche: 12<br>justification à - : 82                                                                                                    |
| EQUIPEMENT<br>ERREURS   | 8<br>8<br>Correction des - : 25                                                                                                    | GENERAL                | format d'affichage - : 77<br>GUIO: 19, 61                                                                                                    |
| ØERROR<br>ESC           | Éditeur /E CTRL E: 384, LEXICUM<br>92, 282, 284, 384<br>21                                                                            | "<br>"                 | guillemets: 25-                                                                                                    |
| E SPALE<br>!            | changement de sens de déplacement: 15<br>calcul à la ligne d'édition: LEXICUM<br>indicateur de direction: 15, 356<br>réévuluation: 00 | н                      |                                                                                                    |
|                         |                                                                                                    | . HAUTLUK              | imprinee: 3/1-3/2                                                                                                    |
| / F                     | format: 34, 75-, 186, 384<br>avec la précision maximale: /FG: 77<br>avec 2 décimalor: /FS: 100 - 200 - 200                            | <br>/ <br>@ F          | Insérer: 34, 86-, 175<br>126-, 203, 212-213, 329-330                                                                                                    |
|                         | copier un - : LEXICUM<br>de la fenêtre: /FD: 77                                                                                       | IMPRIMANTE<br>IMPRIMER | équipement: 48<br>fichiers format - : 113<br>les formules: 371-, LEXICUM                                                                                           |
|                         | justifië a droite: /FL: 85<br>justifië a droite: /FR: 85<br>graphique: /F*: 77                                                        | INDICATEUR             | le tableau: 48-<br>de l'ordre de calcul: 99-<br>du sens de déplacement: 15, 356                                                                                    |
| OFALSE<br>FENETRE       | sans decimales: /fl: 248<br>357, LEXICUM<br>70, 75, 357                                                                               |                        | mémoire: 356, LEXICUM<br>Inférieur: LEXICUM                                                                                                    |
|                         | 2 fenêtres horizuntales: 70-, 73<br>2 fenetres verticales: 70-, 71<br>Synchronisation: 74                                             | INSERFR                | ursquette: 45-46, 59, 567<br>d'un tableau: /C: 32-<br>une colonne: /IC: 86-                                                                                        |
| FICHIER                 | une seule - : 74<br>112-116                                                                                                    | QINT<br>QISERROR       | une ligne: /lR: 86-<br>130, 133-134, 189-190, 357<br>357                                                                                                    |
|                         | 366, 370<br>format: LEXICUM                                                                                                    | (OI SNA                | 357 .                                                                                                    |
|                         | imprimante: 113-116, 370<br>nom d'un - : 49<br>Sauvegarder: 48-51 59 113-116 330 366                                                  | J                      |                                                                                                    |
| FIGER                   | MAGIEALC: 48-51, 114-116<br>des Litres: 61-63<br>12, 361                                                                              | JUSTIFICATION          | à droite: 77, 82<br>à gauche: 77, 82                                                                                                    |
| EONCTIONS<br>FORMATIACE | 12, 361<br>41-, 357<br>d'affichage: 65, 775-83, 110                                                                                   | t                      |                                                                                                    |
| FORMULE                 | 45-48<br>37, 110-<br>Impression des - 1371-372 тругом                                                                                 | /1                     | la geur colonne 34, 359-, 320-                                                                                                    |
|                         | recopier des - : /R: 34, 37-41, 81, 116-129, 117, 326                                                                                 | LABL(                  | contenu mémoire: 110-<br>entrée de - : 19-23, 25<br>justification: 77, 82<br>largeur colonne et - : 64-                                                            |

.

٠

378

.

÷.

|                                                                                         | ANNEXE 8                                                                                                    |     |                                                                              | ANNEXE B                                                                                                    |                 |
|-----------------------------------------------------------------------------------------|----------------------------------------------------------------------------------------------------|-----|------------------------------------------------------------------------------|----------------------------------------------------------------------------------------------------|-----------------|
| <b></b>                                                                                 |                                                                                                    |     |                                                                              | indexe                                                                                                    |                 |
| LARGEUR<br>LECTEUR DISQU<br>LIGNE                                                       | colonnes: 64-69, 320-323<br>variable des colonnes: 68, 327, 359<br>texte imprimé: 371, 372<br>E 8<br>16<br>de commande: 17-, 356<br>de résumé: 20-, 356                                                                                           |     | PLAGE<br>!<br>POINTAGE                                                       | dans une commande: 38-, 116-<br>dans une fonction: 42<br>calcul à la ligne d'édition: LEXICUM<br>commande de réévaluation: 99-<br>indicateur de sens de déplacement: 15, 356<br>70-<br>du cursour: 96 - 320 330                                                                                 |                 |
| Ю. N<br>Ю 0 0 1 0<br>(О 0 0 к и р                                                       | d'eolition: 21-, 356<br>déplacer une - : /M: 95-<br>effacer une - : /D: 86-<br>figer une - : /T: 61-<br>insérer une - : 86-<br>nom d'une - : 21<br>358<br>358<br>127-128, 134, 141-142, 149-151, 202-203, 207, 209,<br>212-213, 215, 310-311, 358 |     | POURCENTAGE<br>PRECISION<br>PROGRAMME<br>PROTECTION                          | 249, 251, 257, 308<br>75-, 129-130, 189<br>chargement 8, 12, 33, 353<br>quitter: 26, 362<br>attribut de -: 84-85, 320, 328<br>puissance: 130, 284                                                                                                    |                 |
|                                                                                         |                                                                                                    | . Q | QUITTER                                                                      | 26, 362, LEXICUM                                                                                                    |                 |
| H                                                                                       |                                                                                                    |     |                                                                              |                                                                                                    |                 |
| /M<br>MAJUSCULE<br>MANUEL<br>OMAX<br>MEMOIRE<br>MEMOIRE<br>MINUSCULES<br>MULTI-TABLEAUX | (Move): 34, 94-95, 175<br>374<br>recalcul - : LEXICUM<br>126, 265, 273-276, 330, 358<br>contenu de la - : 110-112<br>Indicateur: 356, LEXICUM<br>126, 209, 211, 358<br>374<br>123-, 191-192, 198-199                                              | R   | R<br>/R<br>REAJUSTEMENTS<br>RECALCULS<br>RECHERCHE                           | Relatif (/R): 116-, 359-<br>Reproduce: 34, 37-, 86, 116-<br>92-93, 95-99, 118-122<br>automatiques: /GRA: 384, LEXICUM<br>manuels: /GRM: 384, LEXICUM<br>ordre par ligne ou colonne: 99-<br>oLOOKUP: 127-128, 134, 141-142, 149-151<br>oCHOOSL: 126-127, 156, 216-217<br>/D: 24 27 41 91 116-122 |                 |
| N                                                                                       |                                                                                                    |     | REPETER                                                                      | /R: 34, 37-41, 61, 110-122<br>partiellement: 117, 326, 359-<br>REP1: 18<br>un Label: 7-: 384 IEXICUM                                                                                                    |                 |
| N<br>ƏHA<br>NOM                                                                         | (No change): /R: 37-, 116-, 359<br>207, 358<br>de cases: 13-                                                                                                    |     | RESET<br>RESUME<br>RETURN                                                    | LFXICUM<br>Ligne de - : 20-, 356<br>19                                                                                                    |                 |
| ONO T<br>ONP V                                                                          | 00 FICHIEFS: 49-<br>358, LEXICUM<br>224, 232-233, 235-237, 358                                                                                                    | 5   |                                                                              |                                                                                                    |                 |
| )<br>Ordr<br>Ordre                                                                      | 358, LEXICUM<br>de calcul par ligne ou colone: /GO: 99-, 356<br>de priorité de calcul: 169, 249                                                                                                    |     | /S<br>SAUVEGARDF<br>SCENARIOS<br>SCIENTIFIQUE<br>SHIFT<br>/<br>@SIN<br>@SORI | (Save): 34, 45-48, 58, 112-, 155, 364-<br>48-51, 59, 113-116, 330, 366-<br>LEXICUM<br>format - :LEXICUM<br>LEXICUM<br>slash (commandes): 34<br>358<br>358                                                                                                    |                 |
|                                                                                         |                                                                                                    |     | SUFFIXES<br>@SUM<br>SURCHARGE<br>SYNCHRONISER                                | noms de disquettes avec - : 47<br>41, 165358<br>d'un tableau: 58, 124-125, 153<br>73-                                                                                                    | ч <sub>т.</sub> |
| (`)<br>@r1                                                                              | Print; 34, 48-, 155, 194, 258, 284, 298, 315, 335, 368-<br>fonctions: 41<br>priorité de calcul: 169, 249<br>357                                                                                                    |     |                                                                              |                                                                                                    |                 |
|                                                                                         | 380                                                                                                    |     |                                                                              | 381                                                                                                    |                 |

0

. P

~

~

/T (Titles): 34, 61-, 175, 384 TABLE MATTERES VII-VIII @TAN 358 TEST 126-129 TITRES /T 34, 61-, 175, 384 @TRUE 350

۷

T

| VALEUR      | 110-, 356                        |
|-------------|----------------------------------|
|             | recopie: 82                      |
|             | protection: 84                   |
|             | entrée d'une - : 23              |
|             | largeur colonnes: 69             |
| VALEUR PRES | ENTE 224, 232-233, 235, 237, 357 |
| VIRGULE     | et point: 37                     |

W

/₩

(Window): 34, 70-, 155, 177, 260

## CARACIERES

! indicateur de direction: 15, 356 réévaluation: 99-, 356 calcul: LEXICUM > G010: 18, 62-63, 361 supérieur: LEXICUM manque de place: 69, 332 entrée de labels: 25substitution de valeur: 369, LEXICUM ()fonctions: 41 priorité de calcul: 169, 249 saut de fenêtre: 71, 361 : début de fonctions: 41-0 fonctions ou commandes: 37, et la virgule: 37 1 commande: 34 é. multiplication: 49 formal d'affichage graphique: 77, LEXICUM addition: LEXICUM et le point: 37 moins: LEXICUM indicateur de direction: 19, 356 répétition de labels: 384, LEXICUM

382

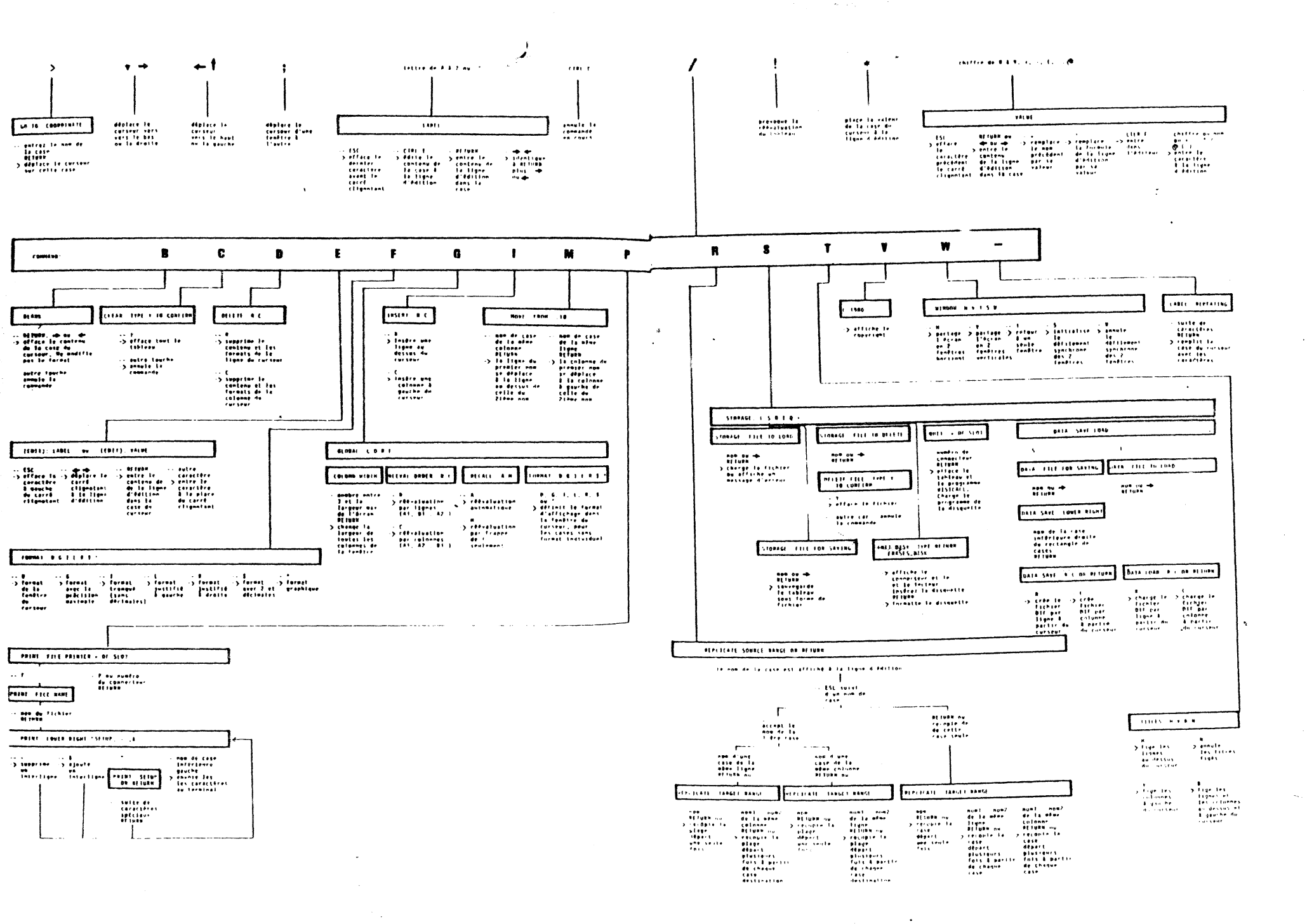

and the second second second second second second second second second second second second second second second

a general t